# SECTION BRAKE CONTROL SYSTEM

А

В

С

D

Ε

# CONTENTS

#### TYPE 1

| PRECAUTION                                                                                                    | 7                                                                     |
|----------------------------------------------------------------------------------------------------|-----------------------------------------------------------------------|
| PRECAUTIONS<br>Precaution for Supplemental Restraint System<br>(SRS) "AIR BAG" and "SEAT BELT PRE-TEN-<br>SIONER"<br>Precaution for Brake System<br>Precaution for Brake Control System<br>Precaution for Harness Repair                                                                                                   | <b>7</b><br>7<br>8<br>8                                               |
| PREPARATION                                                                                                    | 9                                                                     |
| PREPARATION<br>Special Service Tool<br>Commercial Service Tools                                                                                                    | 9<br>9<br>9                                                           |
| SYSTEM DESCRIPTION                                                                                                    | 10                                                                    |
| APPLICATION NOTICE                                                                                                    | <b>10</b><br>10                                                       |
| COMPONENT PARTS<br>Component Parts Location<br>Component Description<br>ABS Actuator and Electric Unit (Control Unit)<br>Wheel Sensor and Sensor Rotor<br>Stop Lamp Switch<br>Steering Angle Sensor<br>Yaw Rate/Side/Decel G Sensor<br>Brake Fluid Level Switch<br>Vacuum Sensor<br>Parking Brake Switch<br>VDC OFF Switch | <b>11</b><br>12<br>12<br>13<br>13<br>13<br>13<br>14<br>14<br>14<br>14 |
| SYSTEM<br>System Diagram<br>System Description<br>Fail-Safe                                                                                                    | 15<br>15<br>15<br>23                                                  |
| VDC FUNCTION                                                                                                    | 25                                                                    |

| VDC FUNCTION : System Diagram26<br>VDC FUNCTION : System Description26                                               | BRC |
|----------------------------------------------------------------------------------------------------|-----|
| TCS FUNCTION28TCS FUNCTION : System Diagram29TCS FUNCTION : System Description29                                     | G   |
| ABS FUNCTION                                                                                                    | Η   |
| EBD FUNCTION                                                                                                    |     |
| HILL START ASSIST FUNCTION                                                                                           | J   |
| DIAGNOSIS SYSTEM [ABS ACTUATOR<br>AND ELECTRIC UNIT (CONTROL UNIT)]36<br>CONSULT Function                            | L   |
| ECU DIAGNOSIS INFORMATION41                                                                                          |     |
| APPLICATION NOTICE41<br>Application Notice41                                                                         | Μ   |
| ABS ACTUATOR AND ELECTRIC UNIT(CONTROL UNIT)42Reference Value42Fail-Safe44DTC Inspection Priority Chart46DTC Index47 | N   |
| WIRING DIAGRAM49                                                                                                    | Р   |
| BRAKE CONTROL SYSTEM49<br>Wiring Diagram49                                                                           |     |
| BASIC INSPECTION57                                                                                                   |     |
| APPLICATION NOTICE57                                                                                                 |     |

| Application Notice                      | 57              |
|-----------------------------------------|-----------------|
| DIAGNOSIS AND REPAIR WORK FLOW          | 58              |
| Work Flow                               | 58              |
| Diagnostic Work Sheet                   | 59              |
|                                         |                 |
| ABS ACTUATOR AND ELECTRIC UNIT          |                 |
| (CONTROL UNIT)                          | 61              |
| Description                             | 61              |
| Work Procedure                          | 61              |
|                                         |                 |
| SOP NEUTRAL DOSITION                    | 60              |
| Description                             | 62              |
| Work Procedure                          | 62              |
|                                         | -               |
| CALIBRATION OF DECEL G SENSOR           | 64              |
| Work Procedure                          | 64              |
|                                         | 04              |
| DTC/CIRCUIT DIAGNOSIS                   | 66              |
|                                         | ~~              |
| Application Notice                      | <b>60</b>       |
|                                         | 00              |
| C1101, C1102, C1103, C1104 WHEEL SEN-   |                 |
| SOR                                     | 67              |
| DTC Description                         | 67              |
| Diagnosis Procedure                     | 68              |
| C1105, C1106, C1107, C1108 WHEEL SEN-   |                 |
| SOR                                     | 72              |
| DTC Description                         | 72              |
| Diagnosis Procedure                     | 73              |
| C1109 POWER AND GROUND SYSTEM           | 79              |
| DTC Description                         | 79              |
| Diagnosis Procedure                     | 79              |
| C1111 ABS MOTOR, MOTOR RELAY SYS-       |                 |
|                                         | 81              |
| DTC Description                         | 81              |
| Diagnosis Procedure                     | 81              |
|                                         | ٨ ۵             |
| DTC Description                         | <b>04</b><br>84 |
| Diagnosis Procedure                     | 84              |
|                                         |                 |
| C1116 STOP LAMP SWITCH                  | 91              |
| Dic Description<br>Diagnosis Procedure  | 91              |
| Component Inspection                    | 94              |
|                                         |                 |
| C1120, C1122, C1124, C1126 ABS IN VALVE | ~-              |
|                                         | 95<br>0F        |
| Diagnosis Procedure                     | 95              |
|                                         | 20              |
| C1121, C1123, C1125, C1127 ABS OUT      |                 |
| VALVE SYSTEM                            | 97              |

| DTC Description97<br>Diagnosis Procedure97                                                                                                    | ,                                                                                                |
|----------------------------------------------------------------------------------------------------|--------------------------------------------------------------------------------------------------|
|                                                                                                    |                                                                                                  |
|                                                                                                    |                                                                                                  |
| Dio description                                                                                                    | ,                                                                                                |
| Diagnosis Procedure                                                                                                    | )                                                                                                |
| C1140 ACTUATOR RELAY SYSTEM101                                                                                                    |                                                                                                  |
| DTC Description 101                                                                                                    |                                                                                                  |
| Diagnosis Procedure 101                                                                                                    |                                                                                                  |
|                                                                                                    | ,                                                                                                |
| DTC Description                                                                                                    |                                                                                                  |
| DTC Description                                                                                                    | )                                                                                                |
| Diagnosis Procedure 103                                                                                                    | 5                                                                                                |
| C1143 STEERING ANGLE SENSOR                                                                                                    | ;                                                                                                |
| DTC Description 106                                                                                                    | 5                                                                                                |
| Diagnosis Procedure 106                                                                                                    | 5                                                                                                |
|                                                                                                    |                                                                                                  |
|                                                                                                    |                                                                                                  |
| DTC Description 440                                                                                                    | ,                                                                                                |
| Dio Description                                                                                                    | ,                                                                                                |
| Diagnosis Procedure 110                                                                                                    | J                                                                                                |
| C1145, C1146 YAW RATE/SIDE/DECEL G                                                                                                    |                                                                                                  |
| SENSOR112                                                                                                    | 2                                                                                                |
| DTC Description 112                                                                                                    | 2                                                                                                |
| Diagnosis Procedure 112                                                                                                    | -                                                                                                |
| C1155 BRAKE FLUID LEVEL SWITCH                                                                                                    |                                                                                                  |
|                                                                                                    |                                                                                                  |
| DTC Description 115                                                                                                    | 5                                                                                                |
| DTC Description                                                                                                    | 5                                                                                                |
| DTC Description                                                                                                    | 5                                                                                                |
| DTC Description                                                                                                    | 5                                                                                                |
| DTC Description                                                                                                    | 5                                                                                                |
| DTC Description                                                                                                    | 5<br>5<br>}                                                                                      |
| DTC Description                                                                                                    | 5<br>5<br>}<br>)<br>)                                                                            |
| DTC Description                                                                                                    | 5<br>5<br>9<br>9                                                                                 |
| DTC Description                                                                                                    | 5<br>5<br>9<br>9                                                                                 |
| DTC Description                                                                                                    | 5<br>5<br>9<br>9                                                                                 |
| DTC Description       115         Diagnosis Procedure       115         Component Inspection       118         C1160 INCOMPLETE DECEL G SENSOR       119         DTC Description       119         Diagnosis Procedure       119         Diagnosis Procedure       119         Diagnosis Procedure       119         DTC Description       119         Diagnosis Procedure       119         DTC Description       121         DTC Description       121                                                                                                    | 5<br>5<br>9<br>9                                                                                 |
| DTC Description                                                                                                    |                                                                                                  |
| DTC Description                                                                                                    | 5<br>5<br>9<br>9<br>9                                                                            |
| DTC Description       115         Diagnosis Procedure       115         Component Inspection       118         C1160 INCOMPLETE DECEL G SENSOR       119         DTC Description       119         Diagnosis Procedure       119         Diagnosis Procedure       119         Diagnosis Procedure       119         DTC Description       119         Diagnosis Procedure       119         DTC Description       121         DTC Description       121         DTC Description       121         DTC Description       121         DTC Description       121         DIG Diagnosis Procedure       121         DIG Diagnosis Procedure       123         DTC Description       123         DTC Description       123         DTC Description       123         DTC Description       123         Diagnosis Procedure       123                                                                                                    | 5<br>5<br>6<br>9<br>9<br>9                                                                       |
| DTC Description       115         Diagnosis Procedure       115         Component Inspection       118         C1160 INCOMPLETE DECEL G SENSOR       119         CALIBRATION       119         DTC Description       119         Diagnosis Procedure       119         C1164, C1165 CV SYSTEM       121         DTC Description       121         DTC Description       121         DTC Description       121         DTC Description       121         DTC Description       121         DTC Description       121         DTC Description       121         DTC Description       121         DIG Description       123         DTC Description       123         DTC Description       123         DTC Description       123                                                                                                    |                                                                                                  |
| DTC Description       115         Diagnosis Procedure       115         Component Inspection       118         C1160 INCOMPLETE DECEL G SENSOR       119         DTC Description       119         Diagnosis Procedure       119         Diagnosis Procedure       119         C1164, C1165 CV SYSTEM       121         DTC Description       121         DTC Description       121         DTC Description       121         DTC Description       121         DTC Description       121         DTC Description       121         DTC Description       121         DIGNOSIS Procedure       121         Diagnosis Procedure       123         DTC Description       123         DTC Description       123         DTC Description       123         DTC Description       123         DTC Description       123         DTC Description       123         Diagnosis Procedure       123         Diagnosis Procedure       123         Diagnosis Procedure       124                                                                                                    |                                                                                                  |
| DTC Description       115         Diagnosis Procedure       115         Component Inspection       118         C1160 INCOMPLETE DECEL G SENSOR       119         CALIBRATION       119         DTC Description       119         Diagnosis Procedure       119         C1164, C1165 CV SYSTEM       121         DTC Description       121         DTC Description       121         DTC Description       121         DTC Description       121         Diagnosis Procedure       121         DTC Description       121         Diagnosis Procedure       121         Diagnosis Procedure       123         DTC Description       123         DTC Description       123         DTC Description       124         DTC Description       124                                                                                                    |                                                                                                  |
| DTC Description115Diagnosis Procedure115Component Inspection118C1160 INCOMPLETE DECEL G SENSORCALIBRATION119DTC Description119Diagnosis Procedure119C1164, C1165 CV SYSTEM121DTC Description121DTC Description121DTC Description121DTC Description121DTC Description123Diagnosis Procedure123DTC Description123DTC Description123DTC Description124DTC Description124DTC Description124DTC Description124                                                                                                    | 5<br>5<br>6<br>9<br>9<br>9<br>9<br>9<br>9<br>9<br>9<br>9<br>9<br>9<br>9<br>9<br>9<br>9<br>9<br>9 |
| DTC Description       115         Diagnosis Procedure       115         Component Inspection       118         C1160 INCOMPLETE DECEL G SENSOR       119         CALIBRATION       119         DTC Description       119         Diagnosis Procedure       119         Diagnosis Procedure       119         C1164, C1165 CV SYSTEM       121         DTC Description       121         DTC Description       121         DTC Description       121         DTC Description       121         DTC Description       123         DTC Description       123         DTC Description       123         DTC Description       123         DTC Description       124         DTC Description       124         DTC Description       124         DTC Description       124         DTC Description       124         DTC Description       124         DTC Description       124         DTC Description       124         DTC Description       124         DTC Description       124         DTC Description       124         DTC Description       124 <td>5<br/>5<br/>6<br/>9<br/>9<br/>9<br/>9<br/>9<br/>9<br/>9<br/>9<br/>9<br/>9<br/>9<br/>9<br/>9<br/>9<br/>9<br/>9<br/>9</td> | 5<br>5<br>6<br>9<br>9<br>9<br>9<br>9<br>9<br>9<br>9<br>9<br>9<br>9<br>9<br>9<br>9<br>9<br>9<br>9 |
| DTC Description       115         Diagnosis Procedure       115         Component Inspection       118         C1160 INCOMPLETE DECEL G SENSOR       119         CALIBRATION       119         DTC Description       119         Diagnosis Procedure       119         Diagnosis Procedure       119         C1164, C1165 CV SYSTEM       121         DTC Description       121         DTC Description       121         DTC Description       121         DTC Description       121         DTC Description       121         DTC Description       123         DTC Description       123         DTC Description       123         DTC Description       124         DTC Description       124         DTC Description       124         DTC Description       124         DTC Description       124         DTC Description       124         DTC Description       124         DTC Description       124         Diagnosis Procedure       124         DIG Description       124         DIG Description       124         Diagnosis Procedure       124                                                                                                    |                                                                                                  |
| DTC Description       115         Diagnosis Procedure       115         Component Inspection       118         C1160 INCOMPLETE DECEL G SENSOR       118         CALIBRATION       119         DTC Description       119         Diagnosis Procedure       119         Diagnosis Procedure       119         C1164, C1165 CV SYSTEM       121         DTC Description       121         Diagnosis Procedure       121         Diagnosis Procedure       121         Diagnosis Procedure       121         Diagnosis Procedure       123         DTC Description       123         DTC Description       123         DTC Description       123         DTC Description       124         DTC Description       124         DTC Description       124         DTC Description       124         DTC Description       124         DTC Description       127         DTC Description       127         DTC Description       127         DTC Description       127         DTC Description       127         DTC Description       127         Diagnosis Procedure                                                                                                    |                                                                                                  |
| DTC Description115Diagnosis Procedure115Component Inspection118C1160 INCOMPLETE DECEL G SENSOR119CALIBRATION119DTC Description119Diagnosis Procedure119C1164, C1165 CV SYSTEM121DTC Description121DTC Description121DTC Description121DTC Description121DTC Description123DTC Description123DTC Description123DTC Description124DTC Description124DTC Description124DTC Description124DTC Description124DTC Description127DTC Description127                                                                                                    |                                                                                                  |
| DTC Description       115         Diagnosis Procedure       115         Component Inspection       118         C1160 INCOMPLETE DECEL G SENSOR       119         CALIBRATION       119         DTC Description       119         Diagnosis Procedure       119         C1164, C1165 CV SYSTEM       121         DTC Description       121         DTC Description       121         DTC Description       121         DTC Description       121         DTC Description       121         DTC Description       121         DTC Description       123         DTC Description       123         DTC Description       123         DTC Description       124         DTC Description       124         DTC Description       124         DTC Description       124         DTC Description       127         DTC Description       127         DTC Description       127         DTC Description       127         DTC Description       127         DTC Description       127         DTC Description       127         DTG Description       127                                                                                                    |                                                                                                  |
| DTC Description       115         Diagnosis Procedure       115         Component Inspection       118         C1160 INCOMPLETE DECEL G SENSOR       119         CALIBRATION       119         DTC Description       119         Diagnosis Procedure       119         C1164, C1165 CV SYSTEM       121         DTC Description       121         DTC Description       121         DTC Description       121         DTC Description       121         DTC Description       121         DTC Description       123         DTC Description       123         DTC Description       123         DTC Description       124         DTC Description       124         DTC Description       124         DTC Description       124         DTC Description       124         DTC Description       127         DTC Description       127         DTC Description       127         Diagnosis Procedure       127         Diagnosis Procedure       127         DIC Description       127         Diagnosis Procedure       127         Diagnosis Procedure       129<                                                                                                    |                                                                                                  |
| DTC Description       115         Diagnosis Procedure       115         Component Inspection       118         C1160 INCOMPLETE DECEL G SENSOR       119         CALIBRATION       119         DTC Description       119         Diagnosis Procedure       119         C1164, C1165 CV SYSTEM       121         DTC Description       121         DTC Description       121         DTC Description       121         DTC Description       123         DTC Description       123         DTC Description       123         DTC Description       123         DTC Description       123         DTC Description       124         DTC Description       124         DTC Description       124         DTC Description       124         DTC Description       124         DTC Description       127         DTC Description       127         DTC Description       127         Diagnosis Procedure       127         DIG Description       127         Diagnosis Procedure       129         DTC Description       129         DTC Description       129                                                                                                    |                                                                                                  |
| DTC Description       115         Diagnosis Procedure       115         Component Inspection       118         C1160 INCOMPLETE DECEL G SENSOR       119         CALIBRATION       119         DTC Description       119         Diagnosis Procedure       119         C1164, C1165 CV SYSTEM       121         DTC Description       121         DTC Description       121         DTC Description       121         DTC Description       123         DTC Description       123         DTC Description       123         DTC Description       123         DTC Description       123         DTC Description       123         DTC Description       124         DTC Description       124         DTC Description       124         DTC Description       127         DTC Description       127         DTC Description       127         DIagnosis Procedure       127         DTC Description       127         DIagnosis Procedure       129         DTC Description       129         DTC Description       129         DTC Description       129                                                                                                    |                                                                                                  |
| DTC Description115Diagnosis Procedure115Component Inspection118C1160 INCOMPLETE DECEL G SENSOR119CALIBRATION119DTC Description119Diagnosis Procedure119C1164, C1165 CV SYSTEM121DTC Description121Diagnosis Procedure121DTC Description121Diagnosis Procedure123DTC Description123DTC Description123DTC Description123DTC Description124DTC Description123DTC Description124DTC Description127Diagnosis Procedure124DTC Description124DTC Description124DTC Description127DTC Description127DTC Description127DTC Description127Diagnosis Procedure129DTC Description129DTC Description129DT                                                                                                    |                                                                                                  |
| DTC Description115Diagnosis Procedure115Component Inspection118C1160 INCOMPLETE DECEL G SENSOR119CALIBRATION119DTC Description119Diagnosis Procedure119C1164, C1165 CV SYSTEM121DTC Description121Diagnosis Procedure121DTC Description121Diagnosis Procedure123DTC Description123DTC Description123DTC Description123DTC Description124DTC Description123Diagnosis Procedure123C1197 VACUUM SENSOR124DTC Description127DTC Description127DTC Description127DTC Description127DTC Description127Diagnosis Procedure129DTC Description129DTC Description129DTC Description129DTC Description129DTC Description129DTC Description132DTC Description132DTC Description132DTC Description132DTC Description132DTC Description132DTC Description132DTC Description132DTC Description132DTC Description132DTC Description132DTC Description132DTC Description132DTC Description132 <t< td=""><td></td></t<>                                                                                                    |                                                                                                  |

| U1000 CAN COMM CIRCUIT<br>DTC Description              | <b>. 135</b><br>. 135 |
|--------------------------------------------------------|-----------------------|
| Diagnosis Procedure                                    | 135                   |
| POWER SUPPLY AND GROUND CIRCUIT<br>Diagnosis Procedure | <b>136</b>            |
| PARKING BRAKE SWITCH                                   | . 139                 |
| Description                                            | . 139                 |
| Component Function Check                               | . 139                 |
| Component Inspection                                   | . 139                 |
| VDC OFF SWITCH                                         | . 140                 |
| Component Function Check                               | . 140                 |
| Component Inspection                                   | . 140<br>. 141        |
| ABS WARNING LAMP                                       | 142                   |
| Component Function Check                               | . 142                 |
| Diagnosis Procedure                                    | . 142                 |
| BRAKE WARNING LAMP                                     | . 143                 |
| Component Function Check                               | . 143                 |
| Diagnosis Procedure                                    | . 143                 |
| VDC OFF INDICATOR LAMP                                 | .144                  |
| Component Function Check                               | . 144                 |
|                                                        | . 144                 |
| SLIP INDICATOR LAMP                                    | .145                  |
| Diagnosis Procedure                                    | . 145<br>. 145        |
| SYMPTOM DIAGNOSIS                                      | 146                   |
| APPLICATION NOTICE                                     | <b>. 146</b><br>. 146 |
| NDC/TCS/ADS                                            |                       |
| Symptom Table                                          | . <b>14</b> 7         |
|                                                        | 110                   |
| Description                                            | 140                   |
| Diagnosis Procedure                                    | . 148                 |
| UNEXPECTED BRAKE PEDAL REACTION .                      | . 149                 |
| Description                                            | . 149                 |
| Diagnosis Procedure                                    | . 149                 |
| THE BRAKING DISTANCE IS LONG                           | . 150                 |
| Description                                            | 150                   |
| Diagnosis Procedure                                    | . 150                 |
| ABS FUNCTION DOES NOT OPERATE                          | . 151                 |
| Description                                            | 151                   |
| Diagnosis Procedure                                    | 151                   |
| BRAKE PEDAL VIBRATION OR OPERA-                        |                       |
| Description                                            | 152                   |
| Diagnosis Procedure                                    | . 152                 |
| <u> </u>                                               |                       |

| VEHICLE JERKS DURING VDC/TCS/ABS                  |    |
|---------------------------------------------------|----|
| CONTROL 153                                       | Α  |
| Description153                                    |    |
| Diagnosis Procedure153                            |    |
|                                                   | В  |
| Departmention 154                                 |    |
| Description                                       |    |
| UNIT REMOVAL AND INSTALLATION 155                 | С  |
|                                                   |    |
| WHEEL SENSOR 155                                  |    |
| Exploded View - Front Wheel Sensor                | D  |
| Removal and Installation - Front Wheel Sensor 155 |    |
| Exploded View - Rear Wheel Sensor                 |    |
| Removal and Installation - Rear wheel Sensor 157  | F  |
| SENSOR ROTOR159                                   |    |
| Removal and Installation - Front Sensor Rotor 159 | _  |
| Removal and Installation - Rear Sensor Rotor159   | BR |
|                                                   |    |
| ABS ACTUATOR AND ELECTRIC UNIT                    |    |
| (CONTROL UNIT)                                    | 0  |
| Exploded View                                     | G  |
| Removal and Installation                          |    |
| YAW RATE/SIDE/DECEL G SENSOR                      | Ц  |
| Exploded View162                                  |    |
| Removal and Installation162                       |    |
|                                                   |    |
| VDC OFF SWITCH                                    | I  |
| Removal and Installation                          |    |
| STEERING ANGLE SENSOR 164                         |    |
| Removal and Installation164                       | J  |
| TYPE 2                                            |    |
| PRECAUTION165                                     | Κ  |
|                                                   |    |
| Precaution for Supplemental Restraint System      |    |
| (SRS) "AIR BAG" and "SEAT BELT PRE-TEN-           | L  |
| SIONER"                                           |    |
| Precaution for Brake System                       |    |
| Precaution for Brake Control System               | M  |
| Precaution for Harness Repair166                  |    |
| PREPARATION167                                    | Ν  |
|                                                   |    |
| PREFARATION                                       |    |
| Commercial Service Tools 167                      | 0  |
|                                                   |    |
| SYSTEM DESCRIPTION 168                            |    |
| APPLICATION NOTICE168                             | Р  |
| Application Notice168                             |    |
|                                                   |    |
| COMPONENT PARTS                                   |    |
| Component Parts Location                          |    |
| ABS Actuator and Electric Unit (Control Unit) 170 |    |
| Wheel Sensor and Sensor Rotor 171                 |    |
|                                                   |    |

| Stop Lamp Switch<br>Steering Angle Sensor       | .171<br>.171 |
|-------------------------------------------------|--------------|
| Yaw Rate/Side/Decel G Sensor                    | 171          |
| Vacuum Sensor                                   | 172          |
| Parking Brake Switch                            | 172          |
| VDC OFF Switch                                  | 172          |
| SYSTEM                                          | 173          |
| System Diagram                                  | 173          |
| System Description                              | 173          |
| Fail-Safe                                       | 181          |
|                                                 | 183          |
| VDC FUNCTION : System Diagram                   | 184<br>194   |
|                                                 | 104          |
| TCS FUNCTION                                    | 186.<br>107  |
| TCS FUNCTION : System Diagram                   | 187          |
|                                                 |              |
|                                                 | 188.<br>100  |
| ABS FUNCTION : System Description               | 189          |
|                                                 | 400          |
| EBD FUNCTION                                    | 189<br>190   |
| EBD FUNCTION : System Description               | 190          |
|                                                 | 101          |
| Hill start assist FUNCTION : System Diagram     | 192          |
| Hill start assist FUNCTION : System Description | 192          |
| HILL DESCENT CONTROL (DOWNHILL DRIVE            |              |
| SUPPORT) FUNCTION                               | 193          |
| nill descent control (Downnill Drive Support)   | 103          |
| hill descent control (Downhill Drive Support)   | 190          |
| FUNCTION : System Description                   | 193          |
| DIAGNOSIS SYSTEM JABS ACTUATOR                  |              |
| AND ELECTRIC UNIT (CONTROL UNIT)]               | 195          |
| CONSULT Function                                | 195          |
| ECU DIAGNOSIS INFORMATION                       | 200          |
|                                                 | 200          |
| Application Notice                              | 200          |
|                                                 |              |
|                                                 | 201          |
| Reference Value                                 | 201          |
| Fail-Safe                                       | 203          |
| DTC Inspection Priority Chart                   | 205          |
| DTC Index                                       | 206          |
| WIRING DIAGRAM                                  | 208          |
| BRAKE CONTROL SYSTEM                            | 208          |
| Wiring Diagram                                  | 208          |
|                                                 |              |

| BASIC INSPECTION216                                                                                                    |
|----------------------------------------------------------------------------------------------------|
| APPLICATION NOTICE                                                                                                    |
| DIAGNOSIS AND REPAIR WORK FLOW217<br>Work Flow                                                                                                  |
| ADDITIONAL SERVICE WHEN REPLACING<br>ABS ACTUATOR AND ELECTRIC UNIT<br>(CONTROL UNIT)                                                           |
| ADJUSTMENT OF STEERING ANGLE SEN-<br>SOR NEUTRAL POSITION                                                                                       |
| CALIBRATION OF DECEL G SENSOR223Description223Work Procedure223                                                                                 |
| DTC/CIRCUIT DIAGNOSIS225                                                                                                    |
| APPLICATION NOTICE                                                                                                    |
| C1101, C1102, C1103, C1104 WHEEL SEN-<br>SOR                                                                                                    |
| C1105, C1106, C1107, C1108 WHEEL SEN-           SOR         231           DTC Description         231           Diagnosis Procedure         232 |
| C1109 POWER AND GROUND SYSTEM238<br>DTC Description                                                                                             |
| C1111 ABS MOTOR, MOTOR RELAY SYS-<br>TEM                                                                                                    |
| C1115 WHEEL SENSOR                                                                                                    |
| C1116 STOP LAMP SWITCH250DTC Description250Diagnosis Procedure251Component Inspection253                                                        |
| C1120, C1122, C1124, C1126 ABS IN VALVE<br>SYSTEM                                                                                               |

| C1121, C1123, C1125, C1127 ABS OUT<br>VALVE SYSTEM   | <b>256</b>         |
|------------------------------------------------------|--------------------|
| Diagnosis Procedure                                  | 256                |
| C1130 ENGINE SIGNAL<br>DTC Description               | <b>258</b><br>258  |
| Diagnosis Procedure                                  | 258                |
| C1140 ACTUATOR RELAY SYSTEM                          | <b> 260</b><br>260 |
| C1142 DRESS SENSOR                                   | 260                |
| DTC Description<br>Diagnosis Procedure               | 262<br>262<br>262  |
| C1143 STEERING ANGLE SENSOR                          | <b>265</b>         |
| Diagnosis Procedure                                  | 265                |
| C1144 INCOMPLETE STEERING ANGLE<br>SENSOR ADJUSTMENT | 269                |
| DTC Description                                      | 269                |
| C1145 C1146 YAW RATE/SIDE/DECEL G                    | 209                |
| SENSOR                                               | 271                |
| DTC Description<br>Diagnosis Procedure               | 271<br>271         |
| C1155 BRAKE FLUID LEVEL SWITCH                       | <b>274</b>         |
| Diagnosis Procedure                                  | 274<br>274<br>277  |
| C1160 INCOMPLETE DECEL G SENSOR                      |                    |
| CALIBRATION                                          | 278                |
| Diagnosis Procedure                                  | 278                |
| C1164, C1165 CV SYSTEM                               | 280                |
| DIC Description<br>Diagnosis Procedure               | 280<br>280         |
| C1170 VARIANT CODING                                 | <b>282</b>         |
| Diagnosis Procedure                                  | 282                |
| C1197 VACUUM SENSOR                                  | 283                |
| Dire Description<br>Diagnosis Procedure              | 283                |
| C1198 VACUUM SENSOR                                  | 286                |
| Diagnosis Procedure                                  | 286<br>286         |
| C1199 BRAKE BOOSTER                                  | 288                |
| DIC Description<br>Diagnosis Procedure               | 288<br>288         |

| C119A VACUUM SENSOR                                                                                                    | А   |
|----------------------------------------------------------------------------------------------------|-----|
| U1000 CAN COMM CIRCUIT                                                                                                   | В   |
| POWER SUPPLY AND GROUND CIRCUIT 295<br>Diagnosis Procedure                                                               | С   |
| Hill descent control SWITCH                                                                                              | D   |
| Component Function Check                                                                                                 | E   |
| PARKING BRAKE SWITCH300Description300Component Function Check300Diagnosis Procedure300                                   | BRC |
| Component Inspection                                                                                                    | G   |
| Diagnosis Procedure                                                                                                    | Η   |
| ABS WARNING LAMP                                                                                                    |     |
| BRAKE WARNING LAMP                                                                                                    | J   |
| Hill descent control INDICATOR LAMP 305<br>Description                                                                   | K   |
| Component Function Check                                                                                                 | L   |
| VDC OFF INDICATOR LAMP                                                                                                   | Μ   |
| SLIP INDICATOR LAMP         307           Component Function Check         307           Diagnosis Procedure         307 | N   |
| SYMPTOM DIAGNOSIS                                                                                                    | 0   |
| APPLICATION NOTICE                                                                                                    | Ρ   |
| VDC/TCS/ABS                                                                                                    |     |
| EXCESSIVE OPERATION FREQUENCY 310<br>Description                                                                         |     |

| UNEXPECTED BRAKE PEDAL REACTION . 311<br>Description                                                       |  |
|----------------------------------------------------------------------------------------------------|--|
| THE BRAKING DISTANCE IS LONG       312         Description       312         Diagnosis Procedure       312 |  |
| ABS FUNCTION DOES NOT OPERATE 313<br>Description                                                           |  |
| BRAKE PEDAL VIBRATION OR OPERA-<br>TION SOUND OCCURS                                                       |  |
| VEHICLE JERKS DURING VDC/TCS/ABS<br>CONTROL                                                                |  |
| NORMAL OPERATING CONDITION                                                                                 |  |
| UNIT REMOVAL AND INSTALLATION317                                                                           |  |

| WHEEL SENSOR                                      |
|---------------------------------------------------|
| Exploded View - Front Wheel Sensor                |
| Removal and Installation - Front Wheel Sensor 317 |
| Exploded View - Rear Wheel Sensor                 |
| Removal and installation - Real wheel Sensor 319  |
| SENSOR ROTOR321                                   |
| Removal and Installation - Front Sensor Rotor 321 |
| Removal and Installation - Rear Sensor Rotor 321  |
| ABS ACTUATOR AND ELECTRIC UNIT                    |
| (CONTROL LINIT) 322                               |
| Exploded View 322                                 |
| Removal and Installation                          |
|                                                   |
| YAW RATE/SIDE/DECEL G SENSOR                      |
| Exploded View                                     |
| Removal and installation                          |
| STEERING ANGLE SENSOR                             |
| Removal and Installation 325                      |
|                                                   |
| Demovel and Installation                          |
|                                                   |
| HILL DESCENT CONTROL SWITCH                       |
| Removal and Installation 327                      |

А

В

Ε

Κ

L

Ν

Ρ

# PRECAUTIONS

Precaution for Supplemental Restraint System (SRS) "AIR BAG" and "SEAT BELT PRE-TENSIONER"

The Supplemental Restraint System such as "AIR BAG" and "SEAT BELT PRE-TENSIONER", used along with a front seat belt, helps to reduce the risk or severity of injury to the driver and front passenger for certain types of collision. Information necessary to service the system safely is included in the SR and SB section of this Service Manual.

#### WARNING:

- To avoid rendering the SRS inoperative, which could increase the risk of personal injury or death in the event of a collision which would result in air bag inflation, it is recommended that all maintenance and repair be performed by an authorized NISSAN/INFINITI dealer.
- Improper repair, including incorrect removal and installation of the SRS, can lead to personal injury caused by unintentional activation of the system. For removal of Spiral Cable and Air Bag Module, see the SR section.
- Do not use electrical test equipment on any circuit related to the SRS unless instructed to in this Service Manual. SRS wiring harnesses can be identified by yellow and/or orange harnesses or harness connectors.

#### PRECAUTIONS WHEN USING POWER TOOLS (AIR OR ELECTRIC) AND HAMMERS

#### WARNING:

- When working near the Air Bag Diagnosis Sensor Unit or other Air Bag System sensors with the Ignition ON or engine running, DO NOT use air or electric power tools or strike near the sensor(s) with a hammer. Heavy vibration could activate the sensor(s) and deploy the air bag(s), possibly causing serious injury.
- When using air or electric power tools or hammers, always switch the Ignition OFF, disconnect the battery or batteries, and wait at least three minutes before performing any service.

### Precaution for Brake System

#### WARNING:

Clean any dust from the front brake and rear brake using a vacuum dust collector. Do not blow by compressed air.

- Brake fluid use refer to <u>MA-17</u>, "FOR USA AND CANADA : Fluids and Lubricants" (United States and Canada) or <u>MA-19</u>, "FOR MEXICO : Fluids and Lubricants" (Mexico).
- Do not reuse drained brake fluid.
- Do not spill or splash brake fluid on painted surfaces. Brake fluid may seriously damage paint. Wipe it off immediately and wash with water if it gets on a painted surface.
- Always confirm the specified tightening torque when installing the brake pipes.
- After pressing the brake pedal more deeply or harder than normal driving, such as air bleeding, check each item of brake pedal. Adjust brake pedal if it is outside the standard value.
- Do not use mineral oils such as gasoline or light oil to clean. They may damage rubber parts and cause improper operation.
- Always loosen the brake tube flare nut with a flare nut wrench.
- Tighten the brake tube flare nut to the specified torque with a crowfoot (A) and torque wrench (B).
- Always connect the battery terminal when moving the vehicle.
- Turn the ignition switch OFF and disconnect the ABS actuator and electric unit (control unit) harness connector or the battery negative terminal before performing the work.
- Check that no brake fluid leakage is present after replacing the parts.

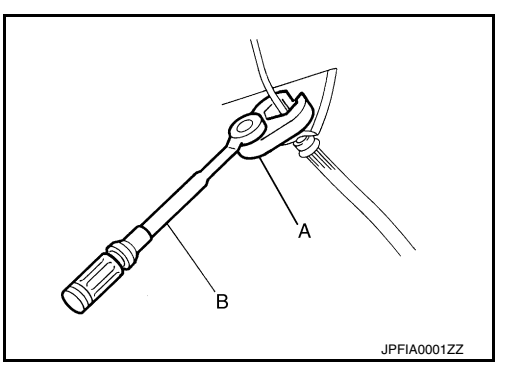

# PRECAUTIONS

# < PRECAUTION >

# Precaution for Brake Control System

- Just after starting vehicle after ignition switch is ON, brake pedal may vibrate or motor operating noise may be heard from engine compartment. This is a normal condition.
- When an error is indicated by ABS or another warning lamp, collect all necessary information from customer (what symptoms are present under what conditions) and check for simple causes before starting diagnostic servicing. Besides electrical system inspection, check brake booster operation, brake fluid level and oil leaks.
- If tire size and type are used in an improper combination or brake pads are not Genuine NISSAN parts, stopping distance or steering stability may deteriorate.
- ABS might be out of order or malfunctions by putting a radio (wiring inclusive), an antenna and a lead-in wire near the control unit.
- If aftermarket parts (car stereo, CD player, etc.) have been installed, check for incidents such as harness pinches, open circuits, and improper wiring.
- VDC system may not operate normally or a VDC OFF indicator lamp or SLIP indicator lamp may light.
- When replacing the following parts with parts other than genuine parts or making modifications: Suspensionrelated parts (shock absorber, spring, bushing, etc.), tires, wheels (other than specified sizes), brake-related parts (pad, rotor, caliper, etc.), engine-related parts (muffler, ECM, etc.) and body reinforcement-related parts (roll bar, tower bar, etc.).
- When driving with worn or deteriorated suspension, tires and brake-related parts.

### Precaution for Harness Repair

- INFOID:000000012551794
- Solder the repair part, and wrap it with tape. [Twisted wire fray must be 110 mm (4.33 in) or less.]

• Do not bypass the repair point with wire. (If it is bypassed, the turnout point cannot be separated and the twisted wire characteristics are lost.)

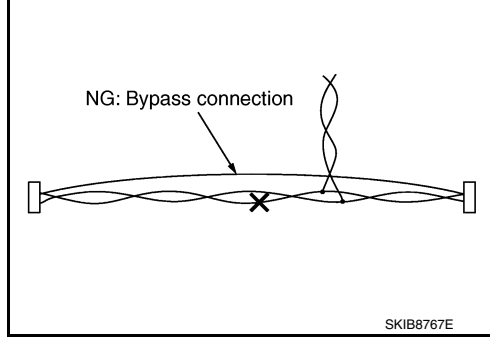

OK: Soldered and taped

INFOID:000000012551793

SKIB8766E

# PREPARATION

# < PREPARATION >

# PREPARATION PREPARATION

Special Service Tool

#### The actual shape of the tools may differ from those illustrated here.

| Tool number<br>(TechMate No.)<br>Tool name                |            | Description                                         | С   |
|-----------------------------------------------------------|------------|-----------------------------------------------------|-----|
| KV991J0080<br>(J-45741)<br>ABS active wheel sensor tester | 145741.BOX | Checking operation of ABS active wheel sen-<br>sors | D   |
|                                                           | WFIA0101E  |                                                     | E   |
|                                                           |            |                                                     | BRU |

# **Commercial Service Tools**

INFOID:0000000012551796

| Tightening brake tube flare nuts<br>a: 10 mm (0.39 in)/12 mm (0.47 in) | ŀ                              |
|------------------------------------------------------------------------|--------------------------------|
|                                                                        |                                |
|                                                                        |                                |
|                                                                        |                                |
| Lo                                                                     | osening nuts, screws and bolts |

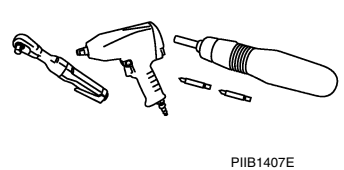

K

L

Μ

Ν

Ο

Ρ

INFOID:000000012551795

В

# **APPLICATION NOTICE**

#### < SYSTEM DESCRIPTION >

# SYSTEM DESCRIPTION APPLICATION NOTICE

# **Application Notice**

| Service information | Remarks                          |
|---------------------|----------------------------------|
| TYPE 1              | VDC/TCS/ABS                      |
| TYPE 2              | HILL DESCENT CONTROL/VDC/TCS/ABS |

# COMPONENT PARTS

# **Component Parts Location**

INFOID:000000012551798

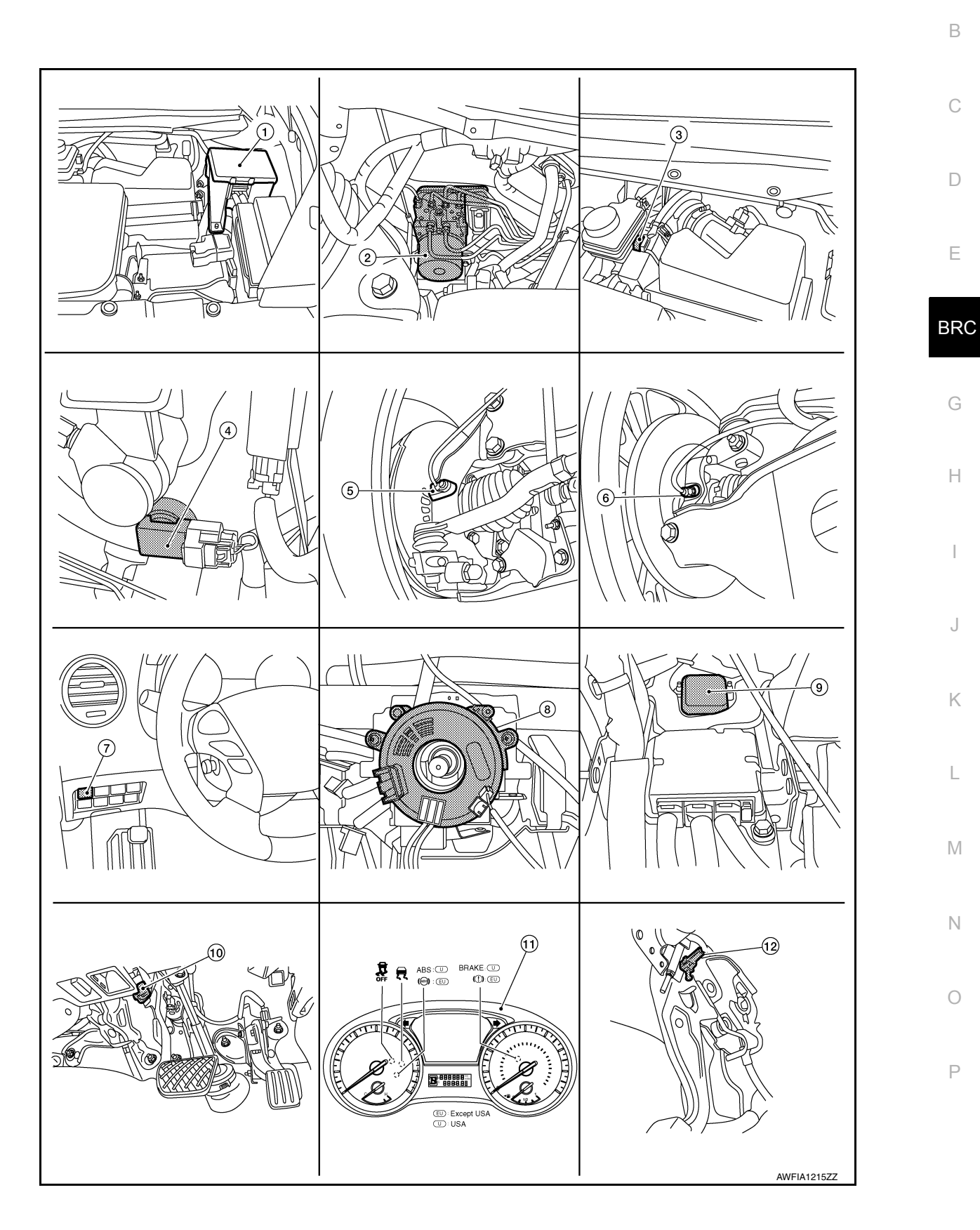

[TYPE 1]

А

# **COMPONENT PARTS**

#### < SYSTEM DESCRIPTION >

| 1.  | IPDM E/R                                                | 2.  | ABS actuator and electric unit (con-<br>trol unit)                                  | 3.  | Brake fluid level switch (part of brake fluid reservoir)            |
|-----|---------------------------------------------------------|-----|-------------------------------------------------------------------------------------|-----|---------------------------------------------------------------------|
| 4.  | Vacuum sensor (attached to lower side of brake booster) | 5.  | Front wheel sensor LH (RH similar)                                                  | 6.  | Rear wheel sensor LH (RH similar)                                   |
| 7.  | VDC OFF switch                                          | 8.  | Steering angle sensor (view with steering wheel and steering column covers removed) | 9.  | Yaw rate/side/decel G sensor (view with the center console removed) |
| 10. | Stop lamp switch                                        | 11. | Combination meter                                                                   | 12. | Parking brake switch                                                |

# **Component Description**

INFOID:000000012551799

| Con                            | nponent                     | Reference/Function                                                                                                    |  |
|--------------------------------|-----------------------------|----------------------------------------------------------------------------------------------------|--|
|                                | Pump/motor                  |                                                                                                    |  |
|                                | Motor relay                 |                                                                                                    |  |
|                                | Actuator relay (main relay) |                                                                                                    |  |
| ABS actuator and electric unit | ABS IN valve                |                                                                                                    |  |
| (control unit)                 | ABS OUT valve               | <u> BRC-12, "ABS Actuator and Electric Unit (Control Unit)"</u>                                                                                                    |  |
|                                | Cut valve 1                 | _                                                                                                    |  |
|                                | Cut valve 2                 | _                                                                                                    |  |
|                                | Pressure sensor             | _                                                                                                    |  |
| Wheel sensor                   |                             | BRC-13. "Wheel Sensor and Sensor Rotor"                                                                                                    |  |
| Stop lamp switch               |                             | BRC-13, "Stop Lamp Switch"                                                                                                    |  |
| Steering angle sensor          |                             | BRC-13. "Steering Angle Sensor"                                                                                                    |  |
| Yaw rate/side/decel G sensor   |                             | BRC-13. "Yaw Rate/Side/Decel G Sensor"                                                                                                    |  |
| Vacuum sensor                  |                             | BRC-14, "Vacuum Sensor"                                                                                                    |  |
| Brake fluid level switch       |                             | BRC-14, "Brake Fluid Level Switch"                                                                                                    |  |
| Parking brake switch           |                             | BRC-14. "Parking Brake Switch"                                                                                                    |  |
| VDC OFF switch                 |                             | BRC-14. "VDC OFF Switch"                                                                                                    |  |
| ECM                            |                             | <ul> <li>Mainly transmits the following signals to ABS actuator and electric unit (control unit) via CAN communication.</li> <li>Accelerator pedal position signal</li> <li>Engine speed signal</li> <li>Mainly receives the following signals from ABS actuator and electric unit (control unit) via CAN communication.</li> <li>Target throttle position signal</li> </ul> |  |
| ТСМ                            |                             | <ul> <li>Mainly transmits the following signals to ABS actuator and electric unit (control unit) via CAN communication.</li> <li>Shift position signal</li> <li>Current gear position signal</li> </ul>                                                                                                    |  |
| ABS warning lamp               |                             |                                                                                                    |  |
| Brake warning lamp             |                             | BRC-15, "System Description"                                                                                                    |  |
| VDC OFF indicator lamp         |                             |                                                                                                    |  |
| SLIP indicator lamp            |                             |                                                                                                    |  |

# ABS Actuator and Electric Unit (Control Unit)

INFOID:000000012551800

Electric unit (control unit) is integrated with actuator and motor/accumulator assembly and comprehensively controls VDC function, TCS function, ABS function and EBD function.

#### ELECTRIC UNIT (CONTROL UNIT)

• Brake fluid pressure, engine and transmission are controlled according to signals from each sensor.

• If malfunction is detected, the system enters fail-safe mode.

#### **BRC-12**

# **COMPONENT PARTS**

| < SYSTEM DESCRIPTION > [TYPE 1]                                                                                                    | ]       |
|----------------------------------------------------------------------------------------------------|---------|
| ACTUATOR<br>The following components are integrated with ABS actuator.                                                                                                    | A       |
| Pump<br>Returns the brake fluid reserved in reservoir to master cylinder by reducing pressure.                                                                                                    | D       |
| Motor<br>Activates the pump according to signals from ABS actuator and electric unit (control unit).                                                                                                    | В       |
| Motor Relay<br>Operates the motor ON/OFF according to signals from ABS actuator and electric unit (control unit).                                                                                                    | С       |
| Actuator Relay<br>Operates each valve ON/OFF according to signals from ABS actuator and electric unit (control unit).                                                                                                    | D       |
| ABS IN Valve and ABS OUT Valve<br>Increases, holds or decreases the fluid pressure of each caliper according to signals from ABS actuator and<br>electric unit (control unit).                                                               | d<br>⊨  |
| Pressure Sensor<br>Detects the brake fluid pressure and transmits signal to ABS actuator and electric unit (control unit).                                                                                                    | DDO     |
| Cut Valve 1 (Primary Line), Cut Valve 2 (Secondary Line)<br>Shuts off the ordinary brake line from master cylinder when VDC function, TCS function and hill start assis<br>function are activated.                                           | st      |
| Wheel Sensor and Sensor Rotor                                                                                                    | G<br>01 |
| <ul> <li>NOTE:</li> <li>Wheel sensor and sensor rotor is integrated in wheel hub assembly.</li> <li>Never measure resistance and voltage value using a tester because sensor is active sensor.</li> </ul>                                    | Н       |
| <ul> <li>Downsize and weight reduction is aimed. IC for detection portion and magnet for sensor rotor are adopted.</li> <li>Power supply is supplied to detection portion so that magnetic field</li> </ul>                                  |         |
| <ul> <li>Ine is read. Magnetic field that is detected is converted to current signal.</li> <li>When sensor rotor rotates, magnetic field changes. Magnetic field</li> <li>Sensor Amplifier size is a converted to current signal.</li> </ul> | J       |
| of magnetic field is proportional to wheel speed.                                                                                                    | K       |
| JPFIC0131GB                                                                                                    |         |

#### Stop Lamp Switch

Detects the operation status of brake pedal and transmits converted electric signal to ABS actuator and electric unit (control unit).

#### Steering Angle Sensor

Detects the following information and transmits steering angle signal to ABS actuator and electric unit (control unit) via CAN communication:

- Steering wheel rotation amount
- Steering wheel rotation angular velocity
- Steering wheel rotation direction

#### Yaw Rate/Side/Decel G Sensor

Calculates the following information that affects the vehicle and transmits a signal to ABS actuator and electric unit (control unit) via communication lines:

- Vehicle rotation angular velocity (yaw rate signal)
- · Vehicle lateral acceleration (side G signal) / longitudinal acceleration (decel G signal)

INFOID:000000012551803

INFOID:000000012551802

0

Μ

# **COMPONENT PARTS**

#### < SYSTEM DESCRIPTION >

#### Brake Fluid Level Switch

Detects the brake fluid level in reservoir tank and transmits converted electric signal from ABS actuator and electric unit (control unit) when brake fluid level is the specified level or less.

#### Vacuum Sensor

Detects the vacuum in brake booster and transmits converted electric signal to ABS actuator and electric unit (control unit).

#### Parking Brake Switch

Detects the operation status of parking brake switch and transmits converted electric signal from combination meter to ABS actuator and electric unit (control unit).

# VDC OFF Switch

- This is an integrated switch with switches for other functions.
- Non-operational status or standby status of the following functions can be selected using VDC OFF switch. VDC OFF indicator lamp indicates the operation status of function. (ON: Non-operational status, OFF: Standby status)
- VDC function
- NOTE:
- Brake limited slip differential (BLSD) control operates.
- TCS function
- VDC OFF indicator lamp turns OFF (standby status) when the engine is started again after it is stopped once while VDC OFF indicator lamp is ON (non-operational status).

INEOID:000000012551807

INFOID:000000012551808

# SYSTEM

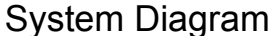

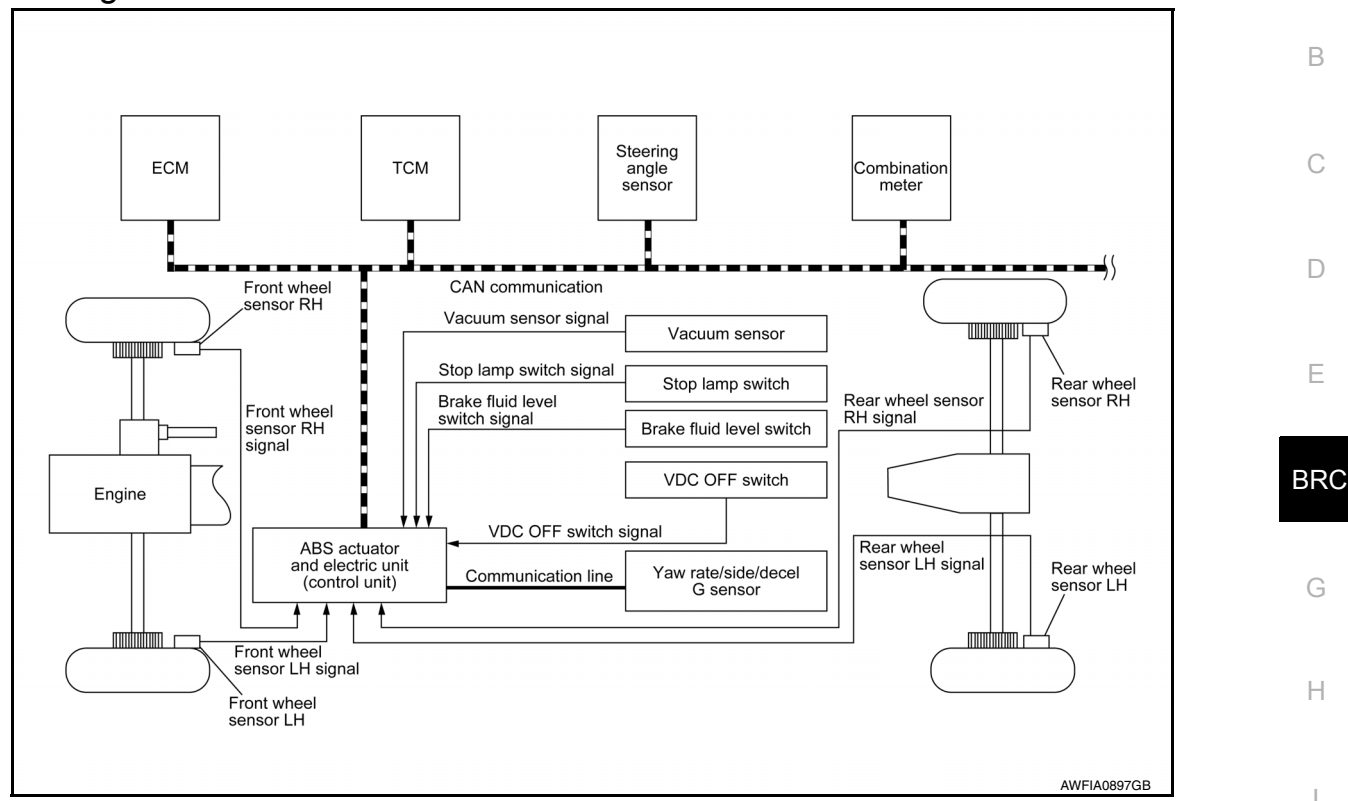

# System Description

INFOID:000000012551810

L

- The system switches fluid pressure of each brake caliper to increase, to hold or to decrease according to signals from control unit in ABS actuator and electric unit (control unit). This control system is applied to VDC function, TCS function, ABS function, EBD function and hill start assist function.
- Fail-safe function is available for each function and is activated by each function when system malfunction K occurs.

### INPUT SIGNAL AND OUTPUT SIGNAL

Major signal transmission between each unit via communication lines is shown in the following table.

| Component                    | Signal description                                                                                                    |  |  |
|------------------------------|----------------------------------------------------------------------------------------------------|--|--|
| Yaw rate/side/decel G sensor | <ul> <li>Mainly transmits the following signals to ABS actuator and electric unit (control unit) via communication line*<sup>1</sup>:</li> <li>Yaw rate signal</li> <li>Side G sensor signal</li> <li>Decel G sensor signal</li> </ul>                                                                                                    |  |  |
| ECM                          | <ul> <li>Mainly transmits the following signals to ABS actuator and electric unit (control unit) via CAN communication:</li> <li>Accelerator pedal position signal</li> <li>Engine speed signal</li> <li>Mainly receives the following signals from ABS actuator and electric unit (control unit) via CAN communication.</li> <li>Target throttle position signal</li> </ul> |  |  |
| ТСМ                          | Mainly transmits the following signals to ABS actuator and electric unit (control unit) via CAN communication: <ul> <li>Shift position signal</li> </ul>                                                                                                    |  |  |

#### VDC function, TCS function, ABS function and EBD function

INFOID:000000012551809

А

| [TYPE | 1] |
|-------|----|
|-------|----|

| Component             | Signal description                                                                                                    |
|-----------------------|----------------------------------------------------------------------------------------------------|
| Steering angle sensor | <ul><li>Mainly transmits the following signals to ABS actuator and electric unit (control unit) via CAN communication.</li><li>Steering angle sensor signal</li></ul>                                                                                                    |
| Combination meter     | <ul> <li>Mainly transmits the following signals to ABS actuator and electric unit (control unit) via CAN communication:</li> <li>Brake fluid level switch signal</li> <li>Parking brake switch signal</li> <li>Mainly receives the following signals from ABS actuator and electric unit (control unit) via CAN communication:</li> <li>ABS warning lamp signal</li> <li>Brake warning lamp signal</li> <li>VDC warning lamp signal</li> <li>VDC OFE indicator lamp</li> </ul> |

\*1: Communication line between yaw rate/side/decel G sensor and ABS actuator and electric unit (control unit)

#### VALVE OPERATION (ABS AND EBD)

Each valve is operated and fluid pressure of brake caliper is controlled.

When ordinary brake is applied and ABS is in operation (when pressure increases).

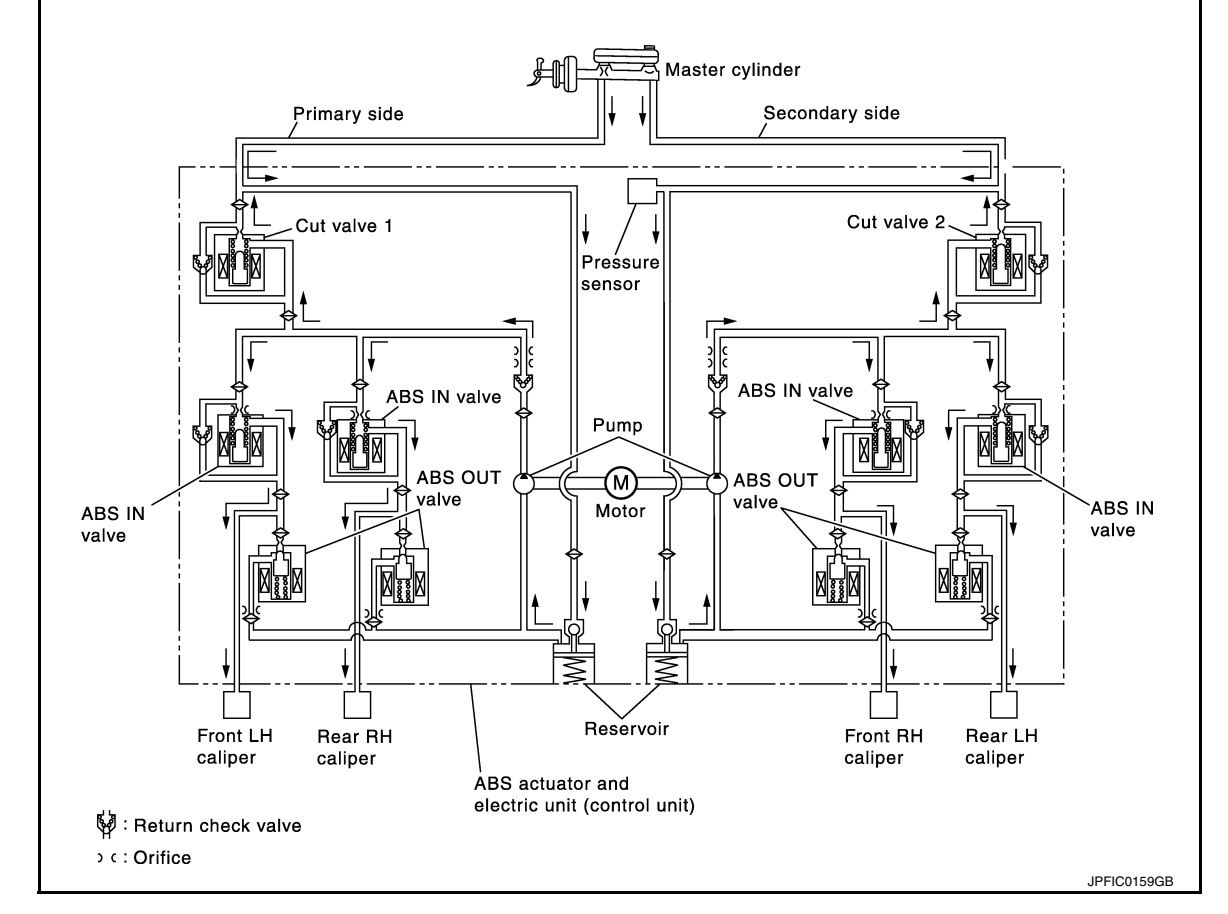

| Name                          | Not activated                        | When Pressure Increases              |
|-------------------------------|--------------------------------------|--------------------------------------|
| Cut valve 1                   | Power supply is not supplied (open)  | Power supply is not supplied (open)  |
| Cut valve 2                   | Power supply is not supplied (open)  | Power supply is not supplied (open)  |
| ABS IN valve                  | Power supply is not supplied (open)  | Power supply is not supplied (open)  |
| ABS OUT valve                 | Power supply is not supplied (close) | Power supply is not supplied (close) |
| Each caliper (fluid pressure) | —                                    | Pressure increases                   |

When front RH wheel caliper pressure increases

#### < SYSTEM DESCRIPTION >

 Motor is activated. Brake fluid is pressurized by pump and is sent to secondary line through cut valve 2. At the same time, pressurized brake fluid is supplied to front RH caliper through ABS IN valve.

When front LH wheel caliper pressure increases

• Motor is activated. Brake fluid is pressurized by pump and is sent to primary line through cut valve 1. At the same time, pressurized brake fluid is supplied to front LH wheel caliper through ABS IN valve.

When rear RH wheel caliper pressure increases

 Motor is activated. Brake fluid is pressurized by pump and is sent to primary line through cut valve 1. At the same time, pressurized brake fluid is supplied to rear RH wheel caliper through ABS IN valve.

When rear LH wheel caliper pressure increases

 Motor is activated. Brake fluid is pressurized by pump and is sent to secondary line through cut valve 2. At the same time, pressurized brake fluid is supplied to rear LH wheel caliper through ABS IN valve.

When ABS operation starts (when pressure holds)

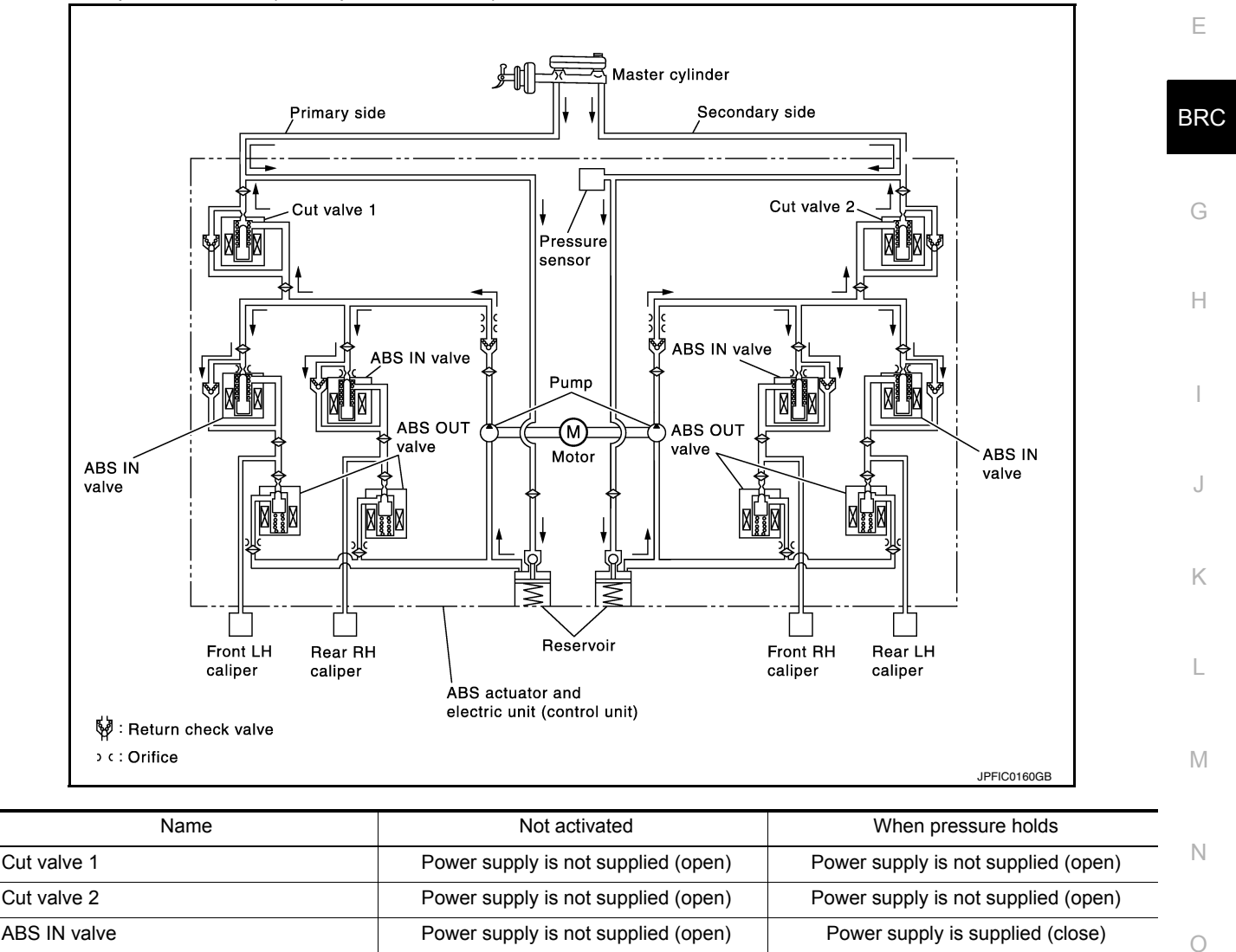

| _        |
|----------|
|          |
| <u> </u> |
|          |

When front RH wheel caliper pressure holds

• Motor is activated. Brake fluid is pressurized by pump and is sent to secondary line through cut valve 2. At the same time, because ABS IN valve and ABS OUT valve are closed, fluid pressure holds.

Power supply is not supplied (close)

When front LH wheel caliper pressure holds

• Motor is activated. Brake fluid is pressurized by pump and is sent to primary line through cut valve 1. At the same time, because ABS IN valve and ABS OUT valve are closed, fluid pressure holds.

ABS OUT valve

Each caliper (fluid pressure)

Power supply is not supplied (close)

Pressure holds

[TYPE 1]

А

В

С

D

#### < SYSTEM DESCRIPTION >

#### When rear RH wheel caliper pressure holds

 Motor is activated. Brake fluid is pressurized by pump and is sent to primary line through cut valve 1. At the same time, because ABS IN valve and ABS OUT valve are closed, fluid pressure holds.

When rear LH wheel caliper pressure holds

 Motor is activated. Brake fluid is pressurized by pump and is sent to secondary line through cut valve 2. At the same time, because ABS IN valve and ABS OUT valve are closed, fluid pressure holds.

ABS is in operation (when pressure decreases)

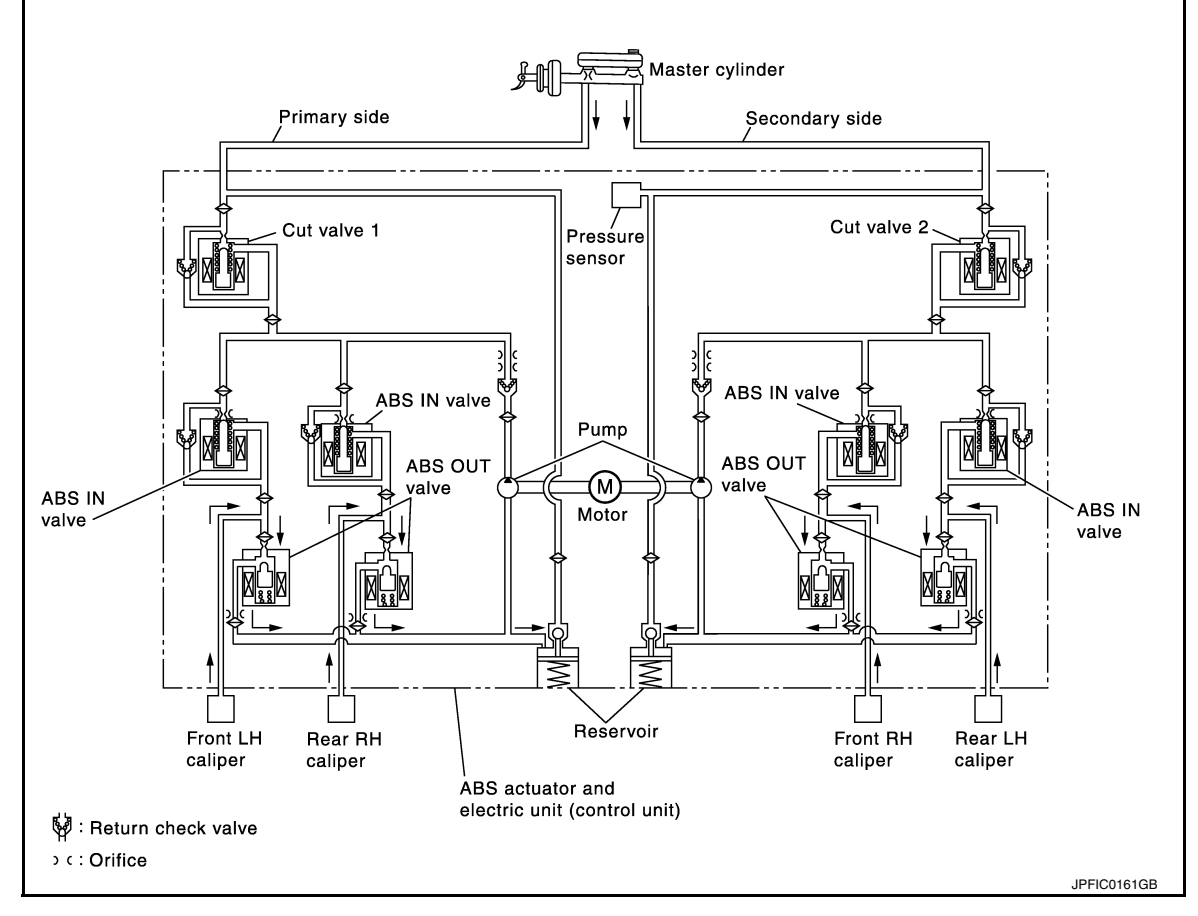

| Name                          | Not activated                        | When pressure decreases             |
|-------------------------------|--------------------------------------|-------------------------------------|
| Cut valve 1                   | Power supply is not supplied (open)  | Power supply is not supplied (open) |
| Cut valve 2                   | Power supply is not supplied (open)  | Power supply is not supplied (open) |
| ABS IN valve                  | Power supply is not supplied (open)  | Power supply is supplied (close)    |
| ABS OUT valve                 | Power supply is not supplied (close) | Power supply is supplied (open)     |
| Each caliper (fluid pressure) | —                                    | Pressure decreases                  |

When front RH wheel caliper pressure decreases

• Being supplied to reservoir through ABS OUT valve, the fluid pressure of brake caliper is decreased.

When front LH wheel caliper pressure decreases

• Being supplied to reservoir through ABS OUT valve, the fluid pressure of brake caliper is decreased.

When rear RH wheel caliper pressure decreases

• Being supplied to reservoir through ABS OUT valve, the fluid pressure of brake caliper is decreased.

When rear LH wheel caliper pressure decreases

• Being supplied to reservoir through ABS OUT valve, the fluid pressure of brake caliper is decreased.

**Component Parts and Function** 

#### < SYSTEM DESCRIPTION >

| Component                  | FUNCTION                                                                                                    | А |
|----------------------------|----------------------------------------------------------------------------------------------------|---|
| Reservoir                  | Temporarily reserves the brake fluid drained from brake caliper, so that pressure efficiently decreases when decreasing pressure of brake caliper. |   |
| Pump                       | Returns the brake fluid reserved in reservoir to master cylinder by reducing pressure.                                                             | В |
| Motor                      | Drives the pump according to signals from control unit.                                                                                            |   |
| ABS IN valve               | Switches the fluid pressure line to increase or hold according to signals from control unit.                                                       | 0 |
| ABS OUT valve              | Switches the fluid pressure line to increase, hold or decrease according to signals from control unit.                                             | C |
| Return check valve         | Returns the brake fluid from brake caliper to master cylinder by bypassing orifice of each valve when brake is released.                           | D |
| Cut valve 1<br>Cut valve 2 | Performs the duty control of fluid pressure increased by pump according to signals from control unit.                                              | D |
| Pressure Sensor            | Detects the brake pedal operation amount.                                                                                                    | F |

#### VALVE OPERATION (OTHER THAN ABS AND EBD)

Each valve is operated and fluid pressure of brake caliper is controlled.

#### NOTE:

There is no operation to hold and increase pressure for functions other than ABS and EBD.

#### When Pressure Increases

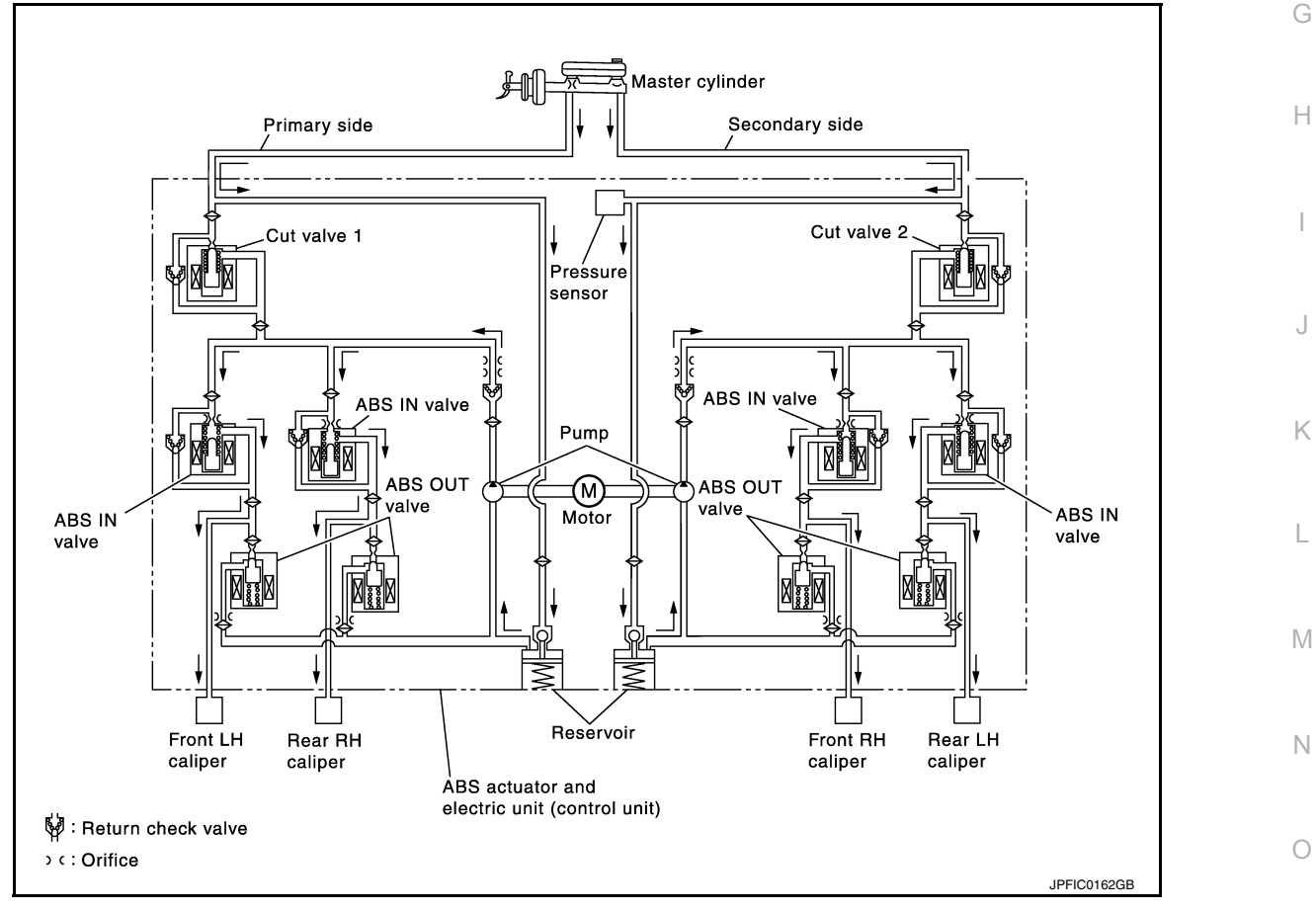

BRC

**[TYPE 1]** 

| Name                          | Not activated                        | When Pressure Increases                                                                                                    |
|-------------------------------|--------------------------------------|----------------------------------------------------------------------------------------------------|
| Cut valve 1                   | Power supply is not supplied (open)  | Wheel other than the one that the pressure<br>is to be increased: Power supply is not sup-<br>plied (open)<br>Only wheel that the pressure is to be in-<br>creased: Power supply is supplied (close)  |
| Cut valve 2                   | Power supply is not supplied (open)  | Wheel other than the one that the pressure<br>is to be increased: Power supply is not sup-<br>plied (open)<br>Only wheel that the pressure is to be in-<br>creased: Power supply is supplied (close)  |
| ABS IN valve                  | Power supply is not supplied (open)  | Only wheel that the pressure is to be in-<br>creased: Power supply is not supplied<br>(open)<br>Wheel other than the one that the pressure<br>is to be increased: Power supply is supplied<br>(close) |
| ABS OUT valve                 | Power supply is not supplied (close) | Power supply is not supplied (close)                                                                                                    |
| Each caliper (fluid pressure) | —                                    | Pressure increases                                                                                                    |

When front RH wheel caliper pressure increases

 Motor is activated. Brake fluid from pump is supplied to front RH wheel caliper through ABS IN valve. For other wheel, ABS IN valve is closed and brakes fluid is not supplied to caliper.

When front LH wheel caliper pressure increases

 Motor is activated. Brake fluid from pump is supplied to front LH wheel caliper through ABS IN valve. For other wheel, ABS IN valve is closed and brakes fluid is not supplied to caliper.

When rear RH wheel caliper pressure increases

 Motor is activated. Brake fluid from pump is supplied to front RH wheel caliper through ABS IN valve. For other wheel, ABS IN valve is closed and brakes fluid is not supplied to caliper.

When rear LH wheel caliper pressure increases

• Motor is activated. Brake fluid from pump is supplied to front LH wheel caliper through ABS IN valve. For other wheel, ABS IN valve is closed and brakes fluid is not supplied to caliper.

#### < SYSTEM DESCRIPTION >

#### Released

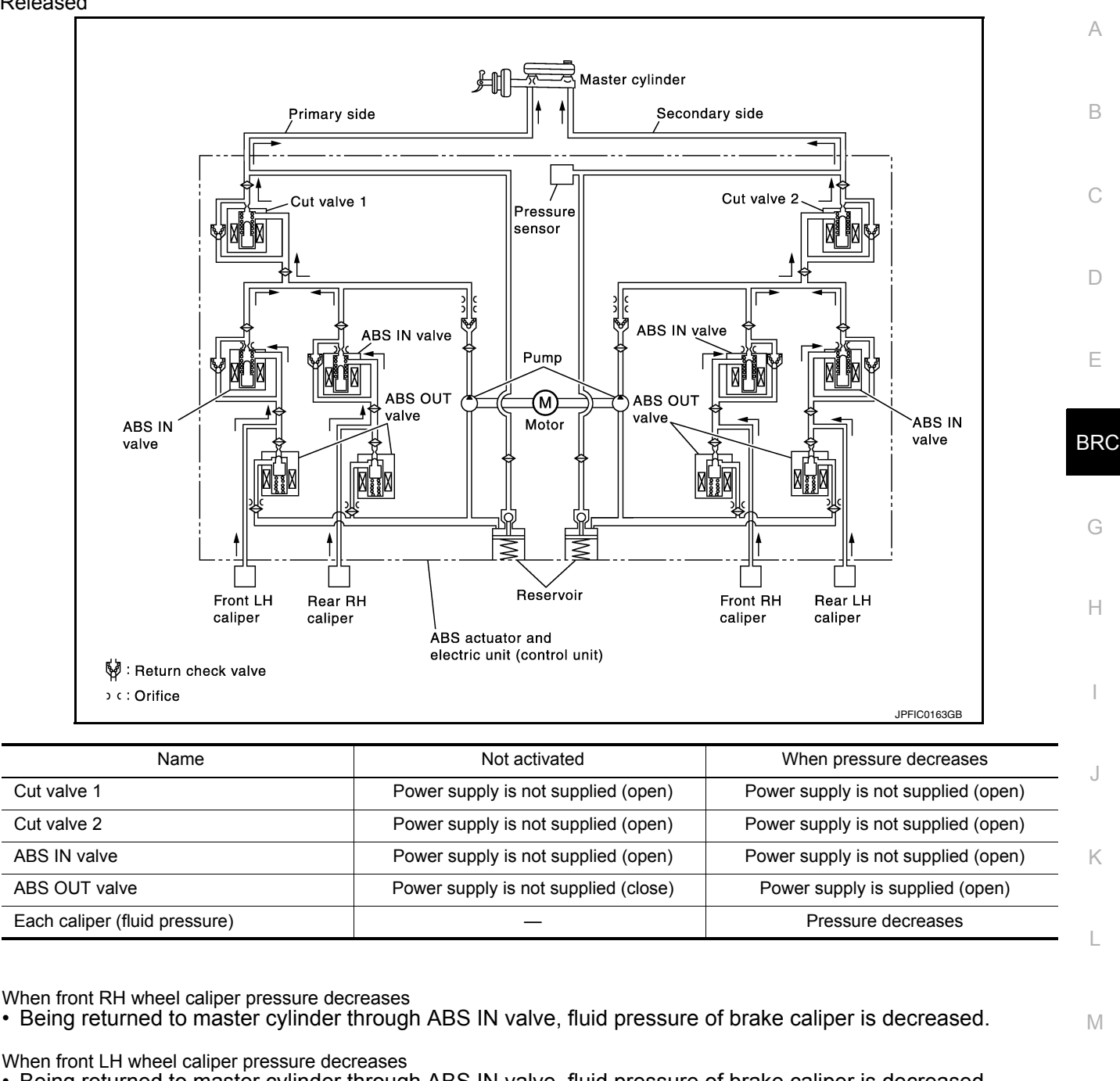

• Being returned to master cylinder through ABS IN valve, fluid pressure of brake caliper is decreased.

When rear RH wheel caliper pressure decreases

• Being returned to master cylinder through ABS IN valve, fluid pressure of brake caliper is decreased.

When rear LH wheel caliper pressure decreases

Being returned to master cylinder through ABS IN valve, fluid pressure of brake caliper is decreased.

**Component Parts and Function** 

| Component    | Function                                                                                                    |
|--------------|----------------------------------------------------------------------------------------------------|
| Reservoir    | Temporarily reserves the brake fluid drained from brake caliper so that pressure efficiently decreas-<br>es when decreasing pressure of brake caliper. |
| Pump         | Returns the brake fluid reserved in reservoir to master cylinder by reducing pressure.                                                                 |
| Motor        | Drives the pump according to signals from control unit.                                                                                                |
| ABS IN valve | Switches the fluid pressure line to increase or hold according to signals from control unit.                                                           |

**Revision: November 2015** 

**BRC-21** 

2016 Pathfinder

Ν

P

#### < SYSTEM DESCRIPTION >

| Component                  | Function                                                                                                    |
|----------------------------|----------------------------------------------------------------------------------------------------|
| ABS OUT valve              | Switches the fluid pressure line to increase, hold or decrease according to signals from control unit.                   |
| Return check valve         | Returns the brake fluid from brake caliper to master cylinder by bypassing orifice of each valve when brake is released. |
| Cut valve 1<br>Cut valve 2 | Performs the duty control of fluid pressure increased by pump according to signals from control unit.                    |
| Pressure Sensor            | Detects the brake pedal operation amount.                                                                                |

#### CONDITIONS FOR TURNING ON THE WARNING LAMP

#### ABS Warning Lamp

- Turns ON at the same time as VDC warning lamp when either ABS function or EBD function is malfunctioning.
- Turns ON when ignition switch turns ON and turns OFF when the system is normal, for bulb check purposes.

| Condition (status)                                                                           | ABS warning lamp |
|----------------------------------------------------------------------------------------------|------------------|
| Ignition switch OFF                                                                          | OFF              |
| For approx. 1 second after the ignition switch is turned ON                                  | ON               |
| Approx. 1 second after ignition switch is turned ON (when the system is in normal operation) | OFF              |
| ABS function is malfunctioning                                                               | ON               |
| EBD function is malfunctioning                                                               | ON               |

#### Brake Warning Lamp

 Turns ON at the same time as ABS warning lamp and VDC warning lamp when EBD function is malfunctioning.

• Turns ON when ignition switch turns ON and turns OFF when the system is normal for bulb check purposes.

| Condition (status)                                                                           | Brake warning lamp |
|----------------------------------------------------------------------------------------------|--------------------|
| Ignition switch OFF                                                                          | OFF                |
| For approx. 1 seconds after the ignition switch is turned ON                                 | ON                 |
| Approx. 1 second after ignition switch is turned ON (when the system is in normal operation) | OFF                |
| After engine starts                                                                          | OFF                |
| When parking brake operates (parking brake switch ON)                                        | ON                 |
| When brake booster vacuum decreases                                                          | ON                 |
| When vacuum sensor is malfunctioning                                                         | ON                 |
| When brake fluid is less than the specified level (brake fluid level switch ON)              | ON                 |
| ABS function is malfunctioning                                                               | OFF                |
| EBD function is malfunctioning                                                               | ON                 |

VDC Warning Lamp

• Turns ON when either VDC function, TCS function, ABS function or EBD function is malfunctioning.

• Turns ON when ignition switch turns ON and turns OFF when the system is normal for bulb check purposes.

| Condition (status)                                                                           | VDC warning lamp |
|----------------------------------------------------------------------------------------------|------------------|
| Ignition switch OFF                                                                          | OFF              |
| For approx. 1 second after the ignition switch is turned ON                                  | ON               |
| Approx. 1 second after ignition switch is turned ON (when the system is in normal operation) | OFF              |
| VDC function is malfunctioning                                                               | ON               |
| TCS function is malfunctioning                                                               | ON               |

#### < SYSTEM DESCRIPTION >

D

Н

| Condition (status)             | VDC warning lamp |   |
|--------------------------------|------------------|---|
| ABS function is malfunctioning | ON               | A |
| EBD function is malfunctioning | ON               | - |
| VDC function is operating      | Blinking         | В |
| TCS function is operating      | Blinking         | - |

#### CONDITIONS FOR TURNING ON THE INDICATOR LAMP

#### VDC OFF indicator lamp

- Turns ON when VDC function and TCS function are switched to non-operational status (OFF) by VDC OFF switch.
- Turns ON when ignition switch turns ON and turns OFF when the system is normal for bulb check purposes.

| Condition (status)                                                                           | VDC OFF indicator lamp |     |
|----------------------------------------------------------------------------------------------|------------------------|-----|
| Ignition switch OFF                                                                          | OFF                    |     |
| For approx. 1 second after the ignition switch is turned ON                                  | ON                     |     |
| Approx. 1 second after ignition switch is turned ON (when the system is in normal operation) | OFF                    | BRC |
| When VDC OFF switch is ON (VDC function and TCS function are OFF)                            | ON                     | G   |

#### Fail-Safe

INFOID:0000000012551811

#### VDC FUNCTION, TCS FUNCTION and hill start assist FUNCTION

VDC warning lamp in combination meter turns ON when a malfunction occurs in system [ABS actuator and electric unit (control unit)]. The control is suspended for VDC function, TCS function and hill start assist function. The vehicle status becomes the same as models without VDC function, TCS function and hill start assist function. However, ABS function and EBD function are operated normally.

#### ABS FUNCTION

ABS warning lamp and VDC warning lamp in combination meter turn ON when a malfunction occurs in system J [ABS actuator and electric unit (control unit)]. The control is suspended for VDC function, TCS function, ABS function and hill start assist function. The vehicle status becomes the same as models without VDC function, TCS function, ABS function and hill start assist function. However, EBD function is operated normally. **NOTE:** 

ABS self-diagnosis sound may be heard the same as in the normal condition because self-diagnosis is performed when ignition switch turns ON and when vehicle initially starts.

#### EBD FUNCTION

ABS warning lamp, brake warning lamp and VDC warning lamp in combination meter turn ON when a malfunction occurs in system [ABS actuator and electric unit (control unit)]. The control is suspended for VDC function, TCS function, ABS function, EBD function and hill start assist function. The vehicle status becomes the same as models without VDC function, TCS function, ABS function, EBD function and hill start assist function.

Ν

L

 $\sim$ 

#### < SYSTEM DESCRIPTION >

| DTC   | Malfunction detected condition                                                                                                    | Fail-safe condition                                                                                                    |
|-------|----------------------------------------------------------------------------------------------------|----------------------------------------------------------------------------------------------------|
| C1101 | When an open circuit is detected in rear RH wheel sensor circuit.                                                                                                    |                                                                                                    |
| C1102 | When an open circuit is detected in rear LH wheel sensor circuit.                                                                                                    |                                                                                                    |
| C1103 | When an open circuit is detected in front RH wheel sensor circuit.                                                                                                    |                                                                                                    |
| C1104 | When an open circuit is detected in front LH wheel sensor circuit.                                                                                                    |                                                                                                    |
| C1105 | <ul> <li>When power supply voltage of rear RH wheel sensor is low.</li> <li>When distance between rear RH wheel sensor and rear RH wheel sensor rotor is large.</li> <li>When installation of rear RH wheel sensor or rear RH wheel sensor rotor is not normal.</li> </ul>      | The following functions are sus-                                                                                                    |
| C1106 | <ul> <li>When power supply voltage of rear LH wheel sensor is low.</li> <li>When distance between rear LH wheel sensor and rear LH wheel sensor rotor is large.</li> <li>When installation of rear LH wheel sensor or rear LH wheel sensor rotor is not normal.</li> </ul>      | <ul> <li>VDC function</li> <li>TCS function</li> <li>ABS function</li> <li>EBD function (only when both 2 rear wheels are malfunctioning)</li> </ul> |
| C1107 | <ul> <li>When power supply voltage of front RH wheel sensor is low.</li> <li>When distance between front RH wheel sensor and front RH wheel sensor rotor is large.</li> <li>When installation of front RH wheel sensor or front RH wheel sensor rotor is not normal.</li> </ul> | hill start assist function                                                                                                    |
| C1108 | <ul> <li>When power supply voltage of front LH wheel sensor is low.</li> <li>When distance between front LH wheel sensor and front LH wheel sensor rotor is large.</li> <li>When installation of front LH wheel sensor or front LH wheel sensor rotor is not normal.</li> </ul> |                                                                                                    |
| C1109 | <ul><li>When ignition voltage is 10 V or less.</li><li>When ignition voltage is 16 V or more.</li></ul>                                                                                                    | The following functions are sus-<br>pended:                                                                                                    |
| C1111 | When a malfunction is detected in motor or motor relay.                                                                                                    | <ul> <li>VDC function</li> <li>TCS function</li> <li>ABS function</li> <li>EBD function</li> <li>hill start assist function</li> </ul>               |
| C1115 | When difference in wheel speed between any wheel and others is detected during the vehicle is driven, because of installation of other tires than specified.                                                                                                    | The following functions are suspended:                                                                                                    |
| C1116 | When stop lamp switch signal is not input when brake pedal operates.                                                                                                    | <ul> <li>VDC function</li> <li>TCS function</li> <li>ABS function</li> <li>hill start assist function</li> </ul>                                     |
| C1120 | When a malfunction is detected in front LH ABS IN valve.                                                                                                    |                                                                                                    |
| C1121 | When a malfunction is detected in front LH ABS OUT valve.                                                                                                    | The following functions are sus-                                                                                                    |
| C1122 | When a malfunction is detected in front RH ABS IN valve.                                                                                                    | pended:                                                                                                    |
| C1123 | When a malfunction is detected in front RH ABS OUT valve.                                                                                                    | VDC function     TCS function                                                                                                    |
| C1124 | When a malfunction is detected in rear LH ABS IN valve.                                                                                                    | ABS function                                                                                                    |
| C1125 | When a malfunction is detected in rear LH ABS OUT valve.                                                                                                    | EBD function     bill start assist function                                                                                                    |
| C1126 | When a malfunction is detected in rear RH ABS IN valve.                                                                                                    |                                                                                                    |
| C1127 | When a malfunction is detected in rear RH ABS OUT valve.                                                                                                    |                                                                                                    |
| C1130 | When a malfunction is detected in ECM system.                                                                                                    | The following functions are sus-<br>pended:<br>• VDC function<br>• TCS function<br>• hill start assist function                                      |

#### < SYSTEM DESCRIPTION >

#### [TYPE 1]

| DTC   | Malfunction detected condition                                                                                                    | Fail-safe condition                                                                                                    |          |
|-------|----------------------------------------------------------------------------------------------------|----------------------------------------------------------------------------------------------------|----------|
| C1140 | When a malfunction is detected in actuator relay.                                                                                                    | <ul> <li>The following functions are suspended:</li> <li>VDC function</li> <li>TCS function</li> <li>ABS function</li> <li>EBD function</li> <li>hill start assist function</li> </ul> | B        |
| C1142 | When a malfunction is detected in pressure sensor.                                                                                                    | The following functions are sus-                                                                                                    | С        |
| C1143 | When a malfunction is detected in steering angle sensor.                                                                                                    | pended:                                                                                                    |          |
| C1144 | When neutral position adjustment of steering angle sensor is not complete.                                                                                                    | TCS function                                                                                                    | D        |
| C1145 | When a malfunction is detected in yaw rate signal.                                                                                                    | <ul> <li>hill start assist function</li> </ul>                                                                                                    |          |
| C1146 | When a malfunction is detected in side/decel G signal.                                                                                                    | The following functions are sus-                                                                                                    |          |
| C1155 | When brake fluid level low signal is detected.                                                                                                    | <ul> <li>pended:</li> <li>VDC function</li> <li>TCS function</li> <li>ABS function</li> <li>hill start assist function</li> </ul>                                                      | E<br>BR( |
| C1160 | When calibration of yaw rate/side/decel G sensor is not complete.                                                                                                    | <ul> <li>The following functions are suspended:</li> <li>VDC function</li> <li>TCS function</li> <li>hill start assist function</li> </ul>                                             | G        |
| C1164 | When a malfunction is detected in cut valve 1.                                                                                                    | The following functions are sus-                                                                                                    | Ц        |
| C1165 | When a malfunction is detected in cut valve 2.                                                                                                    | <ul> <li>pended:</li> <li>VDC function</li> </ul>                                                                                                    | 11       |
| C1170 | When the information in ABS actuator and electric unit (control unit) is not the same.                                                                                                    | <ul> <li>TCS function</li> <li>ABS function</li> <li>EBD function</li> <li>hill start assist function</li> </ul>                                                                       | I        |
| C1197 | When a malfunction is detected in vacuum sensor.                                                                                                    |                                                                                                    | 1        |
| C1198 | <ul> <li>When an open circuit is detected in vacuum sensor circuit.</li> <li>When a short circuit is detected in vacuum sensor circuit.</li> <li>When a malfunction is detected in vacuum sensor noise.</li> </ul> | Electrical vacuum assistance of<br>brake booster is suspended.                                                                                                    | 5        |
| C1199 | When brake booster vacuum is approx. 0 kPa (0 mmHg) during engine running.                                                                                                    | _                                                                                                    | K        |
| C119A | When a malfunction is detected in supply power voltage of vacuum sensor.                                                                                                    | Electrical vacuum assistance of brake booster is suspended.                                                                                                    | I        |
| U1000 | When CAN communication signal is not continuously received for 2 seconds or more.                                                                                                    | <ul> <li>The following functions are suspended:</li> <li>VDC function</li> <li>TCS function</li> <li>hill start assist function</li> </ul>                                             | M        |

# VDC FUNCTION

Ν

0

Ρ

#### **VDC FUNCTION : System Diagram**

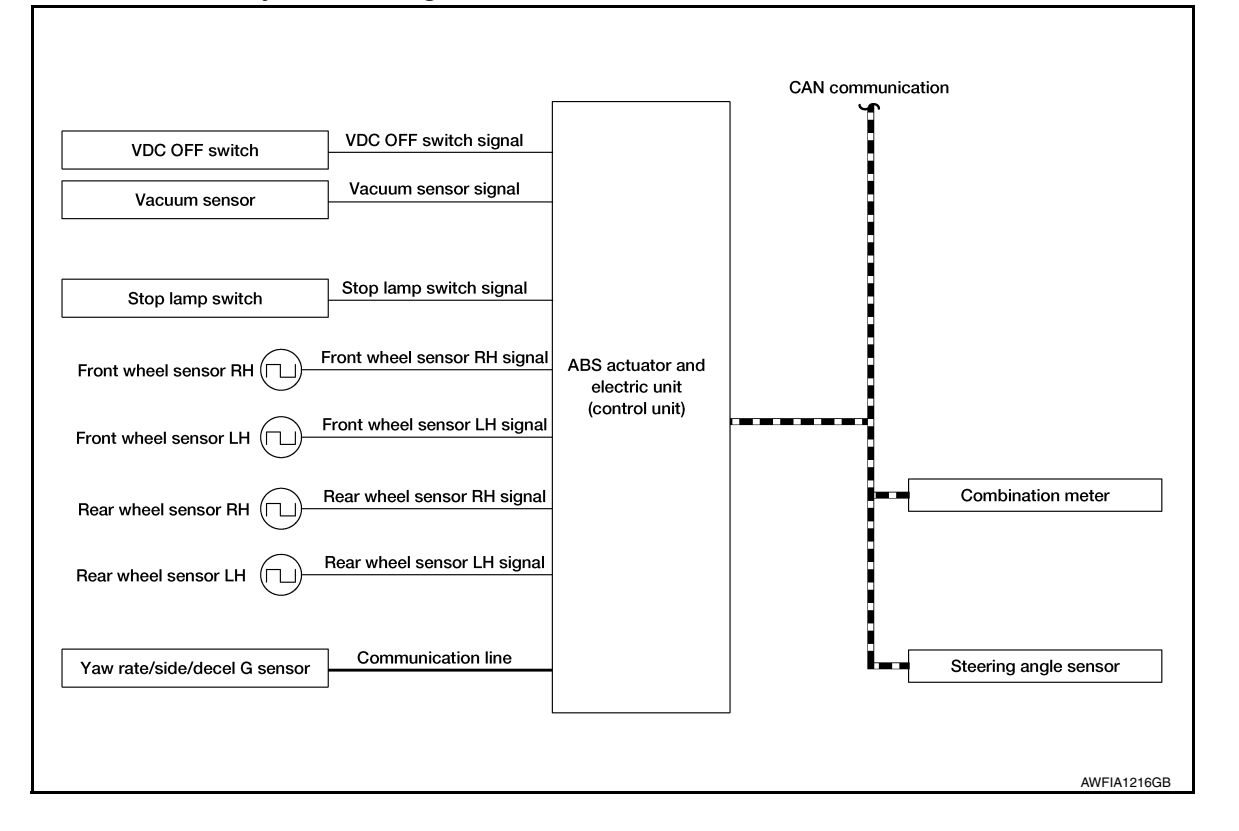

# VDC FUNCTION : System Description

INFOID:000000012551813

- Side slip or tail slip may occur while driving on a slippery road or during intended urgent evasive driving. VDC function detects side slip status using each sensor when side slip or tail slip is about to occur and improves vehicle stability by brake control and engine output control during driving.
- In addition to ABS function, EBD function and TCS function, target side slip amount is calculated according to steering operation amount from steering angle sensor and brake operation amount from brake pressure sensor. By comparing this information with vehicle side slip amount that is calculated from information from yaw rate/side/decel G sensor and wheel sensor, vehicle driving conditions (conditions of understeer or oversteer) are judged and vehicle stability is improved by brake force control on all 4 wheels and engine output control.

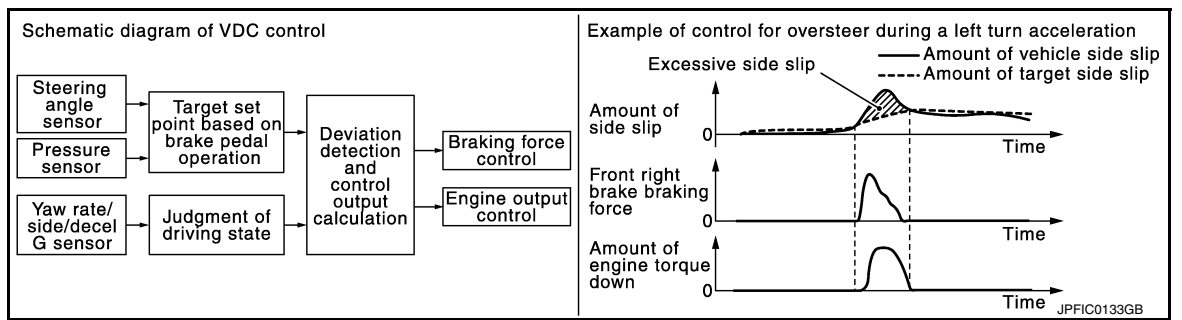

- VDC function can be switched to non-operational status (OFF) by operating VDC OFF switch. In this case, VDC OFF indicator lamp turns ON.
- Control unit portion automatically improves driving stability by performing brake force control as well as
  engine output control by transmitting drive signal to actuator portion according to difference between target
  side slip amount and vehicle side slip amount
- VDC warning lamp blinks while VDC function is in operation and indicates to the driver that the function is in operation.
- VDC function has brake limited slip differential (BLSD) function. LH and RH driving wheel spin is always monitored. If necessary, appropriate brake force is independently applied to LH or RH driving wheel so that one-sided wheel spin is avoided and traction is maintained. Mainly starting ability is improved. [Brake limited slip differential (BLSD) function operates while VDC function is in non-operational status (OFF) by VDC OFF

#### < SYSTEM DESCRIPTION >

А

В

D

Μ

Ν

Ρ

switch.] VDC warning lamp turns ON when Brake limited slip differential (BLSD) function is in operation. Noises and vibration may be generated due to brake operation. This is not a malfunction.

- CONSULT can be used to diagnose the system.
- Fail-safe function is adopted. When a malfunction occurs in VDC function, the control is suspended for VDC function, TCS function and hill start assist function. The vehicle status becomes the same as models without VDC function, TCS function and hill start assist function. However, ABS function and EBD function are operated normally. Refer to <u>BRC-23</u>, "Fail-Safe".

#### NOTE:

VDC has the characteristic as described here. This is not a device that helps reckless driving.

#### INPUT SIGNAL AND OUTPUT SIGNAL

Major signal transmission between each unit via communication lines is shown in the following table.

| Component                    | Signal description                                                                                                    |             |
|------------------------------|----------------------------------------------------------------------------------------------------|-------------|
| Yaw rate/side/decel G sensor | <ul> <li>Mainly transmits the following signals to ABS actuator and electric unit (control unit) via communication line*1:</li> <li>Yaw rate signal</li> <li>Side G sensor signal</li> <li>Decel G sensor signal</li> </ul>                                                                                                    | E           |
| ECM                          | <ul> <li>Mainly transmits the following signals to ABS actuator and electric unit (control unit) via CAN communication:</li> <li>Acceleration pedal position signal</li> <li>Engine speed signal</li> <li>Mainly receives the following signal from ABS actuator and electric unit (control unit) via CAN communication:</li> <li>Target throttle position signal</li> </ul>                                      | G           |
| ТСМ                          | Mainly transmits the following signal to ABS actuator and electric unit (control unit) via CAN communication:<br>• Shift position signal                                                                                                    |             |
| Steering angle sensor        | Mainly transmits the following signal to ABS actuator and electric unit (control unit) via CAN communication:<br>• Steering angle sensor signal                                                                                                    | I           |
| Combination meter            | <ul> <li>Mainly transmits the following signals to ABS actuator and electric unit (control unit) via CAN communication:</li> <li>Brake fluid level switch signal</li> <li>Parking brake switch signal</li> <li>Mainly receives the following signals from ABS actuator and electric unit (control unit) via CAN communication:</li> <li>VDC warning lamp signal</li> <li>VDC OFF indicator lamp signal</li> </ul> | J<br>K<br>L |

\*1: Communication line between yaw rate/side/decel G sensor and ABS actuator and electric unit (control unit)

#### OPERATION CHARACTERISTICS

VDC Function That Prevents Oversteer Tendency

• During a cornering, brake force (brake fluid pressure) is applied on front wheel and rear wheel on the outer side of turn. Momentum directing towards the outer side of turn is generated. Oversteer is prevented.

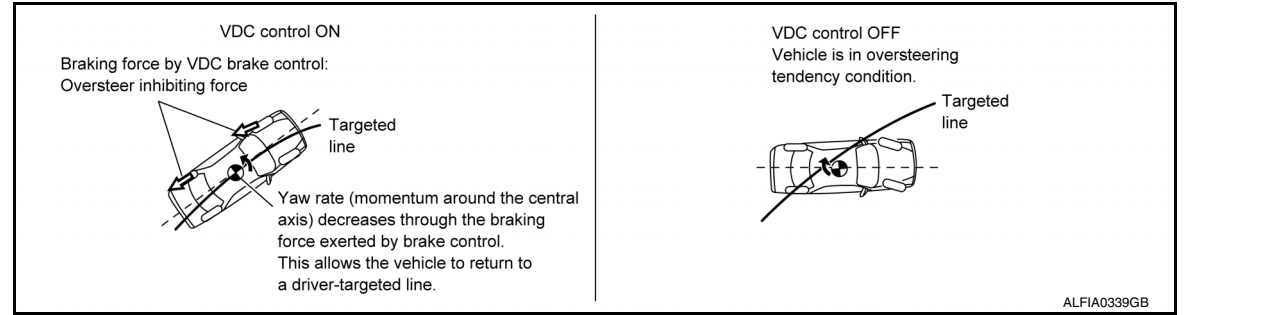

#### < SYSTEM DESCRIPTION >

# [TYPE 1]

 Changing driving lane on a slippery road, when oversteer tendency is judged large, engine output is controlled as well as brake force (brake fluid pressure) of 4 wheels. Oversteer tendency decreases.

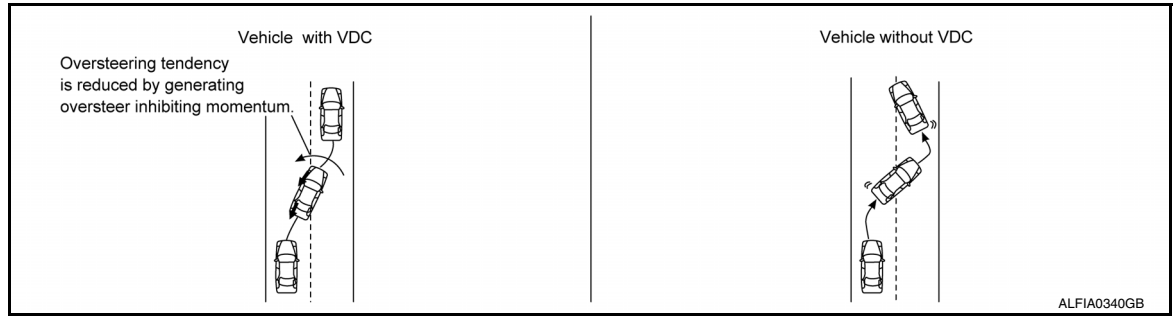

VDC Function That Prevents Understeer Tendency

During a cornering, brake force (brake fluid pressure) is applied on front wheel and rear wheel on the inner side of turn. Momentum directing towards the inner side of turn is generated. Understeer is prevented.

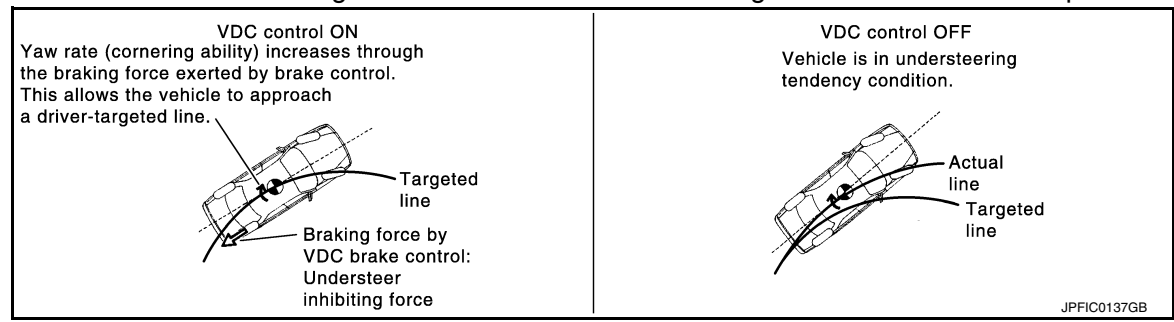

• Applying braking during cornering on a slippery road, when understeer tendency is judged large, engine output is controlled as well as brake force (brake fluid pressure) of four wheels. Understeer tendency decreases.

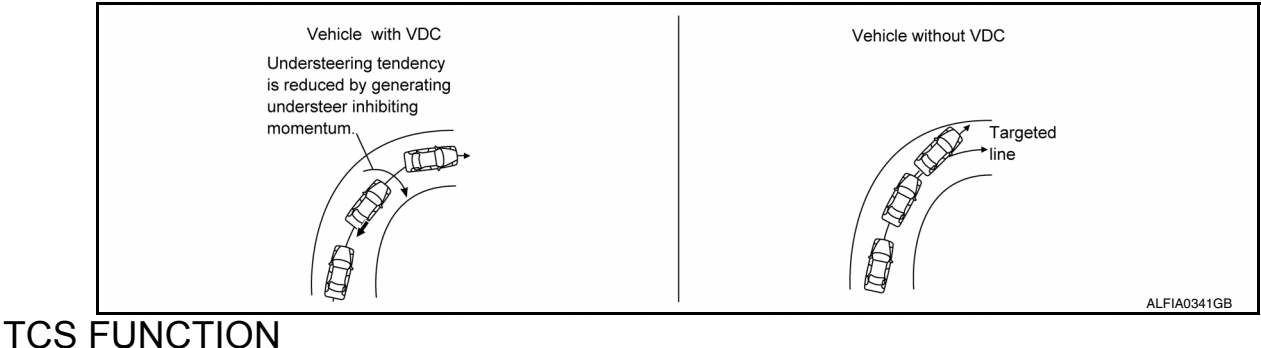

# TCS FUNCTION : System Diagram

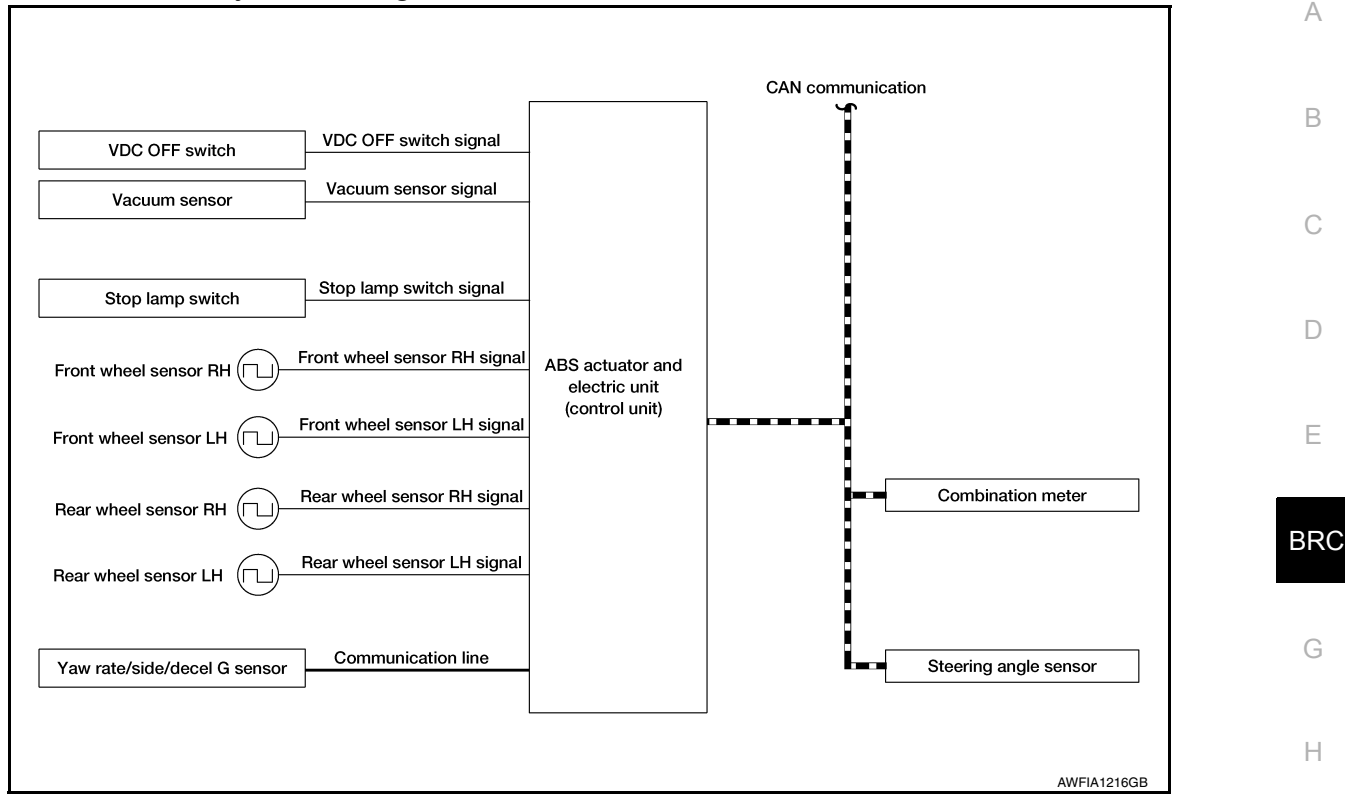

# TCS FUNCTION : System Description

- Wheel spin status of drive wheel is detected by wheel sensor of 4 wheels. Engine output and transmission shift status is controlled so that slip rate of drive wheels is at an appropriate level. When wheel spin occurs on drive wheel, ABS actuator and electric unit (control unit) perform brake force control of LH and RH drive wheels (apply brake force by increasing brake fluid pressure of drive wheel) and decrease engine torque by engine torque control. Wheel spin amount decreases. Engine torque is controlled to appropriate level.
- TCS function can be switched to non-operational status (OFF) by operating VDC OFF switch. In this case, VDC OFF indicator lamp turns ON.
- VDC warning lamp blinks while TCS function is in operation and indicates to the driver that the function is in operation.
- CONSULT can be used to diagnose the system.
- Fail-safe function is adopted. When a malfunction occurs in TCS function, the control is suspended for VDC function, TCS function, and hill start assist function. The vehicle status becomes the same as models without VDC function, TCS function and hill start assist function. However, ABS function and EBD function are operated normally. Refer to <u>BRC-23</u>, "Fail-Safe".

#### INPUT SIGNAL AND OUTPUT SIGNAL

Major signal transmission between each unit via communication lines is shown in the following table.

INFOID:000000012551815

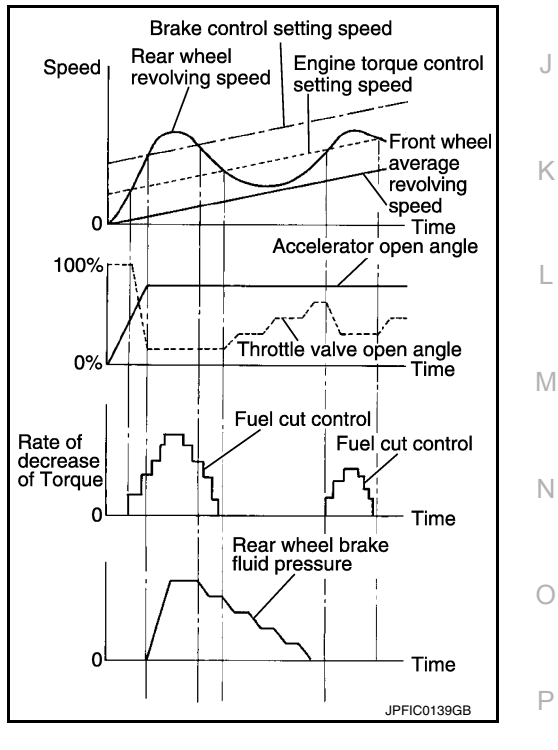

#### < SYSTEM DESCRIPTION >

| [TYPE | 1] |
|-------|----|
|-------|----|

| Component                    | Signal description                                                                                                    |
|------------------------------|----------------------------------------------------------------------------------------------------|
| Yaw rate/side/decel G sensor | <ul> <li>Mainly transmits the following signals to ABS actuator and electric unit (control unit) via communication line*<sup>1</sup>:</li> <li>Yaw rate signal</li> <li>Side G sensor signal</li> <li>Decel G sensor signal</li> </ul>                                                                                                    |
| ECM                          | <ul> <li>Mainly transmits the following signals to ABS actuator and electric unit (control unit) via CAN communication:</li> <li>Accelerator pedal position signal</li> <li>Engine speed signal</li> <li>Mainly receives the following signal from ABS actuator and electric unit (control unit) via CAN communication:</li> <li>Target throttle position signal</li> </ul>                                       |
| ТСМ                          | <ul><li>Mainly transmits the following signal to ABS actuator and electric unit (control unit) via CAN communication:</li><li>Shift position signal</li></ul>                                                                                                    |
| Steering angle sensor        | <ul><li>Mainly transmits the following signal to ABS actuator and electric unit (control unit) via CAN communication:</li><li>Steering angle sensor signal</li></ul>                                                                                                    |
| Combination meter            | <ul> <li>Mainly transmits the following signals to ABS actuator and electric unit (control unit) via CAN communication:</li> <li>Brake fluid level switch signal</li> <li>Parking brake switch signal</li> <li>Mainly receives the following signals from ABS actuator and electric unit (control unit) via CAN communication:</li> <li>VDC warning lamp signal</li> <li>VDC OFF indicator lamp signal</li> </ul> |

\*1: Communication line between yaw rate/side/decel G sensor and ABS actuator and electric unit (control unit) ABS FUNCTION

# ABS FUNCTION : System Diagram

|                                    |                                     | CAN communication |
|------------------------------------|-------------------------------------|-------------------|
| Stop lamp switch                   |                                     |                   |
| Vacuum sensor Vacuum sensor signal |                                     |                   |
| Front wheel sensor RH              | ABS actuator                        |                   |
| Front wheel sensor LH              | and electric unit<br>(control unit) | Combination meter |
| Rear wheel sensor RH               |                                     |                   |
| Rear wheel sensor LH               |                                     |                   |
| Yaw rate/side/decel G sensor       |                                     |                   |
|                                    |                                     |                   |

#### < SYSTEM DESCRIPTION >

## **ABS FUNCTION : System Description**

- By preventing wheel lock through brake force (brake fluid pressure) control that is electronically controlled by detecting wheel speed during braking, stability during emergency braking is improved so that obstacles can be avoided by steering operation.
- During braking, control unit calculates wheel speed and pseudo-vehicle speed, and transmits pressure increase, hold or decrease signals to actuator portion according to wheel slip status.
- The following effects are obtained by preventing wheel lock during braking.
- Vehicle tail slip is prevented during braking when driving straight.
- Understeer and oversteer tendencies are moderated during braking driving on a corner.
- Obstacles may be easily bypassed by steering operation during braking.
- · CONSULT can be used to diagnose the system diagnosis.
- · Fail-safe function is adopted. When a malfunction occurs in ABS function, the control is suspended for VDC function, TCS function, ABS function and hill start assist function. The vehicle status becomes the same as models without VDC function, TCS function, ABS function and hill start assist function. However, EBD function is operated normally. Refer to BRC-23, "Fail-Safe".

#### NOTE:

- · ABS has the characteristic as described here. This is not the device that helps reckless driving.
- To stop vehicle efficiently, ABS does not operate and ordinary brake operates at low speed [approx. 10 km/h (6 MPH) or less but differs subject to road conditions].
- · Self-diagnosis is performed immediately after when engine starts and when vehicle initially is driven [by vehicle speed approx. 15 km/h (9 MPH)]. Motor sounds are generated during self-diagnosis. In addition, brake pedal may feel heavy when depressing brake pedal lightly. These symptoms are not malfunctions.

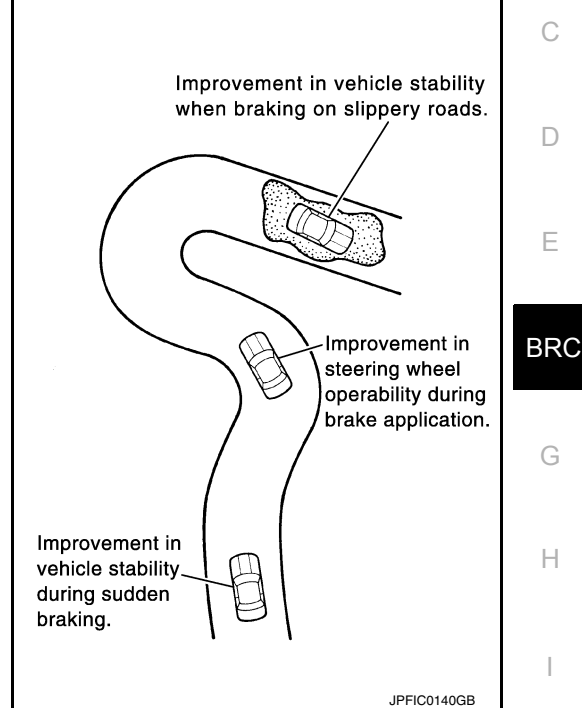

#### INPUT SIGNAL AND OUTPUT SIGNAL

Major signal transmission between each unit via communication lines is shown in the following table.

| Steering angle sensor       Mainly transmits the following signals to ABS actuator and electric unit (control unit) via C communication:         • Steering angle sensor signal         Mainly receives the following signals from ABS actuator and electric unit (control unit) via C | r      |
|----------------------------------------------------------------------------------------------------|--------|
| Mainly receives the following signals from ABS actuator and electric unit (control unit) via C                                                                                                    | _<br>[ |
| Combination meter<br>• ABS warning lamp signal<br>• VDC warning lamp signal                                                                                                    | Γ      |

# EBD FUNCTION

**ITYPE 11** 

А

В

D

Е

Н

P

Г

# [TYPE 1]

# EBD FUNCTION : System Diagram

|                                    |                                     | CAN communication |
|------------------------------------|-------------------------------------|-------------------|
| Stop lamp switch                   |                                     |                   |
| Vacuum sensor Vacuum sensor signal |                                     |                   |
| Front wheel sensor RH              | ABS actuator                        |                   |
| Front wheel sensor LH              | and electric unit<br>(control unit) | Combination meter |
| Rear wheel sensor RH               |                                     |                   |
| Rear wheel sensor LH               |                                     |                   |
| Yaw rate/side/decel G sensor       |                                     |                   |
|                                    |                                     | AWFIA1217GB       |

# EBD FUNCTION : System Description

- By preventing rear wheel slip increase through rear wheel brake force (brake fluid pressure) control that is electronically controlled when slight skip on front and rear wheels are detected during braking, stability during braking is improved.
- EBD function is expanded and developed from conventional ABS function and corrects rear wheel brake force to appropriate level by electronic control according to load weight (number of passengers).

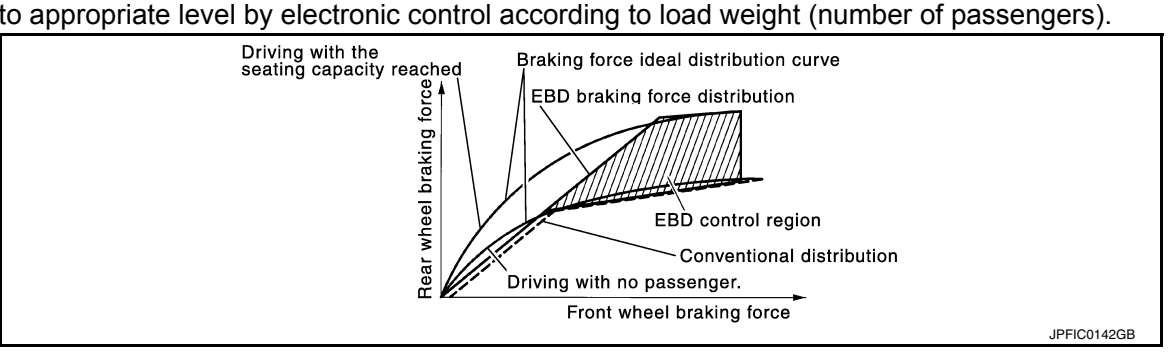

#### < SYSTEM DESCRIPTION >

- During braking, control unit portion compares slight slip on front • and rear wheels by wheel speed sensor signal, transmits drive signal to actuator portion when rear wheel slip exceeds front wheel slip for the specified value or more, and controls rear wheel brake force (brake fluid pressure) so that increase of rear wheel slip is prevented and slips on front wheel and rear wheel are nearly equalized. ABS control is applied when slip on each wheel increases and wheel speed is the threshold value of ABS control or less.
- CONSULT can be used to diagnose the system.
- · Fail-safe function is adopted. When a malfunction occurs in EBD function, the control is suspended for VDC function, TCS function, ABS function, EBD function and hill start assist function. The vehicle status becomes the same as models without VDC function, TCS function, ABS function, EBD function and hill start assist function. Refer to BRC-23, "Fail-Safe".

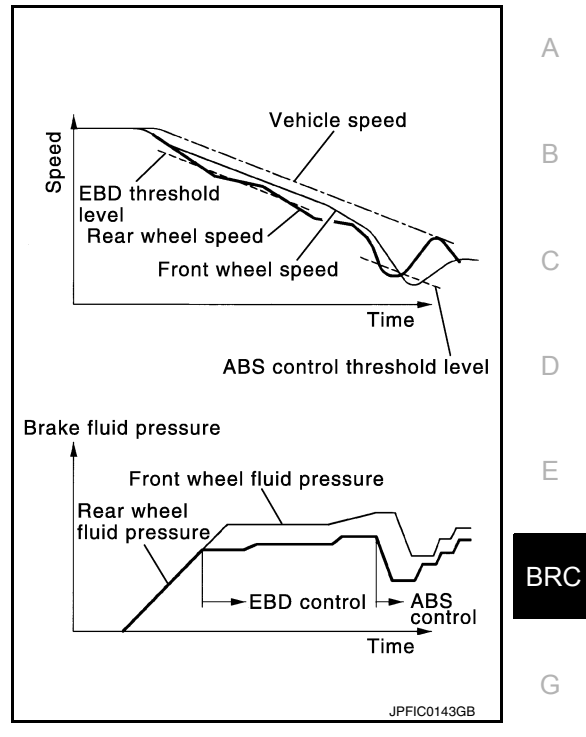

**[TYPE 1]** 

Н

Κ

L

Μ

Ν

Ρ

#### INPUT SIGNAL AND OUTPUT SIGNAL

Major signal transmission between each unit via communication lines is shown in the following table.

| Component         | Signal description                                                                                                    |  |
|-------------------|----------------------------------------------------------------------------------------------------|--|
| Combination meter | <ul> <li>Mainly receives the following signals from ABS actuator and electric unit (control unit) via CAN communication:</li> <li>Brake warning lamp signal</li> <li>ABS warning lamp signal</li> <li>VDC warning lamp signal</li> </ul> |  |

### HIII START ASSIST FUNCTION

#### < SYSTEM DESCRIPTION >

# Hill start assist FUNCTION : System Diagram

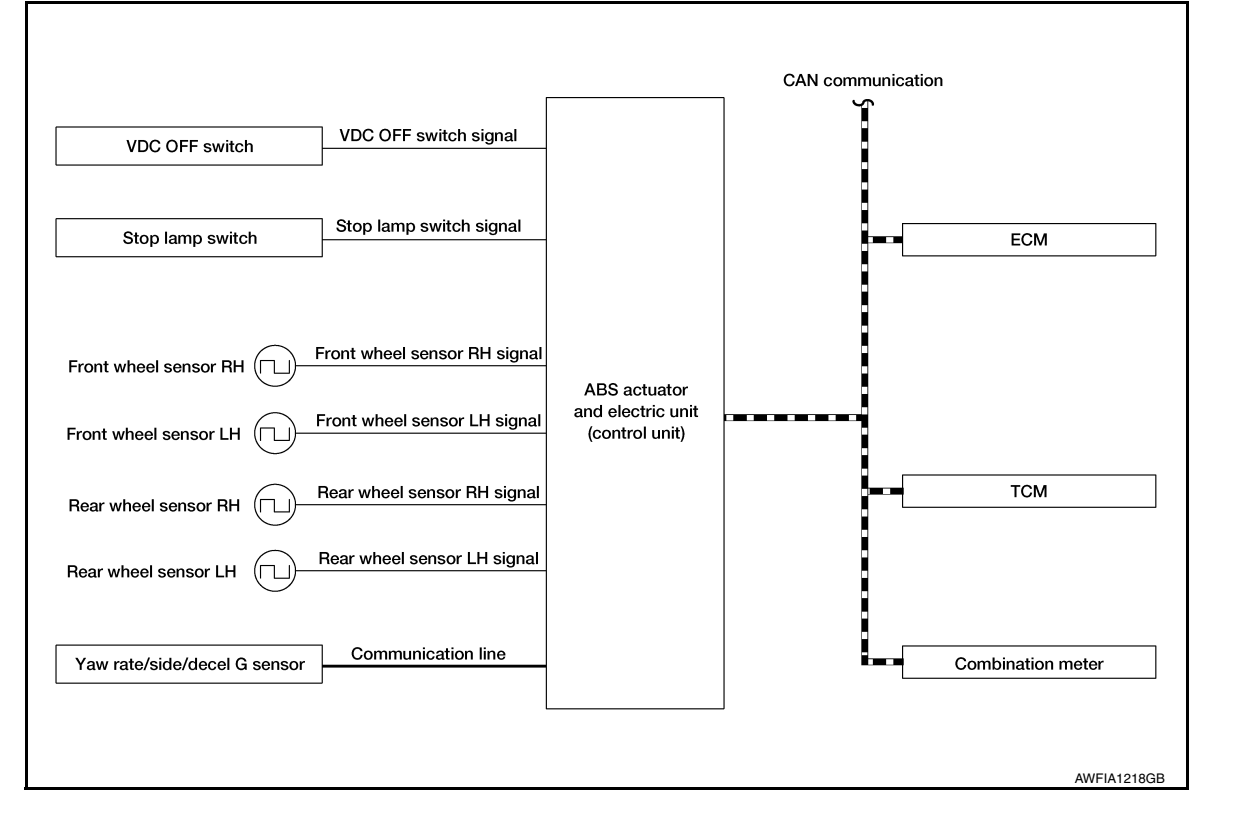

#### Hill start assist FUNCTION : System Description

INFOID:000000012551821

- This function maintains brake fluid pressure so that the vehicle does not move backwards, even if brake pedal is released to depress accelerator pedal to start the vehicle, while it is stopped on an uphill slope by depressing brake pedal.
- This function operates when the vehicle is in stop status on an uphill slope of slope ratio 10% or more and selector lever is in any position other than P (Park) or N (Neutral).
- Hill start assist function is only for the start aid. It maintains the brake fluid pressure for approx. 2 seconds
  after releasing the brake pedal, and then decreases the pressure gradually. If the vehicle starts by accelerator operation, the brake is released automatically and a smooth start is performed.
- Fail-safe function is adopted. When a malfunction occurs in hill start assist function, the control is suspended for VDC function, TCS function and hill start assist function. The vehicle status becomes the same as models without VDC function, TCS function and hill start assist function. However, ABS function and EBD function are operated normally. Refer to <u>BRC-23</u>, "Fail-Safe".

#### INPUT SIGNAL AND OUTPUT SIGNAL

Major signal transmission between each unit via communication lines is shown in the following table.

| Component                    | Signal description                                                                                                    |
|------------------------------|----------------------------------------------------------------------------------------------------|
| Yaw rate/side/decel G sensor | <ul> <li>Mainly transmits the following signals to ABS actuator and electric unit (control unit) via communication line *:</li> <li>Yaw rate signal</li> <li>Side G sensor signal</li> <li>Decel G sensor signal</li> </ul>                                                                                                    |
| ECM                          | <ul> <li>Mainly transmits the following signals to ABS actuator and electric unit (control unit) via CAN communication:</li> <li>Accelerator pedal position signal</li> <li>Engine speed signal</li> <li>Mainly receives the following signal from ABS actuator and electric unit (control unit) via CAN communication:</li> <li>Target throttle position signal</li> </ul> |

#### < SYSTEM DESCRIPTION >

| Component         | Signal description                                                                                                    | 0           |
|-------------------|----------------------------------------------------------------------------------------------------|-------------|
| ТСМ               | Mainly transmits the following signal to ABS actuator and electric unit (control unit) via CAN communication: <ul> <li>Shift position signal</li> </ul>                                                                                                    | A           |
| Combination meter | <ul> <li>Mainly transmits the following signals to ABS actuator and electric unit (control unit) via CAN communication:</li> <li>Brake fluid level switch signal</li> <li>Parking brake switch signal</li> <li>Mainly receives the following signals from ABS actuator and electric unit (control unit) via CAN communication:</li> <li>VDC warning lamp signal</li> <li>VDC OFF indicator lamp signal</li> </ul> | B<br>C<br>D |

\*: Communication line between yaw rate/side/decel G sensor and ABS actuator and electric unit (control unit)

[TYPE 1]

BRC

- G
- Н

J

Κ

L

Μ

Ν

Ο

Ρ

Revision: November 2015

#### DIAGNOSIS SYSTEM [ABS ACTUATOR AND ELECTRIC UNIT (CONTROL UNIT)]

< SYSTEM DESCRIPTION >

[TYPE 1]

# DIAGNOSIS SYSTEM [ABS ACTUATOR AND ELECTRIC UNIT (CONTROL UNIT)]

# **CONSULT** Function

INFOID:000000012551822

#### CAUTION:

After disconnecting the CONSULT vehicle interface (VI) from the data link connector, the ignition must be cycled OFF  $\rightarrow$  ON (for at least 5 seconds)  $\rightarrow$  OFF. If this step is not performed, the BCM may not go to "sleep mode", potentially causing a discharged battery and a no-start condition.

#### APPLICATION ITEMS

CONSULT can display each diagnostic item using the diagnostic test modes as follows.

| Mode                   | Function description                                                                                                    |
|------------------------|----------------------------------------------------------------------------------------------------|
| ECU Identification     | Parts number of ABS actuator and electric unit (control unit) can be read.                                                                                                    |
| Self Diagnostic Result | Self-diagnostic results and freeze frame data can be read and erased quickly. $^{\star}$                                                                                            |
| Data Monitor           | Input/Output data in the ABS actuator and electric unit (control unit) can be read.                                                                                                 |
| Active Test            | Diagnostic Test Mode in which CONSULT drives some actuators apart from the ABS actuator and elec-<br>tric unit (control unit) and also shifts some parameters in a specified range. |
| Work support           | Components can be quickly and accurately adjusted.                                                                                                    |

\*: The following diagnosis information is erased by erasing.

• DTC

• Freeze frame data (FFD)

#### ECU IDENTIFICATION

ABS actuator and electric unit (control unit) part number can be read.

# SELF DIAGNOSTIC RESULT

Refer to <u>BRC-47, "DTC Index"</u>.

When "CRNT" is displayed on self-diagnosis result,

The system is presently malfunctioning.

When "PAST" is displayed on self-diagnosis result,

• System malfunction in the past is detected, but the system is presently normal.

#### Freeze frame data (FFD)

The following vehicle status is recorded when DTC is detected and is displayed on CONSULT.

| Item name               | Display item                                                                                                    |
|-------------------------|----------------------------------------------------------------------------------------------------|
| IGN counter<br>(0 – 39) | <ul> <li>The number of times that ignition switch is turned ON after the DTC is detected is displayed.</li> <li>When "0" is displayed: It indicates that the system is presently malfunctioning.</li> <li>When except "0" is displayed: It indicates that system malfunction in the past is detected, but the system is presently normal.</li> <li>NOTE:</li> <li>Each time when ignition switch is turned OFF to ON, numerical number increases in 1 → 2 → 338 → 39. When the operation number of times exceeds 39, the number do not increase and "39" is displayed until self-diagnosis is erased.</li> </ul> |

#### ACTIVE TEST

The active test is used to determine and identify details of a malfunction, based on self-diagnosis test results and data obtained in the DATA MONITOR. In response to instructions from CONSULT, instead of those from ABS actuator and electric unit (control unit) on the vehicle, a drive signal is sent to the actuator to check its operation.

#### **CAUTION:**

- Never perform ACTIVE TEST while driving the vehicle.
- Always bleed air from brake system before active test.
- Never perform active test when system is malfunctioning. NOTE:
< SYSTEM DESCRIPTION >

[TYPE 1]

А

В

Н

- When active test is performed while depressing the pedal, the pedal depressing stroke may change. This is not a malfunction.
- "TEST IS STOPPED" is displayed approx. 10 seconds after operation start.
- When performing active test again after "TEST IS STOPPED" is displayed, select "BACK".
- ABS warning lamp, brake warning lamp and VDC warning lamp may turn ON during active test. This is not a malfunction.

#### ABS IN Valve and ABS OUT Valve

When "Up", "Keep" or "Down" is selected on display screen, the following items are displayed when system is normal.

| Test item | Display Itom  | Display |      |      |     |
|-----------|---------------|---------|------|------|-----|
|           | Display item  | Up      | Кеер | Down | D   |
|           | FR RH IN SOL  | Off     | On*  | On*  |     |
| FR RH SOL | FR RH OUT SOL | Off     | Off  | On*  | E   |
| FR LH SOL | FR LH IN SOL  | Off     | On*  | On*  |     |
|           | FR LH OUT SOL | Off     | Off  | On*  |     |
| RR RH SOL | RR RH IN SOL  | Off     | On*  | On*  | BRC |
|           | RR RH OUT SOL | Off     | Off  | On*  |     |
| RR LH SOL | RR LH IN SOL  | Off     | On*  | On*  | G   |
|           | RR LH OUT SOL | Off     | Off  | On*  |     |

\*: Immediately after being selected, status is "On". Status changes to "Off" after approx. 2 seconds.

#### ABS IN Valve (ACT) and ABS OUT Valve (ACT)

When "Up", "ACT UP" or "ACT KEEP" is selected on display screen, the following items are displayed when system is normal.

| To at its as                  | Diambau Itarra | Display |        |          | _   |
|-------------------------------|----------------|---------|--------|----------|-----|
| reschenn                      | Display item   | Up      | ACT UP | ACT KEEP |     |
|                               | FR RH IN SOL   | Off     | Off    | Off      | J   |
| FR RH ABS SOLE-               | FR RH OUT SOL  | Off     | Off    | Off      | _   |
| NOID (ACT)                    | CV1            | Off     | Off    | Off      | K   |
|                               | CV2            | Off     | On*    | On*      | _   |
|                               | FR LH IN SOL   | Off     | Off    | Off      | _   |
| FR LH ABS SOLE-               | FR LH OUT SOL  | Off     | Off    | Off      | L   |
| NOID (ACT)                    | CV1            | Off     | On*    | On*      | _   |
|                               | CV2            | Off     | Off    | Off      | M   |
|                               | RR RH IN SOL   | Off     | Off    | Off      |     |
| RR RH ABS SOLE-               | RR RH OUT SOL  | Off     | Off    | Off      | _   |
| NOID (ACT)                    | CV1            | Off     | On*    | On*      | Ν   |
|                               | CV2            | Off     | Off    | Off      | _   |
|                               | RR LH IN SOL   | Off     | On*    | Off      | 0   |
| RR LH ABS SOLE-<br>NOID (ACT) | RR LH OUT SOL  | Off     | Off    | Off      | _ 0 |
|                               | CV1            | Off     | Off    | Off      | _   |
|                               | CV2            | Off     | On*    | On*      | Р   |

\*: Immediately after being selected, status is "On". Status changes to "Off" after approx. 10 seconds.

#### ABS MOTOR

When "On" or "Off" is selected on display screen, the following items are displayed when system is normal.

< SYSTEM DESCRIPTION >

| Test item | Display Item                   | Display |     |
|-----------|--------------------------------|---------|-----|
|           | Display item                   | On      | Off |
| ABS MOTOR | MOTOR RELAY                    | On      | Off |
|           | ACTUATOR RLY <sup>(Note)</sup> | On      | On  |

#### NOTE:

Display occasionally changes On/Off for a moment after ignition switch is turned ON. This is an operation for checking purposes and is not a malfunction.

#### DATA MONITOR

|                                    |                        |              | ×: Applicable                                                          |
|------------------------------------|------------------------|--------------|------------------------------------------------------------------------|
|                                    | Monitor item selection |              |                                                                        |
| Item (Unit)                        | ECU INPUT SIG-<br>NALS | MAIN SIGNALS | Note                                                                   |
| FR LH SENSOR<br>[km/h (MPH)]       | ×                      | ×            | Wheel speed calculated by front LH wheel sensor is displayed.          |
| FR RH SENSOR<br>[km/h (MPH)]       | ×                      | ×            | Wheel speed calculated by front RH wheel sensor is displayed.          |
| RR LH SENSOR<br>[km/h (MPH)]       | ×                      | ×            | Wheel speed calculated by rear LH wheel sensor is displayed.           |
| RR RH SENSOR<br>[km/h (MPH)]       | ×                      | ×            | Wheel speed calculated by rear RH wheel sensor is displayed.           |
| DECEL G-SEN<br>(m/s <sup>2</sup> ) | ×                      | ×            | Decel G detected by decel G sensor is displayed.                       |
| FR RH IN SOL<br>(On/Off)           |                        | ×            | Operation status of front RH wheel ABS IN valve is displayed.          |
| FR RH OUT SOL<br>(On/Off)          |                        | ×            | Operation status of front RH wheel ABS OUT valve is displayed.         |
| FR LH IN SOL<br>(On/Off)           |                        | ×            | Operation status of front LH wheel ABS IN valve is displayed.          |
| FR LH OUT SOL<br>(On/Off)          |                        | ×            | Operation status of front LH wheel ABS OUT valve is displayed.         |
| RR RH IN SOL<br>(On/Off)           |                        | ×            | Operation status of rear RH wheel ABS IN valve is displayed.           |
| RR RH OUT SOL<br>(On/Off)          |                        | ×            | Operation status of rear RH wheel ABS OUT valve is displayed.          |
| RR LH IN SOL<br>(On/Off)           |                        | ×            | Operation status of rear LH wheel ABS IN valve is displayed.           |
| RR LH OUT SOL<br>(On/Off)          |                        | ×            | Operation status of rear LH wheel ABS OUT valve is displayed.          |
| EBD WARN LAMP<br>(On/Off)          |                        |              | Brake warning lamp ON/OFF status is displayed. (Note 1)                |
| STOP LAMP SW<br>(On/Off)           | ×                      | ×            | Stop lamp switch signal input status is displayed.                     |
| MOTOR RELAY<br>(On/Off)            |                        | ×            | ABS motor and motor relay status is displayed.                         |
| ACTUATOR RLY<br>(On/Off)           |                        | ×            | ABS actuator relay status is displayed.                                |
| ABS WARN LAMP<br>(On/Off)          |                        | ×            | ABS warning lamp ON/OFF status is displayed. (Note 1)                  |
| OFF LAMP<br>(On/Off)               |                        | ×            | VDC OFF indicator lamp ON/OFF status is displayed. <sup>(Note 1)</sup> |
| OFF SW<br>(On/Off)                 | ×                      | ×            | VDC OFF switch status is displayed                                     |

Revision: November 2015

#### < SYSTEM DESCRIPTION >

[TYPE 1]

|                                       | Monitor ite            | m selection  |                                                                                 | ٨  |
|---------------------------------------|------------------------|--------------|---------------------------------------------------------------------------------|----|
| Item (Unit)                           | ECU INPUT SIG-<br>NALS | MAIN SIGNALS | Note                                                                            | A  |
| SLIP/VDC LAMP<br>(On/Off)             |                        | ×            | VDC warning lamp ON/OFF status is displayed. <sup>(Note 1)</sup>                | В  |
| BATTERY VOLT<br>(V)                   | ×                      | ×            | Voltage supplied to ABS actuator and electric unit (control unit) is displayed. |    |
| GEAR                                  | ×                      | ×            | Current gear position judged from current gear position sig-                    | С  |
| SLCT LVR POSI                         | ×                      | ×            | Current gear position judged from current gear position signal is displayed.    | D  |
| ENGINE SPEED<br>(tr/min)              | ×                      | ×            | Engine speed status is displayed.                                               |    |
| YAW RATE SEN<br>(d/s)                 | ×                      | ×            | Yaw rate detected by yaw rate sensor is displayed.                              | Ε  |
| R POSI SIG<br>(On/Off)                |                        |              | R range signal input status judged from R range signal is displayed.            | R  |
| N POSI SIG<br>(On/Off)                |                        |              | N range signal input status judged from N range signal is displayed.            |    |
| CV1<br>(On/Off)                       |                        |              | Cut valve 1 operation status is displayed.                                      | G  |
| CV2<br>(On/Off)                       |                        |              | Cut valve 2 operation status is displayed.                                      | Н  |
| ACCEL POS SIG<br>(%)                  | ×                      |              | Displays the Accelerator pedal position.                                        |    |
| SIDE G -SENSOR<br>(m/s <sup>2</sup> ) | ×                      |              | Side G detected by side G sensor is displayed.                                  |    |
| STR ANGLE SIG<br>(°)                  | ×                      |              | Steering angle detected by steering angle sensor is displayed.                  | J  |
| PRESS SENSOR<br>(bar)                 | ×                      |              | Brake fluid pressure detected by pressure sensor is displayed.                  |    |
| EBD SIGNAL<br>(On/Off)                |                        |              | EBD operation status is displayed.                                              | K  |
| ABS SIGNAL<br>(On/Off)                |                        |              | ABS operation status is displayed.                                              | L  |
| TCS SIGNAL<br>(On/Off)                |                        |              | TCS operation status is displayed.                                              |    |
| VDC SIGNAL<br>(On/Off)                |                        |              | VDC operation status is displayed.                                              | VI |
| EBD FAIL SIG<br>(On/Off)              |                        |              | EBD fail-safe signal status is displayed.                                       | Ν  |
| ABS FAIL SIG<br>(On/Off)              |                        |              | ABS fail-safe signal status is displayed.                                       |    |
| TCS FAIL SIG<br>(On/Off)              |                        |              | TCS fail-safe signal status is displayed.                                       | С  |
| VDC FAIL SIG<br>(On/Off)              |                        |              | VDC fail-safe signal status is displayed.                                       | Ρ  |
| CRANKING SIG<br>(On/Off)              |                        |              | Cranking status is displayed.                                                   |    |
| FLUID LEV SW<br>(On/Off)              | ×                      |              | Brake fluid level signal input status via CAN communication is displayed.       |    |

#### < SYSTEM DESCRIPTION >

[TYPE 1]

|                                         | Monitor item selection |              |                                                                                   |  |
|-----------------------------------------|------------------------|--------------|-----------------------------------------------------------------------------------|--|
| Item (Unit)                             | ECU INPUT SIG-<br>NALS | MAIN SIGNALS | Note                                                                              |  |
| PARK BRAKE SW<br>(On/Off)               | ×                      |              | Parking brake switch signal input status via CAN communi-<br>cation is displayed. |  |
| USS SIG <sup>(Note 2)</sup><br>(On/Off) |                        |              | Hill start assist operation status is displayed.                                  |  |

Note 1: Refer to <u>BRC-15</u>, "System Description" for ON/OFF conditions of each warning lamp and indicator lamp.

Note 2: USS means "hill start assist."

#### WORK SUPPORT

| Conditions                 | Description                                                   |
|----------------------------|---------------------------------------------------------------|
| ST ANGLE SENSOR ADJUSTMENT | Perform neutral position adjustment of steering angle sensor. |
| DECEL G SEN CALIBRATION    | Perform decel G sensor calibration.                           |

# < ECU DIAGNOSIS INFORMATION > ECU DIAGNOSIS INFORMATION APPLICATION NOTICE

# **Application Notice**

| Service information | Remarks                          | 0 |
|---------------------|----------------------------------|---|
| TYPE 1              | VDC/TCS/ABS                      |   |
| TYPE 2              | HILL DESCENT CONTROL/VDC/TCS/ABS |   |
|                     |                                  | D |

А

В

# BRC

G

Н

J

Κ

L

Μ

Ν

Ο

Ρ

#### [TYPE 1]

INFOID:000000012551823

#### < ECU DIAGNOSIS INFORMATION >

# ABS ACTUATOR AND ELECTRIC UNIT (CONTROL UNIT)

#### **Reference Value**

INFOID:000000012551824

[TYPE 1]

#### CONSULT DATA MONITOR STANDARD VALUE

| Monitor item   | Condition                                          | Reference values in normal operation                        |
|----------------|----------------------------------------------------|-------------------------------------------------------------|
|                | Vehicle stopped                                    | 0.00 km/h (MPH)                                             |
| FR LH SENSOR   | When driving <sup>(Note 1)</sup>                   | Nearly matches the speedometer display (within $\pm 10\%$ ) |
|                | Vehicle stopped                                    | 0.00 km/h (MPH)                                             |
| FR RH SENSOR   | When driving <sup>(Note 1)</sup>                   | Nearly matches the speedometer display (within $\pm 10\%$ ) |
|                | Vehicle stopped                                    | 0.00 km/h (MPH)                                             |
| RR LH SENSOR   | When driving <sup>(Note 1)</sup>                   | Nearly matches the speedometer display (within $\pm 10\%$ ) |
|                | Vehicle stopped                                    | 0.00 km/h (MPH)                                             |
| RR RH SENSOR   | When driving <sup>(Note 1)</sup>                   | Nearly matches the speedometer display (within $\pm 10\%$ ) |
|                | When stopped                                       | Approx. 0 m/s <sup>2</sup>                                  |
| DECEL G-SEN    | During acceleration                                | Positive value                                              |
|                | During deceleration                                | Negative value                                              |
|                | Active                                             | On                                                          |
|                | Not activated                                      | Off                                                         |
|                | Active                                             | On                                                          |
|                | Not activated                                      | Off                                                         |
| ER I H IN SOI  | Active                                             | On                                                          |
|                | Not activated                                      | Off                                                         |
| FR LH OUT SOL  | Active                                             | On                                                          |
|                | Not activated                                      | Off                                                         |
| RR RH IN SOL   | Active                                             | On                                                          |
|                | Not activated                                      | Off                                                         |
|                | Active                                             | On                                                          |
|                | Not activated                                      | Off                                                         |
| RR I H IN SOL  | Active                                             | On                                                          |
|                | Not activated                                      | Off                                                         |
| RR I H OUT SOL | Active                                             | On                                                          |
|                | Not activated                                      | Off                                                         |
|                | When brake warning lamp is ON <sup>(Note 2)</sup>  | On                                                          |
| EDD WARN LAWP  | When brake warning lamp is OFF <sup>(Note 2)</sup> | Off                                                         |
|                | Brake pedal depressed                              | On                                                          |
| STOP LAMP SW   | Brake pedal not depressed                          | Off                                                         |
|                | Active                                             | On                                                          |
|                | Not activated                                      | Off                                                         |
|                | Active                                             | On                                                          |
| ACTUATOR RLY   | When not operating (in fail-safe mode)             | Off                                                         |

#### < ECU DIAGNOSIS INFORMATION >

| Monitor item                                                                                                    | Condition                                                 | Reference values in normal operation | ٩   |
|----------------------------------------------------------------------------------------------------|-----------------------------------------------------------|--------------------------------------|-----|
|                                                                                                    | When ABS warning lamp is ON <sup>(Note 2)</sup>           | On                                   | A   |
| ABS WARN LAMP                                                                                                    | When ABS warning lamp is OFF <sup>(Note 2)</sup>          | Off                                  |     |
| Monitor item ABS WARN LAMP OFF LAMP OFF SW SLIP/VDC LAMP BATTERY VOLT GEAR SLCT LVR POSI ENGINE SPEED VAW RATE SEN R POSI SIG N POSI SIG CV1 CV2 ACCEL POS SIG SIDE G-SENSOR SIDE G-SENSOR EBD SIGNAL | When VDC OFF indicator lamp is ON <sup>(Note 2)</sup>     | On                                   | В   |
| OFF LAMP                                                                                                    | When VDC OFF indicator lamp is OFF <sup>(Note 2)</sup>    | Off                                  |     |
|                                                                                                    | When VDC OFF switch is ON                                 | On                                   | С   |
| OFF SW                                                                                                    | When VDC OFF switch is OFF                                | Off                                  |     |
|                                                                                                    | When VDC warning lamp is ON <sup>(Note 2)</sup>           | On                                   | _   |
| SLIP/VDC LAMP                                                                                                    | When VDC warning lamp is OFF <sup>(Note 2)</sup>          | Off                                  | D   |
| BATTERY VOLT                                                                                                    | Ignition switch ON                                        | 10 – 16 V                            |     |
| GEAR                                                                                                    | Driving                                                   | 1 – 7<br>Depending on shift status   | E   |
| SLCT LVR POSI                                                                                                    | Vehicle stopped                                           | N/P<br>Depending on shift status     | BRC |
| ENGINE SPEED                                                                                                    | Engine stopped                                            | 0 tr/min                             |     |
|                                                                                                    | Engine running                                            | Almost same reading as tachometer    |     |
| YAW RATE SEN                                                                                                    | Vehicle stopped                                           | Approx. 0 d/s                        | G   |
|                                                                                                    | Turning right                                             | Negative value                       |     |
|                                                                                                    | Turning left                                              | Positive value                       | Н   |
| R POSI SIG                                                                                                    | When selector lever is in the R position                  | On                                   |     |
| R POSI SIG<br>N POSI SIG<br>CV1                                                                                                    | When selector lever is in the other position than R       | Off                                  |     |
| N POSI SIG                                                                                                    | When selector lever is in the N position                  | On                                   |     |
| N POSI SIG                                                                                                    | When selector lever is in the other position than N       | Off                                  |     |
| C\/1                                                                                                    | Active                                                    | On                                   | J   |
|                                                                                                    | Not activated                                             | Off                                  |     |
| CV2                                                                                                    | Active                                                    | On                                   |     |
|                                                                                                    | Not activated                                             | Off                                  | Κ   |
| ACCEL POS SIG                                                                                                    | Never depress accelerator pedal (with ignition switch ON) | 0%                                   |     |
|                                                                                                    | Depress accelerator pedal<br>(with ignition switch ON)    | 0 – 100%                             | L   |
|                                                                                                    | Vehicle stopped                                           | Approx. 0 m/s <sup>2</sup>           | 5.4 |
| SIDE G-SENSOR                                                                                                    | Right turn                                                | Negative value                       | IVI |
|                                                                                                    | Left turn                                                 | Positive value                       |     |
|                                                                                                    | When driving straight                                     | 0±2.5°                               | Ν   |
| STR ANGLE SIG                                                                                                    | When steering wheel is steered to LH by $90^\circ$        | Approx. +90°                         |     |
|                                                                                                    | When steering wheel is steered to RH by $90^\circ$        | Approx. –90°                         |     |
|                                                                                                    | Brake pedal not depressed                                 | Approx. 0 bar                        | 0   |
| TREES SENSOR                                                                                                    | Brake pedal depressed                                     | (-40) – (+300 bar)                   |     |
| EBD SIGNAL                                                                                                    | EBD activated                                             | On                                   | Р   |
|                                                                                                    | EBD not activated                                         | Off                                  |     |
|                                                                                                    | ABS is activated                                          | On                                   |     |
|                                                                                                    | ABS is not activated                                      | Off                                  |     |
| TCS SIGNAL                                                                                                    | TCS activated                                             | On                                   |     |
| TCS SIGNAL                                                                                                    | TCS not activated                                         | Off                                  |     |

#### < ECU DIAGNOSIS INFORMATION >

| Monitor item     | Condition                                                                                | Reference values in normal operation |
|------------------|------------------------------------------------------------------------------------------|--------------------------------------|
|                  | VDC activated                                                                            | On                                   |
| VDO SIGINAL      | VDC not activated                                                                        | Off                                  |
|                  | In EBD fail-safe                                                                         | On                                   |
|                  | EBD is normal                                                                            | Off                                  |
|                  | In ABS fail-safe                                                                         | On                                   |
| ABSTAL SIG       | ABS is normal                                                                            | Off                                  |
|                  | In TCS fail-safe                                                                         | On                                   |
| TOSTAL SIG       | TCS is normal                                                                            | Off                                  |
|                  | In VDC fail-safe                                                                         | On                                   |
| VDC TAIL SIG     | VDC is normal                                                                            | Off                                  |
|                  | At cranking                                                                              | On                                   |
|                  | Other than at cranking                                                                   | Off                                  |
| FLUID LEV SW     | When brake fluid level switch is ON (brake fluid level is less than the specified level) | On                                   |
|                  | When brake fluid level switch is OFF                                                     | Off                                  |
| DADK BDAKE SWI   | When parking brake is active                                                             | On                                   |
|                  | Parking brake is released                                                                | Off                                  |
| LISS SIC(Note 3) | Hill start assist is active                                                              | On                                   |
| USS SIG(Note 5)  | Hill start assist is inactive                                                            | Off                                  |

Note 1: Confirm tire pressure is standard value.

Note 2: Refer to <u>BRC-15</u>, "System Description" for ON/OFF conditions of each warning lamp and indicator lamp.

Note 3: USS means "hill start assist."

#### Fail-Safe

INFOID:000000012551825

#### VDC FUNCTION, TCS FUNCTION AND HILL START ASSIST FUNCTION

VDC warning lamp in combination meter turns ON when a malfunction occurs in the system [ABS actuator and electric unit (control unit)]. The control is suspended for VDC function, TCS function and hill start assist function. The vehicle status becomes the same as models without VDC function, TCS function and hill start assist function. However, ABS function and EBD function are operated normally.

#### ABS FUNCTION

ABS warning lamp and VDC warning lamp in combination meter turn ON when a malfunction occurs in the system [ABS actuator and electric unit (control unit)]. The control is suspended for VDC function, TCS function, ABS function and hill start assist function. The vehicle status becomes the same as models without VDC function, TCS function, ABS function and hill start assist function. However, EBD function is operated normally. **NOTE:** 

ABS self-diagnosis sound may be heard the same as in the normal condition because self-diagnosis is performed when ignition switch turns ON and when vehicle initially starts.

#### EBD FUNCTION

ABS warning lamp, brake warning lamp and VDC warning lamp in combination meter turn ON when a malfunction occurs in the system [ABS actuator and electric unit (control unit)]. The control is suspended for VDC function, TCS function, ABS function, EBD function and hill start assist function. The vehicle status becomes the same as models without VDC function, TCS function, ABS function, EBD function and hill start assist function.

#### < ECU DIAGNOSIS INFORMATION >

[TYPE 1]

| DTC   | Malfunction detected condition                                                                                                    | Fail-safe condition                                                                                                    | А       |
|-------|----------------------------------------------------------------------------------------------------|----------------------------------------------------------------------------------------------------|---------|
| C1101 | When an open circuit is detected in rear RH wheel sensor circuit.                                                                                                    |                                                                                                    | -       |
| C1102 | When an open circuit is detected in rear LH wheel sensor circuit.                                                                                                    |                                                                                                    |         |
| C1103 | When an open circuit is detected in front RH wheel sensor circuit.                                                                                                    |                                                                                                    | В       |
| C1104 | When an open circuit is detected in front LH wheel sensor circuit.                                                                                                    |                                                                                                    |         |
| C1105 | <ul> <li>When power supply voltage of rear RH wheel sensor is low.</li> <li>When distance between rear RH wheel sensor and rear RH wheel sensor rotor is large.</li> <li>When installation of rear RH wheel sensor or rear RH wheel sensor rotor is not normal</li> </ul>       | The following functions are sus-                                                                                                    | С       |
| C1106 | <ul> <li>When power supply voltage of rear LH wheel sensor is low.</li> <li>When distance between rear LH wheel sensor and rear LH wheel sensor rotor is large.</li> <li>When installation of rear LH wheel sensor or rear LH wheel sensor rotor is not normal.</li> </ul>      | <ul> <li>pended:</li> <li>VDC function</li> <li>TCS function</li> <li>ABS function</li> <li>EBD function (only when both 2 rear wheels are malfunctioning)</li> </ul> | E       |
| C1107 | <ul> <li>When power supply voltage of front RH wheel sensor is low.</li> <li>When distance between front RH wheel sensor and front RH wheel sensor rotor is large.</li> <li>When installation of front RH wheel sensor or front RH wheel sensor rotor is not normal.</li> </ul> | hill start assist function                                                                                                    | BR<br>G |
| C1108 | <ul> <li>When power supply voltage of front LH wheel sensor is low.</li> <li>When distance between front LH wheel sensor and front LH wheel sensor rotor is large.</li> <li>When installation of front LH wheel sensor or front LH wheel sensor rotor is not normal.</li> </ul> |                                                                                                    | Н       |
| C1109 | <ul><li>When ignition voltage is 10 V or less.</li><li>When ignition voltage is 16 V or more.</li></ul>                                                                                                    | The following functions are suspended:                                                                                                    |         |
| C1111 | When a malfunction is detected in motor or motor relay.                                                                                                    | <ul> <li>VDC function</li> <li>TCS function</li> <li>ABS function</li> <li>EBD function</li> <li>hill start assist function</li> </ul>                                | J       |
| C1115 | When difference in wheel speed between any wheel and others is detected during the vehicle is driven because of installation of other tires than specified.                                                                                                    | The following functions are sus-<br>pended:                                                                                                    | K       |
| C1116 | When stop lamp switch signal is not input when brake pedal operates.                                                                                                    | <ul> <li>VDC function</li> <li>TCS function</li> <li>ABS function</li> <li>hill start assist function</li> </ul>                                                      | L       |
| C1120 | When a malfunction is detected in front LH ABS IN valve.                                                                                                    |                                                                                                    | -       |
| C1121 | When a malfunction is detected in front LH ABS OUT valve.                                                                                                    | The following functions are ave                                                                                                    | n -     |
| C1122 | When a malfunction is detected in front RH ABS IN valve.                                                                                                    | pended:                                                                                                    | IVI     |
| C1123 | When a malfunction is detected in front RH ABS OUT valve.                                                                                                    | VDC function     TCS function                                                                                                    |         |
| C1124 | When a malfunction is detected in rear LH ABS IN valve.                                                                                                    | ABS function                                                                                                    | Ν       |
| C1125 | When a malfunction is detected in rear LH ABS OUT valve.                                                                                                    | EBD function                                                                                                    |         |
| C1126 | When a malfunction is detected in rear RH ABS IN valve.                                                                                                    | • Thin Start assist function                                                                                                    |         |
| C1127 | When a malfunction is detected in rear RH ABS OUT valve.                                                                                                    |                                                                                                    | 0       |
| C1130 | When a malfunction is detected in ECM system.                                                                                                    | <ul> <li>The following functions are suspended:</li> <li>VDC function</li> <li>TCS function</li> <li>hill start assist function</li> </ul>                            | P       |

#### < ECU DIAGNOSIS INFORMATION >

| DTC   | Malfunction detected condition                                                                                                    | Fail-safe condition                                                                                                    |
|-------|----------------------------------------------------------------------------------------------------|----------------------------------------------------------------------------------------------------|
| C1140 | When a malfunction is detected in actuator relay.                                                                                                    | <ul> <li>The following functions are suspended:</li> <li>VDC function</li> <li>TCS function</li> <li>ABS function</li> <li>EBD function</li> <li>hill start assist function</li> </ul> |
| C1142 | When a malfunction is detected in pressure sensor.                                                                                                    | The following functions are sus-                                                                                                    |
| C1143 | When a malfunction is detected in steering angle sensor.                                                                                                    | pended:                                                                                                    |
| C1144 | When neutral position adjustment of steering angle sensor is not complete.                                                                                                    | TCS function                                                                                                    |
| C1145 | When a malfunction is detected in yaw rate signal.                                                                                                    | <ul> <li>hill start assist function</li> </ul>                                                                                                    |
| C1146 | When a malfunction is detected in side/decel G signal.                                                                                                    | The following functions are sus-                                                                                                    |
| C1155 | When brake fluid level low signal is detected.                                                                                                    | <ul> <li>pended:</li> <li>VDC function</li> <li>TCS function</li> <li>ABS function</li> <li>hill start assist function</li> </ul>                                                      |
| C1160 | When calibration of yaw rate/side/decel G sensor is not complete.                                                                                                    | The following functions are sus-<br>pended:<br>• VDC function<br>• TCS function<br>• hill start assist function                                                                        |
| C1164 | When a malfunction is detected in cut valve 1.                                                                                                    | The following functions are sus-                                                                                                    |
| C1165 | When a malfunction is detected in cut valve 2.                                                                                                    | <ul><li>Pended:</li><li>VDC function</li></ul>                                                                                                    |
| C1170 | When the information in ABS actuator and electric unit (control unit) is not the same.                                                                                                    | <ul> <li>TCS function</li> <li>ABS function</li> <li>EBD function</li> <li>hill start assist function</li> </ul>                                                                       |
| C1197 | When a malfunction is detected in vacuum sensor.                                                                                                    |                                                                                                    |
| C1198 | <ul> <li>When an open circuit is detected in vacuum sensor circuit.</li> <li>When a short circuit is detected in vacuum sensor circuit.</li> <li>When a malfunction is detected in vacuum sensor noise.</li> </ul> | Electrical vacuum assistance of brake booster is suspended.                                                                                                    |
| C1199 | When brake booster vacuum is approx. 0 kPa (0 mmHg) during engine running.                                                                                                    | _                                                                                                    |
| C119A | When a malfunction is detected in supply power voltage of vacuum sensor.                                                                                                    | Electrical vacuum assistance of brake booster is suspended.                                                                                                    |
| U1000 | When CAN communication signal is not continuously received for 2 seconds or more.                                                                                                    | The following functions are sus-<br>pended:<br>• VDC function<br>• TCS function<br>• hill start assist function                                                                        |

# DTC Inspection Priority Chart

INFOID:000000012551826

When multiple DTCs are displayed simultaneously, check one by one depending on the following priority list.

| Priority | Detected item (DTC)                                                                                       |
|----------|----------------------------------------------------------------------------------------------------|
| 1        | U1000 CAN COMM CIRCUIT                                                                                    |
| 2        | C1170 VARIANT CODING                                                                                      |
| 3        | <ul> <li>C1130 ENGINE SIGNAL 1</li> <li>C1144 ST ANG SEN SIGNAL</li> </ul>                                |
| 4        | <ul> <li>C1109 BATTERY VOLTAGE [ABNOMAL]</li> <li>C1111 PUMP MOTOR</li> <li>C1140 ACTUATOR RLY</li> </ul> |

#### < ECU DIAGNOSIS INFORMATION >

[TYPE 1]

| Priority | Detected item (DTC)                                                       |        |
|----------|---------------------------------------------------------------------------|--------|
|          | C1101 RR RH SENSOR-1                                                      | A      |
|          | C1102 RR LH SENSOR-1                                                      |        |
|          | C1103 FR RH SENSOR-1                                                      |        |
|          | C1104 FR LH SENSOR-1                                                      | В      |
|          | C1105 RR RH SENSOR-2                                                      |        |
|          | C1106 RR LH SENSOR-2                                                      |        |
|          | C1107 FR RH SENSOR-2                                                      | 0      |
|          | CI110 FR LET SENSOR-2     C1115 ADS SENSOD IADNODMAL SIGNALI              | C      |
|          | CITIS ADS SENSOR [ADNORMAL SIGNAL]     CITIS ADS SENSOR [ADNORMAL SIGNAL] |        |
|          | C1120 FR   H IN ABS SOL                                                   |        |
|          | C1121 FR LH OUT ABS SOL                                                   | D      |
|          | C1122 FR RH IN ABS SOL                                                    |        |
|          | C1123 FR RH OUT ABS SOL                                                   |        |
| 5        | C1124 RR LH IN ABS SOL                                                    |        |
|          | C1125 RR LH OUT ABS SOL                                                   |        |
|          | C1126 RR RH IN ABS SOL                                                    |        |
|          | C1127 RR RH OUT ABS SOL                                                   |        |
|          | C1142 PRESS SEN CIRCUIT                                                   | BRC    |
|          | C1143 ST ANG SEN CIRCUIT                                                  |        |
|          | CI145 YAW RATE SENSOR     CI146 SIDE C SEN CIDCUIT                        |        |
|          | C1160 DECEL G SEN SET                                                     | $\sim$ |
|          | • C1164 CV 1                                                              | G      |
|          | • C1165 CV 2                                                              |        |
|          | C1197 VACUUM SENSOR                                                       |        |
|          | C1198 VACUUM SEN CIR                                                      | Н      |
|          | C1199 BRAKE BOOSTER                                                       |        |
|          | C119A VACUUM SEN VOLT                                                     |        |
| 6        | C1155 BR FLUID LEVEL LOW                                                  |        |
|          |                                                                           |        |

# DTC Index

INFOID:000000012551827

| DTC   | Display Item                 | Refer to                  |
|-------|------------------------------|---------------------------|
| C1101 | RR RH SENSOR-1               |                           |
| C1102 | RR LH SENSOR-1               |                           |
| C1103 | FR RH SENSOR-1               | BRC-67, DTC Description   |
| C1104 | FR LH SENSOR-1               | -                         |
| C1105 | RR RH SENSOR-2               |                           |
| C1106 | RR LH SENSOR-2               | BBC 72 "DTC Description"  |
| C1107 | FR RH SENSOR-2               | BRC-72, DTC Description   |
| C1108 | FR LH SENSOR-2               | -                         |
| C1109 | BATTERY VOLTAGE [ABNOMAL]    | BRC-79, "DTC Description" |
| C1111 | PUMP MOTOR                   | BRC-81, "DTC Description" |
| C1115 | ABS SENSOR [ABNORMAL SIGNAL] | BRC-84, "DTC Description" |
| C1116 | STOP LAMP SW                 | BRC-91, "DTC Description" |
| C1120 | FR LH IN ABS SOL             | BRC-95, "DTC Description" |
| C1121 | FR LH OUT ABS SOL            | BRC-97, "DTC Description" |
| C1122 | FR RH IN ABS SOL             | BRC-95, "DTC Description" |
| C1123 | FR RH OUT ABS SOL            | BRC-97, "DTC Description" |
| C1124 | RR LH IN ABS SOL             | BRC-95, "DTC Description" |
| C1125 | RR LH OUT ABS SOL            | BRC-97, "DTC Description" |
| C1126 | RR RH IN ABS SOL             | BRC-95, "DTC Description" |
| C1127 | RR RH OUT ABS SOL            | BRC-97, "DTC Description" |

**BRC-47** 

#### < ECU DIAGNOSIS INFORMATION >

[TYPE 1]

| DTC   | Display Item       | Refer to                   |
|-------|--------------------|----------------------------|
| C1130 | ENGINE SIGNAL 1    | BRC-99, "DTC Description"  |
| C1140 | ACTUATOR RLY       | BRC-101, "DTC Description" |
| C1142 | PRESS SEN CIRCUIT  | BRC-103, "DTC Description" |
| C1143 | ST ANG SEN CIRCUIT | BRC-106, "DTC Description" |
| C1144 | ST ANG SEN SIGNAL  | BRC-110, "DTC Description" |
| C1145 | YAW RATE SENSOR    | BBC 112 "DTC Description"  |
| C1146 | SIDE G SEN CIRCUIT | BRC-112, DTC Description   |
| C1155 | BR FLUID LEVEL LOW | BRC-115, "DTC Description" |
| C1160 | DECEL G SEN SET    | BRC-119, "DTC Description" |
| C1164 | CV 1               | PPC 121 "DTC Description"  |
| C1165 | CV 2               | BRG-121, DTC Description   |
| C1170 | VARIANT CODING     | BRC-123, "DTC Description" |
| C1197 | VACUUM SENSOR      | BRC-124, "DTC Description" |
| C1198 | VACUUM SEN CIR     | BRC-127, "DTC Description" |
| C1199 | BRAKE BOOSTER      | BRC-129, "DTC Description" |
| C119A | VACUUM SEN VOLT    | BRC-132, "DTC Description" |
| U1000 | CAN COMM CIRCUIT   | BRC-135, "DTC Description" |

# WIRING DIAGRAM BRAKE CONTROL SYSTEM

Wiring Diagram

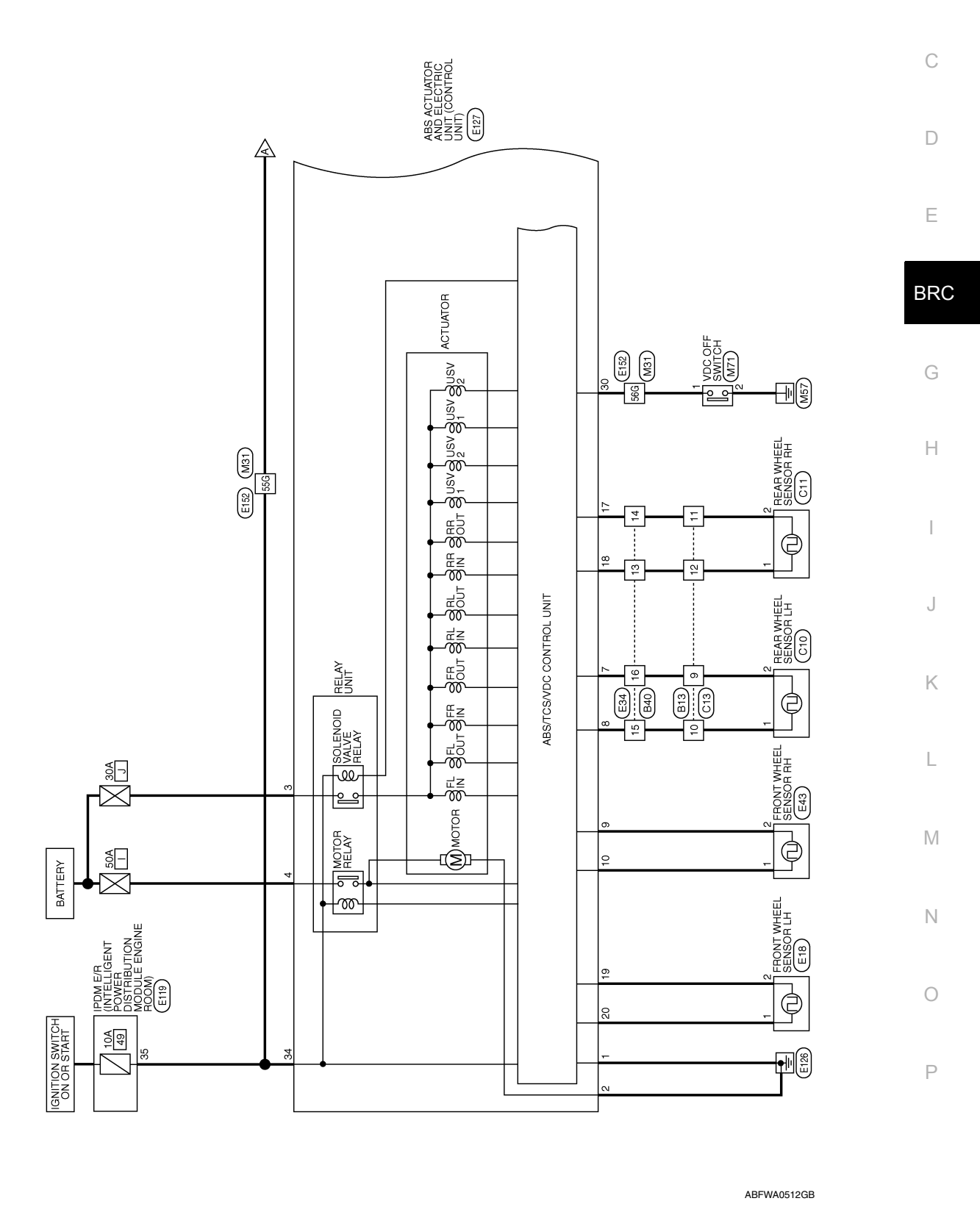

BRAKE CONTROL SYSTEM - VDC WITHOUT HILL DESCENT CONTROL

INFOID:000000012551828

А

В

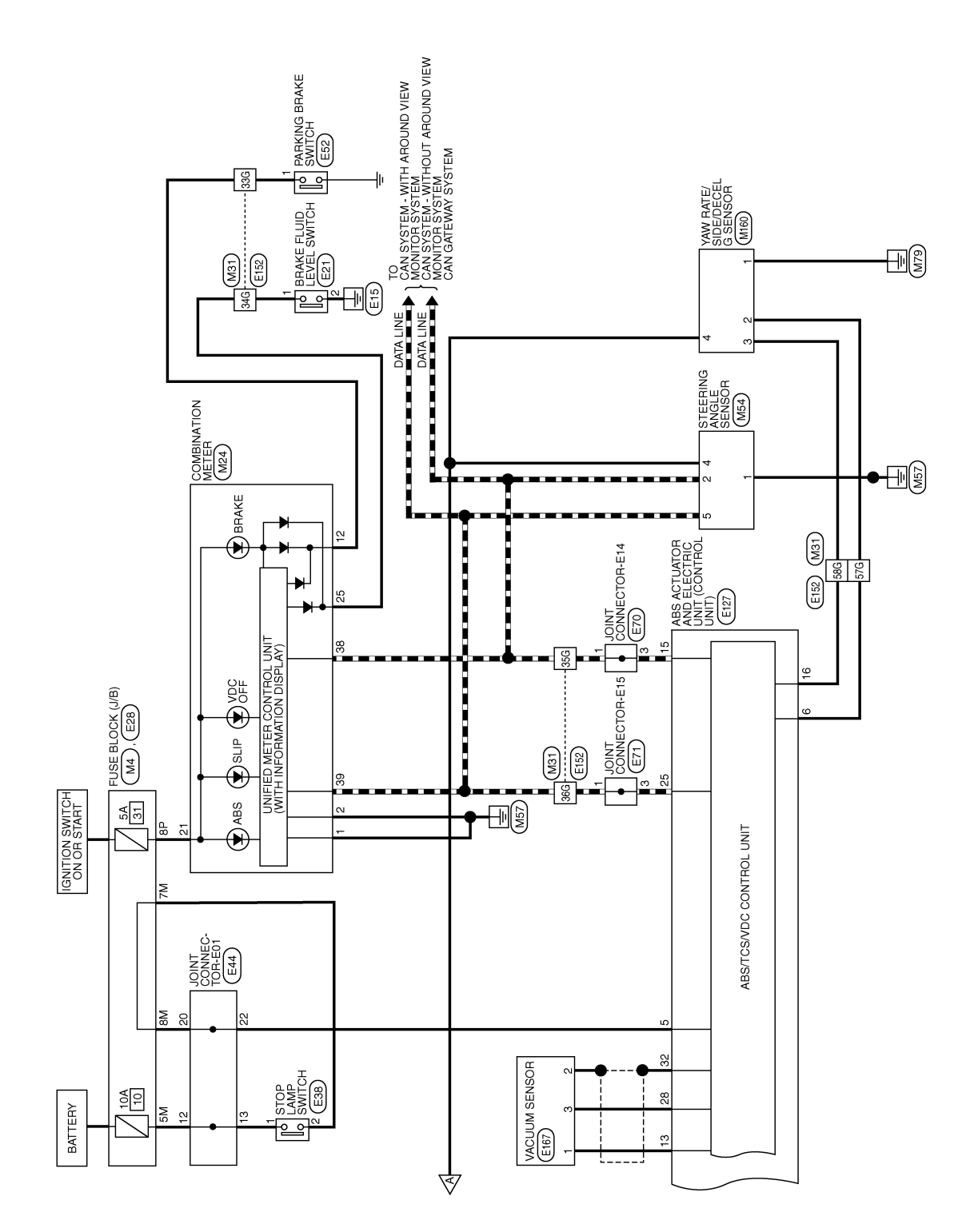

ABFWA0513GB

|                  |                     |      | 1       |                    |              |                |                              |                | ~ 1             | _       |                  |          |          |     | г                  |                   |                                          | 1     |                |       |                                          |             |             |      | А  |
|------------------|---------------------|------|---------|--------------------|--------------|----------------|------------------------------|----------------|-----------------|---------|------------------|----------|----------|-----|--------------------|-------------------|------------------------------------------|-------|----------------|-------|------------------------------------------|-------------|-------------|------|----|
| Signal Name      | GND1                | GND2 | PKB     | IGN                | BRAKE OIL SW | CAN-L          | CAN-H                        |                | IG ANGLE SENSOF |         |                  | 4        | 8        |     |                    | Signal Name       | GND                                      | CAN-L | BAT            | CAN-H |                                          |             |             |      | В  |
| Color of<br>Wire | 8                   | в    | σ       | BG                 | J            | ٩.             |                              | . M54          | me STEERIN      |         | K                | 1 2 3    | 5 6 7    |     | -                  | Color of<br>Wire  | GR                                       | ٩.    | J              | _     |                                          |             |             |      | D  |
| Rerminal No.     | -                   | 2    | 12      | 21                 | 25           | 38             | 6E                           | Connector No   | Connector Na    |         | E                | S H      | Ď        |     |                    | Terminal No.      | -                                        | 2     | 4              | 5     |                                          |             |             |      | E  |
|                  |                     | _    |         |                    |              | 2 1            | 22 21                        |                |                 |         |                  |          |          |     |                    |                   |                                          |       |                |       |                                          |             |             |      | BF |
| DESCEN           | METER               |      |         |                    |              | 7 6 5 4 3      | 27 26 25 24 23               | al Name        | 1               |         | 1                | I        | I        | I   | 1                  | 1                 |                                          |       |                |       |                                          |             |             |      | G  |
|                  |                     |      |         |                    |              | 12 11 10 9 8   | 32 31 30 29 28               | of Signe       |                 |         |                  |          |          |     |                    |                   |                                          |       |                |       |                                          |             |             |      | Н  |
| tor No. M2       | tor Name CC         |      |         |                    |              | 17 16 15 14 13 | 37 36 35 34 33               | al No. Color c | 0               | J       | ۲.<br>۲          | , L      | G        | ٩   | ٩                  |                   |                                          |       |                |       |                                          |             |             |      | I  |
| SS - VDC         | Connect             |      | E       |                    | 2            | 20 19 18       | 40 39 38                     | Termine        | 330             | 34G     | 35G              | 36G      | 55G      | 566 | 57G                | 58G               |                                          |       |                |       |                                          |             |             |      | J  |
|                  |                     |      |         |                    |              |                |                              |                |                 | _       | $\left[ \right]$ |          |          |     |                    |                   |                                          |       |                |       |                                          |             |             |      | K  |
|                  | J/B)                |      | 0 2P 1P | P 9P 8P            |              |                | ul Name                      |                |                 |         |                  | 4G 5G    | 9G 10G   |     | 76 186 196 206 216 | /6 28/6 29/6 30/6 | 7G38G39G40G41G<br>7G48G49G50G            |       | 76586596666666 |       | 7G78G79G80G81G<br>7G88G89G90G            | 040 050     | 99G 100G    |      | L  |
| 0L SYST          | JSE BLOCK (<br>HITE |      | 5P 4P 3 | 14P 13P 12P 11P 10 |              |                | Signe                        | 31             | IRE TO WIRE     |         |                  | 16 26 36 | 6G 7G 8G | -   | 136 146 156 166 1  | 1236224625612662  | 133G134G135G136G13<br>143G144G145G146G14 |       | 153G54G55G56G5 |       | 173G 74G 75G 76G 7<br>183G 84G 85G 86G 8 | 916 026 036 | 96G 97G 98G |      | M  |
| CONIHC           | tor Name PL         |      | 7P 6P   | 16P15P             |              |                | al No. Color c<br>Wire<br>BG | tor No. Mo     | tor Name Wi     |         |                  |          |          |     | 116126             |                   | 31G32C<br>42G                            |       | 516526         |       | 716726                                   |             |             |      | Ν  |
| Connec           | Connec              |      | E       |                    | 5            |                | Termini<br>8P                | Connect        | Connec          | COLLIEC | E                | SH       |          |     |                    |                   |                                          |       |                |       |                                          |             | 40          | IRCP | 0  |
| -                |                     |      |         |                    |              |                |                              |                |                 |         |                  |          |          |     |                    |                   |                                          |       |                |       |                                          |             |             | <br> | Р  |

# **BRAKE CONTROL SYSTEM**

< WIRING DIAGRAM >

[TYPE 1]

| LACK                                                                    | f<br>Signal Name                      | 4<br>RE TO WIRE<br>11TE<br>20 19 18 17 16 15 14 13               | f Signal Name<br>-                    | 1      |
|-------------------------------------------------------------------------|---------------------------------------|------------------------------------------------------------------|---------------------------------------|--------|
| Connector No. E1<br>Connector Name FF<br>Connector Color BL             | Terminal No. Color o<br>Wire<br>2 W   | Connector No. E3<br>Connector Name WII<br>Connector Color WF     | Terminal No. Color o<br>Wire<br>13 BG | 4<br>- |
| 0<br>/ RATE/SIDE/DECEL G<br>SOR<br>CK                                   | Signal Name                           | E BLOCK (J/B)<br>FE                                              | Signal Name<br>-                      | I      |
| Connector No. M16(<br>Connector Name YAW<br>SEN<br>Connector Color BLA( | Terminal No.Color of<br>Wire1GR2P3L4G | Connector No. E28<br>Connector Name FUSE<br>Connector Color WHIT | Terminal No. Color of<br>5M Y         | M/     |
| OFF SWITCH                                                              | Signal Name                           |                                                                  | Signal Name                           | I      |
| ector No. M71<br>ector Name VDC (<br>ector Color BLAC)                  | inal No. Color of Wire<br>2 GR        | ector No. E21<br>ector Name BRAK<br>SWIT<br>ector Color GRAN     | inal No. Color of Wire                | 2 B    |

#### ABFIA0933GB

| 20NNECTOR-E                                                                                                    | Signal Name<br>Signal Name                                                                                     |   |
|----------------------------------------------------------------------------------------------------|----------------------------------------------------------------------------------------------------|---|
| E44<br>DINT (<br>MHITE<br>10 9 8 1<br>21 20 19 1<br>22 32 31 30 2                                                                                                    | Wire<br>Wire<br>BLACK                                                                                          |   |
| Sonnector No.<br>Sonnector Nam                                                                                                    | Terminal No. 00<br>12<br>13<br>20<br>20<br>20<br>20<br>20<br>20<br>20<br>20<br>20<br>20                        |   |
|                                                                                                    |                                                                                                    |   |
| UT WHEEL SENSOR RH                                                                                                    | Signal Name<br>Signal Name<br>Signal Name                                                                      | _ |
| E43<br>In BLAC                                                                                                    | Wire<br>BLAC                                                                                                   |   |
| Connector Nor.<br>Connector Nam<br>Connector Colo                                                                                                    | Terminal No. Connector No. Connector Nam<br>Connector Nam<br>Connector Colo<br>Terminal No. Connector Nam<br>3 |   |
|                                                                                                    |                                                                                                    |   |
| AP SWITCH                                                                                                    | Signat Name                                                                                                    |   |
| 10P LAN                                                                                                    |                                                                                                    |   |
| Version of the second second s | Color BI<br>Color LG                                                                                           |   |
| Connector N<br>Connector C<br>Connector C                                                                                                    | Terminal Nc<br>2<br>Connector N<br>Connector N<br>1<br>1<br>1                                                  |   |

# BRAKE CONTROL SYSTEM

< WIRING DIAGRAM >

[TYPE 1]

Revision: November 2015

Ρ

ABFIA1115GB

| < WIRING DIAGRAM > | AM > |
|--------------------|------|
|--------------------|------|

|              | Color of |                    |
|--------------|----------|--------------------|
| Ferminal No. | Wire     | Signal Name        |
| 14           | Ι        | I                  |
| 15           | ٩        | CAN-L              |
| 16           | BG       | CANM2 (+)          |
| 17           | ٩        | RR RH SEN (SIGNAL) |
| 18           | BG       | RR RH SEN (POWER)  |
| 19           | M        | FR LH SEN (SIGNAL) |
| 20           | ŋ        | FR LH SEN (POWER)  |
| 21           | Ι        | I                  |
| 22           | I        | I                  |
| 23           | I        | I                  |
| 24           | I        | I                  |
| 25           | _        | CAN-H              |
| 26           | I        | I                  |
| 27           | I        | I                  |
| 28           | В        | VAC SEN (POWER)    |
| 29           | I        | I                  |
| 30           | н        | VDC OFF SW         |
| 31           | I        | I                  |
| 32           | SHIELD   | VAC SEN (GND)      |
| 33           | I        | I                  |
| 34           | BR       | IGN (POWER)        |

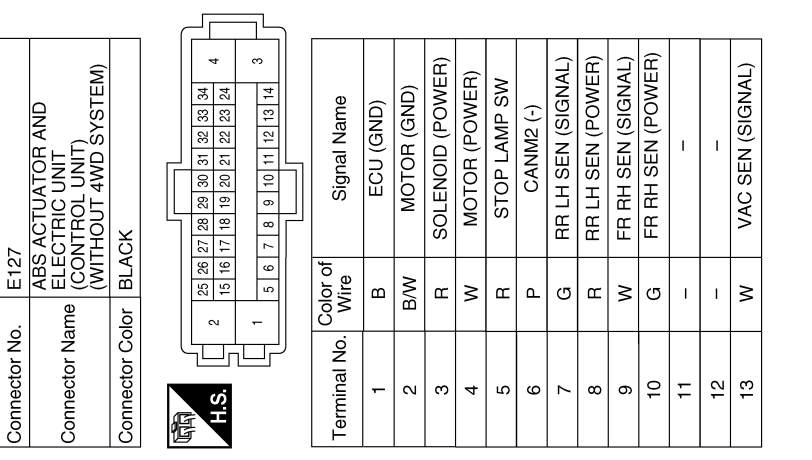

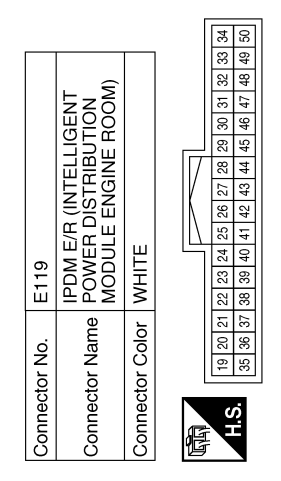

| Signal Name      | ABS ECU |
|------------------|---------|
| Color of<br>Wire | BR      |
| Terminal No.     | 35      |

ABFIA1116GB

| Connector No.<br>Connector Name | E152<br>WIRE TO WIRE                       |    | Terminal No. | Color of<br>Wire | Signal Name     | Connector No. E167<br>Connector Name VACUUM SENSOR |    |   |
|---------------------------------|--------------------------------------------|----|--------------|------------------|-----------------|----------------------------------------------------|----|---|
| Connector Color                 | WHITE                                      |    | 33G          |                  | 1               | Connector Color BLACK                              |    |   |
|                                 |                                            |    | 34G          | >                | 1               |                                                    |    |   |
|                                 |                                            |    | 35G          | ۹.               | 1               |                                                    |    |   |
| Н                               | 56 10 20 20                                |    | 36G          | _                | I               | HS                                                 |    |   |
| Ď                               | 100 86 76 86                               |    | 55G          | BR               | 1               |                                                    |    |   |
|                                 |                                            |    | 56G          | æ                | 1               |                                                    |    |   |
| 21G                             | 3206196186176166156146136126116            |    | 57G          | ٩.               | I               |                                                    |    |   |
|                                 | 30G 29G 28G 27G 26G 25G 24G 23G 22G        |    | 58G          | BG               | I               | Terminal No. Wire Signal Name                      | Je |   |
| 41G                             | 3406396386376366356346336326316            |    |              |                  |                 |                                                    |    |   |
|                                 | 506496486476466456446436426                |    |              |                  |                 | 2 CHIELD                                           |    |   |
| 61G                             | 3606 596 586 576 566 556 546 536 526 516   |    |              |                  |                 |                                                    |    |   |
|                                 | 70G 69G 68G 67G 66G 65G 64G 63G 62G        |    |              |                  |                 |                                                    |    |   |
| 81G                             | 380617961786176176175617561746173617261716 |    |              |                  |                 |                                                    |    |   |
|                                 | 90G 89G 88G 87G 86G 85G 84G 83G 82G        |    |              |                  |                 |                                                    |    |   |
|                                 |                                            |    |              |                  |                 |                                                    |    |   |
|                                 | 95G 94G 93G 92G 91G                        |    |              |                  |                 |                                                    |    |   |
|                                 | 1006996 986 976 966                        |    |              |                  |                 |                                                    |    |   |
|                                 |                                            | ור |              |                  |                 |                                                    |    |   |
|                                 |                                            |    |              |                  |                 |                                                    |    | I |
| Connector No.                   | C10                                        |    | Connector No | о.<br>С11        |                 | Connector No. C13                                  |    |   |
| Connector Name                  | REAR WHEEL SENSOR LH                       |    | Connector Né | ame REAF         | WHEEL SENSOR RH | Connector Name WIRE TO WIRE                        |    |   |
| Connector Color                 | BLACK                                      |    | Connector Co | olor GRA'        |                 | Connector Color BLACK                              |    |   |
|                                 | [                                          |    |              | I                |                 |                                                    |    |   |
|                                 | ľ.                                         |    | Æ            | لكرا             |                 |                                                    |    |   |
| H.S.                            |                                            |    | H.S.         | ני               | Ð               | H.S.                                               |    |   |
|                                 |                                            |    |              |                  |                 |                                                    |    |   |
|                                 |                                            |    |              |                  |                 |                                                    | ſ  |   |
| Terminal No. Colt               | or of Signal Name                          |    | Terminal No. | Color of<br>Wire | Signal Name     | Terminal No. Vire Signal Name                      | Je |   |
| -                               | 1                                          |    | -            | >                | 1               | - N<br>6                                           |    |   |
| 2                               | - N                                        |    | 5            | ٩                | 1               | 10 B -                                             |    |   |
| -                               |                                            |    |              |                  |                 | 11 P                                               |    |   |
|                                 |                                            |    |              |                  |                 | 12 V -                                             |    |   |
|                                 |                                            |    |              |                  |                 | -                                                  |    |   |
|                                 |                                            |    |              |                  |                 |                                                    |    |   |
|                                 |                                            |    |              |                  |                 |                                                    |    |   |
|                                 |                                            |    |              |                  |                 |                                                    |    |   |
|                                 |                                            |    |              |                  |                 | E                                                  |    |   |
| N<br>0                          | M                                          | K  | J            |                  | G               | C<br>D<br>E                                        | В  | А |
|                                 |                                            |    |              |                  |                 | C                                                  |    |   |

# **BRAKE CONTROL SYSTEM**

< WIRING DIAGRAM >

[TYPE 1]

Revision: November 2015

Ρ

ABFIA0727GB

Connector Name WIRE TO WIRE Connector Color BLACK

Connector No. B13

< WIRING DIAGRAM >

| Signal Name      | I  | I  | I  | I  |
|------------------|----|----|----|----|
| Color of<br>Wire | L  | Р  | BR | Υ  |
| Terminal No.     | 13 | 14 | 15 | 16 |

| 8         4         3           10         6         4         3           11         0         5         1 | Signal Name      | 1 | I  | I  | I  |
|----------------------------------------------------------------------------------------------------|------------------|---|----|----|----|
|                                                                                                    | Color of<br>Wire | Y | BR | Р  | Γ  |
| 语<br>H.S.                                                                                                   | Terminal No.     | 6 | 10 | 11 | 12 |

AAFIA0142GB

# **APPLICATION NOTICE**

# BASIC INSPECTION APPLICATION NOTICE

# **Application Notice**

А

INFOID:000000012551829

[TYPE 1]

| Service information | Remarks                          | C |
|---------------------|----------------------------------|---|
| TYPE 1              | VDC/TCS/ABS                      | U |
| TYPE 2              | HILL DESCENT CONTROL/VDC/TCS/ABS |   |

BRC

G

Н

J

Κ

L

Μ

Ν

Ο

Ρ

D

Revision: November 2015

< BASIC INSPECTION >

# DIAGNOSIS AND REPAIR WORK FLOW

Work Flow

[TYPE 1]

INFOID:000000012551830

DETAILED FLOW

#### **1.**INTERVIEW THE CUSTOMER

Clarify customer concerns before inspection. First of all, perform an interview utilizing <u>BRC-59</u>, "<u>Diagnostic</u> <u>Work Sheet</u>" and reproduce the symptom as well as fully understand it. Ask customer about his/her concerns carefully. Check symptoms by driving vehicle with customer, if necessary. **CAUTION**:

Customers are not professional. Never guess easily like "maybe the customer means that...," or " maybe the customer mentions this symptom".

>> GO TO 2.

#### 2.CHECK SYMPTOM

Reproduce the symptom that is indicated by the customer, based on the information from the customer obtained in the interview. Also check that the symptom is not caused by fail-safe mode. Refer to <u>BRC-44</u>, <u>"Fail-Safe"</u>.

#### **CAUTION:**

When the symptom is caused by normal operation, fully inspect each portion and obtain the understanding of customer that the symptom is not caused by a malfunction.

>> GO TO 3.

**3.** PERFORM THE SELF-DIAGNOSIS

() With CONSULT

1. Turn the ignition switch OFF  $\rightarrow$  ON. CAUTION:

#### Be sure to wait of 10 seconds after turning ignition switch OFF or ON.

2. Perform "Self Diagnostic Result" of "ABS".

#### Is DTC detected?

YES >> Record or print Self Diagnostic Results and Freeze Frame Data (FFD). GO TO 4.

- NO >> GO TO 6.
- **4.**RECHECK THE SYMPTOM

#### With CONSULT

- 1. Erase "Self Diagnostic Result" of "ABS".
- 2. Turn the ignition switch OFF  $\rightarrow$  ON  $\rightarrow$  OFF. CAUTION:

Be sure to wait of 10 seconds after turning ignition switch OFF or ON.

3. Perform DTC confirmation procedures for the malfunctioning system.

NOTE:

If some DTCs are detected at the some time, determine the order for performing the diagnosis based on <u>BRC-46, "DTC Inspection Priority Chart"</u>.

#### Is DTC detected?

YES >> GO TO 5.

NO >> Check harness and connectors based on the information obtained in the interview. Refer to <u>GI-47</u>. <u>"Intermittent Incident"</u>.

# **5.** REPAIR OR REPLACE MALFUNCTIONING COMPONENT

- 1. Repair or replace malfunctioning components.
- 2. Reconnect component or connector after repairing or replacing.
- 3. When DTC is detected, erase "Self Diagnostic Result" of "ABS". CAUTION:
  - Turn the ignition switch  $\text{OFF} \rightarrow \text{ON} \rightarrow \text{OFF}$  after erasing Self Diagnostic Result.
  - Be sure to wait of 10 seconds after turning ignition switch OFF or ON.

#### **BRC-58**

## DIAGNOSIS AND REPAIR WORK FLOW

| < BASIC INSPECTION > [TYPE 1                                                                                                    | ]          |
|----------------------------------------------------------------------------------------------------|------------|
| >> GO TO 7.<br>6.IDENTIFY MALFUNCTIONING SYSTEM BY SYMPTOM DIAGNOSIS                                                                                                    | A          |
| Identify malfunctioning system based on symptom diagnosis and perform inspection.<br><u>Can the malfunctioning system be identified?</u><br>YES >> GO TO 7.                                                                        | В          |
| NO >> Check harness and connectors based on the information obtained in the interview. Refer to <u>GI-47</u><br><u>"Intermittent Incident"</u> .<br><b>7.</b> FINAL CHECK                                                          | <u>,</u> C |
| With CONSULT  Select "DATA MONITOR" of "ABS"                                                                                                    | D          |
| <ol> <li>Check the reference values. Refer to <u>BRC-42. "Reference Value"</u>.</li> <li>Recheck the symptom and check that the symptom is not reproduced on the same conditions.<br/><u>Is the symptom reproduced?</u></li> </ol> | E          |
| YES >> GO TO 3.<br>NO >> Inspection End.                                                                                                    | BR         |
| Diagnostic Work Sheet                                                                                                    | 31         |
| DESCRIPTION                                                                                                    | G          |

- In general, customers have their own criteria for a problem. Therefore, it is important to understand the symptom and status well enough by asking the customer about his/her concerns carefully. To systemize all the information for the diagnosis, prepare the interview sheet referring to the interview points.
- In some cases, multiple conditions that appear simultaneously may cause a DTC to be detected.

|                         |                   | Interview sheet                               |                                                   |  |  |
|-------------------------|-------------------|-----------------------------------------------|---------------------------------------------------|--|--|
| Customer                | MR/MS             | Registration<br>number                        | Initial year registration                         |  |  |
| name                    |                   | Vehicle type                                  | VIN                                               |  |  |
| Storage date            |                   | Engine/trac-<br>tion Motor                    | Mileage km (Mile)                                 |  |  |
|                         |                   | Does not operate ( ) function                 |                                                   |  |  |
|                         |                   | □ Warning lamp turns ON.                      |                                                   |  |  |
| Symptom                 |                   | ABS (ABS) BRAKE OF                            |                                                   |  |  |
|                         |                   | □ Noise (Location: ) □ Vibration (Location: ) |                                                   |  |  |
|                         |                   | □ Other ( )                                   |                                                   |  |  |
| First occurrence        |                   | □ Recently □ Other ( )                        |                                                   |  |  |
| Frequency of occurrence |                   | □ Always □ Under a certain cor                | nditions of Sometimes ( time(s)/day)              |  |  |
|                         |                   | □ Irrelevant                                  |                                                   |  |  |
| Climate con-            | Weather           | □ Fine □ Cloud □ Rain                         | □Snow □ Others ( )                                |  |  |
| ditions                 | Temperature       | □ Hot □Warm □ Cool                            | □ Cold □ Temperature [Approx. °C (°F)]            |  |  |
|                         | Relative humidity | □ High □ Moderate                             | □ Low                                             |  |  |
| Road conditions         |                   | □ Ordinary road □ Highway □ Mo                | ountainous road (uphill or downhill) D Rough road |  |  |

INTERVIEW SHEET SAMPLE

Н

# **DIAGNOSIS AND REPAIR WORK FLOW**

#### < BASIC INSPECTION >

|                           |                                               |                                                                                                    | Interview | sheet |                           |           |
|---------------------------|-----------------------------------------------|----------------------------------------------------------------------------------------------------|-----------|-------|---------------------------|-----------|
| Customer                  | MR/MS                                         | Registration number                                                                                                    |           |       | Initial year registration |           |
| Hame                      |                                               | Vehicle type                                                                                                    |           |       | VIN                       |           |
| Storage date              |                                               | Engine/trac-<br>tion Motor                                                                                                    |           |       | Mileage                   | km (Mile) |
| Operating condition, etc. |                                               | <ul> <li>Irrelevant</li> <li>When engine/traction motor starts</li> <li>During idling</li> <li>During driving</li> <li>During acceleration</li> <li>At constant speed driving</li> <li>During deceleration</li> <li>Immediately before stop [Vehicle speed: Approx. km/h (MPH)]</li> <li>During cornering (right curve or left curve)</li> <li>When steering wheel is steered (to right or to left)</li> </ul> |           |       |                           |           |
|                           | VDC OFF switch operation                      | □ Yes [                                                                                                    | 🗆 No      |       |                           |           |
|                           | Use of other functions (ex. ICC)              | □ Yes [                                                                                                    | 🗆 No (    | )     |                           |           |
| Other condi-<br>tions     | Presence of non-genuine<br>parts installation | □ Yes [                                                                                                    | 🗆 No (    | )     |                           |           |
|                           |                                               |                                                                                                    |           |       |                           |           |

Memo

# ADDITIONAL SERVICE WHEN REPLACING ABS ACTUATOR AND ELECTRIC UNIT (CONTROL UNIT)

| < BASIC INSPECTION > [TYPE 1]                                                                                                    |     |
|----------------------------------------------------------------------------------------------------|-----|
| ADDITIONAL SERVICE WHEN REPLACING ABS ACTUATOR AND ELEC-<br>TRIC UNIT (CONTROL UNIT)                                                                                                    | A   |
| Description                                                                                                    | B   |
| <ul> <li>After replacing the ABS actuator and electric unit (control unit), perform the following procedures:</li> <li>Neutral position adjustment for the steering angle sensor</li> <li>Calibration of the decel G sensor</li> </ul> | С   |
| Work Procedure                                                                                                    |     |
| 1. PERFORM THE NEUTRAL POSITION ADJUSTMENT FOR THE STEERING ANGLE SENSOR                                                                                                    | D   |
| Perform the neutral position adjustment for the steering angle sensor.                                                                                                    |     |
| >> Refer to <u>BRC-62. "Work Procedure"</u> , GO TO 2.<br><b>2.</b> PERFORM CALIBRATION OF THE DECEL G SENSOR                                                                                                    | E   |
| Perform calibration of the decel G sensor.                                                                                                    | BRC |
| >> Refer to <u>BRC-64, "Work Procedure"</u> .                                                                                                    | G   |
|                                                                                                    | Η   |

J

Κ

L

Μ

Ν

Ο

Ρ

# ADJUSTMENT OF STEERING ANGLE SENSOR NEUTRAL POSITION

#### < BASIC INSPECTION >

# ADJUSTMENT OF STEERING ANGLE SENSOR NEUTRAL POSITION

# Description

INFOID:000000012551834

**[TYPE 1]** 

Refer to the table below to determine if adjustment of steering angle sensor neutral position is required.

×: Required –: Not required

| Situation                                                         | Adjustment of steering angle sensor neutral position |
|-------------------------------------------------------------------|------------------------------------------------------|
| Removing/Installing ABS actuator and electric unit (control unit) | _                                                    |
| Replacing ABS actuator and electric unit (control unit)           | ×                                                    |
| Removing/Installing steering angle sensor                         | ×                                                    |
| Replacing steering angle sensor                                   | x                                                    |
| Removing/Installing steering components                           | x                                                    |
| Replacing steering components                                     | x                                                    |
| Removing/Installing suspension components                         | ×                                                    |
| Replacing suspension components                                   | x                                                    |
| Change tires to new ones                                          | _                                                    |
| Tire rotation                                                     | _                                                    |
| Adjusting wheel alignment                                         | x                                                    |

#### Work Procedure

INFOID:000000012551835

# ADJUSTMENT OF STEERING ANGLE SENSOR NEUTRAL POSITION CAUTION:

# To adjust neutral position of steering angle sensor, make sure to use CONSULT. (Adjustment cannot be done without CONSULT).

**1.**ALIGN THE VEHICLE STATUS

Stop vehicle with front wheels in straight-ahead position.

>> GO TO 2.

2. PERFORM THE NEUTRAL POSITION ADJUSTMENT FOR THE STEERING ANGLE SENSOR

- 1. On the CONSULT screen, touch "WORK SUPPORT" and "ST ANG SEN ADJUSTMENT" in order.
- 2. Touch "START". CAUTION:

#### Do not touch steering wheel while adjusting steering angle sensor.

- After approximately 10 seconds, touch "END".
   NOTE: After approximately 60 seconds, it ends automatically.
- Turn ignition switch OFF, then turn it ON again.
   CAUTION:

Be sure to perform above operation.

>> GO TO 3.

**3.**CHECK DATA MONITOR

- 1. Run vehicle with front wheels in straight-ahead position, then stop.
- 2. Select "DATA MONITOR". Then make sure "STR ANGLE SIG" is within 0±2.5°.

Is the steering angle within the specified range?

YES >> GO TO 4.

NO >> Perform the neutral position adjustment for the steering angle sensor again, GO TO 1.

**4.**ERASE THE SELF-DIAGNOSIS MEMORY

Erase the self-diagnosis memory of the ABS actuator and electric unit (control unit) and ECM. • ABS actuator and electric unit (control unit): Refer to <u>BRC-36, "CONSULT Function"</u>.

## **BRC-62**

# ADJUSTMENT OF STEERING ANGLE SENSOR NEUTRAL POSITION

< BASIC INSPECTION > [TYPE 1]
• ECM: Refer to EC-71, "CONSULT Function" (USA and Canada) or EC-563, "CONSULT Function" (Mexico).
Are the memories erased?
YES >> Inspection End.
NO >> Check the items indicated by the self-diagnosis.

BRC

А

В

С

D

Ε

G

Н

J

Κ

L

Μ

Ν

Ο

Ρ

## **CALIBRATION OF DECEL G SENSOR**

#### < BASIC INSPECTION >

# CALIBRATION OF DECEL G SENSOR

#### Description

Refer to the table below to determine if calibration of the decel G sensor is required.

| Situation                                                         | Calibration of decel G sensor |
|-------------------------------------------------------------------|-------------------------------|
| Removing/Installing ABS actuator and electric unit (control unit) | _                             |
| Replacing ABS actuator and electric unit (control unit)           | ×                             |
| Removing/Installing steering components                           | _                             |
| Replacing steering components                                     | _                             |
| Removing/Installing suspension components                         | _                             |
| Replacing suspension components                                   | _                             |
| Removing/Installing tire                                          | _                             |
| Replacing tire                                                    | _                             |
| Tire rotation                                                     | _                             |
| Adjusting wheel alignment                                         | _                             |
| Removing/Installing yaw rate/side/decel G sensor                  | ×                             |
| Replacing yaw rate/side/decel G sensor                            | ×                             |

#### Work Procedure

INFOID:000000012551837

# CALIBRATION OF DECEL G SENSOR

# To calibrate the decel G sensor, make sure to use CONSULT. (Calibration cannot be done without CONSULT).

**1.**ALIGN THE VEHICLE STATUS

Stop vehicle with front wheels in straight-ahead position.

>> GO TO 2.

# 2. PERFORM CALIBRATION OF DECEL G SENSOR

- 1. On the CONSULT screen, touch "WORK SUPPORT" and "DECEL G SEN CALIBRATION" in order.
- 2. Touch "START".
- 3. After approximately 10 seconds, touch "END". NOTE:
- After approximately 60 seconds, it ends automatically. 4. Turn ignition switch OFF, then turn it ON again.
- CAUTION: Be sure to perform above operation.

>> GO TO 3.

# **3.**CHECK DATA MONITOR

- 1. Run vehicle with front wheels in straight-ahead position, then stop.
- 2. Select "DATA MONITOR". Then make sure "DECEL G SEN" is within  $\pm$  0.08G.

Is the inspection result normal?

YES >> GO TO 4.

NO >> Perform calibration of decel G sensor again, GO TO 1.

#### **4.**ERASE THE SELF-DIAGNOSIS MEMORY

Erase the self-diagnosis memory of the ABS actuator and electric unit (control unit) and ECM.

- ABS actuator and electric unit (control unit): Refer to <u>BRC-36, "CONSULT Function"</u>.
- ECM: Refer to EC-71, "CONSULT Function" (USA and Canada) or EC-563, "CONSULT Function" (Mexico).

#### **BRC-64**

2016 Pathfinder

INFOID:000000012551836

×: Required -: Not required

# **CALIBRATION OF DECEL G SENSOR**

| BASI   | C INSPECTION >                                      | [TYPE 1] |
|--------|-----------------------------------------------------|----------|
| re the | memories erased?                                    |          |
| YES    | >> Inspection End.                                  | A        |
| NO     | >> Check the items indicated by the self-diagnosis. |          |
|        |                                                     | _        |
|        |                                                     | E        |
|        |                                                     |          |
|        |                                                     | C        |
|        |                                                     |          |
|        |                                                     |          |
|        |                                                     | Γ        |
|        |                                                     |          |
|        |                                                     |          |
|        |                                                     | E        |
|        |                                                     |          |
|        |                                                     |          |
|        |                                                     | Bl       |
|        |                                                     |          |
|        |                                                     | C        |
|        |                                                     |          |
|        |                                                     |          |
|        |                                                     | ŀ        |
|        |                                                     |          |
|        |                                                     |          |
|        |                                                     | I        |
|        |                                                     |          |
|        |                                                     |          |
|        |                                                     |          |
|        |                                                     |          |
|        |                                                     | ŀ        |
|        |                                                     |          |
|        |                                                     |          |
|        |                                                     | L        |
|        |                                                     |          |
|        |                                                     | Δ        |
|        |                                                     | IV.      |
|        |                                                     |          |
|        |                                                     | Ν        |
|        |                                                     |          |
|        |                                                     |          |
|        |                                                     | C        |
|        |                                                     |          |
|        |                                                     |          |
|        |                                                     | F        |
|        |                                                     |          |
|        |                                                     |          |

# DTC/CIRCUIT DIAGNOSIS APPLICATION NOTICE

# **Application Notice**

INFOID:000000012551838

| Service information | Remarks                          |
|---------------------|----------------------------------|
| TYPE 1              | VDC/TCS/ABS                      |
| TYPE 2              | HILL DESCENT CONTROL/VDC/TCS/ABS |

# C1101, C1102, C1103, C1104 WHEEL SENSOR

#### < DTC/CIRCUIT DIAGNOSIS >

# C1101, C1102, C1103, C1104 WHEEL SENSOR

# **DTC** Description

# DTC DETECTION LOGIC

|       |                                             |                                                                    | - |
|-------|---------------------------------------------|--------------------------------------------------------------------|---|
| DTC   | Display Item<br>(Trouble diagnosis content) | Malfunction detected condition                                     | С |
| C1101 | RR RH SENSOR-1<br>(Rear RH wheel sensor-1)  | When an open circuit is detected in rear RH wheel sensor circuit.  | _ |
| C1102 | RR LH SENSOR-1<br>(Rear LH wheel sensor-1)  | When an open circuit is detected in rear LH wheel sensor circuit.  | D |
| C1103 | FR RH SENSOR-1<br>(Front RH wheel sensor-1) | When an open circuit is detected in front RH wheel sensor circuit. | E |
| C1104 | FR LH SENSOR-1<br>(Front LH wheel sensor-1) | When an open circuit is detected in front LH wheel sensor circuit. |   |

#### POSSIBLE CAUSE

#### NOTE:

Confirm if DTC is PAST or CRNT. If DTC is CRNT, proceed with Diagnosis Procedure. If DTC is PAST, clear the DTC. Do not replace the ABS actuator and electric unit (control unit) for a PAST DTC.

PAST DTC CRNT DTC Harness or connector Harness or connector Н ABS actuator and electric unit (control unit) power supply sys- Wheel sensor · ABS actuator and electric unit (control unit) tem · ABS actuator and electric unit (control unit) power supply sys- Fuse · Fusible link tem · Battery Fuse · Fusible link Battery J · Vehicle was not driven after previous repair

#### DTC CONFIRMATION PROCEDURE

#### 1.PRECONDITIONING

If "DTC CONFIRMATION PROCEDURE" has been previously conducted, always turn the ignition switch OFF and wait at least 10 seconds before conducting the next test.

#### >> GO TO 2.

# 

| ۷.   | CHECK DIG DETECTION                                                                                       | M  |
|------|----------------------------------------------------------------------------------------------------|----|
| (P)  | With CONSULT                                                                                              |    |
| 1.   | Start the engine.                                                                                         |    |
| 2.   | Drive the vehicle at approx. 50 km/h (31 MPH) or more for approx. 2 minutes.                              | N  |
| 3.   | Stop the vehicle.                                                                                         | IN |
| 4.   | Turn the ignition switch OFF.                                                                             |    |
|      | NOTE:                                                                                                    |    |
|      | Wait at least 10 seconds after turning ignition switch OFF.                                               | 0  |
| 5.   | Start the engine.                                                                                         |    |
|      | NOTE:                                                                                                    |    |
|      | Wait at least 10 seconds after starting the engine.                                                       | Ρ  |
| 6.   | Perform "Self Diagnostic Result" of "ABS".                                                                |    |
| ls I | DTC "C1101", "C1102", "C1103" or "C1104" detected?                                                        |    |
| Y    | ES-1 >> "C1101", "C1102", "C1103" or "C1104" is displayed as "CRNT": Proceed to <u>BRC-68, "Diagnosis</u> |    |
|      | Procedure".                                                                                               |    |
| Y    | ES-2 >> "C1101", "C1102", "C1103" or "C1104" is displayed as "PAST": Inspection End (Erase "Self Diag-    |    |
|      | nostic Result" of "ABS")                                                                                  |    |

NO-1 >> To check malfunction symptom before repair: Refer to GI-47, "Intermittent Incident".

#### **BRC-67**

INFOID:000000012551839

BRC

Κ

L

А

В

< DTC/CIRCUIT DIAGNOSIS >

#### NO-2 >> Confirmation after repair: Inspection End.

#### Diagnosis Procedure

#### **CAUTION:**

#### Never check between wheel sensor harness connector terminals.

1.CHECK WHEEL SENSOR

- 1. Turn the ignition switch OFF.
- Check the wheel sensor for damage. 2.

Is the inspection result normal?

YES >> GO TO 3. NO >> GO TO 2.

2.REPLACE WHEEL SENSOR (1)

#### (P)With CONSULT

- Ĩ. Replace the wheel sensor.
- Front: Refer to <u>BRC-155</u>, "Removal and Installation Front Wheel Sensor". Rear: Refer to <u>BRC-157</u>, "Removal and Installation Rear Wheel Sensor".
- Erase "Self Diagnostic Result" of "ABS". 2.
- 3. Turn the ignition switch OFF  $\rightarrow$  ON  $\rightarrow$  OFF.
- NOTE: Wait at least 10 seconds after turning ignition switch OFF or ON.
- 4. Start the engine.
- 5. Drive the vehicle at approx. 50 km/h (31 MPH) or more for approx. 2 minutes. NOTE:
  - Vehicle must be driven after repair or replacement to erase the previous DTCs.
- 6. Stop the vehicle.
- 7. Turn the ignition switch OFF.

#### NOTE:

Wait at least 10 seconds after turning ignition switch OFF.

8. Start the engine.

#### NOTE:

Wait at least 10 seconds after starting the engine.

Perform "Self Diagnostic Result" of "ABS". 9.

Is DTC "C1101", "C1102", "C1103" or "C1104" detected?

- YES >> GO TO 3.
- NO >> Inspection End.

# 3.CHECK CONNECTOR

- 1. Turn the ignition switch OFF.
- Check the ABS actuator and electric unit (control unit) harness connector for disconnection or looseness. 2.
- Check the wheel sensor harness connector for disconnection or looseness. 3.

## Is the inspection result normal?

- YES >> GO TO 5.
- NO >> Repair / replace harness or connector, securely lock the connector, and GO TO 4.

#### **4.**PERFORM SELF-DIAGNOSIS (1)

#### (P)With CONSULT

- Erase "Self Diagnostic Result" of "ABS".
- Turn the ignition switch OFF  $\rightarrow$  ON  $\rightarrow$  OFF. 2. NOTE:
  - Wait at least 10 seconds after turning ignition switch OFF or ON.
- Start the engine.
- 4. Drive the vehicle at approx. 50 km/h (31 MPH) or more for approx. 2 minutes. NOTE:

Vehicle must be driven after repair or replacement to erase the previous DTCs.

- 5. Stop the vehicle.
- Turn the ignition switch OFF. 6. NOTE:

INFOID:000000012551840

|                 | C1101, C1102, C1103, C1104 WHEEL SENSOR                                                                                                    |
|-----------------|----------------------------------------------------------------------------------------------------|
| < D             | TC/CIRCUIT DIAGNOSIS > [TYPE 1]                                                                                                    |
| 7.              | Wait at least 10 seconds after turning ignition switch OFF.<br>Start the engine.<br>NOTE:                                                                                                    |
| 8.              | Wait at least 10 seconds after starting the engine.<br>Perform "Self Diagnostic Result" of "ABS".                                                                                                    |
| <u>Is D</u>     | <u>)TC "C1101", "C1102", "C1103" or "C1104" detected?</u>                                                                                                    |
|                 | S >> GO TO 5.<br>>> Inspection End.                                                                                                    |
| <b>5.</b> 0     | CHECK ABS ACTUATOR AND ELECTRIC UNIT (CONTROL UNIT) POWER SUPPLY AND GROUND CIR-<br>T                                                                                                    |
| Che<br>"Dia     | eck the ABS actuator and electric unit (control unit) power supply and ground circuits. Refer to <u>BRC-136,</u> agnosis Procedure".                                                                                                    |
| <u>Is th</u>    | <u>ne inspection result normal?</u>                                                                                                    |
|                 | -S >> GO TO 6.<br>D >> Repair / replace harness, connector, fuse, or fusible link.                                                                                                    |
| <b>b.</b> 0     |                                                                                                    |
| 1.<br>2.<br>3.  | Turn the ignition switch OFF.<br>Disconnect ABS actuator and electric unit (control unit) harness connector and then check the ABS actu-<br>ator and electric unit (control unit) pin terminals for damage or loose connection with harness connector.<br>Disconnect wheel sensor harness connector and check each wheel sensor pin terminal for damage or<br>loose connection with harness connector. |
| <u>Is th</u>    | ne inspection result normal?                                                                                                    |
| YE<br>NC<br>7.F | <ul> <li>S &gt;&gt; GO TO 8.</li> <li>&gt;&gt; Repair / replace harness, connector, or terminal, and GO TO 7.</li> <li>PERFORM SELF-DIAGNOSIS (2)</li> </ul>                                                                                                    |
|                 |                                                                                                    |
| 1.              | Connect ABS actuator and electric unit (control unit) harness connector.                                                                                                    |
| 2.              | Connect wheel sensor harness connector.                                                                                                    |
| 3.<br>4.        | Turn the ignition switch OFF $\rightarrow$ ON $\rightarrow$ OFF.                                                                                                    |
| _               | Wait at least 10 seconds after turning ignition switch OFF or ON.                                                                                                    |
| 5.<br>6.        | Start the engine.<br>Drive the vehicle at approx. 50 km/h (31 MPH) or more for approx. 2 minutes.<br><b>NOTE:</b>                                                                                                    |
| 7.              | Vehicle must be driven after repair or replacement to erase the previous DTCs.<br>Stop the vehicle.                                                                                                    |
| 8.              | NOTE:<br>Wait at least 10 seconds after turning ignition switch OFE                                                                                                    |
| 9.              | Start the engine.<br>NOTE:                                                                                                    |
| 10.             | Wait at least 10 seconds after starting the engine.<br>Perform "Self Diagnostic Result" of "ABS".                                                                                                    |
| <u>Is D</u>     | <u>TC "C1101", "C1102", "C1103" or "C1104" detected?</u>                                                                                                    |
| YE<br>NC        | S >> GO TO 8.<br>D >> Inspection End.                                                                                                    |
| 8.0             | CHECK WHEEL SENSOR HARNESS                                                                                                    |
| 1.              | Turn the ignition switch OFF.                                                                                                    |

2. Disconnect ABS actuator and electric unit (control unit) harness connector.

3. Disconnect wheel sensor harness connector.

4. Check the continuity between ABS actuator and electric unit (control unit) harness connector and wheel sensor harness connector. (Check the continuity while turning steering wheel left and right, or while moving center harness in wheel housing.)

# C1101, C1102, C1103, C1104 WHEEL SENSOR

#### < DTC/CIRCUIT DIAGNOSIS >

Power Supply Circuit

| ABS actuator and electric unit (control unit) |          | Wheel sensor |                  |          | Continuity |  |
|-----------------------------------------------|----------|--------------|------------------|----------|------------|--|
| Connector                                     | Terminal | Connector    |                  | Terminal | Continuity |  |
|                                               | 20       | E18          | (Front LH wheel) |          |            |  |
| <b>E107</b>                                   | 10       | E43          | (Front RH wheel) | 1        | Vec        |  |
| L127                                          | 8        | C10          | (Rear LH wheel)  |          | 163        |  |
|                                               | 18       | C11          | (Rear RH wheel)  |          |            |  |

#### Signal Circuit

| ABS actuator and ele | Wheel sensor |           |                  | Continuity |            |
|----------------------|--------------|-----------|------------------|------------|------------|
| Connector            | Terminal     | Connector |                  | Terminal   | Continuity |
|                      | 19           | E18       | (Front LH wheel) | 2          | Yes        |
| <b>E107</b>          | 9            | E43       | (Front RH wheel) |            |            |
| EIZI                 | 7            | C10       | (Rear LH wheel)  |            |            |
|                      | 17           | C11       | (Rear RH wheel)  |            |            |

#### Is the inspection result normal?

YES >> GO TO 10.

NO >> Repair / replace harness or connector, and GO TO 9.

**9.** PERFORM SELF-DIAGNOSIS (3)

#### (P)With CONSULT

- T. Connect ABS actuator and electric unit (control unit) harness connector.
- 2. Connect wheel sensor harness connector.
- 3. Erase "Self Diagnostic Result" of "ABS".
- 4. Turn the ignition switch OFF  $\rightarrow$  ON  $\rightarrow$  OFF. **NOTE:**

Wait at least 10 seconds after turning ignition switch OFF or ON.

- 5. Start the engine.
- Drive the vehicle at approx. 50 km/h (31 MPH) or more for approx. 2 minutes. NOTE:

Vehicle must be driven after repair or replacement to erase the previous DTCs.

- 7. Stop the vehicle.
- 8. Turn the ignition switch OFF.
  - NOTE:

Wait at least 10 seconds after turning ignition switch OFF.

9. Start the engine.

NOTE:

Wait at least 10 seconds after starting the engine.

- 10. Perform "Self Diagnostic Result" of "ABS".
- Is DTC "C1101", "C1102", "C1103" or "C1104" detected?
- YES >> GO TO 10.
- NO >> Inspection End.

10. CHECK WHEEL SENSOR OUTPUT SIGNAL

- 1. Disconnect ABS actuator and electric unit (control unit) harness connector.
- 2. Disconnect wheel sensor harness connector.
- 3. Connect ABS active wheel sensor tester (SST: J-45741-A) to wheel sensor using appropriate adapter.
- 4. Turn the ABS active wheel sensor tester power switch ON.
- NOTE:

The green POWER indicator should illuminate. If the POWER indicator does not illuminate, replace the battery in the ABS active wheel sensor tester before proceeding.

 Spin the wheel of the vehicle by hand and observe the red SENSOR indicator on the ABS active wheel sensor tester. The red SENSOR indicator should flash ON and OFF to indicate an output signal.
 NOTE:

If the red SENSOR indicator illuminates but does not flash, reverse the polarity of the tester leads and retest.

# C1101, C1102, C1103, C1104 WHEEL SENSOR

| < DTC/CIRCUIT DIAGNOSIS > [TYPE 1]                                                                                          |   |
|----------------------------------------------------------------------------------------------------|---|
| Does the ABS active wheel sensor tester detect a signal?                                                                    |   |
| YES >> Replace the ABS actuator and electric unit (control unit). Refer to <u>BRC-160, "Removal and Instal-</u><br>lation". |   |
| NO >> GO IO 11.                                                                                                    |   |
| TI.REPLACE WHEEL SENSOR                                                                                                    |   |
| (P)With CONSULT                                                                                                    |   |
| 1. Replace the wheel sensor.                                                                                                |   |
| - Front: Refer to <u>BRC-155</u> , "Removal and Installation - Front Wheel Sensor".                                         |   |
| - Rear: Refer to <u>BRC-157, "Removal and Installation - Rear Wheel Sensor"</u> .                                           |   |
| 2. Connect AbS actuator and electric unit (control unit) namess connector.<br>3. Frase "Self Diagnostic Result" of "ΔBS"    |   |
| 4. Turn the ignition switch $OFF \rightarrow ON \rightarrow OFF$ .                                                          |   |
| NOTE:                                                                                                    |   |
| Wait at least 10 seconds after turning ignition switch OFF or ON.                                                           |   |
| 5. Start the engine.                                                                                                    |   |
| 6. Drive the vehicle at approx. 50 km/h (31 MPH) or more for approx. 2 minutes.                                             | _ |
| NUTE:<br>Vehicle must be driven after renair or replacement to erase the previous DTCs                                      | R |
| 7. Stop the vehicle.                                                                                                    |   |
| 8. Turn the ignition switch OFF.                                                                                            |   |
| NOTE:                                                                                                    |   |
| Wait at least 10 seconds after turning ignition switch OFF.                                                                 | , |
| 9. Start the engine.                                                                                                    |   |
| NOTE:<br>Wait at least 10 seconds after starting the engine                                                                 |   |
| 10 Perform "Self Diagnostic Result" of "ABS"                                                                                |   |
| Is DTC "C1101" "C1102" "C1103" or "C1104" detected?                                                                         |   |
| VES _>> Penlace the ABS actuator and electric unit (control unit). Pefer to BPC 160. "Permoval and Instal                   |   |
| lation"                                                                                                    |   |
| NO >> Inspection End.                                                                                                    |   |
|                                                                                                    |   |
|                                                                                                    |   |
|                                                                                                    |   |
|                                                                                                    |   |
|                                                                                                    |   |
|                                                                                                    |   |
|                                                                                                    |   |
|                                                                                                    |   |
|                                                                                                    |   |
|                                                                                                    |   |
|                                                                                                    |   |
|                                                                                                    |   |
|                                                                                                    |   |
|                                                                                                    |   |

0

## C1105, C1106, C1107, C1108 WHEEL SENSOR

#### < DTC/CIRCUIT DIAGNOSIS >

# C1105, C1106, C1107, C1108 WHEEL SENSOR

#### **DTC** Description

INFOID:000000012551841

**[TYPE 1]** 

#### DTC DETECTION LOGIC

| DTC   | Display Item<br>(Trouble diagnosis content) | Malfunction detected condition                                                                                                    |
|-------|---------------------------------------------|----------------------------------------------------------------------------------------------------|
| C1105 | RR RH SENSOR-2<br>(Rear RH wheel sensor-2)  | <ul> <li>When power supply voltage of rear RH wheel sensor is low.</li> <li>When distance between rear RH wheel sensor and rear RH wheel sensor rotor is large.</li> <li>When installation of rear RH wheel sensor or rear RH wheel sensor rotor is not normal.</li> <li>When there is contamination on or damage to the rear RH wheel sensor or rear RH sensor rotor.</li> </ul>        |
| C1106 | RR LH SENSOR-2<br>(Rear LH wheel sensor-2)  | <ul> <li>When power supply voltage of rear LH wheel sensor is low.</li> <li>When distance between rear LH wheel sensor and rear LH wheel sensor rotor is large.</li> <li>When installation of rear LH wheel sensor or rear LH wheel sensor rotor is not normal.</li> <li>When there is contamination on or damage to the rear LH wheel sensor or rear LH sensor rotor.</li> </ul>        |
| C1107 | FR RH SENSOR-2<br>(Front RH wheel sensor-2) | <ul> <li>When power supply voltage of front RH wheel sensor is low.</li> <li>When distance between front RH wheel sensor and front RH wheel sensor rotor is large.</li> <li>When installation of front RH wheel sensor or front RH wheel sensor rotor is not normal.</li> <li>When there is contamination on or damage to the front RH wheel sensor or front RH sensor rotor.</li> </ul> |
| C1108 | FR LH SENSOR-2<br>(Front LH wheel sensor-2) | <ul> <li>When power supply voltage of front LH wheel sensor is low.</li> <li>When distance between front LH wheel sensor and front LH wheel sensor rotor is large.</li> <li>When installation of front LH wheel sensor or front LH wheel sensor rotor is not normal.</li> <li>When there is contamination on or damage to the front LH wheel sensor or front LH sensor rotor.</li> </ul> |

#### POSSIBLE CAUSE

#### NOTE:

Confirm if DTC is PAST or CRNT. If DTC is CRNT, proceed with Diagnosis Procedure. If DTC is PAST, clear the DTC. Do not replace the ABS actuator and electric unit (control unit) for a PAST DTC.

| <ul> <li>Harness or connector</li> <li>Wheel sensor</li> <li>Sensor rotor</li> <li>Tire size</li> <li>ABS actuator and electric unit (control unit) power supply system</li> <li>Fuse</li> <li>Sensor and electric unit (control unit) power supply system</li> <li>ABS actuator and electric unit (control unit) power supply system</li> </ul> | PAST DTC                                                                                                    | CRNT DTC                                                                                                    |
|----------------------------------------------------------------------------------------------------|----------------------------------------------------------------------------------------------------|----------------------------------------------------------------------------------------------------|
| Fusible link     Fuse     Battery     Battery     Vebicle was not driven after previous repair                                                                                                    | <ul> <li>Harness or connector</li> <li>Wheel sensor</li> <li>Sensor rotor</li> <li>Tire size</li> <li>ABS actuator and electric unit (control unit) power supply system</li> <li>Fuse</li> <li>Fusible link</li> <li>Battery</li> </ul> | <ul> <li>Harness or connector</li> <li>Wheel sensor</li> <li>Sensor rotor</li> <li>ABS actuator and electric unit (control unit)</li> <li>Tire size</li> <li>ABS actuator and electric unit (control unit) power supply system</li> <li>Fuse</li> <li>Fusible link</li> <li>Battery</li> <li>Vabiale was not driven after previous repair.</li> </ul> |

#### DTC CONFIRMATION PROCEDURE

# 1.PRECONDITIONING

If "DTC CONFIRMATION PROCEDURE" has been previously conducted, always turn the ignition switch OFF and wait at least 10 seconds before conducting the next test.

#### >> GO TO 2.

#### 2.check dtc detection

With CONSULT 1. Start the engine.

- 2. Drive the vehicle at approx. 50 km/h (31 MPH) or more for approx. 2 minutes.
- 3. Stop the vehicle.
- 4. Turn the ignition switch OFF.
|                                                                                                    | -      |
|----------------------------------------------------------------------------------------------------|--------|
| Wait at least 10 seconds after turning ignition switch OFF.<br>5. Start the engine.                                                                                                    | A      |
| Wait at least 10 seconds after starting the engine.<br>6. Perform "Self Diagnostic Result" of "ABS".                                                                                                    | В      |
| <u>Is DTC "C1105", "C1106", "C1107" or "C1108" detected?</u>                                                                                                    |        |
| YES-1 >> "C1105", "C1106", "C1107" or "C1108" is displayed as "CRNT": Proceed to <u>BRC-73, "Diagnosis</u><br><u>Procedure"</u> .                                                                                                    | С      |
| YES-2 >> "C1105", "C1106", "C1107" or "C1108" is displayed as "PAST": Inspection End (Erase "Self Diag<br>nostic Result" of "ABS").                                                                                                    |        |
| NO-1 >> To check malfunction symptom before repair: Refer to $GI-47$ , "Intermittent Incident".<br>NO-2 >> Confirmation after repair: Inspection End.                                                                                                    | D      |
| Diagnosis Procedure                                                                                                    | 2<br>E |
| CAUTION:                                                                                                    |        |
| 1 OUEOK MULEEL LIUD ASSEMBLY                                                                                                    | BRC    |
|                                                                                                    | DIXO   |
| <ul> <li>Check that there is no excessive looseness in wheel hub assembly.</li> <li>Front: Refer to <u>FAX-6, "Inspection"</u>.</li> <li>Rear: Refer to <u>RAX-5, "Inspection"</u>.</li> </ul>                                                                           | G      |
| Is the inspection result normal?                                                                                                    |        |
| <ul> <li>YES &gt;&gt; GO TO 2.</li> <li>NO &gt;&gt; Repair or replace the wheel hub assembly, and GO TO 2.</li> <li>Front: Refer to <u>FAX-8</u>, "<u>Removal and Installation</u>".</li> <li>Rear: Refer to <u>RAX-7</u>, "<u>Removal and Installation</u>".</li> </ul> | Н      |
| 2 CHECK ABS ACTUATOR AND ELECTRIC UNIT (CONTROL UNIT) POWER SUPPLY AND GROUND CIR.                                                                                                    |        |
| CUIT                                                                                                    |        |
| Check the ABS actuator and electric unit (control unit) power supply and ground circuits. Refer to <u>BRC-136</u><br>" <u>Diagnosis Procedure</u> ".                                                                                                    | J      |
| Is the inspection result normal?                                                                                                    |        |
| YES >> GO TO 3.<br>NO >> Repair / replace harness, connector, fuse, or fusible link.                                                                                                    | К      |
| 3. CHECK TIRE                                                                                                    |        |
| <ol> <li>Turn the ignition switch OFF.</li> <li>Check the tire air pressure, wear and size. Refer to <u>WT-67, "Tire Air Pressure"</u>.</li> </ol>                                                                                                    | L      |
| Is the inspection result normal?                                                                                                    | 5.4    |
| YES >> GO TO 6.<br>NO >> Adjust air pressure or replace tire, and GO TO 4.                                                                                                    | IVI    |
| 4.CHECK DATA MONITOR (1)                                                                                                    | N      |
|                                                                                                    |        |
| <ol> <li>Erase "Self Diagnostic Result" of "ABS".</li> <li>Turn the ignition switch OFF → ON → OFF.</li> <li>NOTE:</li> </ol>                                                                                                    | 0      |
| Wait at least 10 seconds after turning ignition switch OFF or ON.                                                                                                    |        |
| <ol> <li>Start the engine.</li> <li>Select "DATA MONITOR" of "ABS", check "FR LH SENSOR", "FR RH SENSOR", "RR LH SENSOR" and<br/>"BR RH SENSOR"</li> </ol>                                                                                                    | Р      |
| NOTE:                                                                                                    |        |
| <ul> <li>Set the "DATA MONITOR" recording speed to "10 msec".</li> <li>5. Read the values (wheel speed) of both the normal wheel sensors and malfunctioning wheel sensor.</li> </ul>                                                                                     |        |
| Vehicle must be driven after repair or replacement to erase the previous DTCs.                                                                                                    |        |

< DTC/CIRCUIT DIAGNOSIS >

[TYPE 1]

Note the difference at 50 km/h (31 MPH) between the wheel speed detected by the malfunctioning wheel sensor and the maximum/minimum wheel speed detected by the normal wheel sensors, is the difference within 5%, respectively? YES >> GO TO 5.

NO >> GO TO 6.

**5.**PERFORM SELF-DIAGNOSIS (1)

### With CONSULT

- 1. Stop the vehicle.
- 2. Turn the ignition switch OFF.
  - NOTE:

Wait at least 10 seconds after turning ignition switch OFF.

3. Start the engine.

#### NOTE:

Wait at least 10 seconds after start the engine.

4. Perform "Self Diagnostic Result" of "ABS".

<u>Is DTC "C1105", "C1106", "C1107" or "C1108" detected?</u>

YES >> GO TO 6.

NO >> Inspection End.

6.CHECK WHEEL SENSOR AND SENSOR ROTOR

- 1. Turn the ignition switch OFF.
- 2. Disconnect wheel sensor harness connector.
- 3. Remove dust and foreign matter adhered to the wheel sensor and sensor rotor with a vacuum dust collector through the wheel sensor mounting hole.
  - CAUTION:

Install wheel sensor with no backlash and float, and tighten the mounting bolt to the specified torque.

- Front: Refer to <u>BRC-155, "Exploded View Front Wheel Sensor"</u>.
- Rear: Refer to <u>BRC-156, "Exploded View Rear Wheel Sensor"</u>.

>> GO TO 7.

7.CHECK WHEEL SENSOR

Check the wheel sensor for damage.

Is the inspection result normal?

YES >> GO TO 8. NO >> GO TO 9.

8. CHECK WHEEL SENSOR OUTPUT SIGNAL

- 1. Disconnect ABS actuator and electric unit (control unit) harness connector.
- 2. Connect ABS active wheel sensor tester (SST: J-45741-A) to wheel sensor using appropriate adapter.
- 3. Turn the ABS active wheel sensor tester power switch ON.
  - NOTE:

The green POWER indicator should illuminate. If the POWER indicator does not illuminate, replace the battery in the ABS active wheel sensor tester before proceeding.

4. Spin the wheel of the vehicle by hand and observe the red SENSOR indicator on the ABS active wheel sensor tester. The red SENSOR indicator should flash ON and OFF to indicate an output signal. NOTE:

If the red SENSOR indicator illuminates but does not flash, reverse the polarity of the tester leads and retest.

Does the ABS active wheel sensor tester detect a signal?

YES >> GO TO 12. NO >> GO TO 9.

**9.**REPLACE WHEEL SENSOR (1)

With CONSULT

- 1. Replace the wheel sensor.
- Front: Refer to BRC-155, "Removal and Installation Front Wheel Sensor".

| < D              | TC/CIRCUIT DIAGNOSIS > [TYPI                                                                          | E 1]          |
|------------------|----------------------------------------------------------------------------------------------------|---------------|
| -                | Rear: Refer to BRC-157, "Removal and Installation - Rear Wheel Sensor".                               |               |
| 2.               | Connect ABS actuator and electric unit (control unit) harness connector.                              | А             |
| 3.               | Erase "Self Diagnostic Result" of "ABS".                                                              |               |
| 4.               | Turn the ignition switch OFF $\rightarrow$ ON $\rightarrow$ OFF.                                      |               |
|                  | NOTE:                                                                                                 | В             |
| 5                | Start the engine                                                                                      |               |
| 5.<br>6          | Select "DATA MONITOR" of "ABS" check "FR LH SENSOR" "FR RH SENSOR" "RR LH SENSOR"                     | and           |
| •.               | "RR RH SENSOR".                                                                                       | С             |
|                  | NOTE:                                                                                                 |               |
|                  | Set the "DATA MONITOR" recording speed to "10 msec".                                                  |               |
| 7.               | Read the values (wheel speed) of both the normal wheel sensors and malfunctioning wheel sensor.       | D             |
|                  | NOTE:<br>Vahiala must be driven after repair or replacement to cross the providue DTCs                |               |
| NT . 1           | venicie musi be driven aller repair of replacement to erase the previous DTCs.                        |               |
| <u>N01</u>       | e the difference at 50 km/h (31 MPH) between the wheel speed detected by the malfunctioning wheel     | <u>sen-</u>   |
| <u>5%</u>        | respectively?                                                                                         |               |
|                  | $= S \rightarrow CO TO 10$                                                                            |               |
| N                | 20 >> GO TO 10.                                                                                       | BR            |
| 10               |                                                                                                    |               |
|                  | FERFORM SELF-DIAGNOSIS (2)                                                                            |               |
| $\mathbb{P}^{V}$ | Vith CONSULT                                                                                          | G             |
| 1.               | Stop the vehicle.                                                                                     |               |
| 2.               | I urn the ignition switch OFF.                                                                        |               |
|                  | Wait at least 10 seconds after turning ignition switch OFF                                            | Н             |
| 3.               | Start the engine.                                                                                     |               |
| -                | NOTE:                                                                                                 |               |
|                  | Wait at least 10 seconds after start the engine.                                                      | 1             |
| 4.               | Perform "Self Diagnostic Result" of "ABS".                                                            |               |
| <u>Is E</u>      | DTC "C1105", "C1106", "C1107" or "C1108" detected?                                                    |               |
| YE               | ES >> GO TO 11.                                                                                       | J             |
| N                | O >> Inspection End.                                                                                  |               |
| 11               | .CHECK CONNECTOR                                                                                      |               |
| 1.               | Turn the janition switch OFF.                                                                         | — K           |
| 2.               | Check the ABS actuator and electric unit (control unit) harness connector for disconnection or loosen | ess.          |
| 3.               | Check the wheel sensor harness connector for disconnection or looseness.                              |               |
| <u>ls t</u>      | he inspection result normal?                                                                          | L             |
| YE               | ES >> GO TO 14.                                                                                       |               |
| N                | >> Repair / replace harness or connector, securely lock the connector, and GO TO 12.                  |               |
| 12               | CHECK DATA MONITOR (2)                                                                                | IVI           |
|                  | Nith CONSLILT                                                                                         |               |
| 1                | Frase "Self Diagnostic Result" of "ABS"                                                               | N             |
| 2.               | Turn the ignition switch OFF $\rightarrow$ ON $\rightarrow$ OFF.                                      | IN            |
|                  | NOTE:                                                                                                 |               |
|                  | Wait at least 10 seconds after turning ignition switch OFF or ON.                                     | $\bigcirc$    |
| 3.               | Start the engine.                                                                                     | . 0           |
| 4.               | Select "DATA MONITOR" of "ABS", check "FR LH SENSOR", "FR RH SENSOR", "RR LH SENSOR"                  | and           |
|                  |                                                                                                    | D             |
|                  | Set the "DATA MONITOR" recording speed to "10 msec"                                                   | Р             |
| 5.               | Read the values (wheel speed) of both the normal wheel sensors and malfunctioning wheel sensor.       |               |
|                  | NOTE:                                                                                                 |               |
|                  | Vehicle must be driven after repair or replacement to erase the previous DTCs.                        |               |
| Not              | te the difference at 50 km/h (31 MPH) between the wheel speed detected by the malfunctioning wheel    | sen-          |
| <u>sor</u>       | and the maximum/minimum wheel speed detected by the normal wheel sensors, is the difference w         | <u>vithin</u> |
| <u>5%</u>        | <u>, respectively?</u>                                                                                |               |

< DTC/CIRCUIT DIAGNOSIS >

YES >> GO TO 13.

NO >> GO TO 14.

**13.**PERFORM SELF-DIAGNOSIS (3)

With CONSULT

- 1. Stop the vehicle.
- Turn the ignition switch OFF. NOTE:
  - Wait at least 10 seconds after turning ignition switch OFF.
- 3. Start the engine.
  - NOTE:

Wait at least 10 seconds after start the engine.

- 4. Perform "Self Diagnostic Result" of "ABS".
- Is DTC "C1105", "C1106", "C1107" or "C1108" detected?
- YES >> GO TO 14.
- NO >> Inspection End.
- 14.CHECK TERMINAL
- 1. Turn the ignition switch OFF.
- 2. Disconnect ABS actuator and electric unit (control unit) harness connector and then check the ABS actuator and electric unit (control unit) pin terminals for damage or loose connection with harness connector.
- 3. Disconnect wheel sensor harness connector and check each wheel sensor pin terminals for damage or loose connection with harness connector.

Is the inspection result normal?

YES >> GO TO 17.

- NO >> Repair / replace harness, connector, or terminal, and GO TO 15.
- 15. CHECK DATA MONITOR (3)

With CONSULT

- 1. Connect ABS actuator and electric unit (control unit) harness connector.
- 2. Connect wheel sensor harness connector.
- 3. Erase "Self Diagnostic Result" of "ABS".
- 4. Turn the ignition switch OFF  $\rightarrow$  ON  $\rightarrow$  OFF.
- NOTE:

Wait at least 10 seconds after turning ignition switch OFF or ON.

- 5. Start the engine.
- 6. Select "DATA MONITOR" of "ABS", check "FR LH SENSOR", "FR RH SENSOR", "RR LH SENSOR" and "RR RH SENSOR".

NOTE:

Set the "DATA MONITOR" recording speed to "10 msec".

7. Read the values (wheel speed) of both the normal wheel sensors and malfunctioning wheel sensor. **NOTE:** 

Vehicle must be driven after repair or replacement to erase the previous DTCs.

Note the difference at 50 km/h (31 MPH) between the wheel speed detected by the malfunctioning wheel sensor and the maximum/minimum wheel speed detected by the normal wheel sensors, is the difference within 5%, respectively?

YES >> GO TO 16. NO >> GO TO 17.

**16.**PERFORM SELF-DIAGNOSIS (4)

#### With CONSULT

- 1. Stop the vehicle.
- 2. Turn the ignition switch OFF.
  - NOTE:

Wait at least 10 seconds after turning ignition switch OFF.

Start the engine.
 NOTE:

Wait at least 10 seconds after start the engine.

4. Perform "Self Diagnostic Result" of "ABS".

| C                                                                 | 1105, C1106, C1107, (                                                                                                    | C1108 WHEEL SENS                            | OR                            |
|-------------------------------------------------------------------|----------------------------------------------------------------------------------------------------|---------------------------------------------|-------------------------------|
| < DTC/CIRCUIT DIAGN                                               | OSIS >                                                                                                    |                                             | [TYPE 1]                      |
| <u>Is DTC "C1105", "C1106",</u>                                   | "C1107" or "C1108" detected                                                                                                    | <u>1?</u>                                   |                               |
| YES >> GO TO 17.                                                  | ad a start of the start of the |                                             |                               |
|                                                                   |                                                                                                    |                                             |                               |
|                                                                   |                                                                                                    |                                             |                               |
| 2. Disconnect ABS actu                                            | ator and electric unit (control                                                                                                    | unit) harness connector.                    |                               |
| 3. Disconnect wheel ser                                           | nsor harness connector.                                                                                                    | ,<br>, , , , , , , , , , , , , , , , , , ,  |                               |
| 4. Check the continuity                                           | between ABS actuator and el                                                                                                    | lectric unit (control unit) harr            | less connector and ground.    |
| Power Supply Circuit                                              |                                                                                                    |                                             |                               |
| ABS actuator and e                                                | etric unit (control unit)                                                                                                    |                                             | Continuity                    |
| Connector                                                         | Terminal                                                                                                    |                                             | <u> </u>                      |
|                                                                   | 20                                                                                                    | -                                           |                               |
| E127                                                              | 10                                                                                                    | Ground                                      | No                            |
|                                                                   | 10                                                                                                    | _                                           |                               |
| le the inequation requit as                                       | 18                                                                                                    |                                             |                               |
| YES >> CO TO 18                                                   | <u>IIIIdl (</u>                                                                                                    |                                             |                               |
| NO >> Repair / repla                                              | ce harness or connector, and                                                                                                    | d GO TO 18.                                 |                               |
| 18. CHECK DATA MON                                                | ITOR (4)                                                                                                    |                                             |                               |
| With CONSULT                                                      |                                                                                                    |                                             |                               |
| 1. Connect ABS actuato                                            | or and electric unit (control un                                                                                                    | iit) harness connector.                     |                               |
| 2. Connect wheel sense                                            | r harness connector.                                                                                                    |                                             |                               |
| 4. Turn the ignition swite                                        | the Sult of ABS. The Sult of ABS is the Sult of ABS. The Sult of ABS is the Sult of ABS is the Sult of ABS is the Sult of ABS is the Sult |                                             |                               |
| NOTE:                                                             |                                                                                                    |                                             |                               |
| 5 Start the engine                                                | nds after turning ignition swite                                                                                                    | ch OFF or ON.                               |                               |
| <ol> <li>Start the engine.</li> <li>Select "DATA MONIT</li> </ol> | OR" of "ABS", check "FR LH                                                                                                    | SENSOR", "FR RH SENSO                       | R", "RR LH SENSOR" and        |
| "RR RH SENSOR".                                                   |                                                                                                    |                                             |                               |
| NOTE:<br>Set the "DATA MONI"                                      | TOR" recording speed to "10                                                                                                    | msec"                                       |                               |
| 7. Read the values (whe                                           | el speed) of both the normal                                                                                                    | wheel sensors and malfund                   | tioning wheel sensor.         |
| NOTE:                                                             | n offer renair or real compat                                                                                                    | to orace the providuo DTCs                  |                               |
| Venicle must be drive                                             | n after repair or replacement                                                                                                    | to erase the previous DTCs                  | ,<br>malfunctioning wheel con |
| sor and the maximum/mi                                            | nimum wheel speed detected                                                                                                    | d by the normal wheel sens                  | ors, is the difference within |
| 5%, respectively?                                                 |                                                                                                    | •                                           |                               |
| YES >> GO TO 19.                                                  |                                                                                                    | t (a a start loosit). Defende DDC           |                               |
| NO >> Replace the /                                               | ABS actuator and electric uni                                                                                                    | t (control unit). Refer to <u>BRC</u>       | 2-160, "Removal and Instal-   |
| 19 PERFORM SELE-D                                                 | AGNOSIS (5)                                                                                                    |                                             |                               |
|                                                                   |                                                                                                    |                                             |                               |
| 1 Stop the vehicle                                                |                                                                                                    |                                             |                               |
| 2. Turn the ignition swite                                        | ch OFF.                                                                                                    |                                             |                               |
| NOTE:                                                             | ada after turning ignition quit                                                                                                    |                                             |                               |
| 3. Start the engine.                                              | ius alter turning ignition swite                                                                                                    |                                             |                               |
| NOTE:                                                             |                                                                                                    |                                             |                               |
| Wait at least 10 second                                           | nds after start the engine.                                                                                                    |                                             |                               |
| Is DTC "C1105" "C1106"                                            | "C1107" or "C1108" detector                                                                                                    | 12                                          |                               |
| YES >> Replace the A                                              | ABS actuator and electric uni                                                                                                    | <u>* ·</u><br>t (control unit) Refer to BRC | -160 "Removal and Instal-     |
|                                                                   |                                                                                                    | e control anny. I color to DICC             | , iso, itomovarana motal-     |

lation"

< DTC/CIRCUIT DIAGNOSIS >

NO >> Inspection End. 20.REPLACE SENSOR ROTOR

### With CONSULT

- 1. Replace the sensor rotor.
- Front: Refer to <u>BRC-159</u>, "Removal and Installation Front Sensor Rotor".
- Rear: Refer to BRC-159, "Removal and Installation Rear Sensor Rotor".
- 2. Erase "Self Diagnostic Result" of "ABS".
- Turn the ignition switch OFF → ON → OFF.
   NOTE:

Wait at least 10 seconds after turning ignition switch OFF or ON.

- 4. Start the engine.
- 5. Drive the vehicle at approx. 50 km/h (31 MPH) or more for approx. 2 minutes. **NOTE:**

Vehicle must be driven after repair or replacement to erase the previous DTCs.

- 6. Stop the vehicle.
- 7. Turn the ignition switch OFF. NOTE:

Wait at least 10 seconds after turning ignition switch OFF.

8. Start the engine.

NOTE:

Wait at least 10 seconds after start the engine.

9. Perform "Self Diagnostic Result" of "ABS".

### Is DTC "C1105", "C1106", "C1107" or "C1108" detected?

- YES >> Replace the ABS actuator and electric unit (control unit). Refer to <u>BRC-160, "Removal and Instal-</u> lation".
- NO >> Inspection End.

### C1109 POWER AND GROUND SYSTEM

### < DTC/CIRCUIT DIAGNOSIS >

## C1109 POWER AND GROUND SYSTEM

### **DTC** Description

### DTC DETECTION LOGIC

| DTC   | Display Item<br>(Trouble diagnosis content)                | Malfunction detected condition                                                                                                    | С |
|-------|------------------------------------------------------------|----------------------------------------------------------------------------------------------------|---|
| C1109 | BATTERY VOLTAGE [ABNORMAL]<br>(Battery voltage [abnormal]) | <ul> <li>When ignition power supply voltage is in following state:</li> <li>Ignition power supply voltage: 10 V ≥ ignition power supply voltage.</li> <li>Ignition power supply voltage: 16 V ≤ ignition power supply voltage.</li> </ul> | D |

# POSSIBLE CAUSE NOTE:

Confirm if DTC is PAST or CRNT. If DTC is CRNT, proceed with Diagnosis Procedure. If DTC is PAST, clear the DTC. Do not replace the ABS actuator and electric unit (control unit) for a PAST DTC.

| PAST DTC                                                                                                    | CRNT DTC                                                                                                    | BRC |
|----------------------------------------------------------------------------------------------------|----------------------------------------------------------------------------------------------------|-----|
| <ul> <li>Harness or connector</li> <li>ABS actuator and electric unit (control unit) power supply system</li> <li>Fuse</li> <li>Fusible link</li> <li>Battery</li> <li>Charge system</li> </ul>                   | <ul> <li>Harness or connector</li> <li>ABS actuator and electric unit (control unit)</li> <li>IPDM E/R</li> <li>ABS actuator and electric unit (control unit) power supply system</li> <li>Fuse</li> <li>Fusible link</li> <li>Battery</li> <li>Charge system</li> </ul> | G   |
| DTC CONFIRMATION PROCEDURE                                                                                                    |                                                                                                    | I   |
| 1.PRECONDITIONING                                                                                                    |                                                                                                    | I   |
| If "DTC CONFIRMATION PROCEDURE" has been pre<br>and wait at least 10 seconds before conducting the ne                                                                                                    | eviously conducted, always turn the ignition switch OFF xt test.                                                                                                    | J   |
| >> GO TO 2.                                                                                                    |                                                                                                    |     |
| 2. CHECK DTC DETECTION                                                                                                    |                                                                                                    | K   |
| <ul> <li>With CONSULT</li> <li>Turn the ignition switch OFF.</li> <li>NOTE:</li> </ul>                                                                                                    |                                                                                                    | L   |
| <ol> <li>Start the engine.</li> <li>NOTE:</li> </ol>                                                                                                    | ch OFF.                                                                                                    | M   |
| <ul><li>Wait at least 10 seconds after starting the engine.</li><li>Perform "Self Diagnostic Result" of "ABS".</li></ul>                                                                                          |                                                                                                    | N   |
| Is DTC "C1109" detected?                                                                                                    |                                                                                                    | IN  |
| YES-1 >> "C1109" is displayed as "CRN1": Proceed<br>YES-2 >> "C1109" is displayed as "PAST": Inspection<br>NO-1 >> To check malfunction symptom before rep.<br>NO-2 >> Confirmation after repair: Inspection End. | to <u>BRC-79, "Diagnosis Procedure"</u> .<br>n End (Erase "Self Diagnostic Result" of "ABS").<br>air: Refer to <u>GI-47, "Intermittent Incident"</u> .                                                                                                    | 0   |
| Diagnosis Procedure                                                                                                    | INFOID:000000012551844                                                                                                    | D   |
| 1.CHECK CONNECTOR                                                                                                    |                                                                                                    | Г   |
| 1. Turn the ignition switch OFF.                                                                                                    |                                                                                                    |     |

2. Check the ABS actuator and electric unit (control unit) harness connector for disconnection or looseness. Is the inspection result normal?

YES >> GO TO 3.

NO >> Repair / replace harness or connector, securely lock the connector, and GO TO 2.

### **BRC-79**

INFOID:000000012551843

А

В

## C1109 POWER AND GROUND SYSTEM

### < DTC/CIRCUIT DIAGNOSIS >

# 2.PERFORM SELF-DIAGNOSIS

- Turn the ignition switch OFF. NOTE: Wait at least 10 seconds after turning ignition switch OFF.
- Start the engine.
   NOTE:
   Wait at least 10 seconds after starting the engine.
- 3. Perform "Self Diagnostic Result" of "ABS".
- Is DTC "C1109" detected?
- YES >> GO TO 3.
- NO >> Inspection End.

 $\mathbf{3}$ . CHECK ABS ACTUATOR AND ELECTRIC UNIT (CONTROL UNIT) POWER SUPPLY AND GROUND CIRCUIT

Check the ABS actuator and electric unit (control unit) power supply and ground circuits. Refer to <u>BRC-136.</u> <u>"Diagnosis Procedure"</u>.

Is the inspection result normal?

- YES >> GO TO 4.
- NO >> Repair / replace harness, connector, fuse, or fusible link.

**4.**CHECK TERMINAL

- 1. Check the ABS actuator and electric unit (control unit) pin terminals for damage or loose connection with harness connector.
- 2. Check the IPDM E/R pin terminals for damage or loose connection with harness connector.

#### Is the inspection result normal?

- YES >> Replace the ABS actuator and electric unit (control unit). Refer to <u>BRC-160, "Removal and Instal-</u> lation".
- NO >> Repair / replace harness, connector, or terminal.

## C1111 ABS MOTOR, MOTOR RELAY SYSTEM

### < DTC/CIRCUIT DIAGNOSIS >

## C1111 ABS MOTOR, MOTOR RELAY SYSTEM

### **DTC** Description

### DTC DETECTION LOGIC

| DTC   | Display Item<br>(Trouble diagnosis content) | Malfunction detected condition                          | С |
|-------|---------------------------------------------|---------------------------------------------------------|---|
| C1111 | PUMP MOTOR<br>(Pump motor and motor relay)  | When a malfunction is detected in motor or motor relay. |   |

### POSSIBLE CAUSE

#### NOTE:

Confirm if DTC is PAST or CRNT. If DTC is CRNT, proceed with Diagnosis Procedure. If DTC is PAST, clear the DTC. Do not replace the ABS actuator and electric unit (control unit) for a PAST DTC.

| PAST DTC                                                                                               | CRNT DTC                                                                                                    |                        |            |
|----------------------------------------------------------------------------------------------------|----------------------------------------------------------------------------------------------------|------------------------|------------|
| Harness or connector                                                                                   | Harness or connector                                                                                                    | В                      | BRC        |
| <ul> <li>ABS actuator and electric unit (control unit) power supply sys-<br/>tem</li> </ul>            | <ul> <li>ABS actuator and electric unit (control unit)</li> <li>ABS actuator and electric unit (control unit) pow</li> </ul> | er supply sys-         |            |
| • Fuse                                                                                                 | tem                                                                                                    |                        | $\sim$     |
| Fusible link     Batteny                                                                               | Fuse     Eusible link                                                                                                    |                        | G          |
|                                                                                                    | • Battery                                                                                                    |                        |            |
| DTC CONFIRMATION PROCEDURE                                                                             |                                                                                                    |                        | Н          |
| 1.preconditioning                                                                                      |                                                                                                    |                        |            |
| If "DTC CONFIRMATION PROCEDURE" has been pre<br>and wait at least 10 seconds before conducting the net | eviously conducted, always turn the ignition<br>xt test.                                                                     | n switch OFF           | I          |
| >> GO TO 2.                                                                                            |                                                                                                    |                        | J          |
| 2. CHECK DTC DETECTION                                                                                 |                                                                                                    |                        |            |
| With CONSULT                                                                                           |                                                                                                    |                        | K          |
| 1. Turn the ignition switch OFF $\rightarrow$ ON, and wait 30 set                                      | econds.                                                                                                    |                        |            |
| <ol> <li>Drive the vehicle at approx. 50 km/h (31 MPH) or i</li> <li>Stop the vehicle</li> </ol>       | more for approx. 2 minutes.                                                                                                  |                        |            |
| 4. Turn the ignition switch OFF.                                                                       |                                                                                                    |                        | L          |
| NOTE:                                                                                                  |                                                                                                    |                        |            |
| Wait at least 10 seconds after turning ignition swite                                                  | ch OFF.                                                                                                    |                        |            |
| 5. Start the engine.                                                                                   |                                                                                                    | ļ                      | M          |
| Wait at least 10 seconds after start the engine.                                                       |                                                                                                    |                        |            |
| 6. Perform "Self Diagnostic Result" of "ABS".                                                          |                                                                                                    |                        | N.I.       |
| Is DTC "C1111" detected?                                                                               |                                                                                                    |                        | N          |
| YES-1 >> "C1111" is displayed as "CRNT": Proceed                                                       | to <u>BRC-81, "Diagnosis Procedure"</u> .                                                                                    |                        |            |
| YES-2 >> "C1111" is displayed as "PAST": Inspectior                                                    | n End (Erase "Self Diagnostic Result" of "A                                                                                  | .BS").                 | $\bigcirc$ |
| NO-1 >> To check malfunction symptom before repairs NO-2 >> Confirmation after repairs Inspection End. | air: Refer to GI-47, "Intermittent Incident".                                                                                |                        | 0          |
| Diagnosis Procedure                                                                                    | JI.                                                                                                    | NFOID:0000000012551846 | Р          |
| 1.CHECK CONNECTOR                                                                                      |                                                                                                    |                        | -          |
| Diagnosis Procedure<br>1.check connector                                                               |                                                                                                    | NFOID:000000012551846  | Ρ          |

1. Turn the ignition switch OFF.

2. Check the ABS actuator and electric unit (control unit) harness connector for disconnection or looseness. Is the inspection result normal?

YES >> GO TO 3.

NO >> Repair / replace harness or connector, securely lock the connector, and GO TO 2.

#### **BRC-81**

2016 Pathfinder

INFOID:000000012551845

В

D

Ε

А

## C1111 ABS MOTOR, MOTOR RELAY SYSTEM

### < DTC/CIRCUIT DIAGNOSIS >

# 2.PERFORM SELF-DIAGNOSIS

#### With CONSULT

- 1. Turn the ignition switch OFF  $\rightarrow$  ON, and wait 30 seconds.
- 2. Start the engine.
- 3. Drive the vehicle at approx. 50 km/h (31 MPH) or more for approx. 2 minutes. **NOTE:**

Vehicle must be driven after repair or replacement to erase the previous DTCs.

- 4. Stop the vehicle.
- 5. Turn the ignition switch OFF.
- NOTE:

Wait at least 10 seconds after turning ignition switch OFF.

- 6. Start the engine.
  - NOTE:
  - Wait at least 10 seconds after starting the engine.
- 7. Perform "Self Diagnostic Result" of "ABS".

#### Is DTC "C1111" detected?

YES >> GO TO 3.

NO >> Inspection End.

 $\mathbf{3}$ . CHECK ABS ACTUATOR AND ELECTRIC UNIT (CONTROL UNIT) POWER SUPPLY AND GROUND CIRCUIT

Check the ABS actuator and electric unit (control unit) power supply and ground circuits. Refer to <u>BRC-136,</u> "<u>Diagnosis Procedure</u>".

Is the inspection result normal?

- YES >> GO TO 5.
- NO >> Repair / replace harness, connector, or fuse, and GO TO 4.

**4.**ERASE SELF-DIAGNOSIS RESULT (1)

With CONSULT

- 1. Start the engine.
- 2. Drive the vehicle at approx. 50 km/h (31 MPH) or more for approx. 2 minutes.
- NOTE:

Vehicle must be driven after repair or replacement to erase the previous DTCs.

- 3. Stop the vehicle.
- 4. Erase "Self Diagnostic Result" of "ABS".
- 5. Turn the ignition switch  $OFF \rightarrow ON \rightarrow OFF$ .
- NOTE:

Wait at least 10 seconds after turning ignition switch OFF or ON.

>> Inspection End.

5.CHECK TERMINAL

- 1. Turn the ignition switch OFF.
- Check the ABS actuator and electric unit (control unit) pin terminals for damage or loose connection with harness connector.
- Is the inspection result normal?
- YES >> Replace the ABS actuator and electric unit (control unit). Refer to <u>BRC-160, "Removal and Instal-</u> lation".
- NO >> Repair / replace harness or connector, and GO TO 6.
- $\mathbf{6}$ .ERASE SELF-DIAGNOSIS RESULT (2)

#### With CONSULT

- 1. Start the engine.
- 2. Drive the vehicle at approx. 50 km/h (31 MPH) or more for approx. 2 minutes.

Vehicle must be driven after repair or replacement to erase the previous DTCs.

- 3. Stop the vehicle.
- Erase "Self Diagnostic Result" of "ABS".

| C1111 ABS MOTOR, MOTOR RELAY SYSTEM                               |          |
|-------------------------------------------------------------------|----------|
| DTC/CIRCUIT DIAGNOSIS >                                           | [TYPE 1] |
| Turn the ignition switch OFF $\rightarrow$ ON $\rightarrow$ OFF.  |          |
| Wait at least 10 seconds after turning ignition switch OFF or ON. |          |
| >> Inspection End.                                                |          |
|                                                                   |          |
|                                                                   |          |
|                                                                   |          |
|                                                                   |          |
|                                                                   |          |
|                                                                   |          |
|                                                                   |          |
|                                                                   |          |
|                                                                   |          |
|                                                                   |          |
|                                                                   |          |
|                                                                   |          |
|                                                                   |          |
|                                                                   |          |
|                                                                   |          |
|                                                                   |          |
|                                                                   |          |
|                                                                   |          |
|                                                                   |          |

### < DTC/CIRCUIT DIAGNOSIS >

## C1115 WHEEL SENSOR

### **DTC** Description

INFOID:000000012551847

[TYPE 1]

### DTC DETECTION LOGIC

| DTC   | Display Item<br>(Trouble diagnosis content)                              | Malfunction detected condition                                                                                                    |
|-------|--------------------------------------------------------------------------|----------------------------------------------------------------------------------------------------|
| C1115 | ABS SENSOR [ABNORMAL<br>SIGNAL]<br>(Wheel sensor [abnormal sig-<br>nal]) | When difference in wheel speed between any wheel and others is detected when the vehicle is driven, because of installation of other tires than specified. |

### POSSIBLE CAUSE

#### NOTE:

Confirm if DTC is PAST or CRNT. If DTC is CRNT, proceed with Diagnosis Procedure. If DTC is PAST, clear the DTC. Do not replace the ABS actuator and electric unit (control unit) for a PAST DTC.

| PAST DTC                                                                                                    | CRNT DTC                                                                                                    |
|----------------------------------------------------------------------------------------------------|----------------------------------------------------------------------------------------------------|
| <ul> <li>Harness or connector</li> <li>Wheel sensor</li> <li>Sensor rotor</li> <li>ABS actuator and electric unit (control unit) power supply system</li> <li>Fuse</li> <li>Fusible link</li> <li>Battery</li> </ul> | <ul> <li>Harness or connector</li> <li>Wheel sensor</li> <li>Sensor rotor</li> <li>ABS actuator and electric unit (control unit)</li> <li>ABS actuator and electric unit (control unit) power supply system</li> <li>Fuse</li> <li>Fusible link</li> <li>Battery</li> </ul> |
|                                                                                                    | Tire size                                                                                                    |

#### DTC CONFIRMATION PROCEDURE

### 1.PRECONDITIONING

If "DTC CONFIRMATION PROCEDURE" has been previously conducted, always turn the ignition switch OFF and wait at least 10 seconds before conducting the next test.

#### >> GO TO 2.

## 2. CHECK DTC DETECTION

### With CONSULT

- 1. Start the engine.
- 2. Drive the vehicle at approx. 50 km/h (31 MPH) or more for approx. 2 minutes.
- 3. Stop the vehicle.
- 4. Turn the ignition switch OFF.
  - NOTE:

Wait at least 10 seconds after turning ignition switch OFF.

5. Start the engine.

#### NOTE:

Wait at least 10 seconds after starting the engine.

6. Perform "Self Diagnostic Result" of "ABS".

#### Is DTC "C1115" detected?

YES-1 >> "C1115" is displayed as "CRNT": Proceed to <u>BRC-84, "Diagnosis Procedure"</u>.

- YES-2 >> "C1115" is displayed as "PAST": Inspection End (Erase "Self Diagnostic Result" of "ABS").
- NO-1 >> To check malfunction symptom before repair: Refer to GI-47, "Intermittent Incident".
- NO-2 >> Confirmation after repair: Inspection End.

### **Diagnosis** Procedure

#### CAUTION:

Never check between wheel sensor harness connector terminals.

### **BRC-84**

INFOID:000000012551848

| < DTC/CIRCUIT DIAGNOSIS >                                                                                                    | [TYPE 1]        |
|----------------------------------------------------------------------------------------------------|-----------------|
| 1.CHECK TIRE                                                                                                    |                 |
| Check the tire air pressure, wear and size. Refer to <u>WT-67. "Tire Air Pressure"</u> .                                                                       |                 |
| Is the inspection result normal?                                                                                                    |                 |
| YES >> GO TO 4.                                                                                                    |                 |
| NO >> Adjust air pressure or replace tire and GO TO 2.                                                                                                    |                 |
| <b>Z</b> .CHECK DATA MONITOR (1)                                                                                                    |                 |
|                                                                                                    |                 |
| 1. Erase "Self Diagnostic Result" of "ABS"<br>2. Turn the ignition switch OEE SON SOFE                                                                         |                 |
| <b>NOTE:</b> $\mathbf{N}$                                                                                                    |                 |
| Wait at least 10 seconds after turning ignition switch OFF or ON.                                                                                              |                 |
| 3. Start the engine.                                                                                                    | ISOD" and       |
| "RR RH SENSOR".                                                                                                    | SUR and         |
| NOTE:                                                                                                    | _               |
| Set the "DATA MONITOR" recording speed to "10 msec".                                                                                                    |                 |
| <ul> <li>Read the values (wheel speed) of both the normal wheel sensors and malfunctioning wheel set<br/>NOTE:</li> </ul>                                      | ISOF.           |
| Vehicle must be driven after repair or replacement to erase the previous DTCs.                                                                                 |                 |
| Note the difference at 50 km/h (31 MPH) between the wheel speed detected by the malfunctioning v                                                               | wheel sen-      |
| sor and the maximum/minimum wheel speed detected by the normal wheel sensors, is the differe                                                                   | nce within      |
| 5%, respectively?                                                                                                    |                 |
| NO $>>$ GO TO 4                                                                                                    |                 |
| $\frac{3}{3}$ PERFORM SELE-DIAGNOSIS (1)                                                                                                    |                 |
|                                                                                                    |                 |
| With CONSULI     Stop the vehicle                                                                                                    |                 |
| 2. Turn the ignition switch OFF.                                                                                                    |                 |
| NOTE:                                                                                                    |                 |
| Wait at least 10 seconds after turning ignition switch OFF.                                                                                                    |                 |
| NOTE:                                                                                                    |                 |
| Wait at least 10 seconds after starting the engine.                                                                                                    |                 |
| <ol> <li>Perform "Self Diagnostic Result" of "ABS".</li> </ol>                                                                                                 |                 |
| s DTC "C1115" detected?                                                                                                    |                 |
| YES >> GO TO 4.                                                                                                    |                 |
|                                                                                                    |                 |
| +.CHECK ABS ACTUATOR AND ELECTRIC UNIT (CONTROL UNIT) POWER SUPPLY AND GRC                                                                                     | UND CIR-        |
| UII<br>Check the ABC actuator and electric unit (control unit) newer cumply and ground circuite. Defer to                                                      | DDC 126         |
| Diagnosis Procedure".                                                                                                    | <u>BRC-130,</u> |
| Is the inspection result normal?                                                                                                    |                 |
| YES >> GO TO 5.                                                                                                    |                 |
| NO >> Repair / replace harness, connector, fuse, or fusible link.                                                                                              |                 |
| D.CHECK WHEEL SENSOR AND SENSOR ROTOR                                                                                                    |                 |
| 1. Turn the ignition switch OFF.                                                                                                    |                 |
| 2. Disconnect wheel sensor harness connector.                                                                                                    |                 |
| <ol><li>Remove dust and foreign matter adhered to the wheel sensor and sensor rotor with a vacuum of<br/>the through the wheel sensor mounting help.</li></ol> | ust collec-     |
| CAUTION:                                                                                                    |                 |
| Install wheel sensor with no backlash and float, and tighten the mounting bolt to the                                                                          | specified       |
| torque.                                                                                                    | -               |

Revision: November 2015

Front: Refer to <u>BRC-155</u>, "Exploded View - Front Wheel Sensor".
Rear: Refer to <u>BRC-156</u>, "Exploded View - Rear Wheel Sensor".

>> GO TO 6.

6.CHECK WHEEL SENSOR

Check the wheel sensor for damage.

#### Is the inspection result normal?

YES >> GO TO 7. NO >> GO TO 8.

7. CHECK WHEEL SENSOR OUTPUT SIGNAL

- 1. Disconnect ABS actuator and electric unit (control unit) harness connector.
- Connect ABS active wheel sensor tester (SST: J-45741-A) to wheel sensor using appropriate adapter. 2.
- Turn the ABS active wheel sensor tester power switch ON. 3.
- NOTE:

The green POWER indicator should illuminate. If the POWER indicator does not illuminate, replace the battery in the ABS active wheel sensor tester before proceeding.

Spin the wheel of the vehicle by hand and observe the red SENSOR indicator on the ABS active wheel 4. sensor tester. The red SENSOR indicator should flash ON and OFF to indicate an output signal. NOTE:

If the red SENSOR indicator illuminates but does not flash, reverse the polarity of the tester leads and retest.

Does the ABS active wheel sensor tester detect a signal?

YES >> GO TO 11. NO >> GO TO 8.

**8.**REPLACE WHEEL SENSOR (1)

(P)With CONSULT

- Replace the wheel sensor. 1.
- Front: Refer to BRC-155, "Removal and Installation Front Wheel Sensor".
- Rear: Refer to BRC-157, "Removal and Installation Rear Wheel Sensor".
- 2. Connect ABS actuator and electric unit (control unit) harness connector.
- Erase "Self Diagnostic Result" of "ABS" 3.
- 4. Turn the ignition switch OFF  $\rightarrow$  ON  $\rightarrow$  OFF. NOTE:

Wait at least 10 seconds after turning ignition switch OFF or ON.

- 5. Start the engine.
- Select "DATA MONITOR" of "ABS", check "FR LH SENSOR", "FR RH SENSOR", "RR LH SENSOR" and 6. "RR RH SENSOR".

NOTE:

Set the "DATA MONITOR" recording speed to "10 msec".

Read the values (wheel speed) of both the normal wheel sensors and malfunctioning wheel sensor. NOTE:

Vehicle must be driven after repair or replacement to erase the previous DTCs.

Note the difference at 50 km/h (31 MPH) between the wheel speed detected by the malfunctioning wheel sensor and the maximum/minimum wheel speed detected by the normal wheel sensors, is the difference within 5%, respectively?

YES >> GO TO 9. NO >> GO TO 19.

**9.** PERFORM SELF-DIAGNOSIS (2)

(P)With CONSULT

- 1. Stop the vehicle.
- Turn the ignition switch OFF. 2. NOTE:

Wait at least 10 seconds after turning ignition switch OFF.

- 3. Start the engine. NOTE: Wait at least 10 seconds after starting the engine.
- Perform "Self Diagnostic Result" of "ABS". 4.

| < DTC/CIRCUIT DIAGNOSIS > [TYPE 1]                                                                                                    |
|----------------------------------------------------------------------------------------------------|
| Is DTC "C1115" detected?                                                                                                    |
| YES >> GO TO 10.                                                                                                    |
| NO >> Inspection End.                                                                                                    |
| <b>TU.</b> CHECK CONNECTOR                                                                                                    |
| <ol> <li>Turn the ignition switch OFF.</li> <li>Check the ABS actuator and electric unit (control unit) harness connector for disconnection or looseness.</li> <li>Check the wheel sensor harness connector for disconnection or looseness.</li> </ol> |
| Is the inspection result normal?                                                                                                    |
| YES >> GO TO 12.                                                                                                    |
| NO >> Repair / replace harness or connector, securely lock the connector, and GO TO 11.                                                                                                    |
| I I.CHECK DATA MONITOR (2)                                                                                                    |
| With CONSULT                                                                                                    |
| 1. Erase "Self Diagnostic Result" of "ABS"                                                                                                    |
| 2. Turn the ignition switch $OFF \rightarrow ON \rightarrow OFF$ .                                                                                                    |
| Wait at least 10 seconds after turning ignition switch OFF or ON.                                                                                                    |
| 3. Start the engine.                                                                                                    |
| 4. Select DATA MUNITUR OF ABS, CHECK FRILH SENSUR, "FRIRH SENSUR", "RR LH SENSUR" and<br>"RR RH SENSOR"                                                                                                    |
| NOTE:                                                                                                    |
| Set the "DATA MONITOR" recording speed to "10 msec".                                                                                                    |
| <li>b. Read the values (wheel speed) of both the normal wheel sensors and malfunctioning wheel sensor.<br/>NOTE:</li>                                                                                                    |
| Vehicle must be driven after repair or replacement to erase the previous DTCs.                                                                                                    |
| Note the difference at 50 km/h (31 MPH) between the wheel speed detected by the malfunctioning wheel sen-                                                                                                    |
| sor and the maximum/minimum wheel speed detected by the normal wheel sensors, is the difference within                                                                                                    |
| 5%. respectively?                                                                                                    |
| YES >> GO TO 12.                                                                                                    |
| $\frac{12}{12} = 5 = 5 = 5 = 5 = 5 = 5 = 5 = 5 = 5 = $                                                                                                    |
| 12.PERFORM SELF-DIAGNOSIS (3)                                                                                                    |
|                                                                                                    |
| 1. Stop the vehicle.<br>2 Turn the ignition switch OFF                                                                                                    |
| NOTE:                                                                                                    |
| Wait at least 10 seconds after turning ignition switch OFF.                                                                                                    |
| 3. Start the engine.                                                                                                    |
| Wait at least 10 seconds after starting the engine.                                                                                                    |
| 4. Perform "Self Diagnostic Result" of "ABS".                                                                                                    |
| Is DTC "C1115" detected?                                                                                                    |
| YES >> GO TO 13                                                                                                    |
| NO >> Inspection End.                                                                                                    |
| 13.CHECK TERMINAL                                                                                                    |
| 1. Turn the ignition switch OFF.                                                                                                    |
| 2. Disconnect ABS actuator and electric unit (control unit) harness connector and then check the ABS actu-                                                                                                    |
| ator and electric unit (control unit) pin terminals for damage or loose connection with harness connector.                                                                                                    |
| loose connection with harness connector.                                                                                                    |
| Is the inspection result normal?                                                                                                    |
| YES >> GO TO 16.                                                                                                    |
| NO >> Repair / replace harness, connector, or terminal, and GO TO 14.                                                                                                    |
| 14. CHECK DATA MONITOR (3)                                                                                                    |
| 14.CHECK DATA MONITOR (3)                                                                                                    |

## 

1. Connect ABS actuator and electric unit (control unit) harness connector.

**BRC-87** 

#### < DTC/CIRCUIT DIAGNOSIS >

- 2. Connect wheel sensor harness connector.
- 3. Erase "Self Diagnostic Result" of "ABS"
- 4. Turn the ignition switch OFF  $\rightarrow$  ON  $\rightarrow$  OFF. **NOTE:**

Wait at least 10 seconds after turning ignition switch OFF or ON.

- 5. Start the engine.
- 6. Select "DATA MONITOR" of "ABS", check "FR LH SENSOR", "FR RH SENSOR", "RR LH SENSOR" and "RR RH SENSOR".

NOTE:

Set the "DATA MONITOR" recording speed to "10 msec".

7. Read the values (wheel speed) of both the normal wheel sensors and malfunctioning wheel sensor. **NOTE:** 

Vehicle must be driven after repair or replacement to erase the previous DTCs.

Note the difference at 50 km/h (31 MPH) between the wheel speed detected by the malfunctioning wheel sensor and the maximum/minimum wheel speed detected by the normal wheel sensors, is the difference within 5%, respectively?

YES >> GO TO 15.

**15.**PERFORM SELF-DIAGNOSIS (4)

#### With CONSULT

- 1. Stop the vehicle.
- 2. Turn the ignition switch OFF. **NOTE:**

Wait at least 10 seconds after turning ignition switch OFF.

3. Start the engine. **NOTE:** 

Wait at least 10 seconds after starting the engine.

4. Perform "Self Diagnostic Result" of "ABS".

Is DTC "C1115" detected?

YES >> GO TO 16.

NO >> Inspection End.

16. CHECK WHEEL SENSOR HARNESS

- 1. Turn the ignition switch OFF.
- 2. Disconnect ABS actuator and electric unit (control unit) harness connector.
- 3. Disconnect wheel sensor harness connector.
- 4. Check the continuity between ABS actuator and electric unit (control unit) harness connector and wheel sensor harness connector. (Check the continuity while turning steering wheel left and right, or while moving center harness in wheel housing.)

Power Supply Circuit

| ABS actuator and ele | ectric unit (control unit) | Wheel sensor |                  | Continuity |            |
|----------------------|----------------------------|--------------|------------------|------------|------------|
| Connector            | Terminal                   | Connector    |                  | Terminal   | Continuity |
| E127                 | 20                         | E18          | (Front LH wheel) |            |            |
|                      | 10                         | E43          | (Front RH wheel) | 1          | Vec        |
|                      | 8                          | C10          | (Rear LH wheel)  |            | 165        |
|                      | 18                         | C11          | (Rear RH wheel)  |            |            |

Signal Circuit

| ABS actuator and ele | ectric unit (control unit) | Wheel sensor |                  | Continuity |            |
|----------------------|----------------------------|--------------|------------------|------------|------------|
| Connector            | Terminal                   | Connector    |                  | Terminal   | Continuity |
| E127                 | 19                         | E18          | (Front LH wheel) |            |            |
|                      | 9                          | E43          | (Front RH wheel) | <b>)</b>   | Voc        |
|                      | 7                          | C10          | (Rear LH wheel)  | ζ          | 165        |
|                      | 17                         | C11          | (Rear RH wheel)  | +          |            |

#### < DTC/CIRCUIT DIAGNOSIS >

5. Check the continuity between ABS actuator and electric unit (control unit) harness connector and the ground.

| Power Supply Circuit                                                                                                    |                                                                                                    |                                                            |                                                                    |          |
|----------------------------------------------------------------------------------------------------|----------------------------------------------------------------------------------------------------|------------------------------------------------------------|--------------------------------------------------------------------|----------|
| ABS actuator and ele                                                                                                    | ectric unit (control unit)                                                                                                    |                                                            | Continuity                                                         | D        |
| Connector                                                                                                    | Terminal                                                                                                    |                                                            | Continuity                                                         | В        |
|                                                                                                    | 20                                                                                                    |                                                            |                                                                    |          |
| E 107                                                                                                    | 10                                                                                                    |                                                            | N                                                                  | С        |
| E127                                                                                                    | 8                                                                                                    | - Grouna                                                   | NO                                                                 |          |
|                                                                                                    | 18                                                                                                    |                                                            |                                                                    |          |
| Is the inspection result norr<br>YES >> GO TO 17.<br>NO >> Repair / replac<br>17.CHECK DATA MONIT                                                                                                    | <u>nal?</u><br>e harness or connector, ar<br>OR (4)                                                                                                | nd GO TO 17.                                               |                                                                    | E        |
| <ul> <li>With CONSULT</li> <li>Connect ABS actuator</li> <li>Connect wheel sensor</li> <li>Erase "Self Diagnostic</li> <li>Turn the ignition switch<br/>NOTE:<br/>Wait at least 10 second</li> </ul> | and electric unit (control u<br>harness connector.<br>Result" of "ABS"<br>OFF $\rightarrow$ ON $\rightarrow$ OFF.<br>Is after turning ignition swi | nit) harness connector.<br>tch OFF or ON.                  |                                                                    | BRC<br>G |
| <ol> <li>Start the engine.</li> <li>Select "DATA MONITO<br/>"RR RH SENSOR".<br/>NOTE:</li> </ol>                                                                                                    | R" of "ABS", check "FR LF                                                                                                    | H SENSOR", "FR RH SENSO                                    | DR", "RR LH SENSOR" and                                            | Η        |
| <ul> <li>Set the "DATA MONITO"</li> <li>7. Read the values (whee NOTE:</li> <li>Vabials must be driven</li> </ul>                                                                                    | OR" recording speed to "10<br>I speed) of both the norma                                                                                           | ) msec".<br>al wheel sensors and malfund                   | ctioning wheel sensor.                                             | I        |
| Note the difference at 50 kr<br>sor and the maximum/mini                                                                                                    | n/h (31 MPH) between the mum wheel speed detected                                                                                                  | wheel speed detected by the<br>ed by the normal wheel sens | s.<br>e malfunctioning wheel sen-<br>ors, is the difference within | J        |
| YES >> GO TO 18.<br>NO >> Replace the Al                                                                                                    | 3S actuator and electric ur                                                                                                    | nit (control unit). Refer to <u>BRC</u>                    | C-160, "Removal and Instal-                                        | K        |
| 18.PERFORM SELF-DIA                                                                                                    | GNOSIS (5)                                                                                                    |                                                            |                                                                    | L        |
| <ul> <li>With CONSULT</li> <li>Stop the vehicle.</li> <li>Turn the ignition switch</li> <li>NOTE:</li> </ul>                                                                                         | OFF.                                                                                                    |                                                            |                                                                    | M        |
| 3. Start the engine.<br><b>NOTE:</b><br>Wait at least 10 second                                                                                                    | is after turning ignition swi                                                                                                    | tch OFF.                                                   |                                                                    | Ν        |
| 4. Perform "Self Diagnost                                                                                                    | ic Result" of "ABS".                                                                                                    |                                                            |                                                                    | 0        |
| Is DTC "C1115" detected?         YES       >> Replace the AB         lation".       NO         NO       >> Inspection End         10       DEDLACE SENSOR                                            | 3S actuator and electric ur                                                                                                    | nit (control unit). Refer to <u>BRC</u>                    | C-160, "Removal and Instal-                                        | P        |
| With CONSULT     Replace the sensor rot                                                                                                    | or.                                                                                                    |                                                            |                                                                    |          |

- Front: Refer to <u>BRC-159</u>, "Removal and Installation Front Sensor Rotor". Rear: Refer to <u>BRC-159</u>, "Removal and Installation Rear Sensor Rotor". -
- \_
- 2. Erase "Self Diagnostic Result" of "ABS"

А

< DTC/CIRCUIT DIAGNOSIS >

- Turn the ignition switch OFF → ON → OFF.
   NOTE:
  - Wait at least 10 seconds after turning ignition switch OFF or ON.
- 4. Start the engine.
- 5. Drive the vehicle at approx. 50 km/h (31 MPH) or more for approx. 2 minutes. **NOTE:** 
  - Vehicle must be driven after repair or replacement to erase the previous DTCs.
- 6. Stop the vehicle.
- 7. Turn the ignition switch OFF.
  - NOTE:

Wait at least 10 seconds after turning ignition switch OFF.

- 8. Start the engine.
  - NOTE:

Wait at least 10 seconds after starting the engine.

9. Perform "Self Diagnostic Result" of "ABS".

#### Is DTC "C1115" detected?

- YES >> Replace the ABS actuator and electric unit (control unit). Refer to <u>BRC-160, "Removal and Instal-</u> lation".
- NO >> Inspection End.

## C1116 STOP LAMP SWITCH

### < DTC/CIRCUIT DIAGNOSIS >

## C1116 STOP LAMP SWITCH

### **DTC** Description

### DTC DETECTION LOGIC

| DTC   | Display Item<br>(Trouble diagnosis content) | Malfunction detected condition                                                                                                    | <br>С |
|-------|---------------------------------------------|----------------------------------------------------------------------------------------------------|-------|
| C1116 | STOP LAMP SW<br>(Stop lamp switch)          | <ul> <li>When stop lamp switch signal is not input when brake pedal operates.</li> <li>When stop lamp switch signal is input when brake pedal is not operated.</li> </ul> |       |

### POSSIBLE CAUSE

#### NOTE:

Confirm if DTC is PAST or CRNT. If DTC is CRNT, proceed with Diagnosis Procedure. If DTC is PAST, clear the DTC. Do not replace the ABS actuator and electric unit (control unit) for a PAST DTC.

| PAST DTC                                                                                                    | CRNT DTC                                                                                                    |                 |
|----------------------------------------------------------------------------------------------------|----------------------------------------------------------------------------------------------------|-----------------|
| <ul><li>Harness or connector</li><li>Stop lamp switch signal circuit</li></ul>                                                                                                    | <ul> <li>Harness or connector</li> <li>Stop lamp switch</li> <li>ABS actuator and electric unit (control unit)</li> <li>ABS actuator and electric unit (control unit) power supply system</li> <li>Fuse</li> <li>Fusible link</li> <li>Battery</li> </ul> | <b>BRC</b><br>G |
| DTC CONFIRMATION PROCEDURE                                                                                                    |                                                                                                    |                 |
| 1.PRECONDITIONING                                                                                                    |                                                                                                    |                 |
| If "DTC CONFIRMATION PROCEDURE" has been p<br>and wait at least 10 seconds before conducting the r                                                                                                    | previously conducted, always turn the ignition switch OFF next test.                                                                                                    | I               |
|                                                                                                    |                                                                                                    | J               |
| 2 CHECK DTC DETECTION                                                                                                    |                                                                                                    |                 |
| With CONSULT  Turn the ignition switch OFF, and wait 10 second                                                                                                    | ds or more.                                                                                                    | К               |
| 2. Start the engine.<br>NOTE:<br>Stop the vehicle.                                                                                                    |                                                                                                    | L               |
| <ol> <li>Wait 1 minute or more.<br/>NOTE:<br/>Never depress brake pedal.</li> <li>Depress brake pedal by 100 mm (3.94 in) or mor</li> </ol>                                                                                                    | re, and maintain at that position for a minimum of 1 minute                                                                                                    | Μ               |
| <ul> <li>or more.</li> <li>5. Release brake pedal, and wait 1 minute or more</li> <li>6. Repeat step 4 to 5 ten or more times.</li> <li>7. Turn the ignition switch OFF.</li> </ul>                                                            | <u>.</u>                                                                                                    | Ν               |
| NOTE:<br>Wait at least 10 seconds after turning ignition sw<br>8. Start the engine.<br>NOTE:                                                                                                    | vitch OFF.                                                                                                    | 0               |
| Wait at least 10 seconds after starting the engine<br>9. Perform "Self Diagnostic Result" of "ABS".                                                                                                    | e.                                                                                                    | Ρ               |
| <u>IS DTC "C1116" detected?</u><br>YES-1 >> "C1116" is displayed as "CRNT": Procee<br>YES-2 >> "C1116" is displayed as "PAST": Inspecti<br>NO-1 >> To check malfunction symptom before re<br>NO-2 >> Confirmation after repair: Inspection Enc | ed to <u>BRC-92, "Diagnosis Procedure"</u> .<br>ion End (Erase "Self Diagnostic Result" of "ABS").<br>epair: Refer to <u>GI-47, "Intermittent Incident"</u> .<br>d.                                                                                       |                 |

## **BRC-91**

INFOID:000000012551849

В

D

Е

А

## < DTC/CIRCUIT DIAGNOSIS >

### Diagnosis Procedure

INFOID:000000012551850

### NOTE:

DTC "C1116" may be detected when the brake pedal and the accelerator pedal are simultaneously depressed for 1 minute or more while driving the vehicle. This is not a malfunction.

### **1.**INTERVIEW FROM THE CUSTOMER

Check if the brake pedal and the accelerator pedal are simultaneously depressed for 1 minute or more while driving the vehicle.

Is there such a history?

YES >> GO TO 2. NO >> GO TO 3.

2.PERFORM SELF-DIAGNOSIS

### With CONSULT

- 1. Erase "Self Diagnostic Result" of "ABS"
- 2. Turn the ignition switch OFF  $\rightarrow$  ON  $\rightarrow$  OFF.
  - NOTE:

Wait at least 10 seconds after turning ignition switch OFF or ON.

- 3. Start the engine. **NOTE:** 
  - Stop the vehicle.
- 4. Depress the brake pedal several times.
- 5. Turn the ignition switch OFF.

#### NOTE:

Wait at least 10 seconds after turning ignition switch OFF.

6. Start the engine.

#### NOTE:

Wait at least 10 seconds after starting the engine.

7. Perform "Self Diagnostic Result" of "ABS".

### Is DTC "C1116" detected?

- YES >> GO TO 3.
- NO >> Inspection End.
- 3.STOP LAMP FOR ILLUMINATION

Depress brake pedal and check that stop lamps turn ON.

### Do the stop lamps turn ON?

YES >> GO TO 5.

- NO >> Check the stop lamp system. Refer to <u>EXL-80, "Wiring Diagram"</u>. GO TO 4.
- **4.**CHECK DATA MONITOR (1)

### With CONSULT

- 1. Erase "Self Diagnostic Result" of "ABS"
- 2. Turn the ignition switch OFF  $\rightarrow$  ON  $\rightarrow$  OFF.
- **NOTE:** Wait at least 10 seconds after turning ignition switch OFF or ON.
- 3. Start the engine.
  - NOTE:
    - Stop the vehicle.
- 4. Select "DATA MONITOR" of "ABS", check "STOP LAMP SW". Check that data monitor displays "On" or "Off" when brake pedal is depressed or released. Refer to <u>BRC-42</u>, "<u>Reference Value</u>".

Is the inspection result normal?

YES >> Inspection End.

NO >> GO TO 5.

**5.**CHECK CONNECTOR AND TERMINAL

- 2. Disconnect ABS actuator and electric unit (control unit) harness connector.
- 3. Check the ABS actuator and electric unit (control unit) harness connector for disconnection or looseness.

## **BRC-92**

<sup>1.</sup> Turn the ignition switch OFF.

## **C1116 STOP LAMP SWITCH**

| < DTC/CIRCUIT DIAGNOSIS > [T                                                                                                    | YPE 1]            |
|----------------------------------------------------------------------------------------------------|-------------------|
| <ol> <li>Check the ABS actuator and electric unit (control unit) pin terminals for damage or loose connecting harness connector.</li> <li>Disconnect stop lamp switch harness connector.</li> <li>Check the stop lamp switch harness connector for disconnection or looseness.</li> </ol> | ion with<br>A     |
| 7. Check the stop lamp switch pin terminals for damage or loose connection with harness connector.                                                                                                    | В                 |
| Is the inspection result normal?                                                                                                    |                   |
| YES >> GO TO 6.                                                                                                    |                   |
| 6 CHECK ARE ACTUATOR AND ELECTRIC UNIT (CONTROL UNIT) ROM/ER SUPPLY AND CROUN                                                                                                    | C                 |
| <b>O.</b> CHECK ABS ACTUATOR AND ELECTRIC UNIT (CONTROL UNIT) POWER SUPPLY AND GROUN                                                                                                    | ID CIR-           |
|                                                                                                    |                   |
| "Diagnosis Procedure"                                                                                                    | <u> (C-136,</u> □ |
| Is the inspection result normal?                                                                                                    |                   |
| $YES \rightarrow GO TO 7$                                                                                                    | E                 |
| NO >> Repair / replace harness, connector, fuse, or fusible link.                                                                                                    |                   |
| 7. CHECK DATA MONITOR (2)                                                                                                    |                   |
|                                                                                                    | BRC               |
| 1. Erase "Self Diagnostic Result" of "ABS"                                                                                                    |                   |
| 2. Turn the ignition switch OFF $\rightarrow$ ON $\rightarrow$ OFF.                                                                                                    | C                 |
| NOTE:                                                                                                    | G                 |
| 3 Start the engine                                                                                                    |                   |
| NOTE:                                                                                                    | Н                 |
| Stop the vehicle.                                                                                                    |                   |
| 4. Select "DATA MONITOR" of "ABS", check "STOP LAMP SW". Check that data monitor displays "Off" when broke pedal is depressed or released. Befer to BBC 42. "Beference Value"                                                                                                    | "On" or           |
| Is the inspection result normal?                                                                                                    | I                 |
| VES >> Inspection End                                                                                                    |                   |
| NO $>>$ GO TO 8.                                                                                                    |                   |
| 8. CHECK STOP LAMP SWITCH CIRCUIT (1)                                                                                                    | J                 |
| 1. Turn the ignition switch OFF.                                                                                                    |                   |
| <ol> <li>Disconnect ABS actuator and electric unit (control unit) harness connector.</li> </ol>                                                                                                    | K                 |
| 3. Check the voltage between ABS actuator and electric unit (control unit) harness connector and gro                                                                                                    | ound.             |

| ABS actuator and electric unit (control unit) |          |        | Condition                 | Voltage         | L |
|-----------------------------------------------|----------|--------|---------------------------|-----------------|---|
| Connector                                     | Terminal |        | Condition                 | (Approx.)       |   |
| E107                                          | 5        | Ground | Brake pedal depressed     | Battery voltage | N |
|                                               | 5        | Ground | Brake pedal not depressed | 0 V             |   |

4. Turn the ignition switch ON.

5. Check the voltage between ABS actuator and electric unit (control unit) harness connector and ground.

| ABS actuator and electric unit (control unit) |          |        | - Condition               | Voltage                             | - |
|-----------------------------------------------|----------|--------|---------------------------|-------------------------------------|---|
| Connector                                     | Terminal |        | Condition                 | (Approx.)                           | C |
| E127                                          | 5        | Ground | Brake pedal depressed     | Battery voltage                     | - |
|                                               | 5        | Ground | Brake pedal not depressed | (Approx.)<br>Battery voltage<br>0 V | - |

### Is the inspection result normal?

YES >> Replace the ABS actuator and electric unit (control unit). Refer to <u>BRC-160, "Removal and Instal-</u><u>lation"</u>.

NO >> Repair / replace harness or connector, and GO TO 9.

**9.**CHECK STOP LAMP SWITCH CIRCUIT (2)

1. Turn the ignition switch OFF.

Ν

## C1116 STOP LAMP SWITCH

### < DTC/CIRCUIT DIAGNOSIS >

- 2. Disconnect stop lamp switch harness connector.
- 3. Check the continuity between ABS actuator and electric unit (control unit) harness connector and stop lamp switch harness connector.

| ABS actuator and ele | ectric unit (control unit) | Stop lamp switch |          | Continuity |  |
|----------------------|----------------------------|------------------|----------|------------|--|
| Connector            | Terminal                   | Connector        | Terminal | Continuity |  |
| E127                 | 5                          | E38              | 2        | Yes        |  |

4. Check the continuity between ABS actuator and electric unit (control unit) harness connector and the ground.

| ABS actuator and electric unit (control unit) |          |        | Continuity |
|-----------------------------------------------|----------|--------|------------|
| Connector                                     | Terminal |        | Continuity |
| E127                                          | 5        | Ground | No         |

#### Is the inspection result normal?

YES >> Replace the ABS actuator and electric unit (control unit). Refer to <u>BRC-160. "Removal and Instal-</u><u>lation"</u>.

NO >> Repair / replace harness or connector, and GO TO 10.

**10.**CHECK DATA MONITOR (3)

#### (I) With CONSULT

- 1. Connect ABS actuator and electric unit (control unit) harness connector.
- 2. Connect stop lamp switch harness connector.
- 3. Erase "Self Diagnostic Result" of "ABS"
- 4. Turn the ignition switch OFF  $\rightarrow$  ON  $\rightarrow$  OFF.
- **NOTE:** Wait at least 10 seconds after turning ignition switch OFF or ON.
- 5. Start the engine.

NOTE:

- Stop the vehicle.
- 6. Select "DATA MONITOR" of "ABS", check "STOP LAMP SW". Check that data monitor displays "On" or "Off" when brake pedal is depressed or released. Refer to <u>BRC-42</u>, "<u>Reference Value</u>".

Is the inspection result normal?

- YES >> Inspection End.
- NO >> Replace the ABS actuator and electric unit (control unit). Refer to <u>BRC-160, "Removal and Instal-</u> lation".

### Component Inspection

INFOID:000000012551851

### **1.**CHECK STOP LAMP SWITCH

- 1. Turn the ignition switch OFF.
- 2. Disconnect stop lamp switch harness connector.
- 3. Check the continuity when stop lamp switch is operated.

| Stop lamp switch | Condition                                                          | Continuity |  |
|------------------|--------------------------------------------------------------------|------------|--|
| Terminal         | Condition                                                          | Continuity |  |
| 1 – 2            | When stop lamp switch is released (When brake pedal is depressed)  | Yes        |  |
|                  | When stop lamp switch is pressed<br>(When brake pedal is released) | No         |  |

#### Is the inspection result normal?

YES >> Inspection End.

NO >> Replace the stop lamp switch. Refer to <u>BR-20, "Removal and Installation"</u>.

## C1120, C1122, C1124, C1126 ABS IN VALVE SYSTEM

### < DTC/CIRCUIT DIAGNOSIS >

## C1120, C1122, C1124, C1126 ABS IN VALVE SYSTEM

### **DTC** Description

### DTC DETECTION LOGIC

| DTC   | Display Item<br>(Trouble diagnosis content)          | Malfunction detected condition                           | С |
|-------|------------------------------------------------------|----------------------------------------------------------|---|
| C1120 | FR LH IN ABS SOL<br>(Front LH ABS IN solenoid valve) | When a malfunction is detected in front LH ABS IN valve. | - |
| C1122 | FR RH IN ABS SOL<br>(Front RH ABS IN solenoid valve) | When a malfunction is detected in front RH ABS IN valve. | D |
| C1124 | RR LH IN ABS SOL<br>(Rear LH ABS IN solenoid valve)  | When a malfunction is detected in rear LH ABS IN valve.  | E |
| C1126 | RR RH IN ABS SOL<br>(Rear RH ABS IN solenoid valve)  | When a malfunction is detected in rear RH ABS IN valve.  |   |

#### POSSIBLE CAUSE

#### NOTE:

Confirm if DTC is PAST or CRNT. If DTC is CRNT, proceed with Diagnosis Procedure. If DTC is PAST, clear the DTC. Do not replace the ABS actuator and electric unit (control unit) for a PAST DTC.

PAST DTC CRNT DTC · Harness or connector Harness or connector Н ABS actuator and electric unit (control unit) power supply sys-· ABS actuator and electric unit (control unit) · ABS actuator and electric unit (control unit) power supply system Fuse tem · Fusible link Fuse Battery · Fusible link · Battery

### DTC CONFIRMATION PROCEDURE

### 1.PRECONDITIONING

If "DTC CONFIRMATION PROCEDURE" has been previously conducted, always turn the ignition switch OFF and wait at least 10 seconds before conducting the next test.

>> GO TO 2.

2. CHECK DTC DETECTION

#### With CONSULT

- Turn the ignition switch OFF.
   NOTE: Wait at least 10 seconds after turning ignition switch OFF.
   Start the engine. NOTE:
  - Wait at least 10 seconds after starting the engine.
- 3. Perform "Self Diagnostic Result" of "ABS".

#### Is DTC "C1120", "C1122", "C1124" or "C1126" detected?

- YES-1 >> "C1120", "C1122", "C1124" or "C1126" is displayed as "CRNT": Proceed to <u>BRC-95</u>, "Diagnosis <u>Procedure"</u>.
   YES-2 >> "C1120", "C1122", "C1124" or "C1126" is displayed as "PAST": Inspection End (Erase "Self Diagnostic Result" of "ABS").
- NO-1 >> To check malfunction symptom before repair: Refer to <u>GI-47, "Intermittent Incident"</u>.
- NO-2 >> Confirmation after repair: Inspection End.

### Diagnosis Procedure

**1.**CHECK CONNECTOR

INFOID:000000012551853

INFOID:000000012551852

BRC

L

M

Ν

Ο

Ρ

А

В

## C1120, C1122, C1124, C1126 ABS IN VALVE SYSTEM

### < DTC/CIRCUIT DIAGNOSIS >

- 1. Turn the ignition switch OFF.
- 2. Check the ABS actuator and electric unit (control unit) harness connector for disconnection or looseness. Is the inspection result normal?
- YES >> GO TO 3.
- NO >> Repair / replace harness or connector, securely lock the connector, and GO TO 2.
- 2.PERFORM SELF-DIAGNOSIS

With CONSULT

- 1. Turn the ignition switch OFF.
- NOTE:
  - Wait at least 10 seconds after turning ignition switch OFF.
- 2. Start the engine.
  - NOTE:

Wait at least 10 seconds after starting the engine.

- 3. Perform "Self Diagnostic Result" of "ABS".
- Is DTC "C1120", "C1122", "C1124" or "C1126" detected?
- YES >> GO TO 3.
- NO >> Inspection End.

 $\mathbf{3}$ . CHECK ABS ACTUATOR AND ELECTRIC UNIT (CONTROL UNIT) POWER SUPPLY AND GROUND CIRCUIT

Check the ABS actuator and electric unit (control unit) power supply and ground circuits. Refer to <u>BRC-136.</u> <u>"Diagnosis Procedure"</u>.

Is the inspection result normal?

- YES >> GO TO 4.
- NO >> Repair / replace harness, connector, fuse, or fusible link.
- **4.**CHECK TERMINAL

Check the ABS actuator and electric unit (control unit) pin terminals for damage or loose connection with harness connector.

Is the inspection result normal?

- YES >> Replace the ABS actuator and electric unit (control unit). Refer to <u>BRC-160, "Removal and Instal-</u><u>lation"</u>.
- NO >> Repair / replace harness, connector, or terminal.

[TYPE 1]

### C1121, C1123, C1125, C1127 ABS OUT VALVE SYSTEM

### < DTC/CIRCUIT DIAGNOSIS >

## C1121, C1123, C1125, C1127 ABS OUT VALVE SYSTEM

### **DTC** Description

### DTC DETECTION LOGIC

| DTC   | Display Item<br>(Trouble diagnosis content)            | Malfunction detected condition                            | 0 |
|-------|--------------------------------------------------------|-----------------------------------------------------------|---|
| C1121 | FR LH OUT ABS SOL<br>(Front LH ABS OUT solenoid valve) | When a malfunction is detected in front LH ABS OUT valve. |   |
| C1123 | FR RH OUT ABS SOL<br>(Front RH ABS OUT solenoid valve) | When a malfunction is detected in front RH ABS OUT valve. | C |
| C1125 | RR LH OUT ABS SOL<br>(Rear LH ABS OUT solenoid valve)  | When a malfunction is detected in rear LH ABS OUT valve.  | E |
| C1127 | RR RH OUT ABS SOL<br>(Rear RH ABS OUT solenoid valve)  | When a malfunction is detected in rear RH ABS OUT valve.  |   |

#### POSSIBLE CAUSE

#### NOTE:

Confirm if DTC is PAST or CRNT. If DTC is CRNT, proceed with Diagnosis Procedure. If DTC is PAST, clear the DTC. Do not replace the ABS actuator and electric unit (control unit) for a PAST DTC.

| PAST DTC                                                                                                    | CRNT DTC                                                                                                    |   |
|----------------------------------------------------------------------------------------------------|----------------------------------------------------------------------------------------------------|---|
| <ul> <li>Harness or connector</li> <li>ABS actuator and electric unit (control unit) power supply system</li> </ul> | <ul> <li>Harness or connector</li> <li>ABS actuator and electric unit (control unit)</li> <li>ABS actuator and electric unit (control unit) power supply sys-</li> </ul> | F |
| <ul><li>Fuse</li><li>Fusible link</li><li>Battery</li></ul>                                                         | tem<br>• Fuse<br>• Fusible link<br>• Battery                                                                                                    |   |

### DTC CONFIRMATION PROCEDURE

### 1.PRECONDITIONING

If "DTC CONFIRMATION PROCEDURE" has been previously conducted, always turn the ignition switch OFF and wait at least 10 seconds before conducting the next test.

>> GO TO 2.

2. CHECK DTC DETECTION

#### With CONSULT

- Turn the ignition switch OFF.
   NOTE: Wait at least 10 seconds after turning ignition switch OFF.
   Start the engine. NOTE:
  - Wait at least 10 seconds after starting the engine.
- 3. Perform "Self Diagnostic Result" of "ABS".

#### Is DTC "C1121", "C1123", "C1125" or "C1127" detected?

- YES-1 >> "C1121", "C1123", "C1125" or "C1127" is displayed as "CRNT": Proceed to <u>BRC-97, "Diagnosis</u> <u>Procedure"</u>.
   YES-2 >> "C1121", "C1123", "C1125" or "C1127" is displayed as "PAST": Inspection End (Erase "Self Diag-
- NO-1 >> To check malfunction symptom before repair: Refer to <u>GI-47, "Intermittent Incident"</u>.
- NO-2 >> Confirmation after repair: Inspection End.

## Diagnosis Procedure

1.CHECK CONNECTOR

INFOID:000000012551855

#### INFOID:000000012551854

L

Μ

Ν

Ο

Ρ

А

В

## C1121, C1123, C1125, C1127 ABS OUT VALVE SYSTEM

### < DTC/CIRCUIT DIAGNOSIS >

[TYPE 1]

- 1. Turn the ignition switch OFF.
- 2. Check the ABS actuator and electric unit (control unit) harness connector for disconnection or looseness. <u>Is the inspection result normal?</u>

YES >> GO TO 3.

NO >> Repair / replace harness or connector, securely lock the connector, and GO TO 2.

2. PERFORM SELF-DIAGNOSIS

- 1. Turn the ignition switch OFF.
- NOTE:

Wait at least 10 seconds after turning ignition switch OFF.

- 2. Start the engine.
  - NOTE:

Wait at least 10 seconds after starting the engine.

3. Perform "Self Diagnostic Result" of "ABS".

### Is DTC "C1121", "C1123", "C1125" or "C1127" detected?

YES >> GO TO 3.

NO >> Inspection End.

 $\mathbf{3}$ . CHECK ABS ACTUATOR AND ELECTRIC UNIT (CONTROL UNIT) POWER SUPPLY AND GROUND CIRCUIT

Check the ABS actuator and electric unit (control unit) power supply and ground circuits. Refer to <u>BRC-136.</u> "Diagnosis Procedure".

Is the inspection result normal?

- YES >> GO TO 4.
- NO >> Repair / replace harness, connector, fuse, or fusible link.

### **4.**CHECK TERMINAL

Check the ABS actuator and electric unit (control unit) pin terminals for damage or loose connection with harness connector.

Is the inspection result normal?

- YES >> Replace the ABS actuator and electric unit (control unit). Refer to <u>BRC-160, "Removal and Instal-</u> lation".
- NO >> Repair / replace harness, connector, or terminal.

## C1130 ENGINE SIGNAL

### < DTC/CIRCUIT DIAGNOSIS >

## C1130 ENGINE SIGNAL

### **DTC** Description

### DTC DETECTION LOGIC

| DTC   | Display Item<br>(Trouble diagnosis content) | Malfunction detected condition                | С |
|-------|---------------------------------------------|-----------------------------------------------|---|
| C1130 | ENGINE SIGNAL 1<br>(Engine system signal)   | When a malfunction is detected in ECM system. |   |

### POSSIBLE CAUSE

#### NOTE:

Confirm if DTC is PAST or CRNT. If DTC is CRNT, proceed with Diagnosis Procedure. If DTC is PAST, clear the DTC. Do not replace the ABS actuator and electric unit (control unit) for a PAST DTC.

| PAST DTC                                                                                                    | CRNT DTC                                                                                                    |        |
|----------------------------------------------------------------------------------------------------|----------------------------------------------------------------------------------------------------|--------|
| <ul> <li>Harness or connector</li> <li>ABS actuator and electric unit (control unit) power supply system</li> <li>Fuse</li> <li>Fusible link</li> <li>Battery</li> <li>CAN communication line</li> </ul>                                          | <ul> <li>Harness or connector</li> <li>ECM</li> <li>ABS actuator and electric unit (control unit)</li> <li>ABS actuator and electric unit (control unit) power supply system</li> <li>Fuse</li> <li>Fusible link</li> <li>Battery</li> <li>CAN communication line</li> </ul> | G<br>H |
| DTC CONFIRMATION PROCEDURE                                                                                                    |                                                                                                    |        |
| 1.PRECONDITIONING                                                                                                    |                                                                                                    |        |
| If "DTC CONFIRMATION PROCEDURE" has been pre<br>and wait at least 10 seconds before conducting the new                                                                                                    | eviously conducted, always turn the ignition switch OFF<br>xt test.                                                                                                    | J      |
| >> GO TO 2.                                                                                                    |                                                                                                    |        |
| 2.CHECK DTC DETECTION                                                                                                    |                                                                                                    | Κ      |
| <ul> <li>With CONSULT</li> <li>Turn the ignition switch OFF.</li> <li>NOTE:<br/>Wait at least 10 seconds after turning ignition switch</li> <li>Start the engine.</li> </ul>                                                                      | ch OFF.                                                                                                    | L      |
| <ul><li>NOTE:<br/>Wait at least 10 seconds after starting the engine.</li><li>Perform "Self Diagnostic Result" of "ABS".</li></ul>                                                                                                    |                                                                                                    | Μ      |
| <u>Is DTC "C1130" detected?</u><br>YES-1 >> "C1130" is displayed as "CRNT": Proceed YES-2 >> "C1130" is displayed as "PAST": Inspection<br>NO-1 >> To check malfunction symptom before repa<br>NO-2 >> Confirmation after repair: Inspection End. | to <u>BRC-99, "Diagnosis Procedure"</u> .<br>າ End (Erase "Self Diagnostic Result" of "ABS").<br>air: Refer to <u>GI-47, "Intermittent Incident"</u> .                                                                                                    | N      |
| Diagnosis Procedure                                                                                                    | INFOID:000000012551857                                                                                                    |        |
| 1.CHECK ENGINE SYSTEM                                                                                                    |                                                                                                    | Ρ      |
| With CONSULT Perform "Self Diagnostic Result" of "ENGINE".     Is DTC detected?     YES >> Check the DTC. Refer to EC-104, "DTC II                                                                                                    | ndex" (VQ35DE FOR USA AND CANADA) or <u>EC-592.</u>                                                                                                    |        |

Revision: November 2015

>> GO TO 2.

NO

"DTC Index" (VQ35DE FOR MEXICO).

INFOID:000000012551856

А

В

D

Е

## C1130 ENGINE SIGNAL

### < DTC/CIRCUIT DIAGNOSIS >

 $2. {\sf CHECK} \ {\sf ABS} \ {\sf ACTUATOR} \ {\sf AND} \ {\sf ELECTRIC} \ {\sf UNIT} \ ({\sf CONTROL} \ {\sf UNIT}) \ {\sf POWER} \ {\sf SUPPLY} \ {\sf AND} \ {\sf GROUND} \ {\sf CIRCUIT}$ 

Check the ABS actuator and electric unit (control unit) power supply and ground circuits. Refer to <u>BRC-136.</u> "Diagnosis Procedure".

#### Is the inspection result normal?

YES >> GO TO 3.

NO >> Repair / replace harness, connector, fuse, or fusible link.

## **3.**CHECK CONNECTOR AND TERMINAL

- 1. Turn the ignition switch OFF.
- 2. Disconnect ECM harness connector.
- 3. Disconnect ABS actuator and electric unit (control unit) harness connector.
- 4. Check the connector for disconnection or looseness.
- 5. Check the pin terminals for damage or loose connection with harness connector.

#### Is the inspection result normal?

YES >> GO TO 4.

NO >> Repair / replace harness, connector, or terminal, securely lock the connector, and GO TO 4.

#### **4.**CHECK ABS ACTUATOR AND ELECTRIC UNIT (CONTROL UNIT)

#### (P)With CONSULT

- 1. Connect ECM harness connector.
- 2. Connect ABS actuator and electric unit (control unit) harness connector.
- 3. Erase "Self Diagnostic Result" of "ABS"
- Turn the ignition switch OFF.
   NOTE: Wait at least 10 seconds after turning ignition switch OFF.
   Start the engine.
- NOTE: Wait at least 10 seconds after starting the engine.
  Perform "Self Diagnostic Result" of "ABS".
- Is DTC "C1130" or "U1000" detected?

YES ("C1130")>>GO TO 1.

- YES ("U1000")>>Refer to LAN-21, "Trouble Diagnosis Flow Chart".
- NO >> Inspection End.

### C1140 ACTUATOR RELAY SYSTEM

### < DTC/CIRCUIT DIAGNOSIS >

## C1140 ACTUATOR RELAY SYSTEM

## **DTC Description**

### DTC DETECTION LOGIC

| DTC   | Display Item<br>(Trouble diagnosis content) | Malfunction detected condition                    | С |
|-------|---------------------------------------------|---------------------------------------------------|---|
| C1140 | ACTUATOR RLY<br>(Actuator relay)            | When a malfunction is detected in actuator relay. |   |

#### POSSIBLE CAUSE

#### NOTE:

Confirm if DTC is PAST or CRNT. If DTC is CRNT, proceed with Diagnosis Procedure. If DTC is PAST, clear the DTC. Do not replace the ABS actuator and electric unit (control unit) for a PAST DTC.

| RC     |
|--------|
| G      |
| Н      |
|        |
| I      |
| J      |
| K      |
| L      |
| М      |
| Ν      |
| 0      |
|        |
| Ρ      |
| N<br>F |

**2.**PERFORM SELF-DIAGNOSIS

INFOID:000000012551858

В

А

D

Е

< DTC/CIRCUIT DIAGNOSIS >

#### With CONSULT

- 1. Turn the ignition switch OFF. **NOTE:**
- Wait at least 10 seconds after turning ignition switch OFF.
- 2. Start the engine.
- NOTE: Wait at le
  - Wait at least 10 seconds after starting the engine.
- 3. Perform "Self Diagnostic Result" of "ABS".
- Is DTC "C1140" detected?
- YES >> GO TO 3.
- NO >> Inspection End.

 $\mathbf{3}$ . CHECK ABS ACTUATOR AND ELECTRIC UNIT (CONTROL UNIT) POWER SUPPLY AND GROUND CIRCUIT

Check the ABS actuator and electric unit (control unit) power supply and ground circuits. Refer to <u>BRC-136,</u> "Diagnosis Procedure".

Is the inspection result normal?

YES >> GO TO 4.

NO >> Repair / replace harness, connector, fuse, or fusible link.

### **4.**CHECK TERMINAL

Check the ABS actuator and electric unit (control unit) pin terminals for damage or loose connection with harness connector.

Is the inspection result normal?

- YES >> Replace the ABS actuator and electric unit (control unit). Refer to <u>BRC-160, "Removal and Instal-</u><u>lation"</u>.
- NO >> Repair / replace harness, connector, or terminal.

## **C1142 PRESS SENSOR**

### < DTC/CIRCUIT DIAGNOSIS >

# C1142 PRESS SENSOR

### **DTC** Description

| DTC    | Display Item<br>(Trouble diagnosis content)    | Malfunction detected condition                     | С |
|--------|------------------------------------------------|----------------------------------------------------|---|
| C1142  | PRESS SEN CIRCUIT<br>(Pressure sensor circuit) | When a malfunction is detected in pressure sensor. |   |
| POSSIF | BLE CAUSE                                      |                                                    | D |

#### **POSSIBLE CAUSE**

#### NOTE:

Confirm if DTC is PAST or CRNT. If DTC is CRNT, proceed with Diagnosis Procedure. If DTC is PAST, clear the DTC. Do not replace the ABS actuator and electric unit (control unit) for a PAST DTC.

| PAST DTC                                                                                                    | CRNT DTC                                                                                                    |             |
|----------------------------------------------------------------------------------------------------|----------------------------------------------------------------------------------------------------|-------------|
| <ul> <li>Harness or connector</li> <li>Air inclusion in the brake piping</li> <li>Stop lamp switch system</li> <li>ABS actuator and electric unit (control unit) power supply system</li> <li>Fuse</li> <li>Fusible link</li> <li>Pattern</li> </ul>                                                                                                    | <ul> <li>Stop lamp switch system</li> <li>ABS actuator and electric unit (control unit)</li> <li>Brake system</li> <li>ABS actuator and electric unit (control unit) power supply system</li> <li>Fuse</li> <li>Fusible link</li> <li>Battery</li> </ul> | G BRC       |
|                                                                                                    | Air inclusion in the brake piping                                                                                                    | Η           |
| DTC CONFIRMATION PROCEDURE                                                                                                    |                                                                                                    |             |
| 1.PRECONDITIONING                                                                                                    |                                                                                                    |             |
| If "DTC CONFIRMATION PROCEDURE" has been pre<br>and wait at least 10 seconds before conducting the nex                                                                                                    | eviously conducted, always turn the ignition switch OFF<br>xt test.                                                                                                    | J           |
| 2 CHECK DTC DETECTION                                                                                                    |                                                                                                    |             |
| <ul> <li>With CONSULT         <ol> <li>Turn the ignition switch OFF.</li> <li>NOTE:</li> <li>Wait at least 10 seconds after turning ignition switch</li> </ol> </li> <li>Start the engine.</li> <li>NOTE:</li> <li>Wait at least 10 seconds after starting the engine.</li> <li>Perform "Self Diagnostic Result" of "ABS".</li> <li>Is DTC "C1142" detected?</li> <li>YES-1 &gt;&gt; "C1142" is displayed as "CRNT": Proceed if YES-2 &gt;&gt; "C1142" is displayed as "PAST": Inspection NO-1 &gt;&gt; To check malfunction symptom before repare NO-2 &gt;&gt; Confirmation after repair: Inspection End.</li> </ul> | ch OFF.<br>to <u>BRC-103, "Diagnosis Procedure"</u> .<br>n End (Erase "Self Diagnostic Result" of "ABS").<br>air: Refer to <u>GI-47, "Intermittent Incident"</u> .                                                                                       | L<br>M<br>N |
| Diagnosis Procedure                                                                                                    | INFOID:000000012551861                                                                                                    |             |
| <b>1.</b> STOP LAMP SWITCH SYSTEM                                                                                                    |                                                                                                    | Ρ           |
| Check the stop lamp switch system. Refer to <u>BRC-92</u> ,<br><u>Is the inspection result normal?</u><br>YES >> GO TO 2.<br>NO >> Repair or replace stop lamp switch system<br><b>2.</b> CHECK BRAKE FLUID LEAKAGE                                                                                                    | "Diagnosis Procedure".                                                                                                    |             |

INFOID:000000012551860

Е

А

В

< DTC/CIRCUIT DIAGNOSIS >

Check the brake fluid leakage. Refer to BR-8, "Inspection".

Is the inspection result normal?

YES >> GO TO 3.

NO >> Repair or replace brake fluid leakage part.

### 3.CHECK BRAKE PIPING

Check the brake piping. Refer to <u>BR-8, "Inspection"</u>.

Is the inspection result normal?

- YES >> GO TO 4. NO >> Repair of
  - >> Repair or replace brake piping.
    - Front: Refer to <u>BR-23</u>, "FRONT : Removal and Installation".
    - Rear: Refer to <u>BR-26, "REAR : Removal and Installation"</u>.

**4.**CHECK BRAKE PEDAL

Check the brake pedal.

- Brake pedal height: Refer to <u>BR-7, "Inspection"</u>.
- Brake pedal assembly: Refer to <u>BR-20, "Exploded View"</u>.

Is the inspection result normal?

- YES >> GO TO 5. NO >> Adjust the
  - >> Adjust the brake pedal height or replace brake pedal assembly.
    - Adjust the brake pedal: Refer to <u>BR-13, "Adjustment"</u>.
    - Replace the brake pedal: Refer to <u>BR-20. "Removal and Installation"</u>.

### **5.**CHECK BRAKE MASTER CYLINDER

Check the brake master cylinder. Refer to BR-9, "Inspection".

Is the inspection result normal?

- YES >> GO TO 6.
- NO >> Repair or replace brake master cylinder. Refer to <u>BR-28, "Removal and Installation"</u>.

**6.**CHECK BRAKE BOOSTER

Check the brake booster. Refer to <u>BR-10, "Inspection"</u>.

Is the inspection result normal?

YES >> GO TO 7.

NO >> Repair or replace brake booster. Refer to <u>BR-31, "Removal and Installation"</u>.

**7.**CHECK VACUUM PIPING

Check the vacuum piping. Refer to <u>BR-33. "Exploded View"</u>.

Is the inspection result normal?

YES >> GO TO 8.

NO >> Repair or replace vacuum piping. Refer to <u>BR-33, "Removal and Installation"</u>.

**8.**CHECK FRONT DISC BRAKE

Check the front disc brake caliper. Refer to <u>BR-36, "BRAKE CALIPER ASSEMBLY : Exploded View"</u>.

Is the inspection result normal?

- YES >> GO TO 9.
- NO >> Repair or replace front disc brake caliper. Refer to <u>BR-37, "BRAKE CALIPER ASSEMBLY :</u> <u>Removal and Installation"</u>.

9.CHECK REAR DISC BRAKE

Check the rear disc brake. Refer to <u>BR-41, "BRAKE CALIPER ASSEMBLY : Exploded View"</u>.

Is the inspection result normal?

- YES >> GO TO 10.
- NO >> Repair or replace rear disc brake. Refer to <u>BR-42</u>, "<u>BRAKE CALIPER ASSEMBLY</u> : <u>Removal and</u> <u>Installation</u>".

10.check abs actuator and electric unit (control unit) power supply and ground circuit

## **C1142 PRESS SENSOR**

| < DTC/CIRCUIT DIAGNOSIS > [TYPE 1                                                                                                    | ]              |
|----------------------------------------------------------------------------------------------------|----------------|
| Check the ABS actuator and electric unit (control unit) power supply and ground circuits. Refer to <u>BRC-136</u><br>"Diagnosis Procedure".                                                 | <u>б.</u><br>А |
| Is the inspection result normal?                                                                                                    |                |
| YES >> GO TO 11.                                                                                                    | D              |
| 11 OLEOK ADO AOTHATOD AND ELEOTDIO UNIT (OONTDOL UNIT)                                                                                                    | В              |
| IT.CHECK ABS ACTUATOR AND ELECTRIC UNIT (CONTROL UNIT)                                                                                                    | _              |
| <ul> <li>With CONSULT</li> <li>1. Erase "Self Diagnostic Result" of "ABS".</li> <li>2. Turn the ignition switch OFF.</li> <li>NOTE:</li> </ul>                                              | С              |
| <ul> <li>Wait at least 10 seconds after turning ignition switch OFF.</li> <li>3. Start the engine.</li> <li>NOTE:</li> </ul>                                                                | D              |
| <ul> <li>Wait at least 10 seconds after starting the engine.</li> <li>4. Start the engine and drive the vehicle for a short period of time.</li> <li>NOTE:</li> </ul>                       | E              |
| <ul><li>Vehicle must be driven after repair or replacement to erase the previous DTCs.</li><li>5. Stop the vehicle.</li><li>6. Perform "Self Diagnostic Result" of "ABS".</li></ul>         | BRC            |
| Is DTC "C1142" detected?                                                                                                    | 0              |
| YES >> Replace the ABS actuator and electric unit (control unit). Refer to <u>BRC-160, "Removal and Insta</u><br><u>lation"</u> .                                                           | <u>-</u> G     |
| NO >> Check the ABS actuator and electric unit (control unit) harness connector and terminal for dar<br>age, looseness and disconnection. Repair / replace harness, connector, or terminal. | <b>-</b><br>Н  |
|                                                                                                    | I              |
|                                                                                                    | J              |
|                                                                                                    |                |

Μ

Κ

L

Ν

0

Ρ

## **C1143 STEERING ANGLE SENSOR**

### < DTC/CIRCUIT DIAGNOSIS >

## C1143 STEERING ANGLE SENSOR

### **DTC** Description

| DTC   | Display Item<br>(Trouble diagnosis content)           | Malfunction detected condition                           |
|-------|-------------------------------------------------------|----------------------------------------------------------|
| C1143 | ST ANG SEN CIRCUIT<br>(Steering angle sensor circuit) | When a malfunction is detected in steering angle sensor. |

### POSSIBLE CAUSE

#### NOTE:

Confirm if DTC is PAST or CRNT. If DTC is CRNT, proceed with Diagnosis Procedure. If DTC is PAST, clear the DTC. Do not replace the ABS actuator and electric unit (control unit) for a PAST DTC.

| PAST DTC                                                                                                    | CRNT DTC                                                                                                    |
|----------------------------------------------------------------------------------------------------|----------------------------------------------------------------------------------------------------|
| <ul> <li>Harness or connector</li> <li>ABS actuator and electric unit (control unit) power supply system</li> <li>Fuse</li> <li>Fusible link</li> <li>Battery</li> <li>CAN communication line</li> <li>Incomplete neutral position adjustment of steering angle sensor</li> <li>Improper installation of steering angle sensor</li> </ul> | <ul> <li>Harness or connector</li> <li>Steering angle sensor</li> <li>ABS actuator and electric unit (control unit)</li> <li>IPDM E/R</li> <li>CAN communication line</li> <li>Wheel alignment</li> <li>Incomplete neutral position adjustment of steering angle sensor</li> <li>ABS actuator and electric unit (control unit) power supply system</li> <li>Fuse</li> <li>Fusible link</li> <li>Battery</li> </ul> |

### DTC CONFIRMATION PROCEDURE

### 1.PRECONDITIONING

If "DTC CONFIRMATION PROCEDURE" has been previously conducted, always turn the ignition switch OFF and wait at least 10 seconds before conducting the next test.

#### >> GO TO 2.

### 2. CHECK DTC DETECTION

#### With CONSULT

- Turn the ignition switch OFF.
  - NOTE:

Wait at least 10 seconds after turning ignition switch OFF.

- 2. Start the engine.
  - NOTE:

Wait at least 10 seconds after starting the engine.

3. Perform "Self Diagnostic Result" of "ABS".

#### Is DTC "C1143" detected?

YES-1 >> "C1143" is displayed as "CRNT": Proceed to <u>BRC-106, "Diagnosis Procedure"</u>.

- YES-2 >> "C1143" is displayed as "PAST": Inspection End (Erase "Self Diagnostic Result" of "ABS").
- NO-1 >> To check malfunction symptom before repair: Refer to GI-47, "Intermittent Incident".
- NO-2 >> Confirmation after repair: Inspection End.

### **Diagnosis** Procedure

INFOID:000000012551863

### **1.**ADJUST THE NEUTRAL POSITION OF STEERING ANGLE SENSOR

#### With CONSULT

Perform neutral position adjustment of steering angle sensor. Refer to BRC-62, "Description".

### **BRC-106**

INFOID:000000012551862

## **C1143 STEERING ANGLE SENSOR**

| < DTC/CIRCUIT DIAGNO                                                                                                    | SIS >                                                                 |                                                            | [TYPE 1]                              |
|----------------------------------------------------------------------------------------------------|-----------------------------------------------------------------------|------------------------------------------------------------|---------------------------------------|
| >> GO TO 2.                                                                                                    |                                                                       |                                                            |                                       |
| 2.PERFORM SELF-DIAG                                                                                                    | NOSIS (1)                                                             |                                                            |                                       |
| With CONSULT<br>1. Turn the ignition switch                                                                                         | OFF.                                                                  |                                                            |                                       |
| Wait at least 10 second<br>2. Start the engine.<br>NOTE:                                                                            | Is after turning ignition switc                                       | h OFF.                                                     |                                       |
| Wait at least 10 second<br>3. Perform "Self Diagnost                                                                                | Is after starting the engine. ic Result" of "ABS".                    |                                                            |                                       |
| Is DTC "C1143" detected?                                                                                                    |                                                                       |                                                            |                                       |
| YES-1 >> "C1143" is disp<br>YES-2 >> "C1143" is disp<br>NO >> Inspection End                                                        | layed as "CRNT": GO TO 3.<br>layed as "PAST": Inspection              | n End (Erase "Self Diagnos                                 | tic Result" of "ABS").                |
| <b>J.</b> CHECK CONNECTOR                                                                                                    |                                                                       |                                                            |                                       |
| <ol> <li>Turn the ignition switch</li> <li>Check the ABS actuato</li> <li>Check the steering ang</li> </ol>                         | OFF.<br>or and electric unit (control u<br>le sensor harness connecto | nit) harness connector for<br>or for disconnection or loos | disconnection or looseness.<br>eness. |
| Is the inspection result norn                                                                                                    | nal?                                                                  |                                                            |                                       |
| NO >> Repair / replace                                                                                                    | e harness or connector, sec                                           | urely lock the connector, a                                | nd GO TO 4.                           |
| 4.PERFORM SELF-DIAG                                                                                                    | NOSIS (2)                                                             |                                                            |                                       |
| <ul> <li>With CONSULT</li> <li>Turn the ignition switch<br/>NOTE:<br/>Wait at least 10 second</li> <li>Start the engine.</li> </ul> | OFF.<br>Is after turning ignition switc                               | h OFF.                                                     |                                       |
| NOTE:<br>Wait at least 10 second<br>Perform "Self Diagnost                                                                          | ls after starting the engine.<br>ic Result" of "ABS"                  |                                                            |                                       |
| Is DTC "C1143" detected?<br>YES >> GO TO 5.<br>NO >> Inspection End                                                                 |                                                                       |                                                            |                                       |
| <b>D.</b> CHECK STEERING AN                                                                                                    | GLE SENSOR POWER SU                                                   | PPLY                                                       |                                       |
| <ol> <li>Turn the ignition switch</li> <li>Disconnect steering an</li> <li>Check the voltage betw</li> </ol>                        | OFF.<br>gle sensor harness connect<br>veen steering angle sensor l    | tor.<br>harness connector and gro                          | und.                                  |
| Steering a                                                                                                    | ngle sensor                                                           | _                                                          | Voltage                               |
| Connector                                                                                                    | Terminal                                                              |                                                            | (Approx.)                             |
| M54                                                                                                    | 4                                                                     | Ground                                                     | 0 V                                   |
| <ol> <li>Turn the ignition switch<br/>NOTE:<br/>Start the engine.</li> <li>Check the voltage betw</li> </ol>                        | ON.<br>veen steering angle sensor h                                   | harness connector and gro                                  | und.                                  |
| Steering a                                                                                                    | ngle sensor                                                           |                                                            | Voltage                               |
| Connector                                                                                                    | <b>—</b> · ·                                                          | —                                                          | 1 <sup>v</sup>                        |
|                                                                                                    | Ierminal                                                              |                                                            | (Approx.)                             |

YES >> GO TO 7. NO >> GO TO 6. Revision: November 2015

## C1143 STEERING ANGLE SENSOR

#### < DTC/CIRCUIT DIAGNOSIS >

## 6. Check steering angle sensor power supply circuit

- 1. Turn the ignition switch OFF.
- 2. Check fuse 49 (10A).
- 3. Disconnect IPDM E/R harness connector.
- 4. Check the continuity between steering angle sensor harness connector and IPDM E/R harness connector.

| Steering angle sensor |          | IPDM E/R  |          | Continuity |
|-----------------------|----------|-----------|----------|------------|
| Connector             | Terminal | Connector | Terminal | Continuity |
| M54                   | 4        | E119      | 35       | Yes        |

5. Check the continuity between steering angle sensor harness connector and ground.

| Steering angle sensor |          |        | Continuity |
|-----------------------|----------|--------|------------|
| Connector             | Terminal |        | Continuity |
| M54                   | 4        | Ground | No         |

Is the inspection result normal?

YES >> Perform trouble diagnosis for ignition power supply.

NO >> Repair / replace harness, connector, or fuse.

### 7. CHECK STEERING ANGLE SENSOR GROUND CIRCUIT

#### 1. Turn the ignition switch OFF.

2. Check the continuity between steering angle sensor harness connector and ground.

| Steering angle sensor |          |        | Continuity |
|-----------------------|----------|--------|------------|
| Connector             | Terminal |        | Continuity |
| M54                   | 1        | Ground | Yes        |

Is the inspection result normal?

YES >> GO TO 8.

NO >> Repair / replace harness or connector.

 ${f 8}$ . CHECK ABS ACTUATOR AND ELECTRIC UNIT (CONTROL UNIT) POWER SUPPLY AND GROUND CIRCUIT

Check the ABS actuator and electric unit (control unit) power supply and ground circuits. Refer to <u>BRC-136.</u> "Diagnosis Procedure".

Is the inspection result normal?

YES >> GO TO 9.

NO >> Repair / replace harness, connector, fuse, or fusible link.

9.CHECK TERMINAL

1. Check the steering angle sensor pin terminals for damage or loose connection with harness connector.

2. Check the IPDM E/R pin terminals for damage or loose connection with harness connector.

#### Is the inspection result normal?

YES >> GO TO 10.

NO >> Repair / replace harness, connector, or terminal.

10. CHECK CAN COMMUNICATION LINE

Check the CAN communication line. Refer to LAN-21, "Trouble Diagnosis Flow Chart".

Is the inspection result normal?

YES >> GO TO 11.

NO >> Repair / replace harness or connector.

**11.**CHECK DATA MONITOR

With CONSULT

1. Select "DATA MONITOR" of "ABS", check "STR ANGLE SIG".

Revision: November 2015

**BRC-108**
# C1143 STEERING ANGLE SENSOR

| < DTC/CIRCUIT DIAGNOSIS >                                                                                                    | [TYPE 1]                                           |
|----------------------------------------------------------------------------------------------------|----------------------------------------------------|
| <ol> <li>Check that the indication changes with the steering angle when the steering w<br/>the neutral position. Refer to <u>BRC-42</u>, "<u>Reference Value</u>".</li> </ol>                                                  | heel is turned left/right from A                   |
| Is the inspection result normal?                                                                                                    |                                                    |
| <ul> <li>YES &gt;&gt; Replace the ABS actuator and electric unit (control unit). Refer to <u>BRC</u><u>lation</u>".</li> <li>NO &gt;&gt; Replace the steering angle sensor. Refer to <u>BRC-164</u>, "Removal and I</li> </ul> | C-160, "Removal and Instal-<br>B<br>Installation". |
|                                                                                                    | C                                                  |
|                                                                                                    | D                                                  |
|                                                                                                    | E                                                  |
|                                                                                                    | BR                                                 |
|                                                                                                    | G                                                  |
|                                                                                                    | Н                                                  |
|                                                                                                    | I                                                  |

J

Κ

L

M

Ν

Ο

Ρ

## C1144 INCOMPLETE STEERING ANGLE SENSOR ADJUSTMENT

#### < DTC/CIRCUIT DIAGNOSIS >

# C1144 INCOMPLETE STEERING ANGLE SENSOR ADJUSTMENT

## DTC Description

INFOID:000000012551864

[TYPE 1]

#### DTC DETECTION LOGIC

| DTC   | Display Item<br>(Trouble diagnosis content)                    | Malfunction detected condition                                             |
|-------|----------------------------------------------------------------|----------------------------------------------------------------------------|
| C1144 | ST ANG SEN SIGNAL<br>(Steering angle sensor not com-<br>plete) | When neutral position adjustment of steering angle sensor is not complete. |

## POSSIBLE CAUSE

#### NOTE:

Confirm if DTC is PAST or CRNT. If DTC is CRNT, proceed with Diagnosis Procedure. If DTC is PAST, clear the DTC. Do not replace the ABS actuator and electric unit (control unit) for a PAST DTC.

| PAST DTC                                                        | CRNT DTC                                                                                                    |
|-----------------------------------------------------------------|----------------------------------------------------------------------------------------------------|
| Incomplete neutral position adjustment of steering angle sensor | <ul> <li>Harness or connector</li> <li>Steering angle sensor</li> <li>ABS actuator and electric unit (control unit)</li> <li>Incomplete neutral position adjustment of steering angle sensor</li> </ul> |

#### DTC CONFIRMATION PROCEDURE

## 1.PRECONDITIONING

If "DTC CONFIRMATION PROCEDURE" has been previously conducted, always turn the ignition switch OFF and wait at least 10 seconds before conducting the next test.

>> GO TO 2.

## 2.CHECK DTC DETECTION

(P)With CONSULT

Turn the ignition switch OFF. NOTE:

Wait at least 10 seconds after turning ignition switch OFF.

2. Start the engine.

## NOTE:

Wait at least 10 seconds after starting the engine.

3. Perform "Self Diagnostic Result" of "ABS".

#### Is DTC "C1144" detected?

- YES-1 >> "C1144" is displayed as "CRNT": Proceed to <u>BRC-110, "Diagnosis Procedure"</u>. YES-2 >> "C1144" is displayed as "PAST": Inspection End (Erase "Self Diagnostic Result" of "ABS").
- NO-1 >> To check malfunction symptom before repair: Refer to GI-47, "Intermittent Incident".
- NO-2 >> Confirmation after repair: Inspection End.

## Diagnosis Procedure

INFOID:000000012551865

#### **1.**ADJUST THE NEUTRAL POSITION OF STEERING ANGLE SENSOR

Perform neutral position adjustment of steering angle sensor. Refer to BRC-62, "Description".

>> GO TO 2.

## 2.CHECK ABS ACTUATOR AND ELECTRIC UNIT (CONTROL UNIT)

(P)With CONSULT

1. Turn the ignition switch OFF. NOTE:

Wait at least 10 seconds after turning ignition switch OFF.

## **C1144 INCOMPLETE STEERING ANGLE SENSOR ADJUSTMENT**

| < DTC/CIRCUIT DIAGNOSIS > [TYPE 1                                                                                                    | ]   |
|----------------------------------------------------------------------------------------------------|-----|
| <ol> <li>Start the engine.</li> <li>NOTE:<br/>Wait at least 10 seconds after starting the engine.</li> <li>Derform "Oolf Diamondia Deputh" of "ADO".</li> </ol>                                                                                                    | A   |
| 3. Perform "Self Diagnostic Result" of "ABS".<br>Is DTC "C1144" detected?                                                                                                    | В   |
| YES >> GO TO 3.<br>NO >> Inspection End.                                                                                                    |     |
| 3. CHECK STEERING ANGLE SENSOR SYSTEM                                                                                                    | С   |
| <ol> <li>Turn the ignition switch OFF.</li> <li>Check the steering angle sensor system. Refer to <u>BRC-106. "Diagnosis Procedure"</u>.<br/><u>Is the inspection result normal?</u></li> </ol>                                                                                                    | D   |
| YES >> GO TO 4.<br>NO >> Repair / replace harness, connector, or terminal.<br><b>4.</b> CHECK DATA MONITOR                                                                                                    | E   |
| <ol> <li>With CONSULT</li> <li>Select "DATA MONITOR" of "ABS", check "STR ANGLE SIG".</li> <li>Check that the indication changes with the steering angle when the steering wheel is turned left/right from<br/>the neutral position. Refer to <u>BRC-42</u>, "<u>Reference Value</u>".</li> </ol> | BR( |
| Is the inspection result normal?                                                                                                    | G   |
| YES >> Replace the ABS actuator and electric unit (control unit). Refer to <u>BRC-160, "Removal and Insta</u><br><u>lation"</u> .                                                                                                    | Ŀ   |
| NO >> Replace the steering angle sensor. Refer to <u>BRC-164, "Removal and Installation"</u> .                                                                                                    | Н   |
|                                                                                                    |     |
|                                                                                                    |     |

J

Κ

L

Μ

Ν

Ο

Ρ

## C1145, C1146 YAW RATE/SIDE/DECEL G SENSOR

#### < DTC/CIRCUIT DIAGNOSIS >

## C1145, C1146 YAW RATE/SIDE/DECEL G SENSOR

#### **DTC** Description

INFOID:000000012551866

[TYPE 1]

#### DTC DETECTION LOGIC

| DTC   | Display Item<br>(Trouble diagnosis content)   | Malfunction detected condition                                                                                                    |
|-------|-----------------------------------------------|----------------------------------------------------------------------------------------------------|
| C1145 | YAW RATE SENSOR<br>(Yaw rate sensor circuit)  | <ul><li>When a malfunction is detected in yaw rate signal.</li><li>When a signal line of yaw rate/side/decel G sensor is open or shorted.</li></ul>     |
| C1146 | SIDE G SEN CIRCUIT<br>(Side G sensor circuit) | <ul><li>When a malfunction is detected in side/decel G signal.</li><li>When a signal line of yaw rate/side/decel G sensor is open or shorted.</li></ul> |

#### POSSIBLE CAUSE

#### NOTE:

Confirm if DTC is PAST or CRNT. If DTC is CRNT, proceed with Diagnosis Procedure. If DTC is PAST, clear the DTC. Do not replace the ABS actuator and electric unit (control unit) for a PAST DTC.

| PAST DTC                                                                                                    | CRNT DTC                                                                                                    |
|----------------------------------------------------------------------------------------------------|----------------------------------------------------------------------------------------------------|
| <ul> <li>Harness or connector</li> <li>ABS actuator and electric unit (control unit) power supply system</li> <li>Fuse</li> <li>Fusible link</li> <li>Battery</li> </ul> | <ul> <li>Harness or connector</li> <li>Yaw rate/side/decel G sensor</li> <li>ABS actuator and electric unit (control unit)</li> <li>ABS actuator and electric unit (control unit) power supply system</li> <li>Fuse</li> <li>Fusible link</li> <li>Battery</li> </ul> |

#### DTC CONFIRMATION PROCEDURE

#### 1.PRECONDITIONING

If "DTC CONFIRMATION PROCEDURE" has been previously conducted, always turn the ignition switch OFF and wait at least 10 seconds before conducting the next test.

>> GO TO 2.

### 2. CHECK DTC DETECTION

#### ()With CONSULT

- 1. Turn the ignition switch OFF.
- NOTE:

Wait at least 10 seconds after turning ignition switch OFF.

- 2. Start the engine.
  - NOTE:

Wait at least 10 seconds after starting the engine.

3. Perform "Self Diagnostic Result" of "ABS".

#### Is DTC "C1145" or "C1146" detected?

- YES-1 >> "C1145" or "C1146" is displayed as "CRNT": Proceed to <u>BRC-112</u>, "Diagnosis Procedure".
- YES-2 >> "C1145" or "C1146" is displayed as "PAST": Inspection End (Erase "Self Diagnostic Result" of "ABS").
- NO-1 >> To check malfunction symptom before repair: Refer to GI-47, "Intermittent Incident".
- NO-2 >> Confirmation after repair: Inspection End.

#### **Diagnosis** Procedure

INFOID:000000012551867

#### CAUTION:

• A malfunction in yaw rate/side/decel G sensor system may be detected when the vehicle sharply turns during a spin turn, acceleration turn or drift driving while VDC function is OFF (VDC OFF indicator lamp is in ON status). This is not a malfunction if the status returns to normal after engine is started again. In that case, erase self-diagnosis result memory using CONSULT.

#### **BRC-112**

## C1145, C1146 YAW RATE/SIDE/DECEL G SENSOR

< DTC/CIRCUIT DIAGNOSIS >

 When the engine is in running status and the vehicle is on a turntable at the entrance of parking lot or on a moving unit, VDC warning lamp may turn ON and "ABS" self-diagnosis may display "YAW RATE SENSOR". In this case, yaw rate sensor is not malfunctioning. The status returns to normal when the vehicle is left from the turntable or moving unit and the engine is started again. In that case erase self-diagnosis result memory using CONSULT

| . Turn the ignition switch<br>2. Disconnect yaw rate/sid<br>3. Check the voltage betw | OFF.<br>e/decel G sensor harness o<br>een yaw rate/side/decel G s | connector.<br>sensor harness connector a | and ground.          |   |
|---------------------------------------------------------------------------------------|-------------------------------------------------------------------|------------------------------------------|----------------------|---|
|                                                                                       |                                                                   |                                          |                      |   |
| Yaw rate/side/d                                                                       | ecel G sensor                                                     |                                          | Voltage              | — |
| Yaw rate/side/d<br>Connector                                                          | ecel G sensor<br>Terminal                                         | _                                        | Voltage<br>(Approx.) |   |

Never start engine.

5. Check the voltage between yaw rate/side/decel G sensor harness connector and ground.

| Yaw rate/side/decel G sensor  |          | _      | Voltage         |   |
|-------------------------------|----------|--------|-----------------|---|
| Connector                     | Terminal |        | (Approx.)       | G |
| M160                          | 4        | Ground | Battery voltage |   |
| Is the inspection result norr | nal?     |        |                 | H |

Is the inspection result normal?

YES >> GO TO 3.

NO >> GO TO 2.

# **2.**CHECK YAW RATE/SIDE/DECEL G SENSOR POWER SUPPLY CIRCUIT

Turn the ignition switch OFF. 1.

2. Check fuse 49 (10A).

3. Disconnect IPDM E/R harness connector.

4. Check the continuity between yaw rate/side/decel G sensor harness connector and IPDM E/R harness connector.

| Yaw rate/side/ | Yaw rate/side/decel G sensor |                    | IPDM E/R |            | -   |
|----------------|------------------------------|--------------------|----------|------------|-----|
| Connector      | Terminal                     | Connector Terminal |          | Continuity |     |
| M160           | 4                            | E119               | 35       | Yes        | - L |

Check the continuity between yaw rate/side/decel G sensor harness connector and ground.

| Yaw rate/side/decel G sensor |          |        | Continuity |   |
|------------------------------|----------|--------|------------|---|
| Connector                    | Terminal |        | Continuity |   |
| M160 4                       |          | Ground | No         | N |

#### Is the inspection result normal?

YES >> Perform trouble diagnosis for ignition power supply.

NO >> Repair / replace harness, connector, or fuse.

# 3.CHECK YAW RATE/SIDE/DECEL G SENSOR GROUND CIRCUIT

1. Turn the ignition switch OFF.

2. Check the continuity between yaw rate/side/decel G sensor harness connector and ground.

| Yaw rate/side/ | decel G sensor |        | Continuity |  |
|----------------|----------------|--------|------------|--|
| Connector      | Terminal       |        | Continuity |  |
| M160           | 1              | Ground | Yes        |  |

Is the inspection result normal?

**[TYPE 1]** 

А

BRC

Κ

М

Ο

Ρ

# C1145, C1146 YAW RATE/SIDE/DECEL G SENSOR

< DTC/CIRCUIT DIAGNOSIS >

YES >> GO TO 4.

NO >> Repair / replace harness or connector.

**4.**CHECK ABS ACTUATOR AND ELECTRIC UNIT (CONTROL UNIT) POWER SUPPLY AND GROUND CIR-CUIT

Check the ABS actuator and electric unit (control unit) power supply and ground circuits. Refer to <u>BRC-136,</u> "<u>Diagnosis Procedure</u>".

Is the inspection result normal?

YES >> GO TO 5.

NO >> Repair / replace harness, connector, fuse, or fusible link.

**5.**CHECK COMMUNICATION LINE

Check the continuity between yaw rate/side/decel G sensor harness connector and ABS actuator and electric unit (control unit) harness connector.

| Yaw rate/side/ | decel G sensor | ABS actuator and ele | ABS actuator and electric unit (control unit) |            |
|----------------|----------------|----------------------|-----------------------------------------------|------------|
| Connector      | Terminal       | Connector            | Terminal                                      | Continuity |
| M160           | 2              | F127                 | 6                                             | Ves        |
| WINO           | 3              |                      | 16                                            | 165        |

Is the inspection result normal?

YES >> GO TO 6.

NO >> Repair / replace harness or connector. Refer to <u>BRC-8, "Precaution for Harness Repair"</u>.

#### **6.**CHECK TERMINAL

- 1. Check the ABS actuator and electric unit (control unit) pin terminals for damage or loose connection with harness connector.
- Check the yaw rate/side/decel G sensor pin terminals for damage or loose connection with harness connector.
- 3. Check the IPDM E/R pin terminals for damage or loose connection with harness connector.

Is the inspection result normal?

YES >> GO TO 7.

NO >> Repair / replace harness, connector, or terminal.

7.REPLACE YAW RATE/SIDE/DECEL G SENSOR

#### With CONSULT.

- 1. Connect ABS actuator and electric unit (control unit) harness connector.
- 2. Replace the yaw rate/side/decel G sensor. Refer to BRC-162, "Removal and Installation".
- 3. Erase "Self Diagnostic Result" of "ABS"
- 4. Turn the ignition switch OFF.
- 5. Turn the ignition switch ON.

NOTE:

Never start engine.

6. Perform "Self Diagnostic Result" of "ABS".

#### Is DTC "C1145" or "C1146" detected?

- YES >> Replace the ABS actuator and electric unit (control unit). Refer to <u>BRC-160. "Removal and Instal-</u><u>lation"</u>.
- NO >> Inspection End.

## **C1155 BRAKE FLUID LEVEL SWITCH**

#### < DTC/CIRCUIT DIAGNOSIS >

# C1155 BRAKE FLUID LEVEL SWITCH

## **DTC** Description

#### DTC DETECTION LOGIC

| DTC   | Display Item<br>(Trouble diagnosis content)   | Malfunction detected condition                                                                                                    | С |
|-------|-----------------------------------------------|----------------------------------------------------------------------------------------------------|---|
| C1155 | BR FLUID LEVEL LOW<br>(Brake fluid level low) | <ul><li>When brake fluid level low signal is detected.</li><li>When an open circuit is detected in brake fluid level switch circuit.</li></ul> |   |

#### POSSIBLE CAUSE

#### NOTE:

Confirm if DTC is PAST or CRNT. If DTC is CRNT, proceed with Diagnosis Procedure. If DTC is PAST, clear the DTC. Do not replace the ABS actuator and electric unit (control unit) for a PAST DTC.

| PAST DTC                                                                                                    | CRNT DTC                                                                                                    |          |
|----------------------------------------------------------------------------------------------------|----------------------------------------------------------------------------------------------------|----------|
| <ul><li>Harness or connector</li><li>Brake fluid level is low</li></ul>                                                                                                    | <ul> <li>Harness or connector</li> <li>ABS actuator and electric unit (control unit)</li> <li>Brake fluid level switch</li> <li>Combination meter</li> <li>Brake fluid level is low</li> </ul> | BRC<br>G |
| DTC CONFIRMATION PROCEDURE                                                                                                    |                                                                                                    |          |
| 1.PRECONDITIONING                                                                                                    |                                                                                                    | Н        |
| If "DTC CONFIRMATION PROCEDURE" has been pro<br>and wait at least 10 seconds before conducting the ne                                                                                                    | eviously conducted, always turn the ignition switch OFF<br>xt test.                                                                                                    | I        |
| >> GO TO 2                                                                                                    |                                                                                                    |          |
| 2. CHECK DTC DETECTION                                                                                                    |                                                                                                    | 1        |
| <ul> <li>With CONSULT</li> <li>1. Turn the ignition switch OFF.</li> <li>NOTE:</li> <li>Wait at least 10 seconds after turning ignition switch</li> </ul>                                                                                   | ch OFF.                                                                                                    | K        |
| <ol> <li>Start the engine.<br/>NOTE:<br/>Wait at least 10 seconds after starting the engine.</li> <li>Perform "Self Diagnostic Result" of "ABS".</li> </ol>                                                                                 |                                                                                                    | L        |
| Is DTC "C1155" detected?<br>YES-1 >> "C1155" is displayed as "CRNT": Proceed<br>YES-2 >> "C1155" is displayed as "PAST": Inspectio<br>NO-1 >> To check malfunction symptom before rep<br>NO-2 >> Confirmation after repair: Inspection End. | to <u>BRC-115, "Diagnosis Procedure"</u> .<br>n End (Erase "Self Diagnostic Result" of "ABS").<br>air: Refer to <u>GI-47, "Intermittent Incident"</u> .                                        | M        |
| Diagnosis Procedure                                                                                                    | INFOID:000000012551869                                                                                                    |          |
| 1. CHECK BRAKE FLUID LEVEL                                                                                                    |                                                                                                    | 0        |
| <ol> <li>Turn the ignition switch OFF.</li> <li>Check the brake fluid level. Refer to <u>BR-8. "Inspec</u><br/><u>Is the inspection result normal?</u></li> </ol>                                                                           | ction".                                                                                                    | Ρ        |
| YES >> GO TO 3.<br>NO >> Refill brake fluid. Refer to <u>BR-14, "Drain a</u><br><b>2.</b> PERFORM SELF-DIAGNOSIS (1)                                                                                                    | nd Refill". GO TO 2.                                                                                                    |          |
| With CONSULT     Erase "Self Diagnostic Result" of "ABS"                                                                                                    |                                                                                                    |          |

INFOID:000000012551868

В

А

Ε

< DTC/CIRCUIT DIAGNOSIS >

- 2. Turn the ignition switch OFF  $\rightarrow$  ON  $\rightarrow$  OFF. NOTE:
  - Wait at least 10 seconds after turning ignition switch OFF or ON.
- Start the engine.
   NOTE:
  - Wait at least 10 seconds after starting the engine.
- 4. Perform "Self Diagnostic Result" of "ABS".
- Is DTC "C1155" detected?
- YES >> GO TO 3.
- NO >> Inspection End.
- **3.**CHECK CONNECTOR
- 1. Turn the ignition switch OFF.
- 2. Check the combination meter harness connector for disconnection or looseness.
- 3. Check the brake fluid level switch harness connector for disconnection or looseness.

#### Is the inspection result normal?

YES >> GO TO 5.

NO >> Repair / replace harness or connector, and GO TO 4.

**4.** PERFORM SELF-DIAGNOSIS (2)

#### With CONSULT

- Turn the ignition switch OFF.
  - NOTE:

Wait at least 10 seconds after turning ignition switch OFF.

- 2. Start the engine.
  - NOTE:

Wait at least 10 seconds after starting the engine.

- 3. Perform "Self Diagnostic Result" of "ABS".
- Is DTC "C1155" detected?
- YES >> GO TO 5.
- NO >> Inspection End.
- **5.**CHECK BRAKE FLUID LEVEL SWITCH

Check the brake fluid level switch. Refer to BR-28, "Exploded View".

Is the inspection result normal?

- YES >> GO TO 7.
- NO >> Replace the reservoir tank. Refer to <u>BR-28, "Exploded View"</u>. GO TO 6.

6.PERFORM SELF-DIAGNOSIS (3)

#### With CONSULT

- 1. Erase "Self Diagnostic Result" of "ABS"
- 2. Turn the ignition switch OFF  $\rightarrow$  ON  $\rightarrow$  OFF. **NOTE:**

Wait at least 10 seconds after turning ignition switch OFF or ON.

- 3. Start the engine.
- **NOTE:** Wait at least 10 seconds after starting the engine.

4. Perform "Self Diagnostic Result" of "ABS".

Is DTC "C1155" detected?

## YES >> GO TO 7.

NO >> Inspection End.

7. CHECK CONNECTOR AND TERMINAL

- 1. Turn the ignition switch OFF.
- 2. Disconnect brake fluid level switch harness connector.
- 3. Check the brake fluid level switch harness connector for disconnection or looseness.
- 4. Check the brake fluid level switch pin terminals for damage or loose connection with harness connector.
- 5. Disconnect combination meter harness connector.

## C1155 BRAKE FLUID LEVEL SWITCH

| < DTC/CIRCUIT DIAGNOSIS > [TYP                                                                                                    | 'E 1] |
|----------------------------------------------------------------------------------------------------|-------|
| <ol> <li>Check the combination meter harness connector for disconnection or looseness.</li> <li>Check the combination meter pin terminals for damage or loose connection with harness connector.</li> </ol> | A     |
| Is the inspection result normal?                                                                                                    |       |
| YES >> GO TO 9.<br>NO >> Repair / replace harness, connector, or terminal, and GO TO 8.                                                                                                    | В     |
| <b>Ö.</b> PERFORM SELF-DIAGNOSIS (4)                                                                                                    |       |
| <ul> <li>ⓐWith CONSULT</li> <li>1. Erase "Self Diagnostic Result" of "ABS"</li> <li>2. Turn the ignition switch OFF → ON → OFF.</li> </ul>                                                                  | С     |
| Wait at least 10 seconds after turning ignition switch OFF or ON.<br>3. Start the engine.<br>NOTE:                                                                                                    | D     |
| <ul><li>Wait at least 10 seconds after starting the engine.</li><li>Perform "Self Diagnostic Result" of "ABS".</li></ul>                                                                                    | E     |
| Is DTC "C1155" detected?                                                                                                    |       |
| YES >> GO TO 9.<br>NO >> Inspection End.                                                                                                    | BRC   |
| 9. CHECK BRAKE FLUID LEVEL SWITCH CIRCUIT                                                                                                    |       |
| 1. Turn the ignition switch OFF.                                                                                                    | G     |

- 2. Disconnect brake fluid level switch harness connector.
- 3. Disconnect combination meter harness connector.
- 4. Check the continuity between brake fluid level switch harness connector and combination meter harness H connector.

| Brake fluid level switch |          | Combination meter |          | Continuity |  |
|--------------------------|----------|-------------------|----------|------------|--|
| Connector                | Terminal | Connector         | Terminal | Continuity |  |
| E21                      | 1        | M24               | 25       | Yes        |  |

5. Check the continuity between brake fluid level switch harness connector and ground.

| Brake fluid | level switch |        | Continuity |  |
|-------------|--------------|--------|------------|--|
| Connector   | Terminal     |        | Continuity |  |
| E21         | 1            | Ground | No         |  |

Is the inspection result normal?

YES >> GO TO 10.

NO >> Repair / replace harness or connector, and GO TO 10.

10. CHECK BRAKE FLUID LEVEL SWITCH GROUND CIRCUIT

Check the continuity between brake fluid level switch harness connector and ground.

| Brake fluid | level switch |        | Continuity |   |
|-------------|--------------|--------|------------|---|
| Connector   | Terminal     |        |            |   |
| E21         | 2            | Ground | Yes        | C |

Is the inspection result normal?

YES >> GO TO 11.

NO >> Repair / replace harness or connector, and GO TO 11.

11. CHECK COMBINATION METER

Check the combination meter. Refer to <u>MWI-18, "CONSULT Function (METER/M&A)"</u>.

Is the inspection result normal?

YES >> Replace the ABS actuator and electric unit (control unit). Refer to <u>BRC-160. "Removal and Instal-</u><u>lation"</u>.

Μ

Ν

Ρ

## C1155 BRAKE FLUID LEVEL SWITCH

#### < DTC/CIRCUIT DIAGNOSIS >

NO >> Repair or replace combination meter. Refer to <u>MWI-85, "Removal and Installation"</u>.

# Component Inspection

INFOID:000000012551870

**[TYPE 1]** 

# 1. CHECK BRAKE FLUID LEVEL SWITCH

- 1. Turn the ignition switch OFF.
- 2. Disconnect brake fluid level switch harness connector.
- 3. Check the continuity between terminals of brake fluid level switch.

| Brake fluid level switch | Condition                                                                  | Continuity |  |
|--------------------------|----------------------------------------------------------------------------|------------|--|
| Terminal                 | Condition                                                                  |            |  |
| 1 2                      | When brake fluid level in reservoir tank is within the specified level.    | No         |  |
| 1 – 2                    | When brake fluid level in reservoir tank is less than the specified level. | Yes        |  |

Is the inspection result normal?

YES >> Inspection End.

NO >> Replace the reservoir tank. Refer to <u>BR-28</u>, "Exploded View".

## C1160 INCOMPLETE DECEL G SENSOR CALIBRATION

#### < DTC/CIRCUIT DIAGNOSIS >

# C1160 INCOMPLETE DECEL G SENSOR CALIBRATION

## **DTC** Description

#### DTC DETECTION LOGIC

| DTC   | Display Item<br>(Trouble diagnosis content) | Malfunction detected condition                                    | С |
|-------|---------------------------------------------|-------------------------------------------------------------------|---|
| C1160 | DECEL G SEN SET<br>(Decel G sensor set)     | When calibration of yaw rate/side/decel G sensor is not complete. |   |

#### POSSIBLE CAUSE

#### NOTE:

Confirm if DTC is PAST or CRNT. If DTC is CRNT, proceed with Diagnosis Procedure. If DTC is PAST, clear the DTC. Do not replace the ABS actuator and electric unit (control unit) for a PAST DTC.

| PAST DTC                                                                                                    | CRNT DTC                                                                                                    |     |
|----------------------------------------------------------------------------------------------------|----------------------------------------------------------------------------------------------------|-----|
| <ul> <li>Harness or connector</li> <li>ABS actuator and electric unit (control unit) power supply system</li> </ul>                                                                                               | Incomplete calibration of decel G sensor     ABS actuator and electric unit (control unit)                                                              | BRC |
| <ul> <li>Fuse</li> <li>Fusible link</li> <li>Battery</li> </ul>                                                                                                    | <ul> <li>Yaw rate/side/decel G sensor</li> <li>Harness or connector</li> </ul>                                                                          | G   |
| DTC CONFIRMATION PROCEDURE                                                                                                    |                                                                                                    |     |
| 1.PRECONDITIONING                                                                                                    |                                                                                                    | Н   |
| If "DTC CONFIRMATION PROCEDURE" has been pre<br>and wait at least 10 seconds before conducting the ne                                                                                                    | eviously conducted, always turn the ignition switch OFF xt test.                                                                                        | I   |
| >> GO TO 2.                                                                                                    |                                                                                                    |     |
| 2. CHECK DTC DETECTION                                                                                                    |                                                                                                    | J   |
| <ul> <li>With CONSULT</li> <li>1. Turn the ignition switch OFF.</li> <li>NOTE:</li> <li>Wait at least 10 seconds after turning ignition swite</li> </ul>                                                          | ch OFF.                                                                                                    | K   |
| <ol> <li>Start the engine.<br/>NOTE:<br/>Wait at least 10 seconds after starting the engine.</li> <li>Perform "Self Diagnostic Result" of "ABS".</li> </ol>                                                       |                                                                                                    | L   |
| Is DTC "C1160" detected?                                                                                                    |                                                                                                    | M   |
| YES-1 >> "C1160" is displayed as "CRNT": Proceed<br>YES-2 >> "C1160" is displayed as "PAST": Inspection<br>NO-1 >> To check malfunction symptom before rep.<br>NO-2 >> Confirmation after repair: Inspection End. | to <u>BRC-119. "Diagnosis Procedure"</u> .<br>n End (Erase "Self Diagnostic Result" of "ABS").<br>air: Refer to <u>GI-47. "Intermittent Incident"</u> . | Ν   |
| Diagnosis Procedure                                                                                                    | INFOID:000000012551872                                                                                                    |     |
| 1. DECEL G SENSOR CALIBRATION                                                                                                    |                                                                                                    | 0   |
| Perform decel G sensor calibration. Refer to BRC-64.                                                                                                    | "Work Procedure".                                                                                                    | Р   |
| >> GO TO 2.                                                                                                    |                                                                                                    |     |
| 2.CHECK ABS ACTUATOR AND ELECTRIC UNIT (                                                                                                    | CONTROL UNIT)                                                                                                    |     |
| (I) With CONSULT                                                                                                    |                                                                                                    |     |

Perform "Self Diagnostic Result" of "ABS". Is DTC "C1160" detected? INFOID:000000012551871

А

В

D

Ε

## **C1160 INCOMPLETE DECEL G SENSOR CALIBRATION**

< DTC/CIRCUIT DIAGNOSIS >

YES >> GO TO 3. NO >> Inspection End.

**3.**CHECK YAW RATE/SIDE/DECEL G SENSOR SYSTEM

1. Turn the ignition switch OFF.

2. Check the yaw rate/side/decel G sensor system. Refer to BRC-112, "Diagnosis Procedure".

Is the inspection result normal?

- YES >> Replace the ABS actuator and electric unit (control unit). Refer to <u>BRC-160. "Removal and Instal-</u><u>lation"</u>.
- NO >> Replace the yaw rate/side/decel G sensor. Refer to <u>BRC-162</u>, "Removal and Installation".

## C1164, C1165 CV SYSTEM

#### < DTC/CIRCUIT DIAGNOSIS >

# C1164, C1165 CV SYSTEM

## **DTC** Description

| DTC   | Display Item<br>(Trouble diagnosis content) | Malfunction detected condition                 | С |
|-------|---------------------------------------------|------------------------------------------------|---|
| C1164 | CV 1<br>(Cut valve 1)                       | When a malfunction is detected in cut valve 1. |   |
| C1165 | CV 2<br>(Cut valve 2)                       | When a malfunction is detected in cut valve 2. | D |

#### POSSIBLE CAUSE

#### NOTE:

Ε

BRC

| Confirm if DTC is PAST or CRNT. If DTC is CRNT, proceed with Diagnosis Procedure. If DTC is PAST, clear |
|----------------------------------------------------------------------------------------------------|
| the DTC. Do not replace the ABS actuator and electric unit (control unit) for a PAST DTC.               |

| PAST DTC                                                                                                    | CRNT DTC                                                                                                    |        |
|----------------------------------------------------------------------------------------------------|----------------------------------------------------------------------------------------------------|--------|
| <ul> <li>Harness or connector</li> <li>ABS actuator and electric unit (control unit) power supply system</li> </ul> | <ul> <li>Harness or connector</li> <li>ABS actuator and electric unit (control unit)</li> <li>ABS actuator and electric unit (control unit) power supply sys-</li> </ul> | G      |
| • Fuse                                                                                                    | tem                                                                                                    |        |
| Fusible link                                                                                                    | • Fuse                                                                                                    |        |
| • Battery                                                                                                    | Fusible link     Battery                                                                                                    | Н      |
| DTC CONFIRMATION PROCEDURE                                                                                          |                                                                                                    |        |
| 1.preconditioning                                                                                                   |                                                                                                    | I      |
| If "DTC CONFIRMATION PROCEDURE" has been pre-                                                                       | eviously conducted, always turn the ignition switch OFF                                                                                                    |        |
| and wait at least 10 seconds before conducting the nex                                                              | xt test.                                                                                                    | J      |
| >> GO TO 2.                                                                                                    |                                                                                                    |        |
| 2.CHECK DTC DETECTION                                                                                               |                                                                                                    | Κ      |
| (I) With CONSULT                                                                                                    |                                                                                                    |        |
| 1. Turn the ignition switch OFF.                                                                                    |                                                                                                    | L      |
| NOTE:<br>Wait at least 10 seconds after turning ignition swite                                                      |                                                                                                    |        |
| 2. Start the engine.                                                                                                |                                                                                                    |        |
| NOTE:                                                                                                    |                                                                                                    | M      |
| Wait at least 10 seconds after starting the engine.                                                                 |                                                                                                    |        |
| 3. Perform Self Diagnostic Result of ABS .                                                                          |                                                                                                    |        |
| IS DIC C1164 OF C1165 detected?                                                                                     |                                                                                                    | Ν      |
| YES-1 >> "C1164" or "C1165" is displayed as "CRNI<br>YES-2 >> "C1164" or "C1165" is displayed as "PAS               | ": Proceed to <u>BRC-121, "Diagnosis Procedure"</u> .<br>T": Inspection End (Frase "Self Diagnostic Result" of                                                           |        |
| "ABS").                                                                                                    | The mapeer of the contrast of the plagnostic result of                                                                                                    | $\sim$ |
| NO-1 >> To check malfunction symptom before repa                                                                    | air: Refer to GI-47, "Intermittent Incident".                                                                                                    | 0      |
| NO-2 >> Confirmation after repair: Inspection End.                                                                  |                                                                                                    |        |
| Diagnosis Procedure                                                                                                 | INFOID:000000012551874                                                                                                    | Ρ      |
| 1.check connector                                                                                                   |                                                                                                    |        |
| 1. Turn the ignition switch OFF.                                                                                    |                                                                                                    |        |

2. Check the ABS actuator and electric unit (control unit) harness connector for disconnection or looseness. Is the inspection result normal?

YES >> GO TO 3.

INFOID:000000012551873

В

А

## C1164, C1165 CV SYSTEM

< DTC/CIRCUIT DIAGNOSIS >

NO >> Repair / replace harness or connector, securely lock the connector, and GO TO 2.

2. PERFORM SELF-DIAGNOSIS

#### ()With CONSULT

Perform "Self Diagnostic Result" of "ABS" again.

Is DTC "C1164" or "C1165" detected?

YES >> GO TO 3.

NO >> Inspection End.

 $\mathbf{3}$ . CHECK ABS ACTUATOR AND ELECTRIC UNIT (CONTROL UNIT) POWER SUPPLY AND GROUND CIRCUIT

Check the ABS actuator and electric unit (control unit) power supply and ground circuits. Refer to <u>BRC-136,</u> "<u>Diagnosis Procedure</u>".

Is the inspection result normal?

YES >> GO TO 4.

NO >> Repair / replace harness, connector, fuse, or fusible link.

**4.**CHECK TERMINAL

Check the ABS actuator and electric unit (control unit) pin terminals for damage or loose connection with harness.

Is the inspection result normal?

- YES >> Replace the ABS actuator and electric unit (control unit). Refer to <u>BRC-160, "Removal and Instal-</u> lation".
- NO >> Repair / replace harness, connector, or terminal.

## **C1170 VARIANT CODING**

#### < DTC/CIRCUIT DIAGNOSIS >

## C1170 VARIANT CODING

### **DTC** Description

#### DTC DETECTION LOGIC

| DTC   | Display Item<br>(Trouble diagnosis content) | Malfunction detected condition                                                         | ( |
|-------|---------------------------------------------|----------------------------------------------------------------------------------------|---|
| C1170 | VARIANT CODING<br>(Variant coding)          | When the information in ABS actuator and electric unit (control unit) is not the same. |   |

#### POSSIBLE CAUSE

#### NOTE:

Confirm if DTC is PAST or CRNT. If DTC is CRNT, proceed with Diagnosis Procedure. If DTC is PAST, clear the DTC. Do not replace the ABS actuator and electric unit (control unit) for a PAST DTC.

| PAST DTC                                                                                                    | CRNT DTC                                                                                                    |     |
|----------------------------------------------------------------------------------------------------|----------------------------------------------------------------------------------------------------|-----|
|                                                                                                    | ABS actuator and electric unit (control unit)                                                                                                    | BRC |
| DTC CONFIRMATION PROCEDURE                                                                                                    |                                                                                                    |     |
| 1.PRECONDITIONING                                                                                                    |                                                                                                    | G   |
| If "DTC CONFIRMATION PROCEDURE" has been pre<br>and wait at least 10 seconds before conducting the ne                                                                                                    | eviously conducted, always turn the ignition switch OFF xt test.                                                                                        | 0   |
| >> GO TO 2                                                                                                    |                                                                                                    | Н   |
| 2. CHECK DTC DETECTION                                                                                                    |                                                                                                    |     |
|                                                                                                    |                                                                                                    |     |
| 1. Turn the ignition switch OFF.                                                                                                    |                                                                                                    |     |
| NOTE:<br>Wait at least 10 seconds after turning ignition swite                                                                                                    |                                                                                                    | J   |
| 2. Start the engine.                                                                                                    |                                                                                                    |     |
| NOTE:                                                                                                    |                                                                                                    | L/  |
| 3. Perform "Self Diagnostic Result" of "ABS".                                                                                                    |                                                                                                    | r.  |
| Is DTC "C1170" detected?                                                                                                    |                                                                                                    |     |
| YES-1 >> "C1170" is displayed as "CRNT": Proceed<br>YES-2 >> "C1170" is displayed as "PAST": Inspection<br>NO-1 >> To check malfunction symptom before rep.<br>NO-2 >> Confirmation after repair: Inspection End. | to <u>BRC-123, "Diagnosis Procedure"</u> .<br>n End (Erase "Self Diagnostic Result" of "ABS").<br>air: Refer to <u>GI-47, "Intermittent Incident"</u> . | L   |
| Diagnosis Procedure                                                                                                    | INFOID:000000012551876                                                                                                    |     |
| 1.CHECK SELF-DIAGNOSIS RESULTS                                                                                                    |                                                                                                    | Ν   |
| With CONSULT Replace the ABS actuator and electric unit (control uni "Self Diagnostic Result" of "ABS".                                                                                                    | t) even if other DTC are displayed along with "C1170" in                                                                                                | 0   |

>> Replace the ABS actuator and electric unit (control unit). Refer to <u>BRC-160, "Removal and Instal-</u> <u>lation"</u>.

[TYPE 1]

INFOID:000000012551875

А

В

D

Ε

## C1197 VACUUM SENSOR

#### < DTC/CIRCUIT DIAGNOSIS >

## C1197 VACUUM SENSOR

## **DTC Description**

[TYPE 1]

#### DTC DETECTION LOGIC

| DTC   | Display Item<br>(Trouble diagnosis content) | Malfunction detected condition                   |
|-------|---------------------------------------------|--------------------------------------------------|
| C1197 | VACUUM SENSOR<br>(Vacuum sensor)            | When a malfunction is detected in vacuum sensor. |

#### POSSIBLE CAUSE

#### NOTE:

Confirm if DTC is PAST or CRNT. If DTC is CRNT, proceed with Diagnosis Procedure. If DTC is PAST, clear the DTC. Do not replace the ABS actuator and electric unit (control unit) for a PAST DTC.

| PAST DTC                                                                                                    | CRNT DTC                                                                                                    |
|----------------------------------------------------------------------------------------------------|----------------------------------------------------------------------------------------------------|
| <ul> <li>Harness or connector</li> <li>ABS actuator and electric unit (control unit) power supply system</li> <li>Fuse</li> <li>Fusible link</li> <li>Battery</li> </ul> | <ul> <li>Harness or connector</li> <li>Vacuum sensor (brake booster)</li> <li>Vacuum piping</li> <li>ABS actuator and electric unit (control unit)</li> </ul> |

#### DTC CONFIRMATION PROCEDURE

## **1.**PRECONDITIONING

If "DTC CONFIRMATION PROCEDURE" has been previously conducted, always turn the ignition switch OFF and wait at least 10 seconds before conducting the next test.

#### >> GO TO 2.

## 2. CHECK DTC DETECTION

()With CONSULT

- 1. Turn the ignition switch OFF.
- NOTE:

Wait at least 10 seconds after turning ignition switch OFF.

2. Start the engine.

#### NOTE:

Wait at least 10 seconds after starting the engine.

3. Perform "Self Diagnostic Result" of "ABS".

#### Is DTC "C1197" detected?

YES-1 >> "C1197" is displayed as "CRNT": Proceed to <u>BRC-124, "Diagnosis Procedure"</u>.

- YES-2 >> "C1197" is displayed as "PAST": Inspection End (Erase "Self Diagnostic Result" of "ABS").
- NO-1 >> To check malfunction symptom before repair: Refer to GI-47, "Intermittent Incident".
- NO-2 >> Confirmation after repair: Inspection End.

## **Diagnosis** Procedure

INFOID:000000012551878

#### **1.**CHECK CONNECTOR

- 1. Turn the ignition switch OFF.
- 2. Check the vacuum sensor harness connector for disconnection or looseness.
- 3. Check the ABS actuator and electric unit (control unit) harness connector for disconnection or looseness.

#### Is the inspection result normal?

- YES >> GO TO 2.
- NO >> Repair / replace harness or connector, and GO TO 2.

## 2. CHECK BRAKE BOOSTER

1. Turn the ignition switch OFF.

## **C1197 VACUUM SENSOR**

| < DTC/CIRCUIT D                                                                                                    | IAGNOSIS >                                                                                     |                                                                            |                                             |                                                                           | [TYPE 1]                   |  |
|----------------------------------------------------------------------------------------------------|------------------------------------------------------------------------------------------------|----------------------------------------------------------------------------|---------------------------------------------|---------------------------------------------------------------------------|----------------------------|--|
| 2. Check the brak                                                                                                    | e booster. Refer to                                                                            | BR-10, "Inspec                                                             | ction".                                     |                                                                           |                            |  |
| Is the inspection result normal?                                                                                           |                                                                                                |                                                                            |                                             |                                                                           |                            |  |
| YES >> GO TO 3.                                                                                                    |                                                                                                |                                                                            |                                             |                                                                           |                            |  |
| NO >> Replace the brake booster. Refer to <u>BR-31, "Removal and Installation"</u> .                                       |                                                                                                |                                                                            |                                             |                                                                           |                            |  |
| J.CHECK VACUU                                                                                                    | <b>J.</b> CHECK VACUUM PIPING                                                                  |                                                                            |                                             |                                                                           |                            |  |
| Check the vacuum                                                                                                    | piping. Refer to BR                                                                            | -33, "Exploded                                                             | View".                                      |                                                                           |                            |  |
| Is the inspection re                                                                                                    | sult normal?                                                                                   |                                                                            |                                             |                                                                           | (                          |  |
| YES >> GO TC                                                                                                    | ) 4.<br>The vacuum ninin                                                                       | a Refer to BR-                                                             | 33 "Remo                                    | val and Installation"                                                     |                            |  |
| 4.CHECK TERMI                                                                                                    |                                                                                                | g. Refer to <u>DR</u>                                                      |                                             | var and mstanation.                                                       | ſ                          |  |
| 1 Turn the ignitio                                                                                                    | n switch OFF                                                                                   |                                                                            |                                             |                                                                           |                            |  |
| <ol> <li>Disconnect vac</li> <li>Check the vaci</li> <li>Disconnect AB</li> <li>Check the ABS<br/>harness conne</li> </ol> | Sum sensor harnes<br>um sensor pin tern<br>S actuator and elect<br>actuator and elect<br>ctor. | ss connector.<br>hinals for dama<br>tric unit (contro<br>ric unit (control | ge or loose<br>I unit) harr<br>unit) pin te | e connection with harness<br>less connector.<br>erminals for damage or lo | ose connection with        |  |
| Is the inspection re                                                                                                    | sult normal?                                                                                   |                                                                            |                                             |                                                                           |                            |  |
| YES >> GO TC                                                                                                    | 5.                                                                                             |                                                                            |                                             |                                                                           |                            |  |
| NO >> Repair                                                                                                    | / replace harness,                                                                             | connector, or te                                                           | erminal.                                    |                                                                           | (                          |  |
| <b>D.</b> CHECK VACUU                                                                                                    | M SENSOR CIRCU                                                                                 | JIT                                                                        |                                             |                                                                           |                            |  |
| <ol> <li>Turn the ignitio</li> <li>Disconnect vac</li> <li>Disconnect AB</li> <li>Check the cont</li> </ol>                | n switch OFF.<br>cuum sensor harnes<br>S actuator and elec<br>inuity between vacu              | ss connector.<br>tric unit (contro<br>uum sensor har                       | l unit) harr<br>ness conn                   | less connector.<br>ector and ABS actuator a                               | ⊦<br>nd electric unit (con |  |
| trol unit) harnes                                                                                                    | ss connector.                                                                                  |                                                                            |                                             |                                                                           |                            |  |
| Vacuum                                                                                                    | n sensor                                                                                       | ABS act                                                                    | tuator and ele                              | ectric unit (control unit)                                                | Continuity                 |  |
| Connector                                                                                                    | Terminal                                                                                       | Connec                                                                     | tor                                         | Terminal                                                                  | Continuity                 |  |
|                                                                                                    | 1                                                                                              |                                                                            |                                             | 13                                                                        |                            |  |
| E167                                                                                                    | 2                                                                                              | E127                                                                       | ,                                           | 32                                                                        | Yes                        |  |
|                                                                                                    | 3                                                                                              |                                                                            |                                             | 28                                                                        |                            |  |
| 5. Check the cont                                                                                                    | inuity between vac                                                                             | uum sensor har                                                             | ness conn                                   | ector and ground.                                                         | 1                          |  |
|                                                                                                    | Vacuum sensor                                                                                  |                                                                            |                                             |                                                                           | Operationsity              |  |
| Connector                                                                                                    | Te                                                                                             | erminal                                                                    | +                                           | -                                                                         | Continuity                 |  |
|                                                                                                    |                                                                                                | 1                                                                          |                                             |                                                                           | N                          |  |
| E167                                                                                                    |                                                                                                | 2                                                                          |                                             | Ground                                                                    | No                         |  |
|                                                                                                    |                                                                                                | 3                                                                          |                                             |                                                                           | 1                          |  |
| Is the inspection re                                                                                                    | sult normal?                                                                                   |                                                                            |                                             |                                                                           |                            |  |
| YES >> GO TO                                                                                                    | ) 6.                                                                                           |                                                                            |                                             |                                                                           |                            |  |
| NO >> Repair                                                                                                    | / replace narness c                                                                            | or connector.                                                              |                                             |                                                                           | (                          |  |
| U.REPLACE VAC                                                                                                    | JUM SENSOR                                                                                     |                                                                            |                                             |                                                                           |                            |  |
| <ul> <li>With CONSULT</li> <li>1. Connect ABS a</li> <li>2. Replace the value</li> </ul>                                   | actuator and electric<br>cuum sensor.                                                          | c unit (control u                                                          | nit) harnes                                 | s connector.                                                              | F                          |  |
| Always replac                                                                                                    | e brake booster b                                                                              | ecause vacuu                                                               | ım sensor                                   | cannot be disassemble                                                     | ed. Refer to <u>BR-31.</u> |  |
| <ol> <li>Erase "Self Dia</li> <li>Turn the ignitio</li> <li>NOTE:</li> </ol>                                               | ignostic Result" of "<br>n switch OFF $\rightarrow$ ON                                         | ABS″.<br>N → OFF.                                                          |                                             |                                                                           |                            |  |

#### < DTC/CIRCUIT DIAGNOSIS >

- Wait at least 10 seconds after turning ignition switch OFF or ON.
- 5. Start engine.
  - NOTE:

Wait at least 10 seconds after starting the engine.

6. Perform "Self Diagnostic Result" of "ĂBS".

#### Is DTC "C1197" detected?

- YES >> Replace the ABS actuator and electric unit (control unit). Refer to <u>BRC-160, "Removal and Instal-</u><u>lation"</u>.
- NO >> Inspection End.

## C1198 VACUUM SENSOR

#### < DTC/CIRCUIT DIAGNOSIS >

# C1198 VACUUM SENSOR

## **DTC Description**

| DTC   | Display Item<br>(Trouble diagnosis content) | Malfunction detected condition                                                                                                    | С |
|-------|---------------------------------------------|----------------------------------------------------------------------------------------------------|---|
| C1198 | VACUUM SEN CIR<br>(Vacuum sensor circuit)   | <ul> <li>When an open circuit is detected in vacuum sensor circuit.</li> <li>When a short circuit is detected in vacuum sensor circuit.</li> <li>When a malfunction is detected in vacuum sensor noise.</li> </ul> | D |

# POSSIBLE CAUSE **NOTE**:

Confirm if DTC is PAST or CRNT. If DTC is CRNT, proceed with Diagnosis Procedure. If DTC is PAST, clear E the DTC. Do not replace the ABS actuator and electric unit (control unit) for a PAST DTC.

| PAST DTC                                                                                                    | CRNT DTC                                                                                                    | BRC |
|----------------------------------------------------------------------------------------------------|----------------------------------------------------------------------------------------------------|-----|
| <ul> <li>Harness or connector</li> <li>ABS actuator and electric unit (control unit) power supply system</li> <li>Fuse</li> <li>Fusible link</li> <li>Battery</li> </ul>                                                                             | <ul> <li>Harness or connector</li> <li>Vacuum sensor (brake booster)</li> <li>ABS actuator and electric unit (control unit)</li> </ul> | G   |
| DTC CONFIRMATION PROCEDURE                                                                                                    |                                                                                                    | Н   |
| 1.PRECONDITIONING                                                                                                    |                                                                                                    |     |
| If "DTC CONFIRMATION PROCEDURE" has been pre<br>and wait at least 10 seconds before conducting the new                                                                                                    | eviously conducted, always turn the ignition switch OFF<br>xt test.                                                                    | I   |
| >> GO TO 2.                                                                                                    |                                                                                                    | J   |
| 2. CHECK DTC DETECTION                                                                                                    |                                                                                                    |     |
| <ul> <li>With CONSULT</li> <li>1. Turn the ignition switch OFF.</li> </ul>                                                                                                    |                                                                                                    | К   |
| <ul> <li>Wait at least 10 seconds after turning ignition switc</li> <li>Start the engine.</li> <li>NOTE:</li> <li>Wait at least 10 seconds after starting the engine.</li> </ul>                                                                     | ch OFF.                                                                                                    | L   |
| 3. Perform "Self Diagnostic Result" of "ABS".                                                                                                    |                                                                                                    | M   |
| Is DTC "C1198" detected?<br>YES-1 >> "CRNT" is displayed: Proceed to <u>BRC-127</u><br>YES-2 >> "PAST" is displayed: Inspection End (Erase<br>NO-1 >> To check malfunction symptom before repa<br>NO-2 >> Confirmation after repair: Inspection End. | ′ <u>, "Diagnosis Procedure"</u> .<br>e "Self Diagnostic Result" of "ABS").<br>air: Refer to <u>GI-47, "Intermittent Incident"</u> .   | Ν   |
| Diagnosis Procedure                                                                                                    | INFOID:000000012551880                                                                                                    | 0   |
| 1.CHECK CONNECTOR                                                                                                    |                                                                                                    |     |
| <ol> <li>Turn the ignition switch OFF.</li> <li>Check the vacuum sensor harness connector for d</li> <li>Check the ABS actuator and electric unit (control u<br/>ls the inspection result normal?</li> <li>YES &gt;&gt; GO TO 2.</li> </ol>          | lisconnection or looseness.<br>unit) harness connector for disconnection or looseness.                                                 | Ρ   |
| NO >> Repair / replace harness or connector, and                                                                                                    | 1 GO TO 2.                                                                                                    |     |

INFOID:000000012551879

А

В

# C1198 VACUUM SENSOR

#### < DTC/CIRCUIT DIAGNOSIS >

- 1. Turn the ignition switch OFF.
- 2. Disconnect vacuum sensor harness connector.
- 3. Check the vacuum sensor pin terminals for damage or loose connection with harness connector.
- 4. Disconnect ABS actuator and electric unit (control unit) harness connector.
- 5. Check the ABS actuator and electric unit (control unit) pin terminals for damage or loose connection with harness connector.

Is the inspection result normal?

YES >> GO TO 3.

NO >> Repair / replace harness, connector, or terminal.

3. CHECK VACUUM SENSOR CIRCUIT

- 1. Turn the ignition switch OFF.
- 2. Disconnect vacuum sensor harness connector.
- 3. Disconnect ABS actuator and electric unit (control unit) harness connector.
- 4. Check the continuity between vacuum sensor harness connector and ABS actuator and electric unit (control unit) harness connector.

| Vacuur             | n sensor | ABS actuator and ele | Continuity |            |
|--------------------|----------|----------------------|------------|------------|
| Connector Terminal |          | Connector            | Terminal   | Continuity |
|                    | 1        |                      | 13         |            |
| E167               | 2        | E127                 | 32         | Yes        |
|                    | 3        |                      | 28         |            |

5. Check the continuity between vacuum sensor harness connector and ground.

| Vacuun    | n sensor |        | Continuity |  |
|-----------|----------|--------|------------|--|
| Connector | Terminal |        |            |  |
|           | 1        | Ground | No         |  |
| E167      | 2        |        |            |  |
|           | 3        |        |            |  |

Is the inspection result normal?

YES >> GO TO 4.

NO >> Repair / replace harness or connector.

#### **4.**REPLACE VACUUM SENSOR

#### With CONSULT

- T. Connect ABS actuator and electric unit (control unit) harness connector.
- 2. Replace the vacuum sensor.
  - CAUTION: Always replace brake booster because vacuum sensor cannot be disassembled. Refer to <u>BR-31,</u> "Removal and Installation".
- 3. Erase "Self Diagnostic Result" of "ABS"
- 4. Turn the ignition switch OFF  $\rightarrow$  ON  $\rightarrow$  OFF.
- **NOTE:** Wait at least 10 seconds after turning ignition switch OFF or ON.
- 5. Start engine.
  - NOTE:

Wait at least 10 seconds after starting the engine.

6. Perform "Self Diagnostic Result" of "ABS".

#### Is DTC "C1198" detected?

- YES >> Replace the ABS actuator and electric unit (control unit). Refer to <u>BRC-160, "Removal and Instal-</u><u>lation"</u>.
- NO >> Inspection End.

## **C1199 BRAKE BOOSTER**

#### < DTC/CIRCUIT DIAGNOSIS >

# C1199 BRAKE BOOSTER

## **DTC** Description

#### DTC DETECTION LOGIC

| DTC   | Display Item<br>(Trouble diagnosis content) | Malfunction detected condition                                              | C |
|-------|---------------------------------------------|-----------------------------------------------------------------------------|---|
| C1199 | BRAKE BOOSTER<br>(Brake booster)            | When brake booster vacuum is approx. 0 kPa (0 mm Hg) during engine running. |   |

#### POSSIBLE CAUSE

#### NOTE:

Confirm if DTC is PAST or CRNT. If DTC is CRNT, proceed with Diagnosis Procedure. If DTC is PAST, clear the DTC. Do not replace the ABS actuator and electric unit (control unit) for a PAST DTC.

| PAST DTC                                                                                                    | CRNT DTC                                                                                 |      |  |  |
|----------------------------------------------------------------------------------------------------|------------------------------------------------------------------------------------------|------|--|--|
| <ul> <li>Harness or connector</li> <li>ABS actuator and electric unit (control unit) power supply sys-</li> </ul>                                                                                                    | <ul><li>Harness or connector</li><li>Vacuum sensor (brake booster)</li></ul>             | BRC  |  |  |
| tem<br>• Fuse<br>• Fusible link<br>• Battery                                                                                                    | <ul> <li>Vacuum piping</li> <li>ABS actuator and electric unit (control unit)</li> </ul> | G    |  |  |
| DTC CONFIRMATION PROCEDURE                                                                                                    | DTC CONFIRMATION PROCEDURE                                                               |      |  |  |
| 1.preconditioning                                                                                                    |                                                                                          | 11   |  |  |
| If "DTC CONFIRMATION PROCEDURE" has been pre<br>and wait at least 10 seconds before conducting the net                                                                                                    | eviously conducted, always turn the ignition switch OFF<br>xt test.                      | I    |  |  |
| >> GO TO 2.                                                                                                    |                                                                                          |      |  |  |
| 2. CHECK DTC DETECTION                                                                                                    |                                                                                          | J    |  |  |
| With CONSULT                                                                                                    |                                                                                          |      |  |  |
| 1. Turn the ignition switch OFF.                                                                                                    |                                                                                          | Κ    |  |  |
| Wait at least 10 seconds after turning ignition swite                                                                                                    | ch OFF.                                                                                  |      |  |  |
| 2. Start the engine.                                                                                                    |                                                                                          | L    |  |  |
| Wait at least 10 seconds after starting the engine.                                                                                                    |                                                                                          |      |  |  |
| 3. Perform "Self Diagnostic Result" of "ABS".                                                                                                    |                                                                                          | в. Л |  |  |
| <u>IS DTC "C1199" detected?</u><br>VES 1 >> "CPNT" is displayed: Proceed to PPC 120                                                                                                    | ) "Diagnasis Preseduro"                                                                  | IVI  |  |  |
| YES-2 >> "PAST" is displayed: Inspection End (Eras                                                                                                    | e "Self Diagnostic Result" of "ABS").                                                    |      |  |  |
| NO-1 >> To check malfunction symptom before rep<br>NO-2 >> Confirmation after repair: Inspection End.                                                                                                    | air: Refer to <u>GI-47, "Intermittent Incident"</u> .                                    | Ν    |  |  |
| Diagnosis Procedure                                                                                                    | INFOID:000000012551882                                                                   |      |  |  |
| 1.CHECK CONNECTOR                                                                                                    |                                                                                          |      |  |  |
| <ol> <li>Turn the ignition switch OFF.</li> <li>Check the vacuum sensor harness connector for disconnection or looseness.</li> <li>Check the ABS actuator and electric unit (control unit) harness connector for disconnection or looseness.</li> </ol> |                                                                                          |      |  |  |
| Is the inspection result normal?                                                                                                    |                                                                                          |      |  |  |
| YES >> GO TO 2.<br>NO >> Repair / replace harness or connector, and                                                                                                    | d GO TO 2.                                                                               |      |  |  |

2.CHECK BRAKE BOOSTER

INFOID:000000012551881

А

В

Е

# C1199 BRAKE BOOSTER

< DTC/CIRCUIT DIAGNOSIS >

2. Check the brake booster. Refer to BR-10, "Inspection".

Is the inspection result normal?

YES >> GO TO 3.

NO >> Replace the brake booster. Refer to <u>BR-31, "Removal and Installation"</u>.

**3.**CHECK VACUUM PIPING

Check the vacuum piping. Refer to <u>BR-33, "Exploded View"</u>.

Is the inspection result normal?

YES >> GO TO 4.

NO >> Replace the vacuum piping. Refer to <u>BR-33. "Removal and Installation"</u>.

**4**.CHECK TERMINAL

- 1. Turn the ignition switch OFF.
- 2. Disconnect vacuum sensor harness connector.
- 3. Check the vacuum sensor pin terminals for damage or loose connection with harness connector.
- 4. Disconnect ABS actuator and electric unit (control unit) harness connector.
- 5. Check the ABS actuator and electric unit (control unit) pin terminals for damage or loose connection with harness connector.

Is the inspection result normal?

YES >> GO TO 5.

NO >> Repair / replace harness, connector, or terminal.

**5.**CHECK VACUUM SENSOR CIRCUIT

1. Turn the ignition switch OFF.

- 2. Disconnect vacuum sensor harness connector.
- 3. Disconnect ABS actuator and electric unit (control unit) harness connector.
- 4. Check the continuity between vacuum sensor harness connector and ABS actuator and electric unit (control unit) harness connector.

| Vacuur    | n sensor | sor ABS actuator and electric unit (control unit) |          |            |
|-----------|----------|---------------------------------------------------|----------|------------|
| Connector | Terminal | Connector                                         | Terminal | Continuity |
|           | 1        |                                                   | 13       |            |
| E167      | 2        | E127                                              | 32       | Yes        |
|           | 3        |                                                   | 28       |            |

5. Check the continuity between vacuum sensor harness connector and ground.

| Vacuum sensor |          |        | Continuity |  |
|---------------|----------|--------|------------|--|
| Connector     | Terminal |        | Continuity |  |
|               | 1        |        |            |  |
| E167          | 2        | Ground | No         |  |
|               | 3        |        |            |  |

Is the inspection result normal?

YES >> GO TO 6.

NO >> Repair / replace harness or connector.

#### 6.REPLACE VACUUM SENSOR

#### With CONSULT

- T. Connect ABS actuator and electric unit (control unit) harness connector.
- Replace the vacuum sensor.
   CAUTION:

# Always replace brake booster because vacuum sensor cannot be disassembled. Refer to <u>BR-31</u>, <u>"Removal and Installation"</u>.

- 3. Erase "Self Diagnostic Result" of "ABS"
- 4. Turn the ignition switch OFF  $\rightarrow$  ON  $\rightarrow$  OFF.

# **C1199 BRAKE BOOSTER**

| < DTC/CIRCUIT DIAGNOSIS > [TYPE 1]                                                                                          |   |
|----------------------------------------------------------------------------------------------------|---|
| NOTE:<br>Wait at least 10 seconds after turning ignition switch OFF or ON.<br>5. Start engine.                              | A |
| Work:<br>Wait at least 10 seconds after starting the engine.<br>6. Perform "Self Diagnostic Result" of "ABS".               | В |
| YES >> Replace the ABS actuator and electric unit (control unit). Refer to <u>BRC-160, "Removal and Instal-</u><br>lation". | С |
| NO >> Inspection End.                                                                                                    | D |

Е

J

Κ

L

M

Ν

0

Ρ

G

## **C119A VACUUM SENSOR**

#### < DTC/CIRCUIT DIAGNOSIS >

# C119A VACUUM SENSOR

## **DTC Description**

[TYPE 1]

#### DTC DETECTION LOGIC

| DTC   | Display Item<br>(Trouble diagnosis content) | Malfunction detected condition                                           |
|-------|---------------------------------------------|--------------------------------------------------------------------------|
| C119A | VACUUM SEN VOLT<br>(Vacuum sensor voltage)  | When a malfunction is detected in supply power voltage of vacuum sensor. |

#### POSSIBLE CAUSE

#### NOTE:

Confirm if DTC is PAST or CRNT. If DTC is CRNT, proceed with Diagnosis Procedure. If DTC is PAST, clear the DTC. Do not replace the ABS actuator and electric unit (control unit) for a PAST DTC.

| PAST DTC                                                                                                    | CRNT DTC                                                                                                    |
|----------------------------------------------------------------------------------------------------|----------------------------------------------------------------------------------------------------|
| <ul> <li>Harness or connector</li> <li>ABS actuator and electric unit (control unit) power supply system</li> <li>Fuse</li> <li>Fusible link</li> <li>Battery</li> </ul> | <ul> <li>Harness or connector</li> <li>Vacuum sensor (brake booster)</li> <li>ABS actuator and electric unit (control unit)</li> <li>ABS actuator and electric unit (control unit) power supply system</li> <li>Fuse</li> <li>Fusible link</li> <li>Battery</li> </ul> |

## DTC CONFIRMATION PROCEDURE

## 1.PRECONDITIONING

If "DTC CONFIRMATION PROCEDURE" has been previously conducted, always turn the ignition switch OFF and wait at least 10 seconds before conducting the next test.

>> GO TO 2.

## 2. CHECK DTC DETECTION

#### (I) With CONSULT

1. Turn the ignition switch OFF. **NOTE:** 

Wait at least 10 seconds after turning ignition switch OFF.

2. Start the engine.

## NOTE:

- Wait at least 10 seconds after starting the engine.
- 3. Perform "Self Diagnostic Result" of "ABS".

#### Is DTC "C119A" detected?

YES-1 >> "CRNT" is displayed: Proceed to <u>BRC-132</u>, "Diagnosis Procedure".

- YES-2 >> "PAST" is displayed: Inspection End (Erase "Self Diagnostic Result" of "ABS").
- NO-1 >> To check malfunction symptom before repair: Refer to GI-47, "Intermittent Incident"
- NO-2 >> Confirmation after repair: Inspection End.

#### **Diagnosis** Procedure

INFOID:000000012551884

## 1.CHECK CONNECTOR

- 1. Turn the ignition switch OFF.
- 2. Check the vacuum sensor harness connector for disconnection or looseness.
- 3. Check the ABS actuator and electric unit (control unit) harness connector for disconnection or looseness.

#### Is the inspection result normal?

YES >> GO TO 3.

NO >> Repair / replace harness or connector, and GO TO 2.

# **C119A VACUUM SENSOR**

#### < DTC/CIRCUIT DIAGNOSIS >

**[TYPE 1]** 

А

| 2 | CHECK  | VACUUM | SENSOR | POWER S |  |
|---|--------|--------|--------|---------|--|
| - | .Oneon |        |        |         |  |

- 1. Turn the ignition switch OFF.
- 2. Disconnect vacuum sensor harness connector.
- 3. Check the voltage between vacuum sensor harness connector and ground.

| Vacuum sensor                                                                                                    |                                                                                         |                                                                     | Voltage                                             |                             |
|----------------------------------------------------------------------------------------------------|-----------------------------------------------------------------------------------------|---------------------------------------------------------------------|-----------------------------------------------------|-----------------------------|
| Connector                                                                                                    |                                                                                         | Terminal                                                            |                                                     | (Approx.)                   |
| E167                                                                                                    |                                                                                         | 3                                                                   | Ground                                              | 0 V                         |
| Turn the ignition<br><b>NOTE:</b><br>Start the engine<br>Check the voltag                                                                 | switch ON.<br>ge between vacu                                                           | um sensor harness (                                                 | connector and ground.                               |                             |
|                                                                                                    | Vacuum sensor                                                                           |                                                                     |                                                     | Voltage                     |
| Connector                                                                                                    |                                                                                         | Terminal                                                            |                                                     | (Approx.)                   |
| E167                                                                                                    |                                                                                         | 3                                                                   | Ground                                              | 5 V                         |
| Turn the ignition<br>Disconnect ABS<br>Check the contin<br>trol unit) harnes                                                              | switch OFF.<br>actuator and ele<br>nuity between va<br>s connector.                     | ectric unit (control un cuum sensor harnes                          | it) harness connector.<br>s connector and ABS actua | itor and electric unit (con |
| Vacuum                                                                                                    | sensor                                                                                  | ABS actuato                                                         | or and electric unit (control unit)                 |                             |
| Connector                                                                                                    | Terminal                                                                                | Connector                                                           | Terminal                                            | Continuity                  |
| E167                                                                                                    | 3                                                                                       | E127                                                                | 28                                                  | Yes                         |
| Check the contin                                                                                                    | nuity between va                                                                        | cuum sensor harnes                                                  | s connector and ground.                             |                             |
|                                                                                                    | Vacuum sensor                                                                           |                                                                     |                                                     | Continuity                  |
|                                                                                                    |                                                                                         |                                                                     |                                                     |                             |
| Connector                                                                                                    |                                                                                         | Terminal                                                            |                                                     | Continuity                  |
| Connector<br>E167                                                                                                    |                                                                                         | Terminal 3                                                          | Ground                                              | No                          |
| Connector<br>E167<br>s the inspection res<br>YES >> GO TO<br>NO >> Repair /<br>LCHECK VACUUN<br>. Turn the ignition<br>. Check the contin | ult normal?<br>4.<br>replace harness<br>/ SENSOR GRC<br>switch OFF.<br>nuity between va | Terminal<br>3<br>or connector.<br>UND CIRCUIT<br>cuum sensor harnes | Ground                                              | No                          |
| Connector<br>E167<br>s the inspection res<br>YES >> GO TO<br>NO >> Repair /<br>CHECK VACUUN<br>. Turn the ignition<br>Connector           | ult normal?<br>4.<br>replace harness<br>/ SENSOR GRC<br>switch OFF.<br>nuity between va | Terminal<br>3<br>or connector.<br>UND CIRCUIT<br>cuum sensor harnes | Ground<br>is connector and ground.                  | Continuity                  |

Is the inspection result normal?

YES >> GO TO 5.

NO >> Repair / replace harness or connector.

 $5. {\sf CHECK} \ {\sf ABS} \ {\sf ACTUATOR} \ {\sf AND} \ {\sf ELECTRIC} \ {\sf UNIT} \ ({\sf CONTROL} \ {\sf UNIT}) \ {\sf POWER} \ {\sf SUPPLY} \ {\sf AND} \ {\sf GROUND} \ {\sf CIRCUIT}$ 

## C119A VACUUM SENSOR

#### < DTC/CIRCUIT DIAGNOSIS >

Check the ABS actuator and electric unit (control unit) power supply and ground circuits. Refer to <u>BRC-136.</u> "<u>Diagnosis Procedure</u>".

Is the inspection result normal?

NO >> Repair / replace harness, connector, fuse, or fusible link.

6.CHECK TERMINAL

- 1. Check the vacuum sensor pin terminals for damage or loose connection with harness connector.
- 2. Check the ABS actuator and electric unit (control unit) pin terminals for damage or loose connection with harness connector.

Is the inspection result normal?

- YES >> Replace the ABS actuator and electric unit (control unit). Refer to <u>BRC-160, "Removal and Instal-</u><u>lation"</u>.
- NO >> Repair / replace harness, connector, or terminal.

## **U1000 CAN COMM CIRCUIT**

#### < DTC/CIRCUIT DIAGNOSIS >

# U1000 CAN COMM CIRCUIT

## **DTC** Description

#### DTC DETECTION LOGIC

| DTC   | Display Item<br>(Trouble diagnosis content)     | Malfunction detected condition                                                                        |
|-------|-------------------------------------------------|----------------------------------------------------------------------------------------------------|
| U1000 | CAN COMM CIRCUIT<br>(CAN communication circuit) | When CAN communication signal is not continuously transmitted or received for 2 sec-<br>onds or more. |

#### POSSIBLE CAUSE

#### NOTE:

Confirm if DTC is PAST or CRNT. If DTC is CRNT, proceed with Diagnosis Procedure. If DTC is PAST, clear the DTC. Do not replace the ABS actuator and electric unit (control unit) for a PAST DTC.

| PAST DTC                                                                                                    | CRNT DTC                                                                                                    |     |
|----------------------------------------------------------------------------------------------------|----------------------------------------------------------------------------------------------------|-----|
| <ul><li>Harness or connector</li><li>CAN communication line</li></ul>                                                                                                    | CAN communication system malfunction                                                                                        | BRC |
| DTC CONFIRMATION PROCEDURE                                                                                                    |                                                                                                    |     |
| 1.PRECONDITIONING                                                                                                    |                                                                                                    | G   |
| If "DTC CONFIRMATION PROCEDURE" has been pre<br>and wait at least 10 seconds before conducting the nex                                                                                                    | eviously conducted, always turn the ignition switch OFF xt test.                                                            | Н   |
| >> GO TO 2.                                                                                                    |                                                                                                    |     |
| 2. CHECK DTC DETECTION                                                                                                    |                                                                                                    |     |
| <ul> <li>With CONSULT</li> <li>Turn the ignition switch OFF.</li> <li>NOTE:</li> <li>Wait at least 10 seconds after turning ignition switch</li> <li>Start the engine.</li> </ul>                                         | ch OFF.                                                                                                    | J   |
| NOTE:<br>Wait at least 10 seconds after starting the engine.<br>3. Perform "Self Diagnostic Result" of "ABS".                                                                                                    |                                                                                                    | K   |
| YES-1 >> "CRNT" is displayed: Proceed to <u>BRC-135</u><br>YES-2 >> "PAST" is displayed: Inspection End (Erast<br>NO-1 >> To check malfunction symptom before repar<br>NO-2 >> Confirmation after repair: Inspection End. | 5. "Diagnosis Procedure".<br>e "Self Diagnostic Result" of "ABS").<br>air: Refer to <u>GI-47. "Intermittent Incident"</u> . | M   |
| Diagnosis Procedure                                                                                                    | INFOID:000000012551886                                                                                                    | NI  |
| Proceed to LAN-21, "Trouble Diagnosis Flow Chart".                                                                                                    |                                                                                                    | IN  |

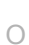

Ρ

С

А

В

Ε

INFOID:000000012551885

## POWER SUPPLY AND GROUND CIRCUIT

#### < DTC/CIRCUIT DIAGNOSIS >

# POWER SUPPLY AND GROUND CIRCUIT

## **Diagnosis** Procedure

INFOID:000000012551887

[TYPE 1]

# **1.** CHECK ABS ACTUATOR AND ELECTRIC UNIT (CONTROL UNIT) IGNITION POWER SUPPLY (1)

- 1. Turn the ignition switch OFF.
- 2. Disconnect ABS actuator and electric unit (control unit) harness connector.
- 3. Check the voltage between ABS actuator and electric unit (control unit) harness connector and ground.

| ABS actuator and ele | ectric unit (control unit) |        | Voltage   |  |
|----------------------|----------------------------|--------|-----------|--|
| Connector Terminal   |                            |        | (Approx.) |  |
| E127                 | 34                         | Ground | 0 V       |  |

 Turn the ignition switch ON NOTE:

Start the engine.

5. Check the voltage between ABS actuator and electric unit (control unit) harness connector and ground.

| ABS actuator and electric unit (control unit) |    |        | Voltage         |  |
|-----------------------------------------------|----|--------|-----------------|--|
| Connector Terminal                            |    |        | (Approx.)       |  |
| E127                                          | 34 | Ground | Battery voltage |  |

Is the inspection result normal?

YES >> GO TO 3.

NO >> GO TO 2.

2.CHECK ABS ACTUATOR AND ELECTRIC UNIT (CONTROL UNIT) IGNITION POWER SUPPLY CIRCUIT

1. Turn the ignition switch OFF.

2. Check the 10A fuse (49).

3. Disconnect IPDM E/R harness connector.

 Check the continuity between ABS actuator and electric unit (control unit) harness connector and IPDM E/ R.

| ABS actuator and ele | ectric unit (control unit) | IPDM E/R  |          | Continuity |
|----------------------|----------------------------|-----------|----------|------------|
| Connector            | Terminal                   | Connector | Terminal | Continuity |
| E127                 | 34                         | E119      | 35       | Yes        |

5. Check the continuity between ABS actuator and electric unit (control unit) harness connector and ground.

| ABS actuator and electric unit (control unit) |          |        | Continuity |
|-----------------------------------------------|----------|--------|------------|
| Connector                                     | Terminal |        | Continuity |
| E127                                          | 34       | Ground | No         |

Is the inspection result normal?

YES >> Perform trouble diagnosis for ignition power supply.

NO >> Repair / replace harness, connector, or fuse.

# $\mathbf{3}$ .check motor and motor relay power supply

1. Turn the ignition switch OFF.

2. Check the voltage between ABS actuator and electric unit (control unit) harness connector and ground.

| ABS actuator and ele | ectric unit (control unit) |        | Voltage         |
|----------------------|----------------------------|--------|-----------------|
| Connector            | Terminal                   |        | (Approx.)       |
| E127                 | 4                          | Ground | Battery voltage |

3. Turn the ignition switch ON.

NOTE:

# POWER SUPPLY AND GROUND CIRCUIT

#### < DTC/CIRCUIT DIAGNOSIS >

Start the engine.

4. Check the voltage between ABS actuator and electric unit (control unit) harness connector and ground.

|                                                                                                    | ABS actuator and electric unit (control unit)                                                                                                    |                                                                                                    | Voltage                                                                                                  |
|----------------------------------------------------------------------------------------------------|----------------------------------------------------------------------------------------------------|----------------------------------------------------------------------------------------------------|----------------------------------------------------------------------------------------------------|
| Connector                                                                                                    | Terminal                                                                                                    | (Approx.)                                                                                                    | (Approx.)                                                                                                |
| E127                                                                                                    | 4                                                                                                    | Ground                                                                                                    | Battery voltage                                                                                          |
| s the inspection result norma                                                                                                    | <u>ll?</u>                                                                                                    |                                                                                                    |                                                                                                    |
| YES >> GO TO 5.                                                                                                    |                                                                                                    |                                                                                                    |                                                                                                    |
| NO >> GO TO 4.                                                                                                    |                                                                                                    |                                                                                                    |                                                                                                    |
| <b>I.</b> CHECK MOTOR AND MC                                                                                                    | TOR RELAY POWER SUPPL                                                                                                    | Y CIRCUIT                                                                                                    |                                                                                                    |
| . Turn the ignition switch C                                                                                                    | DFF.                                                                                                    |                                                                                                    |                                                                                                    |
| <ol> <li>Check the 50A fusible lin</li> <li>Check the continuity and</li> </ol>                                                                                                    | K (I).<br>I short circuit between ABS ac                                                                                                    | tuator and electric unit (c                                                                                   | ontrol unit) harness con-                                                                                |
| nector terminal 4 and 50/                                                                                                    | A fusible link (I).                                                                                                    |                                                                                                    |                                                                                                    |
| s the inspection result norma                                                                                                    | <u>ll?</u>                                                                                                    |                                                                                                    |                                                                                                    |
| YES >> Perform trouble of                                                                                                    | liagnosis for battery power sup                                                                                                    | oply.                                                                                                    |                                                                                                    |
| NO >> Repair / replace h                                                                                                    | harness, connector, or fusible I                                                                                                    | ink.                                                                                                    |                                                                                                    |
| <b>D.</b> CHECK ACTUATOR REL                                                                                                    | AY, ABS IN VALVE, ABS OUT                                                                                                    | VALVE POWER SUPPLY                                                                                            |                                                                                                    |
| . Turn the ignition switch C                                                                                                    | )FF.                                                                                                    |                                                                                                    |                                                                                                    |
| 2. Check the voltage betwee                                                                                                    | en ABS actuator and electric u                                                                                                    | nit (control unit) harness                                                                                    | connector and ground.                                                                                    |
|                                                                                                    |                                                                                                    |                                                                                                    |                                                                                                    |
| ABS actuator and ele                                                                                                    |                                                                                                    | _                                                                                                    | Voltage                                                                                                  |
| Connector                                                                                                    | Terminal                                                                                                    |                                                                                                    | (Αρριοχ.)                                                                                                |
| E127                                                                                                    | 3                                                                                                    | Ground                                                                                                    | Battery voltage                                                                                          |
|                                                                                                    |                                                                                                    |                                                                                                    |                                                                                                    |
| Start the engine.<br>Check the voltage betwee<br>ABS actuator and ele                                                                                                    | en ABS actuator and electric u                                                                                                    | nit (control unit) harness                                                                                    | connector and ground.                                                                                    |
| Start the engine.<br>Check the voltage between<br>ABS actuator and ele<br>Connector                                                                                                    | en ABS actuator and electric u ectric unit (control unit) Terminal                                                                                                    | nit (control unit) harness                                                                                    | Voltage<br>(Approx.)                                                                                     |
| Start the engine.<br>Check the voltage between<br>ABS actuator and ele<br>Connector<br>E127                                                                                                    | en ABS actuator and electric u ectric unit (control unit) Terminal 3                                                                                                    | nit (control unit) harness o<br>                                                                              | Voltage<br>(Approx.)<br>Battery voltage                                                                  |
| Start the engine.<br>4. Check the voltage between<br>ABS actuator and ele<br>Connector<br>E127<br>s the inspection result norma                                                                                                    | en ABS actuator and electric u ectric unit (control unit) Terminal 3 I?                                                                                                    | nit (control unit) harness o<br>—<br>Ground                                                                   | Voltage<br>(Approx.)<br>Battery voltage                                                                  |
| Start the engine.<br>4. Check the voltage betwee<br>ABS actuator and ele<br>Connector<br>E127<br><u>s the inspection result norma</u><br>YES >> GO TO 7.                                                                                                    | en ABS actuator and electric u ectric unit (control unit) Terminal 3 1?                                                                                                    | nit (control unit) harness o<br>                                                                              | Voltage<br>(Approx.)<br>Battery voltage                                                                  |
| Start the engine.<br>ABS actuator and ele<br>Connector<br>E127<br><u>s the inspection result norma</u><br>YES >> GO TO 7.<br>NO >> GO TO 6.                                                                                                    | en ABS actuator and electric u ectric unit (control unit) Terminal 3 N?                                                                                                    | nit (control unit) harness -<br>—<br>Ground                                                                   | Voltage<br>(Approx.)<br>Battery voltage                                                                  |
| Start the engine.<br>ABS actuator and ele<br>Connector<br>E127<br><u>s the inspection result norma</u><br>YES >> GO TO 7.<br>NO >> GO TO 6.<br><b>D</b> .CHECK ACTUATOR REL/                                                                                                    | en ABS actuator and electric u ectric unit (control unit) Terminal 3 N? AY, ABS IN VALVE, ABS OUT                                                                                                    | nit (control unit) harness of                                                                                 | Voltage<br>(Approx.)<br>Battery voltage                                                                  |
| Start the engine.<br>ABS actuator and ele<br>Connector<br>E127<br><u>s the inspection result norma</u><br>YES >> GO TO 7.<br>NO >> GO TO 6.<br><b>D</b> .CHECK ACTUATOR REL/<br>1. Turn the ignition switch C                                                                                                    | en ABS actuator and electric u<br>ectric unit (control unit)<br>Terminal<br>3<br>M?<br>AY, ABS IN VALVE, ABS OUT<br>OFF.                                                                                                    | nit (control unit) harness of                                                                                 | Voltage<br>(Approx.)<br>Battery voltage                                                                  |
| Start the engine.<br>ABS actuator and ele<br>Connector<br>E127<br><u>s the inspection result norma</u><br>YES >> GO TO 7.<br>NO >> GO TO 6.<br><b>D.</b> CHECK ACTUATOR REL/<br>1. Turn the ignition switch C<br>2. Check the 30A fusible lin                                                                                                    | en ABS actuator and electric u<br>ectric unit (control unit)<br>Terminal<br>3<br>N?<br>AY, ABS IN VALVE, ABS OUT<br>OFF.<br>k (J).                                                                                                    | nit (control unit) harness of                                                                                 | Voltage<br>(Approx.)<br>Battery voltage                                                                  |
| ABS actuator and ele<br>ABS actuator and ele<br>Connector<br>E127<br>s the inspection result norma<br>YES >> GO TO 7.<br>NO >> GO TO 7.<br>NO >> GO TO 6.<br>CHECK ACTUATOR REL/<br>Turn the ignition switch C<br>Check the 30A fusible lin<br>Check the continuity and<br>potor terminal 2 and 20/                                                                                                    | en ABS actuator and electric u<br>ectric unit (control unit)<br>Terminal<br>3<br>M?<br>AY, ABS IN VALVE, ABS OUT<br>OFF.<br>k (J).<br>I short circuit between ABS ac<br>A fueible link (J).                                                                                                   | nit (control unit) harness of<br>                                                                             | Connector and ground.<br>Voltage<br>(Approx.)<br>Battery voltage<br>CIRCUIT<br>ontrol unit) harness con- |
| Start the engine.<br>ABS actuator and ele<br>Connector<br>E127<br>S the inspection result norma<br>YES >> GO TO 7.<br>NO >> GO TO 6.<br>CHECK ACTUATOR REL/<br>I. Turn the ignition switch C<br>Check the 30A fusible lin<br>Check the continuity and<br>nector terminal 3 and 30/<br>S the inspection result normal                                                                                         | en ABS actuator and electric u<br>ectric unit (control unit)<br>Terminal<br>3<br>AY, ABS IN VALVE, ABS OUT<br>OFF.<br>k (J).<br>l short circuit between ABS ac<br>A fusible link (J).                                                                                                    | nit (control unit) harness of<br>Ground<br>VALVE POWER SUPPLY<br>tuator and electric unit (c                  | Voltage<br>(Approx.)<br>Battery voltage                                                                  |
| Start the engine.<br>ABS actuator and ele<br>Connector<br>E127<br><u>S the inspection result norma</u><br>YES >> GO TO 7.<br>NO >> GO TO 7.<br>NO >> GO TO 6.<br>CHECK ACTUATOR REL/<br>1. Turn the ignition switch C<br>2. Check the 30A fusible lin<br>3. Check the continuity and<br>nector terminal 3 and 30/<br><u>S the inspection result norma</u><br>YES >> Perform trouble c                        | en ABS actuator and electric u<br>ectric unit (control unit)<br>Terminal<br>3<br>AY, ABS IN VALVE, ABS OUT<br>OFF.<br>k (J).<br>Short circuit between ABS ac<br>A fusible link (J).<br>12<br>13<br>13<br>13<br>13<br>14<br>15<br>15<br>15<br>15<br>15<br>15<br>15<br>15<br>15<br>15           | nit (control unit) harness of<br>Ground VALVE POWER SUPPLY tuator and electric unit (c                        | Voltage<br>(Approx.)<br>Battery voltage                                                                  |
| ABS actuator and ele<br>ABS actuator and ele<br>Connector<br>E127<br><u>s the inspection result norma</u><br>YES >> GO TO 7.<br>NO >> GO TO 6.<br><b>D.</b> CHECK ACTUATOR REL/<br>1. Turn the ignition switch C<br>2. Check the 30A fusible lin<br>3. Check the continuity and<br>nector terminal 3 and 30/<br><u>s the inspection result norma</u><br>YES >> Perform trouble c<br>NO >> Repair / replace h | en ABS actuator and electric u<br>ectric unit (control unit)<br>Terminal<br>3<br>AY, ABS IN VALVE, ABS OUT<br>OFF.<br>k (J).<br>I short circuit between ABS ac<br>A fusible link (J).<br>12<br>diagnosis for battery power sup<br>narness, connector, or fusible l                            | nit (control unit) harness of<br>Ground<br>VALVE POWER SUPPLY<br>tuator and electric unit (c<br>oply.<br>ink. | Voltage<br>(Approx.)<br>Battery voltage                                                                  |
| ABS actuator and ele<br>ABS actuator and ele<br>Connector<br>E127<br>s the inspection result norma<br>YES >> GO TO 7.<br>NO >> GO TO 6.<br>CHECK ACTUATOR REL/<br>1. Turn the ignition switch C<br>2. Check the 30A fusible lin<br>3. Check the continuity and<br>nector terminal 3 and 30/<br>s the inspection result norma<br>YES >> Perform trouble of<br>NO >> Repair / replace to<br>CHECK ABS ACTUATOR | en ABS actuator and electric u<br>ectric unit (control unit)<br>Terminal<br>3<br>AY, ABS IN VALVE, ABS OUT<br>OFF.<br>k (J).<br>l short circuit between ABS ac<br>A fusible link (J).<br>12<br>diagnosis for battery power sup<br>narness, connector, or fusible l<br>AND ELECTRIC UNIT (CONT | VALVE POWER SUPPLY<br>tuator and electric unit (c<br>pply.<br>ink.                                            | Connector and ground. Voltage (Approx.) Battery voltage CIRCUIT Ontrol unit) harness con-                |

**[TYPE 1]** 

А

# POWER SUPPLY AND GROUND CIRCUIT

#### < DTC/CIRCUIT DIAGNOSIS >

[TYPE 1]

| ABS actuator and ele | ectric unit (control unit) |        | Continuity |
|----------------------|----------------------------|--------|------------|
| Connector            | Terminal                   |        | Continuity |
|                      | 1                          | Ground | Ves        |
| E127                 | 2                          | Ground | 105        |

Is the inspection result normal?

YES >> GO TO 8.

NO >> Repair / replace harness, connector, or terminal.

# 8. CHECK TERMINAL

1. Check the ABS actuator and electric unit (control unit) pin terminals for damage or loose connection with harness connector.

2. Check the IPDM E/R pin terminals for damage or loose connection with harness connector.

Is the inspection result normal?

YES >> Replace the ABS actuator and electric unit (control unit). Refer to <u>BRC-160, "Removal and Instal-</u> lation".

NO >> Repair / replace harness, connector, or terminal.

## **PARKING BRAKE SWITCH**

| COTC/CIRCUIT DIAG                                                                                                    | NOSIS >                                                                                                    |                                                                                                    |                                                                                                    |                                                                    |                                                                                                    |
|----------------------------------------------------------------------------------------------------|----------------------------------------------------------------------------------------------------|----------------------------------------------------------------------------------------------------|----------------------------------------------------------------------------------------------------|--------------------------------------------------------------------|----------------------------------------------------------------------------------------------------|
| PARKING BRAK                                                                                                    | E SWITCH                                                                                                    |                                                                                                    |                                                                                                    |                                                                    |                                                                                                    |
| Description                                                                                                    |                                                                                                    |                                                                                                    |                                                                                                    |                                                                    | INFOID:000000012551888                                                                                                    |
| ransmits the parking b                                                                                                    | rake switch signal to                                                                                                    | the combination                                                                                                    | meter.                                                                                                    |                                                                    |                                                                                                    |
| Component Functi                                                                                                    | on Check                                                                                                    |                                                                                                    |                                                                                                    |                                                                    | INFOID:000000012551889                                                                                                    |
|                                                                                                    |                                                                                                    |                                                                                                    |                                                                                                    |                                                                    |                                                                                                    |
| Start engine                                                                                                    | ER INFOT SIGNAL                                                                                                    |                                                                                                    |                                                                                                    |                                                                    |                                                                                                    |
| . Monitor BRAKE W/                                                                                                    | L in Data Monitof                                                                                                    | R while applying a                                                                                                    | nd releasing the pa                                                                                                    | arking brake.                                                      |                                                                                                    |
| Condition                                                                                                    | CONSUL                                                                                                    | л                                                                                                    |                                                                                                    |                                                                    |                                                                                                    |
| Parking brake a                                                                                                    | applied : ON                                                                                                    |                                                                                                    |                                                                                                    |                                                                    |                                                                                                    |
| Parking brake r                                                                                                    | eleased : OFF                                                                                                    |                                                                                                    |                                                                                                    |                                                                    |                                                                                                    |
| >> Inspection I                                                                                                    | End.                                                                                                    |                                                                                                    |                                                                                                    |                                                                    |                                                                                                    |
| iagnosis Procedu                                                                                                    | ıre                                                                                                    |                                                                                                    |                                                                                                    |                                                                    | INFOID:000000012551890                                                                                                    |
| -                                                                                                    |                                                                                                    |                                                                                                    |                                                                                                    |                                                                    |                                                                                                    |
| egarding Wiring Diagr                                                                                                    | am information, refe                                                                                                    | r to <u>MWI-31,</u> "Wir                                                                                                    | ng Diagram".                                                                                                    |                                                                    |                                                                                                    |
| 0 0 0 0                                                                                                    | ,                                                                                                    |                                                                                                    |                                                                                                    |                                                                    |                                                                                                    |
|                                                                                                    |                                                                                                    |                                                                                                    |                                                                                                    |                                                                    |                                                                                                    |
| .CHECK PARKING B                                                                                                    | RAKE SWITCH CIR                                                                                                    | CUIT                                                                                                    |                                                                                                    |                                                                    |                                                                                                    |
| .CHECK PARKING B                                                                                                    | RAKE SWITCH CIR                                                                                                    | CUIT                                                                                                    | nd parking brake s                                                                                                    | witch harness of                                                   | connector E52                                                                                                    |
| .CHECK PARKING B<br>Disconnect combina<br>Check continuity b                                                                                                    | RAKE SWITCH CIR<br>ation meter harness<br>etween combination                                                                                                    | CUIT<br>connector M24 a<br>meter harness                                                                                                    | nd parking brake sy<br>connector M24 te                                                                                                    | witch harness c<br>rminal 12 and                                   | connector E52.<br>parking brake                                                                                            |
| CHECK PARKING B<br>Disconnect combina<br>Check continuity b<br>switch harness continuity                                                                                                    | RAKE SWITCH CIR<br>ation meter harness<br>etween combination<br>nector E52 terminal                                                                                                    | CUIT<br>connector M24 a<br>meter harness<br>1.                                                                                                    | nd parking brake sy<br>connector M24 te                                                                                                    | witch harness o<br>rminal 12 and                                   | connector E52.<br>parking brake                                                                                            |
| .CHECK PARKING B<br>. Disconnect combina<br>. Check continuity b<br>switch harness continuity<br>Combination                                                                                                    | RAKE SWITCH CIR<br>ation meter harness<br>etween combination<br>nector E52 terminal                                                                                                    | CUIT<br>connector M24 a<br>meter harness<br>1.<br>Park                                                                                             | nd parking brake sy<br>connector M24 te                                                                                                    | witch harness o<br>rminal 12 and                                   | connector E52.<br>parking brake                                                                                            |
| CHECK PARKING B<br>Disconnect combina<br>Check continuity b<br>switch harness cont<br>Combination                                                                                                    | RAKE SWITCH CIR<br>ation meter harness<br>etween combination<br>nector E52 terminal                                                                                                    | CUIT<br>connector M24 a<br>meter harness<br>1.<br>Park<br>Connector                                                                                | nd parking brake sy<br>connector M24 te<br>ing brake switch<br>Termina                                                                                                    | witch harness or<br>rminal 12 and                                  | connector E52.<br>parking brake<br>Continuity                                                                              |
| CHECK PARKING B Disconnect combina Check continuity b switch harness con Combination Connector M24                                                                                                    | RAKE SWITCH CIR<br>ation meter harness<br>etween combination<br>nector E52 terminal<br>n meter<br>Terminal<br>12                                                                                                    | CUIT<br>connector M24 at<br>meter harness<br>1.<br>Park<br>Connector<br>E52                                                                        | nd parking brake sy<br>connector M24 te<br>ing brake switch<br>Termina<br>1                                                                                                    | witch harness or rminal 12 and                                     | connector E52.<br>parking brake<br>Continuity<br>Yes                                                                       |
| CHECK PARKING B Disconnect combina Check continuity b switch harness con Combination Connector M24 Check continuity be                                                                                                    | RAKE SWITCH CIR<br>ation meter harness<br>etween combination<br>nector E52 terminal<br>n meter<br>Terminal<br>12<br>tween combination r                                                                                                    | CUIT<br>connector M24 at<br>meter harness<br>1.<br>Park<br>Connector<br>E52<br>meter harness co                                                    | nd parking brake sy<br>connector M24 te<br>ing brake switch<br>Termina<br>1<br>nnector M24 termin                                                                                      | witch harness or<br>rminal 12 and                                  | connector E52.<br>parking brake<br>Continuity<br>Yes<br>Ind.                                                               |
| CHECK PARKING B Disconnect combina Check continuity b switch harness con Combination Connector M24 Check continuity be Combineted                                                                                                    | RAKE SWITCH CIR<br>ation meter harness<br>etween combination<br>nector E52 terminal<br>n meter<br>Terminal<br>12<br>tween combination r<br>bination meter                                                                                                    | CUIT<br>connector M24 at<br>meter harness<br>1.<br>Park<br>Connector<br>E52<br>meter harness co                                                    | nd parking brake sy<br>connector M24 te<br>ing brake switch<br>Termina<br>1<br>nnector M24 termin                                                                                      | witch harness or<br>rminal 12 and<br>al<br>nal 12 and grou         | connector E52.<br>parking brake<br>Continuity<br>Yes<br>Ind.                                                               |
| CHECK PARKING B Disconnect combina Check continuity b switch harness con Combination Connector M24 Check continuity be Com Connector                                                                                                    | RAKE SWITCH CIR<br>ation meter harness<br>etween combination<br>nector E52 terminal<br>n meter<br>Terminal<br>12<br>etween combination r<br>bination meter                                                                                                    | CUIT<br>connector M24 a<br>n meter harness<br>1.<br>Park<br>Connector<br>E52<br>meter harness co                                                   | nd parking brake sy<br>connector M24 te<br>ing brake switch<br>Termina<br>1<br>nnector M24 termin<br>Ground                                                                            | witch harness of<br>rminal 12 and<br>al<br>nal 12 and grou         | connector E52.<br>parking brake<br>Continuity<br>Yes<br>Ind.                                                               |
| CHECK PARKING B Disconnect combination Check continuity b switch harness continuity Combination Connector M24 Check continuity be Combined Connector M24                                                                                                    | RAKE SWITCH CIR<br>ation meter harness<br>etween combination<br>nector E52 terminal<br>n meter<br>Terminal<br>12<br>etween combination r<br>bination meter<br>12                                                                                                    | CUIT<br>connector M24 at<br>meter harness<br>1.<br><u>Park</u><br><u>Connector</u><br><u>E52</u><br>meter harness co                               | ing brake switch<br>Termina<br>1<br>Ground                                                                                                    | witch harness of rminal 12 and                                     | connector E52.<br>parking brake<br>Continuity<br>Yes<br>Ind.                                                               |
| CHECK PARKING B Disconnect combination Check continuity b switch harness continuity Combination Connector M24 Committee Committee Commit | RAKE SWITCH CIR<br>ation meter harness<br>etween combination<br>nector E52 terminal<br>n meter<br>Terminal<br>12<br>etween combination r<br>bination meter<br>12<br>normal?                                                                                                    | CUIT<br>connector M24 at<br>meter harness<br>1.<br>Park<br>Connector<br>E52<br>meter harness co                                                    | nd parking brake sy<br>connector M24 te<br>ing brake switch<br>Termina<br>1<br>nnector M24 termin<br>Ground                                                                            | witch harness of rminal 12 and and and and and and and and and and | connector E52.<br>parking brake<br>Continuity<br>Yes<br>Ind.<br>htinuity<br>No                                             |
| .CHECK PARKING B . Disconnect combina . Check continuity b switch harness continuity Combination Connector M24 . Check continuity be Complete Connector M24 sthe inspection result r YES >> Inspection F                                                                                                    | RAKE SWITCH CIR<br>ation meter harness<br>etween combination<br>nector E52 terminal<br>n meter<br>Terminal<br>12<br>etween combination r<br>bination meter<br>12<br>normal?<br>End.                                                                                                    | CUIT<br>connector M24 at<br>n meter harness<br>1.<br>Park<br>Connector<br>E52<br>meter harness co                                                  | nd parking brake sy<br>connector M24 te<br>ing brake switch<br>Termina<br>1<br>nnector M24 termin<br>Ground                                                                            | witch harness of rminal 12 and and and and and and and and and and | connector E52.<br>parking brake<br>Continuity<br>Yes<br>Ind.                                                               |
| CHECK PARKING B Disconnect combination Check continuity b switch harness continuity Combination Connector M24 Connector Connector M24 Sthe inspection result r YES >> Inspection Feature of the terms of the terms of terms of the terms of the terms of terms of term | RAKE SWITCH CIR<br>ation meter harness<br>etween combination<br>nector E52 terminal<br>n meter<br>Terminal<br>12<br>etween combination r<br>bination meter<br>bination meter<br>12<br>normal?<br>End.<br>place harness or co                                                                                 | CUIT<br>connector M24 at<br>n meter harness<br>1.<br>Connector<br>E52<br>meter harness co                                                          | nd parking brake sy<br>connector M24 te<br>ing brake switch<br>Termina<br>1<br>nnector M24 termin<br>Ground                                                                            | witch harness of<br>rminal 12 and<br>al<br>nal 12 and grou         | connector E52.<br>parking brake<br>Continuity<br>Yes<br>Ind.                                                               |
| CHECK PARKING B Disconnect combination Check continuity b switch harness continuity Combination Connector M24 Connector M24 Connector M24 Connector M24 Connector M24 Connector M24 Connector M24 Connector M24 Component Inspector Component Inspector Component Inspect  | RAKE SWITCH CIR<br>ation meter harness<br>etween combination<br>nector E52 terminal<br>n meter<br>Terminal<br>12<br>etween combination r<br>bination meter<br>bination meter<br>12<br>normal?<br>End.<br>place harness or co                                                                                 | CUIT<br>connector M24 a<br>n meter harness<br>1.<br>Park<br>Connector<br>E52<br>meter harness co                                                   | nd parking brake sy<br>connector M24 te<br>ing brake switch<br>Termina<br>1<br>nnector M24 termin<br>Ground                                                                            | witch harness of<br>rminal 12 and<br>al<br>nal 12 and grou         | Continuity<br>Yes<br>Ind.<br>No                                                                                            |
| .CHECK PARKING B . Disconnect combination . Check continuity b switch harness continuity Combination Connector M24 . Check continuity be Component Inspect .CHECK PARKING B                                                                                                    | RAKE SWITCH CIR<br>ation meter harness<br>etween combination<br>nector E52 terminal<br>n meter<br>Terminal<br>12<br>etween combination n<br>bination meter<br>bination meter<br>12<br>normal?<br>End.<br>place harness or co<br>tion<br>RAKE SWITCH                                                          | CUIT<br>connector M24 a<br>n meter harness<br>1.<br>Park<br>Connector<br>E52<br>meter harness co                                                   | nd parking brake sy<br>connector M24 te<br>ing brake switch<br>Termina<br>1<br>nnector M24 termin<br>Ground                                                                            | witch harness of<br>rminal 12 and<br>nal 12 and grou               | Continuity Yes Ind. No INFOID:000000012551891                                                                              |
| .CHECK PARKING B  . Disconnect combination Check continuity b switch harness control Connector M24 Connector M24 Connector M24 Connector M24 Connector M24 Connector M24 Connector M24 Connector M24 Connector M24 Connector Component Inspector COMPONENT Inspector COMPONENT INSPECTOR COMPONENT INSPECTOR COMPONENT INSPECTOR COMPONENT INSPECTOR COMPONENT INSPECTOR COMPONENT INSPECTOR COMPONENT INSPECTOR COMPO | RAKE SWITCH CIR<br>ation meter harness<br>etween combination<br>nector E52 terminal<br>n meter<br>Terminal<br>12<br>etween combination n<br>bination meter<br>bination meter<br>12<br>normal?<br>End.<br>place harness or co<br>tion<br>RAKE SWITCH<br>en parking brake swi                                  | CUIT<br>connector M24 a<br>n meter harness<br>1.<br>Park<br>Connector<br>E52<br>meter harness co<br>al<br>nnectors.                                | ad parking brake sy<br>connector M24 te<br>ing brake switch<br>Termina<br>1<br>nnector M24 termin<br>Ground                                                                            | witch harness of<br>rminal 12 and<br>nal 12 and grou<br>Cor        | Continuity<br>Yes<br>Ind.<br>No                                                                                            |
| .CHECK PARKING B  . Disconnect combination Check continuity b switch harness control Connector M24 Connector M24 Connector M24 Connector M24 Connector M24 Component Inspector COMPONENT Inspector COMPONENT Inspector COMPONENT Inspector Component                                                                                                    | RAKE SWITCH CIR<br>ation meter harness<br>etween combination<br>nector E52 terminal<br>n meter<br>Terminal<br>12<br>etween combination n<br>bination meter<br>bination meter<br>12<br>normal?<br>End.<br>eplace harness or co<br>tion<br>RAKE SWITCH<br>en parking brake swi                                 | CUIT<br>connector M24 a<br>neter harness<br>1.<br>Park<br>Connector<br>E52<br>meter harness co<br>al<br>nnectors.                                  | Ind parking brake sw<br>connector M24 te<br>ing brake switch<br>Termina<br>1<br>nnector M24 termin<br>Ground                                                                           | witch harness of<br>rminal 12 and<br>nal 12 and grou<br>Cor        | Continuity Yes Ind. INFOID:000000012551891                                                                                 |
| CHECK PARKING B Disconnect combination Check continuity b switch harness control Combination Connector M24 Check continuity be Comtext Comtext Connector M24 Check continuity be Comtext Component Inspect Component Component Com | RAKE SWITCH CIR<br>ation meter harness<br>etween combination<br>nector E52 terminal<br>n meter<br>Terminal<br>12<br>etween combination r<br>bination meter<br>bination meter<br>Terminal<br>12<br>normal?<br>End.<br>eplace harness or co<br>ction<br>RAKE SWITCH<br>en parking brake swi                    | CUIT<br>connector M24 at<br>neter harness<br>1.<br>Park<br>Connector<br>E52<br>meter harness co<br>at<br>nnectors.<br>tch terminal 1 and<br>Parkir | Ind parking brake sy<br>connector M24 termina<br>ing brake switch<br>Termina<br>1<br>nnector M24 termin<br>Ground<br>d switch case groun<br>Condition<br>g brake applied               | witch harness of<br>rminal 12 and<br>nal 12 and grou<br>Cor        | Continuity Continuity Yes Ind. INFOID:000000012551891 INFOID:000000012551891 INFOID:000000012551891 INFOID:000000012551891 |
| CHECK PARKING B     Disconnect combinate<br>Check continuity b<br>switch harness con-<br>Combination<br>Connector<br>M24<br>Check continuity be<br>Connector<br>M24<br>Connector<br>M24<br>Sthe inspection result r<br>YES >> Inspection E<br>NO >> Repair or re<br>Component Inspect<br>CHECK PARKING B<br>Check continuity betweet<br>Component<br>Parking brake switch                                                                                                    | RAKE SWITCH CIR<br>ation meter harness<br>etween combination<br>nector E52 terminal<br>n meter<br>Terminal<br>12<br>etween combination n<br>bination meter<br>bination meter<br>terminal<br>12<br>normal?<br>End.<br>eplace harness or co<br>ction<br>RAKE SWITCH<br>en parking brake swi<br>Terminal<br>n 1 | CUIT connector M24 a neter harness 1.  Connector E52 meter harness co nnectors.  tch terminal 1 and Parkin Parkin                                  | Ad parking brake sy<br>connector M24 te<br>ing brake switch<br>Termina<br>1<br>nnector M24 termin<br>Ground<br>d switch case groun<br>Condition<br>g brake applied<br>g brake released | witch harness of rminal 12 and and and and and and and and and and | Continuity Yes INFOID:00000012551891 INFOID:000000012551891 INFOID:000000012551891 INFOID:000000012551891                  |

NO >> Replace parking brake switch. Refer to <u>PB-7, "Exploded View"</u>.

## < DTC/CIRCUIT DIAGNOSIS >

# VDC OFF SWITCH

INFOID:000000012551892

[TYPE 1]

## 1. CHECK VDC OFF SWITCH OPERATION

Check that VDC OFF indicator lamp in combination meter turns ON/OFF when VDC OFF switch is operated. Is the inspection result normal?

YES >> Inspection End.

NO >> Proceed to diagnosis procedure. Refer to <u>BRC-140, "Diagnosis Procedure"</u>.

**Diagnosis** Procedure

INFOID:000000012551893

Regarding Wiring Diagram information, refer to <u>BRC-49, "Wiring Diagram"</u>.

# 1.CONNECTOR INSPECTION

- 1. Turn ignition switch OFF.
- Disconnect ABS actuator and electric unit (control unit) connector E127 and VDC OFF switch connector M71.
- 3. Check connectors and terminals for deformation, disconnection, looseness or damage.

Is the inspection result normal?

YES >> GO TO 2.

- NO >> Repair or replace as necessary.
- 2. CHECK VDC OFF SWITCH

Check VDC OFF switch. Refer to BRC-141, "Component Inspection".

## Is the inspection result normal?

- YES >> GO TO 3.
- NO >> Replace VDC OFF switch.

3.CHECK VDC OFF SWITCH SIGNAL

## With CONSULT.

- Connect ABS actuator and electric unit (control unit) connector E127 and VDC OFF switch connector M71.
- 2. Turn ignition switch ON.
- 3. In "DATA MONITOR" select "OFF SW" and check VDC OFF switch signal.

| Condition                                    | DATA MONITOR |
|----------------------------------------------|--------------|
| VDC OFF switch is pressed and released       | On           |
| VDC OFF switch is pressed and released again | Off          |

Is the inspection result normal?

YES >> Refer to <u>BRC-58, "Work Flow"</u>.

NO >> GO TO 4.

## CHECK VDC OFF SWITCH CIRCUIT

- 1. Turn ignition switch OFF.
- Disconnect ABS actuator and electric unit (control unit) connector E127 and VDC OFF switch connector M71.
- Check continuity between ABS actuator and electric unit (control unit) connector E127 terminal 30 and VDC OFF switch connector M71 terminal 1.

| ABS actuator and ele | ctric unit (control unit) | VDC OFF switch |          | Continuity |
|----------------------|---------------------------|----------------|----------|------------|
| Connector            | Terminal                  | Connector      | Terminal | Continuity |
| E127                 | 30                        | M71            | 1        | Yes        |

## **VDC OFF SWITCH**

#### < DTC/CIRCUIT DIAGNOSIS >

# 4. Check continuity between ABS actuator and electric unit (control unit) connector terminal E127 terminal 30 and ground.

| ABS actuator and ele          | ectric unit (control unit) |        | Continuity |   |
|-------------------------------|----------------------------|--------|------------|---|
| Connector                     | Terminal                   |        | Continuity | В |
| E127                          | 30                         | Ground | No         |   |
| Is the inspection result norm | nal?                       |        |            | C |

YES >> GO TO 5.

NO >> Repair or replace malfunctioning components.

#### **5.**CHECK VDC OFF SWITCH GROUND CIRCUIT

Check continuity between VDC OFF switch connector M71 terminal 2 and ground.

|           |                         |                                |                                     |                            | _   |
|-----------|-------------------------|--------------------------------|-------------------------------------|----------------------------|-----|
|           | VDC OF                  | FF switch                      |                                     | Continuity                 | E   |
|           | Connector               | Terminal                       | —                                   | Continuity                 |     |
|           | M71                     | 2                              | Ground                              | Yes                        | BRC |
| Is the ir | nspection result norm   | nal?                           |                                     |                            |     |
| YES       | >> Replace ABS a tion". | ctuator and electric unit (cor | ntrol unit). Refer to <u>BRC-10</u> | 60, "Removal and Installa- | G   |
| NO        | >> Repair or replace    | ce malfunctioning component    | S.                                  |                            | 0   |
| Comp      | onent Inspection        | n                              |                                     | INFOID:000000012551894     | ш   |
|           |                         |                                |                                     |                            |     |

#### **1.**CHECK VDC OFF SWITCH

- 1. Turn ignition switch OFF.
- 2. Disconnect VDC OFF switch connector.

3. Check continuity between terminals of VDC OFF switch connector.

| VDC OFF switch terminals | Condition               | Continuity | J |
|--------------------------|-------------------------|------------|---|
| 1 2                      | VDC OFF switch pressed  | Yes        |   |
| 1 – 2                    | VDC OFF switch released | No         | k |

Is the inspection result normal?

YES >> Inspection End.

NO >> Replace VDC OFF switch.

А

D

L

Μ

Ν

Ο

Ρ

#### < DTC/CIRCUIT DIAGNOSIS >

## ABS WARNING LAMP

### Component Function Check

INFOID:000000012551895

[TYPE 1]

#### **1.**CHECK ABS WARNING LAMP FUNCTION

Check that ABS warning lamp in combination meter turns ON for approximately 2 seconds after ignition switch is turned ON.

Is the inspection result normal?

YES >> Inspection End.

NO >> Proceed to diagnosis procedure. Refer to <u>BRC-142. "Diagnosis Procedure"</u>.

#### Diagnosis Procedure

INFOID:000000012551896

#### **1.**PERFORM THE SELF-DIAGNOSIS

With CONSULT.
 Perform self-diagnostic result.

Are any DTCs detected?

YES >> Refer to <u>BRC-47, "DTC Index"</u>. NO >> GO TO 2.

2. CHECK COMBINATION METER

Check if indication and operation of combination meter are normal. Refer to <u>MWI-9</u>, <u>"METER SYSTEM : System Description"</u>.

Is the inspection result normal?

- YES >> Replace ABS actuator and electric unit (control unit). Refer to <u>BRC-160, "Removal and Installa-</u> tion".
- NO >> Replace combination meter. Refer to <u>MWI-85, "Removal and Installation"</u>.

## **BRAKE WARNING LAMP**

| < DTC/CIRCUIT DIAGNOSIS > [TYPE 1]                                                                                                    |   |
|----------------------------------------------------------------------------------------------------|---|
| BRAKE WARNING LAMP                                                                                                    |   |
| Component Function Check                                                                                                    | 7 |
| <b>1.</b> CHECK BRAKE WARNING LAMP FUNCTION (1)                                                                                                    |   |
| Check that brake warning lamp in combination meter turns ON for approximately 2 seconds after ignition switch is turned ON.                                                    | 1 |
| Is the inspection result normal?                                                                                                    |   |
| NO >> Proceed to diagnosis procedure. Refer to <u>BRC-143, "Diagnosis Procedure"</u> .                                                                                         |   |
| <b>Z</b> .CHECK BRAKE WARNING LAMP FUNCTION (2)                                                                                                    | _ |
| Check that brake warning lamp in combination meter turns ON/OFF when parking brake is operated.          Is the inspection result normal?         YES       >> Inspection End. |   |
| NO >> Check parking brake switch system. Refer to <u>BRC-139, "Diagnosis Procedure"</u> .                                                                                      |   |
|                                                                                                    | 8 |
| 1.PERFORM THE SELF-DIAGNOSIS                                                                                                    |   |
| With CONSULT.                                                                                                    | - |
| Perform self-diagnostic result.                                                                                                    |   |
| YES >> Refer to <u>BRC-47, "DTC Index"</u> .<br>NO >> GO TO 2.                                                                                                    |   |
| 2. CHECK COMBINATION METER                                                                                                    |   |
| Check if indication and operation of combination meter are normal. Refer to <u>MWI-9</u> , " <u>METER SYSTEM</u> : <u>System Description</u> ".                                | - |
| Is the inspection result normal?                                                                                                    |   |
| YES >> Replace ABS actuator and electric unit (control unit). Refer to <u>BRC-160, "Removal and Installa</u> tion".                                                            | 2 |
| NO >> Replace combination meter. Refer to <u>MWI-85, "Removal and Installation"</u> .                                                                                          |   |
|                                                                                                    |   |
|                                                                                                    |   |

Μ

0

Ρ

< DTC/CIRCUIT DIAGNOSIS >

## VDC OFF INDICATOR LAMP

Component Function Check

**1.**CHECK VDC OFF INDICATOR LAMP FUNCTION (1)

Check that VDC OFF indicator lamp in combination meter turns ON for approximately 2 seconds after ignition switch is turned ON.

Is the inspection result normal?

YES >> GO TO 2.

NO >> Proceed to diagnosis procedure. Refer to <u>BRC-144</u>, "Diagnosis Procedure".

**2.**CHECK VDC OFF INDICATOR LAMP FUNCTION (2)

Check that VDC OFF indicator lamp in combination meter turns ON/OFF when VDC OFF switch is operated. <u>Is the inspection result normal?</u>

YES >> Inspection End.

NO >> Check VDC OFF switch. Refer to <u>BRC-140, "Diagnosis Procedure"</u>.

Diagnosis Procedure

INFOID:000000012551900

**1.**PERFORM THE SELF-DIAGNOSIS

With CONSULT.
 Perform self diagnostic result.

Are any DTCs detected?

YES >> Refer to <u>BRC-47, "DTC Index"</u>.

NO >> GO TO 2.

2. CHECK COMBINATION METER

Check if indication and operation of combination meter are normal. Refer to <u>MWI-9, "METER SYSTEM : System Description"</u>.

Is the inspection result normal?

- YES >> Replace ABS actuator and electric unit (control unit). Refer to <u>BRC-160, "Removal and Installa-</u> tion".
- NO >> Replace combination meter. Refer to <u>MWI-85, "Removal and Installation"</u>.

INFOID:000000012551899
## SLIP INDICATOR LAMP

| < DTC/CIRCUIT DIAGNOSIS >                                                                                          | [TYPE 1]               |
|----------------------------------------------------------------------------------------------------|------------------------|
| SLIP INDICATOR LAMP                                                                                                |                        |
| Component Function Check                                                                                           | INFOID:000000012551901 |
| 1. CHECK SLIP INDICATOR LAMP FUNCTION                                                                              |                        |
| Check that slip indicator lamp in combination meter turns ON for approximately 2 seconds after is turned ON        | er ignition switch     |
| Is the inspection result normal?                                                                                   |                        |
| YES >> Inspection End.                                                                                             |                        |
| Diagnosis Procedure                                                                                                | INFOID:000000012551902 |
| 1. PERFORM THE SELE-DIAGNOSIS                                                                                      |                        |
| With CONSULT.                                                                                                    |                        |
| Perform self diagnostic result.                                                                                    | ſ                      |
| Are any DTCs detected?<br>YES >> Refer to BRC-47 "DTC Index"                                                       |                        |
| NO $>>$ GO TO 2.                                                                                                   | -                      |
| 2.CHECK COMBINATION METER                                                                                          |                        |
| Check if indication and operation of combination meter are normal. Refer to <u>MWI-9</u> , "METER tom Description" | SYSTEM : Sys-          |
| Is the inspection result normal?                                                                                   |                        |
| YES >> Replace ABS actuator and electric unit (control unit). Refer to <u>BRC-160, "Remo</u>                       | val and Installa-      |
| NO >> Replace combination meter. Refer to <u>MWI-85, "Removal and Installation"</u> .                              |                        |
|                                                                                                    |                        |
|                                                                                                    |                        |
|                                                                                                    |                        |
|                                                                                                    |                        |
|                                                                                                    |                        |
|                                                                                                    |                        |
|                                                                                                    |                        |
|                                                                                                    |                        |
|                                                                                                    |                        |
|                                                                                                    |                        |
|                                                                                                    |                        |
|                                                                                                    |                        |
|                                                                                                    |                        |
|                                                                                                    |                        |
|                                                                                                    |                        |
|                                                                                                    |                        |

# SYMPTOM DIAGNOSIS APPLICATION NOTICE

## **Application Notice**

| Service information | Remarks                          |  |
|---------------------|----------------------------------|--|
| TYPE 1              | VDC/TCS/ABS                      |  |
| TYPE 2              | HILL DESCENT CONTROL/VDC/TCS/ABS |  |

## VDC/TCS/ABS

## < SYMPTOM DIAGNOSIS >

# VDC/TCS/ABS

## Symptom Table

If ABS warning lamp, VDC OFF indicator lamp and SLIP indicator lamp turn ON, perform self-diagnosis.

| Symptom                                       | Check item                                                               | Reference                                  |  |
|-----------------------------------------------|--------------------------------------------------------------------------|--------------------------------------------|--|
| Excessive ABS function operation fre-         | Brake force distribution                                                 |                                            |  |
|                                               | Looseness of front and rear axle                                         | BRC-148, "Diag-<br>nosis Procedure"        |  |
| queney                                        | Wheel sensor and rotor system                                            | <u></u>                                    |  |
| Linevine tod nodel reaction                   | Brake pedal stroke                                                       | BRC-149, "Diag-                            |  |
| Onexpected pedal reaction                     | Make sure the braking force is sufficient when the ABS is not operating. | nosis Procedure"                           |  |
| The braking distance is long                  | Check stopping distance when the ABS is not operating.                   | <u>BRC-150, "Diag-</u><br>nosis Procedure" |  |
| ABS function does not operate (Note 1)        | ABS actuator and electric unit (control unit)                            | BRC-151, "Diag-<br>nosis Procedure"        |  |
| Pedal vibration or ABS operation sound        | Brake pedal                                                              | BRC-152, "Diag-                            |  |
| occurs (Note 2)                               | ABS actuator and electric unit (control unit)                            | nosis Procedure"                           |  |
| Vehicle jerks during VDC/TCS/ABS con-<br>trol | ABS actuator and electric unit (control unit)                            |                                            |  |
|                                               | ТСМ                                                                      | BRC-153, "Diag-<br>nosis Procedure"        |  |
|                                               | ECM                                                                      | <u>Hesio Procedure</u>                     |  |

#### NOTE:

- 1: The ABS does not operate when the speed is 10 km/h (6 MPH) or less.
- 2: Under the following conditions, ABS is activated and vibration is felt when brake pedal is lightly depressed (just place a foot on it). However, this is normal.
  When shifting gears
  When driving on slippery road
  During cornering at high speed
- When passing over bumps or grooves [approximately 50 mm (1.97 in) or more]
- When pulling away just after starting engine [at approximately 10 km/h (6 MPH) or higher]

J

Κ

L

Μ

Ν

0

Ρ

А

**[TYPE 1]** 

## EXCESSIVE OPERATION FREQUENCY

#### < SYMPTOM DIAGNOSIS >

## EXCESSIVE OPERATION FREQUENCY

### Description

VDC function, TCS function, ABS function, EBD function or hill start assist function operates in excessive operation frequency.

## **Diagnosis** Procedure

| 1. CHECK BRAKING FORCE | - |
|------------------------|---|
|------------------------|---|

Check brake force using a brake tester.

Is the inspection result normal?

YES >> GO TO 2.

NO >> Check brake system.

2.CHECK FRONT AND REAR AXLE

Check that there is no excessive looseness in front and rear axle.

Front axle: Refer to <u>FAX-6, "Inspection"</u>.
Rear axle: Refer to <u>RAX-5, "Inspection"</u>.

Is the inspection result normal?

YES >> GO TO 3.

NO >> Repair or replace malfunctioning components.

 ${
m 3.}$  Check wheel sensor

#### Check wheel sensor.

- Check installation and damage of wheel sensor.
- Check connection of wheel sensor harness connector.
- Check terminal of wheel sensor harness connector.

#### Is the inspection result normal?

#### YES >> GO TO 4. NO

- >> Repair installation or replace wheel sensor.
  - Front wheel sensor: Refer to BRC-155, "Removal and Installation Front Wheel Sensor".
  - Rear wheel sensor: Refer to BRC-157, "Removal and Installation Rear Wheel Sensor".

### **4.**CHECK SENSOR ROTOR

Check that there is no looseness, damage or foreign material on sensor rotor.

Is the inspection result normal?

- YES >> GO TO 5. NO
  - >> Repair installation or replace sensor rotor.
    - Front sensor rotor: Refer to <u>BRC-159</u>, "Removal and Installation Front Sensor Rotor".
    - Rear sensor rotor: Refer to BRC-159, "Removal and Installation Rear Sensor Rotor".

### 5.CHECK WARNING LAMP TURNS OFF

Check that ABS warning lamp, brake warning lamp and VDC warning lamp turn OFF approx. 1 second after key switch is turned ON and stay in OFF status during driving.

#### CAUTION:

Brake warning lamp turns ON when parking brake is operated (parking brake switch is ON) or brake fluid is less than the specified level (brake fluid level switch is ON).

Is the inspection result normal?

- YES >> Inspection End.
- NO >> Perform self-diagnosis result. Refer to <u>BRC-36, "CONSULT Function"</u>.

INFOID:000000012551906

## UNEXPECTED BRAKE PEDAL REACTION

| < SYMPTOM DIAGNOSIS > [TYPE 1]                                                                                                    |   |
|----------------------------------------------------------------------------------------------------|---|
| UNEXPECTED BRAKE PEDAL REACTION                                                                                                    |   |
| Description                                                                                                    |   |
| A malfunction of brake pedal feel (height or others) is detected when brake pedal is depressed.                                                                                                    |   |
| Diagnosis Procedure                                                                                                    |   |
| 1. CHECK FRONT AND REAR AXLE                                                                                                    |   |
| <ul> <li>Check that there is no excessive looseness in front and rear axle.</li> <li>Front axle: Refer to <u>FAX-6</u>, "Inspection".</li> <li>Rear axle: Refer to <u>RAX-5</u>, "Inspection".</li> <li>Is the inspection result normal?</li> <li>YES &gt;&gt; GO TO 2.</li> <li>NO &gt;&gt; Repair or replace malfunctioning components.</li> </ul> |   |
| 2. CHECK DISC ROTOR                                                                                                    | _ |
| Check disc rotor runout. <ul> <li>Front: Refer to <u>BR-16, "DISC ROTOR : Inspection"</u>.</li> <li>Rear: Refer to <u>BR-18, "DISC ROTOR : Inspection"</u>.</li> </ul>                                                                                                    | В |
| Is the inspection result normal?<br>YES >> GO TO 3.<br>NO >> Refinish the disc rotor.                                                                                                    |   |
| J.CHECK BRAKE FLUID LEAKAGE                                                                                                    |   |
| Check fluid leakage. Refer to <u>BR-8, "Inspection"</u> .<br>Is the inspection result normal?                                                                                                    |   |
| YES >> GO TO 4.<br>NO >> Repair or replace malfunctioning components.<br>4 CHECK BRAKE PEDAL                                                                                                    |   |
| Check brake pedal Refer to BR-7 "Inspection"                                                                                                    |   |
| Is the inspection result normal?         YES       >> GO TO 5.         NO       >> Adjust brake pedal. Refer to <u>BR-13. "Adjustment"</u> . <b>5.</b> CHECK BRAKING FORCE                                                                                                    |   |
| Check brake force using a brake tester.                                                                                                    |   |
| <u>Is the inspection result normal?</u><br>YES >> GO TO 6.<br>NO >> Check brake system.                                                                                                    |   |
| 6. CHECK BRAKE PERFORMANCE                                                                                                    |   |
| Disconnect ABS actuator and electric unit (control unit) connector so that ABS does not operate. Check that brake force is normal in this condition. Connect harness connectors after checking.                                                                                                    |   |
| YES >> Inspection End.<br>NO >> Check brake system.                                                                                                    |   |

Ρ

< SYMPTOM DIAGNOSIS >

## THE BRAKING DISTANCE IS LONG

## Description

Brake stopping distance is long when ABS function is operated.

Diagnosis Procedure

#### CAUTION:

Brake stopping distance on slippery roads like a rough road, gravel road or snowy road may become longer when ABS is operated than when ABS is not operated.

**1.**CHECK BRAKING FORCE

Check brake force using a brake tester.

Is the inspection result normal?

YES >> GO TO 2.

NO >> Check brake system.

2. CHECK BRAKE PERFORMANCE

Disconnect ABS actuator and electric unit (control unit) connector so that ABS does not operate. Check brake stopping distance in this condition. Connect harness connectors after checking.

Is the inspection result normal?

YES >> Inspection End.

NO >> Check brake system.

INFOID:000000012551909

[TYPE 1]

### ABS FUNCTION DOES NOT OPERATE

#### < SYMPTOM DIAGNOSIS >

## ABS FUNCTION DOES NOT OPERATE

### Description

VDC function, TCS function, ABS function, EBD function or hill start assist function does not operate.

#### **Diagnosis** Procedure

INFOID:000000012551912

INFOID:000000012551911

#### CAUTION:

- VDC function, TCS function, ABS function, EBD function and hill start assist function never operate when the vehicle speed is 10 km/h (6.2 MPH) or less. However, hill start assist function operates when the vehicle speed is 0 km/h (0 MPH) (the vehicle is in stop status).
- D VDC function and TCS function never operate when VDC OFF switch is operated (when VDC OFF indicator lamp turns ON).

**1.**CHECK ABS WARNING LAMP

Ε Check that ABS warning lamp, brake warning lamp and VDC warning lamp turn ON and turn OFF approx. 1 second after key switch is turned ON. Check that ABS warning lamp, brake warning lamp and VDC warning lamp and stay in OFF status during driving. BRC CAUTION: Brake warning lamp turns ON when parking brake is operated (parking brake switch is ON) or brake fluid is less than the specified level (brake fluid level switch is ON).

#### Is the inspection result normal?

- YES >> Inspection End.
- NO >> Perform self-diagnosis result. Refer to <u>BRC-36, "CONSULT Function"</u>.

Н

Κ

L

Μ

Ν

Ρ

## А

В

## **BRAKE PEDAL VIBRATION OR OPERATION SOUND OCCURS**

### < SYMPTOM DIAGNOSIS >

## BRAKE PEDAL VIBRATION OR OPERATION SOUND OCCURS

## Description

- Brake pedal vibrates and motor sound from ABS actuator and electric unit (control unit) occurs when the engine starts.
- Brake pedal vibrates during braking.

#### CAUTION:

Vibration may be felt during brake pedal is lightly depressed (just placing a foot on it) in the following conditions. This is normal.

- · When shifting gears
- When driving on slippery road
- During cornering at high speed
- When passing over bumps or grooves [Approx. 50 mm (1.97 in) or more]
- When pulling away just after starting engine [at approx. 10 km/h (6.2 MPH) or higher]

## Diagnosis Procedure

INFOID:000000012551914

[TYPE 1]

INFOID:000000012551913

**1**.SYMPTOM CHECK 1

Check that there are pedal vibrations when the engine is started.

Do vibrations occur?

YES >> GO TO 2.

NO >> Check brake pedal. Refer to <u>BR-7</u>, "Inspection".

2.SYMPTOM CHECK 2

Check that motor sound from ABS actuator occurs when the engine starts.

Does the operation sound occur?

YES >> GO TO 3.

NO >> Perform self-diagnosis result. Refer to <u>BRC-36. "CONSULT Function"</u>.

**3.**SYMPTOM CHECK 3

Check symptoms when electrical component (head lamps, etc.) switches are operated.

Does the symptom occur?

- YES >> Check that radio (including wiring), antenna and antenna lead-in wires are not located near ABS actuator and electric unit (control unit). Move them if they are located near ABS actuator and electric unit (control unit).
- NO >> Inspection End.

#### VEHICLE JERKS DURING VDC/TCS/ABS CONTROL **[TYPE 1]** < SYMPTOM DIAGNOSIS > VEHICLE JERKS DURING VDC/TCS/ABS CONTROL А Description INFOID:000000012551915 The vehicle jerks when VDC function, TCS function, ABS function, EBD function or hill start assist function В operates. **Diagnosis** Procedure INEOID:000000012551916 1.CHECK SYMPTOM Check that the vehicle jerks when VDC function, TCS function, ABS function, EBD function or hill start assist D function operates.

Is the inspection result normal?

YES >> Inspection End. NO >> GO TO 2.

2. PERFORM THE SELF-DIAGNOSIS

With CONSULT Perform self-diagnosis result. Refer to <u>BRC-36, "CONSULT Function"</u>.

Is any DTC detected?

YES >> Check the DTC. Refer to <u>BRC-47, "DTC Index"</u>.

NO >> GO TO 3.

## $\mathbf{3}.$ CHECK CONNECTOR

#### With CONSULT

1. Turn the ignition switch OFF.

2. Disconnect ABS actuator and electric unit (control unit) harness connector.

- 3. Check connector terminal for deformation, disconnection and looseness.
- Connect harness connector and perform self-diagnosis result. Refer to <u>BRC-36, "CONSULT Function"</u>. <u>Is the inspection result normal?</u>

YES >> GO TO 4.

NO >> Repair or replace connector terminal.

**4.**CHECK ECM AND TCM SELF-DIAGNOSIS RESULTS

#### With CONSULT

Perform self-diagnosis result for "ENGINE" and "TRANSMISSION".

#### Is any DTC detected?

- YES >> Check the DTC.
- NO >> Replace ABS actuator and electric unit (control unit). Refer to <u>BRC-160, "Removal and Installa-</u> tion".

Ν

Μ

Κ

L

Е

BRC

Н

 $\sim$ 

### < SYMPTOM DIAGNOSIS >

## NORMAL OPERATING CONDITION

## Description

INFOID:000000012551917

[TYPE 1]

| Symptom                                                                                                    | Result                                                                                                    |  |
|----------------------------------------------------------------------------------------------------|----------------------------------------------------------------------------------------------------|--|
| Brake pedal slightly vibrates and operation sound (motor sound and sound from suspen-<br>sion) occurs when VDC function, TCS function, ABS function, EBD function or hill start as-<br>sist function operates.                                                                 | This is not a malfunction, because it is                                                                                               |  |
| Brake stopping distance may become longer than models without ABS function depending<br>on the road conditions, when ABS function is operated on slippery road like rough road,<br>gravel road or snowy road.                                                                  | caused by VDC function, TCS function,<br>ABS function, EBD function and hill start<br>assist function that are normally operat-<br>ed. |  |
| Brake pedal vibrates and operation sound occurs during sudden acceleration and corner-<br>ing, when VDC function or TCS function is operated.                                                                                                    | eu.                                                                                                    |  |
| Brake pedal vibrates and motor sound from the engine room occurs when the engine starts or the vehicle starts just after starting the engine.                                                                                                    | This is not a malfunction because it is caused by operation check of ABS actuator and electric unit (control unit).                    |  |
| Acceleration may be felt insufficient depending on the road conditions.                                                                                                    | This is not a malfunction because it is                                                                                                |  |
| TCS function may operate momentarily while driving on a road where friction coefficient varies or when downshifting or fully depressing accelerator pedal.                                                                                                    | caused by TCS function that puts the<br>highest priority to obtain the optimum<br>traction (stability).                                |  |
| ABS warning lamp and VDC warning lamp may turn ON when the vehicle is on a rotating turntable or is given a strong shaking or large vibrations on a ship while the engine is running.                                                                                          | In this case, restart the engine on a nor-                                                                                             |  |
| VDC warning lamp may turn ON and VDC function and TCS function may not normally operate, when driving on a special road the is extremely slanted (bank in a circuit course).                                                                                                   | mal road. If the normal condition is re-<br>stored, there is no malfunction. In that                                                   |  |
| A malfunction in yaw rate/side/decel G sensor system may be detected when the vehicle sharply turns during a spin turn, acceleration turn or drift driving while VDC function and TCS function are OFF (VDC OFF switch is pressed and VDC OFF indicator lamp is in ON status). | case, erase "ABS" self-diagnosis result memory with CONSULT.                                                                           |  |
| The vehicle speed does not increase when the accelerator pedal is depressed while the vehicle is on a 2-wheel chassis dynamometer for speedometer check.                                                                                                    | This is normal. (When checking the vehi-<br>cle on a chassis dynamometer, operate<br>VDC OFF switch so that TCS function is<br>OFF.)   |  |

# UNIT REMOVAL AND INSTALLATION WHEEL SENSOR

## Exploded View - Front Wheel Sensor

INFOID:000000012551918 В

А

Κ

Ρ

INFOID:000000012551919

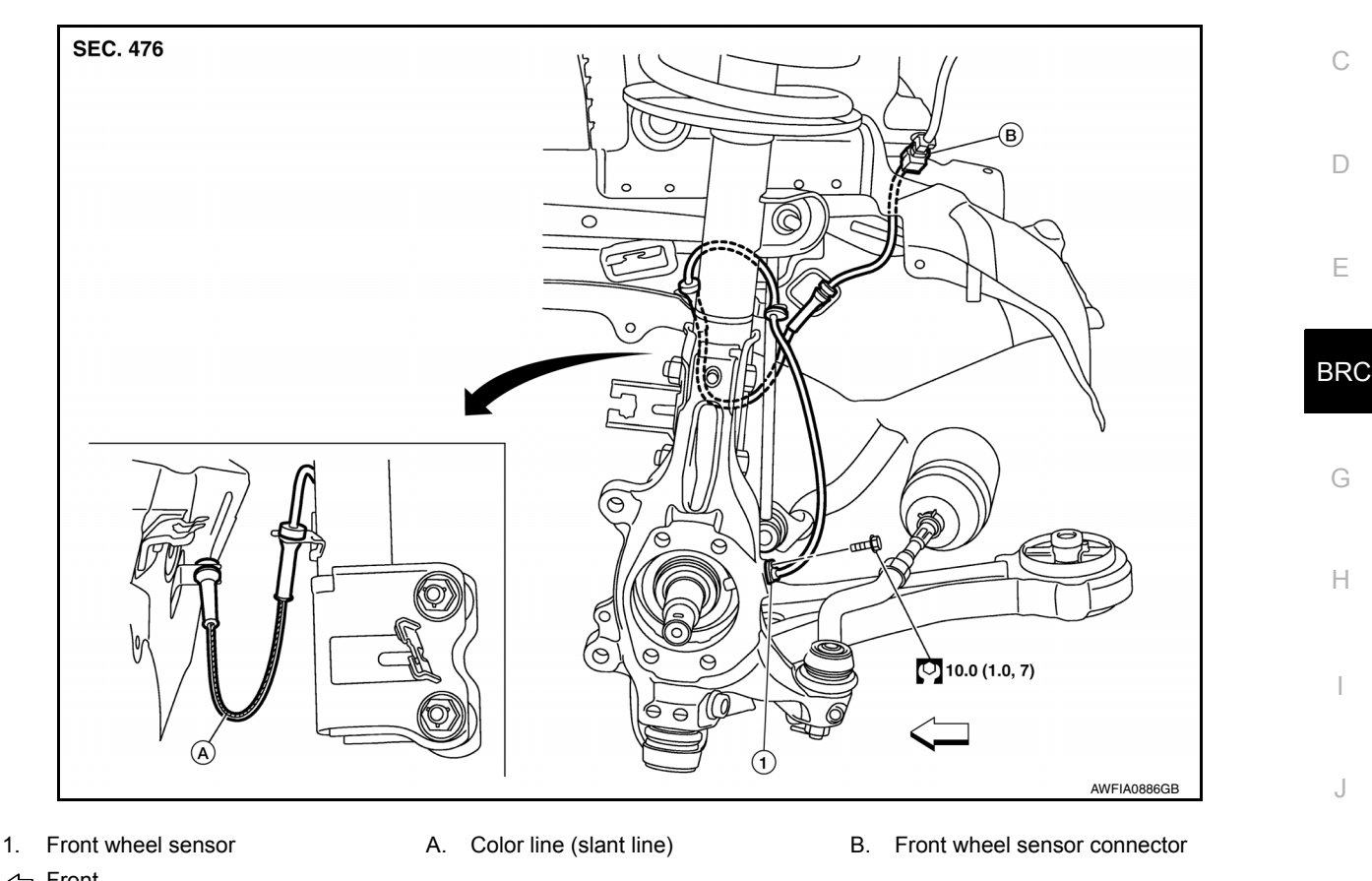

#### ← Front

## Removal and Installation - Front Wheel Sensor

#### **CAUTION:**

- Be careful not to damage front wheel sensor edge and sensor rotor teeth.
- When removing the front wheel hub and bearing, first remove the front wheel sensor from the steering knuckle. Failure to do so may result in damage to the front wheel sensor wires making the front Μ wheel sensor inoperative.
- Pull out the front wheel sensor, being careful to turn it as little as possible. Do not pull on the front wheel sensor harness.
- Ν Before installation, check if foreign objects such as iron fragments are adhered to the pick-up part of the front wheel sensor or to the inside of the hole in the steering knuckle for the front wheel sensor, or if a foreign object is caught in the surface of the mating surface for the sensor rotor. Fix as necessary and then install the front wheel sensor.

#### REMOVAL

- Remove the front wheel and tire using power tool. Refer to WT-59, "Adjustment".
- Partially remove the fender protector to gain access to the wheel sensor harness connector.
- Disconnect the front wheel sensor harness connector.
- 4. Remove the front wheel sensor bolt.
- Remove the front wheel sensor from the strut bracket and body brackets. 5.
- Remove the front wheel sensor from the steering knuckle. 6.

#### INSTALLATION

### **BRC-155**

Installation is in the reverse order of removal. **CAUTION:** 

- When installing, make sure there is no foreign material such as iron chips on and in the hole in the steering knuckle for the front wheel sensor. Make sure no foreign material has been caught in the sensor rotor. Remove any foreign material and clean the mount.
- Do not twist front wheel sensor harness when installing front wheel sensor. Check that grommet (2) is fully inserted to bracket (1). Check that front wheel sensor harness is not twisted after installation.

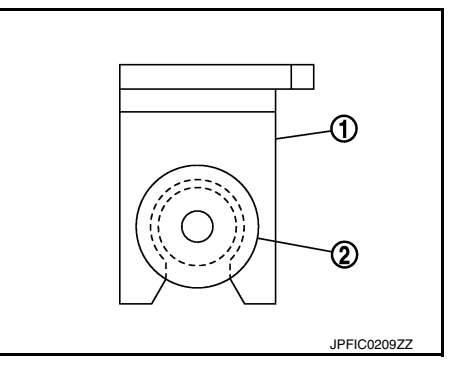

Exploded View - Rear Wheel Sensor

INFOID:000000012551920

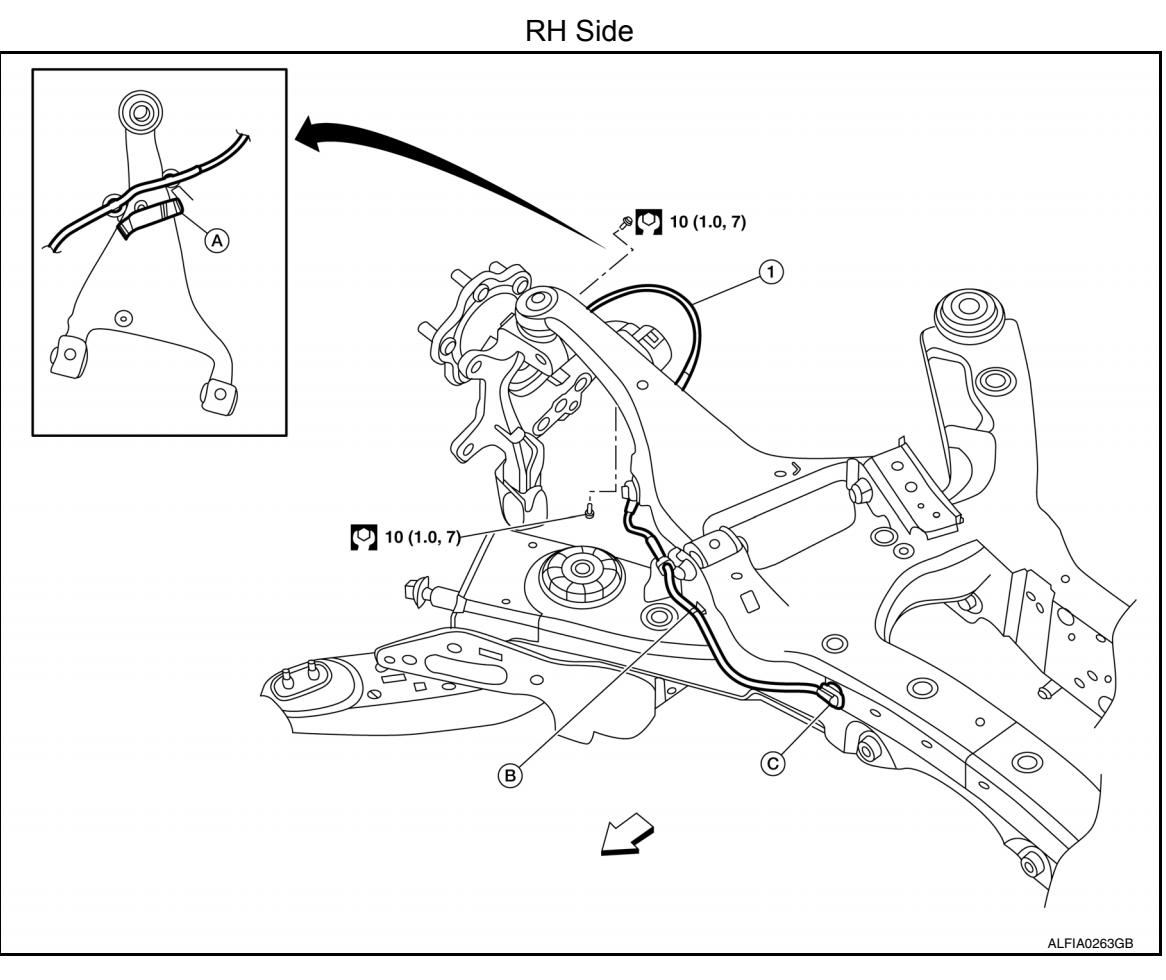

1. Rear wheel sensor

C. Rear wheel sensor connector

∠ Front

B. Clip

## WHEEL SENSOR

#### < UNIT REMOVAL AND INSTALLATION >

#### **[TYPE 1]**

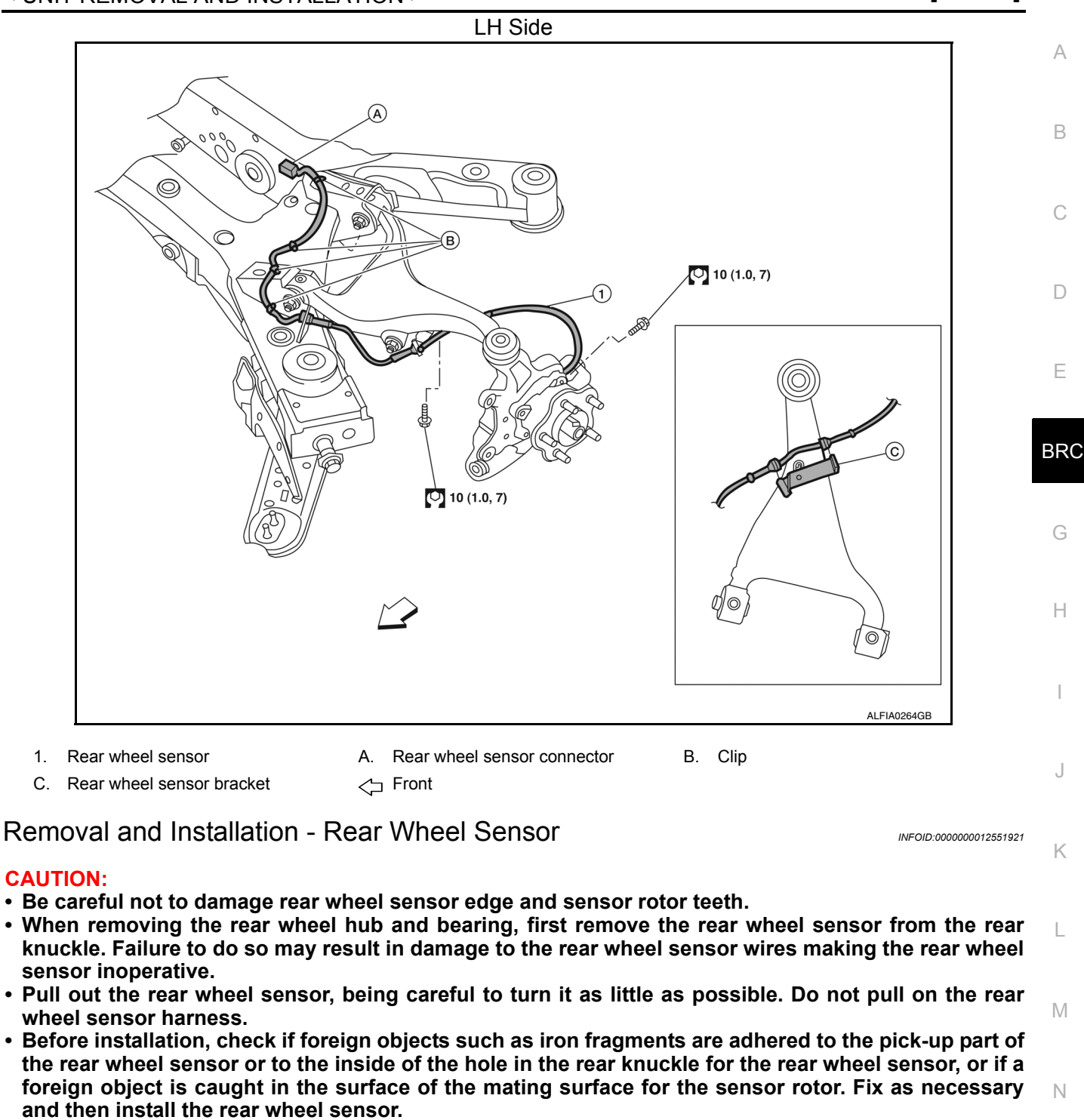

#### REMOVAL

- 1. Remove the rear wheel and tire using power tool. Refer to WT-59, "Adjustment".
- 2. Remove the rear wheel sensor bolt.
- 3. Disconnect the rear wheel sensor harness connector.
- 4. Remove the rear wheel sensor from the sensor brackets.
- 5. Remove the rear wheel sensor from the rear knuckle.

#### INSTALLATION

Installation is in the reverse order of removal. **CAUTION:** 

Ο

Ρ

- When installing, make sure there is no foreign material such as iron chips on and in the hole in the rear knuckle for the rear wheel sensor. Make sure no foreign material has been caught in the sensor rotor. Remove any foreign material and clean the mount.
- Do not twist rear wheel sensor harness when installing rear wheel sensor. Check that grommet (2) is fully inserted to bracket (1). Check that rear wheel sensor harness is not twisted after installation.

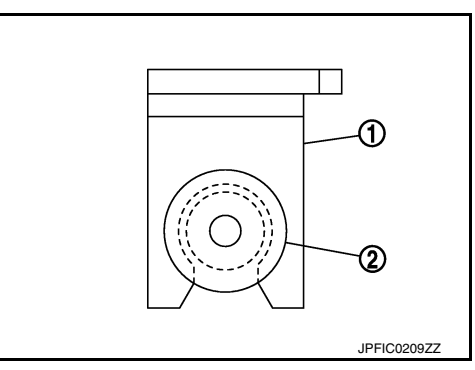

Refer to RAX-7, "Removal and Installation".

С

D

А

## < UNIT REMOVAL AND INSTALLATION >

## SENSOR ROTOR

Removal and Installation - Front Sensor Rotor

The front wheel sensor rotor is an integral part of the wheel hub and bearing and cannot be disassembled. В Refer to FAX-8, "Removal and Installation".

SENSOR ROTOR

Removal and Installation - Rear Sensor Rotor

The rear wheel sensor rotor is an integral part of the wheel hub and bearing and cannot be disassembled.

BRC

J

Κ

L

Μ

Ν

0

Ρ

Н

INFOID:000000012551922

## ABS ACTUATOR AND ELECTRIC UNIT (CONTROL UNIT)

< UNIT REMOVAL AND INSTALLATION >

## ABS ACTUATOR AND ELECTRIC UNIT (CONTROL UNIT)

Exploded View

INFOID:000000012551924

[TYPE 1]

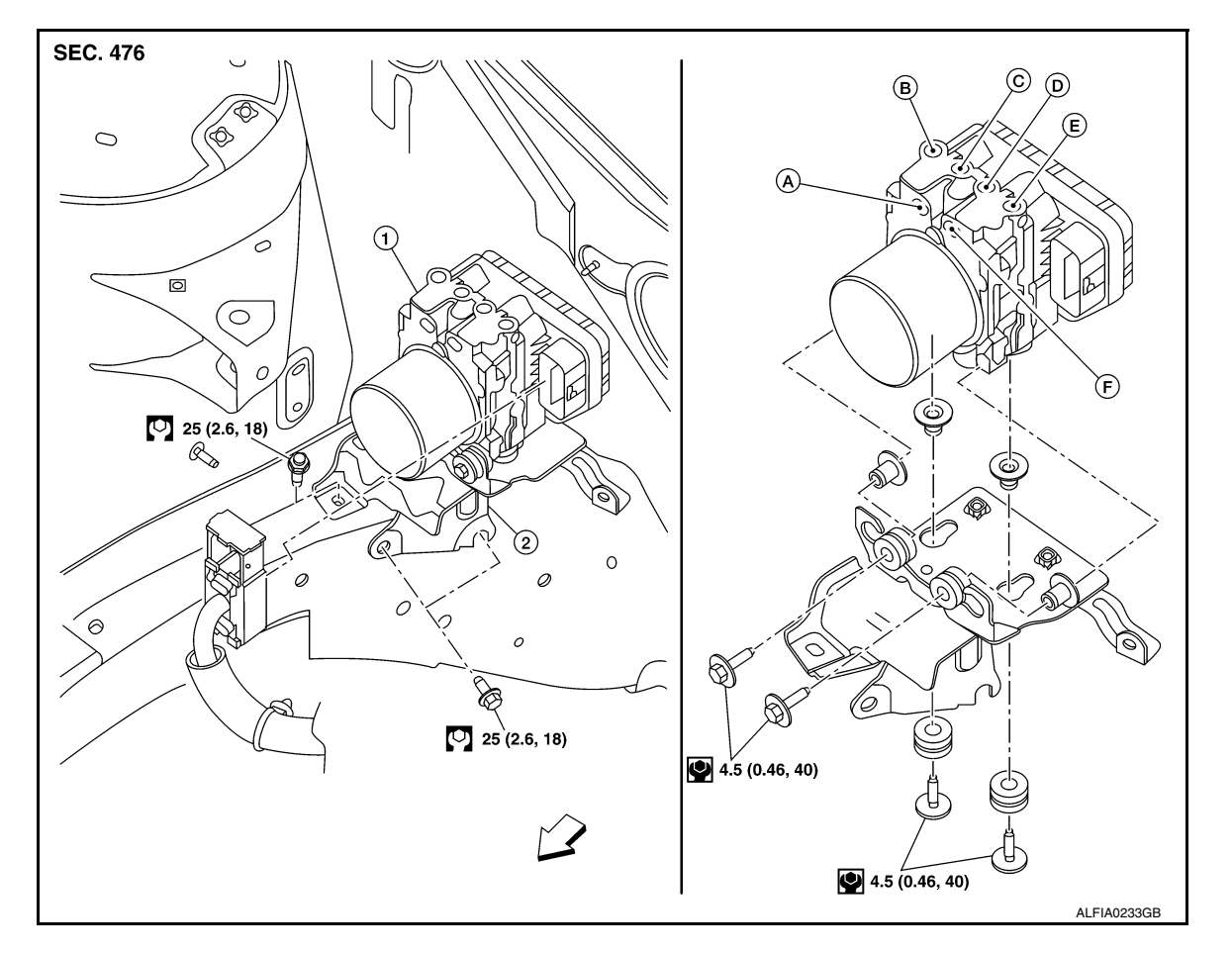

- 1. ABS actuator and electric unit (control unit) 2. Bracket
- B. To front RH brake caliper
- E. To front LH brake caliper
- C. To rear LH brake caliper
- A. From master cylinder secondary side
- D. To rear RH brake caliper

Removal and Installation

F. From master cylinder primary side <>> Front

INFOID:000000012551925

## REMOVAL

#### **CAUTION:**

• To remove brake tube, use a flare nut wrench to prevent flare nuts and brake tube from being damaged.

#### • Do not remove actuator by holding harness.

#### NOTE:

When removing components such as hoses, tubes/lines, etc., cap or plug openings to prevent fluid from spilling.

- Disconnect negative battery terminal. Refer to <u>PG-93</u>, "Exploded View".
- Remove cowl top. Refer to <u>EXT-25, "Removal and Installation"</u>.
- Disconnect the harness connector from the ABS actuator and electric unit (control unit).
- 4. Separate brake tubes from ABS actuator and electric unit (control unit). Refer to BR-22, "FRONT : Exploded View".
- 5. Remove ABS actuator and electric unit (control unit) bracket bolts.
- 6. Remove ABS actuator and electric unit (control unit) from vehicle.

#### INSTALLATION

## **BRC-160**

## ABS ACTUATOR AND ELECTRIC UNIT (CONTROL UNIT)

## < UNIT REMOVAL AND INSTALLATION >

| <ul> <li>Installation is in the reverse order of removal.</li> <li>After work is completed, bleed air from brake tube. Refer to <u>BR-14, "Bleeding Brake System"</u>.</li> <li>Adjust the neutral position of steering angle sensor. Refer to <u>BRC-62, "Description"</u>.</li> <li>Perform calibration of the yaw rate/side/decel G sensor: Refer to <u>BRC-64, "Description"</u>.</li> </ul>         | А      |
|----------------------------------------------------------------------------------------------------|--------|
| <ul> <li>CAUTION:</li> <li>To install, use flare nut crowfoot and torque wrench.</li> <li>Do not apply excessive impact to ABS actuator and electric unit (control unit), such as dropping it.</li> <li>Do not install actuator by holding harness.</li> <li>After installing harness connector in the ABS actuator and electric unit (control unit), make sure connector is securely locked.</li> </ul> | B<br>C |
|                                                                                                    | D      |

- Е
- BRC
- G
- Н
- |

J

Κ

L

M

Ν

0

Ρ

## YAW RATE/SIDE/DECEL G SENSOR

## **Exploded View**

INFOID:000000012551926

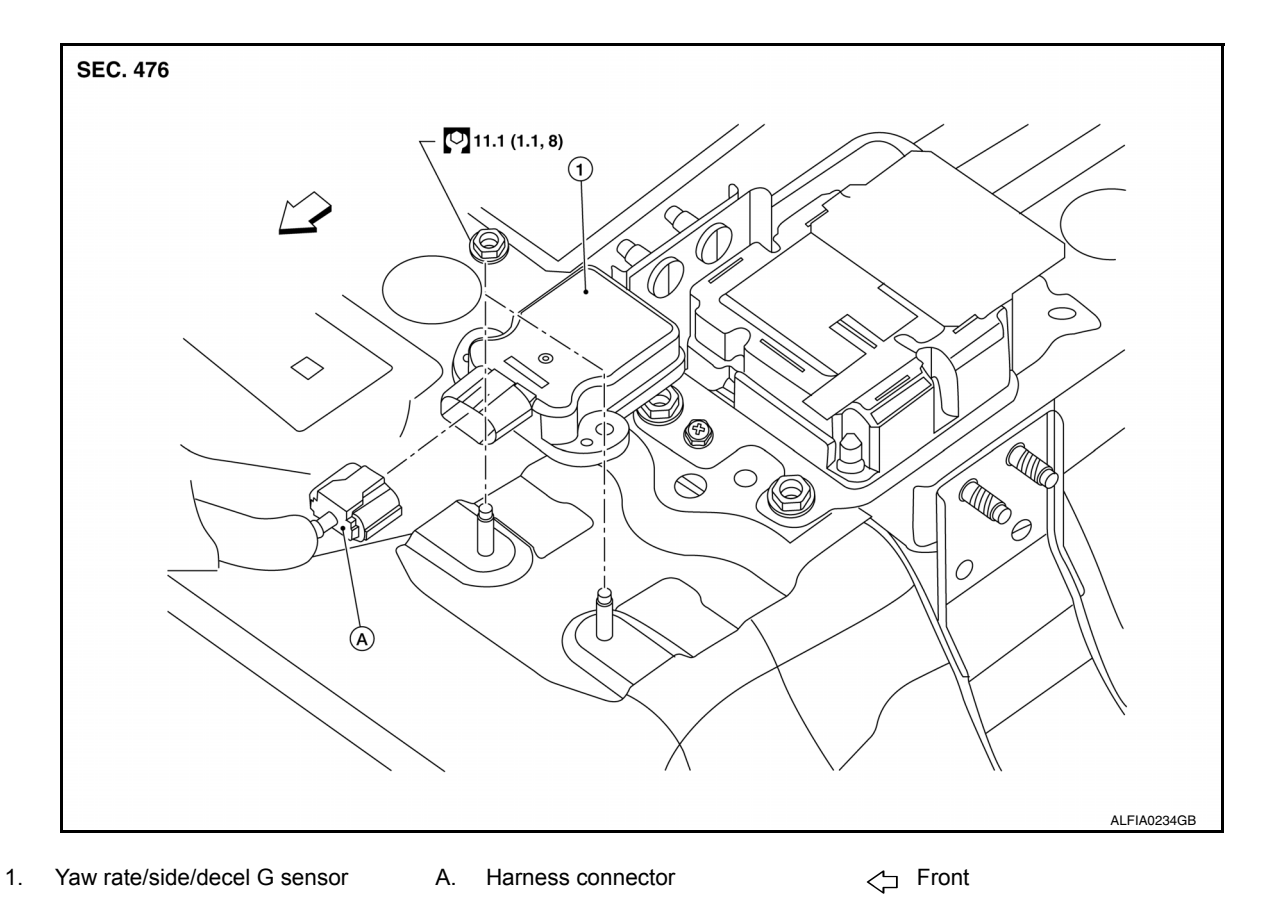

## Removal and Installation

### REMOVAL

- 1. Remove the side stay cover from the center console assembly. Refer to <u>IP-27</u>, "Exploded View".
- 2. Disconnect the harness connector from the yaw rate/side/decel G sensor.
- 3. Remove the yaw rate/side/decel G sensor nuts.
- 4. Remove yaw rate/side/decel G sensor.

#### INSTALLATION

Installation is in the reverse order of removal.

- · Perform calibration of the yaw rate/side/decel G sensor. Refer to BRC-64, "Description".
- CAUTION:
- Do not use power tools on the yaw rate/side/decel G sensor because it is sensitive to the impact.
- Replace the yaw rate/side/decel G sensor if it has been dropped or sustained impact.

[TYPE 1]

## **VDC OFF SWITCH**

## **Removal and Installation**

### REMOVAL

- 1. Remove instrument lower panel LH. Refer to IP-15, "Removal and Installation".
- 2. Disconnect harness connector from VDC OFF switch.
- 3. Remove screws (A), then remove switch carrier lower and switch carrier upper from instrument lower panel LH.

4. Using suitable tool, release pawls and remove VDC OFF switch.

() : Pawl

**INSTALLATION** Installation is in the reverse order of removal.

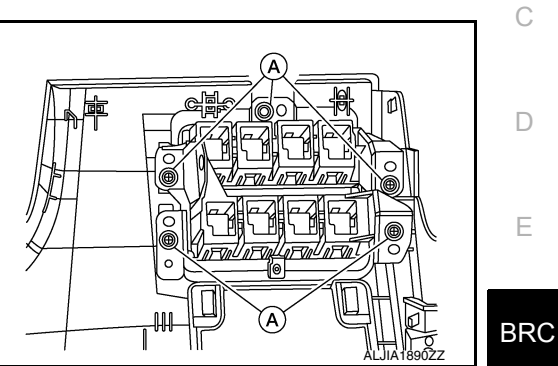

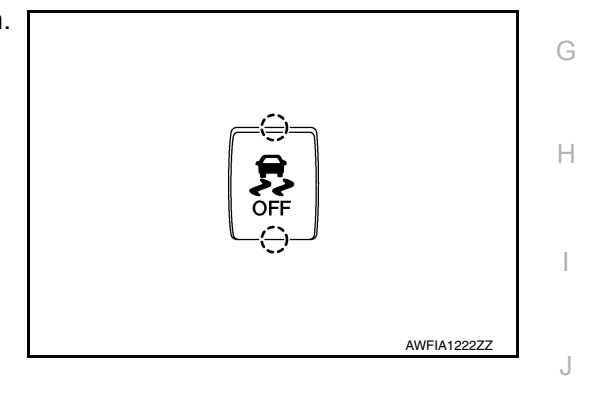

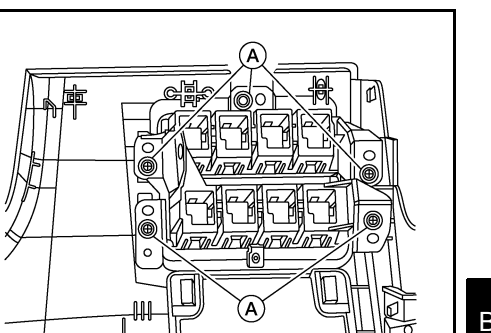

**[TYPE 1]** 

INFOID:000000012997323

А

В

Κ

L

Μ

Ν

Ο

Ρ

STEERING ANGLE SENSOR

## Removal and Installation

To remove and install the steering angle sensor, remove and install spiral cable. Refer to <u>SR-15. "Removal</u> and Installation".

#### А PRECAUTIONS Precaution for Supplemental Restraint System (SRS) "AIR BAG" and "SEAT BELT В **PRF-TENSIONER**" INFOID:000000012551929 The Supplemental Restraint System such as "AIR BAG" and "SEAT BELT PRE-TENSIONER", used along with a front seat belt, helps to reduce the risk or severity of injury to the driver and front passenger for certain types of collision. Information necessary to service the system safely is included in the SR and SB section of this Service Manual. D WARNING: To avoid rendering the SRS inoperative, which could increase the risk of personal injury or death in the event of a collision which would result in air bag inflation, it is recommended that all maintenance and repair be performed by an authorized NISSAN/INFINITI dealer. Ε Improper repair, including incorrect removal and installation of the SRS, can lead to personal injury caused by unintentional activation of the system. For removal of Spiral Cable and Air Bag Module, see the SR section. BRC Do not use electrical test equipment on any circuit related to the SRS unless instructed to in this Service Manual. SRS wiring harnesses can be identified by yellow and/or orange harnesses or harness connectors. PRECAUTIONS WHEN USING POWER TOOLS (AIR OR ELECTRIC) AND HAMMERS WARNING: When working near the Air Bag Diagnosis Sensor Unit or other Air Bag System sensors with the Н Ignition ON or engine running, DO NOT use air or electric power tools or strike near the sensor(s) with a hammer. Heavy vibration could activate the sensor(s) and deploy the air bag(s), possibly causing serious injury. When using air or electric power tools or hammers, always switch the Ignition OFF, disconnect the battery or batteries, and wait at least three minutes before performing any service. Precaution for Brake System INFOID 000000012551930 WARNING:

Clean any dust from the front brake and rear brake using a vacuum dust collector. Do not blow by compressed air.

- Brake fluid use refer to <u>MA-17</u>, "FOR USA AND CANADA : Fluids and Lubricants" (United States and Canada) or <u>MA-19</u>, "FOR MEXICO : Fluids and Lubricants" (Mexico).
- Do not reuse drained brake fluid.
- Do not spill or splash brake fluid on painted surfaces. Brake fluid may seriously damage paint. Wipe it off immediately and wash with water if it gets on a painted surface.
- Always confirm the specified tightening torque when installing the brake pipes.
- After pressing the brake pedal more deeply or harder than normal driving, such as air bleeding, check each item of brake pedal. Adjust brake pedal if it is outside the standard value.
- Do not use mineral oils such as gasoline or light oil to clean. They may damage rubber parts and cause improper operation.
- Always loosen the brake tube flare nut with a flare nut wrench.
- Tighten the brake tube flare nut to the specified torque with a crowfoot (A) and torque wrench (B).
- Always connect the battery terminal when moving the vehicle.
- Turn the ignition switch OFF and disconnect the ABS actuator and electric unit (control unit) harness connector or the battery negative terminal before performing the work.
- Check that no brake fluid leakage is present after replacing the parts.

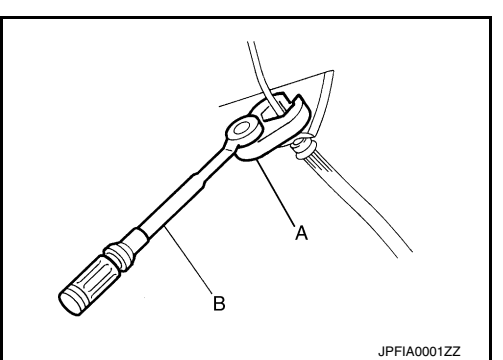

Κ

L

Ν

Ρ

**[TYPE 2]** 

## PRECAUTIONS

## < PRECAUTION >

## Precaution for Brake Control System

- Just after starting vehicle after ignition switch is ON, brake pedal may vibrate or motor operating noise may be heard from engine compartment. This is a normal condition.
- When an error is indicated by ABS or another warning lamp, collect all necessary information from customer (what symptoms are present under what conditions) and check for simple causes before starting diagnostic servicing. Besides electrical system inspection, check brake booster operation, brake fluid level and oil leaks.
- If tire size and type are used in an improper combination or brake pads are not Genuine NISSAN parts, stopping distance or steering stability may deteriorate.
- ABS might be out of order or malfunctions by putting a radio (wiring inclusive), an antenna and a lead-in wire near the control unit.
- If aftermarket parts (car stereo, CD player, etc.) have been installed, check for incidents such as harness pinches, open circuits, and improper wiring.
- VDC system may not operate normally or a VDC OFF indicator lamp or SLIP indicator lamp may light.
- When replacing the following parts with parts other than genuine parts or making modifications: Suspensionrelated parts (shock absorber, spring, bushing, etc.), tires, wheels (other than specified sizes), brake-related parts (pad, rotor, caliper, etc.), engine-related parts (muffler, ECM, etc.) and body reinforcement-related parts (roll bar, tower bar, etc.).
- When driving with worn or deteriorated suspension, tires and brake-related parts.

## Precaution for Harness Repair

INFOID:000000012551932

SKIB8766E

• Solder the repair part, and wrap it with tape. [Twisted wire fray must be 110 mm (4.33 in) or less.]

• Do not bypass the repair point with wire. (If it is bypassed, the turnout point cannot be separated and the twisted wire characteristics are lost.)

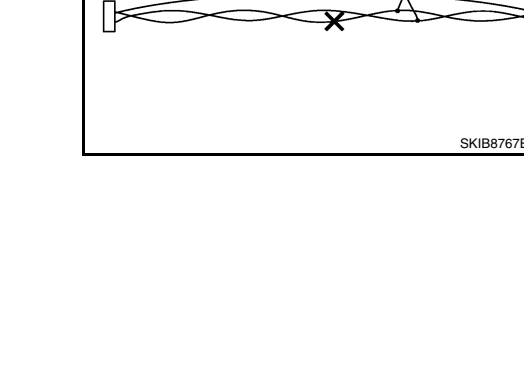

NG: Bypass connection

OK: Soldered and taped

**ITYPE 21** 

## < PREPARATION >

# PREPARATION PREPARATION

## Special Service Tool

А

INFOID:000000012551933

[TYPE 2]

#### The actual shape of the tools may differ from those illustrated here.

| Tool number<br>(TechMate No.)<br>Tool name                |             | Description                                         | С   |
|-----------------------------------------------------------|-------------|-----------------------------------------------------|-----|
| KV991J0080<br>(J-45741)<br>ABS active wheel sensor tester | J-45741-BOX | Checking operation of ABS active wheel sen-<br>sors | D   |
|                                                           | WFIA0101E   |                                                     | E   |
|                                                           |             |                                                     | BRC |

## **Commercial Service Tools**

INFOID:000000012551934

| Tool name                                 |           | Description                                                            |   |
|-------------------------------------------|-----------|------------------------------------------------------------------------|---|
| 1. Flare nut crowfoot<br>2. Torque wrench |           | Tightening brake tube flare nuts<br>a: 10 mm (0.39 in)/12 mm (0.47 in) | F |
|                                           |           |                                                                        |   |
|                                           |           |                                                                        |   |
|                                           | S-NT360   |                                                                        |   |
| Power tool                                |           | Loosening nuts, screws and bolts                                       | J |
|                                           |           |                                                                        |   |
|                                           |           |                                                                        | K |
|                                           | PIIB1407E |                                                                        | L |

M

Ν

0

## **APPLICATION NOTICE**

### < SYSTEM DESCRIPTION >

# SYSTEM DESCRIPTION APPLICATION NOTICE

## **Application Notice**

| Service information | Remarks                          |  |
|---------------------|----------------------------------|--|
| TYPE 1              | VDC/TCS/ABS                      |  |
| TYPE 2              | HILL DESCENT CONTROL/VDC/TCS/ABS |  |

# < SYSTEM DESCRIPTION >

## COMPONENT PARTS

## **Component Parts Location**

INFOID:000000012551936

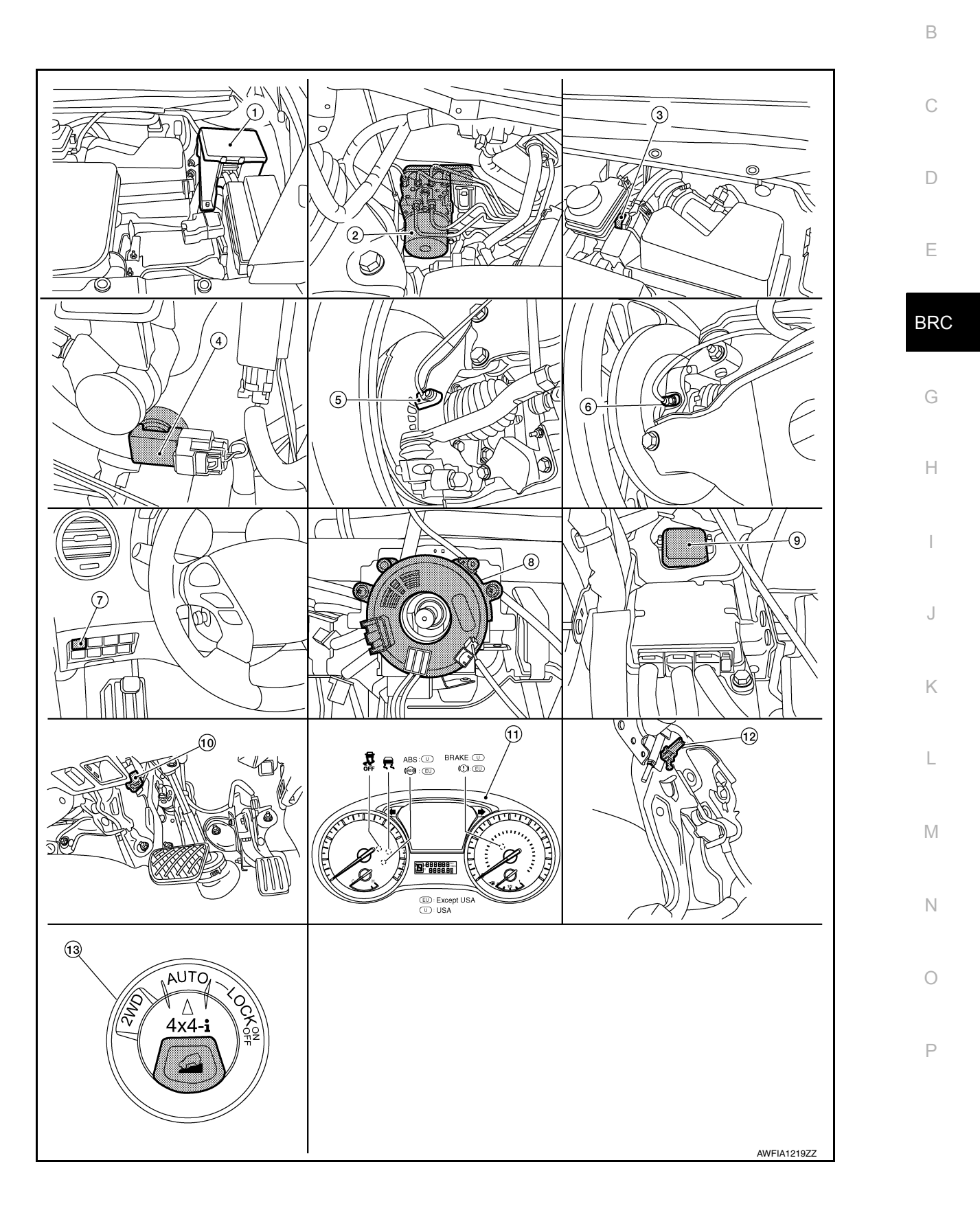

А

## **COMPONENT PARTS**

### < SYSTEM DESCRIPTION >

#### 1. IPDM E/R 2. trol unit) 4. Vacuum sensor (attached to lower

- side of brake booster)
- VDC OFF switch 7.
- 10. Stop lamp switch
- 13. 4WD shift switch (hill descent control switch)

## **Component Description**

- ABS actuator and electric unit (con-3.
- 5. Front wheel sensor LH (RH similar) 6.
- Steering angle sensor (view with 8. steering wheel and steering column covers removed)
- 11. Combination meter

- Brake fluid level switch (part of brake fluid reservoir)
- Rear wheel sensor LH (RH similar)
- 9. Yaw rate/side/decel G sensor (view with the center console removed)
- 12. Parking brake switch

INFOID:000000012551937

| Con                                | nponent                     | Reference/Function                                                                                                    |
|------------------------------------|-----------------------------|----------------------------------------------------------------------------------------------------|
| ABS actuator and electric unit     | Pump/motor                  |                                                                                                    |
|                                    | Motor relay                 |                                                                                                    |
|                                    | Actuator relay (main relay) |                                                                                                    |
|                                    | ABS IN valve                |                                                                                                    |
| (control unit)                     | ABS OUT valve               | BRC-170, ABS Actuator and Electric Unit (Control Unit)                                                                                                    |
|                                    | Cut valve 1                 |                                                                                                    |
|                                    | Cut valve 2                 |                                                                                                    |
|                                    | Pressure sensor             |                                                                                                    |
| Wheel sensor                       |                             | BRC-171, "Wheel Sensor and Sensor Rotor"                                                                                                    |
| Stop lamp switch                   |                             | BRC-171, "Stop Lamp Switch"                                                                                                    |
| Steering angle sensor              |                             | BRC-171, "Steering Angle Sensor"                                                                                                    |
| Yaw rate/side/decel G sensor       |                             | BRC-171, "Yaw Rate/Side/Decel G Sensor"                                                                                                    |
| Vacuum sensor                      |                             | BRC-172, "Vacuum Sensor"                                                                                                    |
| Brake fluid level switch           |                             | BRC-172, "Brake Fluid Level Switch"                                                                                                    |
| Hill descent control switch        |                             | BRC-298. "Description"                                                                                                    |
| Parking brake switch               |                             | BRC-172. "Parking Brake Switch"                                                                                                    |
| VDC OFF switch                     |                             | BRC-172, "VDC OFF Switch"                                                                                                    |
| ECM                                |                             | <ul> <li>Mainly transmits the following signals to ABS actuator and electric unit (control unit) via CAN communication.</li> <li>Accelerator pedal position signal</li> <li>Engine speed signal</li> <li>Mainly receives the following signals from ABS actuator and electric unit (control unit) via CAN communication.</li> <li>Target throttle position signal</li> </ul> |
| ТСМ                                |                             | <ul> <li>Mainly transmits the following signals to ABS actuator and electric unit (control unit) via CAN communication.</li> <li>Shift position signal</li> <li>Current gear position signal</li> </ul>                                                                                                    |
| ABS warning lamp                   |                             |                                                                                                    |
| Brake warning lamp                 |                             | BRC-173, "System Description"                                                                                                    |
| VDC OFF indicator lamp             |                             |                                                                                                    |
| SLIP indicator lamp                |                             |                                                                                                    |
| Hill descent control indicator lan | np                          | BRC-305, "Description"                                                                                                    |

## ABS Actuator and Electric Unit (Control Unit)

INFOID:000000012551938

Electric unit (control unit) is integrated with actuator and motor/accumulator assembly and comprehensively controls VDC function, TCS function, ABS function and EBD function.

#### **COMPONENT PARTS [TYPE 2]** < SYSTEM DESCRIPTION > ELECTRIC UNIT (CONTROL UNIT) Brake fluid pressure, engine and transmission are controlled according to signals from each sensor. А • If malfunction is detected, the system enters fail-safe mode. ACTUATOR В The following components are integrated with ABS actuator. Pump Returns the brake fluid reserved in reservoir to master cylinder by reducing pressure. Motor Activates the pump according to signals from ABS actuator and electric unit (control unit). Motor Relay Operates the motor ON/OFF according to signals from ABS actuator and electric unit (control unit). Actuator Relay Е Operates each valve ON/OFF according to signals from ABS actuator and electric unit (control unit). ABS IN Valve and ABS OUT Valve Increases, holds or decreases the fluid pressure of each caliper according to signals from ABS actuator and BRC electric unit (control unit). Pressure Sensor Detects the brake fluid pressure and transmits signal to ABS actuator and electric unit (control unit). Cut Valve 1 (Primary Line), Cut Valve 2 (Secondary Line) Shuts off the ordinary brake line from master cylinder when VDC function, TCS function and hill start assist function are activated. Н Wheel Sensor and Sensor Rotor INFOID:000000012551939 NOTE: Wheel sensor and sensor rotor is integrated in wheel hub assembly. Never measure resistance and voltage value using a tester because sensor is active sensor. Downsize and weight reduction is aimed. IC for detection portion and magnet for sensor rotor are adopted. -Line of magnetic force · Power supply is supplied to detection portion so that magnetic field Sensor rotor s\_ line is read. Magnetic field that is detected is converted to current Ν signal. S • When sensor rotor rotates, magnetic field changes. Magnetic field change is converted to current signals (rectangular wave) and is Sensor Amplifier circuit transmitted to ABS actuator and electric unit (control unit). Change of magnetic field is proportional to wheel speed. JPFIC0131GB M Stop Lamp Switch INFOID:000000012551940

Detects the operation status of brake pedal and transmits converted electric signal to ABS actuator and electric unit (control unit).

## Steering Angle Sensor

Detects the following information and transmits steering angle signal to ABS actuator and electric unit (control unit) via CAN communication:

- · Steering wheel rotation amount
- · Steering wheel rotation angular velocity
- Steering wheel rotation direction

### Yaw Rate/Side/Decel G Sensor

Calculates the following information that affects the vehicle and transmits a signal to ABS actuator and electric unit (control unit) via communication lines:

Vehicle rotation angular velocity (yaw rate signal)

# BRC-171

INFOID:000000012551941

INFOID:000000012551942

Ρ

## **COMPONENT PARTS**

#### < SYSTEM DESCRIPTION >

· Vehicle lateral acceleration (side G signal) / longitudinal acceleration (decel G signal)

### Brake Fluid Level Switch

Detects the brake fluid level in reservoir tank and transmits converted electric signal from ABS actuator and electric unit (control unit) when brake fluid level is the specified level or less.

### Vacuum Sensor

Detects the vacuum in brake booster and transmits converted electric signal to ABS actuator and electric unit (control unit).

## Parking Brake Switch

Detects the operation status of parking brake switch and transmits converted electric signal from combination meter to ABS actuator and electric unit (control unit).

## VDC OFF Switch

- This is an integrated switch with switches for other functions.
- Non-operational status or standby status of the following functions can be selected using VDC OFF switch. VDC OFF indicator lamp indicates the operation status of function. (ON: Non-operational status, OFF: Standby status)
- VDC function
- NOTE:

Brake limited slip differential (BLSD) control operates.

- TCS function
- VDC OFF indicator lamp turns OFF (standby status) when the engine is started again after it is stopped once while VDC OFF indicator lamp is ON (non-operational status).

INFOID:000000012551944

INFOID:000000012551943

INFOID:000000012551945

## < SYSTEM DESCRIPTION >

## SYSTEM

System Diagram

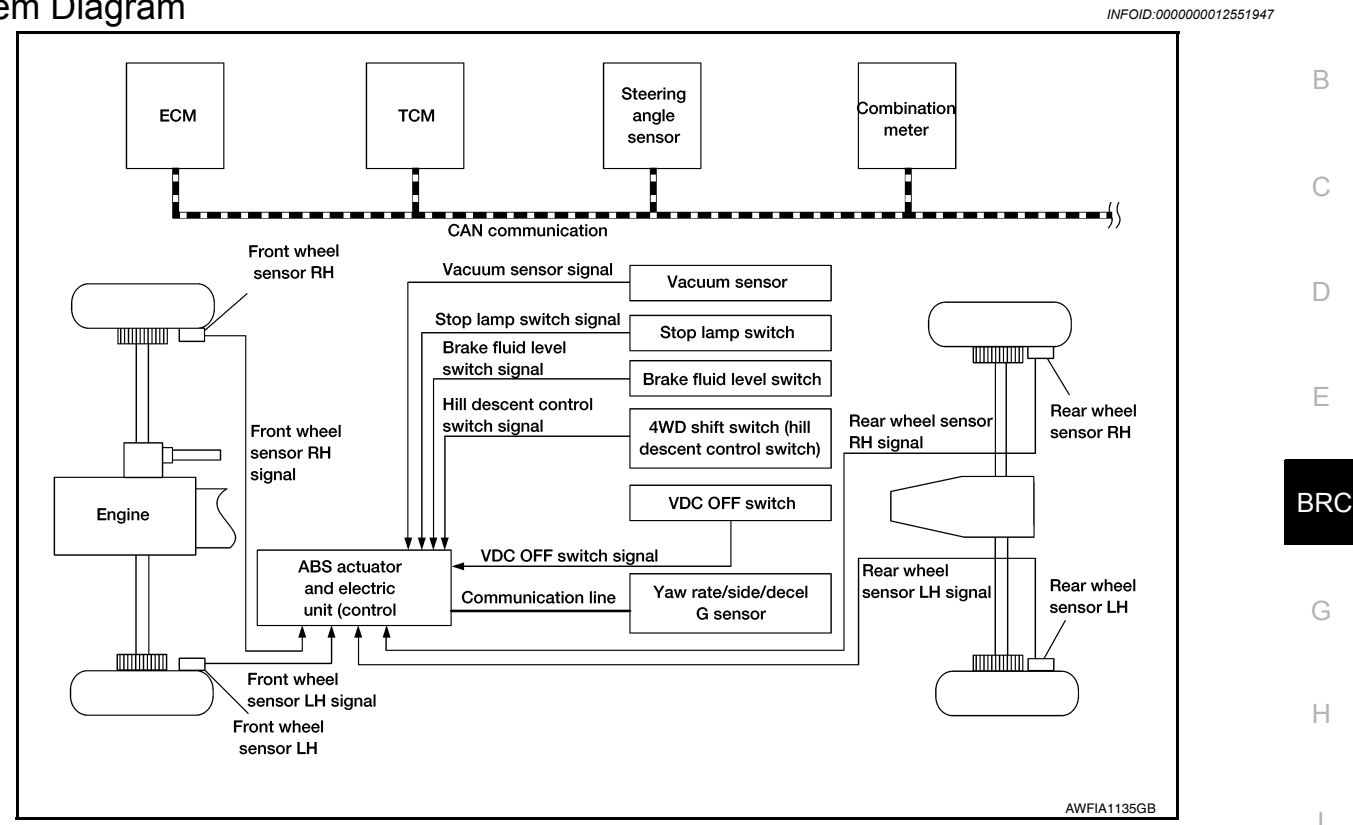

## System Description

INFOID:000000012551948

J

Κ

L

- The system switches fluid pressure of each brake caliper to increase, to hold or to decrease according to signals from control unit in ABS actuator and electric unit (control unit). This control system is applied to VDC function, TCS function, ABS function, EBD function, hill start assist function and hill descent control function.
- Fail-safe function is available for each function and is activated by each function when system malfunction occurs.

### INPUT SIGNAL AND OUTPUT SIGNAL

Major signal transmission between each unit via communication lines is shown in the following table.

| Component                    | Signal description                                                                                                    |        |  |
|------------------------------|----------------------------------------------------------------------------------------------------|--------|--|
| Yaw rate/side/decel G sensor | <ul> <li>Mainly transmits the following signals to ABS actuator and electric unit (control unit) via communication line*1:</li> <li>Yaw rate signal</li> <li>Side G sensor signal</li> <li>Decel G sensor signal</li> </ul>                                                                                                    | Ν      |  |
| ECM                          | <ul> <li>Mainly transmits the following signals to ABS actuator and electric unit (control unit) via CAN communication:</li> <li>Accelerator pedal position signal</li> <li>Engine speed signal</li> <li>Mainly receives the following signals from ABS actuator and electric unit (control unit) via CAN communication.</li> <li>Target throttle position signal</li> </ul> | O<br>P |  |
| ТСМ                          | Mainly transmits the following signals to ABS actuator and electric unit (control unit) via CAN communication: <ul> <li>Shift position signal</li> </ul>                                                                                                    |        |  |

#### VDC function, TCS function, ABS function and EBD function

**Revision: November 2015** 

А

### < SYSTEM DESCRIPTION >

| [TYPE 2 | 2] |
|---------|----|
|---------|----|

| Component             | Signal description                                                                                                    |
|-----------------------|----------------------------------------------------------------------------------------------------|
| Steering angle sensor | <ul><li>Mainly transmits the following signals to ABS actuator and electric unit (control unit) via CAN communication.</li><li>Steering angle sensor signal</li></ul>                                                                                                    |
| Combination meter     | <ul> <li>Mainly transmits the following signals to ABS actuator and electric unit (control unit) via CAN communication:</li> <li>Brake fluid level switch signal</li> <li>Parking brake switch signal</li> <li>Mainly receives the following signals from ABS actuator and electric unit (control unit) via CAN communication:</li> <li>ABS warning lamp signal</li> <li>Brake warning lamp signal</li> <li>VDC warning lamp signal</li> <li>VDC OFF indicator lamp</li> <li>Hill descent control indicator lamp</li> </ul> |

\*1: Communication line between yaw rate/side/decel G sensor and ABS actuator and electric unit (control unit)

### VALVE OPERATION (ABS AND EBD)

Each valve is operated and fluid pressure of brake caliper is controlled.

When ordinary brake is applied and ABS is in operation (when pressure increases).

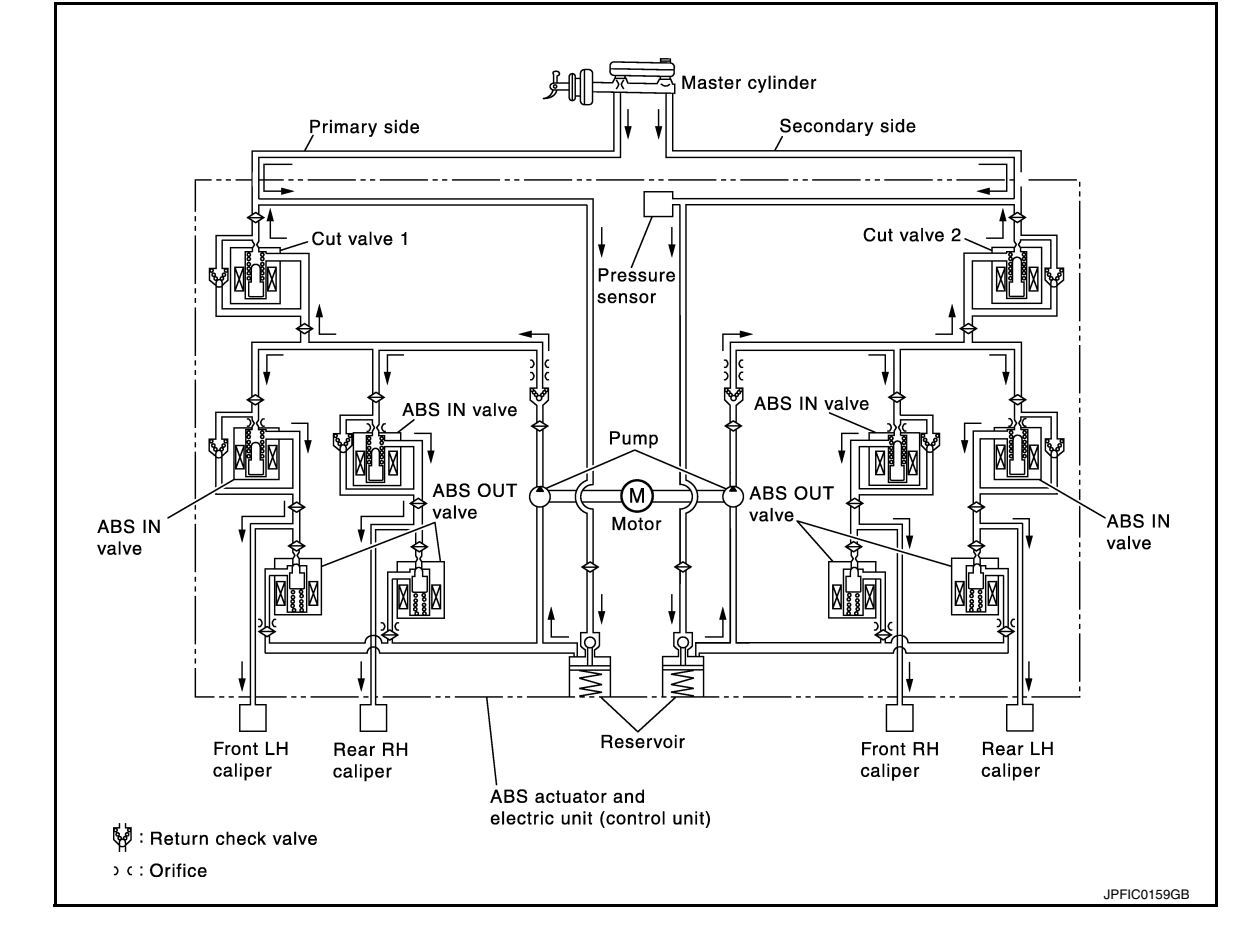

| Name                          | Not activated                        | When Pressure Increases              |
|-------------------------------|--------------------------------------|--------------------------------------|
| Cut valve 1                   | Power supply is not supplied (open)  | Power supply is not supplied (open)  |
| Cut valve 2                   | Power supply is not supplied (open)  | Power supply is not supplied (open)  |
| ABS IN valve                  | Power supply is not supplied (open)  | Power supply is not supplied (open)  |
| ABS OUT valve                 | Power supply is not supplied (close) | Power supply is not supplied (close) |
| Each caliper (fluid pressure) | _                                    | Pressure increases                   |

#### < SYSTEM DESCRIPTION >

#### When front RH wheel caliper pressure increases

 Motor is activated. Brake fluid is pressurized by pump and is sent to secondary line through cut valve 2. At the same time, pressurized brake fluid is supplied to front RH caliper through ABS IN valve.

When front LH wheel caliper pressure increases

 Motor is activated. Brake fluid is pressurized by pump and is sent to primary line through cut valve 1. At the same time, pressurized brake fluid is supplied to front LH wheel caliper through ABS IN valve.

When rear RH wheel caliper pressure increases

Motor is activated. Brake fluid is pressurized by pump and is sent to primary line through cut valve 1. At the same time, pressurized brake fluid is supplied to rear RH wheel caliper through ABS IN valve.

When rear LH wheel caliper pressure increases

 Motor is activated. Brake fluid is pressurized by pump and is sent to secondary line through cut valve 2. At the same time, pressurized brake fluid is supplied to rear LH wheel caliper through ABS IN valve.

When ABS operation starts (when pressure holds)

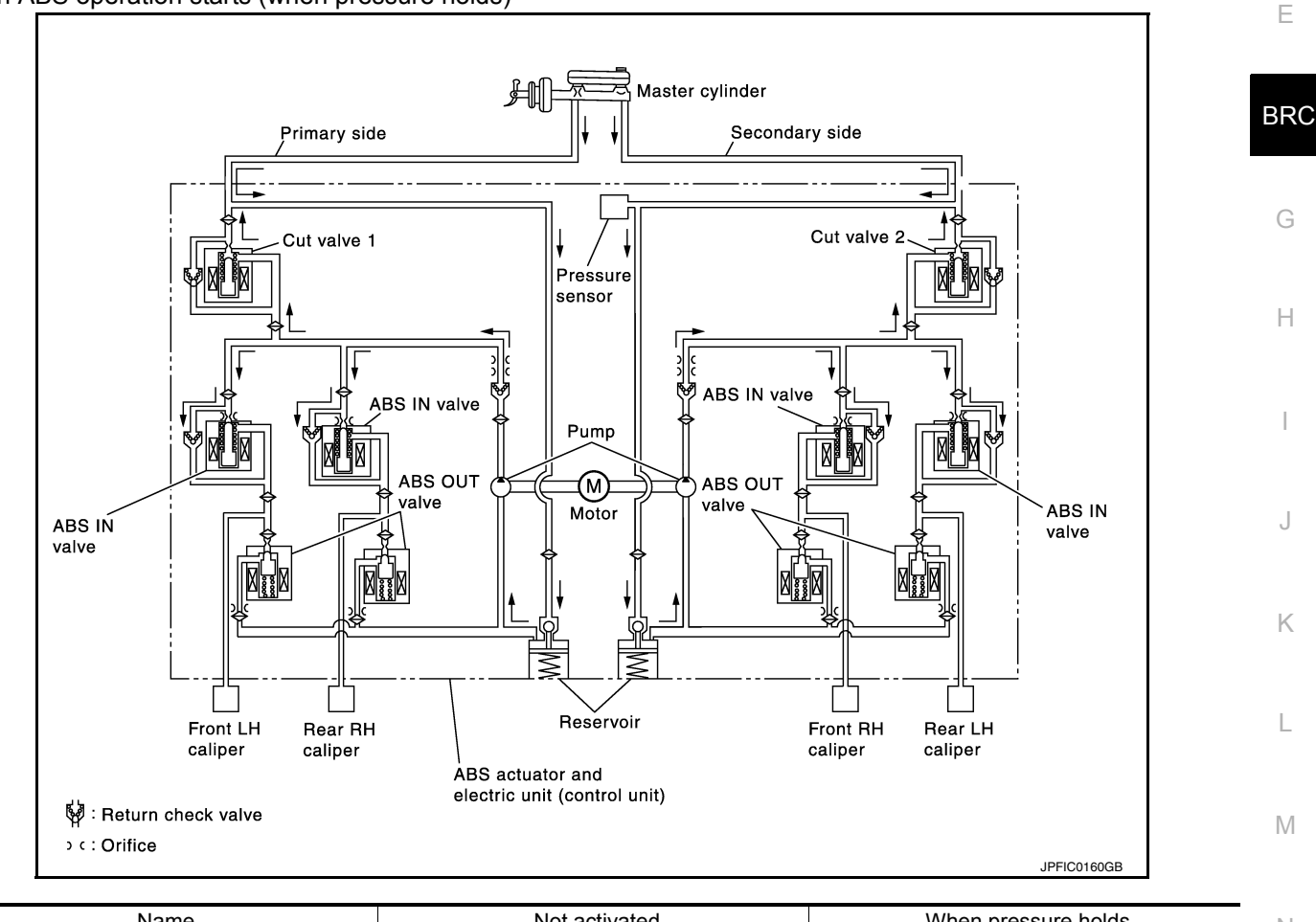

| Name                          | Not activated                        | When pressure holds                  | Ν |
|-------------------------------|--------------------------------------|--------------------------------------|---|
| Cut valve 1                   | Power supply is not supplied (open)  | Power supply is not supplied (open)  | • |
| Cut valve 2                   | Power supply is not supplied (open)  | Power supply is not supplied (open)  |   |
| ABS IN valve                  | Power supply is not supplied (open)  | Power supply is supplied (close)     | 0 |
| ABS OUT valve                 | Power supply is not supplied (close) | Power supply is not supplied (close) |   |
| Each caliper (fluid pressure) |                                      | Pressure holds                       | Р |

When front RH wheel caliper pressure holds

• Motor is activated. Brake fluid is pressurized by pump and is sent to secondary line through cut valve 2. At the same time, because ABS IN valve and ABS OUT valve are closed, fluid pressure holds.

When front LH wheel caliper pressure holds

#### < SYSTEM DESCRIPTION >

 Motor is activated. Brake fluid is pressurized by pump and is sent to primary line through cut valve 1. At the same time, because ABS IN valve and ABS OUT valve are closed, fluid pressure holds.

When rear RH wheel caliper pressure holds

• Motor is activated. Brake fluid is pressurized by pump and is sent to primary line through cut valve 1. At the same time, because ABS IN valve and ABS OUT valve are closed, fluid pressure holds.

When rear LH wheel caliper pressure holds

• Motor is activated. Brake fluid is pressurized by pump and is sent to secondary line through cut valve 2. At the same time, because ABS IN valve and ABS OUT valve are closed, fluid pressure holds.

ABS is in operation (when pressure decreases)

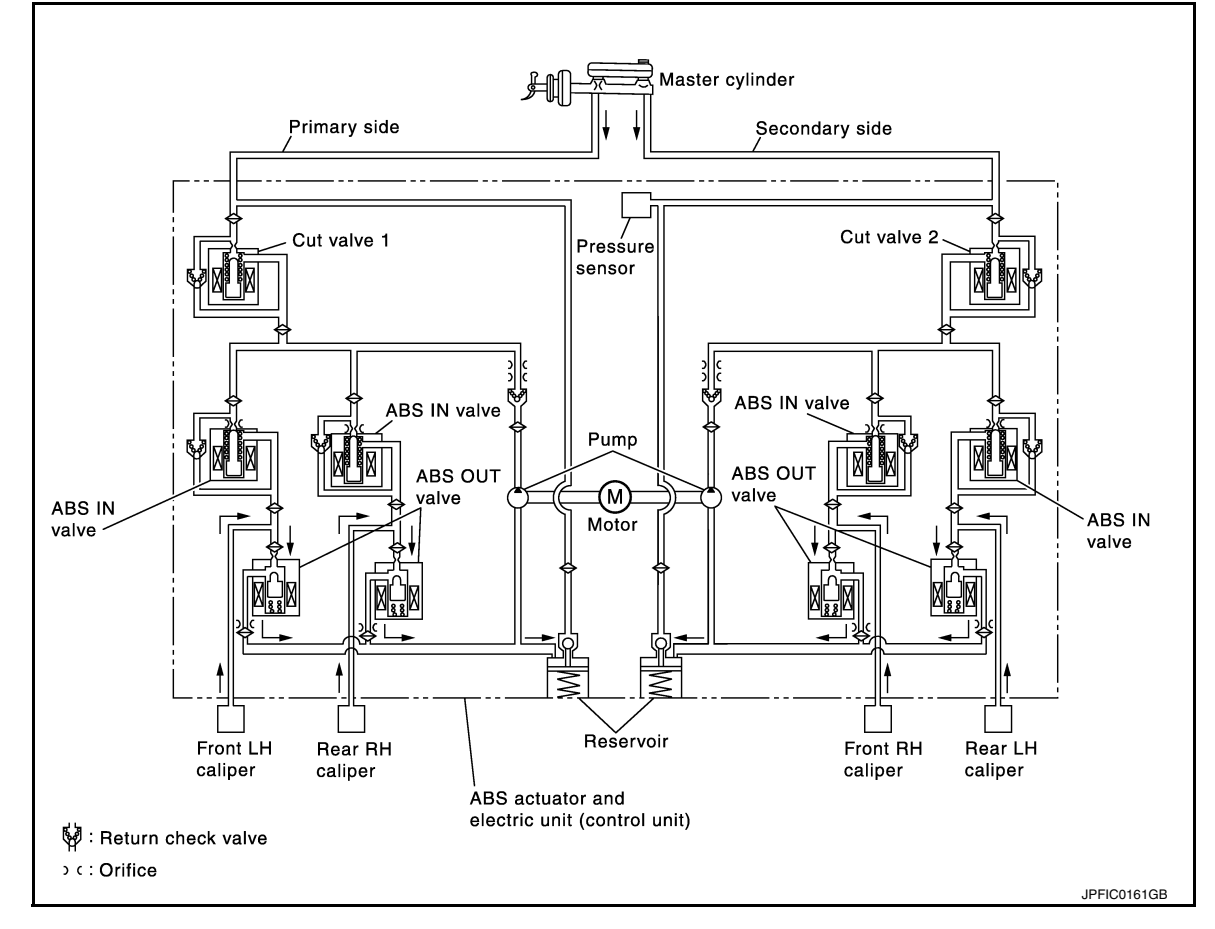

| Name                          | Not activated                        | When pressure decreases             |
|-------------------------------|--------------------------------------|-------------------------------------|
| Cut valve 1                   | Power supply is not supplied (open)  | Power supply is not supplied (open) |
| Cut valve 2                   | Power supply is not supplied (open)  | Power supply is not supplied (open) |
| ABS IN valve                  | Power supply is not supplied (open)  | Power supply is supplied (close)    |
| ABS OUT valve                 | Power supply is not supplied (close) | Power supply is supplied (open)     |
| Each caliper (fluid pressure) |                                      | Pressure decreases                  |

When front RH wheel caliper pressure decreases

• Being supplied to reservoir through ABS OUT valve, the fluid pressure of brake caliper is decreased.

When front LH wheel caliper pressure decreases

• Being supplied to reservoir through ABS OUT valve, the fluid pressure of brake caliper is decreased.

When rear RH wheel caliper pressure decreases

• Being supplied to reservoir through ABS OUT valve, the fluid pressure of brake caliper is decreased.

When rear LH wheel caliper pressure decreases

• Being supplied to reservoir through ABS OUT valve, the fluid pressure of brake caliper is decreased.

### < SYSTEM DESCRIPTION >

#### Component Parts and Function

| Component                  | FUNCTION                                                                                                    |
|----------------------------|----------------------------------------------------------------------------------------------------|
| Reservoir                  | Temporarily reserves the brake fluid drained from brake caliper, so that pressure efficiently decreas-<br>es when decreasing pressure of brake caliper. |
| Pump                       | Returns the brake fluid reserved in reservoir to master cylinder by reducing pressure.                                                                  |
| Motor                      | Drives the pump according to signals from control unit.                                                                                                 |
| ABS IN valve               | Switches the fluid pressure line to increase or hold according to signals from control unit.                                                            |
| ABS OUT valve              | Switches the fluid pressure line to increase, hold or decrease according to signals from control unit.                                                  |
| Return check valve         | Returns the brake fluid from brake caliper to master cylinder by bypassing orifice of each valve when brake is released.                                |
| Cut valve 1<br>Cut valve 2 | Performs the duty control of fluid pressure increased by pump according to signals from control unit.                                                   |
| Pressure Sensor            | Detects the brake pedal operation amount.                                                                                                    |

### VALVE OPERATION (OTHER THAN ABS AND EBD)

Each valve is operated and fluid pressure of brake caliper is controlled. **NOTE:** 

There is no operation to hold and increase pressure for functions other than ABS and EBD.

#### When Pressure Increases

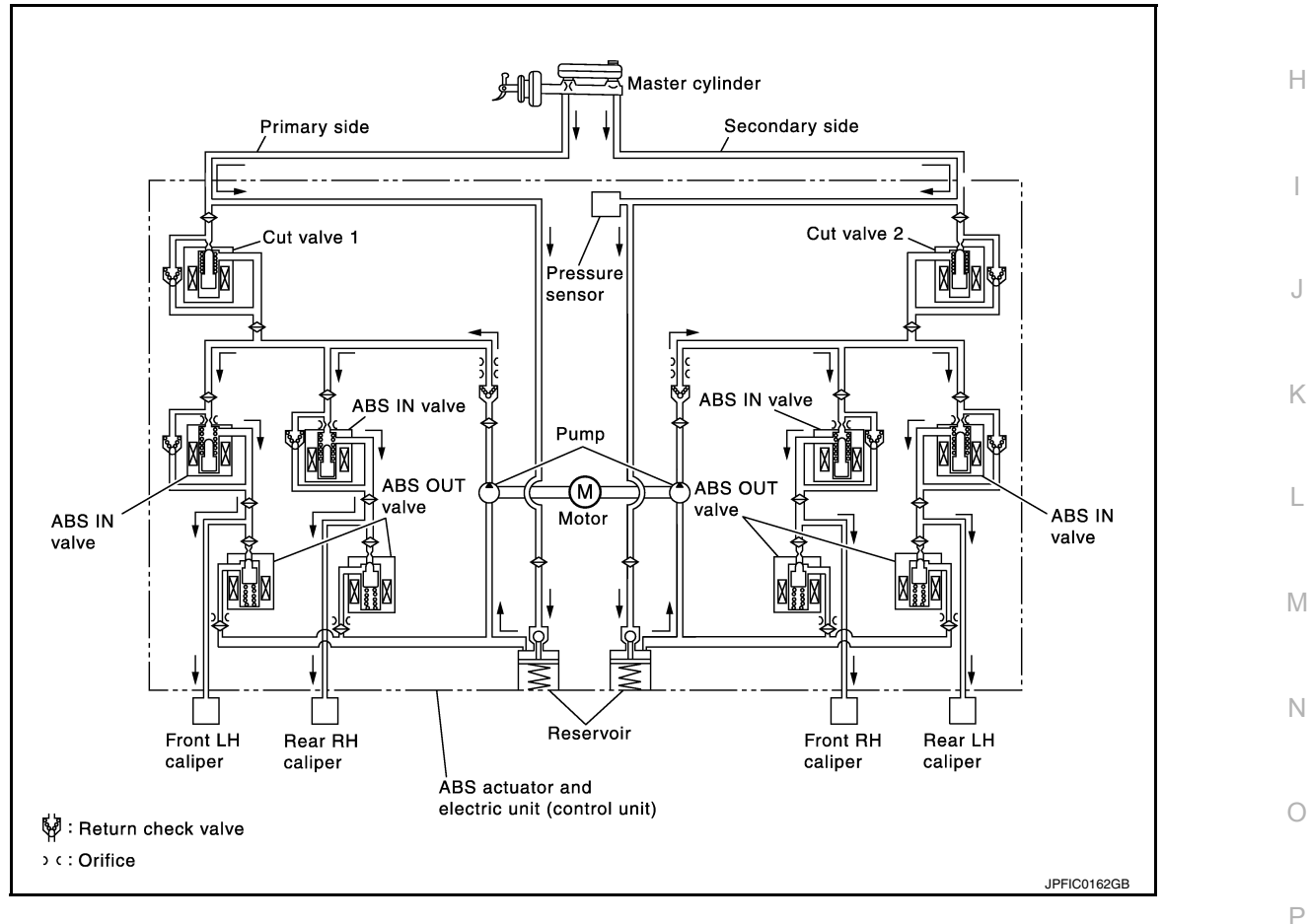

BRC

### < SYSTEM DESCRIPTION >

| Name                          | Not activated                        | When Pressure Increases                                                                                                    |
|-------------------------------|--------------------------------------|----------------------------------------------------------------------------------------------------|
| Cut valve 1                   | Power supply is not supplied (open)  | Wheel other than the one that the pressure<br>is to be increased: Power supply is not sup-<br>plied (open)<br>Only wheel that the pressure is to be in-<br>creased: Power supply is supplied (close)  |
| Cut valve 2                   | Power supply is not supplied (open)  | Wheel other than the one that the pressure<br>is to be increased: Power supply is not sup-<br>plied (open)<br>Only wheel that the pressure is to be in-<br>creased: Power supply is supplied (close)  |
| ABS IN valve                  | Power supply is not supplied (open)  | Only wheel that the pressure is to be in-<br>creased: Power supply is not supplied<br>(open)<br>Wheel other than the one that the pressure<br>is to be increased: Power supply is supplied<br>(close) |
| ABS OUT valve                 | Power supply is not supplied (close) | Power supply is not supplied (close)                                                                                                    |
| Each caliper (fluid pressure) |                                      | Pressure increases                                                                                                    |

When front RH wheel caliper pressure increases

 Motor is activated. Brake fluid from pump is supplied to front RH wheel caliper through ABS IN valve. For other wheel, ABS IN valve is closed and brakes fluid is not supplied to caliper.

When front LH wheel caliper pressure increases

 Motor is activated. Brake fluid from pump is supplied to front LH wheel caliper through ABS IN valve. For other wheel, ABS IN valve is closed and brakes fluid is not supplied to caliper.

When rear RH wheel caliper pressure increases

 Motor is activated. Brake fluid from pump is supplied to front RH wheel caliper through ABS IN valve. For other wheel, ABS IN valve is closed and brakes fluid is not supplied to caliper.

When rear LH wheel caliper pressure increases

• Motor is activated. Brake fluid from pump is supplied to front LH wheel caliper through ABS IN valve. For other wheel, ABS IN valve is closed and brakes fluid is not supplied to caliper.

### < SYSTEM DESCRIPTION >

#### Released

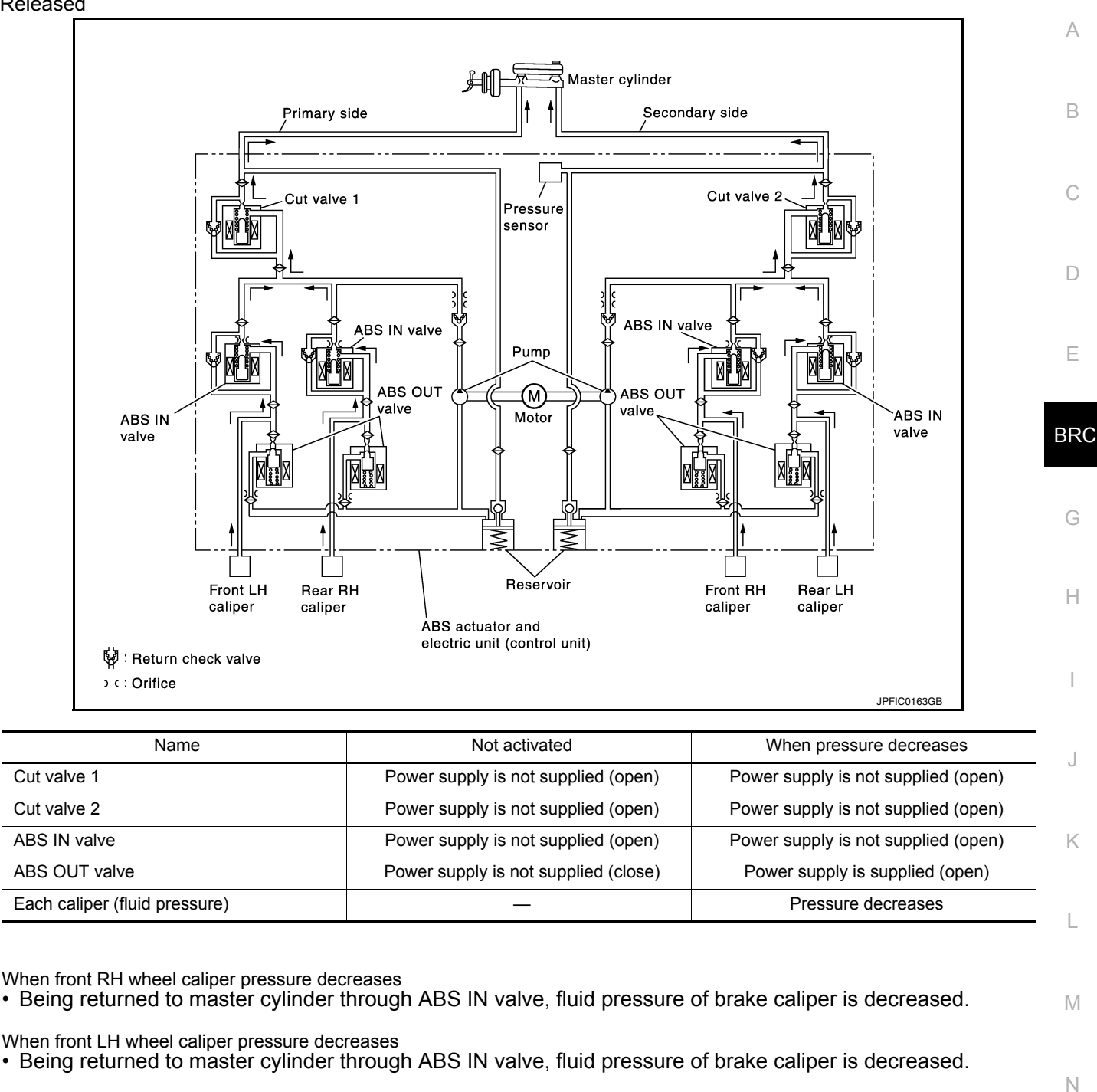

When rear RH wheel caliper pressure decreases • Being returned to master cylinder through ABS IN valve, fluid pressure of brake caliper is decreased.

When rear LH wheel caliper pressure decreases Being returned to master cylinder through ABS IN valve, fluid pressure of brake caliper is decreased.

**Component Parts and Function** 

| Component    | Function                                                                                                    |
|--------------|----------------------------------------------------------------------------------------------------|
| Reservoir    | Temporarily reserves the brake fluid drained from brake caliper so that pressure efficiently decreas-<br>es when decreasing pressure of brake caliper. |
| Pump         | Returns the brake fluid reserved in reservoir to master cylinder by reducing pressure.                                                                 |
| Motor        | Drives the pump according to signals from control unit.                                                                                                |
| ABS IN valve | Switches the fluid pressure line to increase or hold according to signals from control unit.                                                           |

**Revision: November 2015** 

2016 Pathfinder

Ρ

### < SYSTEM DESCRIPTION >

| Component                  | Function                                                                                                    |
|----------------------------|----------------------------------------------------------------------------------------------------|
| ABS OUT valve              | Switches the fluid pressure line to increase, hold or decrease according to signals from control unit.                   |
| Return check valve         | Returns the brake fluid from brake caliper to master cylinder by bypassing orifice of each valve when brake is released. |
| Cut valve 1<br>Cut valve 2 | Performs the duty control of fluid pressure increased by pump according to signals from control unit.                    |
| Pressure Sensor            | Detects the brake pedal operation amount.                                                                                |

### CONDITIONS FOR TURNING ON THE WARNING LAMP

#### ABS Warning Lamp

- Turns ON at the same time as VDC warning lamp when either ABS function or EBD function is malfunctioning.
- Turns ON when ignition switch turns ON and turns OFF when the system is normal, for bulb check purposes.

| Condition (status)                                                                           | ABS warning lamp |
|----------------------------------------------------------------------------------------------|------------------|
| Ignition switch OFF                                                                          | OFF              |
| For approx. 1 second after the ignition switch is turned ON                                  | ON               |
| Approx. 1 second after ignition switch is turned ON (when the system is in normal operation) | OFF              |
| ABS function is malfunctioning                                                               | ON               |
| EBD function is malfunctioning                                                               | ON               |

#### Brake Warning Lamp

 Turns ON at the same time as ABS warning lamp and VDC warning lamp when EBD function is malfunctioning.

• Turns ON when ignition switch turns ON and turns OFF when the system is normal for bulb check purposes.

| Condition (status)                                                                           | Brake warning lamp |
|----------------------------------------------------------------------------------------------|--------------------|
| Ignition switch OFF                                                                          | OFF                |
| For approx. 1 seconds after the ignition switch is turned ON                                 | ON                 |
| Approx. 1 second after ignition switch is turned ON (when the system is in normal operation) | OFF                |
| After engine starts                                                                          | OFF                |
| When parking brake operates (parking brake switch ON)                                        | ON                 |
| When brake booster vacuum decreases                                                          | ON                 |
| When vacuum sensor is malfunctioning                                                         | ON                 |
| When brake fluid is less than the specified level (brake fluid level switch ON)              | ON                 |
| ABS function is malfunctioning                                                               | OFF                |
| EBD function is malfunctioning                                                               | ON                 |

VDC Warning Lamp

• Turns ON when either VDC function, TCS function, ABS function or EBD function is malfunctioning.

• Turns ON when ignition switch turns ON and turns OFF when the system is normal for bulb check purposes.

| Condition (status)                                                                           | VDC warning lamp |
|----------------------------------------------------------------------------------------------|------------------|
| Ignition switch OFF                                                                          | OFF              |
| For approx. 1 second after the ignition switch is turned ON                                  | ON               |
| Approx. 1 second after ignition switch is turned ON (when the system is in normal operation) | OFF              |
| VDC function is malfunctioning                                                               | ON               |
| TCS function is malfunctioning                                                               | ON               |
#### < SYSTEM DESCRIPTION >

D

Н

| Condition (status)             | VDC warning lamp |   |
|--------------------------------|------------------|---|
| ABS function is malfunctioning | ON               | A |
| EBD function is malfunctioning | ON               |   |
| VDC function is operating      | Blinking         | В |
| TCS function is operating      | Blinking         |   |

#### CONDITIONS FOR TURNING ON THE INDICATOR LAMP

#### VDC OFF indicator lamp

- Turns ON when VDC function and TCS function are switched to non-operational status (OFF) by VDC OFF switch.
- Turns ON when ignition switch turns ON and turns OFF when the system is normal for bulb check purposes.

| Condition (status)                                                                           | VDC OFF indicator lamp |     |
|----------------------------------------------------------------------------------------------|------------------------|-----|
| Ignition switch OFF                                                                          | OFF                    | E   |
| For approx. 1 second after the ignition switch is turned ON                                  | ON                     |     |
| Approx. 1 second after ignition switch is turned ON (when the system is in normal operation) | OFF                    | BRC |
| When VDC OFF switch is ON (VDC function and TCS function are OFF)                            | ON                     | G   |

Hill descent control indicator lamp

- Turns ON when hill descent control function is switched to operational status (ON) by hill descent control switch.
- Turns ON when ignition switch turns ON and turns OFF when the system is normal for bulb check purposes.

| Condition (status)                               | Hill descent control indicator lamp |     |
|--------------------------------------------------|-------------------------------------|-----|
| Ignition switch OFF                              | OFF                                 | _ 1 |
| For 2 seconds after turning ON ignition switch   | ON                                  | _   |
| 2 seconds later after turning ON ignition switch | OFF                                 | J   |
| Hill descent control function is malfunctioning  | OFF                                 | _   |

## Fail-Safe

INFOID:000000012551949 Κ

#### VDC FUNCTION, TCS FUNCTION and hill start assist FUNCTION

VDC warning lamp in combination meter turns ON when a malfunction occurs in system [ABS actuator and electric unit (control unit)]. The control is suspended for VDC function, TCS function and hill start assist function. The vehicle status becomes the same as models without VDC function, TCS function and hill start assist function. However, ABS function and EBD function are operated normally. Μ

#### ABS FUNCTION

ABS warning lamp and VDC warning lamp in combination meter turn ON when a malfunction occurs in system [ABS actuator and electric unit (control unit)]. The control is suspended for VDC function, TCS function, ABS Ν function and hill start assist function. The vehicle status becomes the same as models without VDC function, TCS function, ABS function and hill start assist function. However, EBD function is operated normally. NOTE:

ABS self-diagnosis sound may be heard the same as in the normal condition because self-diagnosis is per-Ο formed when ignition switch turns ON and when vehicle initially starts.

#### EBD FUNCTION

Ρ ABS warning lamp, brake warning lamp and VDC warning lamp in combination meter turn ON when a malfunction occurs in system [ABS actuator and electric unit (control unit)]. The control is suspended for VDC function, TCS function, ABS function, EBD function and hill start assist function. The vehicle status becomes the same as models without VDC function, TCS function, ABS function, EBD function and hill start assist function.

## < SYSTEM DESCRIPTION >

| DTC   | Malfunction detected condition                                                                                                    | Fail-safe condition                                                                                                    |  |
|-------|----------------------------------------------------------------------------------------------------|----------------------------------------------------------------------------------------------------|--|
| C1101 | When an open circuit is detected in rear RH wheel sensor circuit.                                                                                                    |                                                                                                    |  |
| C1102 | When an open circuit is detected in rear LH wheel sensor circuit.                                                                                                    |                                                                                                    |  |
| C1103 | When an open circuit is detected in front RH wheel sensor circuit.                                                                                                    |                                                                                                    |  |
| C1104 | When an open circuit is detected in front LH wheel sensor circuit.                                                                                                    |                                                                                                    |  |
| C1105 | <ul> <li>When power supply voltage of rear RH wheel sensor is low.</li> <li>When distance between rear RH wheel sensor and rear RH wheel sensor rotor is large.</li> <li>When installation of rear RH wheel sensor or rear RH wheel sensor rotor is not normal.</li> </ul>      | The following functions are sus-                                                                                                    |  |
| C1106 | <ul> <li>When power supply voltage of rear LH wheel sensor is low.</li> <li>When distance between rear LH wheel sensor and rear LH wheel sensor rotor is large.</li> <li>When installation of rear LH wheel sensor or rear LH wheel sensor rotor is not normal.</li> </ul>      | <ul> <li>VDC function</li> <li>TCS function</li> <li>ABS function</li> <li>EBD function (only when both 2 rear wheels are malfunctioning)</li> <li>hill start assist function</li> </ul> |  |
| C1107 | <ul> <li>When power supply voltage of front RH wheel sensor is low.</li> <li>When distance between front RH wheel sensor and front RH wheel sensor rotor is large.</li> <li>When installation of front RH wheel sensor or front RH wheel sensor rotor is not normal.</li> </ul> |                                                                                                    |  |
| C1108 | <ul> <li>When power supply voltage of front LH wheel sensor is low.</li> <li>When distance between front LH wheel sensor and front LH wheel sensor rotor is large.</li> <li>When installation of front LH wheel sensor or front LH wheel sensor rotor is not normal.</li> </ul> |                                                                                                    |  |
| C1109 | <ul><li>When ignition voltage is 10 V or less.</li><li>When ignition voltage is 16 V or more.</li></ul>                                                                                                    | The following functions are sus-<br>pended:                                                                                                    |  |
| C1111 | When a malfunction is detected in motor or motor relay.                                                                                                    | <ul> <li>VDC function</li> <li>TCS function</li> <li>ABS function</li> <li>EBD function</li> <li>hill start assist function</li> </ul>                                                   |  |
| C1115 | When difference in wheel speed between any wheel and others is detected during the vehicle is driven, because of installation of other tires than specified.                                                                                                    | The following functions are suspended:                                                                                                    |  |
| C1116 | When stop lamp switch signal is not input when brake pedal operates.                                                                                                    | <ul> <li>VDC function</li> <li>TCS function</li> <li>ABS function</li> <li>hill start assist function</li> </ul>                                                                         |  |
| C1120 | When a malfunction is detected in front LH ABS IN valve.                                                                                                    |                                                                                                    |  |
| C1121 | When a malfunction is detected in front LH ABS OUT valve.                                                                                                    | The following functions are sus-                                                                                                    |  |
| C1122 | When a malfunction is detected in front RH ABS IN valve.                                                                                                    | pended:                                                                                                    |  |
| C1123 | When a malfunction is detected in front RH ABS OUT valve.                                                                                                    | VDC function     TCS function                                                                                                    |  |
| C1124 | When a malfunction is detected in rear LH ABS IN valve.                                                                                                    | ABS function                                                                                                    |  |
| C1125 | When a malfunction is detected in rear LH ABS OUT valve.                                                                                                    | EBD function     bill start assist function                                                                                                    |  |
| C1126 | When a malfunction is detected in rear RH ABS IN valve.                                                                                                    |                                                                                                    |  |
| C1127 | When a malfunction is detected in rear RH ABS OUT valve.                                                                                                    |                                                                                                    |  |
| C1130 | When a malfunction is detected in ECM system.                                                                                                    | The following functions are sus-<br>pended:<br>• VDC function<br>• TCS function<br>• hill start assist function                                                                          |  |

#### < SYSTEM DESCRIPTION >

## [TYPE 2]

| DTC   | Malfunction detected condition                                                                                                    | Fail-safe condition                                                                                                    |          |
|-------|----------------------------------------------------------------------------------------------------|----------------------------------------------------------------------------------------------------|----------|
| C1140 | When a malfunction is detected in actuator relay.                                                                                                    | <ul> <li>The following functions are suspended:</li> <li>VDC function</li> <li>TCS function</li> <li>ABS function</li> <li>EBD function</li> <li>hill start assist function</li> </ul> | B        |
| C1142 | When a malfunction is detected in pressure sensor.                                                                                                    | The following functions are sus-                                                                                                    | С        |
| C1143 | When a malfunction is detected in steering angle sensor.                                                                                                    | pended:                                                                                                    |          |
| C1144 | When neutral position adjustment of steering angle sensor is not complete.                                                                                                    | TCS function                                                                                                    | D        |
| C1145 | When a malfunction is detected in yaw rate signal.                                                                                                    | <ul> <li>hill start assist function</li> </ul>                                                                                                    |          |
| C1146 | When a malfunction is detected in side/decel G signal.                                                                                                    | The following functions are sus-                                                                                                    |          |
| C1155 | When brake fluid level low signal is detected.                                                                                                    | <ul> <li>pended:</li> <li>VDC function</li> <li>TCS function</li> <li>ABS function</li> <li>hill start assist function</li> </ul>                                                      | E<br>BR( |
| C1160 | When calibration of yaw rate/side/decel G sensor is not complete.                                                                                                    | <ul> <li>The following functions are suspended:</li> <li>VDC function</li> <li>TCS function</li> <li>hill start assist function</li> </ul>                                             | G        |
| C1164 | When a malfunction is detected in cut valve 1.                                                                                                    | The following functions are sus-                                                                                                    | Ц        |
| C1165 | When a malfunction is detected in cut valve 2.                                                                                                    | <ul> <li>pended:</li> <li>VDC function</li> </ul>                                                                                                    | 11       |
| C1170 | When the information in ABS actuator and electric unit (control unit) is not the same.                                                                                                    | <ul> <li>TCS function</li> <li>ABS function</li> <li>EBD function</li> <li>hill start assist function</li> </ul>                                                                       | I        |
| C1197 | When a malfunction is detected in vacuum sensor.                                                                                                    |                                                                                                    | 1        |
| C1198 | <ul> <li>When an open circuit is detected in vacuum sensor circuit.</li> <li>When a short circuit is detected in vacuum sensor circuit.</li> <li>When a malfunction is detected in vacuum sensor noise.</li> </ul> | Electrical vacuum assistance of<br>brake booster is suspended.                                                                                                    | 5        |
| C1199 | When brake booster vacuum is approx. 0 kPa (0 mmHg) during engine running.                                                                                                    | _                                                                                                    | K        |
| C119A | When a malfunction is detected in supply power voltage of vacuum sensor.                                                                                                    | Electrical vacuum assistance of brake booster is suspended.                                                                                                    | I        |
| U1000 | When CAN communication signal is not continuously received for 2 seconds or more.                                                                                                    | <ul> <li>The following functions are suspended:</li> <li>VDC function</li> <li>TCS function</li> <li>hill start assist function</li> </ul>                                             | M        |

# VDC FUNCTION

Ν

0

### < SYSTEM DESCRIPTION >

## **VDC FUNCTION : System Diagram**

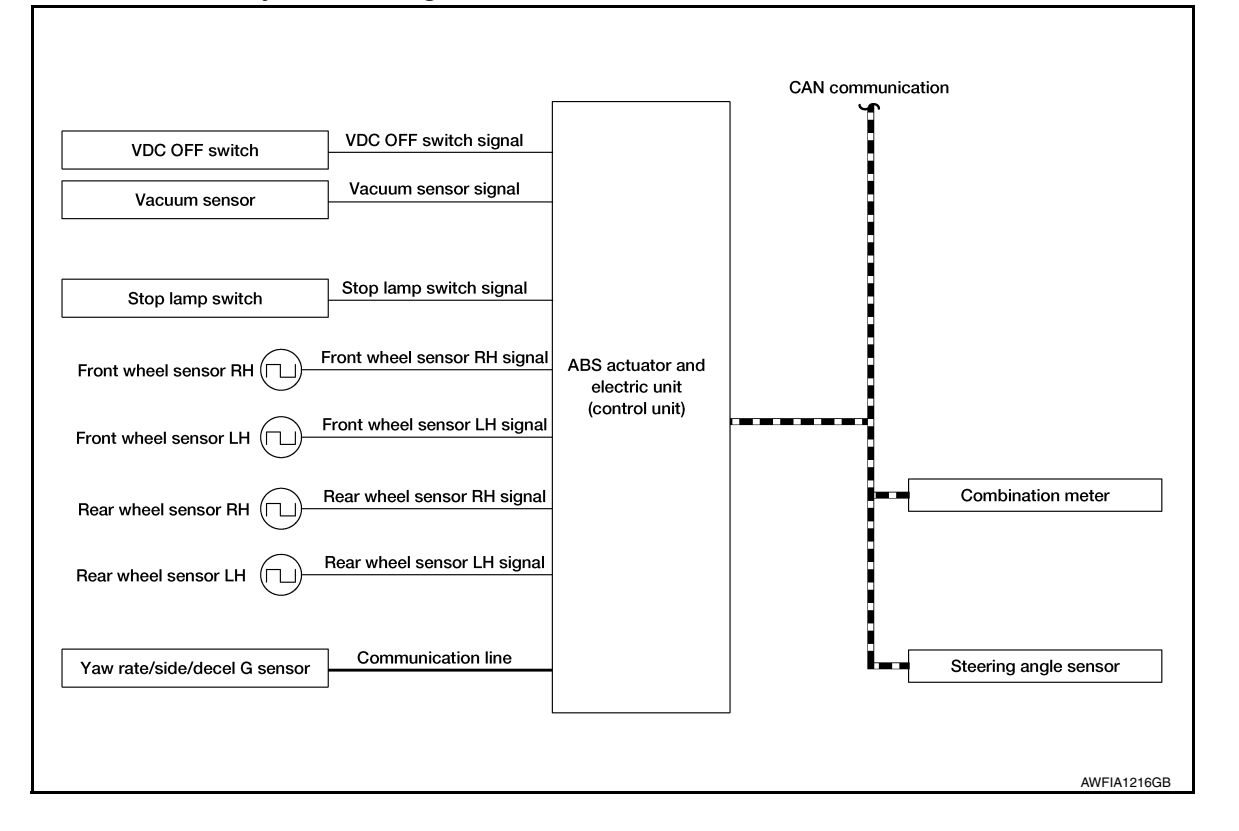

## VDC FUNCTION : System Description

INFOID:000000012551951

- Side slip or tail slip may occur while driving on a slippery road or during intended urgent evasive driving. VDC function detects side slip status using each sensor when side slip or tail slip is about to occur and improves vehicle stability by brake control and engine output control during driving.
- In addition to ABS function, EBD function and TCS function, target side slip amount is calculated according to steering operation amount from steering angle sensor and brake operation amount from brake pressure sensor. By comparing this information with vehicle side slip amount that is calculated from information from yaw rate/side/decel G sensor and wheel sensor, vehicle driving conditions (conditions of understeer or oversteer) are judged and vehicle stability is improved by brake force control on all 4 wheels and engine output control.

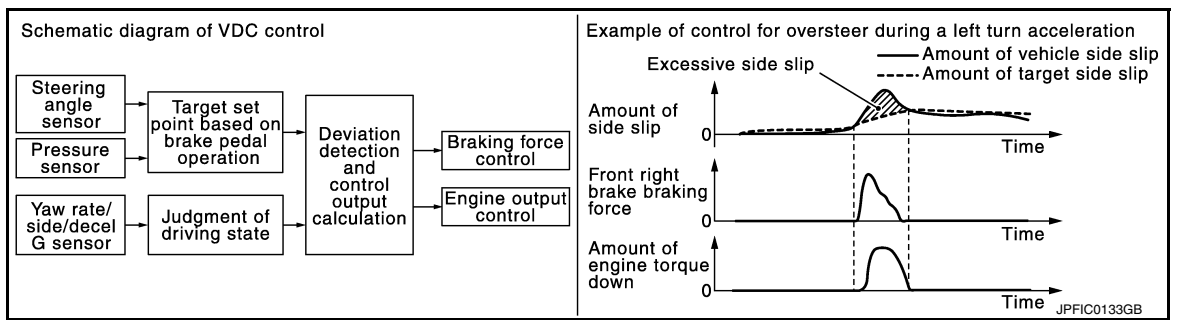

- VDC function can be switched to non-operational status (OFF) by operating VDC OFF switch. In this case, VDC OFF indicator lamp turns ON.
- Control unit portion automatically improves driving stability by performing brake force control as well as
  engine output control by transmitting drive signal to actuator portion according to difference between target
  side slip amount and vehicle side slip amount
- VDC warning lamp blinks while VDC function is in operation and indicates to the driver that the function is in operation.
- VDC function has brake limited slip differential (BLSD) function. LH and RH driving wheel spin is always monitored. If necessary, appropriate brake force is independently applied to LH or RH driving wheel so that one-sided wheel spin is avoided and traction is maintained. Mainly starting ability is improved. [Brake limited slip differential (BLSD) function operates while VDC function is in non-operational status (OFF) by VDC OFF

#### < SYSTEM DESCRIPTION >

А

В

D

Μ

Ν

Ρ

switch.] VDC warning lamp turns ON when Brake limited slip differential (BLSD) function is in operation. Noises and vibration may be generated due to brake operation. This is not a malfunction.

- CONSULT can be used to diagnose the system.
- Fail-safe function is adopted. When a malfunction occurs in VDC function, the control is suspended for VDC function, TCS function and hill start assist function. The vehicle status becomes the same as models without VDC function, TCS function and hill start assist function. However, ABS function and EBD function are operated normally. Refer to <u>BRC-181</u>, "Fail-Safe".

#### NOTE:

VDC has the characteristic as described here. This is not a device that helps reckless driving.

### INPUT SIGNAL AND OUTPUT SIGNAL

Major signal transmission between each unit via communication lines is shown in the following table.

| Component                    | Signal description                                                                                                    |             |
|------------------------------|----------------------------------------------------------------------------------------------------|-------------|
| Yaw rate/side/decel G sensor | <ul> <li>Mainly transmits the following signals to ABS actuator and electric unit (control unit) via communication line*1:</li> <li>Yaw rate signal</li> <li>Side G sensor signal</li> <li>Decel G sensor signal</li> </ul>                                                                                                    | E           |
| ECM                          | <ul> <li>Mainly transmits the following signals to ABS actuator and electric unit (control unit) via CAN communication:</li> <li>Acceleration pedal position signal</li> <li>Engine speed signal</li> <li>Mainly receives the following signal from ABS actuator and electric unit (control unit) via CAN communication:</li> <li>Target throttle position signal</li> </ul>                                      | G           |
| ТСМ                          | Mainly transmits the following signal to ABS actuator and electric unit (control unit) via CAN communication:<br>• Shift position signal                                                                                                    |             |
| Steering angle sensor        | Mainly transmits the following signal to ABS actuator and electric unit (control unit) via CAN communication:<br>• Steering angle sensor signal                                                                                                    | I           |
| Combination meter            | <ul> <li>Mainly transmits the following signals to ABS actuator and electric unit (control unit) via CAN communication:</li> <li>Brake fluid level switch signal</li> <li>Parking brake switch signal</li> <li>Mainly receives the following signals from ABS actuator and electric unit (control unit) via CAN communication:</li> <li>VDC warning lamp signal</li> <li>VDC OFF indicator lamp signal</li> </ul> | J<br>K<br>L |

\*1: Communication line between yaw rate/side/decel G sensor and ABS actuator and electric unit (control unit)

## OPERATION CHARACTERISTICS

VDC Function That Prevents Oversteer Tendency

• During a cornering, brake force (brake fluid pressure) is applied on front wheel and rear wheel on the outer side of turn. Momentum directing towards the outer side of turn is generated. Oversteer is prevented.

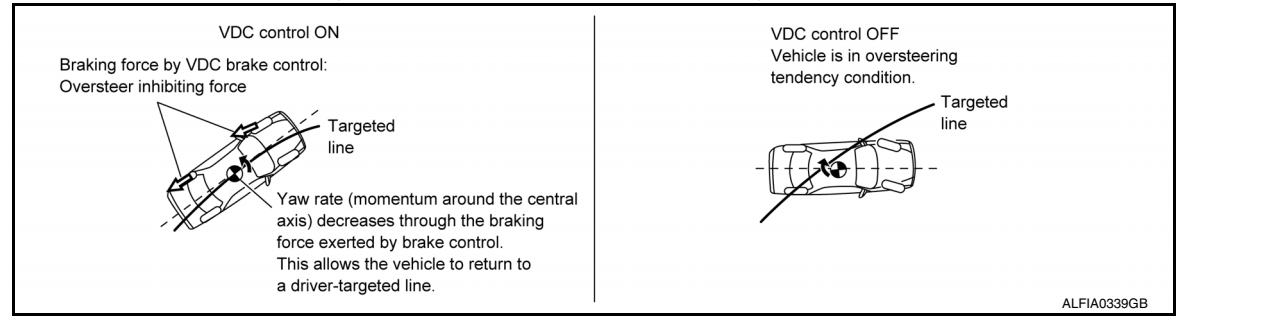

## < SYSTEM DESCRIPTION >

## [TYPE 2]

 Changing driving lane on a slippery road, when oversteer tendency is judged large, engine output is controlled as well as brake force (brake fluid pressure) of 4 wheels. Oversteer tendency decreases.

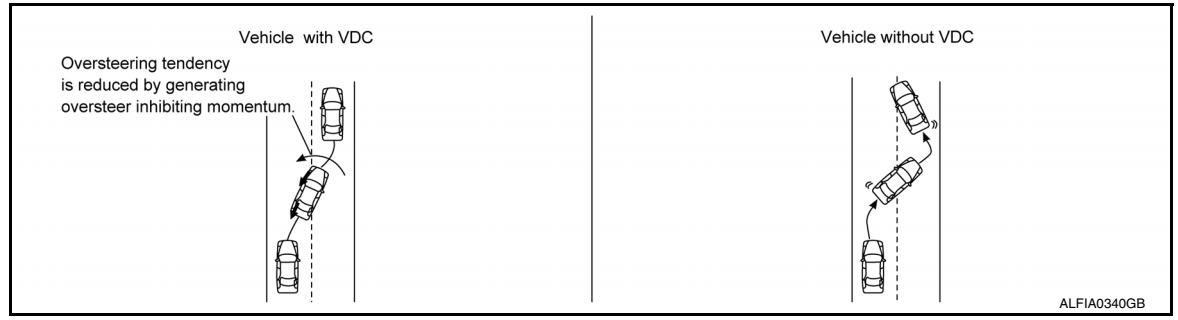

VDC Function That Prevents Understeer Tendency

During a cornering, brake force (brake fluid pressure) is applied on front wheel and rear wheel on the inner side of turn. Momentum directing towards the inner side of turn is generated. Understeer is prevented.

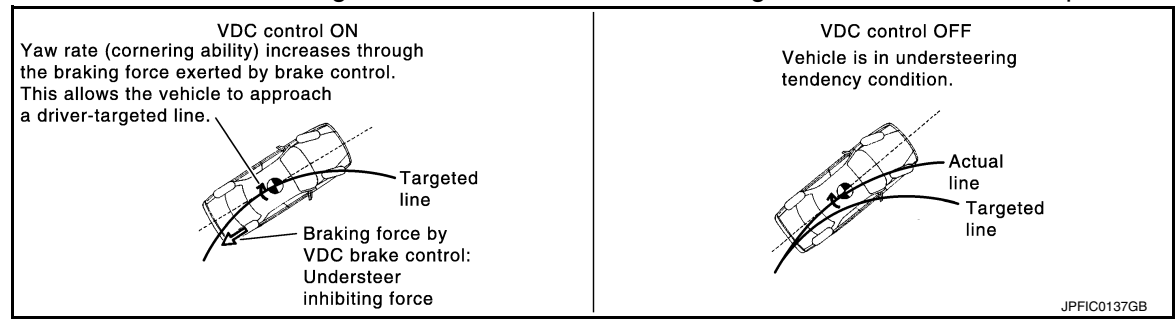

 Applying braking during cornering on a slippery road, when understeer tendency is judged large, engine output is controlled as well as brake force (brake fluid pressure) of four wheels. Understeer tendency decreases.

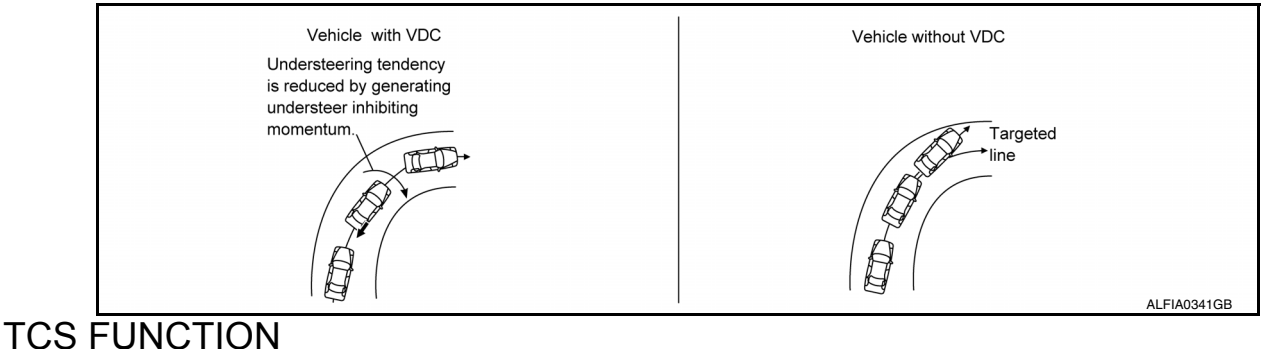

### < SYSTEM DESCRIPTION >

## TCS FUNCTION : System Diagram

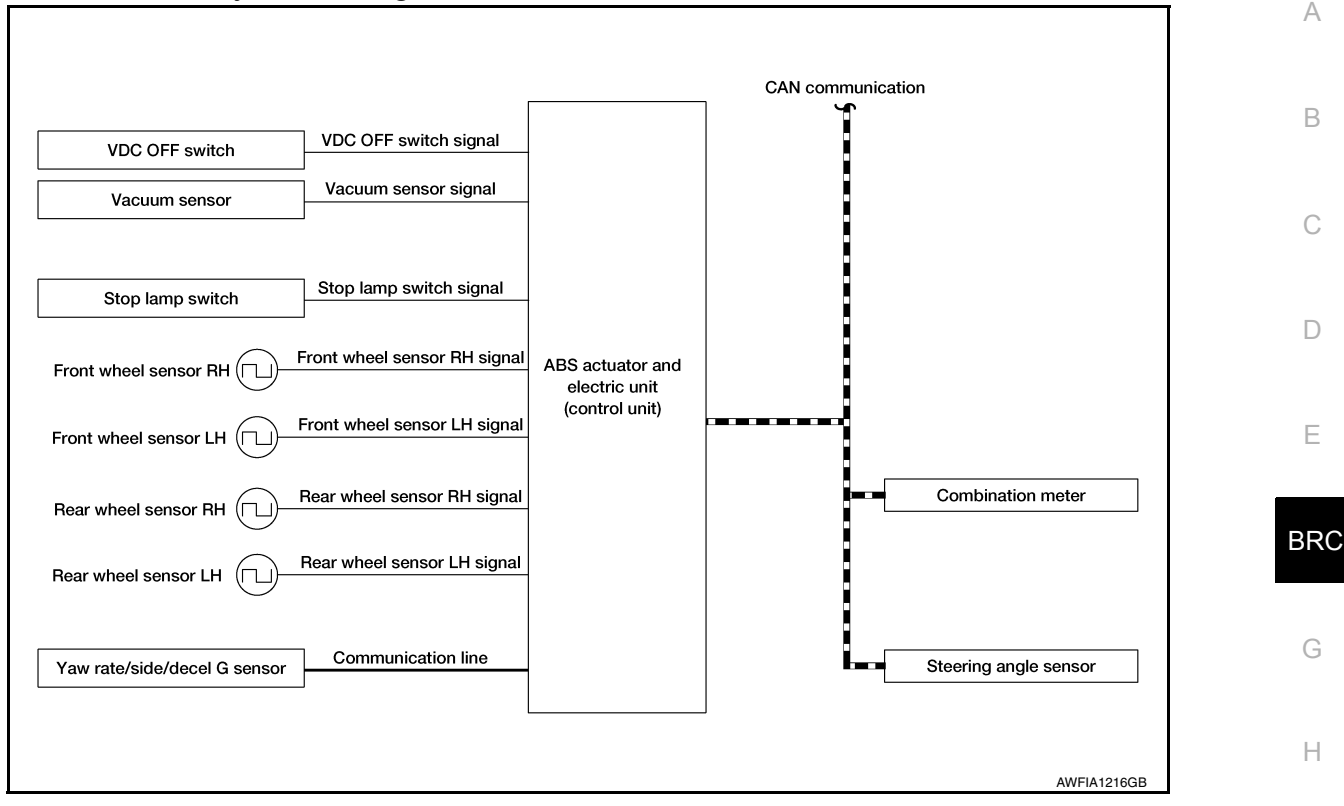

## TCS FUNCTION : System Description

- Wheel spin status of drive wheel is detected by wheel sensor of 4 wheels. Engine output and transmission shift status is controlled so that slip rate of drive wheels is at an appropriate level. When wheel spin occurs on drive wheel, ABS actuator and electric unit (control unit) perform brake force control of LH and RH drive wheels (apply brake force by increasing brake fluid pressure of drive wheel) and decrease engine torque by engine torque control. Wheel spin amount decreases. Engine torque is controlled to appropriate level.
- TCS function can be switched to non-operational status (OFF) by operating VDC OFF switch. In this case, VDC OFF indicator lamp turns ON.
- VDC warning lamp blinks while TCS function is in operation and indicates to the driver that the function is in operation.
- CONSULT can be used to diagnose the system.
- Fail-safe function is adopted. When a malfunction occurs in TCS function, the control is suspended for VDC function, TCS function, and hill start assist function. The vehicle status becomes the same as models without VDC function, TCS function and hill start assist function. However, ABS function and EBD function are operated normally. Refer to <u>BRC-181</u>, "Fail-Safe".

#### INPUT SIGNAL AND OUTPUT SIGNAL

Major signal transmission between each unit via communication lines is shown in the following table.

INFOID:0000000012551953

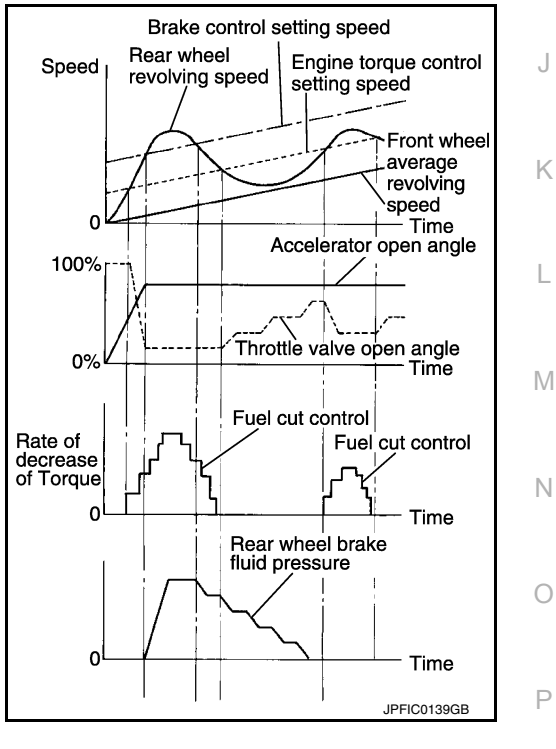

### < SYSTEM DESCRIPTION >

| <b>[TYPE 2]</b> |  |
|-----------------|--|
|-----------------|--|

| Component                    | Signal description                                                                                                    |
|------------------------------|----------------------------------------------------------------------------------------------------|
| Yaw rate/side/decel G sensor | <ul> <li>Mainly transmits the following signals to ABS actuator and electric unit (control unit) via communication line*<sup>1</sup>:</li> <li>Yaw rate signal</li> <li>Side G sensor signal</li> <li>Decel G sensor signal</li> </ul>                                                                                                    |
| ECM                          | <ul> <li>Mainly transmits the following signals to ABS actuator and electric unit (control unit) via CAN communication:</li> <li>Accelerator pedal position signal</li> <li>Engine speed signal</li> <li>Mainly receives the following signal from ABS actuator and electric unit (control unit) via CAN communication:</li> <li>Target throttle position signal</li> </ul>                                       |
| ТСМ                          | <ul><li>Mainly transmits the following signal to ABS actuator and electric unit (control unit) via CAN communication:</li><li>Shift position signal</li></ul>                                                                                                    |
| Steering angle sensor        | <ul><li>Mainly transmits the following signal to ABS actuator and electric unit (control unit) via CAN communication:</li><li>Steering angle sensor signal</li></ul>                                                                                                    |
| Combination meter            | <ul> <li>Mainly transmits the following signals to ABS actuator and electric unit (control unit) via CAN communication:</li> <li>Brake fluid level switch signal</li> <li>Parking brake switch signal</li> <li>Mainly receives the following signals from ABS actuator and electric unit (control unit) via CAN communication:</li> <li>VDC warning lamp signal</li> <li>VDC OFF indicator lamp signal</li> </ul> |

\*1: Communication line between yaw rate/side/decel G sensor and ABS actuator and electric unit (control unit) ABS FUNCTION

## ABS FUNCTION : System Diagram

|                              |                                     | CAN communication |
|------------------------------|-------------------------------------|-------------------|
| Stop lamp switch             |                                     |                   |
| Vacuum sensor                |                                     |                   |
| Front wheel sensor RH        | ABS actuator                        |                   |
| Front wheel sensor LH        | and electric unit<br>(control unit) | Combination meter |
| Rear wheel sensor RH         |                                     |                   |
| Rear wheel sensor LH         |                                     |                   |
| Yaw rate/side/decel G sensor |                                     |                   |
| · · · · · ·                  |                                     | J<br>AWEI41217CR  |

### < SYSTEM DESCRIPTION >

## **ABS FUNCTION : System Description**

- By preventing wheel lock through brake force (brake fluid pressure) control that is electronically controlled by detecting wheel speed during braking, stability during emergency braking is improved so that obstacles can be avoided by steering operation.
- During braking, control unit calculates wheel speed and pseudo-vehicle speed, and transmits pressure increase, hold or decrease signals to actuator portion according to wheel slip status.
- The following effects are obtained by preventing wheel lock during braking.
- Vehicle tail slip is prevented during braking when driving straight.
- Understeer and oversteer tendencies are moderated during braking driving on a corner.
- Obstacles may be easily bypassed by steering operation during braking.
- · CONSULT can be used to diagnose the system diagnosis.
- · Fail-safe function is adopted. When a malfunction occurs in ABS function, the control is suspended for VDC function, TCS function, ABS function and hill start assist function. The vehicle status becomes the same as models without VDC function, TCS function, ABS function and hill start assist function. However, EBD function is operated normally. Refer to BRC-181, "Fail-Safe".

#### NOTE:

- · ABS has the characteristic as described here. This is not the device that helps reckless driving.
- To stop vehicle efficiently, ABS does not operate and ordinary brake operates at low speed [approx. 10 km/h (6 MPH) or less but differs subject to road conditions].
- Self-diagnosis is performed immediately after when engine starts and when vehicle initially is driven [by vehicle speed approx. 15 km/h (9 MPH)]. Motor sounds are generated during self-diagnosis. In addition, brake pedal may feel heavy when depressing brake pedal lightly. These symptoms are not malfunctions.

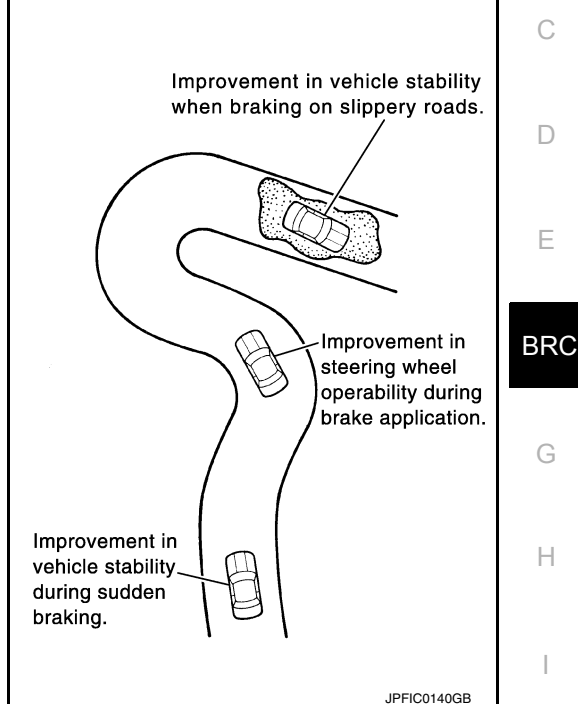

#### INPUT SIGNAL AND OUTPUT SIGNAL

Major signal transmission between each unit via communication lines is shown in the following table.

| Component             | Signal description                                                                                                    | ľ |
|-----------------------|----------------------------------------------------------------------------------------------------|---|
| Steering angle sensor | <ul> <li>Mainly transmits the following signals to ABS actuator and electric unit (control unit) via CAN communication:</li> <li>Steering angle sensor signal</li> </ul>                              | L |
| Combination meter     | <ul> <li>Mainly receives the following signals from ABS actuator and electric unit (control unit) via CAN communication:</li> <li>ABS warning lamp signal</li> <li>VDC warning lamp signal</li> </ul> | N |

## EBD FUNCTION

Н

Ν

P

А

В

D

Е

## < SYSTEM DESCRIPTION >

Г

# [TYPE 2]

## EBD FUNCTION : System Diagram

| ſ                                               |                                     | CAN communication |
|-------------------------------------------------|-------------------------------------|-------------------|
| Stop lamp switch                                |                                     |                   |
| Vacuum sensor Vacuum sensor signal              |                                     |                   |
| Front wheel sensor RH                           | ABS actuator                        |                   |
| Front wheel sensor LH                           | and electric unit<br>(control unit) | Combination meter |
| Rear wheel sensor RH                            |                                     |                   |
| Rear wheel sensor LH                            |                                     |                   |
| Yaw rate/side/decel G sensor Communication line |                                     |                   |
|                                                 |                                     | AWFIA1217GB       |

## EBD FUNCTION : System Description

- By preventing rear wheel slip increase through rear wheel brake force (brake fluid pressure) control that is electronically controlled when slight skip on front and rear wheels are detected during braking, stability during braking is improved.
- EBD function is expanded and developed from conventional ABS function and corrects rear wheel brake force to appropriate level by electronic control according to load weight (number of passengers).

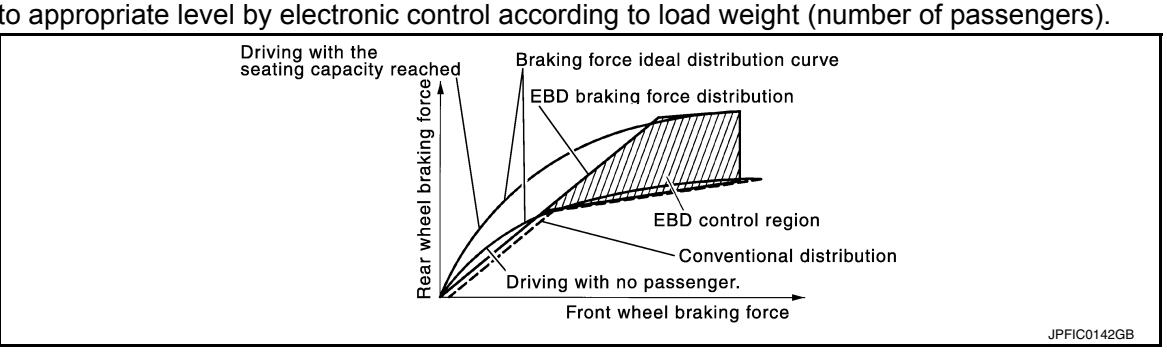

### < SYSTEM DESCRIPTION >

- During braking, control unit portion compares slight slip on front • and rear wheels by wheel speed sensor signal, transmits drive signal to actuator portion when rear wheel slip exceeds front wheel slip for the specified value or more, and controls rear wheel brake force (brake fluid pressure) so that increase of rear wheel slip is prevented and slips on front wheel and rear wheel are nearly equalized. ABS control is applied when slip on each wheel increases and wheel speed is the threshold value of ABS control or less.
- CONSULT can be used to diagnose the system.
- · Fail-safe function is adopted. When a malfunction occurs in EBD function, the control is suspended for VDC function, TCS function, ABS function, EBD function and hill start assist function. The vehicle status becomes the same as models without VDC function, TCS function, ABS function, EBD function and hill start assist function. Refer to BRC-181, "Fail-Safe".

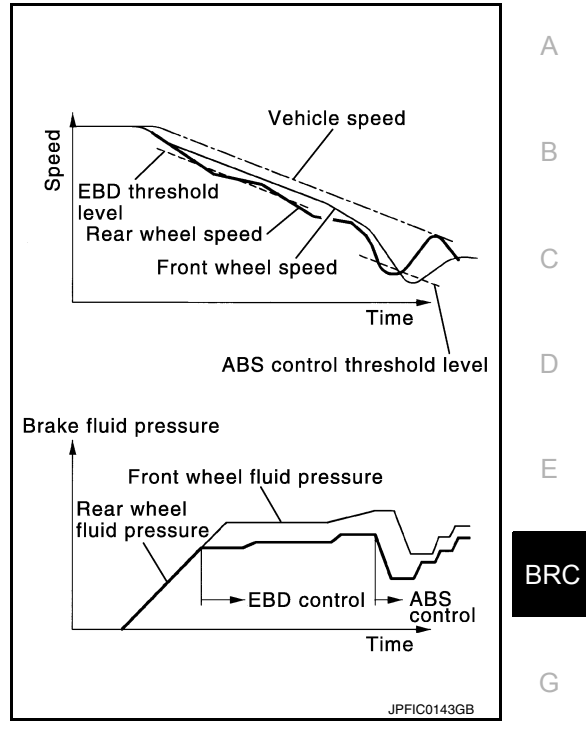

**[TYPE 2]** 

Н

Κ

L

Μ

Ν

Ρ

## INPUT SIGNAL AND OUTPUT SIGNAL

Major signal transmission between each unit via communication lines is shown in the following table.

| Component         | Signal description                                                                                                    |
|-------------------|----------------------------------------------------------------------------------------------------|
| Combination meter | <ul> <li>Mainly receives the following signals from ABS actuator and electric unit (control unit) via CAN communication:</li> <li>Brake warning lamp signal</li> <li>ABS warning lamp signal</li> <li>VDC warning lamp signal</li> </ul> |

## TIII SIAH ASSISI FUNCTIUN

### < SYSTEM DESCRIPTION >

## Hill start assist FUNCTION : System Diagram

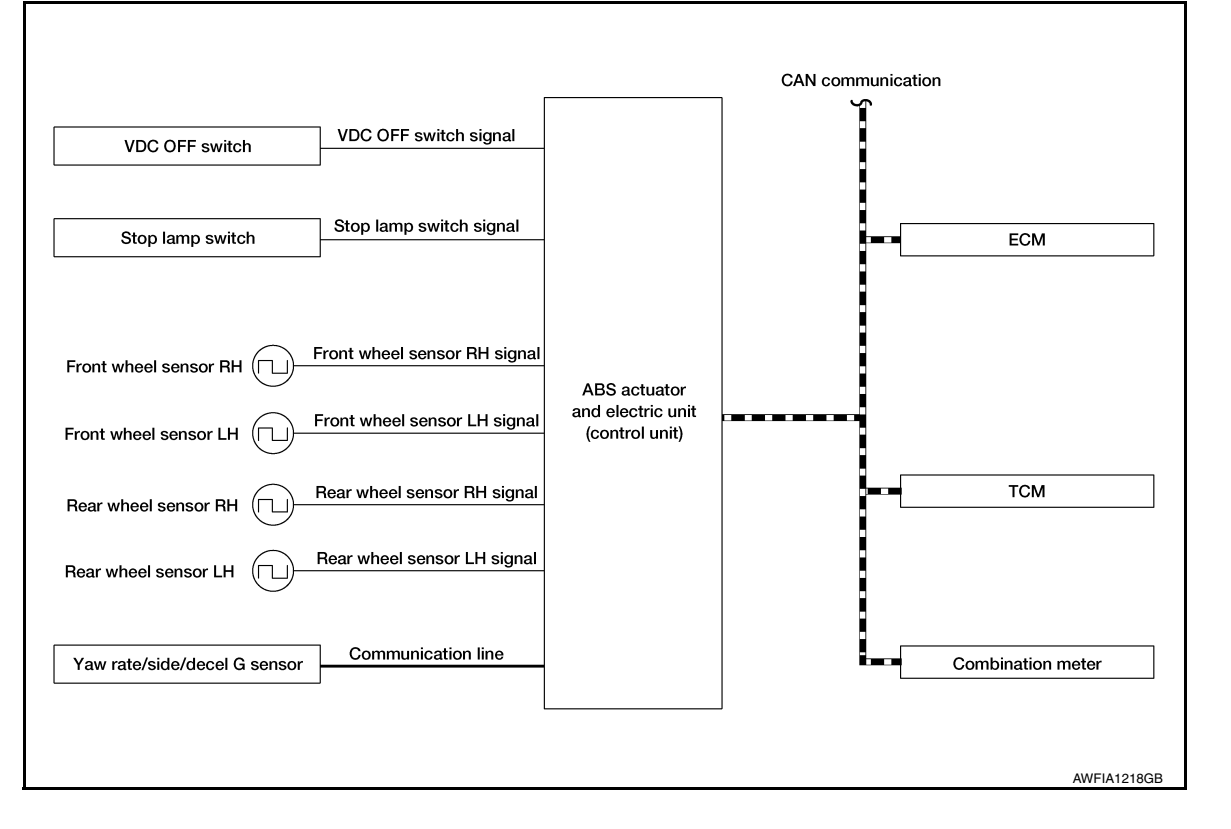

## Hill start assist FUNCTION : System Description

INFOID:000000012551959

- This function maintains brake fluid pressure so that the vehicle does not move backwards, even if brake pedal is released to depress accelerator pedal to start the vehicle, while it is stopped on an uphill slope by depressing brake pedal.
- This function operates when the vehicle is in stop status on an uphill slope of slope ratio 10% or more and selector lever is in any position other than P (Park) or N (Neutral).
- Hill start assist function is only for the start aid. It maintains the brake fluid pressure for approx. 2 seconds after releasing the brake pedal, and then decreases the pressure gradually. If the vehicle starts by accelerator operation, the brake is released automatically and a smooth start is performed.
- Fail-safe function is adopted. When a malfunction occurs in hill start assist function, the control is suspended for VDC function, TCS function and hill start assist function. The vehicle status becomes the same as models without VDC function, TCS function and hill start assist function. However, ABS function and EBD function are operated normally. Refer to <u>BRC-181</u>, "Fail-Safe".

#### INPUT SIGNAL AND OUTPUT SIGNAL

Major signal transmission between each unit via communication lines is shown in the following table.

| Component                    | Signal description                                                                                                    |  |  |  |
|------------------------------|----------------------------------------------------------------------------------------------------|--|--|--|
| Yaw rate/side/decel G sensor | <ul> <li>Mainly transmits the following signals to ABS actuator and electric unit (control unit) via communication line *:</li> <li>Yaw rate signal</li> <li>Side G sensor signal</li> <li>Decel G sensor signal</li> </ul>                                                                                                    |  |  |  |
| ECM                          | <ul> <li>Mainly transmits the following signals to ABS actuator and electric unit (control unit) via CAN communication:</li> <li>Accelerator pedal position signal</li> <li>Engine speed signal</li> <li>Mainly receives the following signal from ABS actuator and electric unit (control unit) via CAN communication:</li> <li>Target throttle position signal</li> </ul> |  |  |  |

## < SYSTEM DESCRIPTION >

| Component         | Signal description                                                                                                    |             |
|-------------------|----------------------------------------------------------------------------------------------------|-------------|
| ТСМ               | <ul> <li>Mainly transmits the following signal to ABS actuator and electric unit (control unit) via CAN communication:</li> <li>Shift position signal</li> </ul>                                                                                                    | A           |
| Combination meter | <ul> <li>Mainly transmits the following signals to ABS actuator and electric unit (control unit) via CAN communication:</li> <li>Brake fluid level switch signal</li> <li>Parking brake switch signal</li> <li>Mainly receives the following signals from ABS actuator and electric unit (control unit) via CAN communication:</li> <li>VDC warning lamp signal</li> <li>VDC OFF indicator lamp signal</li> </ul> | B<br>C<br>D |

\*: Communication line between yaw rate/side/decel G sensor and ABS actuator and electric unit (control unit) hill descent control (Downhill Drive Support) FUNCTION

# hill descent control (Downhill Drive Support) FUNCTION : System Diagram

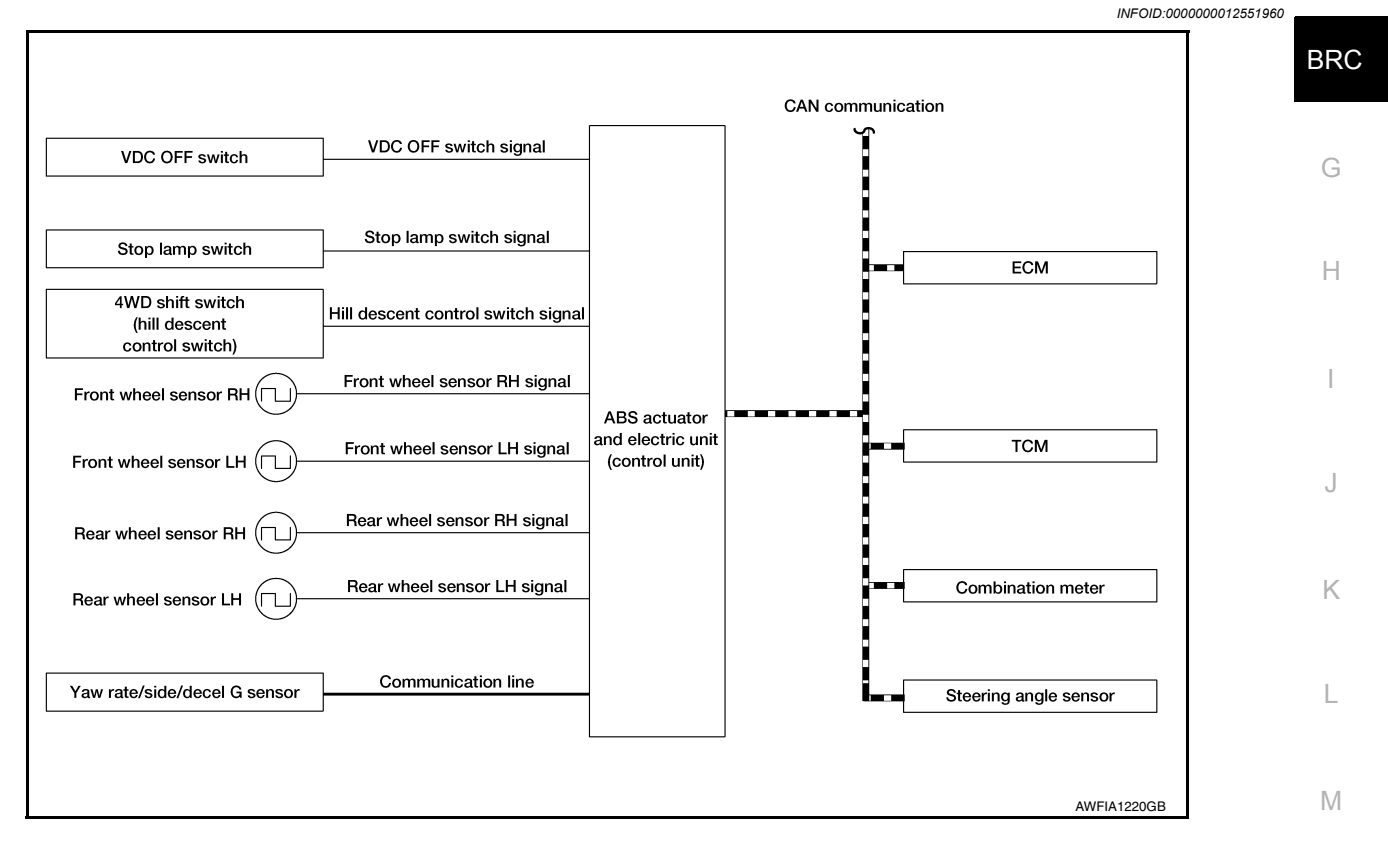

## hill descent control (Downhill Drive Support) FUNCTION : System Description

INFOID:000000012551961 N

Ο

ITYPE 2

Ε

- The hill descent control system will help maintain vehicle speed when driving under 25 km/h (15 MPH) on steeper downhill grades. Hill descent control will provide braking allowing the driver to concentrate on steering while reducing the burden of brake and accelerator operation.
- To operate the system, set the 4WD switch to 4WD LOCK and push the hill descent control switch. The hill
  descent control indicator in the combination meter will turn on. While hill descent control is operating, the
  stop/tail lamps will illuminate.
- If the accelerator or brake pedal is depressed while the hill descent control system is on, the system will stop operating.
- During hill descent control operation, a mechanical noise may be heard. This is normal.
- Electrical system diagnosis by CONSULT is available.

## INPUT SIGNAL AND OUTPUT SIGNAL

Major signal transmission between each unit via communication lines is shown in the following table.

## **BRC-193**

### < SYSTEM DESCRIPTION >

| Component                    | Signal description                                                                                                    |
|------------------------------|----------------------------------------------------------------------------------------------------|
| Yaw rate/side/decel G sensor | <ul> <li>Mainly transmits the following signals to ABS actuator and electric unit (control unit) via communication line *:</li> <li>Yaw rate signal</li> <li>Side G sensor signal</li> <li>Decel G sensor signal</li> </ul>                                                                                                    |
| ECM                          | <ul> <li>Mainly transmits the following signals to ABS actuator and electric unit (control unit) via CAN communication:</li> <li>Accelerator pedal position signal</li> <li>Engine speed signal</li> <li>Mainly receives the following signal from ABS actuator and electric unit (control unit) via CAN communication:</li> <li>Target throttle position signal</li> </ul>                  |
| ТСМ                          | Mainly transmits the following signal to ABS actuator and electric unit (control unit) via CAN communication:<br>• Shift position signal                                                                                                    |
| Steering angle sensor        | Mainly transmits the following signal to ABS actuator and electric unit (control unit) via CAN communication:<br>• Steering angle sensor signal                                                                                                    |
| Combination meter            | <ul> <li>Mainly transmits the following signals to ABS actuator and electric unit (control unit) via CAN communication:</li> <li>Brake fluid level switch signal</li> <li>Parking brake switch signal</li> <li>Mainly receives the following signal from ABS actuator and electric unit (control unit) via CAN communication:</li> <li>Hill descent control indicator lamp signal</li> </ul> |

\*: Communication line between yaw rate/side/decel G sensor and ABS actuator and electric unit (control unit)

#### DIAGNOSIS SYSTEM [ABS ACTUATOR AND ELECTRIC UNIT (CONTROL UNIT)]

< SYSTEM DESCRIPTION >

**[TYPE 2]** DIAGNOSIS SYSTEM JABS ACTUATOR AND ELECTRIC UNIT (CONTROL

# UNIT)]

CONSULT Function

#### INFOID:000000012551962

А

В

D

Н

Κ

Ρ

#### **CAUTION:**

After disconnecting the CONSULT vehicle interface (VI) from the data link connector, the ignition must be cycled OFF  $\rightarrow$  ON (for at least 5 seconds)  $\rightarrow$  OFF. If this step is not performed, the BCM may not go to "sleep mode", potentially causing a discharged battery and a no-start condition.

#### APPLICATION ITEMS

CONSULT can display each diagnostic item using the diagnostic test modes as follows.

| Mode                                    | Function description                                                                                                    |       |
|-----------------------------------------|----------------------------------------------------------------------------------------------------|-------|
| ECU Identification                      | Parts number of ABS actuator and electric unit (control unit) can be read.                                                                                                    | E     |
| Self Diagnostic Result                  | Self-diagnostic results and freeze frame data can be read and erased quickly.*                                                                                                    |       |
| Data Monitor                            | ata Monitor Input/Output data in the ABS actuator and electric unit (control unit) can be read.                                                                                     |       |
| Active Test                             | Diagnostic Test Mode in which CONSULT drives some actuators apart from the ABS actuator and elec-<br>tric unit (control unit) and also shifts some parameters in a specified range. | Bitte |
| Work support                            | Components can be quickly and accurately adjusted.                                                                                                    | G     |
| *: The following diagnosis inform • DTC | nation is erased by erasing.                                                                                                    |       |

Freeze frame data (FFD)

#### ECU IDENTIFICATION

ABS actuator and electric unit (control unit) part number can be read.

## SELF DIAGNOSTIC RESULT

Refer to BRC-206, "DTC Index".

When "CRNT" is displayed on self-diagnosis result,

The system is presently malfunctioning.

When "PAST" is displayed on self-diagnosis result, • System malfunction in the past is detected, but the system is presently normal.

Freeze frame data (FFD)

The following vehicle status is recorded when DTC is detected and is displayed on CONSULT.

| Item name               | Display item                                                                                                    |   |
|-------------------------|----------------------------------------------------------------------------------------------------|---|
| IGN counter<br>(0 – 39) | <ul> <li>The number of times that ignition switch is turned ON after the DTC is detected is displayed.</li> <li>When "0" is displayed: It indicates that the system is presently malfunctioning.</li> <li>When except "0" is displayed: It indicates that system malfunction in the past is detected, but the system is presently normal.</li> <li>NOTE:</li> <li>Each time when ignition switch is turned OFF to ON, numerical number increases in 1 → 2 → 338 → 39. When the operation number of times exceeds 39, the number do not increase and "39" is displayed until self-diagnosis is erased.</li> </ul> | M |

#### ACTIVE TEST

The active test is used to determine and identify details of a malfunction, based on self-diagnosis test results and data obtained in the DATA MONITOR. In response to instructions from CONSULT, instead of those from ABS actuator and electric unit (control unit) on the vehicle, a drive signal is sent to the actuator to check its operation.

#### CAUTION:

• Never perform ACTIVE TEST while driving the vehicle.

- Always bleed air from brake system before active test.
- Never perform active test when system is malfunctioning.

NOTE:

## DIAGNOSIS SYSTEM [ABS ACTUATOR AND ELECTRIC UNIT (CONTROL UNIT)]

#### < SYSTEM DESCRIPTION >

[TYPE 2]

- When active test is performed while depressing the pedal, the pedal depressing stroke may change. This is not a malfunction.
- "TEST IS STOPPED" is displayed approx. 10 seconds after operation start.
- When performing active test again after "TEST IS STOPPED" is displayed, select "BACK".
- ABS warning lamp, brake warning lamp and VDC warning lamp may turn ON during active test. This is not a malfunction.

#### ABS IN Valve and ABS OUT Valve

When "Up", "Keep" or "Down" is selected on display screen, the following items are displayed when system is normal.

| Test item | Diaplay Itam  | Display |      |      |  |
|-----------|---------------|---------|------|------|--|
|           | Display item  | Up      | Кеер | Down |  |
|           | FR RH IN SOL  | Off     | On*  | On*  |  |
| FR RH SOL | FR RH OUT SOL | Off     | Off  | On*  |  |
| FR LH SOL | FR LH IN SOL  | Off     | On*  | On*  |  |
|           | FR LH OUT SOL | Off     | Off  | On*  |  |
| RR RH SOL | RR RH IN SOL  | Off     | On*  | On*  |  |
|           | RR RH OUT SOL | Off     | Off  | On*  |  |
| RR LH SOL | RR LH IN SOL  | Off     | On*  | On*  |  |
|           | RR LH OUT SOL | Off     | Off  | On*  |  |

\*: Immediately after being selected, status is "On". Status changes to "Off" after approx. 2 seconds.

#### ABS IN Valve (ACT) and ABS OUT Valve (ACT)

When "Up", "ACT UP" or "ACT KEEP" is selected on display screen, the following items are displayed when system is normal.

| Test item                     | Display Item  | Display |        |          |  |
|-------------------------------|---------------|---------|--------|----------|--|
|                               | Display item  | Up      | ACT UP | ACT KEEP |  |
|                               | FR RH IN SOL  | Off     | Off    | Off      |  |
| FR RH ABS SOLE-               | FR RH OUT SOL | Off     | Off    | Off      |  |
| NOID (ACT)                    | CV1           | Off     | Off    | Off      |  |
|                               | CV2           | Off     | On*    | On*      |  |
|                               | FR LH IN SOL  | Off     | Off    | Off      |  |
| FR LH ABS SOLE-               | FR LH OUT SOL | Off     | Off    | Off      |  |
| NOID (ACT)                    | CV1           | Off     | On*    | On*      |  |
|                               | CV2           | Off     | Off    | Off      |  |
|                               | RR RH IN SOL  | Off     | Off    | Off      |  |
| RR RH ABS SOLE-               | RR RH OUT SOL | Off     | Off    | Off      |  |
| NOID (ACT)                    | CV1           | Off     | On*    | On*      |  |
|                               | CV2           | Off     | Off    | Off      |  |
|                               | RR LH IN SOL  | Off     | On*    | Off      |  |
| RR LH ABS SOLE-<br>NOID (ACT) | RR LH OUT SOL | Off     | Off    | Off      |  |
|                               | CV1           | Off     | Off    | Off      |  |
|                               | CV2           | Off     | On*    | On*      |  |

\*: Immediately after being selected, status is "On". Status changes to "Off" after approx. 10 seconds.

#### ABS MOTOR

When "On" or "Off" is selected on display screen, the following items are displayed when system is normal.

# DIAGNOSIS SYSTEM [ABS ACTUATOR AND ELECTRIC UNIT (CONTROL UNIT)]

< SYSTEM DESCRIPTION >

| TYPE 2] |  |
|---------|--|
|---------|--|

А

В

D

| Test item | Display Item                   | Display |     |
|-----------|--------------------------------|---------|-----|
|           | Display item                   | On      | Off |
| ABS MOTOR | MOTOR RELAY                    | On      | Off |
|           | ACTUATOR RLY <sup>(Note)</sup> | On      | On  |

## NOTE:

Display occasionally changes On/Off for a moment after ignition switch is turned ON. This is an operation for С checking purposes and is not a malfunction.

#### DATA MONITOR

|                                    |                        |              | ×: Applicable                                                          |
|------------------------------------|------------------------|--------------|------------------------------------------------------------------------|
|                                    | Monitor iter           | m selection  |                                                                        |
| Item (Unit)                        | ECU INPUT SIG-<br>NALS | MAIN SIGNALS | Note                                                                   |
| FR LH SENSOR<br>[km/h (MPH)]       | ×                      | ×            | Wheel speed calculated by front LH wheel sensor is displayed.          |
| FR RH SENSOR<br>[km/h (MPH)]       | ×                      | ×            | Wheel speed calculated by front RH wheel sensor is displayed.          |
| RR LH SENSOR<br>[km/h (MPH)]       | ×                      | ×            | Wheel speed calculated by rear LH wheel sensor is displayed.           |
| RR RH SENSOR<br>[km/h (MPH)]       | ×                      | ×            | Wheel speed calculated by rear RH wheel sensor is displayed.           |
| DECEL G-SEN<br>(m/s <sup>2</sup> ) | ×                      | ×            | Decel G detected by decel G sensor is displayed.                       |
| FR RH IN SOL<br>(On/Off)           |                        | ×            | Operation status of front RH wheel ABS IN valve is displayed.          |
| FR RH OUT SOL<br>(On/Off)          |                        | ×            | Operation status of front RH wheel ABS OUT valve is displayed.         |
| FR LH IN SOL<br>(On/Off)           |                        | ×            | Operation status of front LH wheel ABS IN valve is displayed.          |
| FR LH OUT SOL<br>(On/Off)          |                        | ×            | Operation status of front LH wheel ABS OUT valve is displayed.         |
| RR RH IN SOL<br>(On/Off)           |                        | ×            | Operation status of rear RH wheel ABS IN valve is displayed.           |
| RR RH OUT SOL<br>(On/Off)          |                        | ×            | Operation status of rear RH wheel ABS OUT valve is displayed.          |
| RR LH IN SOL<br>(On/Off)           |                        | ×            | Operation status of rear LH wheel ABS IN valve is displayed.           |
| RR LH OUT SOL<br>(On/Off)          |                        | ×            | Operation status of rear LH wheel ABS OUT valve is displayed.          |
| EBD WARN LAMP<br>(On/Off)          |                        |              | Brake warning lamp ON/OFF status is displayed. <sup>(Note 1)</sup>     |
| STOP LAMP SW<br>(On/Off)           | ×                      | ×            | Stop lamp switch signal input status is displayed.                     |
| MOTOR RELAY<br>(On/Off)            |                        | ×            | ABS motor and motor relay status is displayed.                         |
| ACTUATOR RLY<br>(On/Off)           |                        | ×            | ABS actuator relay status is displayed.                                |
| ABS WARN LAMP<br>(On/Off)          |                        | ×            | ABS warning lamp ON/OFF status is displayed. (Note 1)                  |
| OFF LAMP<br>(On/Off)               |                        | ×            | VDC OFF indicator lamp ON/OFF status is displayed. <sup>(Note 1)</sup> |
| OFF SW<br>(On/Off)                 | ×                      | ×            | VDC OFF switch status is displayed                                     |

**Revision: November 2015** 

# DIAGNOSIS SYSTEM [ABS ACTUATOR AND ELECTRIC UNIT (CONTROL UNIT)]

## < SYSTEM DESCRIPTION >

[TYPE 2]

|                                       | Monitor item selection |              |                                                                                 |
|---------------------------------------|------------------------|--------------|---------------------------------------------------------------------------------|
| Item (Unit)                           | ECU INPUT SIG-<br>NALS | MAIN SIGNALS | Note                                                                            |
| SLIP/VDC LAMP<br>(On/Off)             |                        | ×            | VDC warning lamp ON/OFF status is displayed. <sup>(Note 1)</sup>                |
| BATTERY VOLT<br>(V)                   | ×                      | ×            | Voltage supplied to ABS actuator and electric unit (control unit) is displayed. |
| GEAR                                  | ×                      | ×            | Current gear position judged from current gear position signal is displayed.    |
| SLCT LVR POSI                         | ×                      | ×            | Current gear position judged from current gear position signal is displayed.    |
| ENGINE SPEED<br>(tr/min)              | ×                      | ×            | Engine speed status is displayed.                                               |
| YAW RATE SEN<br>(d/s)                 | ×                      | ×            | Yaw rate detected by yaw rate sensor is displayed.                              |
| R POSI SIG<br>(On/Off)                |                        |              | R range signal input status judged from R range signal is displayed.            |
| 4WD MODE MON<br>(AUTO/2WD/LOCK)       | ×                      | ×            | 4WD control status is displayed.                                                |
| N POSI SIG<br>(On/Off)                |                        |              | N range signal input status judged from N range signal is displayed.            |
| CV1<br>(On/Off)                       |                        |              | Cut valve 1 operation status is displayed.                                      |
| CV2<br>(On/Off)                       |                        |              | Cut valve 2 operation status is displayed.                                      |
| ACCEL POS SIG<br>(%)                  | ×                      |              | Displays the Accelerator pedal position.                                        |
| SIDE G -SENSOR<br>(m/s <sup>2</sup> ) | ×                      |              | Side G detected by side G sensor is displayed.                                  |
| STR ANGLE SIG<br>(°)                  | ×                      |              | Steering angle detected by steering angle sensor is dis-<br>played.             |
| PRESS SENSOR<br>(bar)                 | ×                      |              | Brake fluid pressure detected by pressure sensor is displayed.                  |
| EBD SIGNAL<br>(On/Off)                |                        |              | EBD operation status is displayed.                                              |
| ABS SIGNAL<br>(On/Off)                |                        |              | ABS operation status is displayed.                                              |
| TCS SIGNAL<br>(On/Off)                |                        |              | TCS operation status is displayed.                                              |
| VDC SIGNAL<br>(On/Off)                |                        |              | VDC operation status is displayed.                                              |
| EBD FAIL SIG<br>(On/Off)              |                        |              | EBD fail-safe signal status is displayed.                                       |
| ABS FAIL SIG<br>(On/Off)              |                        |              | ABS fail-safe signal status is displayed.                                       |
| TCS FAIL SIG<br>(On/Off)              |                        |              | TCS fail-safe signal status is displayed.                                       |
| VDC FAIL SIG<br>(On/Off)              |                        |              | VDC fail-safe signal status is displayed.                                       |
| CRANKING SIG<br>(On/Off)              |                        |              | Cranking status is displayed.                                                   |
| FLUID LEV SW<br>(On/Off)              | ×                      |              | Brake fluid level signal input status via CAN communication is displayed.       |

# DIAGNOSIS SYSTEM [ABS ACTUATOR AND ELECTRIC UNIT (CONTROL UNIT)]

#### < SYSTEM DESCRIPTION >

**[TYPE 2]** 

|                                         | Monitor item selection |                  |                                                                                   | ^ |
|-----------------------------------------|------------------------|------------------|-----------------------------------------------------------------------------------|---|
| Item (Unit)                             | ECU INPUT SIG-<br>NALS | MAIN SIGNALS     | Note                                                                              | A |
| PARK BRAKE SW<br>(On/Off)               | ×                      |                  | Parking brake switch signal input status via CAN communi-<br>cation is displayed. | В |
| DDS SW <sup>(Note 2)</sup><br>(On/Off)  |                        |                  | Hill descent control switch (On/Off) status is displayed.                         | C |
| DDS SIG <sup>(Note 2)</sup><br>(On/Off) |                        |                  | Hill descent control operation (On/Off) status is displayed.                      | C |
| USS SIG <sup>(Note 3)</sup><br>(On/Off) |                        |                  | Hill start assist operation status is displayed.                                  | D |
| Note 1: Refer to BRC-173,               | "System Descrip        | otion" for ON/OI | FF conditions of each warning lamp and indicator                                  |   |

lamp.

Note 2: DDS means "hill descent control."

Note 3: USS means "hill start assist."

#### WORK SUPPORT

| Conditions                 | Description                                                   |   |
|----------------------------|---------------------------------------------------------------|---|
| ST ANGLE SENSOR ADJUSTMENT | Perform neutral position adjustment of steering angle sensor. | G |
| DECEL G SEN CALIBRATION    | Perform decel G sensor calibration.                           |   |

BRC

Е

Н

J

Κ

L

Μ

Ν

Ο

Ρ

# ECU DIAGNOSIS INFORMATION APPLICATION NOTICE

## **Application Notice**

| Service information | Remarks                          |
|---------------------|----------------------------------|
| TYPE 1              | VDC/TCS/ABS                      |
| TYPE 2              | HILL DESCENT CONTROL/VDC/TCS/ABS |

### < ECU DIAGNOSIS INFORMATION >

# ABS ACTUATOR AND ELECTRIC UNIT (CONTROL UNIT)

## **Reference Value**

INFOID:000000012551964

## CONSULT DATA MONITOR STANDARD VALUE

| Monitor item  | Condition                                          | Reference values in normal operation                        |     |
|---------------|----------------------------------------------------|-------------------------------------------------------------|-----|
|               | Vehicle stopped                                    | 0.00 km/h (MPH)                                             | С   |
| FR LH SENSOR  | When driving <sup>(Note 1)</sup>                   | Nearly matches the speedometer display (within $\pm 10\%$ ) |     |
|               | Vehicle stopped                                    | 0.00 km/h (MPH)                                             | D   |
| FR RH SENSOR  | When driving <sup>(Note 1)</sup>                   | Nearly matches the speedometer display (within $\pm 10\%$ ) | _   |
|               | Vehicle stopped                                    | 0.00 km/h (MPH)                                             | F   |
| RR LH SENSOR  | When driving <sup>(Note 1)</sup>                   | Nearly matches the speedometer display (within $\pm 10\%$ ) |     |
|               | Vehicle stopped                                    | 0.00 km/h (MPH)                                             | סתנ |
| RR RH SENSOR  | When driving <sup>(Note 1)</sup>                   | Nearly matches the speedometer display (within $\pm 10\%$ ) | G   |
|               | When stopped                                       | Approx. 0 m/s <sup>2</sup>                                  | 0   |
| DECEL G-SEN   | During acceleration                                | Positive value                                              |     |
|               | During deceleration                                | Negative value                                              | Η   |
|               | Active                                             | On                                                          |     |
| FR RH IN SOL  | Not activated                                      | Off                                                         |     |
|               | Active                                             | On                                                          | 1   |
| FR RH OUT SOL | Not activated                                      | Off                                                         |     |
|               | Active                                             | On                                                          | J   |
| FR LH IN SOL  | Not activated                                      | Off                                                         |     |
|               | Active                                             | On                                                          | V   |
| FR EH OUT SOL | Not activated                                      | Off                                                         | N   |
|               | Active                                             | On                                                          |     |
| KK KH IN SOL  | Not activated                                      | Off                                                         | L   |
|               | Active                                             | On                                                          |     |
| RR RH OUT SOL | Not activated                                      | Off                                                         |     |
|               | Active                                             | On                                                          | IVI |
| KK EITIN SOL  | Not activated                                      | Off                                                         |     |
|               | Active                                             | On                                                          | Ν   |
| KK EITOOT SOL | Not activated                                      | Off                                                         |     |
|               | When brake warning lamp is ON <sup>(Note 2)</sup>  | On                                                          |     |
| EBD WARN LAMP | When brake warning lamp is OFF <sup>(Note 2)</sup> | Off                                                         | 0   |
|               | Brake pedal depressed                              | On                                                          |     |
| STOP LAMP SW  | Brake pedal not depressed                          | Off                                                         | Ρ   |
|               | Active                                             | On                                                          |     |
| MUTOR RELAY   | Not activated                                      | Off                                                         |     |
|               | Active                                             | On                                                          |     |
| ACTUATOR RLY  | When not operating (in fail-safe mode)             | Off                                                         |     |

А

В

### < ECU DIAGNOSIS INFORMATION >

| Monitor item    | Condition                                                    | Reference values in normal operation |
|-----------------|--------------------------------------------------------------|--------------------------------------|
|                 | When ABS warning lamp is ON <sup>(Note 2)</sup>              | On                                   |
| ABS WARN LAMP   | When ABS warning lamp is OFF <sup>(Note 2)</sup>             | Off                                  |
|                 | When VDC OFF indicator lamp is ON <sup>(Note 2)</sup>        | On                                   |
| OFF LAMP        | When VDC OFF indicator lamp is OFF <sup>(Note 2)</sup>       | Off                                  |
|                 | When VDC OFF switch is ON                                    | On                                   |
| OFF SW          | When VDC OFF switch is OFF                                   | Off                                  |
|                 | When VDC warning lamp is ON <sup>(Note 2)</sup>              | On                                   |
| SLIP/VDC LAIVIP | When VDC warning lamp is OFF <sup>(Note 2)</sup>             | Off                                  |
| BATTERY VOLT    | Ignition switch ON                                           | 10 – 16 V                            |
| GEAR            | Driving                                                      | 1 – 7<br>Depending on shift status   |
| SLCT LVR POSI   | Vehicle stopped                                              | N/P<br>Depending on shift status     |
| ENGINE SPEED    | Engine stopped                                               | 0 tr/min                             |
|                 | Engine running                                               | Almost same reading as tachometer    |
|                 | Vehicle stopped                                              | Approx. 0 d/s                        |
| YAW RATE SEN    | Turning right                                                | Negative value                       |
|                 | Turning left                                                 | Positive value                       |
| R POSI SIG      | When selector lever is in the R position                     | On                                   |
|                 | When selector lever is in the other position than R          | Off                                  |
|                 | When 4WD shift switch is in AUTO position                    | AUTO                                 |
| 4WD MODE MON    | When 4WD shift switch is in 4H position                      | LOCK                                 |
|                 | When 4WD shift switch is in 2WD position                     | 2WD                                  |
|                 | When selector lever is in the N position                     | On                                   |
| N F031319       | When selector lever is in the other position than N          | Off                                  |
| 0)/1            | Active                                                       | On                                   |
| CVI             | Not activated                                                | Off                                  |
| 21/2            | Active                                                       | On                                   |
| CV2             | Not activated                                                | Off                                  |
|                 | Never depress accelerator pedal<br>(with ignition switch ON) | 0%                                   |
| ACCEL FOS SIG   | Depress accelerator pedal<br>(with ignition switch ON)       | 0 – 100%                             |
|                 | Vehicle stopped                                              | Approx. 0 m/s <sup>2</sup>           |
| SIDE G-SENSOR   | Right turn                                                   | Negative value                       |
|                 | Left turn                                                    | Positive value                       |
|                 | When driving straight                                        | 0±2.5°                               |
| STR ANGLE SIG   | When steering wheel is steered to LH by $90^\circ$           | Approx. +90°                         |
|                 | When steering wheel is steered to RH by $90^{\circ}$         | Approx. –90°                         |
|                 | Brake pedal not depressed                                    | Approx. 0 bar                        |
| LKE99 JEINJOK   | Brake pedal depressed                                        | (–40) – (+300 bar)                   |
|                 | EBD activated                                                | On                                   |
| EBD SIGNAL      | EBD not activated                                            | Off                                  |
|                 | ABS is activated                                             | On                                   |
| ABS SIGNAL      | ABS is not activated                                         | Off                                  |

Revision: November 2015

**BRC-202** 

#### < ECU DIAGNOSIS INFORMATION >

| ſΤ | Ϋ́ | Ρ | Ε | 21 |
|----|----|---|---|----|
|    | -  | - | _ | _  |

| Monitor item                | Condition                                                                                | Reference values in normal operation |     |
|-----------------------------|------------------------------------------------------------------------------------------|--------------------------------------|-----|
|                             | TCS activated                                                                            | On                                   | A   |
| ICS SIGNAL                  | TCS not activated                                                                        | Off                                  |     |
|                             | VDC activated                                                                            | On                                   | В   |
| VDC SIGNAL                  | VDC not activated                                                                        | Off                                  |     |
|                             | In EBD fail-safe                                                                         | On                                   |     |
| EBD FAIL SIG                | EBD is normal                                                                            | Off                                  | С   |
|                             | In ABS fail-safe                                                                         | On                                   |     |
| ABS FAIL SIG                | ABS is normal                                                                            | Off                                  | D   |
|                             | In TCS fail-safe                                                                         | On                                   |     |
| TGS FAIL SIG                | TCS is normal                                                                            | Off                                  |     |
|                             | In VDC fail-safe                                                                         | On                                   | E   |
| VDC FAIL SIG                | VDC is normal                                                                            | Off                                  |     |
|                             | At cranking                                                                              | On                                   | BR  |
| CRAINING SIG                | Other than at cranking                                                                   | Off                                  | DIX |
| FLUID LEV SW                | When brake fluid level switch is ON (brake fluid level is less than the specified level) | On                                   | G   |
|                             | When brake fluid level switch is OFF                                                     | Off                                  | 0   |
| DADK BDAKE SWI              | When parking brake is active                                                             | On                                   |     |
| FAIL DIALE SW               | Parking brake is released                                                                | Off                                  | Н   |
|                             | Hill descent control switch ON                                                           | On                                   |     |
| DDS SIW(1000)               | Hill descent control switch OFF                                                          | Off                                  |     |
| DDC CLC(Note 3)             | Hill descent control is active                                                           | On                                   | 1   |
| 200 210 <sup>((100 2)</sup> | Hill descent control is inactive                                                         | Off                                  |     |
| LICE CIC(Note 4)            | Hill start assist is active                                                              | On                                   | J   |
| 000 010 (                   | Hill start assist is inactive                                                            | Off                                  |     |

Note 1: Confirm tire pressure is standard value.

Note 2: Refer to <u>BRC-173, "System Description"</u> for ON/OFF conditions of each warning lamp and indicator K lamp.

Note 3: DDS means "hill descent control."

Note 4: USS means "hill start assist."

#### Fail-Safe

INFOID:000000012551965

L

M

## VDC FUNCTION, TCS FUNCTION AND HILL START ASSIST FUNCTION

VDC warning lamp in combination meter turns ON when a malfunction occurs in the system [ABS actuator and electric unit (control unit)]. The control is suspended for VDC function, TCS function and hill start assist function. The vehicle status becomes the same as models without VDC function, TCS function and hill start sist assist function. However, ABS function and EBD function are operated normally.

#### ABS FUNCTION

ABS warning lamp and VDC warning lamp in combination meter turn ON when a malfunction occurs in the system [ABS actuator and electric unit (control unit)]. The control is suspended for VDC function, TCS function, ABS function and hill start assist function. The vehicle status becomes the same as models without VDC function, TCS function, ABS function and hill start assist function. However, EBD function is operated normally. **NOTE:** 

ABS self-diagnosis sound may be heard the same as in the normal condition because self-diagnosis is performed when ignition switch turns ON and when vehicle initially starts.

#### EBD FUNCTION

ABS warning lamp, brake warning lamp and VDC warning lamp in combination meter turn ON when a malfunction occurs in the system [ABS actuator and electric unit (control unit)]. The control is suspended for VDC function, TCS function, ABS function, EBD function and hill start assist function. The vehicle status becomes

## **BRC-203**

#### < ECU DIAGNOSIS INFORMATION >

the same as models without VDC function, TCS function, ABS function, EBD function and hill start assist function.

| DTC   | Malfunction detected condition                                                                                                    | Fail-safe condition                                                                                                    |
|-------|----------------------------------------------------------------------------------------------------|----------------------------------------------------------------------------------------------------|
| C1101 | When an open circuit is detected in rear RH wheel sensor circuit.                                                                                                    |                                                                                                    |
| C1102 | When an open circuit is detected in rear LH wheel sensor circuit.                                                                                                    |                                                                                                    |
| C1103 | When an open circuit is detected in front RH wheel sensor circuit.                                                                                                    |                                                                                                    |
| C1104 | When an open circuit is detected in front LH wheel sensor circuit.                                                                                                    |                                                                                                    |
| C1105 | <ul> <li>When power supply voltage of rear RH wheel sensor is low.</li> <li>When distance between rear RH wheel sensor and rear RH wheel sensor rotor is large.</li> <li>When installation of rear RH wheel sensor or rear RH wheel sensor rotor is not normal.</li> </ul>      | The following functions are sus-                                                                                                    |
| C1106 | <ul> <li>When power supply voltage of rear LH wheel sensor is low.</li> <li>When distance between rear LH wheel sensor and rear LH wheel sensor rotor is large.</li> <li>When installation of rear LH wheel sensor or rear LH wheel sensor rotor is not normal.</li> </ul>      | <ul> <li>VDC function</li> <li>TCS function</li> <li>ABS function</li> <li>EBD function (only when both 2 rear wheels are malfunctioning)</li> </ul> |
| C1107 | <ul> <li>When power supply voltage of front RH wheel sensor is low.</li> <li>When distance between front RH wheel sensor and front RH wheel sensor rotor is large.</li> <li>When installation of front RH wheel sensor or front RH wheel sensor rotor is not normal.</li> </ul> | hill start assist function                                                                                                    |
| C1108 | <ul> <li>When power supply voltage of front LH wheel sensor is low.</li> <li>When distance between front LH wheel sensor and front LH wheel sensor rotor is large.</li> <li>When installation of front LH wheel sensor or front LH wheel sensor rotor is not normal.</li> </ul> |                                                                                                    |
| C1109 | <ul> <li>When ignition voltage is 10 V or less.</li> <li>When ignition voltage is 16 V or more.</li> </ul>                                                                                                    | The following functions are sus-<br>pended:<br>• VDC function<br>• TCS function                                                                      |
| C1111 | When a malfunction is detected in motor or motor relay.                                                                                                    | <ul> <li>ABS function</li> <li>EBD function</li> <li>hill start assist function</li> </ul>                                                           |
| C1115 | When difference in wheel speed between any wheel and others is detected during the vehicle is driven because of installation of other tires than specified.                                                                                                    | The following functions are suspended:<br>• VDC function                                                                                             |
| C1116 | When stop lamp switch signal is not input when brake pedal operates.                                                                                                    | <ul> <li>TCS function</li> <li>ABS function</li> <li>hill start assist function</li> </ul>                                                           |
| C1120 | When a malfunction is detected in front LH ABS IN valve.                                                                                                    |                                                                                                    |
| C1121 | When a malfunction is detected in front LH ABS OUT valve.                                                                                                    | The following functions are sus-                                                                                                    |
| C1122 | When a malfunction is detected in front RH ABS IN valve.                                                                                                    | pended:                                                                                                    |
| C1123 | When a malfunction is detected in front RH ABS OUT valve.                                                                                                    | VDC function     TCS function                                                                                                    |
| C1124 | When a malfunction is detected in rear LH ABS IN valve.                                                                                                    | ABS function                                                                                                    |
| C1125 | When a malfunction is detected in rear LH ABS OUT valve.                                                                                                    | EBD function     bill start essist function                                                                                                    |
| C1126 | When a malfunction is detected in rear RH ABS IN valve.                                                                                                    | - THIL STALL ASSIST TULICUUT                                                                                                    |
| C1127 | When a malfunction is detected in rear RH ABS OUT valve.                                                                                                    |                                                                                                    |
| C1130 | When a malfunction is detected in ECM system.                                                                                                    | <ul><li>The following functions are suspended:</li><li>VDC function</li><li>TCS function</li><li>hill start assist function</li></ul>                |

**[TYPE 2]** 

## < ECU DIAGNOSIS INFORMATION >

| DTC   | Malfunction detected condition                                                                                                    | Fail-safe condition                                                                                                    | •        |
|-------|----------------------------------------------------------------------------------------------------|----------------------------------------------------------------------------------------------------|----------|
| C1140 | When a malfunction is detected in actuator relay.                                                                                                    | <ul> <li>The following functions are suspended:</li> <li>VDC function</li> <li>TCS function</li> <li>ABS function</li> <li>EBD function</li> <li>hill start assist function</li> </ul> | B        |
| C1142 | When a malfunction is detected in pressure sensor.                                                                                                    | The following functions are sus-                                                                                                    | С        |
| C1143 | When a malfunction is detected in steering angle sensor.                                                                                                    | pended:                                                                                                    |          |
| C1144 | When neutral position adjustment of steering angle sensor is not complete.                                                                                                    | TCS function                                                                                                    | D        |
| C1145 | When a malfunction is detected in yaw rate signal.                                                                                                    | <ul> <li>hill start assist function</li> </ul>                                                                                                    |          |
| C1146 | When a malfunction is detected in side/decel G signal.                                                                                                    | The following functions are sus-                                                                                                    | -        |
| C1155 | When brake fluid level low signal is detected.                                                                                                    | pended:<br>• VDC function<br>• TCS function<br>• ABS function<br>• hill start assist function                                                                                          | E<br>BRC |
| C1160 | When calibration of yaw rate/side/decel G sensor is not complete.                                                                                                    | <ul><li>The following functions are suspended:</li><li>VDC function</li><li>TCS function</li><li>hill start assist function</li></ul>                                                  | G        |
| C1164 | When a malfunction is detected in cut valve 1.                                                                                                    | The following functions are sus-                                                                                                    | н        |
| C1165 | When a malfunction is detected in cut valve 2.                                                                                                    | <ul><li>Pended:</li><li>VDC function</li></ul>                                                                                                    |          |
| C1170 | When the information in ABS actuator and electric unit (control unit) is not the same.                                                                                                    | <ul> <li>TCS function</li> <li>ABS function</li> <li>EBD function</li> <li>hill start assist function</li> </ul>                                                                       | Ι        |
| C1197 | When a malfunction is detected in vacuum sensor.                                                                                                    |                                                                                                    |          |
| C1198 | <ul> <li>When an open circuit is detected in vacuum sensor circuit.</li> <li>When a short circuit is detected in vacuum sensor circuit.</li> <li>When a malfunction is detected in vacuum sensor noise.</li> </ul> | Electrical vacuum assistance of brake booster is suspended.                                                                                                    | 0        |
| C1199 | When brake booster vacuum is approx. 0 kPa (0 mmHg) during engine running.                                                                                                    | _                                                                                                    | K        |
| C119A | When a malfunction is detected in supply power voltage of vacuum sensor.                                                                                                    | Electrical vacuum assistance of brake booster is suspended.                                                                                                    |          |
| U1000 | When CAN communication signal is not continuously received for 2 seconds or more.                                                                                                    | <ul> <li>The following functions are suspended:</li> <li>VDC function</li> <li>TCS function</li> <li>hill start assist function</li> </ul>                                             | M        |

## **DTC Inspection Priority Chart**

INFOID:000000012551966

**[TYPE 2]** 

When multiple DTCs are displayed simultaneously, check one by one depending on the following priority list.

| Priority | Detected item (DTC)                                                                                       | C |
|----------|----------------------------------------------------------------------------------------------------|---|
| 1        | U1000 CAN COMM CIRCUIT                                                                                    |   |
| 2        | C1170 VARIANT CODING                                                                                      | - |
| 3        | C1130 ENGINE SIGNAL 1     C1144 ST ANG SEN SIGNAL                                                         |   |
| 4        | <ul> <li>C1109 BATTERY VOLTAGE [ABNOMAL]</li> <li>C1111 PUMP MOTOR</li> <li>C1140 ACTUATOR RLY</li> </ul> |   |

## < ECU DIAGNOSIS INFORMATION >

| Priority | Detected item (DTC)                                                                                                    |
|----------|----------------------------------------------------------------------------------------------------|
| 5        | <ul> <li>C1101 RR RH SENSOR-1</li> <li>C1102 RR LH SENSOR-1</li> <li>C1103 FR RH SENSOR-1</li> <li>C1104 FR LH SENSOR-1</li> <li>C1105 RR RH SENSOR-2</li> <li>C1106 RR LH SENSOR-2</li> <li>C1107 FR RH SENSOR-2</li> <li>C1107 FR RH SENSOR-2</li> <li>C1116 ABS SENSOR [ABNORMAL SIGNAL]</li> <li>C1116 STOP LAMP SW</li> <li>C1120 FR LH IN ABS SOL</li> <li>C1121 FR LH OUT ABS SOL</li> <li>C1122 FR RH IN ABS SOL</li> <li>C1123 FR RH OUT ABS SOL</li> <li>C1123 FR RH OUT ABS SOL</li> <li>C1123 FR RH OUT ABS SOL</li> <li>C1124 RR LH IN ABS SOL</li> <li>C1125 RR LH OUT ABS SOL</li> <li>C1126 RR RH IN ABS SOL</li> <li>C1127 RR RH OUT ABS SOL</li> <li>C1127 RR RH OUT ABS SOL</li> <li>C1127 RR RH OUT ABS SOL</li> <li>C1126 RR RH IN ABS SOL</li> <li>C1127 RR RH OUT ABS SOL</li> <li>C1127 RR RH OUT ABS SOL</li> <li>C1145 YAW RATE SENSOR</li> <li>C1146 SIDE G SEN CIRCUIT</li> <li>C1166 DECEL G SEN SET</li> <li>C1166 CV 2</li> <li>C1199 BRAKE BOOSTER</li> <li>C1199 BRAKE BOOSTER</li> <li>C1199 BRAKE BOOSTER</li> <li>C1194 VACUUM SEN VOLT</li> </ul> |
| U        |                                                                                                    |

## DTC Index

| DTC   | Display Item                 | Refer to                   |
|-------|------------------------------|----------------------------|
| C1101 | RR RH SENSOR-1               |                            |
| C1102 | RR LH SENSOR-1               | RDC 226 "DTC Description"  |
| C1103 | FR RH SENSOR-1               | BRC-220, DTC Description   |
| C1104 | FR LH SENSOR-1               |                            |
| C1105 | RR RH SENSOR-2               |                            |
| C1106 | RR LH SENSOR-2               | PPC 221 "DTC Description"  |
| C1107 | FR RH SENSOR-2               | BRC-231, DTC Description   |
| C1108 | FR LH SENSOR-2               |                            |
| C1109 | BATTERY VOLTAGE [ABNOMAL]    | BRC-238, "DTC Description" |
| C1111 | PUMP MOTOR                   | BRC-240, "DTC Description" |
| C1115 | ABS SENSOR [ABNORMAL SIGNAL] | BRC-243, "DTC Description" |
| C1116 | STOP LAMP SW                 | BRC-250, "DTC Description" |
| C1120 | FR LH IN ABS SOL             | BRC-254, "DTC Description" |
| C1121 | FR LH OUT ABS SOL            | BRC-256, "DTC Description" |
| C1122 | FR RH IN ABS SOL             | BRC-254, "DTC Description" |
| C1123 | FR RH OUT ABS SOL            | BRC-256, "DTC Description" |
| C1124 | RR LH IN ABS SOL             | BRC-254, "DTC Description" |
| C1125 | RR LH OUT ABS SOL            | BRC-256, "DTC Description" |
| C1126 | RR RH IN ABS SOL             | BRC-254, "DTC Description" |
| C1127 | RR RH OUT ABS SOL            | BRC-256, "DTC Description" |

## < ECU DIAGNOSIS INFORMATION >

[TYPE 2]

| DTC   | Display Item       | Refer to                       | 0   |
|-------|--------------------|--------------------------------|-----|
| C1130 | ENGINE SIGNAL 1    | BRC-258, "DTC Description"     | A   |
| C1140 | ACTUATOR RLY       | BRC-260, "DTC Description"     |     |
| C1142 | PRESS SEN CIRCUIT  | BRC-262, "DTC Description"     | В   |
| C1143 | ST ANG SEN CIRCUIT | BRC-265, "DTC Description"     |     |
| C1144 | ST ANG SEN SIGNAL  | BRC-269, "DTC Description"     |     |
| C1145 | YAW RATE SENSOR    | BBC-271 "DTC Description"      | С   |
| C1146 | SIDE G SEN CIRCUIT |                                |     |
| C1155 | BR FLUID LEVEL LOW | BRC-274, "DTC Description"     | D   |
| C1160 | DECEL G SEN SET    | BRC-278, "DTC Description"     |     |
| C1164 | CV 1               | BRC-280 "DTC Description"      |     |
| C1165 | CV 2               | <u>BRC-200, BTC Beschpilon</u> | E   |
| C1170 | VARIANT CODING     | BRC-282, "DTC Description"     |     |
| C1197 | VACUUM SENSOR      | BRC-283, "DTC Description"     | BRC |
| C1198 | VACUUM SEN CIR     | BRC-286. "DTC Description"     | BRO |
| C1199 | BRAKE BOOSTER      | BRC-288, "DTC Description"     |     |
| C119A | VACUUM SEN VOLT    | BRC-291, "DTC Description"     | G   |
| U1000 | CAN COMM CIRCUIT   | BRC-294, "DTC Description"     |     |

Н

J

Κ

L

Μ

Ν

Ο

Ρ

WIRING DIAGRAM BRAKE CONTROL SYSTEM

Wiring Diagram

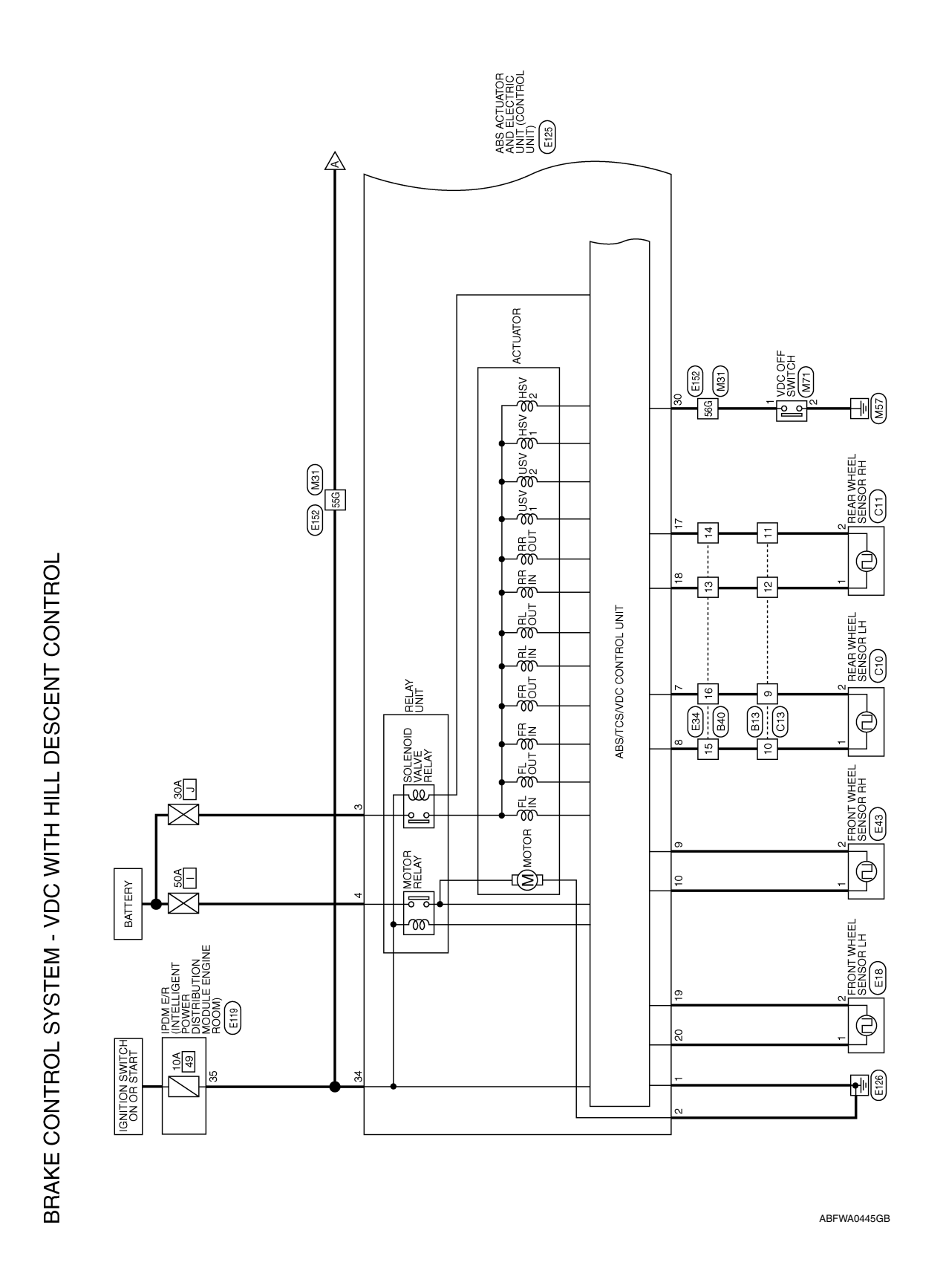

**[TYPE 2]** 

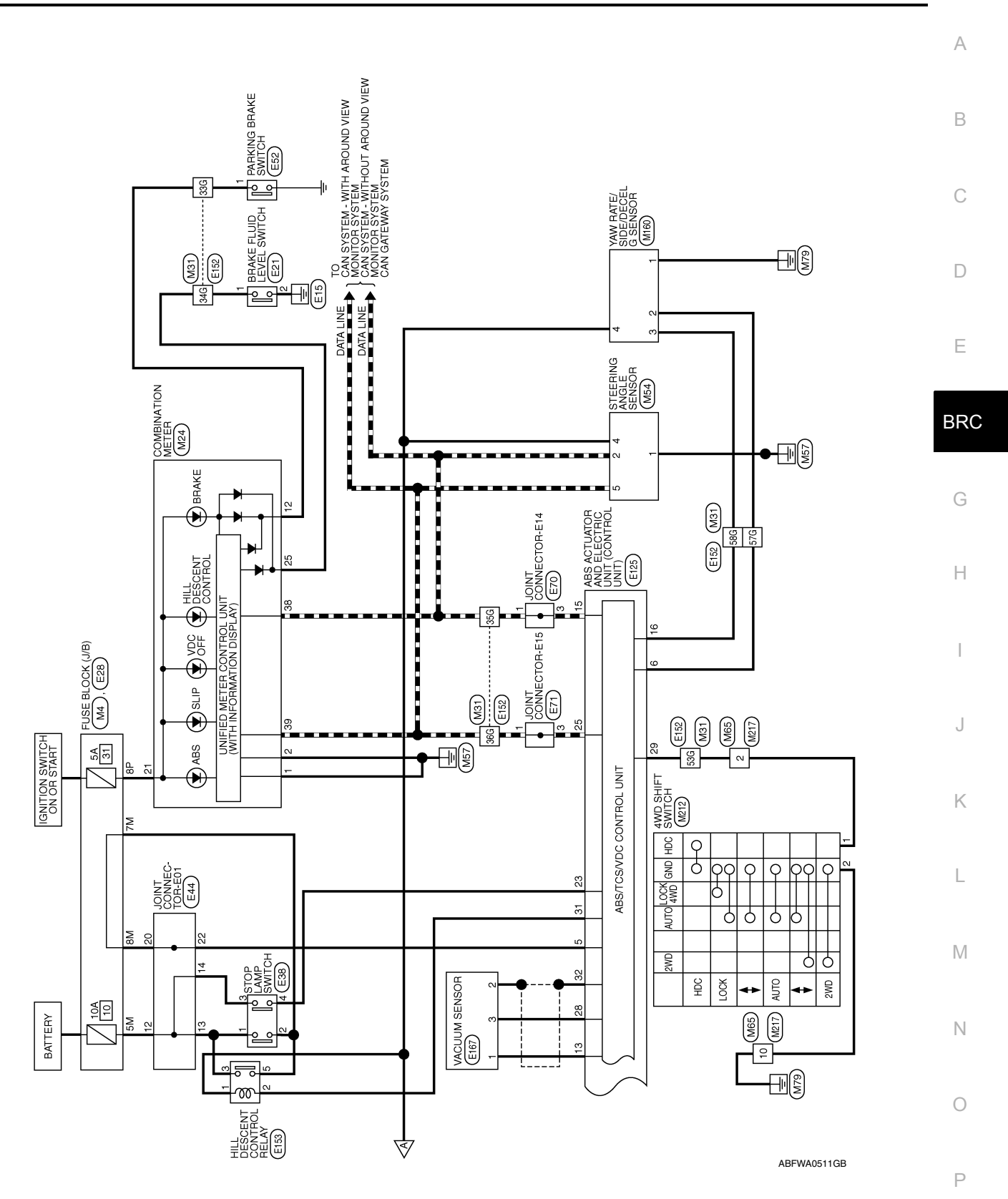

Revision: November 2015

|                                                    | ORS - VDC WITH H        |                                     |              | Color of |                   |
|----------------------------------------------------|-------------------------|-------------------------------------|--------------|----------|-------------------|
| JCK (J/B)                                          | Connector Name CC       | DMBINATION METER                    | Terminal No. | Wire     | Signal Name       |
|                                                    | Connector Color WH      | HITE                                | - 0          | <u>م</u> | GND1              |
|                                                    | 4                       |                                     | 57 F         | n (      | GND2<br>PKR       |
| 911P10P9P8P                                        |                         |                                     | 21           | BG 6     | IGN               |
|                                                    | ·011                    |                                     | 25           | J        | BRAKE OIL SW      |
|                                                    | 20 19 18 17 16 15 14 13 | 12 11 10 9 8 7 6 5 4 3 2 1          | 38           | ٩        | CAN-L             |
| Signal Name                                        | 40 39 38 37 36 35 34 33 | 32 31 30 29 28 27 26 25 24 23 22 21 | 36           |          | CAN-H             |
| I                                                  |                         |                                     |              |          |                   |
|                                                    |                         | J.                                  | Connector No | MEA      |                   |
| O WIRE                                             | Terminal No. Wire       | Signal Name                         | Connector N  | ame STFF | RING ANGLE SENSOR |
|                                                    | 33G<br>33G              | 1                                   | Connector Co |          |                   |
|                                                    | 34G G                   | 1                                   |              |          | 1                 |
|                                                    | 35G P                   | 1                                   | E            | ſ        | ĸ                 |
| 2G 3G 4G 5G                                        | 36G L                   | 1                                   | SH           | -        | 2 3 4             |
| i 7G 8G 9G 10G                                     | 53G G                   | I                                   | Ď            | 2        | 6 7 8             |
|                                                    | 55G G                   | 1                                   |              |          |                   |
| 15G 16G 17G 18G 19G 20G 21G                        | 56G P                   | 1                                   |              |          |                   |
| 25622662762862296306                               | 57G P                   | -                                   | Terminal No. | Color of | Signal Name       |
| 35G 36G 37G 38G 39G 40G 41G                        | 58G L                   | 1                                   | -            | GR       | GND               |
|                                                    |                         |                                     | 2            | ٩        | CAN-L             |
| 55G 56G 57G 58G 59G 60G 61G                        |                         |                                     | 4            | σ        | BAT               |
|                                                    |                         |                                     | 5            | _        | CAN-H             |
| G 76G 77G 78G 79G 80G 81G<br>G 86G 87G 88G 89G 90G |                         |                                     |              |          |                   |
| 201 03.6 04.6 05.6                                 |                         |                                     |              |          |                   |
| 976 986 996 1006                                   |                         |                                     |              |          |                   |

# < WIRING DIAGRAM >

# BRAKE CONTROL SYSTEM

Revision: November 2015

ABFIA1117GB

## BRAKE CONTROL SYSTEM

#### < WIRING DIAGRAM >

**[TYPE 2]** 

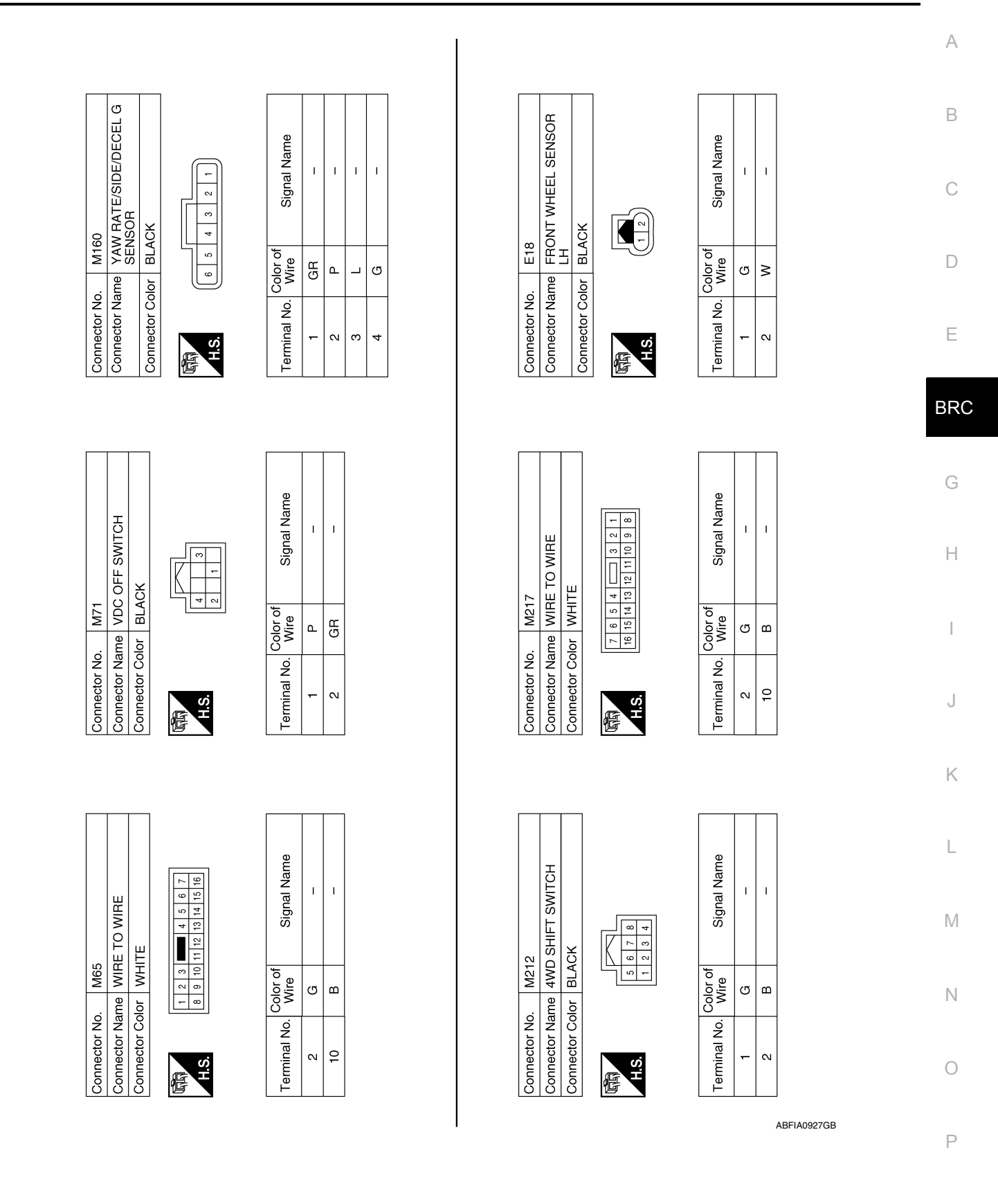

| Antical Signal Name     Editor No.     E28       ector Name     FUSE BLOCK (J/B)       ector Name     FUSE BLOCK (J/B)       ector Name     FUSE BLOCK (J/B)       minal No.     Wire       SM     R       TM     R       SM     R       Initial No.     Color of<br>Signal Name       SM     R       TM     R       TM     R       SM     R       TM     R       TM     R       SM     R       TM     R       SM     R       TM     R       TM     R       SM     R       TM     R       TM     R       TM     R       SM     R       TM     R       TM     R       SM     R       T     Color of<br>Signal Name       Minal No.     Wire       Minal No.     Signal Name       T     G |
|----------------------------------------------------------------------------------------------------|
|                                                                                                    |

ABFIA1112GB

## **BRAKE CONTROL SYSTEM**

#### < WIRING DIAGRAM >

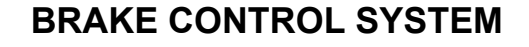

#### < WIRING DIAGRAM >

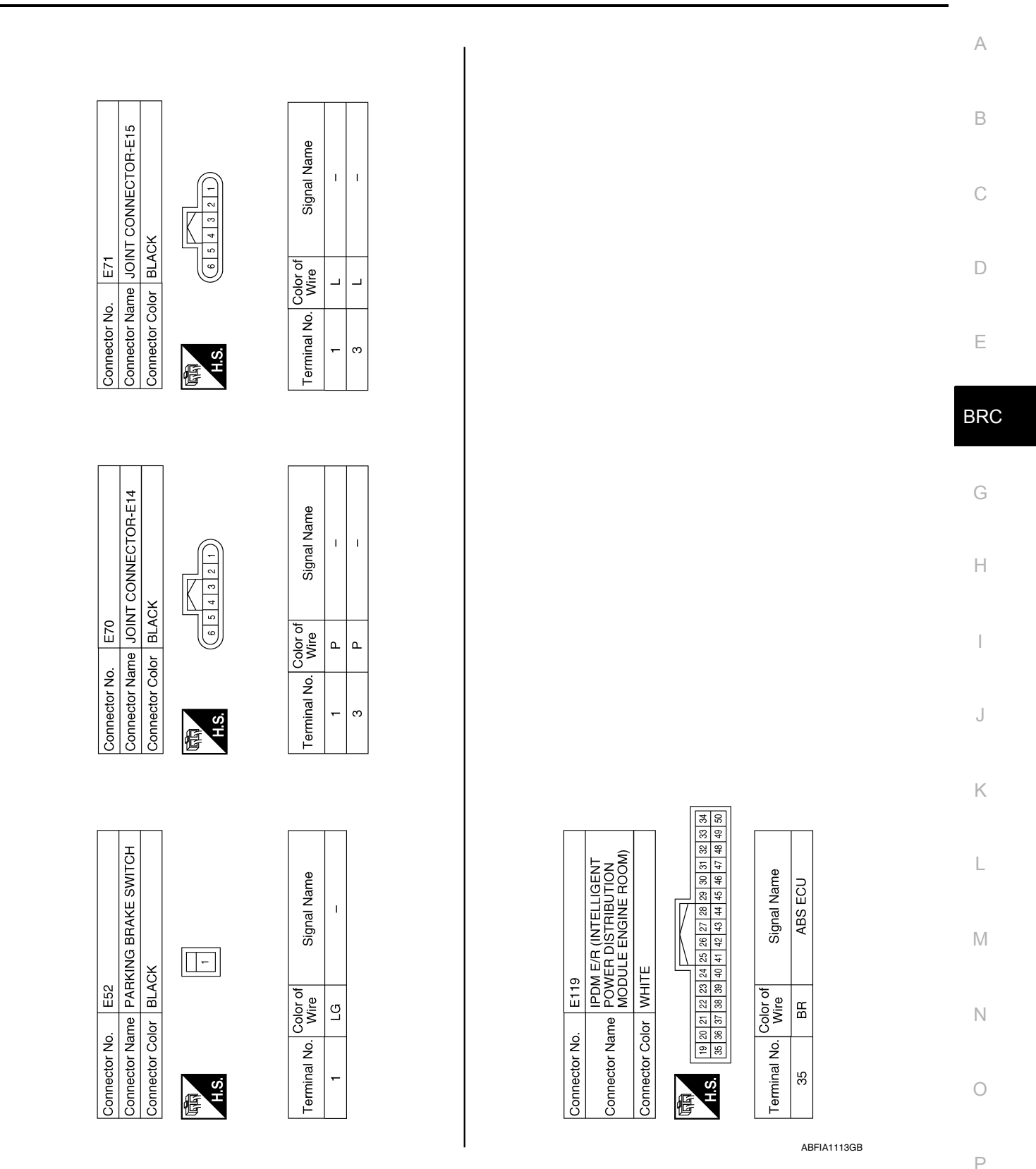

| Connector No. E125                                                                                                    | Terminal No. | Color of<br>Wire | Signal Name        | Terminal No. | Color of<br>Wire | Signal Name     |
|----------------------------------------------------------------------------------------------------|--------------|------------------|--------------------|--------------|------------------|-----------------|
|                                                                                                    | 9            | ٩                | CANM2 (-)          | 21           | I                | I               |
| Connector Name (CON I KUL UNI ) (WITH<br>4WD SYSTEM)                                                                                                | 7            | σ                | RR LH SEN (SIGNAL) | 22           | I                | I               |
| Connector Color BLACK                                                                                                    | 8            | н                | RR LH SEN (POWER)  | 23           | ×                | STP2            |
|                                                                                                    | 6            | N                | FR RH SEN (SIGNAL) | 24           | ı                | I               |
|                                                                                                    | 10           | U                | FR RH SEN (POWER)  | 25           | _                | CAN-H           |
| H.S. $\begin{bmatrix} 2 & 25 & 26 & 27 & 28 & 29 & 30 & 31 & 32 & 334 & 4 & 5 \\ 15 & 16 & 17 & 18 & 10 & 50 & 51 & 323 & 34 & 4 & 5 \end{bmatrix}$ | 11           | I                | I                  | 26           | I                | I               |
|                                                                                                    | 12           | Ι                | 1                  | 27           | I                | I               |
|                                                                                                    | 13           | W                | VAC SEN (SIGNAL)   | 28           | в                | VAC SEN (POWER) |
|                                                                                                    | 14           | Ι                | I                  | 29           | ŋ                | HDCS            |
| Terminal No. Wire Signal Name                                                                                                    | 15           | Р                | CAN-L              | 30           | æ                | VDC OFF SW      |
| 1 B ECU (GND)                                                                                                    | 16           | BG               | CANM2 (+)          | 31           | ×                | STPO            |
| 2 B/W MOTOR (GND)                                                                                                    | 17           | Ч                | RR RH SEN (SIGNAL) | 32           | SHIELD           | VAC SEN (GND)   |
| 3 B SOLENOID (POWER)                                                                                                    | 18           | BG               | RR RH SEN (POWER)  | 33           | 1                | I               |
| 4 W MOTOR (POWER)                                                                                                    | 19           | Ν                | FR LH SEN (SIGNAL) | 34           | BR               | IGN (POWER)     |
| 5 R STOP LAMP SW                                                                                                    | 20           | 9                | FR LH SEN (POWER)  |              |                  |                 |
| Connector No. E152                                                                                                    | Torminal No  | Color of         | Signal Namo        | Connector No | ). E15           |                 |
| Connector Name WIRE TO WIRE                                                                                                    |              | Wire             | Signal Name        | Connector Na | ame HILL         | DESCENT CONTROL |
| Connector Color WHITE                                                                                                    | 33G          | ГG               | I                  |              | REL              | АҮ              |
|                                                                                                    | 34G          | ۸                | 1                  | Connector Co | olor BLU         | Е               |
|                                                                                                    | 35G          | ٩                | 1                  |              |                  |                 |
| 56 46 36 26 16                                                                                                    | 36G          | _                | 1                  | f            |                  | 3               |
| 106 96 86 76 66                                                                                                    | 53G          | U                | 1                  | H.S.         |                  |                 |
|                                                                                                    | 55G          | ЯR               | I                  |              |                  |                 |
| 216206196156176156156156126116                                                                                                    | 56G          | Я                | I                  |              |                  |                 |
| 306286276266256226226                                                                                                    | 57G          | Р                | I                  | Terminal No. | Color of<br>Wire | Signal Name     |
| 41G40G38G38G37G36G36G34G33G32G31G<br>Enconversion and and and and and and and                                                                       | 58G          | BG               | I                  | -            | BB               | I               |
|                                                                                                    |              |                  |                    | 5            | >                | I               |
| 61 (60(5)9(5)8(6)58(6)55(5)5(5)5(5)5(5)5(5)<br>                                                                                                    |              |                  |                    | n            | 7                | 1               |
| halpederederederederederederederederederede                                                                                                    |              |                  |                    | ى            | æ                | I               |
| 81.0[80:0]%96]%96]%63%963%63%63%63%63%75]<br>900389638863%753%63%653%453%253                                                                        |              |                  |                    |              |                  |                 |
| 9565 9446 9326 925 916<br>10009986 3826 375 966                                                                                                    |              |                  |                    |              |                  |                 |
|                                                                                                    |              |                  |                    |              |                  |                 |

ABFIA1114GB

# **BRAKE CONTROL SYSTEM**

# **Revision: November 2015**

< WIRING DIAGRAM >

| BRAKE CONTRO | L SYSTEM |
|--------------|----------|
|              |          |

**[TYPE 2]** 

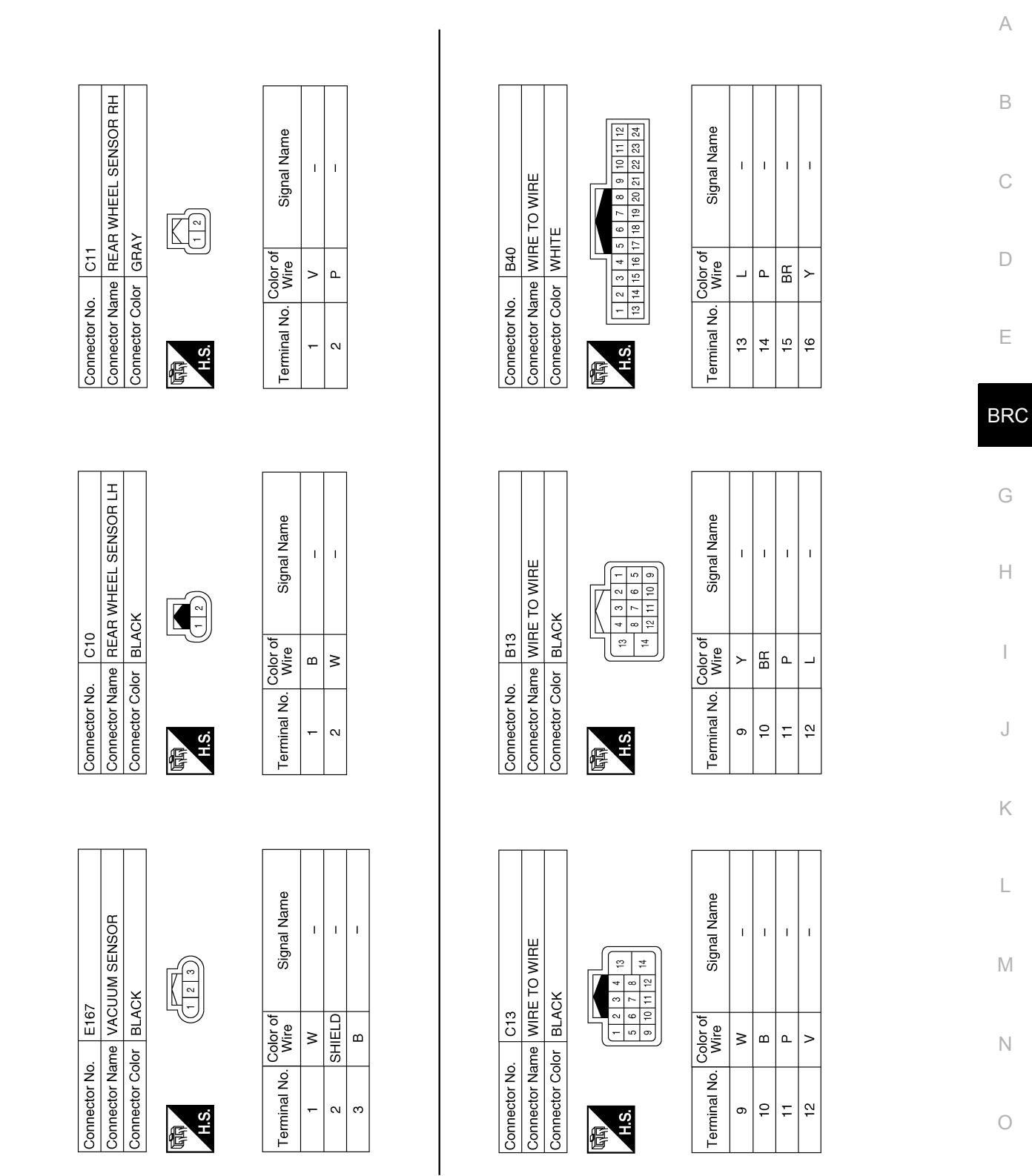

ABFIA0931GB

Ρ

# BASIC INSPECTION APPLICATION NOTICE

# **Application Notice**

| Service information | Remarks                          |
|---------------------|----------------------------------|
| TYPE 1              | VDC/TCS/ABS                      |
| TYPE 2              | HILL DESCENT CONTROL/VDC/TCS/ABS |
< BASIC INSPECTION >

Work Flow

# DIAGNOSIS AND REPAIR WORK FLOW

| DETAILED FLOW<br><b>1</b> .INTERVIEW THE CUSTOMER                                                                                                    | В  |
|----------------------------------------------------------------------------------------------------|----|
| Clarify customer concerns before inspection. First of all, perform an interview utilizing <u>BRC-218</u> , " <u>Diagnostic</u> <u>Work Sheet</u> " and reproduce the symptom as well as fully understand it. Ask customer about his/her concerns carefully. Check symptoms by driving vehicle with customer, if necessary. | С  |
| Customers are not professional. Never guess easily like "maybe the customer means that," or "<br>maybe the customer mentions this symptom".                                                                                                    | D  |
| >> GO TO 2.<br><b>2.</b> СНЕСК SYMPTOM                                                                                                    | Ε  |
| Reproduce the symptom that is indicated by the customer, based on the information from the customer obtained in the interview. Also check that the symptom is not caused by fail-safe mode. Refer to <u>BRC-203</u> , <u>"Fail-Safe"</u> .                                                                                 | BR |
| CAUTION:<br>When the symptom is caused by normal operation, fully inspect each portion and obtain the under-<br>standing of customer that the symptom is not caused by a malfunction.                                                                                                    | G  |
| >> GO TO 3.                                                                                                    | Н  |
| <b>3.</b> PERFORM THE SELF-DIAGNOSIS                                                                                                    |    |
| With CONSULT<br>1. Turn the ignition switch OFF $\rightarrow$ ON.<br>CAUTION:                                                                                                    | I  |
| Be sure to wait of 10 seconds after turning ignition switch OFF or ON.<br>2. Perform "Self Diagnostic Result" of "ABS".                                                                                                    | J  |
| Is DTC detected?                                                                                                    |    |
| NO >> GO TO 6.                                                                                                    | K  |
| 4.RECHECK THE SYMPTOM                                                                                                    |    |
| <ul> <li>(■)With CONSULT</li> <li>1. Erase "Self Diagnostic Result" of "ABS".</li> <li>2. Turn the ignition switch OFF → ON → OFF.</li> </ul>                                                                                                    | L  |
| CAUTION:<br>Be sure to wait of 10 seconds after turning ignition switch OFF or ON.<br>3. Perform DTC confirmation procedures for the malfunctioning system.                                                                                                    | M  |
| <b>NOTE:</b><br>If some DTCs are detected at the some time, determine the order for performing the diagnosis based on BRC-205, "DTC Inspection Priority Chart".                                                                                                    | Ν  |
| Is DTC detected?                                                                                                    | 0  |
| <ul> <li>YES &gt;&gt; GO TO 5.</li> <li>NO &gt;&gt; Check harness and connectors based on the information obtained in the interview. Refer to <u>GI-47.</u></li> <li>"Intermittent Incident".</li> </ul>                                                                                                    | 0  |
| 5.REPAIR OR REPLACE MALFUNCTIONING COMPONENT                                                                                                    | Ρ  |
| <ol> <li>Repair or replace malfunctioning components.</li> <li>Reconnect component or connector after repairing or replacing.</li> <li>When DTC is detected, erase "Self Diagnostic Result" of "ABS".</li> <li>CAUTION:</li> </ol>                                                                                         |    |

Turn the ignition switch OFF → ON → OFF after erasing Self Diagnostic Result.
 Be sure to wait of 10 seconds after turning ignition switch OFF or ON.

INFOID:000000012551970

А

< BASIC INSPECTION >

### >> GO TO 7.

### **6.** IDENTIFY MALFUNCTIONING SYSTEM BY SYMPTOM DIAGNOSIS

Identify malfunctioning system based on symptom diagnosis and perform inspection.

#### Can the malfunctioning system be identified?

YES >> GO TO 7.

NO >> Check harness and connectors based on the information obtained in the interview. Refer to <u>GI-47</u>. <u>"Intermittent Incident"</u>.

# 7.FINAL CHECK

#### With CONSULT

- 1. Select "DATA MONITOR" of "ABS"
- 2. Check the reference values. Refer to <u>BRC-201, "Reference Value"</u>.
- 3. Recheck the symptom and check that the symptom is not reproduced on the same conditions.

#### Is the symptom reproduced?

YES >> GO TO 3.

NO >> Inspection End.

### Diagnostic Work Sheet

INFOID:000000012551971

#### DESCRIPTION

- In general, customers have their own criteria for a problem. Therefore, it is important to understand the symptom and status well enough by asking the customer about his/her concerns carefully. To systemize all the information for the diagnosis, prepare the interview sheet referring to the interview points.
- In some cases, multiple conditions that appear simultaneously may cause a DTC to be detected.

#### INTERVIEW SHEET SAMPLE

|                  | Interview sheet   |                                                            |                |                       |                   |                |
|------------------|-------------------|------------------------------------------------------------|----------------|-----------------------|-------------------|----------------|
| Customer<br>name | MR/MS             | Registration number                                        |                | Initia<br>regis       | l year<br>tration |                |
|                  |                   | Vehicle type                                               |                | VIN                   |                   |                |
| Storage date     |                   | Engine/trac-<br>tion Motor                                 |                | Milea                 | age               | km (Mile)      |
|                  |                   | Does not op                                                | erate ( ) fund | ction                 |                   |                |
|                  |                   | Warning land                                               | np turns ON.   |                       |                   |                |
| Symptom          |                   | ABS (ABS) BRAKE or (C) C C C C C C C C C C C C C C C C C C |                |                       |                   |                |
|                  |                   | □ Noise (Location: ) □ Vibration (Location: )              |                |                       |                   |                |
|                  |                   | □ Other ( )                                                |                |                       |                   |                |
| First occurren   | ce                | □ Recently                                                 | D Other (      | )                     |                   |                |
| Frequency of     | occurrence        | □ Always                                                   | Under a certa  | in conditions of      | □ Sometimes (     | time(s)/day)   |
|                  |                   | □ Irrelevant                                               |                |                       |                   |                |
| Climate con-     | Weather           | □ Fine □                                                   | Cloud D F      | Rain □Snow            | o □ Others (      | )              |
| ditions          | Temperature       | □ Hot □V                                                   | /arm □ Coo     | I 🛛 Cold              | □ Temperature [Ap | prox. °C (°F)] |
|                  | Relative humidity | □ High                                                     | □ Moderate     | 🗆 Low                 | I                 |                |
| Road conditions  |                   |                                                            |                | ad (uphill or downhil | I) □ Rough road   |                |

# DIAGNOSIS AND REPAIR WORK FLOW

#### < BASIC INSPECTION >

[TYPE 2]

|                       |                                            |                                                                                                    | Interviev                                                                       | v sheet                                                         |                                                                     |                                            |                                  |           |
|-----------------------|--------------------------------------------|----------------------------------------------------------------------------------------------------|---------------------------------------------------------------------------------|-----------------------------------------------------------------|---------------------------------------------------------------------|--------------------------------------------|----------------------------------|-----------|
| Customer              | MR/MS                                      | Registration number                                                                                  |                                                                                 |                                                                 |                                                                     | Initial year registration                  |                                  |           |
|                       |                                            | Vehicle type                                                                                         | !                                                                               |                                                                 |                                                                     | VIN                                        |                                  |           |
| Storage date          |                                            | Engine/trac-<br>tion Motor                                                                           |                                                                                 |                                                                 |                                                                     | Mileage                                    |                                  | km (Mile) |
| Operating con         | idition, etc.                              | □ Irrelevant<br>□ When eng<br>□ During dri<br>□ During de<br>□ Immediat<br>□ During co<br>□ When ste | gine/traction<br>ving<br>eceleration<br>ely before<br>prnering (ri<br>ering whe | on motor s<br>Duri<br>stop [Vehi<br>ght curve o<br>el is steere | tarts<br>ng accelera<br>cle speed:<br>or left curve<br>ed (to right | During idling ation Approx. e) or to left) | At constant speed<br>km/h (MPH)] | driving   |
|                       | VDC OFF switch operation                   | □ Yes                                                                                                | □ No                                                                            |                                                                 |                                                                     |                                            |                                  |           |
|                       | Use of other functions<br>(ex. ICC)        | □ Yes                                                                                                | 🗆 No (                                                                          | )                                                               |                                                                     |                                            |                                  |           |
| Other condi-<br>tions | Presence of non-genuine parts installation | □ Yes                                                                                                | 🗆 No (                                                                          | )                                                               |                                                                     |                                            |                                  | I         |
|                       |                                            |                                                                                                    |                                                                                 |                                                                 |                                                                     |                                            |                                  |           |
| Memo                  |                                            |                                                                                                    |                                                                                 |                                                                 |                                                                     |                                            |                                  |           |
|                       |                                            |                                                                                                    |                                                                                 |                                                                 |                                                                     |                                            |                                  |           |
|                       |                                            |                                                                                                    |                                                                                 |                                                                 |                                                                     |                                            |                                  |           |
|                       |                                            |                                                                                                    |                                                                                 |                                                                 |                                                                     |                                            |                                  |           |
|                       |                                            |                                                                                                    |                                                                                 |                                                                 |                                                                     |                                            |                                  |           |
|                       |                                            |                                                                                                    |                                                                                 |                                                                 |                                                                     |                                            |                                  |           |
|                       |                                            |                                                                                                    |                                                                                 |                                                                 |                                                                     |                                            |                                  |           |
|                       |                                            |                                                                                                    |                                                                                 |                                                                 |                                                                     |                                            |                                  |           |
|                       |                                            |                                                                                                    |                                                                                 |                                                                 |                                                                     |                                            |                                  |           |
|                       |                                            |                                                                                                    |                                                                                 |                                                                 |                                                                     |                                            |                                  |           |
|                       |                                            |                                                                                                    |                                                                                 |                                                                 |                                                                     |                                            |                                  |           |
|                       |                                            |                                                                                                    |                                                                                 |                                                                 |                                                                     |                                            |                                  |           |
|                       |                                            |                                                                                                    |                                                                                 |                                                                 |                                                                     |                                            |                                  |           |
|                       |                                            |                                                                                                    |                                                                                 |                                                                 |                                                                     |                                            |                                  |           |

0

Ρ

# ADDITIONAL SERVICE WHEN REPLACING ABS ACTUATOR AND ELECTRIC UNIT (CONTROL UNIT)

< BASIC INSPECTION >

[TYPE 2]

# ADDITIONAL SERVICE WHEN REPLACING ABS ACTUATOR AND ELEC-TRIC UNIT (CONTROL UNIT)

# Description

INFOID:000000012551972

After replacing the ABS actuator and electric unit (control unit), perform the following procedures:

- Neutral position adjustment for the steering angle sensor
- Calibration of the decel G sensor

# Work Procedure

INFOID:000000012551973

**1.**PERFORM THE NEUTRAL POSITION ADJUSTMENT FOR THE STEERING ANGLE SENSOR

Perform the neutral position adjustment for the steering angle sensor.

>> Refer to <u>BRC-221, "Work Procedure"</u>, GO TO 2.

2.PERFORM CALIBRATION OF THE DECEL G SENSOR

Perform calibration of the decel G sensor.

>> Refer to <u>BRC-223</u>, "Work Procedure".

# ADJUSTMENT OF STEERING ANGLE SENSOR NEUTRAL POSITION

### < BASIC INSPECTION >

# ADJUSTMENT OF STEERING ANGLE SENSOR NEUTRAL POSITION

# Description

INFOID:000000012551974

[TYPE 2]

А

| Situation                                                                                                    | Adjustment of steering angle sensor neutral position                                                                  |
|----------------------------------------------------------------------------------------------------|----------------------------------------------------------------------------------------------------|
| Removing/Installing ABS actuator and electric unit (control unit)                                                                                                    |                                                                                                    |
| Replacing ABS actuator and electric unit (control unit)                                                                                                    | ×                                                                                                    |
| Removing/Installing steering angle sensor                                                                                                    | ×                                                                                                    |
| Replacing steering angle sensor                                                                                                    | ×                                                                                                    |
| Removing/Installing steering components                                                                                                    | ×                                                                                                    |
| Replacing steering components                                                                                                    | ×                                                                                                    |
| Removing/Installing suspension components                                                                                                    | ×                                                                                                    |
| Replacing suspension components                                                                                                    | ×                                                                                                    |
| Change tires to new ones                                                                                                    | _                                                                                                    |
| Tire rotation                                                                                                    |                                                                                                    |
| Adjusting wheel alignment                                                                                                    | ×                                                                                                    |
| 1 -                                                                                                    |                                                                                                    |
| ALIGN THE VEHICLE STATUS<br>Stop vehicle with front wheels in straight-ahead positio<br>>> GO TO 2.<br>PERFORM THE NEUTRAL POSITION ADJUSTME                                                                                                    | n.<br>ENT FOR THE STEERING ANGLE SENSOR                                                                               |
| ALIGN THE VEHICLE STATUS<br>Stop vehicle with front wheels in straight-ahead position<br>>> GO TO 2.<br>PERFORM THE NEUTRAL POSITION ADJUSTME<br>On the CONSULT screen, touch "WORK SUPPOF<br>Touch "START".<br>CAUTION:<br>Do not touch steering wheel while adjusting states<br>After approximately 10 seconds, touch "END".<br>NOTE:<br>After approximately 60 seconds, it ends automatication<br>After approximately 60 seconds, it ends automatication<br>Turn ignition switch OFF, then turn it ON again.<br>CAUTION:<br>Be sure to perform above operation.                                                                                                    | n.<br>ENT FOR THE STEERING ANGLE SENSOR<br>RT" and "ST ANG SEN ADJUSTMENT" in order.<br>eering angle sensor.<br>ally. |
| ALIGN THE VEHICLE STATUS<br>Stop vehicle with front wheels in straight-ahead position<br>>> GO TO 2.<br>PERFORM THE NEUTRAL POSITION ADJUSTME<br>On the CONSULT screen, touch "WORK SUPPOF<br>Touch "START".<br>CAUTION:<br>Do not touch steering wheel while adjusting states<br>After approximately 10 seconds, touch "END".<br>NOTE:<br>After approximately 60 seconds, it ends automaticated<br>After approximately 60 seconds, it ends automaticated<br>After approximately 60 seconds, it ends automaticated<br>Turn ignition switch OFF, then turn it ON again.<br>CAUTION:<br>Be sure to perform above operation.<br>>> GO TO 3.                                                                                                    | n.<br>ENT FOR THE STEERING ANGLE SENSOR<br>RT" and "ST ANG SEN ADJUSTMENT" in order.<br>eering angle sensor.<br>ally. |
| ALIGN THE VEHICLE STATUS<br>Stop vehicle with front wheels in straight-ahead position<br>>> GO TO 2.<br>PERFORM THE NEUTRAL POSITION ADJUSTME<br>On the CONSULT screen, touch "WORK SUPPOF<br>Touch "START".<br>CAUTION:<br>Do not touch steering wheel while adjusting stops<br>After approximately 10 seconds, touch "END".<br>NOTE:<br>After approximately 60 seconds, it ends automatication<br>After approximately 60 seconds, it ends automatication<br>MOTE:<br>After approximately 60 seconds, it ends automatication<br>Security 20 Seconds in the second second s | n.<br>ENT FOR THE STEERING ANGLE SENSOR<br>RT" and "ST ANG SEN ADJUSTMENT" in order.<br>eering angle sensor.<br>ally. |

Erase the self-diagnosis memory of the ABS actuator and electric unit (control unit) and ECM. • ABS actuator and electric unit (control unit): Refer to <u>BRC-195, "CONSULT Function"</u>.

# **BRC-221**

# ADJUSTMENT OF STEERING ANGLE SENSOR NEUTRAL POSITION

< BASIC INSPECTION >

• ECM: Refer to EC-71, "CONSULT Function" (USA and Canada) or EC-563, "CONSULT Function" (Mexico). Are the memories erased?

YES >> Inspection End.

NO >> Check the items indicated by the self-diagnosis.

[TYPE 2]

# **CALIBRATION OF DECEL G SENSOR**

< BASIC INSPECTION >

# CALIBRATION OF DECEL G SENSOR

# Description

Refer to the table below to determine if calibration of the decel G sensor is required.

|                                                                                                    | ×: Required –: Not required                                               |    |
|----------------------------------------------------------------------------------------------------|---------------------------------------------------------------------------|----|
| Situation                                                                                                    | Calibration of decel G sensor                                             |    |
| Removing/Installing ABS actuator and electric unit (control unit)                                                                                 | (                                                                         | С  |
| Replacing ABS actuator and electric unit (control unit)                                                                                           | ×                                                                         |    |
| Removing/Installing steering components                                                                                                    |                                                                           | D  |
| Replacing steering components                                                                                                    |                                                                           |    |
| Removing/Installing suspension components                                                                                                    | _                                                                         |    |
| Replacing suspension components                                                                                                    | —                                                                         | Е  |
| Removing/Installing tire                                                                                                    |                                                                           |    |
| Replacing tire                                                                                                    | B                                                                         | R( |
| Tire rotation                                                                                                    |                                                                           |    |
| Adjusting wheel alignment                                                                                                    | _                                                                         |    |
| Removing/Installing yaw rate/side/decel G sensor                                                                                                  | × (                                                                       | G  |
| Replacing yaw rate/side/decel G sensor                                                                                                    | ×                                                                         |    |
| Work Procedure                                                                                                    | INFOID:000000012551977                                                    | Н  |
| CALIBRATION OF DECEL G SENSOR<br>CAUTION:<br>To calibrate the decel G sensor, make sure to use C<br>(Calibration cannot be done without CONSULT). | CONSULT.                                                                  | I  |
| <b>1</b> .ALIGN THE VEHICLE STATUS                                                                                                    |                                                                           | .1 |
| Stop vehicle with front wheels in straight-ahead positio                                                                                          | n.                                                                        | 0  |
| >> GO TO 2.<br>2.PERFORM CALIBRATION OF DECEL G SENSOR                                                                                            | I                                                                         | K  |
| <ol> <li>On the CONSULT screen, touch "WORK SUPPOF</li> <li>Touch "START".</li> <li>After approximately 10 seconds, touch "END".</li> </ol>       | RT" and "DECEL G SEN CALIBRATION" in order.                               | L  |
| After approximately 60 seconds, it ends automatic<br>4. Turn ignition switch OFF, then turn it ON again.<br>CAUTION:                              | ally.                                                                     | Μ  |
| be sure to perform above operation.                                                                                                    | 1                                                                         | Ν  |
| >> GO TO 3.                                                                                                    |                                                                           |    |
| <b>3.</b> CHECK DATA MONITOR                                                                                                    |                                                                           | 0  |
| <ol> <li>Run vehicle with front wheels in straight-ahead point</li> <li>Select "DATA MONITOR". Then make sure "DECE"</li> </ol>                   | sition, then stop. EL G SEN" is within $\pm$ 0.08G.                       | _  |
| Is the inspection result normal?                                                                                                    |                                                                           | Р  |
| YES >> GO TO 4.<br>NO >> Perform calibration of decel G sensor agai                                                                               | n, GO TO 1.                                                               |    |
| 4. ERASE THE SELF-DIAGNOSIS MEMORY                                                                                                    |                                                                           |    |
| Erase the self-diagnosis memory of the ABS actuator a<br>• ABS actuator and electric unit (control unit): Refer to                                | and electric unit (control unit) and ECM.<br>BRC-195, "CONSULT Function". |    |

• ECM: Refer to EC-71, "CONSULT Function" (USA and Canada) or EC-563, "CONSULT Function" (Mexico).

# **BRC-223**

INFOID:000000012551976

А

В

< BASIC INSPECTION >

Are the memories erased?

NO >> Check the items indicated by the self-diagnosis.

## < DTC/CIRCUIT DIAGNOSIS >

# **DTC/CIRCUIT DIAGNOSIS APPLICATION NOTICE**

# **Application Notice**

| INFOID:000000012551978 |
|------------------------|
|                        |
|                        |

| Service information | Remarks                          | ( |
|---------------------|----------------------------------|---|
| TYPE 1              | VDC/TCS/ABS                      |   |
| TYPE 2              | HILL DESCENT CONTROL/VDC/TCS/ABS |   |

D

А

# BRC

G

Н

J

Κ

L

Μ

Ν

Ο

Ρ

# В

# < DTC/CIRCUIT DIAGNOSIS >

# C1101, C1102, C1103, C1104 WHEEL SENSOR

# **DTC** Description

INFOID:000000012551979

**[TYPE 2]** 

# DTC DETECTION LOGIC

| DTC   | Display Item<br>(Trouble diagnosis content) | Malfunction detected condition                                     |
|-------|---------------------------------------------|--------------------------------------------------------------------|
| C1101 | RR RH SENSOR-1<br>(Rear RH wheel sensor-1)  | When an open circuit is detected in rear RH wheel sensor circuit.  |
| C1102 | RR LH SENSOR-1<br>(Rear LH wheel sensor-1)  | When an open circuit is detected in rear LH wheel sensor circuit.  |
| C1103 | FR RH SENSOR-1<br>(Front RH wheel sensor-1) | When an open circuit is detected in front RH wheel sensor circuit. |
| C1104 | FR LH SENSOR-1<br>(Front LH wheel sensor-1) | When an open circuit is detected in front LH wheel sensor circuit. |

### POSSIBLE CAUSE

#### NOTE:

Confirm if DTC is PAST or CRNT. If DTC is CRNT, proceed with Diagnosis Procedure. If DTC is PAST, clear the DTC. Do not replace the ABS actuator and electric unit (control unit) for a PAST DTC.

| PAST DTC                                                                                                    | CRNT DTC                                                                                                    |
|----------------------------------------------------------------------------------------------------|----------------------------------------------------------------------------------------------------|
| <ul> <li>Harness or connector</li> <li>ABS actuator and electric unit (control unit) power supply system</li> <li>Fuse</li> <li>Fusible link</li> <li>Battery</li> </ul> | <ul> <li>Harness or connector</li> <li>Wheel sensor</li> <li>ABS actuator and electric unit (control unit)</li> <li>ABS actuator and electric unit (control unit) power supply system</li> <li>Fuse</li> <li>Fusible link</li> <li>Battery</li> <li>Vehicle was not driven after previous repair</li> </ul> |

### DTC CONFIRMATION PROCEDURE

# 1.PRECONDITIONING

If "DTC CONFIRMATION PROCEDURE" has been previously conducted, always turn the ignition switch OFF and wait at least 10 seconds before conducting the next test.

>> GO TO 2.

# 2. CHECK DTC DETECTION

#### With CONSULT

- 1. Start the engine.
- 2. Drive the vehicle at approx. 50 km/h (31 MPH) or more for approx. 2 minutes.
- 3. Stop the vehicle.
- 4. Turn the ignition switch OFF. **NOTE:**

Wait at least 10 seconds after turning ignition switch OFF.

- Start the engine.
   NOTE:
   Wait at least 10 seconds after starting the engine.
- 6. Perform "Self Diagnostic Result" of "ABS".

#### Is DTC "C1101", "C1102", "C1103" or "C1104" detected?

- YES-1 >> "C1101", "C1102", "C1103" or "C1104" is displayed as "CRNT": Proceed to <u>BRC-227</u>, "<u>Diagnosis</u> <u>Procedure"</u>.
- YES-2 >> "C1101", "C1102", "C1103" or "C1104" is displayed as "PAST": Inspection End (Erase "Self Diagnostic Result" of "ABS").
- NO-1 >> To check malfunction symptom before repair: Refer to GI-47, "Intermittent Incident".

## **BRC-226**

| < DTC/CIRCUIT DIAGNOSIS >                                                                                                    | [TYPE 2]               |
|----------------------------------------------------------------------------------------------------|------------------------|
| NO-2 >> Confirmation after repair: Inspection End.                                                                                                    |                        |
| Diagnosis Procedure                                                                                                    | INFOID:000000012551980 |
| CAUTION:                                                                                                    |                        |
| Never check between wheel sensor harness connector terminals.                                                                                                    | E                      |
| I.CHECK WHEEL SENSOR                                                                                                    |                        |
| <ol> <li>Turn the ignition switch OFF.</li> <li>Check the wheel sensor for damage.</li> </ol>                                                                                                    | (                      |
| Is the inspection result normal?                                                                                                    |                        |
| YES >> GO TO 3.                                                                                                    | Γ                      |
| 2 REPLACE WHEEL SENSOR (1)                                                                                                    |                        |
|                                                                                                    | F                      |
| (I) With CONSULT     1. Replace the wheel sensor.                                                                                                    | la                     |
| - Front: Refer to <u>BRC-317</u> , "Removal and Installation - Front Wheel Sensor".                                                                                                    |                        |
| <ul> <li>Rear: Refer to <u>BRC-319</u>, "<u>Removal and Installation - Rear Wheel Sensor</u>".</li> <li>Erase "Self Diagnostic Result" of "ABS"</li> </ul>                                                                                | B                      |
| 3. Turn the ignition switch OFF $\rightarrow$ ON $\rightarrow$ OFF.                                                                                                    |                        |
| NOTE:                                                                                                    | (                      |
| 4. Start the engine.                                                                                                    |                        |
| 5. Drive the vehicle at approx. 50 km/h (31 MPH) or more for approx. 2 minutes.                                                                                                    |                        |
| NOTE:<br>Vehicle must be driven after renair or replacement to erase the previous DTCs                                                                                                    | ŀ                      |
| <ol> <li>Stop the vehicle.</li> </ol>                                                                                                    |                        |
| 7. Turn the ignition switch OFF.                                                                                                    | 1                      |
| Wait at least 10 seconds after turning ignition switch OFF.                                                                                                    |                        |
| 8. Start the engine.                                                                                                    |                        |
| NOTE:<br>Wait at least 10 seconds after starting the engine.                                                                                                    | ,                      |
| 9. Perform "Self Diagnostic Result" of "ABS".                                                                                                    |                        |
| <u>Is DTC "C1101", "C1102", "C1103" or "C1104" detected?</u>                                                                                                    | ŀ                      |
| YES >> GO TO 3.                                                                                                    |                        |
| 3 CHECK CONNECTOR                                                                                                    | 1                      |
|                                                                                                    |                        |
| <ol> <li>Furn the ignition switch OFF.</li> <li>Check the ABS actuator and electric unit (control unit) harness connector for disconnection.</li> <li>Check the wheel sensor harness connector for disconnection or looseness.</li> </ol> | on or looseness.       |
| Is the inspection result normal?                                                                                                    |                        |
| YES >> GO TO 5.                                                                                                    | 1                      |
| NO >> Repair / replace namess or connector, securely lock the connector, and GO TO 4                                                                                                    | ł. '                   |
| 4.PERFORM SELF-DIAGNOSIS (1)                                                                                                    |                        |
| With CONSULT     Frase "Self Diagnostic Result" of "ARS"                                                                                                    | (                      |
| 2. Turn the ignition switch OFF $\rightarrow$ ON $\rightarrow$ OFF.                                                                                                    |                        |
| NOTE:                                                                                                    | F                      |
| 3. Start the engine.                                                                                                    |                        |
| <ol> <li>Drive the vehicle at approx. 50 km/h (31 MPH) or more for approx. 2 minutes.</li> <li>NOTE:</li> </ol>                                                                                                    |                        |
| Vehicle must be driven after repair or replacement to erase the previous DTCs.                                                                                                    |                        |
| <ol> <li>Stop the vehicle.</li> <li>Turn the ignition switch OFF</li> </ol>                                                                                                    |                        |
| NOTE:                                                                                                    |                        |

< DTC/CIRCUIT DIAGNOSIS >

- Wait at least 10 seconds after turning ignition switch OFF.
- 7. Start the engine.
  - NOTE:
  - Wait at least 10 seconds after starting the engine.
- 8. Perform "Self Diagnostic Result" of "ABS".

Is DTC "C1101", "C1102", "C1103" or "C1104" detected?

YES >> GO TO 5.

NO >> Inspection End.

 $\mathbf{5}$ . CHECK ABS ACTUATOR AND ELECTRIC UNIT (CONTROL UNIT) POWER SUPPLY AND GROUND CIRCUIT

Check the ABS actuator and electric unit (control unit) power supply and ground circuits. Refer to <u>BRC-295,</u> "Diagnosis Procedure".

Is the inspection result normal?

YES >> GO TO 6.

NO >> Repair / replace harness, connector, fuse, or fusible link.

**6.**CHECK TERMINAL

- 1. Turn the ignition switch OFF.
- 2. Disconnect ABS actuator and electric unit (control unit) harness connector and then check the ABS actuator and electric unit (control unit) pin terminals for damage or loose connection with harness connector.
- 3. Disconnect wheel sensor harness connector and check each wheel sensor pin terminal for damage or loose connection with harness connector.

Is the inspection result normal?

YES >> GO TO 8.

NO >> Repair / replace harness, connector, or terminal, and GO TO 7.

7. PERFORM SELF-DIAGNOSIS (2)

### With CONSULT

- 1. Connect ABS actuator and electric unit (control unit) harness connector.
- 2. Connect wheel sensor harness connector.
- 3. Erase "Self Diagnostic Result" of "ABS".
- 4. Turn the ignition switch OFF  $\rightarrow$  ON  $\rightarrow$  OFF. **NOTE:**

Wait at least 10 seconds after turning ignition switch OFF or ON.

- 5. Start the engine.
- 6. Drive the vehicle at approx. 50 km/h (31 MPH) or more for approx. 2 minutes.
- NOTE:

Vehicle must be driven after repair or replacement to erase the previous DTCs.

- 7. Stop the vehicle.
- 8. Turn the ignition switch OFF. **NOTE:**

Wait at least 10 seconds after turning ignition switch OFF.

- 9. Start the engine.
  - NOTE:
  - Wait at least 10 seconds after starting the engine.
- 10. Perform "Self Diagnostic Result" of "ABS".

Is DTC "C1101", "C1102", "C1103" or "C1104" detected?

YES >> GO TO 8.

NO >> Inspection End.

8.CHECK WHEEL SENSOR HARNESS

- 1. Turn the ignition switch OFF.
- 2. Disconnect ABS actuator and electric unit (control unit) harness connector.
- 3. Disconnect wheel sensor harness connector.
- 4. Check the continuity between ABS actuator and electric unit (control unit) harness connector and wheel sensor harness connector. (Check the continuity while turning steering wheel left and right, or while moving center harness in wheel housing.)

### < DTC/CIRCUIT DIAGNOSIS >

Power Supply Circuit А ABS actuator and electric unit (control unit) Wheel sensor Continuity Connector Terminal Connector Terminal (Front LH wheel) 20 E18 В E43 10 (Front RH wheel) E125 Yes 1 8 C10 (Rear LH wheel) 18 C11 (Rear RH wheel) Signal Circuit ABS actuator and electric unit (control unit) Wheel sensor D Continuity Connector Terminal Connector Terminal 19 E18 (Front LH wheel) Е 9 E43 (Front RH wheel) E125 2 Yes 7 C10 (Rear LH wheel) 17 C11 (Rear RH wheel) BRC Is the inspection result normal? YES >> GO TO 10. NO >> Repair / replace harness or connector, and GO TO 9. 9.PERFORM SELF-DIAGNOSIS (3) (P)With CONSULT Н Connect ABS actuator and electric unit (control unit) harness connector. 1. Connect wheel sensor harness connector. 2. Erase "Self Diagnostic Result" of "ABS". 3. 4. Turn the ignition switch OFF  $\rightarrow$  ON  $\rightarrow$  OFF. NOTE: Wait at least 10 seconds after turning ignition switch OFF or ON. 5. Start the engine. 6. Drive the vehicle at approx. 50 km/h (31 MPH) or more for approx. 2 minutes. NOTE: Vehicle must be driven after repair or replacement to erase the previous DTCs. 7. Stop the vehicle. Κ 8. Turn the ignition switch OFF. NOTE: Wait at least 10 seconds after turning ignition switch OFF. L Start the engine. NOTE: Wait at least 10 seconds after starting the engine. 10. Perform "Self Diagnostic Result" of "ABS". M Is DTC "C1101", "C1102", "C1103" or "C1104" detected? YES >> GO TO 10. NO >> Inspection End. Ν 10. CHECK WHEEL SENSOR OUTPUT SIGNAL 1. Disconnect ABS actuator and electric unit (control unit) harness connector. Ο 2. Disconnect wheel sensor harness connector. 3. Connect ABS active wheel sensor tester (SST: J-45741-A) to wheel sensor using appropriate adapter. 4. Turn the ABS active wheel sensor tester power switch ON. Ρ NOTE: The green POWER indicator should illuminate. If the POWER indicator does not illuminate, replace the battery in the ABS active wheel sensor tester before proceeding. 5. Spin the wheel of the vehicle by hand and observe the red SENSOR indicator on the ABS active wheel sensor tester. The red SENSOR indicator should flash ON and OFF to indicate an output signal. NOTE:

If the red SENSOR indicator illuminates but does not flash, reverse the polarity of the tester leads and retest.

< DTC/CIRCUIT DIAGNOSIS >

#### Does the ABS active wheel sensor tester detect a signal?

- YES >> Replace the ABS actuator and electric unit (control unit). Refer to <u>BRC-322, "Removal and Instal-</u> lation".
- NO >> GO TO 11.

**11.**REPLACE WHEEL SENSOR

### With CONSULT

- 1. Replace the wheel sensor.
- Front: Refer to <u>BRC-317</u>, "Removal and Installation Front Wheel Sensor".
- Rear: Refer to BRC-319, "Removal and Installation Rear Wheel Sensor".
- 2. Connect ABS actuator and electric unit (control unit) harness connector.
- 3. Erase "Self Diagnostic Result" of "ABS".
- 4. Turn the ignition switch OFF  $\rightarrow$  ON  $\rightarrow$  OFF.

### NOTE:

Wait at least 10 seconds after turning ignition switch OFF or ON.

- 5. Start the engine.
- 6. Drive the vehicle at approx. 50 km/h (31 MPH) or more for approx. 2 minutes. **NOTE:**

Vehicle must be driven after repair or replacement to erase the previous DTCs.

- 7. Stop the vehicle.
- 8. Turn the ignition switch OFF.
  - NOTE:

Wait at least 10 seconds after turning ignition switch OFF.

9. Start the engine.

### NOTE:

Wait at least 10 seconds after starting the engine.

10. Perform "Self Diagnostic Result" of "ABS".

### Is DTC "C1101", "C1102", "C1103" or "C1104" detected?

- YES >> Replace the ABS actuator and electric unit (control unit). Refer to <u>BRC-322, "Removal and Instal-</u> lation".
- NO >> Inspection End.

# < DTC/CIRCUIT DIAGNOSIS >

# C1105, C1106, C1107, C1108 WHEEL SENSOR

# **DTC Description**

### DTC DETECTION LOGIC

| 00012551981 |  |
|-------------|--|

**[TYPE 2]** 

INFOID:00000

# В

J

Ρ

А

| DTC   | Display Item<br>(Trouble diagnosis content) | Malfunction detected condition                                                                                                    |
|-------|---------------------------------------------|----------------------------------------------------------------------------------------------------|
| C1105 | RR RH SENSOR-2<br>(Rear RH wheel sensor-2)  | <ul> <li>When power supply voltage of rear RH wheel sensor is low.</li> <li>When distance between rear RH wheel sensor and rear RH wheel sensor rotor is large.</li> <li>When installation of rear RH wheel sensor or rear RH wheel sensor rotor is not normal.</li> <li>When there is contamination on or damage to the rear RH wheel sensor or rear RH sensor rotor.</li> </ul>        |
| C1106 | RR LH SENSOR-2<br>(Rear LH wheel sensor-2)  | <ul> <li>When power supply voltage of rear LH wheel sensor is low.</li> <li>When distance between rear LH wheel sensor and rear LH wheel sensor rotor is large.</li> <li>When installation of rear LH wheel sensor or rear LH wheel sensor rotor is not normal.</li> <li>When there is contamination on or damage to the rear LH wheel sensor or rear LH sensor rotor.</li> </ul>        |
| C1107 | FR RH SENSOR-2<br>(Front RH wheel sensor-2) | <ul> <li>When power supply voltage of front RH wheel sensor is low.</li> <li>When distance between front RH wheel sensor and front RH wheel sensor rotor is large.</li> <li>When installation of front RH wheel sensor or front RH wheel sensor rotor is not normal.</li> <li>When there is contamination on or damage to the front RH wheel sensor or front RH sensor rotor.</li> </ul> |
| C1108 | FR LH SENSOR-2<br>(Front LH wheel sensor-2) | <ul> <li>When power supply voltage of front LH wheel sensor is low.</li> <li>When distance between front LH wheel sensor and front LH wheel sensor rotor is large.</li> <li>When installation of front LH wheel sensor or front LH wheel sensor rotor is not normal.</li> <li>When there is contamination on or damage to the front LH wheel sensor or front LH sensor rotor.</li> </ul> |

### POSSIBLE CAUSE

#### NOTE:

Confirm if DTC is PAST or CRNT. If DTC is CRNT, proceed with Diagnosis Procedure. If DTC is PAST, clear the DTC. Do not replace the ABS actuator and electric unit (control unit) for a PAST DTC.

| PAST DTC                                                                                                    | CRNT DTC                                                                                                    |   |
|----------------------------------------------------------------------------------------------------|----------------------------------------------------------------------------------------------------|---|
| Harness or connector     Wheel sensor                                                                                        | Harness or connector     Wheel sensor                                                                                     | K |
| <ul> <li>Sensor rotor</li> <li>Tire size</li> <li>ABS actuator and electric unit (control unit) power supply sys-</li> </ul> | <ul> <li>Sensor rotor</li> <li>ABS actuator and electric unit (control unit)</li> <li>Tire size</li> </ul>                | L |
| <ul> <li>Fuse</li> <li>Fusible link</li> <li>Battery</li> </ul>                                                              | <ul> <li>ABS actuator and electric unit (control unit) power supply system</li> <li>Fuse</li> <li>Fusible link</li> </ul> | M |
|                                                                                                    | <ul><li>Battery</li><li>Vehicle was not driven after previous repair</li></ul>                                            | N |

### DTC CONFIRMATION PROCEDURE

# 1.PRECONDITIONING

If "DTC CONFIRMATION PROCEDURE" has been previously conducted, always turn the ignition switch OFF and wait at least 10 seconds before conducting the next test.

### >> GO TO 2.

# 2. CHECK DTC DETECTION

(B) With CONSULT

- 1. Start the engine.
- 2. Drive the vehicle at approx. 50 km/h (31 MPH) or more for approx. 2 minutes.
- 3. Stop the vehicle.
- 4. Turn the ignition switch OFF.

< DTC/CIRCUIT DIAGNOSIS >

### NOTE:

Wait at least 10 seconds after turning ignition switch OFF.

- 5. Start the engine.
  - NOTE:

Wait at least 10 seconds after starting the engine.

- 6. Perform "Self Diagnostic Result" of "ABS".
- Is DTC "C1105", "C1106", "C1107" or "C1108" detected?
- YES-1 >> "C1105", "C1106", "C1107" or "C1108" is displayed as "CRNT": Proceed to <u>BRC-232</u>, "<u>Diagnosis</u> <u>Procedure"</u>.
- YES-2 >> "C1105", "C1106", "C1107" or "C1108" is displayed as "PAST": Inspection End (Erase "Self Diagnostic Result" of "ABS").
- NO-1 >> To check malfunction symptom before repair: Refer to GI-47, "Intermittent Incident".
- NO-2 >> Confirmation after repair: Inspection End.

## Diagnosis Procedure

INFOID:000000012551982

#### CAUTION:

NO

#### Never check between wheel sensor harness connector terminals.

**1.**CHECK WHEEL HUB ASSEMBLY

Check that there is no excessive looseness in wheel hub assembly.

Front: Refer to <u>FAX-6, "Inspection"</u>.

Rear: Refer to <u>RAX-5, "Inspection"</u>.

Is the inspection result normal?

- YES >> GO TO 2.
  - >> Repair or replace the wheel hub assembly, and GO TO 2.
    - Front: Refer to FAX-8, "Removal and Installation".
    - Rear: Refer to <u>RAX-7, "Removal and Installation"</u>.

2. CHECK ABS ACTUATOR AND ELECTRIC UNIT (CONTROL UNIT) POWER SUPPLY AND GROUND CIRCUIT

Check the ABS actuator and electric unit (control unit) power supply and ground circuits. Refer to <u>BRC-295.</u> "Diagnosis Procedure".

Is the inspection result normal?

- YES >> GO TO 3.
- NO >> Repair / replace harness, connector, fuse, or fusible link.

**3.**CHECK TIRE

- 1. Turn the ignition switch OFF.
- 2. Check the tire air pressure, wear and size. Refer to <u>WT-67, "Tire Air Pressure"</u>.

#### Is the inspection result normal?

YES >> GO TO 6.

NO >> Adjust air pressure or replace tire, and GO TO 4.

**4.**CHECK DATA MONITOR (1)

### With CONSULT

- 1. Erase "Self Diagnostic Result" of "ABS".
- 2. Turn the ignition switch OFF  $\rightarrow$  ON  $\rightarrow$  OFF.
- NOTE: Wait at least 10 sec

Wait at least 10 seconds after turning ignition switch OFF or ON.

- 3. Start the engine.
- 4. Select "DATA MONITOR" of "ABS", check "FR LH SENSOR", "FR RH SENSOR", "RR LH SENSOR" and "RR RH SENSOR".
  - NOTE:

Set the "DATA MONITOR" recording speed to "10 msec".

5. Read the values (wheel speed) of both the normal wheel sensors and malfunctioning wheel sensor. **NOTE:** 

Vehicle must be driven after repair or replacement to erase the previous DTCs.

## **BRC-232**

**[TYPE 2]** < DTC/CIRCUIT DIAGNOSIS > Note the difference at 50 km/h (31 MPH) between the wheel speed detected by the malfunctioning wheel sensor and the maximum/minimum wheel speed detected by the normal wheel sensors, is the difference within А 5%, respectively? YES >> GO TO 5. NO >> GO TO 6. В **5.** PERFORM SELF-DIAGNOSIS (1) (P)With CONSULT 1. Stop the vehicle. 2. Turn the ignition switch OFF. NOTE: Wait at least 10 seconds after turning ignition switch OFF. D 3. Start the engine. NOTE: Wait at least 10 seconds after start the engine. E 4. Perform "Self Diagnostic Result" of "ABS". Is DTC "C1105", "C1106", "C1107" or "C1108" detected? YES >> GO TO 6. BRC NO >> Inspection End. **6.**CHECK WHEEL SENSOR AND SENSOR ROTOR 1. Turn the ignition switch OFF. 2. Disconnect wheel sensor harness connector. Remove dust and foreign matter adhered to the wheel sensor and sensor rotor with a vacuum dust collector through the wheel sensor mounting hole. Н CAUTION: Install wheel sensor with no backlash and float, and tighten the mounting bolt to the specified torque. Front: Refer to <u>BRC-317</u>, "Exploded View - Front Wheel Sensor". • Rear: Refer to BRC-318, "Exploded View - Rear Wheel Sensor". >> GO TO 7. 7.CHECK WHEEL SENSOR Check the wheel sensor for damage. Κ Is the inspection result normal? YES >> GO TO 8. NO >> GO TO 9. 8.CHECK WHEEL SENSOR OUTPUT SIGNAL 1 Disconnect ABS actuator and electric unit (control unit) harness connector. M Connect ABS active wheel sensor tester (SST: J-45741-A) to wheel sensor using appropriate adapter. 2. 3. Turn the ABS active wheel sensor tester power switch ON. NOTE: The green POWER indicator should illuminate. If the POWER indicator does not illuminate, replace the Ν battery in the ABS active wheel sensor tester before proceeding. 4. Spin the wheel of the vehicle by hand and observe the red SENSOR indicator on the ABS active wheel sensor tester. The red SENSOR indicator should flash ON and OFF to indicate an output signal. Ο NOTE: If the red SENSOR indicator illuminates but does not flash, reverse the polarity of the tester leads and retest. Ρ Does the ABS active wheel sensor tester detect a signal? YES >> GO TO 12. NO >> GO TO 9. **9.**REPLACE WHEEL SENSOR (1) (P)With CONSULT

**Revision: November 2015** 

Replace the wheel sensor.

1.

## **BRC-233**

Front: Refer to <u>BRC-317</u>, "Removal and Installation - Front Wheel Sensor".

### < DTC/CIRCUIT DIAGNOSIS >

- 2. Connect ABS actuator and electric unit (control unit) harness connector.
- 3. Erase "Self Diagnostic Result" of "ABS".
- 4. Turn the ignition switch OFF  $\rightarrow$  ON  $\rightarrow$  OFF. **NOTE:**

Wait at least 10 seconds after turning ignition switch OFF or ON.

- 5. Start the engine.
- 6. Select "DATA MONITOR" of "ABS", check "FR LH SENSOR", "FR RH SENSOR", "RR LH SENSOR" and "RR RH SENSOR".

NOTE:

Set the "DATA MONITOR" recording speed to "10 msec".

7. Read the values (wheel speed) of both the normal wheel sensors and malfunctioning wheel sensor. **NOTE:** 

Vehicle must be driven after repair or replacement to erase the previous DTCs.

Note the difference at 50 km/h (31 MPH) between the wheel speed detected by the malfunctioning wheel sensor and the maximum/minimum wheel speed detected by the normal wheel sensors, is the difference within 5%, respectively?

YES >> GO TO 10.

NO >> GO TO 20.

**10.**PERFORM SELF-DIAGNOSIS (2)

With CONSULT

- 1. Stop the vehicle.
- 2. Turn the ignition switch OFF.
  - NOTE:

Wait at least 10 seconds after turning ignition switch OFF.

- 3. Start the engine.
  - NOTE:

Wait at least 10 seconds after start the engine.

4. Perform "Self Diagnostic Result" of "ABS".

Is DTC "C1105", "C1106", "C1107" or "C1108" detected?

- YES >> GO TO 11.
- NO >> Inspection End.

11. CHECK CONNECTOR

- 1. Turn the ignition switch OFF.
- 2. Check the ABS actuator and electric unit (control unit) harness connector for disconnection or looseness.
- 3. Check the wheel sensor harness connector for disconnection or looseness.

Is the inspection result normal?

YES >> GO TO 14.

NO >> Repair / replace harness or connector, securely lock the connector, and GO TO 12.

**12.**CHECK DATA MONITOR (2)

With CONSULT

- T. Erase "Self Diagnostic Result" of "ABS".
- 2. Turn the ignition switch OFF  $\rightarrow$  ON  $\rightarrow$  OFF.

NOTE:

Wait at least 10 seconds after turning ignition switch OFF or ON.

- 3. Start the engine.
- 4. Select "DATA MONITOR" of "ABS", check "FR LH SENSOR", "FR RH SENSOR", "RR LH SENSOR" and "RR RH SENSOR".

NOTE:

Set the "DATA MONITOR" recording speed to "10 msec".

5. Read the values (wheel speed) of both the normal wheel sensors and malfunctioning wheel sensor. **NOTE:** 

Vehicle must be driven after repair or replacement to erase the previous DTCs.

Note the difference at 50 km/h (31 MPH) between the wheel speed detected by the malfunctioning wheel sensor and the maximum/minimum wheel speed detected by the normal wheel sensors, is the difference within 5%, respectively?

#### - --- -14/111

| C1105, C1106, C1107, C1108 WHEEL SENSOR                                                                                                    |          |
|----------------------------------------------------------------------------------------------------|----------|
| < DTC/CIRCUIT DIAGNOSIS > [IYPE 2]                                                                                                    | -        |
| YES >> GO TO 13.                                                                                                    |          |
|                                                                                                    | ŀ        |
| I J.PERFORM SELF-DIAGNOSIS (3)                                                                                                    | _        |
| With CONSULT                                                                                                    | F        |
| 1. Stop the vehicle.                                                                                                    |          |
| 2. Turn the ignition switch OFF.                                                                                                    |          |
| Wait at least 10 seconds after turning ignition switch OFF.                                                                                                    | (        |
| 3. Start the engine.                                                                                                    |          |
| NOTE:                                                                                                    |          |
| A Perform "Self Diagnostic Result" of "ABS"                                                                                                    |          |
| Ls DTC "C1105" "C1106" "C1107" or "C1108" detected?                                                                                                    |          |
| YES $>>$ GO TO 14                                                                                                    | г        |
| NO >> Inspection End.                                                                                                    | E        |
| 14 CHECK TERMINAL                                                                                                    |          |
|                                                                                                    | B        |
| <ol> <li>Turn the ignition switch OFF.</li> <li>Disconnect ABS actuator and electric unit (control unit) harness connector and then check the ABS actu-</li> </ol> | _        |
| ator and electric unit (control unit) pin terminals for damage or loose connection with harness connector.                                                         |          |
| 3. Disconnect wheel sensor harness connector and check each wheel sensor pin terminals for damage o                                                                | ۲ (      |
| loose connection with harness connector.                                                                                                    |          |
| Is the inspection result normal?                                                                                                    |          |
| YES >> GO TO 17.                                                                                                    | ŀ        |
| <b>1 S</b> A supervision of the management of the minimum and GO TO 15.                                                                                            |          |
| I J.CHECK DATA MONITOR (3)                                                                                                    | _        |
| With CONSULT                                                                                                    | -        |
| 1. Connect ABS actuator and electric unit (control unit) harness connector.                                                                                        |          |
| 2. Connect wheel sensor harness connector.<br>3. Erase "Self Diagnostic Result" of "ARS"                                                                           |          |
| 4. Turn the ignition switch OFF $\rightarrow$ ON $\rightarrow$ OFF.                                                                                                |          |
| NOTE:                                                                                                    |          |
| Wait at least 10 seconds after turning ignition switch OFF or ON.                                                                                                  | ŀ        |
| 5. Start the engine.<br>6. Select "DATA MONITOR" of "ABS" check "EPIH SENSOR" "EP PH SENSOR" "PPIH SENSOR" and                                                     | 4        |
| "RR RH SENSOR".                                                                                                    |          |
| NOTE:                                                                                                    | l        |
| Set the "DATA MONITOR" recording speed to "10 msec".                                                                                                    |          |
| 7. Read the values (wheel speed) of both the normal wheel sensors and malfunctioning wheel sensor. NOTE:                                                           |          |
| Vehicle must be driven after repair or replacement to erase the previous DTCs.                                                                                     | I)       |
| Note the difference at 50 km/h (31 MPH) between the wheel speed detected by the malfunctioning wheel sen                                                           | -        |
| sor and the maximum/minimum wheel speed detected by the normal wheel sensors, is the difference within                                                             | <u> </u> |
| <u>5%, respectively?</u>                                                                                                    | 1        |
| YES >> GO TO 16.                                                                                                    |          |
| NO >> GO TO 17.                                                                                                    | (        |
| <b>10.</b> PERFORM SELF-DIAGNOSIS (4)                                                                                                    |          |
| (P)With CONSULT                                                                                                    | -        |
| 1. Stop the vehicle.                                                                                                    | F        |
| 2. Turn the ignition switch OFF.                                                                                                    |          |
| NUTE:<br>Wait at least 10 seconds after turning ignition switch OFF                                                                                                |          |
| 3. Start the engine.                                                                                                    |          |
| NOTE:                                                                                                    |          |
| Wait at least 10 seconds after start the engine                                                                                                    |          |

Wait at least 10 seconds after start the engine.Perform "Self Diagnostic Result" of "ABS".

< DTC/CIRCUIT DIAGNOSIS >

#### Is DTC "C1105", "C1106", "C1107" or "C1108" detected?

YES >> GO TO 17.

NO >> Inspection End.

17. CHECK WHEEL SENSOR HARNESS

- 1. Turn the ignition switch OFF.
- 2. Disconnect ABS actuator and electric unit (control unit) harness connector.
- 3. Disconnect wheel sensor harness connector.
- 4. Check the continuity between ABS actuator and electric unit (control unit) harness connector and ground.

Power Supply Circuit

| ABS actuator and electric unit (control unit) |          |        | Continuity |
|-----------------------------------------------|----------|--------|------------|
| Connector                                     | Terminal |        | Continuity |
|                                               | 20       |        | No         |
| E125                                          | 10       | Ground |            |
| E125                                          | 8        |        |            |
|                                               | 18       |        |            |

#### Is the inspection result normal?

- YES >> GO TO 18.
- NO >> Repair / replace harness or connector, and GO TO 18.

18. CHECK DATA MONITOR (4)

#### With CONSULT

- T. Connect ABS actuator and electric unit (control unit) harness connector.
- 2. Connect wheel sensor harness connector.
- 3. Erase "Self Diagnostic Result" of "ABS".
- 4. Turn the ignition switch OFF  $\rightarrow$  ON  $\rightarrow$  OFF. **NOTE:** 
  - Wait at least 10 seconds after turning ignition switch OFF or ON.
- 5. Start the engine.
- 6. Select "DATA MONITOR" of "ABS", check "FR LH SENSOR", "FR RH SENSOR", "RR LH SENSOR" and "RR RH SENSOR".

#### NOTE:

Set the "DATA MONITOR" recording speed to "10 msec".

7. Read the values (wheel speed) of both the normal wheel sensors and malfunctioning wheel sensor. **NOTE:** 

Vehicle must be driven after repair or replacement to erase the previous DTCs.

Note the difference at 50 km/h (31 MPH) between the wheel speed detected by the malfunctioning wheel sensor and the maximum/minimum wheel speed detected by the normal wheel sensors, is the difference within 5%, respectively?

- YES >> GO TO 19.
- NO >> Replace the ABS actuator and electric unit (control unit). Refer to <u>BRC-322</u>, "<u>Removal and Instal-</u> lation".

**19.**PERFORM SELF-DIAGNOSIS (5)

#### With CONSULT

- 1. Stop the vehicle.
- 2. Turn the ignition switch OFF. **NOTE:**

Wait at least 10 seconds after turning ignition switch OFF.

3. Start the engine.

# NOTE:

- Wait at least 10 seconds after start the engine.
- 4. Perform "Self Diagnostic Result" of "ABS".

#### Is DTC "C1105", "C1106", "C1107" or "C1108" detected?

YES >> Replace the ABS actuator and electric unit (control unit). Refer to <u>BRC-322, "Removal and Instal-</u> lation".

| C1105, C1106, C1107, C1108 WHEEL SENSOR<br>< DTC/CIRCUIT DIAGNOSIS > [TYPE 2]                            |
|----------------------------------------------------------------------------------------------------|
| NO >> Inspection End.                                                                                    |
| 20. REPLACE SENSOR ROTOR                                                                                 |
|                                                                                                    |
| 1. Replace the sensor rotor.                                                                             |
| <ul> <li>Front: Refer to <u>BRC-321</u>, "Removal and Installation - Front Sensor Rotor".</li> </ul>     |
| - Rear: Refer to <u>BRC-321, "Removal and Installation - Rear Sensor Rotor"</u> .                        |
| 2. Erase "Self Diagnostic Result" of "ABS".                                                              |
| 3. I urn the ignition switch $OFF \rightarrow ON \rightarrow OFF$ .                                      |
| NUTE:<br>Wait at least 10 seconds after turning ignition switch OEE or ON                                |
| 4 Start the engine                                                                                       |
| 5. Drive the vehicle at approx. 50 km/h (31 MPH) or more for approx. 2 minutes.                          |
| NOTE:                                                                                                    |
| Vehicle must be driven after repair or replacement to erase the previous DTCs.                           |
| 6. Stop the vehicle.                                                                                     |
| 7. Turn the ignition switch OFF.                                                                         |
| NOTE:                                                                                                    |
| Walt at least 10 seconds after turning ignition switch OFF.                                              |
| NOTE.                                                                                                    |
| Wait at least 10 seconds after start the engine                                                          |
| 9. Perform "Self Diagnostic Result" of "ABS".                                                            |
| Is DTC "C1105" "C1106" "C1107" or "C1108" detected?                                                      |
| VES >> Peolace the ABS actuator and electric unit (control unit). Refer to BBC-322. "Removal and Instal- |
| lation"                                                                                                  |
| NO >> Inspection End.                                                                                    |
|                                                                                                    |
|                                                                                                    |
|                                                                                                    |
|                                                                                                    |
|                                                                                                    |
|                                                                                                    |
|                                                                                                    |
|                                                                                                    |
|                                                                                                    |
|                                                                                                    |
|                                                                                                    |
|                                                                                                    |
|                                                                                                    |
|                                                                                                    |
|                                                                                                    |

Ν

0

Ρ

# C1109 POWER AND GROUND SYSTEM

# < DTC/CIRCUIT DIAGNOSIS >

# C1109 POWER AND GROUND SYSTEM

# **DTC Description**

INFOID:000000012551983

**[TYPE 2]** 

# DTC DETECTION LOGIC

| DTC   | Display Item<br>(Trouble diagnosis content)                | Malfunction detected condition                                                                                                    |
|-------|------------------------------------------------------------|----------------------------------------------------------------------------------------------------|
| C1109 | BATTERY VOLTAGE [ABNORMAL]<br>(Battery voltage [abnormal]) | <ul> <li>When ignition power supply voltage is in following state:</li> <li>Ignition power supply voltage: 10 V ≥ ignition power supply voltage.</li> <li>Ignition power supply voltage: 16 V ≤ ignition power supply voltage.</li> </ul> |

# POSSIBLE CAUSE NOTE:

Confirm if DTC is PAST or CRNT. If DTC is CRNT, proceed with Diagnosis Procedure. If DTC is PAST, clear the DTC. Do not replace the ABS actuator and electric unit (control unit) for a PAST DTC.

| PAST DTC                                                                                                    | CRNT DTC                                                                                                    |
|----------------------------------------------------------------------------------------------------|----------------------------------------------------------------------------------------------------|
| <ul> <li>Harness or connector</li> <li>ABS actuator and electric unit (control unit) power supply system</li> <li>Fuse</li> <li>Fusible link</li> <li>Battery</li> <li>Charge system</li> </ul> | <ul> <li>Harness or connector</li> <li>ABS actuator and electric unit (control unit)</li> <li>IPDM E/R</li> <li>ABS actuator and electric unit (control unit) power supply system</li> <li>Fuse</li> <li>Fusible link</li> <li>Battery</li> <li>Charge system</li> </ul> |

### DTC CONFIRMATION PROCEDURE

# 1.PRECONDITIONING

If "DTC CONFIRMATION PROCEDURE" has been previously conducted, always turn the ignition switch OFF and wait at least 10 seconds before conducting the next test.

>> GO TO 2.

## 2. CHECK DTC DETECTION

(I) With CONSULT

- 1. Turn the ignition switch OFF.
- NOTE:

Wait at least 10 seconds after turning ignition switch OFF.

- 2. Start the engine.
  - NOTE:

Wait at least 10 seconds after starting the engine.

3. Perform "Self Diagnostic Result" of "ABS".

### Is DTC "C1109" detected?

YES-1 >> "C1109" is displayed as "CRNT": Proceed to <u>BRC-238</u>, "Diagnosis Procedure".

YES-2 >> "C1109" is displayed as "PAST": Inspection End (Erase "Self Diagnostic Result" of "ABS").

NO-1 >> To check malfunction symptom before repair: Refer to GI-47, "Intermittent Incident".

NO-2 >> Confirmation after repair: Inspection End.

# Diagnosis Procedure

INFOID:000000012551984

# **1.**CHECK CONNECTOR

1. Turn the ignition switch OFF.

2. Check the ABS actuator and electric unit (control unit) harness connector for disconnection or looseness. Is the inspection result normal?

YES >> GO TO 3.

NO >> Repair / replace harness or connector, securely lock the connector, and GO TO 2.

Revision: November 2015

# **BRC-238**

2016 Pathfinder

# C1109 POWER AND GROUND SYSTEM

| CTIUS POWER AND GROUND STSTEW                                                                                                    |           |
|----------------------------------------------------------------------------------------------------|-----------|
| < DTC/CIRCUIT DIAGNOSIS > [TYPE 2]                                                                                                    |           |
| 2. PERFORM SELF-DIAGNOSIS                                                                                                    | Δ         |
| 1. Turn the ignition switch OFF.                                                                                                    | $\square$ |
| NOTE:<br>Wait at least 10 seconds after turning ignition switch OFF                                                                                 |           |
| <ol> <li>Start the engine.</li> <li>NOTE:</li> </ol>                                                                                                | В         |
| Wait at least 10 seconds after starting the engine.                                                                                                 |           |
| 3. Perform "Self Diagnostic Result" of "ABS".                                                                                                    | С         |
| Is DTC "C1109" detected?                                                                                                    |           |
| YES >> GO TO 3.                                                                                                    | D         |
| 3. CHECK ABS ACTUATOR AND ELECTRIC UNIT (CONTROL UNIT) POWER SUPPLY AND GROUND CIR-                                                                 | D         |
| CUIT                                                                                                    |           |
| Check the ABS actuator and electric unit (control unit) power supply and ground circuits. Refer to <u>BRC-295</u> . " <u>Diagnosis Procedure</u> ". |           |
| Is the inspection result normal?                                                                                                    | BD(       |
| YES >> GO TO 4.<br>NO >> Repair / replace harness, connector, fuse, or fusible link.                                                                | DIRC      |
| 4.CHECK TERMINAL                                                                                                    | G         |
| 1. Check the ABS actuator and electric unit (control unit) pin terminals for damage or loose connection with harness connector.                     | 0         |
| 2. Check the IPDM E/R pin terminals for damage or loose connection with harness connector.                                                          | Н         |
| Is the inspection result normal?                                                                                                    |           |
| YES >> Replace the ABS actuator and electric unit (control unit). Refer to <u>BRC-322</u> , "Removal and Instal-                                    |           |
| lation".                                                                                                    |           |
|                                                                                                    |           |

J

Κ

L

M

Ν

0

Ρ

# C1111 ABS MOTOR, MOTOR RELAY SYSTEM

# < DTC/CIRCUIT DIAGNOSIS >

# C1111 ABS MOTOR, MOTOR RELAY SYSTEM

# **DTC** Description

**[TYPE 2]** 

### DTC DETECTION LOGIC

| DTC   | Display Item<br>(Trouble diagnosis content) | Malfunction detected condition                          |
|-------|---------------------------------------------|---------------------------------------------------------|
| C1111 | PUMP MOTOR<br>(Pump motor and motor relay)  | When a malfunction is detected in motor or motor relay. |

### POSSIBLE CAUSE

#### NOTE:

Confirm if DTC is PAST or CRNT. If DTC is CRNT, proceed with Diagnosis Procedure. If DTC is PAST, clear the DTC. Do not replace the ABS actuator and electric unit (control unit) for a PAST DTC.

| PAST DTC                                                                                                    | CRNT DTC                                                                                                    |
|----------------------------------------------------------------------------------------------------|----------------------------------------------------------------------------------------------------|
| <ul> <li>Harness or connector</li> <li>ABS actuator and electric unit (control unit) power supply system</li> <li>Fuse</li> <li>Fusible link</li> <li>Battery</li> </ul> | <ul> <li>Harness or connector</li> <li>ABS actuator and electric unit (control unit)</li> <li>ABS actuator and electric unit (control unit) power supply system</li> <li>Fuse</li> <li>Fusible link</li> <li>Battery</li> </ul> |

# DTC CONFIRMATION PROCEDURE

# 1.PRECONDITIONING

If "DTC CONFIRMATION PROCEDURE" has been previously conducted, always turn the ignition switch OFF and wait at least 10 seconds before conducting the next test.

### >> GO TO 2.

# 2. CHECK DTC DETECTION

#### (B) With CONSULT

- 1. Turn the ignition switch OFF  $\rightarrow$  ON, and wait 30 seconds.
- 2. Drive the vehicle at approx. 50 km/h (31 MPH) or more for approx. 2 minutes.
- 3. Stop the vehicle.
- 4. Turn the ignition switch OFF.
- NOTE:

Wait at least 10 seconds after turning ignition switch OFF.

- 5. Start the engine.
  - NOTE:

Wait at least 10 seconds after start the engine.

6. Perform "Self Diagnostic Result" of "ABS".

#### Is DTC "C1111" detected?

YES-1 >> "C1111" is displayed as "CRNT": Proceed to <u>BRC-240, "Diagnosis Procedure"</u>.

- YES-2 >> "C1111" is displayed as "PAST": Inspection End (Erase "Self Diagnostic Result" of "ABS").
- NO-1 >> To check malfunction symptom before repair: Refer to GI-47, "Intermittent Incident".
- NO-2 >> Confirmation after repair: Inspection End.

## Diagnosis Procedure

INFOID:000000012551986

# 1.CHECK CONNECTOR

1. Turn the ignition switch OFF.

2. Check the ABS actuator and electric unit (control unit) harness connector for disconnection or looseness. Is the inspection result normal?

#### YES >> GO TO 3.

NO >> Repair / replace harness or connector, securely lock the connector, and GO TO 2.

Revision: November 2015

### **BRC-240**

2016 Pathfinder

# C1111 ABS MOTOR, MOTOR RELAY SYSTEM

| < DTC/CIRCUIT DIAGNOSIS > [TYPE 2]                                                                                                    |    |
|----------------------------------------------------------------------------------------------------|----|
| 2. PERFORM SELF-DIAGNOSIS                                                                                                    |    |
| <ul> <li>(■)With CONSULT</li> <li>1. Turn the ignition switch OFF → ON, and wait 30 seconds.</li> <li>2. Start the engine.</li> <li>3. Drive the vehicle at approx. 50 km/h (31 MPH) or more for approx. 2 minutes.</li> </ul>                                                                                              | B  |
| <ul> <li>NOTE:<br/>Vehicle must be driven after repair or replacement to erase the previous DTCs.</li> <li>4. Stop the vehicle.</li> <li>5. Turn the ignition switch OFF.</li> </ul>                                                                                                    | С  |
| <ul> <li>NOTE:<br/>Wait at least 10 seconds after turning ignition switch OFF.</li> <li>6. Start the engine.</li> <li>NOTE:</li> </ul>                                                                                                    | D  |
| Wait at least 10 seconds after starting the engine.<br>7. Perform "Self Diagnostic Result" of "ABS".<br><u>Is DTC "C1111" detected?</u><br>YES >> GO TO 3                                                                                                    | E  |
| NO >> Inspection End.                                                                                                    | BF |
| <b>3.</b> CHECK ABS ACTUATOR AND ELECTRIC UNIT (CONTROL UNIT) POWER SUPPLY AND GROUND CIR-<br>CUIT<br>Check the ABS actuator and electric unit (control unit) power supply and ground circuits. Refer to <u>BRC-295</u> .                                                                                                   | G  |
| "Diagnosis Procedure".                                                                                                    |    |
| YES >> GO TO 5.                                                                                                    |    |
| <b>4.</b> ERASE SELF-DIAGNOSIS RESULT (1)                                                                                                    |    |
| With CONSULT  Start the engine.  Drive the vehicle at approx. 50 km/b (21 MDH) or more for approx. 2 minutes                                                                                                    | .1 |
| <ul> <li>NOTE:<br/>Vehicle must be driven after repair or replacement to erase the previous DTCs.</li> <li>Stop the vehicle.</li> <li>Erase "Self Diagnostic Result" of "ABS".</li> <li>Turn the ignition switch OFF → ON → OFF.<br/>NOTE:</li> </ul>                                                                       | K  |
| Wait at least 10 seconds after turning ignition switch OFF or ON.                                                                                                    | L  |
| >> Inspection End.<br>5.CHECK TERMINAL                                                                                                    | M  |
| <ol> <li>Turn the ignition switch OFF.</li> <li>Check the ABS actuator and electric unit (control unit) pin terminals for damage or loose connection with<br/>harness connector.</li> </ol>                                                                                                    | Ν  |
| <u>Is the inspection result normal?</u><br>YES >> Replace the ABS actuator and electric unit (control unit). Refer to <u>BRC-322</u> , " <u>Removal and Instal-</u><br><u>lation</u> ".                                                                                                    | 0  |
| 6. Repair / replace harness or connector, and GO TO 6.                                                                                                    | P  |
| <ul> <li>With CONSULT</li> <li>Start the engine.</li> <li>Drive the vehicle at approx. 50 km/h (31 MPH) or more for approx. 2 minutes.<br/>NOTE:<br/>Vehicle must be driven after repair or replacement to erase the previous DTCs.</li> <li>Stop the vehicle.</li> <li>Erase "Self Diagnostic Result" of "ABS".</li> </ul> | ľ  |

Revision: November 2015

< DTC/CIRCUIT DIAGNOSIS >

5. Turn the ignition switch OFF  $\rightarrow$  ON  $\rightarrow$  OFF. **NOTE:** 

Wait at least 10 seconds after turning ignition switch OFF or ON.

>> Inspection End.

# < DTC/CIRCUIT DIAGNOSIS >

# C1115 WHEEL SENSOR

# **DTC Description**

### DTC DETECTION LOGIC

| DTC   | Display Item<br>(Trouble diagnosis content)                              | Malfunction detected condition                                                                                                    | С |
|-------|--------------------------------------------------------------------------|----------------------------------------------------------------------------------------------------|---|
| C1115 | ABS SENSOR [ABNORMAL<br>SIGNAL]<br>(Wheel sensor [abnormal sig-<br>nal]) | When difference in wheel speed between any wheel and others is detected when the vehicle is driven, because of installation of other tires than specified. | D |

## POSSIBLE CAUSE

#### NOTE:

Confirm if DTC is PAST or CRNT. If DTC is CRNT, proceed with Diagnosis Procedure. If DTC is PAST, clear the DTC. Do not replace the ABS actuator and electric unit (control unit) for a PAST DTC.

| PAST DTC                                                                                                    | CRNT DTC                                                                                                    | BRC |
|----------------------------------------------------------------------------------------------------|----------------------------------------------------------------------------------------------------|-----|
| <ul> <li>Harness or connector</li> <li>Wheel sensor</li> <li>Sensor rotor</li> <li>ABS actuator and electric unit (control unit) power supply system</li> <li>Fuse</li> <li>Fusible link</li> <li>Battery</li> </ul> | <ul> <li>Harness or connector</li> <li>Wheel sensor</li> <li>Sensor rotor</li> <li>ABS actuator and electric unit (control unit)</li> <li>ABS actuator and electric unit (control unit) power supply system</li> <li>Fuse</li> <li>Fusible link</li> <li>Battery</li> <li>Tire size</li> </ul> | G   |
| DTC CONFIRMATION PROCEDURE                                                                                                    |                                                                                                    | I   |
| 1.PRECONDITIONING                                                                                                    |                                                                                                    | J   |
| If "DTC CONFIRMATION PROCEDURE" has been pre<br>and wait at least 10 seconds before conducting the net                                                                                                    | eviously conducted, always turn the ignition switch OFF xt test.                                                                                                    | K   |
| >> GO TO 2.                                                                                                    |                                                                                                    | IX. |
| 2. CHECK DTC DETECTION                                                                                                    |                                                                                                    |     |
| <ul> <li>With CONSULT</li> <li>Start the engine.</li> <li>Drive the vehicle at approx. 50 km/h (31 MPH) or r</li> <li>Stop the vehicle.</li> </ul>                                                                   | more for approx. 2 minutes.                                                                                                    | L   |

4. Turn the ignition switch OFF.

#### NOTE:

Wait at least 10 seconds after turning ignition switch OFF.

5. Start the engine. **NOTE:** 

Wait at least 10 seconds after starting the engine.

6. Perform "Self Diagnostic Result" of "ABS".

### Is DTC "C1115" detected?

YES-1 >> "C1115" is displayed as "CRNT": Proceed to <u>BRC-243, "Diagnosis Procedure"</u>.

- YES-2 >> "C1115" is displayed as "PAST": Inspection End (Erase "Self Diagnostic Result" of "ABS").
- NO-1 >> To check malfunction symptom before repair: Refer to GI-47, "Intermittent Incident".
- NO-2 >> Confirmation after repair: Inspection End.

# Diagnosis Procedure

# CAUTION:

Never check between wheel sensor harness connector terminals.

INFOID:000000012551988

INFOID:000000012551987

А

В

Е

Ν

Ρ

< DTC/CIRCUIT DIAGNOSIS >

# **1.**CHECK TIRE

Check the tire air pressure, wear and size. Refer to WT-67. "Tire Air Pressure".

Is the inspection result normal?

- YES >> GO TO 4.
- NO >> Adjust air pressure or replace tire and GO TO 2.

2. CHECK DATA MONITOR (1)

With CONSULT

- T. Erase "Self Diagnostic Result" of "ABS"
- 2. Turn the ignition switch  $OFF \rightarrow ON \rightarrow OFF$ .
- NOTE:

Wait at least 10 seconds after turning ignition switch OFF or ON.

- 3. Start the engine.
- 4. Select "DATA MONITOR" of "ABS", check "FR LH SENSOR", "FR RH SENSOR", "RR LH SENSOR" and "RR RH SENSOR".

NOTE:

Set the "DATA MONITOR" recording speed to "10 msec".

5. Read the values (wheel speed) of both the normal wheel sensors and malfunctioning wheel sensor. **NOTE:** 

Vehicle must be driven after repair or replacement to erase the previous DTCs.

Note the difference at 50 km/h (31 MPH) between the wheel speed detected by the malfunctioning wheel sensor and the maximum/minimum wheel speed detected by the normal wheel sensors, is the difference within 5%, respectively?

YES >> GO TO 3.

NO >> GO TO 4.

**3.** PERFORM SELF-DIAGNOSIS (1)

With CONSULT

- 1. Stop the vehicle.
- 2. Turn the ignition switch OFF. **NOTE:**

Wait at least 10 seconds after turning ignition switch OFF.

3. Start the engine. **NOTE:** 

Wait at least 10 seconds after starting the engine.

4. Perform "Self Diagnostic Result" of "ABS".

Is DTC "C1115" detected?

YES >> GO TO 4.

NO >> Inspection End.

**4.**CHECK ABS ACTUATOR AND ELECTRIC UNIT (CONTROL UNIT) POWER SUPPLY AND GROUND CIR-CUIT

Check the ABS actuator and electric unit (control unit) power supply and ground circuits. Refer to <u>BRC-295.</u> "<u>Diagnosis Procedure</u>".

Is the inspection result normal?

YES >> GO TO 5.

NO >> Repair / replace harness, connector, fuse, or fusible link.

### **5.**CHECK WHEEL SENSOR AND SENSOR ROTOR

- 1. Turn the ignition switch OFF.
- 2. Disconnect wheel sensor harness connector.
- Remove dust and foreign matter adhered to the wheel sensor and sensor rotor with a vacuum dust collector through the wheel sensor mounting hole.

#### CAUTION:

# Install wheel sensor with no backlash and float, and tighten the mounting bolt to the specified torque.

- Front: Refer to <u>BRC-317, "Exploded View Front Wheel Sensor"</u>.
- Rear: Refer to <u>BRC-318</u>, "Exploded View Rear Wheel Sensor".

## **BRC-244**

< DTC/CIRCUIT DIAGNOSIS >

| >> GO TO 6.                                                                                                    | A  |
|----------------------------------------------------------------------------------------------------|----|
| 6.CHECK WHEEL SENSOR                                                                                                    |    |
| Check the wheel sensor for damage.                                                                                                    | В  |
| Is the inspection result normal?                                                                                                    |    |
| YES >> GO TO 7.                                                                                                    | 0  |
| 7. CHECK WHEEL SENSOR OUTPUT SIGNAL                                                                                                    | C  |
| <ol> <li>Disconnect ABS actuator and electric unit (control unit) harness connector.</li> <li>Connect ABS active wheel sensor tester (SST: J-45741-A) to wheel sensor using appropriate adapter.</li> <li>Turn the ABS active wheel sensor tester power switch ON.</li> </ol>                                                                                                    | D  |
| <ul> <li>The green POWER indicator should illuminate. If the POWER indicator does not illuminate, replace the battery in the ABS active wheel sensor tester before proceeding.</li> <li>Spin the wheel of the vehicle by hand and observe the red SENSOR indicator on the ABS active wheel sensor tester. The red SENSOR indicator should flash ON and OFF to indicate an output signal.</li> </ul> | E  |
| NOTE:<br>If the red SENSOR indicator illuminates but does not flash, reverse the polarity of the tester leads and<br>retest.                                                                                                    |    |
| Does the ABS active wheel sensor tester detect a signal?                                                                                                    | G  |
| YES >> GO TO 11.                                                                                                    |    |
| 8. REPLACE WHEEL SENSOR (1)                                                                                                    | Н  |
| With CONSULT                                                                                                    |    |
| <ol> <li>Replace the wheel sensor.</li> <li>Front: Refer to BRC-317 "Removal and Installation - Front Wheel Sensor"</li> </ol>                                                                                                    |    |
| - Rear: Refer to <u>BRC-319</u> , "Removal and Installation - Rear Wheel Sensor".                                                                                                    |    |
| <ol> <li>Connect ABS actuator and electric unit (control unit) harness connector.</li> <li>Frase "Self Diagnostic Result" of "ABS"</li> </ol>                                                                                                    | J  |
| 4. Turn the ignition switch OFF $\rightarrow$ ON $\rightarrow$ OFF.                                                                                                    |    |
| NOTE:<br>Wait at least 10 seconds after turning ignition switch OEE or ON                                                                                                    |    |
| 5. Start the engine.                                                                                                    | K  |
| 6. Select "DATA MONITOR" of "ABS", check "FR LH SENSOR", "FR RH SENSOR", "RR LH SENSOR" and<br>"RR RH SENSOR".                                                                                                    |    |
|                                                                                                    | L  |
| 7. Read the values (wheel speed) of both the normal wheel sensors and malfunctioning wheel sensor.                                                                                                    |    |
| NOTE:                                                                                                    | M  |
| Vehicle must be driven after repair or replacement to erase the previous DTCs.                                                                                                    |    |
| sor and the maximum/minimum wheel speed detected by the normal wheel sensors, is the difference within                                                                                                    | N  |
| 5%. respectively?                                                                                                    | 14 |
| YES >> GO TO 9.                                                                                                    |    |
| 9 perform set e-diagnosis (2)                                                                                                    | 0  |
|                                                                                                    |    |
| 1. Stop the vehicle.                                                                                                    | Ρ  |
| 2. Turn the ignition switch OFF.                                                                                                    |    |
| Wait at least 10 seconds after turning ignition switch OFF.                                                                                                    |    |
| 3. Start the engine.                                                                                                    |    |
| Wait at least 10 seconds after starting the engine.                                                                                                    |    |
| 4. Perform "Self Diagnostic Result" of "ABS".                                                                                                    |    |

< DTC/CIRCUIT DIAGNOSIS >

Is DTC "C1115" detected?

YES >> GO TO 10.

NO >> Inspection End.

10. CHECK CONNECTOR

- 1. Turn the ignition switch OFF.
- 2. Check the ABS actuator and electric unit (control unit) harness connector for disconnection or looseness.
- 3. Check the wheel sensor harness connector for disconnection or looseness.

Is the inspection result normal?

YES >> GO TO 12.

NO >> Repair / replace harness or connector, securely lock the connector, and GO TO 11.

11.CHECK DATA MONITOR (2)

### () With CONSULT

- T. Erase "Self Diagnostic Result" of "ABS"
- 2. Turn the ignition switch OFF  $\rightarrow$  ON  $\rightarrow$  OFF.
- NOTE: Wait at leas

Wait at least 10 seconds after turning ignition switch OFF or ON.

- 3. Start the engine.
- 4. Select "DATA MONITOR" of "ABS", check "FR LH SENSOR", "FR RH SENSOR", "RR LH SENSOR" and "RR RH SENSOR".

NOTE:

Set the "DATA MONITOR" recording speed to "10 msec".

5. Read the values (wheel speed) of both the normal wheel sensors and malfunctioning wheel sensor. **NOTE:** 

Vehicle must be driven after repair or replacement to erase the previous DTCs.

Note the difference at 50 km/h (31 MPH) between the wheel speed detected by the malfunctioning wheel sensor and the maximum/minimum wheel speed detected by the normal wheel sensors, is the difference within 5%, respectively?

YES >> GO TO 12. NO >> GO TO 13.

- 12.PERFORM SELF-DIAGNOSIS (3)
- With CONSULT 1. Stop the vehicle.
- Stop the vehicle.
   Turn the ignition switch OFF.
- NOTE:

Wait at least 10 seconds after turning ignition switch OFF.

- Start the engine.
   NOTE: Wait at least 10 seconds after starting the engine.
- 4. Perform "Self Diagnostic Result" of "ABS".
- Is DTC "C1115" detected?
- YES >> GO TO 13.
- NO >> Inspection End.

13.CHECK TERMINAL

- 1. Turn the ignition switch OFF.
- 2. Disconnect ABS actuator and electric unit (control unit) harness connector and then check the ABS actuator and electric unit (control unit) pin terminals for damage or loose connection with harness connector.
- 3. Disconnect wheel sensor harness connector and check each wheel sensor pin terminals for damage or loose connection with harness connector.

Is the inspection result normal?

YES >> GO TO 16.

NO >> Repair / replace harness, connector, or terminal, and GO TO 14.

**14.**CHECK DATA MONITOR (3)

### With CONSULT

1. Connect ABS actuator and electric unit (control unit) harness connector.

| < D         | TC/CIRCUIT DIAGNOSIS > [TYPE 2]                                                                                                    |     |
|-------------|----------------------------------------------------------------------------------------------------|-----|
| 2.          | Connect wheel sensor harness connector.                                                                                                    |     |
| 3.          | Erase "Self Diagnostic Result" of "ABS"                                                                                                    | Α   |
| 4.          | Turn the ignition switch OFF $\rightarrow$ ON $\rightarrow$ OFF.                                                                                        |     |
|             | NOTE:                                                                                                    |     |
| F           | Walt at least 10 seconds after turning ignition switch OFF or ON.                                                                                       | В   |
| 5.<br>6.    | Select "DATA MONITOR" of "ABS", check "FR LH SENSOR", "FR RH SENSOR", "RR LH SENSOR" and<br>"RR RH SENSOR".                                             |     |
|             | NOTE:                                                                                                    | С   |
| 7.          | Set the "DATA MONITOR" recording speed to "10 msec".<br>Read the values (wheel speed) of both the normal wheel sensors and malfunctioning wheel sensor. |     |
|             | Vehicle must be driven after repair or replacement to erase the previous DTCs.                                                                          | D   |
| Not         | the difference at 50 km/h (31 MPH) between the wheel speed detected by the malfunctioning wheel sen-                                                    |     |
| sor         | and the maximum/minimum wheel speed detected by the normal wheel sensors is the difference within                                                       |     |
| 5%          | . respectively?                                                                                                    | E   |
| Y           | ======================================                                                                                                    |     |
| N           | O >> GO TO 16.                                                                                                    |     |
| 15          | D.PERFORM SELF-DIAGNOSIS (4)                                                                                                    | BRC |
|             | Vith CONSULT                                                                                                    |     |
| 1.          | Stop the vehicle.                                                                                                    | G   |
| 2.          | Turn the ignition switch OFF.                                                                                                    |     |
|             | NOTE:                                                                                                    |     |
| ~           | Wait at least 10 seconds after turning ignition switch OFF.                                                                                             | Н   |
| 3.          | Start the engine.                                                                                                    |     |
|             | NOTE:<br>Wait at least 10 seconds after starting the angine                                                                                             |     |
| Δ           | Perform "Self Diagnostic Result" of "ARS"                                                                                                    | 1   |
| т.<br>Іс Г  | T Choin Blaghostic Nesdit of Abo .                                                                                                    | I   |
| <u>IS L</u> |                                                                                                    |     |
| YE          | ES >> GO TO 16.                                                                                                    | 1   |
|             | o >> Inspection End.                                                                                                    | J   |
| 10          | CHECK WHEEL SENSOR HARNESS                                                                                                    |     |
| 1.          | Turn the ignition switch OFF.                                                                                                    | LZ. |
| 2.          | Disconnect ABS actuator and electric unit (control unit) harness connector.                                                                             | N   |
| 3.          | Disconnect wheel sensor harness connector.                                                                                                    |     |
| 4.          | Check the continuity between ABS actuator and electric unit (control unit) harness connector and wheel                                                  |     |
|             | sensor harness connector. (Check the continuity while turning steering wheel left and right, or while mov-<br>ing center harness in wheel housing.)     | L   |

Power Supply Circuit

| ABS actuator and electric unit (control unit) |          | Wheel sensor       |                  |            | Continuity | IV |
|-----------------------------------------------|----------|--------------------|------------------|------------|------------|----|
| Connector                                     | Terminal | Connector Terminal |                  | Continuity |            |    |
|                                               | 20       | E18                | (Front LH wheel) |            |            | N  |
| E125                                          | 10       | E43                | (Front RH wheel) | 1          | Voc        |    |
|                                               | 8        | C10                | (Rear LH wheel)  |            | 165        |    |
|                                               | 18       | C11                | (Rear RH wheel)  |            |            | 0  |

Signal Circuit

| ABS actuator and electric unit (control unit) |          | Wheel sensor       |                  |            | Continuity | Р |
|-----------------------------------------------|----------|--------------------|------------------|------------|------------|---|
| Connector                                     | Terminal | Connector Terminal |                  | Continuity |            |   |
|                                               | 19       | E18                | (Front LH wheel) |            |            |   |
| E125                                          | 9        | E43                | (Front RH wheel) |            | Vac        |   |
|                                               | 7        | C10                | (Rear LH wheel)  |            | 165        |   |
|                                               | 17       | C11                | (Rear RH wheel)  |            |            |   |

### < DTC/CIRCUIT DIAGNOSIS >

5. Check the continuity between ABS actuator and electric unit (control unit) harness connector and the ground.

Power Supply Circuit

| ABS actuator and ele | ectric unit (control unit) |        | Continuity |  |
|----------------------|----------------------------|--------|------------|--|
| Connector Terminal   |                            |        | Continuity |  |
| E125                 | 20                         |        |            |  |
|                      | 10                         | Cround | No         |  |
|                      | 8                          | Gibunu |            |  |
|                      | 18                         | *      |            |  |

Is the inspection result normal?

- YES >> GO TO 17.
- NO >> Repair / replace harness or connector, and GO TO 17.
- 17.CHECK DATA MONITOR (4)

#### With CONSULT

- T. Connect ABS actuator and electric unit (control unit) harness connector.
- 2. Connect wheel sensor harness connector.
- 3. Erase "Self Diagnostic Result" of "ABS"
- 4. Turn the ignition switch OFF  $\rightarrow$  ON  $\rightarrow$  OFF. **NOTE:** 
  - Wait at least 10 seconds after turning ignition switch OFF or ON.
- 5. Start the engine.
- 6. Select "DATA MONITOR" of "ABS", check "FR LH SENSOR", "FR RH SENSOR", "RR LH SENSOR" and "RR RH SENSOR".

NOTE:

Set the "DATA MONITOR" recording speed to "10 msec".

7. Read the values (wheel speed) of both the normal wheel sensors and malfunctioning wheel sensor. **NOTE:** 

Vehicle must be driven after repair or replacement to erase the previous DTCs.

Note the difference at 50 km/h (31 MPH) between the wheel speed detected by the malfunctioning wheel sensors and the maximum/minimum wheel speed detected by the normal wheel sensors, is the difference within 5%, respectively?

- YES >> GO TO 18.
- NO >> Replace the ABS actuator and electric unit (control unit). Refer to <u>BRC-322, "Removal and Instal-</u> lation".

**18.**PERFORM SELF-DIAGNOSIS (5)

### With CONSULT

- 1. Stop the vehicle.
- 2. Turn the ignition switch OFF. **NOTE:**

Wait at least 10 seconds after turning ignition switch OFF.

- 3. Start the engine.
- NOTE: Wait at least
  - Wait at least 10 seconds after starting the engine.
- 4. Perform "Self Diagnostic Result" of "ABS".
- Is DTC "C1115" detected?
- YES >> Replace the ABS actuator and electric unit (control unit). Refer to <u>BRC-322, "Removal and Instal-</u> lation".
- NO >> Inspection End.
- **19.**REPLACE SENSOR ROTOR

### With CONSULT

- 1. Replace the sensor rotor.
- Front: Refer to <u>BRC-321</u>, "Removal and Installation Front Sensor Rotor".
- Rear: Refer to <u>BRC-321</u>, "Removal and Installation Rear Sensor Rotor".
- 2. Erase "Self Diagnostic Result" of "ABS"

| < D         | TC/CIRCUIT DIAGNOSIS > [TYPE 2]                                                                                            |     |
|-------------|----------------------------------------------------------------------------------------------------|-----|
| 3.          | Turn the ignition switch OFF $\rightarrow$ ON $\rightarrow$ OFF.                                                           |     |
|             | NOTE:<br>Wait at least 10 seconds after turning ignition switch OFF or ON.                                                 | A   |
| 4.          | Start the engine.                                                                                                    |     |
| 5.          | Drive the vehicle at approx. 50 km/h (31 MPH) or more for approx. 2 minutes.                                               | В   |
|             | Vehicle must be driven after repair or replacement to erase the previous DTCs.                                             |     |
| 6.<br>7     | Stop the vehicle.                                                                                                    | C   |
| 1.          | NOTE:                                                                                                    | C   |
| •           | Wait at least 10 seconds after turning ignition switch OFF.                                                                |     |
| 8.          | Start the engine.                                                                                                    | D   |
|             | Wait at least 10 seconds after starting the engine.                                                                        |     |
| 9.          | Perform "Self Diagnostic Result" of "ABS".                                                                                 | F   |
| <u>ls [</u> | <u>)TC "C1115" detected?</u>                                                                                               |     |
| ΥI          | -S >> Replace the ABS actuator and electric unit (control unit). Refer to <u>BRC-322, "Removal and Instal-</u><br>lation". |     |
| N           | D >> Inspection End.                                                                                                    | BRC |
|             |                                                                                                    |     |
|             |                                                                                                    | G   |
|             |                                                                                                    | 0   |
|             |                                                                                                    |     |
|             |                                                                                                    | Н   |
|             |                                                                                                    |     |
|             |                                                                                                    | 1   |
|             |                                                                                                    | I   |
|             |                                                                                                    |     |
|             |                                                                                                    | J   |
|             |                                                                                                    |     |
|             |                                                                                                    | K   |
|             |                                                                                                    |     |
|             |                                                                                                    |     |
|             |                                                                                                    | L   |
|             |                                                                                                    |     |
|             |                                                                                                    | M   |
|             |                                                                                                    |     |
|             |                                                                                                    |     |
|             |                                                                                                    | Ν   |
|             |                                                                                                    |     |
|             |                                                                                                    | 0   |
|             |                                                                                                    |     |
|             |                                                                                                    |     |
|             |                                                                                                    | Ρ   |
|             |                                                                                                    |     |
|             |                                                                                                    |     |

# C1116 STOP LAMP SWITCH

# < DTC/CIRCUIT DIAGNOSIS >

# C1116 STOP LAMP SWITCH

# **DTC Description**

INFOID:000000012551989

**[TYPE 2]** 

### DTC DETECTION LOGIC

| DTC   | Display Item<br>(Trouble diagnosis content) | Malfunction detected condition                                                                                                    |
|-------|---------------------------------------------|----------------------------------------------------------------------------------------------------|
| C1116 | STOP LAMP SW<br>(Stop lamp switch)          | <ul> <li>When stop lamp switch signal is not input when brake pedal operates.</li> <li>When stop lamp switch signal is input when brake pedal is not operated.</li> </ul> |

### POSSIBLE CAUSE

#### NOTE:

Confirm if DTC is PAST or CRNT. If DTC is CRNT, proceed with Diagnosis Procedure. If DTC is PAST, clear the DTC. Do not replace the ABS actuator and electric unit (control unit) for a PAST DTC.

| PAST DTC                                                                       | CRNT DTC                                                                                                    |
|--------------------------------------------------------------------------------|----------------------------------------------------------------------------------------------------|
| <ul><li>Harness or connector</li><li>Stop lamp switch signal circuit</li></ul> | <ul> <li>Harness or connector</li> <li>Stop lamp switch</li> <li>ABS actuator and electric unit (control unit)</li> <li>ABS actuator and electric unit (control unit) power supply system</li> <li>Fuse</li> <li>Fusible link</li> <li>Battery</li> </ul> |

### DTC CONFIRMATION PROCEDURE

### 1.PRECONDITIONING

If "DTC CONFIRMATION PROCEDURE" has been previously conducted, always turn the ignition switch OFF and wait at least 10 seconds before conducting the next test.

>> GO TO 2.

# 2. CHECK DTC DETECTION

### (I) With CONSULT

- Turn the ignition switch OFF, and wait 10 seconds or more.
- 2. Start the engine. NOTE: Stop the vehicle.
- 3. Wait 1 minute or more.

#### NOTE:

Never depress brake pedal.

- 4. Depress brake pedal by 100 mm (3.94 in) or more, and maintain at that position for a minimum of 1 minute or more.
- 5. Release brake pedal, and wait 1 minute or more.
- 6. Repeat step 4 to 5 ten or more times.
- Turn the ignition switch OFF.
   NOTE: Wait at least 10 seconds after turning ignition switch OFF.
- Start the engine.
   NOTE: Wait at least 10 seconds after starting the engine.
- 9. Perform "Self Diagnostic Result" of "ABS".

### Is DTC "C1116" detected?

YES-1 >> "C1116" is displayed as "CRNT": Proceed to <u>BRC-251, "Diagnosis Procedure"</u>.

- YES-2 >> "C1116" is displayed as "PAST": Inspection End (Erase "Self Diagnostic Result" of "ABS").
- NO-1 >> To check malfunction symptom before repair: Refer to GI-47, "Intermittent Incident".
- NO-2 >> Confirmation after repair: Inspection End.

# **BRC-250**

# **C1116 STOP LAMP SWITCH**

| < DTC/CIRCUIT DIAGNOSIS >                                                                                                    | [TYPE 2]               |
|----------------------------------------------------------------------------------------------------|------------------------|
| Diagnosis Procedure                                                                                                    | INFOID:000000012551990 |
| <b>NOTE:</b><br>DTC "C1116" may be detected when the brake pedal and the accelerator pedal are simult for 1 minute or more while driving the vehicle. This is not a malfunction.<br><b>1.</b> INTERVIEW FROM THE CUSTOMER | aneously depressed     |
| Check if the brake pedal and the accelerator pedal are simultaneously depressed for 1 n                                                                                                    | ninute or more while   |
| Is there such a history?                                                                                                    |                        |
| YES >> GO TO 2.                                                                                                    |                        |
| NO >> GO TO 3.                                                                                                    |                        |
| Z.PERFORM SELF-DIAGNOSIS                                                                                                    |                        |
| <ul> <li>(■)With CONSULT</li> <li>1. Erase "Self Diagnostic Result" of "ABS"</li> <li>2. Turn the ignition switch OFF → ON → OFF.</li> </ul>                                                                              |                        |
| Wait at least 10 seconds after turning ignition switch OFF or ON.<br>3. Start the engine.                                                                                                    |                        |
| Stop the vehicle.                                                                                                    |                        |
| 4. Depress the brake pedal several times.                                                                                                    |                        |
| NOTE:                                                                                                    |                        |
| <ul> <li>Wait at least 10 seconds after turning ignition switch OFF.</li> <li>6. Start the engine.</li> <li>NOTE:</li> </ul>                                                                                              |                        |
| <ul><li>Wait at least 10 seconds after starting the engine.</li><li>7. Perform "Self Diagnostic Result" of "ABS".</li></ul>                                                                                               |                        |
| Is DTC "C1116" detected?                                                                                                    |                        |
| YES >> GO TO 3.                                                                                                    |                        |
| 3. STOP LAMP FOR ILLUMINATION                                                                                                    |                        |
| Depress brake pedal and check that stop lamps turn ON                                                                                                    |                        |
| Do the stop lamps turn ON?                                                                                                    |                        |
| YES >> GO TO 5.                                                                                                    |                        |
| NO >> Check the stop lamp system. Refer to <u>EXL-80, "Wiring Diagram"</u> . GO TO 4.                                                                                                    |                        |
| 4.CHECK DATA MONITOR (1)                                                                                                    |                        |
| With CONSULT  Frase "Self Diagnostic Result" of "ARS"                                                                                                    |                        |
| 2. Turn the ignition switch OFF $\rightarrow$ ON $\rightarrow$ OFF.                                                                                                    |                        |
| NOTE:<br>Wait at least 10 seconds after turning ignition switch OEE or ON                                                                                                    |                        |
| <ol> <li>Start the engine.</li> <li>NOTE:</li> </ol>                                                                                                    |                        |
| Stop the vehicle.                                                                                                    | itan diantara "O-"     |
| 4. Select DATA MONTOR OF "ABS", CRECK "STOP LAMP SW". Check that data mon<br>"Off" when brake pedal is depressed or released. Refer to <u>BRC-201. "Reference Valu</u>                                                    | itor displays "On" of  |
| Is the inspection result normal?                                                                                                    |                        |
| YES >> Inspection End.<br>NO >> GO TO 5.                                                                                                    |                        |
| 5. CHECK CONNECTOR AND TERMINAL                                                                                                    |                        |

Turn the ignition switch OFF. 1.

2.

Disconnect ABS actuator and electric unit (control unit) harness connector. Check the ABS actuator and electric unit (control unit) harness connector for disconnection or looseness. 3.

# **BRC-251**

# C1116 STOP LAMP SWITCH

### < DTC/CIRCUIT DIAGNOSIS >

[TYPE 2]

- 4. Check the ABS actuator and electric unit (control unit) pin terminals for damage or loose connection with harness connector.
- 5. Disconnect stop lamp switch harness connector.
- 6. Check the stop lamp switch harness connector for disconnection or looseness.
- 7. Check the stop lamp switch pin terminals for damage or loose connection with harness connector.

#### Is the inspection result normal?

YES >> GO TO 6.

NO >> Repair / replace harness, connector, or terminal, and GO TO 6.

**O**.CHECK ABS ACTUATOR AND ELECTRIC UNIT (CONTROL UNIT) POWER SUPPLY AND GROUND CIR-CUIT

Check the ABS actuator and electric unit (control unit) power supply and ground circuits. Refer to <u>BRC-295,</u> "Diagnosis Procedure".

Is the inspection result normal?

YES >> GO TO 7.

NO >> Repair / replace harness, connector, fuse, or fusible link.

**7.**CHECK DATA MONITOR (2)

(B) With CONSULT

- T. Erase "Self Diagnostic Result" of "ABS"
- 2. Turn the ignition switch OFF  $\rightarrow$  ON  $\rightarrow$  OFF.
  - NOTE:
    - Wait at least 10 seconds after turning ignition switch OFF or ON.
- 3. Start the engine.
- NOTE:

Stop the vehicle.

4. Select "DATA MONITOR" of "ABS", check "STOP LAMP SW". Check that data monitor displays "On" or "Off" when brake pedal is depressed or released. Refer to <u>BRC-201, "Reference Value"</u>.

Is the inspection result normal?

YES >> Inspection End.

NO >> GO TO 8.

**8.**CHECK STOP LAMP SWITCH CIRCUIT (1)

- 1. Turn the ignition switch OFF.
- 2. Disconnect ABS actuator and electric unit (control unit) harness connector.
- 3. Check the voltage between ABS actuator and electric unit (control unit) harness connector and ground.

| ABS actuator and electric unit (control unit) |          |                           | Condition             | Voltage         |
|-----------------------------------------------|----------|---------------------------|-----------------------|-----------------|
| Connector                                     | Terminal |                           | Condition             | (Approx.)       |
| E125 5                                        | 5        | Ground                    | Brake pedal depressed | Battery voltage |
|                                               | Crodina  | Brake pedal not depressed | 0 V                   |                 |

4. Turn the ignition switch ON.

5. Check the voltage between ABS actuator and electric unit (control unit) harness connector and ground.

| ABS actuator and electric unit (control unit) |          |        | Condition                 | Voltage         |
|-----------------------------------------------|----------|--------|---------------------------|-----------------|
| Connector                                     | Terminal |        | Condition                 | (Approx.)       |
| E125                                          | 5        | Ground | Brake pedal depressed     | Battery voltage |
|                                               |          |        | Brake pedal not depressed | 0 V             |

#### Is the inspection result normal?

YES >> Replace the ABS actuator and electric unit (control unit). Refer to <u>BRC-322. "Removal and Instal-</u> lation".

NO >> Repair / replace harness or connector, and GO TO 9.

**9.**CHECK STOP LAMP SWITCH CIRCUIT (2)

1. Turn the ignition switch OFF.
### C1116 STOP LAMP SWITCH

#### < DTC/CIRCUIT DIAGNOSIS >

[TYPE 2]

Н

Κ

L

M

Ν

INFOID:000000012551991

- 2. Disconnect stop lamp switch harness connector.
- 3. Check the continuity between ABS actuator and electric unit (control unit) harness connector and stop A lamp switch harness connector.

| ABS actuator and ele | ectric unit (control unit) | Stop lar  | np switch | Continuity | В |
|----------------------|----------------------------|-----------|-----------|------------|---|
| Connector            | Terminal                   | Connector | Terminal  | Continuity |   |
| E125                 | 5                          | E38       | 2         | Yes        | _ |

 Check the continuity between ABS actuator and electric unit (control unit) harness connector and the ground.

| ABS actuator and electric unit (control unit) |          |        | Continuity | D |
|-----------------------------------------------|----------|--------|------------|---|
| Connector                                     | Terminal |        | Continuity |   |
| E125                                          | 5        | Ground | No         | Ε |

#### Is the inspection result normal?

YES >> Replace the ABS actuator and electric unit (control unit). Refer to <u>BRC-322</u>, "<u>Removal and Instal-</u> <u>lation</u>".

NO >> Repair / replace harness or connector, and GO TO 10.

**10.**CHECK DATA MONITOR (3)

#### (B)With CONSULT

1. Connect ABS actuator and electric unit (control unit) harness connector.

2. Connect stop lamp switch harness connector.

- 3. Erase "Self Diagnostic Result" of "ABS"
- 4. Turn the ignition switch OFF  $\rightarrow$  ON  $\rightarrow$  OFF.
- **NOTE:** Wait at least 10 seconds after turning ignition switch OFF or ON.
- 5. Start the engine.

NOTE:

- Stop the vehicle.
- Select "DATA MONITOR" of "ABS", check "STOP LAMP SW". Check that data monitor displays "On" or "Off" when brake pedal is depressed or released. Refer to <u>BRC-201, "Reference Value"</u>.

#### Is the inspection result normal?

- YES >> Inspection End.
- NO >> Replace the ABS actuator and electric unit (control unit). Refer to <u>BRC-322</u>, "<u>Removal and Instal-</u><u>lation</u>".

#### Component Inspection

#### **1.**CHECK STOP LAMP SWITCH

- 1. Turn the ignition switch OFF.
- 2. Disconnect stop lamp switch harness connector.
- 3. Check the continuity when stop lamp switch is operated.

| Stop lamp switch | Condition                                                         |            |   |
|------------------|-------------------------------------------------------------------|------------|---|
| Terminal         | Condition                                                         | Continuity | С |
| 1 0              | When stop lamp switch is released (When brake pedal is depressed) | Yes        |   |
| 1-2              | When stop lamp switch is pressed (When brake pedal is released)   | No         | Ρ |

#### Is the inspection result normal?

YES >> Inspection End.

NO >> Replace the stop lamp switch. Refer to <u>BR-20, "Removal and Installation"</u>.

### C1120, C1122, C1124, C1126 ABS IN VALVE SYSTEM

#### < DTC/CIRCUIT DIAGNOSIS >

### C1120, C1122, C1124, C1126 ABS IN VALVE SYSTEM

#### **DTC Description**

INFOID:000000012551992

**[TYPE 2]** 

#### DTC DETECTION LOGIC

| DTC   | Display Item<br>(Trouble diagnosis content)          | Malfunction detected condition                           |
|-------|------------------------------------------------------|----------------------------------------------------------|
| C1120 | FR LH IN ABS SOL<br>(Front LH ABS IN solenoid valve) | When a malfunction is detected in front LH ABS IN valve. |
| C1122 | FR RH IN ABS SOL<br>(Front RH ABS IN solenoid valve) | When a malfunction is detected in front RH ABS IN valve. |
| C1124 | RR LH IN ABS SOL<br>(Rear LH ABS IN solenoid valve)  | When a malfunction is detected in rear LH ABS IN valve.  |
| C1126 | RR RH IN ABS SOL<br>(Rear RH ABS IN solenoid valve)  | When a malfunction is detected in rear RH ABS IN valve.  |

#### POSSIBLE CAUSE

#### NOTE:

Confirm if DTC is PAST or CRNT. If DTC is CRNT, proceed with Diagnosis Procedure. If DTC is PAST, clear the DTC. Do not replace the ABS actuator and electric unit (control unit) for a PAST DTC.

| PAST DTC                                                                                                    | CRNT DTC                                                                                                    |
|----------------------------------------------------------------------------------------------------|----------------------------------------------------------------------------------------------------|
| <ul> <li>Harness or connector</li> <li>ABS actuator and electric unit (control unit) power supply system</li> <li>Fuse</li> <li>Fusible link</li> <li>Battery</li> </ul> | <ul> <li>Harness or connector</li> <li>ABS actuator and electric unit (control unit)</li> <li>ABS actuator and electric unit (control unit) power supply system</li> <li>Fuse</li> <li>Fusible link</li> <li>Battery</li> </ul> |

#### DTC CONFIRMATION PROCEDURE

#### 1.PRECONDITIONING

If "DTC CONFIRMATION PROCEDURE" has been previously conducted, always turn the ignition switch OFF and wait at least 10 seconds before conducting the next test.

>> GO TO 2.

2. CHECK DTC DETECTION

With CONSULT

1. Turn the ignition switch OFF. **NOTE:** 

Wait at least 10 seconds after turning ignition switch OFF.

- 2. Start the engine. NOTE:
  - Wait at least 10 seconds after starting the engine.
- 3. Perform "Self Diagnostic Result" of "ABS".

#### Is DTC "C1120", "C1122", "C1124" or "C1126" detected?

- YES-1 >> "C1120", "C1122", "C1124" or "C1126" is displayed as "CRNT": Proceed to <u>BRC-254</u>, "<u>Diagnosis</u> <u>Procedure</u>".
- YES-2 >> "C1120", "C1122", "C1124" or "C1126" is displayed as "PAST": Inspection End (Erase "Self Diagnostic Result" of "ABS").
- NO-1 >> To check malfunction symptom before repair: Refer to GI-47, "Intermittent Incident".
- NO-2 >> Confirmation after repair: Inspection End.

### Diagnosis Procedure

**1.**CHECK CONNECTOR

INFOID:000000012551993

#### CAADE ADE INIVALVE EVETEM .... 04400 04404

| C1120, C1122, C1124, C1126 ABS IN VALVE SYSTEM                                                                                                    |
|----------------------------------------------------------------------------------------------------|
| < DTC/CIRCUIT DIAGNOSIS > [TYPE 2]                                                                                                    |
| <ol> <li>Turn the ignition switch OFF.</li> <li>Check the ABS actuator and electric unit (control unit) harness connector for disconnection or looseness.</li> </ol> |
| Is the inspection result normal?                                                                                                    |
| YES >> GO TO 3.<br>NO >> Repair / replace harness or connector, securely lock the connector, and GO TO 2.                                                            |
| <b>Z</b> .PERFORM SELF-DIAGNOSIS                                                                                                    |
| <ul> <li>With CONSULT</li> <li>Turn the ignition switch OFF.</li> <li>NOTE:</li> </ul>                                                                               |
| Wait at least 10 seconds after turning ignition switch OFF.<br>2. Start the engine.                                                                                  |
| Wait at least 10 seconds after starting the engine.<br>3. Perform "Self Diagnostic Result" of "ABS".                                                                 |
| <u>Is DTC "C1120", "C1122", "C1124" or "C1126" detected?</u>                                                                                                    |
| YES >> GO TO 3.<br>NO >> Inspection End.                                                                                                    |
| ${f 3}.$ CHECK ABS ACTUATOR AND ELECTRIC UNIT (CONTROL UNIT) POWER SUPPLY AND GROUND CIR-<br>CUIT                                                                    |
| Check the ABS actuator and electric unit (control unit) power supply and ground circuits. Refer to <u>BRC-295</u> , <u>"Diagnosis Procedure"</u> .                   |
| Is the inspection result normal?                                                                                                    |
| YES >> GO TO 4.<br>NO >> Repair / replace harness, connector, fuse, or fusible link.                                                                                 |
| 4.CHECK TERMINAL                                                                                                    |
| Check the ABS actuator and electric unit (control unit) pin terminals for damage or loose connection with har-<br>ness connector.                                    |
| Is the inspection result normal?                                                                                                    |
| YES >> Replace the ABS actuator and electric unit (control unit). Refer to <u>BRC-322, "Removal and Instal-</u><br>lation".                                          |
| NO >> Repair / replace harness, connector, or terminal.                                                                                                    |
|                                                                                                    |
|                                                                                                    |
|                                                                                                    |

Ο

Ν

Μ

Ρ

### C1121, C1123, C1125, C1127 ABS OUT VALVE SYSTEM

#### < DTC/CIRCUIT DIAGNOSIS >

## C1121, C1123, C1125, C1127 ABS OUT VALVE SYSTEM

### **DTC Description**

INFOID:000000012551994

**[TYPE 2]** 

#### DTC DETECTION LOGIC

| DTC   | Display Item<br>(Trouble diagnosis content)            | Malfunction detected condition                            |
|-------|--------------------------------------------------------|-----------------------------------------------------------|
| C1121 | FR LH OUT ABS SOL<br>(Front LH ABS OUT solenoid valve) | When a malfunction is detected in front LH ABS OUT valve. |
| C1123 | FR RH OUT ABS SOL<br>(Front RH ABS OUT solenoid valve) | When a malfunction is detected in front RH ABS OUT valve. |
| C1125 | RR LH OUT ABS SOL<br>(Rear LH ABS OUT solenoid valve)  | When a malfunction is detected in rear LH ABS OUT valve.  |
| C1127 | RR RH OUT ABS SOL<br>(Rear RH ABS OUT solenoid valve)  | When a malfunction is detected in rear RH ABS OUT valve.  |

#### POSSIBLE CAUSE

#### NOTE:

Confirm if DTC is PAST or CRNT. If DTC is CRNT, proceed with Diagnosis Procedure. If DTC is PAST, clear the DTC. Do not replace the ABS actuator and electric unit (control unit) for a PAST DTC.

| PAST DTC                                                                                                    | CRNT DTC                                                                                                    |
|----------------------------------------------------------------------------------------------------|----------------------------------------------------------------------------------------------------|
| <ul> <li>Harness or connector</li> <li>ABS actuator and electric unit (control unit) power supply system</li> <li>Fuse</li> <li>Fusible link</li> <li>Battery</li> </ul> | <ul> <li>Harness or connector</li> <li>ABS actuator and electric unit (control unit)</li> <li>ABS actuator and electric unit (control unit) power supply system</li> <li>Fuse</li> <li>Fusible link</li> <li>Battery</li> </ul> |

#### DTC CONFIRMATION PROCEDURE

#### 1.PRECONDITIONING

If "DTC CONFIRMATION PROCEDURE" has been previously conducted, always turn the ignition switch OFF and wait at least 10 seconds before conducting the next test.

>> GO TO 2.

2. CHECK DTC DETECTION

With CONSULT

1. Turn the ignition switch OFF. **NOTE:** 

Wait at least 10 seconds after turning ignition switch OFF.

- 2. Start the engine. NOTE:
  - Wait at least 10 seconds after starting the engine.
- 3. Perform "Self Diagnostic Result" of "ABS".

#### Is DTC "C1121", "C1123", "C1125" or "C1127" detected?

- YES-1 >> "C1121", "C1123", "C1125" or "C1127" is displayed as "CRNT": Proceed to <u>BRC-256, "Diagnosis</u> <u>Procedure"</u>.
- YES-2 >> "C1121", "C1123", "C1125" or "C1127" is displayed as "PAST": Inspection End (Erase "Self Diagnostic Result" of "ABS").
- NO-1 >> To check malfunction symptom before repair: Refer to GI-47, "Intermittent Incident".
- NO-2 >> Confirmation after repair: Inspection End.

### Diagnosis Procedure

**1.**CHECK CONNECTOR

INFOID:000000012551995

#### C4407 A DO OUT VALVE OVOTEM 404 04400 C449E

| C1121, C1123, C1125, C1127 ABS OUT VALVE SYSTEM                                                                                                    |              |
|----------------------------------------------------------------------------------------------------|--------------|
| < DTC/CIRCUIT DIAGNOSIS > [TYPI                                                                                                    | Ξ2]          |
| <ol> <li>Turn the ignition switch OFF.</li> <li>Check the ABS actuator and electric unit (control unit) harness connector for disconnection or loosen</li> </ol> | ess.         |
| Is the inspection result normal?                                                                                                    |              |
| YES >> GO TO 3.                                                                                                    |              |
| NO >> Repair / replace harness or connector, securely lock the connector, and GO TO 2.                                                                           |              |
| 2.PERFORM SELF-DIAGNOSIS                                                                                                    |              |
| 1. Turn the ignition switch OFF.                                                                                                    |              |
| NOTE:<br>Wait at least 10 seconds after turning ignition switch OFE                                                                                              |              |
| 2. Start the engine.                                                                                                    |              |
| NOTE:                                                                                                    |              |
| Wait at least 10 seconds after starting the engine.                                                                                                    |              |
| 3. Perform "Self Diagnostic Result" of "ABS".                                                                                                    |              |
| <u>Is DTC "C1121", "C1123", "C1125" or "C1127" detected?</u>                                                                                                    |              |
| YES >> GO TO 3.                                                                                                    |              |
| NO >> Inspection End.                                                                                                    |              |
| ${f 3}.$ CHECK ABS ACTUATOR AND ELECTRIC UNIT (CONTROL UNIT) POWER SUPPLY AND GROUND (                                                                           | CIR-         |
| CUIT                                                                                                    |              |
| Check the ABS actuator and electric unit (control unit) power supply and ground circuits. Refer to BRC-                                                          | 295.         |
| "Diagnosis Procedure".                                                                                                    |              |
| Is the inspection result normal?                                                                                                    |              |
| YES >> GO TO 4.                                                                                                    |              |
| NO >> Repair / replace harness, connector, fuse, or fusible link.                                                                                                |              |
| 4.CHECK TERMINAL                                                                                                    |              |
| Check the ABS actuator and electric unit (control unit) pin terminals for damage or loose connection with                                                        | har-         |
| ness connector.                                                                                                    |              |
| Is the inspection result normal?                                                                                                    |              |
| YES >> Replace the ABS actuator and electric unit (control unit). Refer to BRC-322, "Removal and In                                                              | <u>stal-</u> |
| lation".                                                                                                    |              |
| NO >> Repair / replace harness, connector, or terminal.                                                                                                    |              |
|                                                                                                    |              |
|                                                                                                    |              |

L

M

Ν

Ο

Ρ

### C1130 ENGINE SIGNAL

#### < DTC/CIRCUIT DIAGNOSIS >

## C1130 ENGINE SIGNAL

### **DTC Description**

**[TYPE 2]** 

#### DTC DETECTION LOGIC

| DTC   | Display Item<br>(Trouble diagnosis content) | Malfunction detected condition                |
|-------|---------------------------------------------|-----------------------------------------------|
| C1130 | ENGINE SIGNAL 1<br>(Engine system signal)   | When a malfunction is detected in ECM system. |

#### POSSIBLE CAUSE

#### NOTE:

Confirm if DTC is PAST or CRNT. If DTC is CRNT, proceed with Diagnosis Procedure. If DTC is PAST, clear the DTC. Do not replace the ABS actuator and electric unit (control unit) for a PAST DTC.

| PAST DTC                                                                                                    | CRNT DTC                                                                                                    |
|----------------------------------------------------------------------------------------------------|----------------------------------------------------------------------------------------------------|
| <ul> <li>Harness or connector</li> <li>ABS actuator and electric unit (control unit) power supply system</li> <li>Fuse</li> <li>Fusible link</li> <li>Battery</li> <li>CAN communication line</li> </ul> | <ul> <li>Harness or connector</li> <li>ECM</li> <li>ABS actuator and electric unit (control unit)</li> <li>ABS actuator and electric unit (control unit) power supply system</li> <li>Fuse</li> <li>Fusible link</li> <li>Battery</li> <li>CAN communication line</li> </ul> |

#### DTC CONFIRMATION PROCEDURE

### 1.PRECONDITIONING

If "DTC CONFIRMATION PROCEDURE" has been previously conducted, always turn the ignition switch OFF and wait at least 10 seconds before conducting the next test.

#### >> GO TO 2.

#### 2.CHECK DTC DETECTION

#### (I) With CONSULT

- 1. Turn the ignition switch OFF.
  - NOTE:

Wait at least 10 seconds after turning ignition switch OFF.

2. Start the engine.

#### NOTE:

Wait at least 10 seconds after starting the engine.

3. Perform "Self Diagnostic Result" of "ABS".

#### Is DTC "C1130" detected?

YES-1 >> "C1130" is displayed as "CRNT": Proceed to <u>BRC-258, "Diagnosis Procedure"</u>.

- YES-2 >> "C1130" is displayed as "PAST": Inspection End (Erase "Self Diagnostic Result" of "ABS").
- NO-1 >> To check malfunction symptom before repair: Refer to GI-47, "Intermittent Incident".
- NO-2 >> Confirmation after repair: Inspection End.

#### Diagnosis Procedure

#### INFOID:000000012551997

#### **1.**CHECK ENGINE SYSTEM

#### With CONSULT

Perform "Self Diagnostic Result" of "ENGINE".

#### Is DTC detected?

- YES >> Check the DTC. Refer to <u>EC-104, "DTC Index"</u> (VQ35DE FOR USA AND CANADA) or <u>EC-592,</u> <u>"DTC Index"</u> (VQ35DE FOR MEXICO).
- NO >> GO TO 2.

### **BRC-258**

### **C1130 ENGINE SIGNAL**

| < DTC/CIRCUIT DIAGNOSIS >                                                                                                    | [TYPE 2]           |
|----------------------------------------------------------------------------------------------------|--------------------|
| 2. CHECK ABS ACTUATOR AND ELECTRIC UNIT (CONTROL UNIT) POWER SUPPLY AND GE                                                                   | ROUND CIR-         |
| CUIT                                                                                                    |                    |
| Check the ABS actuator and electric unit (control unit) power supply and ground circuits. Refer "Diagnosis Procedure".                       | to <u>BRC-295,</u> |
| Is the inspection result normal?                                                                                                    |                    |
| YES >> GO TO 3.                                                                                                    |                    |
| NO >> Repair / replace harness, connector, fuse, or fusible link.                                                                            |                    |
| <b>J.</b> CHECK CONNECTOR AND TERMINAL                                                                                                    |                    |
| 1. Turn the ignition switch OFF.                                                                                                    |                    |
| <ol> <li>Disconnect ECM harness connector.</li> <li>Disconnect APS actuator and electric unit (control unit) harness connector.</li> </ol>   |                    |
| 4. Check the connector for disconnection or looseness.                                                                                       |                    |
| 5. Check the pin terminals for damage or loose connection with harness connector.                                                            |                    |
| Is the inspection result normal?                                                                                                    |                    |
| YES >> GO TO 4.                                                                                                    |                    |
| NO >> Repair / replace harness, connector, or terminal, securely lock the connector, and GC                                                  | ) TO 4.            |
| <b>4.</b> CHECK ABS ACTUATOR AND ELECTRIC UNIT (CONTROL UNIT)                                                                                |                    |
| With CONSULT                                                                                                    |                    |
| 1. Connect ECM harness connector.                                                                                                    |                    |
| <ol> <li>Connect ABS actuator and electric unit (control unit) namess connector.</li> <li>Frase "Self Diagnostic Result" of "ABS"</li> </ol> |                    |
| 4. Turn the ignition switch OFF.                                                                                                    |                    |
| NOTE:                                                                                                    |                    |
| Wait at least 10 seconds after turning ignition switch OFF.                                                                                  |                    |
| NOTE:                                                                                                    |                    |
| Wait at least 10 seconds after starting the engine.                                                                                          |                    |
| 6. Perform "Self Diagnostic Result" of "ABS".                                                                                                |                    |
| Is DTC "C1130" or "U1000" detected?                                                                                                    |                    |
| YES ("C1130")>>GO TO 1.<br>VES ("L1000")>>Pefer to LAN 21. "Trouble Diagnosis Flow Chart"                                                    |                    |
| NO $>>$ Inspection End.                                                                                                    |                    |
|                                                                                                    |                    |
|                                                                                                    |                    |
|                                                                                                    |                    |
|                                                                                                    |                    |
|                                                                                                    |                    |
|                                                                                                    |                    |

Ν

Ο

Ρ

### C1140 ACTUATOR RELAY SYSTEM

#### < DTC/CIRCUIT DIAGNOSIS >

### C1140 ACTUATOR RELAY SYSTEM

### **DTC** Description

#### DTC DETECTION LOGIC

| DTC   | Display Item<br>(Trouble diagnosis content) | Malfunction detected condition                    |
|-------|---------------------------------------------|---------------------------------------------------|
| C1140 | ACTUATOR RLY<br>(Actuator relay)            | When a malfunction is detected in actuator relay. |

#### **POSSIBLE CAUSE**

#### NOTE:

Confirm if DTC is PAST or CRNT. If DTC is CRNT, proceed with Diagnosis Procedure. If DTC is PAST, clear the DTC. Do not replace the ABS actuator and electric unit (control unit) for a PAST DTC.

| PAST DTC                                                                                                    | CRNT DTC                                                                                                    |
|----------------------------------------------------------------------------------------------------|----------------------------------------------------------------------------------------------------|
| <ul> <li>Harness or connector</li> <li>ABS actuator and electric unit (control unit) power supply system</li> <li>Fuse</li> <li>Fusible link</li> <li>Battery</li> </ul> | <ul> <li>Harness or connector</li> <li>ABS actuator and electric unit (control unit)</li> <li>ABS actuator and electric unit (control unit) power supply system</li> <li>Fuse</li> <li>Fusible link</li> <li>Battery</li> </ul> |

#### DTC CONFIRMATION PROCEDURE

### 1.PRECONDITIONING

If "DTC CONFIRMATION PROCEDURE" has been previously conducted, always turn the ignition switch OFF and wait at least 10 seconds before conducting the next test.

#### >> GO TO 2.

#### 2. CHECK DTC DETECTION

#### ()With CONSULT

- 1. Turn the ignition switch OFF.
  - **NOTE:** Wait at least 10 seconds after turning ignition switch OFF.
- 2. Start the engine.
  - **NOTE:** Wait at least 10 seconds after starting the engine.
- 3. Perform "Self Diagnostic Result" of "ABS".

#### Is DTC "C1140" detected?

YES-1 >> "C1140" is displayed as "CRNT": Proceed to <u>BRC-260, "Diagnosis Procedure"</u>.

- YES-2 >> "C1140" is displayed as "PAST": Inspection End (Erase "Self Diagnostic Result" of "ABS").
- NO-1 >> To check malfunction symptom before repair: Refer to <u>GI-47, "Intermittent Incident"</u>.

NO-2 >> Confirmation after repair: Inspection End.

#### Diagnosis Procedure

INFOID:000000012551999

### 1.CHECK CONNECTOR

- 1. Turn the ignition switch OFF.
- 2. Check the ABS actuator and electric unit (control unit) harness connector for disconnection or looseness. <u>Is the inspection result normal?</u>
- YES >> GO TO 3.

NO >> Repair / replace harness or connector, securely lock the connector, and GO TO 2.

2. PERFORM SELF-DIAGNOSIS

INFOID:000000012551998

### C1140 ACTUATOR RELAY SYSTEM

|                         | CTI40 ACTORTOR RELAT STSTEM                                                        |                       |
|-------------------------|------------------------------------------------------------------------------------|-----------------------|
| < DTC/CIRCUIT           | DIAGNOSIS >                                                                        | [TYPE 2]              |
| With CONSUL             | Г                                                                                  |                       |
| 1. Turn the igniti      | on switch OFF.                                                                     |                       |
| NOTE:                   |                                                                                    |                       |
| Wait at least           | 10 seconds after turning ignition switch OFF.                                      |                       |
| NOTE:                   | ile.                                                                               |                       |
| Wait at least           | 10 seconds after starting the engine.                                              |                       |
| 3. Perform "Self        | Diagnostic Result" of "ABS".                                                       |                       |
| <u>Is DTC "C1140" d</u> | etected?                                                                           |                       |
| YES >> GO T             | O 3.                                                                               |                       |
| NO >> Inspe             | ction End.                                                                         |                       |
| 3.CHECK ABS A           | CTUATOR AND ELECTRIC UNIT (CONTROL UNIT) POWER SUPPLY AND GR                       | OUND CIR-             |
| CUIT                    |                                                                                    |                       |
| Check the ABS a         | ctuator and electric unit (control unit) power supply and ground circuits. Refer t | to <u>BRC-295,</u>    |
| "Diagnosis Procee       | <u>lure"</u> .                                                                     |                       |
| Is the inspection r     | esult normal?                                                                      |                       |
| YES >> GO T             | O 4.                                                                               |                       |
| NO >> Repa              | r / replace harness, connector, fuse, or fusible link.                             |                       |
| <b>4.</b> CHECK TERM    | INAL                                                                               |                       |
| Check the ABS a         |                                                                                    | ion with har-         |
| ness connector.         |                                                                                    |                       |
| Is the inspection r     | esult normal?                                                                      |                       |
| YES >> Repla            | ice the ABS actuator and electric unit (control unit). Refer to BRC-322, "Remova   | <u>al and Instal-</u> |
| lation                  | '<br>                                                                              |                       |
| по кера                 | r replace hamess, connector, or terminal.                                          |                       |
|                         |                                                                                    |                       |
|                         |                                                                                    |                       |
|                         |                                                                                    |                       |
|                         |                                                                                    |                       |
|                         |                                                                                    |                       |
|                         |                                                                                    |                       |
|                         |                                                                                    |                       |
|                         |                                                                                    |                       |
|                         |                                                                                    |                       |
|                         |                                                                                    |                       |
|                         |                                                                                    |                       |
|                         |                                                                                    |                       |
|                         |                                                                                    |                       |
|                         |                                                                                    |                       |
|                         |                                                                                    |                       |
|                         |                                                                                    |                       |
|                         |                                                                                    |                       |
|                         |                                                                                    |                       |
|                         |                                                                                    |                       |
|                         |                                                                                    |                       |
|                         |                                                                                    |                       |
|                         |                                                                                    |                       |

#### < DTC/CIRCUIT DIAGNOSIS >

### C1142 PRESS SENSOR

### **DTC Description**

**[TYPE 2]** 

#### DTC DETECTION LOGIC

| DTC   | Display Item<br>(Trouble diagnosis content)    | Malfunction detected condition                     |
|-------|------------------------------------------------|----------------------------------------------------|
| C1142 | PRESS SEN CIRCUIT<br>(Pressure sensor circuit) | When a malfunction is detected in pressure sensor. |

#### POSSIBLE CAUSE

#### NOTE:

Confirm if DTC is PAST or CRNT. If DTC is CRNT, proceed with Diagnosis Procedure. If DTC is PAST, clear the DTC. Do not replace the ABS actuator and electric unit (control unit) for a PAST DTC.

| PAST DTC                                                                                                    | CRNT DTC                                                                                                    |
|----------------------------------------------------------------------------------------------------|----------------------------------------------------------------------------------------------------|
| <ul> <li>Harness or connector</li> <li>Air inclusion in the brake piping</li> <li>Stop lamp switch system</li> <li>ABS actuator and electric unit (control unit) power supply system</li> <li>Fuse</li> <li>Fusible link</li> <li>Battery</li> </ul> | <ul> <li>Stop lamp switch system</li> <li>ABS actuator and electric unit (control unit)</li> <li>Brake system</li> <li>ABS actuator and electric unit (control unit) power supply system</li> <li>Fuse</li> <li>Fusible link</li> <li>Battery</li> <li>A is inclusion in the backs pining</li> </ul> |
|                                                                                                    | Air inclusion in the brake piping                                                                                                    |

#### DTC CONFIRMATION PROCEDURE

### 1.PRECONDITIONING

If "DTC CONFIRMATION PROCEDURE" has been previously conducted, always turn the ignition switch OFF and wait at least 10 seconds before conducting the next test.

>> GO TO 2.

### 2. CHECK DTC DETECTION

#### () With CONSULT

- Turn the ignition switch OFF.
- NOTE: Wait at least 10 seconds after turning ignition switch OFF. 2. Start the engine.
- Start the engination of the start the engination of the start the engination of the start the engination of the start the start the engination of the start the engination of the engination of the engination of the enginatio of the enginted of the engination of the engination of the en

Wait at least 10 seconds after starting the engine.

3. Perform "Self Diagnostic Result" of "ABS".

#### Is DTC "C1142" detected?

YES-1 >> "C1142" is displayed as "CRNT": Proceed to <u>BRC-262, "Diagnosis Procedure"</u>.

- YES-2 >> "C1142" is displayed as "PAST": Inspection End (Erase "Self Diagnostic Result" of "ABS").
- NO-1 >> To check malfunction symptom before repair: Refer to GI-47, "Intermittent Incident".
- NO-2 >> Confirmation after repair: Inspection End.

#### Diagnosis Procedure

**1**.STOP LAMP SWITCH SYSTEM

Check the stop lamp switch system. Refer to BRC-251, "Diagnosis Procedure".

Is the inspection result normal?

YES >> GO TO 2.

NO >> Repair or replace stop lamp switch system.

2. CHECK BRAKE FLUID LEAKAGE

INFOID:000000012552001

### **C1142 PRESS SENSOR**

| < DTC/CIRCUIT DIAGNOSIS >                                                                                                    | [TYPE 2]                    |
|----------------------------------------------------------------------------------------------------|-----------------------------|
| Check the brake fluid leakage. Refer to BR-8, "Inspection".                                                                       |                             |
| Is the inspection result normal?                                                                                                  | l                           |
| YES >> GO TO 3.                                                                                                    |                             |
| NO >> Repair or replace brake fluid leakage part.                                                                                 | r                           |
| <b>J</b> .CHECK BRAKE PIPING                                                                                                    | L                           |
| Check the brake piping. Refer to <u>BR-8, "Inspection"</u> .                                                                      |                             |
| Is the inspection result normal?                                                                                                  | (                           |
| YES >> GO TO 4.                                                                                                    |                             |
| <ul> <li>NO &gt;&gt; Repair or replace brake piping.</li> <li>Front: Refer to BR-23 "FRONT : Removal and Installation"</li> </ul> |                             |
| Rear: Refer to <u>BR-26, "REAR : Removal and Installation"</u> .                                                                  |                             |
| 4.CHECK BRAKE PEDAL                                                                                                    |                             |
| Check the brake pedal.                                                                                                    | F                           |
| Brake pedal height: Refer to <u>BR-7, "Inspection"</u> .                                                                          |                             |
| Brake pedal assembly: Refer to <u>BR-20, "Exploded View"</u> .                                                                    |                             |
| Is the inspection result normal?                                                                                                  | BI                          |
| YES >> GU TO 5.                                                                                                    |                             |
| Adjust the brake pedal Refer to <u>BR-13, "Adjustment</u> ".                                                                      | (                           |
| <ul> <li>Replace the brake pedal: Refer to <u>BR-20. "Removal and Installation"</u>.</li> </ul>                                   |                             |
| 5. CHECK BRAKE MASTER CYLINDER                                                                                                    |                             |
| Check the brake master cylinder. Refer to BR-9, "Inspection".                                                                     |                             |
| Is the inspection result normal?                                                                                                  |                             |
| YES >> GO TO 6.                                                                                                    |                             |
| NO >> Repair or replace brake master cylinder. Refer to <u>BR-28</u> , " <u>Removal and Installation</u> ".                       |                             |
| <b>6</b> .CHECK BRAKE BOOSTER                                                                                                    |                             |
| Check the brake booster. Refer to <u>BR-10. "Inspection"</u> .                                                                    | 1                           |
| Is the inspection result normal?                                                                                                  |                             |
| YES >> GO TO 7.                                                                                                    |                             |
| NO >> Repair or replace brake booster. Refer to <u>BR-31, "Removal and Installation"</u> .                                        | ł                           |
| I .CHECK VACUUM PIPING                                                                                                    |                             |
| Check the vacuum piping. Refer to BR-33. "Exploded View".                                                                         |                             |
| Is the inspection result normal?                                                                                                  |                             |
| YES >> GO TO 8.                                                                                                    |                             |
| NO >> Repair or replace vacuum piping. Refer to <u>BR-33, "Removal and Installation"</u> .                                        | Π                           |
| O.CHECK FRONT DISC BRAKE                                                                                                    |                             |
| Check the front disc brake caliper. Refer to BR-36, "BRAKE CALIPER ASSEMBLY : Exploded View                                       | <u>ew"</u> .                |
| Is the inspection result normal?                                                                                                  | I                           |
| YES >> GO TO 9.                                                                                                    |                             |
| NO >> Repair or replace front disc brake callper. Refer to <u>BR-37, "BRAKE CALIPER A</u><br>Removal and Installation"            | <u> ()<br/>192FINIRTA :</u> |
| 9 CHECK REAR DISC BRAKE                                                                                                    |                             |
| Check the rear diag broke Defer to PD 41 "DDAKE CALIDED ASSEMBLY - Evolution View"                                                |                             |
| Le the inspection result normal?                                                                                                  | I                           |
|                                                                                                    |                             |
| NO >> Repair or replace rear disc brake. Refer to BR-42 "BRAKE CALIPER ASSEMBLY F                                                 | Removal and                 |
| Installation".                                                                                                    |                             |
| 10. CHECK ABS ACTUATOR AND ELECTRIC UNIT (CONTROL UNIT) POWER SUPPLY AN                                                           | ID GROUND                   |
| CIRCUIT                                                                                                    |                             |

### C1142 PRESS SENSOR

#### < DTC/CIRCUIT DIAGNOSIS >

[TYPE 2]

Check the ABS actuator and electric unit (control unit) power supply and ground circuits. Refer to <u>BRC-295.</u> "Diagnosis Procedure".

Is the inspection result normal?

YES >> GO TO 11.

NO >> Repair / replace harness, connector, fuse, or fusible link.

**11.**CHECK ABS ACTUATOR AND ELECTRIC UNIT (CONTROL UNIT)

With CONSULT

- 1. Erase "Self Diagnostic Result" of "ABS".
- 2. Turn the ignition switch OFF. NOTE: Wait at least 10 seconds after turning igniti
  - Wait at least 10 seconds after turning ignition switch OFF.
- 3. Start the engine. **NOTE:**

Wait at least 10 seconds after starting the engine.

- 4. Start the engine and drive the vehicle for a short period of time.
  - **NOTE:** Vehicle must be driven after repair or replacement to erase the previous DTCs.
- 5. Stop the vehicle.
- 6. Perform "Self Diagnostic Result" of "ABS".

#### Is DTC "C1142" detected?

- YES >> Replace the ABS actuator and electric unit (control unit). Refer to <u>BRC-322</u>, "<u>Removal and Instal-</u><u>lation</u>".
- NO >> Check the ABS actuator and electric unit (control unit) harness connector and terminal for damage, looseness and disconnection. Repair / replace harness, connector, or terminal.

#### < DTC/CIRCUIT DIAGNOSIS >

### C1143 STEERING ANGLE SENSOR

### **DTC** Description

#### DTC DETECTION LOGIC

| DTC   | Display Item<br>(Trouble diagnosis content)           | Malfunction detected condition                           | С |
|-------|-------------------------------------------------------|----------------------------------------------------------|---|
| C1143 | ST ANG SEN CIRCUIT<br>(Steering angle sensor circuit) | When a malfunction is detected in steering angle sensor. |   |

#### POSSIBLE CAUSE

#### NOTE:

Confirm if DTC is PAST or CRNT. If DTC is CRNT, proceed with Diagnosis Procedure. If DTC is PAST, clear the DTC. Do not replace the ABS actuator and electric unit (control unit) for a PAST DTC.

| PAST DTC                                                                                                    | CRNT DTC                                                                                                    |     |
|----------------------------------------------------------------------------------------------------|----------------------------------------------------------------------------------------------------|-----|
| <ul> <li>Harness or connector</li> <li>ABS actuator and electric unit (control unit) power supply system</li> </ul>                                                         | Harness or connector     Steering angle sensor     APS actuator and electric unit (control unit)                                                                             | BRC |
| <ul> <li>Fuse</li> <li>Fusible link</li> <li>Battery</li> </ul>                                                                                                    | <ul> <li>IPDM E/R</li> <li>CAN communication line</li> <li>Wheel alignment</li> </ul>                                                                                        | G   |
| <ul> <li>CAN communication line</li> <li>Incomplete neutral position adjustment of steering angle sensor</li> <li>Improper installation of steering angle sensor</li> </ul> | <ul> <li>Incomplete neutral position adjustment of steering angle sensor</li> <li>ABS actuator and electric unit (control unit) power supply system</li> <li>Fuse</li> </ul> | Н   |
|                                                                                                    | <ul><li>Fusible link</li><li>Battery</li></ul>                                                                                                    | I   |

#### DTC CONFIRMATION PROCEDURE

#### 1.PRECONDITIONING

If "DTC CONFIRMATION PROCEDURE" has been previously conducted, always turn the ignition switch OFF and wait at least 10 seconds before conducting the next test.

#### >> GO TO 2.

### 2. CHECK DTC DETECTION

| (P)With CONSULT                                                                             |                        |      |
|---------------------------------------------------------------------------------------------|------------------------|------|
| 1. Turn the ignition switch OFF.                                                            |                        |      |
| NOTE:                                                                                       |                        | в. Л |
| Wait at least 10 seconds after turning ignition switch OFF.                                 |                        | IVI  |
| 2. Start the engine.                                                                        |                        |      |
| NOTE:                                                                                       |                        |      |
| Wait at least 10 seconds after starting the engine.                                         |                        | Ν    |
| <ol><li>Perform "Self Diagnostic Result" of "ABS".</li></ol>                                |                        |      |
| Is DTC "C1143" detected?                                                                    |                        |      |
| YES-1 >> "C1143" is displayed as "CRNT": Proceed to <u>BRC-265, "Diagnosis Procedure"</u> . |                        | 0    |
| YES-2 >> "C1143" is displayed as "PAST": Inspection End (Erase "Self Diagnostic Result" o   | of "ABS").             |      |
| NO-1 >> To check malfunction symptom before repair: Refer to GI-47, "Intermittent Inciden   | <u>nt"</u> .           |      |
| NO-2 >> Confirmation after repair: Inspection End.                                          |                        | D    |
| Diagnosis Procedure                                                                         |                        | Г    |
|                                                                                             | INFOID:000000012552003 |      |
| 1                                                                                           |                        |      |

#### 1.ADJUST THE NEUTRAL POSITION OF STEERING ANGLE SENSOR

#### With CONSULT

Perform neutral position adjustment of steering angle sensor. Refer to BRC-221, "Description".

### **BRC-265**

А

В

D

Ε

J

Κ

INFOID:000000012552002

< DTC/CIRCUIT DIAGNOSIS >

>> GO TO 2.

## 2. PERFORM SELF-DIAGNOSIS (1)

#### With CONSULT

- Turn the ignition switch OFF.
  - NOTE:
    - Wait at least 10 seconds after turning ignition switch OFF.
- 2. Start the engine.
  - NOTE:
    - Wait at least 10 seconds after starting the engine.
- 3. Perform "Self Diagnostic Result" of "ABS".

#### Is DTC "C1143" detected?

- YES-1 >> "C1143" is displayed as "CRNT": GO TO 3.
- YES-2 >> "C1143" is displayed as "PAST": Inspection End (Erase "Self Diagnostic Result" of "ABS").
- NO >> Inspection End.

### 3.CHECK CONNECTOR

- 1. Turn the ignition switch OFF.
- 2. Check the ABS actuator and electric unit (control unit) harness connector for disconnection or looseness.
- 3. Check the steering angle sensor harness connector for disconnection or looseness.

Is the inspection result normal?

- YES >> GO TO 5.
- NO >> Repair / replace harness or connector, securely lock the connector, and GO TO 4.

**4.**PERFORM SELF-DIAGNOSIS (2)

#### With CONSULT

Turn the ignition switch OFF. **NOTE:** 

Wait at least 10 seconds after turning ignition switch OFF.

- 2. Start the engine.
  - NOTE:

Wait at least 10 seconds after starting the engine.

- 3. Perform "Self Diagnostic Result" of "ABS".
- Is DTC "C1143" detected?
- YES >> GO TO 5.
- NO >> Inspection End.

**5.**CHECK STEERING ANGLE SENSOR POWER SUPPLY

- 1. Turn the ignition switch OFF.
- 2. Disconnect steering angle sensor harness connector.
- 3. Check the voltage between steering angle sensor harness connector and ground.

| Steering angle sensor |          |        | Voltage   |
|-----------------------|----------|--------|-----------|
| Connector             | Terminal |        | (Approx.) |
| M54                   | 4        | Ground | 0 V       |

4. Turn the ignition switch ON.

NOTE:

Start the engine.

5. Check the voltage between steering angle sensor harness connector and ground.

| Steering angle sensor |          | _      | Voltage         |
|-----------------------|----------|--------|-----------------|
| Connector             | Terminal | _      | (Approx.)       |
| M54                   | 4        | Ground | Battery voltage |

Is the inspection result normal?

YES >> GO TO 7. NO >> GO TO 6.

< DTC/CIRCUIT DIAGNOSIS >

[TYPE 2]

#### 6.check steering angle sensor power supply circuit 1. Turn the ignition switch OFF. Check fuse 49 (10A). 2. 3. Disconnect IPDM E/R harness connector. Check the continuity between steering angle sensor harness connector and IPDM E/R harness connector. 4. IPDM E/R Steering angle sensor Continuity Connector Terminal Connector Terminal 4 M54 E119 35 Yes Check the continuity between steering angle sensor harness connector and ground. 5 Steering angle sensor Continuity Е Terminal Connector M54 4 Ground No Is the inspection result normal? BRC >> Perform trouble diagnosis for ignition power supply. YES NO >> Repair / replace harness, connector, or fuse. 7.CHECK STEERING ANGLE SENSOR GROUND CIRCUIT 1. Turn the ignition switch OFF. 2. Check the continuity between steering angle sensor harness connector and ground. Н Steering angle sensor Continuity Connector Terminal M54 1 Ground Yes Is the inspection result normal? YES >> GO TO 8. >> Repair / replace harness or connector. NO ${f 8}$ . CHECK ABS ACTUATOR AND ELECTRIC UNIT (CONTROL UNIT) POWER SUPPLY AND GROUND CIR-Κ CUIT Check the ABS actuator and electric unit (control unit) power supply and ground circuits. Refer to BRC-295, "Diagnosis Procedure". L Is the inspection result normal? YES >> GO TO 9. NO >> Repair / replace harness, connector, fuse, or fusible link. M **9.**CHECK TERMINAL 1. Check the steering angle sensor pin terminals for damage or loose connection with harness connector. Check the IPDM E/R pin terminals for damage or loose connection with harness connector. 2. Ν Is the inspection result normal? YES >> GO TO 10. NO >> Repair / replace harness, connector, or terminal. 10. CHECK CAN COMMUNICATION LINE Check the CAN communication line. Refer to LAN-21, "Trouble Diagnosis Flow Chart". Ρ Is the inspection result normal? YES >> GO TO 11. NO >> Repair / replace harness or connector. **11.**CHECK DATA MONITOR

With CONSULT

1. Select "DATA MONITOR" of "ABS", check "STR ANGLE SIG".

#### < DTC/CIRCUIT DIAGNOSIS >

2. Check that the indication changes with the steering angle when the steering wheel is turned left/right from the neutral position. Refer to <u>BRC-201</u>, "Reference Value".

#### Is the inspection result normal?

- YES >> Replace the ABS actuator and electric unit (control unit). Refer to <u>BRC-322. "Removal and Instal-</u><u>lation"</u>.
- NO >> Replace the steering angle sensor. Refer to <u>BRC-325</u>, "Removal and Installation".

### C1144 INCOMPLETE STEERING ANGLE SENSOR ADJUSTMENT

#### < DTC/CIRCUIT DIAGNOSIS >

## C1144 INCOMPLETE STEERING ANGLE SENSOR ADJUSTMENT

### **DTC** Description

INFOID:000000012552004

**[TYPE 2]** 

А

В

#### DTC DETECTION LOGIC

| DTC   | Display Item<br>(Trouble diagnosis content)                    | Malfunction detected condition                                             | С |
|-------|----------------------------------------------------------------|----------------------------------------------------------------------------|---|
| C1144 | ST ANG SEN SIGNAL<br>(Steering angle sensor not com-<br>plete) | When neutral position adjustment of steering angle sensor is not complete. | D |

### POSSIBLE CAUSE

#### NOTE:

Confirm if DTC is PAST or CRNT. If DTC is CRNT, proceed with Diagnosis Procedure. If DTC is PAST, clear the DTC. Do not replace the ABS actuator and electric unit (control unit) for a PAST DTC.

| PAST DTC                                                                                                |                                                                                                    | BR |
|----------------------------------------------------------------------------------------------------|----------------------------------------------------------------------------------------------------|----|
| Incomplete neutral position adjustment of steering angle sensor                                         | <ul> <li>Harness or connector</li> <li>Steering angle sensor</li> <li>ABS actuator and electric unit (control unit)</li> <li>Incomplete neutral position adjustment of steering angle sensor</li> </ul> | G  |
| DTC CONFIRMATION PROCEDURE                                                                              | ·                                                                                                    |    |
| 1.PRECONDITIONING                                                                                       |                                                                                                    | Н  |
| If "DTC CONFIRMATION PROCEDURE" has been pre<br>and wait at least 10 seconds before conducting the nex  | eviously conducted, always turn the ignition switch OFF xt test.                                                                                                    | I  |
| >> GO TO 2.                                                                                             |                                                                                                    |    |
| 2. CHECK DTC DETECTION                                                                                  |                                                                                                    | .1 |
|                                                                                                    |                                                                                                    | 0  |
| 1. Turn the ignition switch OFF.                                                                        |                                                                                                    |    |
| Wait at least 10 seconds after turning ignition swite                                                   | ch OFF.                                                                                                    | K  |
| 2. Start the engine.                                                                                    |                                                                                                    |    |
| Wait at least 10 seconds after starting the engine.                                                     |                                                                                                    | L  |
| 3. Perform "Self Diagnostic Result" of "ABS".                                                           |                                                                                                    |    |
| <u>ISDIC CI144 delected?</u><br>YES-1 >> "C1144" is displayed as "CRNT". Proceed                        | to BRC-269 "Diagnosis Procedure"                                                                                                    | M  |
| YES-2 >> "C1144" is displayed as "PAST": Inspectior                                                     | n End (Erase "Self Diagnostic Result" of "ABS").                                                                                                    |    |
| NO-1 >> To check malfunction symptom before repair<br>NO-2 >> Confirmation after repair: Inspection End | air: Refer to GI-47, "Intermittent Incident".                                                                                                    | Ν  |
| Diagnosis Procedure                                                                                     |                                                                                                    |    |
|                                                                                                    | INF-OID:000000012552005                                                                                                    | 0  |
| <b>1.</b> ADJUST THE NEUTRAL POSITION OF STEERING                                                       | G ANGLE SENSOR                                                                                                    | 0  |
| Perform neutral position adjustment of steering angle s                                                 | sensor. Refer to <u>BRC-221, "Description"</u> .                                                                                                    |    |
|                                                                                                    |                                                                                                    | Ρ  |
| $2 \sim 00102$ .                                                                                        |                                                                                                    |    |
|                                                                                                    |                                                                                                    |    |
| With CONSULT     Turn the ignition switch OFF                                                           |                                                                                                    |    |
| NOTE:                                                                                                   |                                                                                                    |    |

Wait at least 10 seconds after turning ignition switch OFF.

### C1144 INCOMPLETE STEERING ANGLE SENSOR ADJUSTMENT

< DTC/CIRCUIT DIAGNOSIS >

[TYPE 2]

- 2. Start the engine. NOTE:
  - Wait at least 10 seconds after starting the engine.
- 3. Perform "Self Diagnostic Result" of "ABS".

#### Is DTC "C1144" detected?

YES >> GO TO 3.

NO >> Inspection End.

 $\mathbf{3}$ . Check steering angle sensor system

1. Turn the ignition switch OFF.

2. Check the steering angle sensor system. Refer to BRC-265. "Diagnosis Procedure".

Is the inspection result normal?

YES >> GO TO 4.

NO >> Repair / replace harness, connector, or terminal.

**4.**CHECK DATA MONITOR

#### With CONSULT

- 1. Select "DATA MONITOR" of "ABS", check "STR ANGLE SIG".
- 2. Check that the indication changes with the steering angle when the steering wheel is turned left/right from the neutral position. Refer to <u>BRC-201</u>, "Reference Value".

Is the inspection result normal?

- YES >> Replace the ABS actuator and electric unit (control unit). Refer to <u>BRC-322</u>, "<u>Removal and Instal-</u> lation".
- NO >> Replace the steering angle sensor. Refer to <u>BRC-325</u>, "Removal and Installation".

### C1145, C1146 YAW RATE/SIDE/DECEL G SENSOR

#### < DTC/CIRCUIT DIAGNOSIS >

### C1145, C1146 YAW RATE/SIDE/DECEL G SENSOR

#### **DTC** Description

#### INFOID:000000012552006

**[TYPE 2]** 

А

В

Ε

#### DTC DETECTION LOGIC

| DTC   | Display Item<br>(Trouble diagnosis content)   | Malfunction detected condition                                                                                                    | С |
|-------|-----------------------------------------------|----------------------------------------------------------------------------------------------------|---|
| C1145 | YAW RATE SENSOR<br>(Yaw rate sensor circuit)  | <ul><li>When a malfunction is detected in yaw rate signal.</li><li>When a signal line of yaw rate/side/decel G sensor is open or shorted.</li></ul>     |   |
| C1146 | SIDE G SEN CIRCUIT<br>(Side G sensor circuit) | <ul><li>When a malfunction is detected in side/decel G signal.</li><li>When a signal line of yaw rate/side/decel G sensor is open or shorted.</li></ul> | D |

#### POSSIBLE CAUSE

#### NOTE:

Confirm if DTC is PAST or CRNT. If DTC is CRNT, proceed with Diagnosis Procedure. If DTC is PAST, clear the DTC. Do not replace the ABS actuator and electric unit (control unit) for a PAST DTC.

| PAST DTC                                                                                                    | CRNT DTC                                                                                                    | кU |
|----------------------------------------------------------------------------------------------------|----------------------------------------------------------------------------------------------------|----|
| <ul> <li>Harness or connector</li> <li>ABS actuator and electric unit (control unit) power supply system</li> <li>Fuse</li> <li>Fusible link</li> <li>Battery</li> </ul> | <ul> <li>Harness or connector</li> <li>Yaw rate/side/decel G sensor</li> <li>ABS actuator and electric unit (control unit)</li> <li>ABS actuator and electric unit (control unit) power supply system</li> <li>Fuse</li> <li>Fusible link</li> <li>Battery</li> </ul> | G  |
| DTC CONFIRMATION PROCEDURE                                                                                                    | I                                                                                                    |    |
| 1.preconditioning                                                                                                    |                                                                                                    |    |
| If "DTC CONFIRMATION PROCEDURE" has been pre<br>and wait at least 10 seconds before conducting the new                                                                   | eviously conducted, always turn the ignition switch OFF<br>tt test.                                                                                                    | J  |
| >> GO TO 2.                                                                                                    | k                                                                                                    | K  |
| 2. CHECK DTC DETECTION                                                                                                    |                                                                                                    |    |
| <ul> <li>With CONSULT</li> <li>1. Turn the ignition switch OFF.</li> <li>NOTE:</li> </ul>                                                                                | L                                                                                                    | L  |
| <ul> <li>Wait at least 10 seconds after turning ignition swite</li> <li>Start the engine.</li> <li>NOTE:</li> </ul>                                                      | ch OFF.                                                                                                    | M  |
| Wait at least 10 seconds after starting the engine.<br>3 Perform "Self Diagnostic Result" of "ABS"                                                                       |                                                                                                    |    |
| Is DTC "C1145" or "C1146" detected?                                                                                                    | Ν                                                                                                    | Ν  |
| YES-1 >> "C1145" or "C1146" is displayed as "CRNT<br>YES-2 >> "C1145" or "C1146" is displayed as "PAS<br>"ABS").                                                         | ": Proceed to <u>BRC-271, "Diagnosis Procedure"</u> .<br>T": Inspection End (Erase "Self Diagnostic Result" of                                                                                                    | 0  |
| NO-1 >> Io check malfunction symptom before reparent NO-2 >> Confirmation after repair: Inspection End.                                                                  | air: Refer to GI-47, "Intermittent Incident".                                                                                                    |    |
| Diagnosis Procedure                                                                                                    | INFOID:000000012552007                                                                                                    | Ρ  |

#### CAUTION:

• A malfunction in yaw rate/side/decel G sensor system may be detected when the vehicle sharply turns during a spin turn, acceleration turn or drift driving while VDC function is OFF (VDC OFF indicator lamp is in ON status). This is not a malfunction if the status returns to normal after engine is started again. In that case, erase self-diagnosis result memory using CONSULT.

### **BRC-271**

### C1145, C1146 YAW RATE/SIDE/DECEL G SENSOR

#### < DTC/CIRCUIT DIAGNOSIS >

[TYPE 2]

 When the engine is in running status and the vehicle is on a turntable at the entrance of parking lot or on a moving unit, VDC warning lamp may turn ON and "ABS" self-diagnosis may display "YAW RATE SENSOR". In this case, yaw rate sensor is not malfunctioning. The status returns to normal when the vehicle is left from the turntable or moving unit and the engine is started again. In that case, erase self-diagnosis result memory using CONSULT.

1.CHECK YAW RATE/SIDE/DECEL G SENSOR POWER SUPPLY

1. Turn the ignition switch OFF.

- 2. Disconnect yaw rate/side/decel G sensor harness connector.
- 3. Check the voltage between yaw rate/side/decel G sensor harness connector and ground.

| Yaw rate/side/decel G sensor |   |        | Voltage   |
|------------------------------|---|--------|-----------|
| Connector Terminal           |   |        | (Approx.) |
| M160                         | 4 | Ground | 0 V       |

4. Turn the ignition switch ON.

NOTE:

Never start engine.

5. Check the voltage between yaw rate/side/decel G sensor harness connector and ground.

| Yaw rate/side/decel G sensor |          |        | Voltage         |  |
|------------------------------|----------|--------|-----------------|--|
| Connector                    | Terminal |        | (Approx.)       |  |
| M160                         | 4        | Ground | Battery voltage |  |

Is the inspection result normal?

YES >> GO TO 3.

NO >> GO TO 2.

## 2.check yaw rate/side/decel g sensor power supply circuit

1. Turn the ignition switch OFF.

2. Check fuse 49 (10A).

- 3. Disconnect IPDM E/R harness connector.
- 4. Check the continuity between yaw rate/side/decel G sensor harness connector and IPDM E/R harness connector.

| Yaw rate/side/ | decel G sensor | IPDN      | /I E/R   | Continuity |
|----------------|----------------|-----------|----------|------------|
| Connector      | Terminal       | Connector | Terminal | Continuity |
| M160           | 4              | E119      | 35       | Yes        |

5. Check the continuity between yaw rate/side/decel G sensor harness connector and ground.

| Yaw rate/side/     | decel G sensor |        | Continuity |  |
|--------------------|----------------|--------|------------|--|
| Connector Terminal |                |        | Continuity |  |
| M160               | 4              | Ground | No         |  |

#### Is the inspection result normal?

YES >> Perform trouble diagnosis for ignition power supply.

NO >> Repair / replace harness, connector, or fuse.

### 3.CHECK YAW RATE/SIDE/DECEL G SENSOR GROUND CIRCUIT

1. Turn the ignition switch OFF.

2. Check the continuity between yaw rate/side/decel G sensor harness connector and ground.

| Yaw rate/side/     | decel G sensor |        | Continuity |
|--------------------|----------------|--------|------------|
| Connector Terminal |                |        | Continuity |
| M160               | 1              | Ground | Yes        |

Is the inspection result normal?

### C1145, C1146 YAW RATE/SIDE/DECEL G SENSOR

< DTC/CIRCUIT DIAGNOSIS >

[TYPE 2]

А

В

С

D

F

YES >> GO TO 4.

NO >> Repair / replace harness or connector.

**4.**CHECK ABS ACTUATOR AND ELECTRIC UNIT (CONTROL UNIT) POWER SUPPLY AND GROUND CIR-CUIT

Check the ABS actuator and electric unit (control unit) power supply and ground circuits. Refer to <u>BRC-295</u>, "Diagnosis Procedure".

Is the inspection result normal?

YES >> GO TO 5.

NO >> Repair / replace harness, connector, fuse, or fusible link.

5. CHECK COMMUNICATION LINE

Check the continuity between yaw rate/side/decel G sensor harness connector and ABS actuator and electric unit (control unit) harness connector.

| Yaw rate/side/o                                                                                                    | decel G sensor               | ABS actuator and ele         | ectric unit (control unit)     | Orationity              |     |
|----------------------------------------------------------------------------------------------------|------------------------------|------------------------------|--------------------------------|-------------------------|-----|
| Connector                                                                                                    | Terminal                     | Connector                    | Terminal                       | Continuity              |     |
| M160                                                                                                    | 2                            | E125                         | 6                              | Vee                     | BRO |
| IVI IOU                                                                                                    | 3                            | E125                         | 16                             | Tes                     |     |
| Is the inspection result                                                                                                    | t normal?                    |                              |                                |                         | G   |
| YES >> GO TO 6.                                                                                                    |                              |                              |                                |                         |     |
| NO >> Repair / re                                                                                                    | eplace harness or con        | nector. Refer to <u>BRC-</u> | 166, "Precaution for Ha        | <u>irness Repair"</u> . |     |
| <b>O.</b> CHECK TERMINAI                                                                                                    | L                            |                              |                                |                         | Н   |
| 1. Check the ABS ad                                                                                                    | ctuator and electric ur      | nit (control unit) pin ter   | minals for damage or l         | oose connection with    |     |
| harness connecto                                                                                                    | r.<br>ta/sida/dasal C. sansr | or nin terminale for dan     | nago or looso connocti         | on with harnoss oon     | 1   |
| nector.                                                                                                    |                              |                              | hage of loose connecti         |                         | 1   |
| 3. Check the IPDM E                                                                                                    | E/R pin terminals for c      | lamage or loose conne        | ection with harness con        | nector.                 |     |
| Is the inspection result                                                                                                    | <u>t normal?</u>             |                              |                                |                         | J   |
| YES >> GO TO 7.                                                                                                    |                              |                              |                                |                         |     |
| NO >> Repair / re                                                                                                    | eplace harness, conne        | ector, or terminal.          |                                |                         |     |
| <b><i>I</i></b> .REPLACE YAW RA                                                                                                    | ATE/SIDE/DECEL G 8           | SENSOR                       |                                |                         | K   |
| With CONSULT.                                                                                                    |                              |                              |                                |                         |     |
| 1. Connect ABS actu                                                                                                    | Jator and electric unit      | (control unit) harness       | connector.                     | tion"                   | L   |
| 3. Erase "Self Diagn                                                                                                    | ostic Result" of "ABS"       | ,<br>,                       | <u>Removal and installa</u>    | <u>uon</u> .            |     |
| 4. Turn the ignition s                                                                                                    | witch OFF.                   |                              |                                |                         |     |
| 5. Turn the ignition s                                                                                                    | witch ON.                    |                              |                                |                         | M   |
| Never start engine                                                                                                    | Э.                           |                              |                                |                         |     |
| 6. Perform "Self Diag                                                                                                    | gnostic Result" of "AB       | S".                          |                                |                         | N   |
| Is DTC "C1145" or "C1                                                                                                    | 146" detected?               |                              |                                |                         | IN  |
| YES >> Replace the second second seco | he ABS actuator and          | electric unit (control ur    | nit). Refer to <u>BRC-322.</u> | "Removal and Instal-    |     |
| NO >> Inspection                                                                                                    | End                          |                              |                                |                         | 0   |
|                                                                                                    |                              |                              |                                |                         |     |
|                                                                                                    |                              |                              |                                |                         |     |
|                                                                                                    |                              |                              |                                |                         | P   |

### C1155 BRAKE FLUID LEVEL SWITCH

#### < DTC/CIRCUIT DIAGNOSIS >

### C1155 BRAKE FLUID LEVEL SWITCH

#### DTC Description

INFOID:000000012552008

**[TYPE 2]** 

#### DTC DETECTION LOGIC

| DTC   | Display Item<br>(Trouble diagnosis content)   | Malfunction detected condition                                                                                                    |
|-------|-----------------------------------------------|----------------------------------------------------------------------------------------------------|
| C1155 | BR FLUID LEVEL LOW<br>(Brake fluid level low) | <ul><li>When brake fluid level low signal is detected.</li><li>When an open circuit is detected in brake fluid level switch circuit.</li></ul> |

#### POSSIBLE CAUSE

#### NOTE:

Confirm if DTC is PAST or CRNT. If DTC is CRNT, proceed with Diagnosis Procedure. If DTC is PAST, clear the DTC. Do not replace the ABS actuator and electric unit (control unit) for a PAST DTC.

| PAST DTC                                                                | CRNT DTC                                                                                                    |
|-------------------------------------------------------------------------|----------------------------------------------------------------------------------------------------|
| <ul><li>Harness or connector</li><li>Brake fluid level is low</li></ul> | <ul> <li>Harness or connector</li> <li>ABS actuator and electric unit (control unit)</li> <li>Brake fluid level switch</li> <li>Combination meter</li> <li>Brake fluid level is low</li> </ul> |

#### DTC CONFIRMATION PROCEDURE

#### 1.PRECONDITIONING

If "DTC CONFIRMATION PROCEDURE" has been previously conducted, always turn the ignition switch OFF and wait at least 10 seconds before conducting the next test.

>> GO TO 2.

### 2.CHECK DTC DETECTION

(P)With CONSULT

Turn the ignition switch OFF. 1. NOTE:

Wait at least 10 seconds after turning ignition switch OFF.

2. Start the engine.

### NOTE:

Wait at least 10 seconds after starting the engine.

3. Perform "Self Diagnostic Result" of "ABS".

#### Is DTC "C1155" detected?

- YES-1 >> "C1155" is displayed as "CRNT": Proceed to <u>BRC-274, "Diagnosis Procedure"</u>. YES-2 >> "C1155" is displayed as "PAST": Inspection End (Erase "Self Diagnostic Result" of "ABS").
- NO-1 >> To check malfunction symptom before repair: Refer to GI-47, "Intermittent Incident".
- NO-2 >> Confirmation after repair: Inspection End.

### **Diagnosis** Procedure

INFOID:000000012552009

**1.**CHECK BRAKE FLUID LEVEL

- Turn the ignition switch OFF. 1.
- Check the brake fluid level. Refer to <u>BR-8, "Inspection"</u>. 2.

Is the inspection result normal?

- YES >> GO TO 3.
- NO >> Refill brake fluid. Refer to <u>BR-14, "Drain and Refill"</u>. GO TO 2.

2.PERFORM SELF-DIAGNOSIS (1)

#### (P)With CONSULT

Erase "Self Diagnostic Result" of "ABS"

| C1155 BRAKE FLUID LEVEL SWITCH                                                                           |          |
|----------------------------------------------------------------------------------------------------|----------|
| < DTC/CIRCUIT DIAGNOSIS >                                                                                | [TYPE 2] |
| 2. Turn the ignition switch OFF $\rightarrow$ ON $\rightarrow$ OFF.                                      |          |
| NOTE:<br>Wait at least 10 seconds after turning ignition switch OFF or ON.                               |          |
| 3. Start the engine.                                                                                     |          |
| NOTE:<br>Wait at least 10 seconds after starting the engine                                              |          |
| 4. Perform "Self Diagnostic Result" of "ABS".                                                            |          |
| Is DTC "C1155" detected?                                                                                 |          |
| YES >> GO TO 3.                                                                                          |          |
| NO >> Inspection End.                                                                                    |          |
| J.CHECK CONNECTOR                                                                                        |          |
| 1. Turn the ignition switch OFF.                                                                         |          |
| <ol> <li>Check the brake fluid level switch harness connector for disconnection or looseness.</li> </ol> |          |
| Is the inspection result normal?                                                                         |          |
| YES >> GO TO 5.                                                                                          | -        |
| NO >> Repair / replace harness or connector, and GO TO 4.                                                | В        |
| 4.PERFORM SELF-DIAGNOSIS (2)                                                                             |          |
| With CONSULT                                                                                             |          |
| 1. Turn the ignition switch OFF.                                                                         |          |
| Wait at least 10 seconds after turning ignition switch OFF.                                              |          |
| 2. Start the engine.                                                                                     |          |
| NOTE:<br>Wait at least 10 seconds after starting the engine                                              |          |
| 3. Perform "Self Diagnostic Result" of "ABS".                                                            |          |
| Is DTC "C1155" detected?                                                                                 |          |
| YES >> GO TO 5.                                                                                          |          |
| NO >> Inspection End.                                                                                    |          |
| <b>O.</b> CHECK BRAKE FLUID LEVEL SWITCH                                                                 |          |
| Check the brake fluid level switch. Refer to <u>BR-28, "Exploded View"</u> .                             |          |
| Is the inspection result normal?                                                                         |          |
| YES >> GO TO 7.<br>NO >> Replace the reservoir tank Refer to BR-28 "Exploded View" GO TO 6               |          |
| 6 PERFORM SELE-DIAGNOSIS (3)                                                                             |          |
|                                                                                                    |          |
| UNIT CONSULI<br>1 Frase "Self Diagnostic Result" of "ABS"                                                |          |
| 2. Turn the ignition switch OFF $\rightarrow$ ON $\rightarrow$ OFF.                                      |          |
| NOTE:                                                                                                    |          |
| Wait at least 10 seconds after turning ignition switch OFF or ON.<br>3 Start the engine                  |          |
| NOTE:                                                                                                    |          |
| Wait at least 10 seconds after starting the engine.                                                      |          |
| 4. PERIOTIN SET DIAGNOSTIC RESULT OF ABS .                                                               |          |
| YES >> GO TO 7                                                                                           |          |
| NO >> Inspection End.                                                                                    |          |
| 7. CHECK CONNECTOR AND TERMINAL                                                                          |          |
| 1. Turn the ignition switch OFF.                                                                         |          |

2. Disconnect brake fluid level switch harness connector.

3. Check the brake fluid level switch harness connector for disconnection or looseness.

4. Check the brake fluid level switch pin terminals for damage or loose connection with harness connector.

5. Disconnect combination meter harness connector.

### C1155 BRAKE FLUID LEVEL SWITCH

#### < DTC/CIRCUIT DIAGNOSIS >

- 6. Check the combination meter harness connector for disconnection or looseness.
- 7. Check the combination meter pin terminals for damage or loose connection with harness connector.

#### Is the inspection result normal?

YES >> GO TO 9.

NO >> Repair / replace harness, connector, or terminal, and GO TO 8.

8. PERFORM SELF-DIAGNOSIS (4)

#### () With CONSULT

- 1. Erase "Self Diagnostic Result" of "ABS"
- 2. Turn the ignition switch OFF  $\rightarrow$  ON  $\rightarrow$  OFF. **NOTE:** 
  - Wait at least 10 seconds after turning ignition switch OFF or ON.
- 3. Start the engine.
  - NOTE:

Wait at least 10 seconds after starting the engine.

4. Perform "Self Diagnostic Result" of "ABS".

#### Is DTC "C1155" detected?

YES >> GO TO 9.

NO >> Inspection End.

9. CHECK BRAKE FLUID LEVEL SWITCH CIRCUIT

- 1. Turn the ignition switch OFF.
- 2. Disconnect brake fluid level switch harness connector.
- 3. Disconnect combination meter harness connector.
- 4. Check the continuity between brake fluid level switch harness connector and combination meter harness connector.

| Brake fluid level switch |          | Combination meter |          | Continuity |
|--------------------------|----------|-------------------|----------|------------|
| Connector                | Terminal | Connector         | Terminal | Continuity |
| E21                      | 1        | M24               | 25       | Yes        |

5. Check the continuity between brake fluid level switch harness connector and ground.

| Brake fluid level switch |          |        | Continuity |
|--------------------------|----------|--------|------------|
| Connector                | Terminal |        | Continuity |
| E21                      | 1        | Ground | No         |

Is the inspection result normal?

YES >> GO TO 10.

NO >> Repair / replace harness or connector, and GO TO 10.

**10.**CHECK BRAKE FLUID LEVEL SWITCH GROUND CIRCUIT

Check the continuity between brake fluid level switch harness connector and ground.

| Brake fluid level switch |          |        | Continuity |
|--------------------------|----------|--------|------------|
| Connector                | Terminal |        |            |
| E21                      | 2        | Ground | Yes        |

Is the inspection result normal?

YES >> GO TO 11.

NO >> Repair / replace harness or connector, and GO TO 11.

**11.**CHECK COMBINATION METER

Check the combination meter. Refer to <u>MWI-18, "CONSULT Function (METER/M&A)"</u>.

Is the inspection result normal?

YES >> Replace the ABS actuator and electric unit (control unit). Refer to <u>BRC-322. "Removal and Instal-</u> lation".

### C1155 BRAKE FLUID LEVEL SWITCH

#### < DTC/CIRCUIT DIAGNOSIS >

#### NO >> Repair or replace combination meter. Refer to <u>MWI-85. "Removal and Installation"</u>.

#### Component Inspection

# 1. CHECK BRAKE FLUID LEVEL SWITCH

- 1. Turn the ignition switch OFF.
- 2. Disconnect brake fluid level switch harness connector.
- 3. Check the continuity between terminals of brake fluid level switch.

| Brake fluid level switch   | Condition                                                                  | Continuity | -   |
|----------------------------|----------------------------------------------------------------------------|------------|-----|
| Terminal                   | Continuity                                                                 |            | D   |
| 1 0                        | When brake fluid level in reservoir tank is within the specified level.    | No         | -   |
| 1-2                        | When brake fluid level in reservoir tank is less than the specified level. | Yes        | -   |
| le the increation requit w |                                                                            |            | - E |

Is the inspection result normal?

YES >> Inspection End.

NO >> Replace the reservoir tank. Refer to <u>BR-28</u>, "Exploded View".

BRC

А

В

С

**[TYPE 2]** 

INFOID:000000012552010

\_

Н

J

Κ

L

Μ

Ν

Ο

Ρ

### C1160 INCOMPLETE DECEL G SENSOR CALIBRATION

#### < DTC/CIRCUIT DIAGNOSIS >

### C1160 INCOMPLETE DECEL G SENSOR CALIBRATION

### **DTC** Description

INFOID:000000012552011

**[TYPE 2]** 

#### DTC DETECTION LOGIC

| DTC   | Display Item<br>(Trouble diagnosis content) | Malfunction detected condition                                    |
|-------|---------------------------------------------|-------------------------------------------------------------------|
| C1160 | DECEL G SEN SET<br>(Decel G sensor set)     | When calibration of yaw rate/side/decel G sensor is not complete. |

#### POSSIBLE CAUSE

#### NOTE:

Confirm if DTC is PAST or CRNT. If DTC is CRNT, proceed with Diagnosis Procedure. If DTC is PAST, clear the DTC. Do not replace the ABS actuator and electric unit (control unit) for a PAST DTC.

| PAST DTC                                                                                                    | CRNT DTC                                                                                                    |
|----------------------------------------------------------------------------------------------------|----------------------------------------------------------------------------------------------------|
| <ul> <li>Harness or connector</li> <li>ABS actuator and electric unit (control unit) power supply system</li> </ul> | <ul> <li>Incomplete calibration of decel G sensor</li> <li>ABS actuator and electric unit (control unit)</li> </ul> |
| <ul> <li>Fuse</li> <li>Fusible link</li> </ul>                                                                      | <ul> <li>Yaw rate/side/decel G sensor</li> <li>Harness or connector</li> </ul>                                      |
| Battery                                                                                                    |                                                                                                    |

#### DTC CONFIRMATION PROCEDURE

### 1.PRECONDITIONING

If "DTC CONFIRMATION PROCEDURE" has been previously conducted, always turn the ignition switch OFF and wait at least 10 seconds before conducting the next test.

>> GO TO 2.

### 2. CHECK DTC DETECTION

#### With CONSULT

1. Turn the ignition switch OFF.

#### NOTE:

Wait at least 10 seconds after turning ignition switch OFF.

2. Start the engine.

#### NOTE:

Wait at least 10 seconds after starting the engine.

3. Perform "Self Diagnostic Result" of "ABS".

#### Is DTC "C1160" detected?

YES-1 >> "C1160" is displayed as "CRNT": Proceed to <u>BRC-278, "Diagnosis Procedure"</u>.

- YES-2 >> "C1160" is displayed as "PAST": Inspection End (Erase "Self Diagnostic Result" of "ABS").
- NO-1 >> To check malfunction symptom before repair: Refer to GI-47, "Intermittent Incident".
- NO-2 >> Confirmation after repair: Inspection End.

#### **Diagnosis** Procedure

INFOID:000000012552012

#### **1.**DECEL G SENSOR CALIBRATION

Perform decel G sensor calibration. Refer to BRC-223, "Work Procedure".

>> GO TO 2.

**2.**CHECK ABS ACTUATOR AND ELECTRIC UNIT (CONTROL UNIT)

With CONSULT
 Perform "Self Diagnostic Result" of "ABS".
 <u>Is DTC "C1160" detected?</u>

### **C1160 INCOMPLETE DECEL G SENSOR CALIBRATION**

| < DTC/CIRCUIT DIAGNOSIS >                                                                                                    | [TYPE 2]    |   |
|----------------------------------------------------------------------------------------------------|-------------|---|
| YES >> GO TO 3.                                                                                                    |             |   |
| NO >> Inspection End.                                                                                                    |             | Α |
| <b>3.</b> CHECK YAW RATE/SIDE/DECEL G SENSOR SYSTEM                                                                                                    |             |   |
| <ol> <li>Turn the ignition switch OFF.</li> <li>Check the yaw rate/side/decel G sensor system. Refer to <u>BRC-271, "Diagnosis Procedure"</u>.</li> </ol> |             | В |
| Is the inspection result normal?                                                                                                    |             |   |
| YES >> Replace the ABS actuator and electric unit (control unit). Refer to <u>BRC-322</u> , " <u>Removal</u> <u>lation</u> ".                             | and Instal- | С |

NO >> Replace the yaw rate/side/decel G sensor. Refer to <u>BRC-324, "Removal and Installation"</u>.

D

Ε

BRC

Н

J

Κ

L

Μ

Ν

Ο

Ρ

G

Revision: November 2015

### C1164, C1165 CV SYSTEM

#### < DTC/CIRCUIT DIAGNOSIS >

### C1164, C1165 CV SYSTEM

### **DTC** Description

INFOID:000000012552013

**[TYPE 2]** 

#### DTC DETECTION LOGIC

| DTC   | Display Item<br>(Trouble diagnosis content) | Malfunction detected condition                 |
|-------|---------------------------------------------|------------------------------------------------|
| C1164 | CV 1<br>(Cut valve 1)                       | When a malfunction is detected in cut valve 1. |
| C1165 | CV 2<br>(Cut valve 2)                       | When a malfunction is detected in cut valve 2. |

#### POSSIBLE CAUSE

#### NOTE:

Confirm if DTC is PAST or CRNT. If DTC is CRNT, proceed with Diagnosis Procedure. If DTC is PAST, clear the DTC. Do not replace the ABS actuator and electric unit (control unit) for a PAST DTC.

| PAST DTC                                                                                                    | CRNT DTC                                                                                                    |
|----------------------------------------------------------------------------------------------------|----------------------------------------------------------------------------------------------------|
| <ul> <li>Harness or connector</li> <li>ABS actuator and electric unit (control unit) power supply system</li> <li>Fuse</li> <li>Fusible link</li> <li>Battery</li> </ul> | <ul> <li>Harness or connector</li> <li>ABS actuator and electric unit (control unit)</li> <li>ABS actuator and electric unit (control unit) power supply system</li> <li>Fuse</li> <li>Fusible link</li> <li>Battery</li> </ul> |

#### DTC CONFIRMATION PROCEDURE

#### 1.PRECONDITIONING

If "DTC CONFIRMATION PROCEDURE" has been previously conducted, always turn the ignition switch OFF and wait at least 10 seconds before conducting the next test.

#### >> GO TO 2.

### 2. CHECK DTC DETECTION

#### (B) With CONSULT

- Turn the ignition switch OFF.
- NOTE:

Wait at least 10 seconds after turning ignition switch OFF.

- 2. Start the engine.
- NOTE:
  - Wait at least 10 seconds after starting the engine.
- 3. Perform "Self Diagnostic Result" of "ABS".

#### Is DTC "C1164" or "C1165" detected?

YES-1 >> "C1164" or "C1165" is displayed as "CRNT": Proceed to <u>BRC-280, "Diagnosis Procedure"</u>.

- YES-2 >> "C1164" or "C1165" is displayed as "PAST": Inspection End (Erase "Self Diagnostic Result" of "ABS").
- NO-1 >> To check malfunction symptom before repair: Refer to GI-47. "Intermittent Incident".
- NO-2 >> Confirmation after repair: Inspection End.

#### Diagnosis Procedure

INFOID:000000012552014

- 1.CHECK CONNECTOR
- 1. Turn the ignition switch OFF.

2. Check the ABS actuator and electric unit (control unit) harness connector for disconnection or looseness. Is the inspection result normal?

YES >> GO TO 3.

### C1164, C1165 CV SYSTEM

| < DTC/0                   | CIRCUIT DIAGNOSIS > [TYPE 2]                                                                                                    |
|---------------------------|----------------------------------------------------------------------------------------------------|
| NO                        | >> Repair / replace harness or connector, securely lock the connector, and GO TO 2.                                                     |
| 2.per                     | FORM SELF-DIAGNOSIS                                                                                                    |
| With     Perform          | CONSULT<br>ı "Self Diagnostic Result" of "ABS" again.                                                                                   |
| <u>Is DTC </u>            | <u>"C1164" or "C1165" detected?</u>                                                                                                    |
| YES<br>NO                 | >> GO TO 3.<br>>> Inspection End.                                                                                                    |
| 3.CHE                     | CK ABS ACTUATOR AND ELECTRIC UNIT (CONTROL UNIT) POWER SUPPLY AND GROUND CIR-                                                           |
|                           |                                                                                                    |
| Check t<br><u>"Diagno</u> | he ABS actuator and electric unit (control unit) power supply and ground circuits. Refer to <u>BRC-295.</u><br><u>usis Procedure</u> ". |
| Is the in                 | ispection result normal?                                                                                                    |
| YES<br>NO                 | >> GO TO 4.<br>>> Repair / replace harness, connector, fuse, or fusible link                                                            |
| 4.CHF                     | CK TERMINAL                                                                                                    |
| Check t                   | be ABS actuator and electric unit (control unit) nin terminals for damage or loose connection with bar-                                 |
| ness.                     |                                                                                                    |
| Is the in                 | spection result normal?                                                                                                    |
| YES                       | >> Replace the ABS actuator and electric unit (control unit). Refer to <u>BRC-322</u> , "Removal and Instal-                            |
| NO                        | lation".<br>>> Renair / replace harness, connector, or terminal                                                                         |
| NO                        |                                                                                                    |
|                           |                                                                                                    |
|                           |                                                                                                    |
|                           |                                                                                                    |
|                           |                                                                                                    |
|                           |                                                                                                    |
|                           |                                                                                                    |
|                           |                                                                                                    |
|                           |                                                                                                    |
|                           |                                                                                                    |
|                           |                                                                                                    |
|                           |                                                                                                    |
|                           |                                                                                                    |
|                           |                                                                                                    |
|                           |                                                                                                    |
|                           |                                                                                                    |
|                           |                                                                                                    |
|                           |                                                                                                    |
|                           |                                                                                                    |
|                           |                                                                                                    |

### **C1170 VARIANT CODING**

#### < DTC/CIRCUIT DIAGNOSIS >

### C1170 VARIANT CODING

#### **DTC Description**

**[TYPE 2]** 

#### DTC DETECTION LOGIC

| DTC   | Display Item<br>(Trouble diagnosis content) | Malfunction detected condition                                                         |
|-------|---------------------------------------------|----------------------------------------------------------------------------------------|
| C1170 | VARIANT CODING<br>(Variant coding)          | When the information in ABS actuator and electric unit (control unit) is not the same. |

#### POSSIBLE CAUSE

#### NOTE:

Confirm if DTC is PAST or CRNT. If DTC is CRNT, proceed with Diagnosis Procedure. If DTC is PAST, clear the DTC. Do not replace the ABS actuator and electric unit (control unit) for a PAST DTC.

| PAST DTC | CRNT DTC                                      |
|----------|-----------------------------------------------|
|          | ABS actuator and electric unit (control unit) |

#### DTC CONFIRMATION PROCEDURE

#### 1.PRECONDITIONING

If "DTC CONFIRMATION PROCEDURE" has been previously conducted, always turn the ignition switch OFF and wait at least 10 seconds before conducting the next test.

#### >> GO TO 2.

#### 2. CHECK DTC DETECTION

#### With CONSULT

- Turn the ignition switch OFF.
  - NOTE:

Wait at least 10 seconds after turning ignition switch OFF.

- 2. Start the engine.
  - NOTE:

Wait at least 10 seconds after starting the engine.

3. Perform "Self Diagnostic Result" of "ABS".

#### Is DTC "C1170" detected?

- YES-1 >> "C1170" is displayed as "CRNT": Proceed to <u>BRC-282</u>, "Diagnosis Procedure".
- YES-2 >> "C1170" is displayed as "PAST": Inspection End (Erase "Self Diagnostic Result" of "ABS").
- NO-1 >> To check malfunction symptom before repair. Refer to GI-47, "Intermittent Incident".
- NO-2 >> Confirmation after repair: Inspection End.

#### Diagnosis Procedure

INFOID:000000012552016

#### **1.**CHECK SELF-DIAGNOSIS RESULTS

#### With CONSULT

Replace the ABS actuator and electric unit (control unit) even if other DTC are displayed along with "C1170" in "Self Diagnostic Result" of "ABS".

>> Replace the ABS actuator and electric unit (control unit). Refer to <u>BRC-322. "Removal and Instal-</u> lation".

### **C1197 VACUUM SENSOR**

#### < DTC/CIRCUIT DIAGNOSIS >

## C1197 VACUUM SENSOR

### **DTC** Description

### DTC DETECTION LOGIC

| DTC   | Display Item<br>(Trouble diagnosis content) | Malfunction detected condition                   | С |
|-------|---------------------------------------------|--------------------------------------------------|---|
| C1197 | VACUUM SENSOR<br>(Vacuum sensor)            | When a malfunction is detected in vacuum sensor. | - |

#### **POSSIBLE CAUSE**

#### NOTE:

Confirm if DTC is PAST or CRNT. If DTC is CRNT, proceed with Diagnosis Procedure. If DTC is PAST, clear the DTC. Do not replace the ABS actuator and electric unit (control unit) for a PAST DTC.

| <ul> <li>Harness or connector</li> <li>ABS actuator and electric unit (control unit) power supply system</li> <li>Fuse</li> <li>Fusible link</li> <li>Battery</li> <li>ABS actuator and electric unit (control unit)</li> <li>G</li> <li>DTC CONFIRMATION PROCEDURE</li> <li>If "DTC CONFIRMATION PROCEDURE" has been previously conducted, always turn the ignition switch OFF and wait at least 10 seconds before conducting the next test.</li> </ul> |
|----------------------------------------------------------------------------------------------------|
| DTC CONFIRMATION PROCEDURE<br>1.PRECONDITIONING<br>If "DTC CONFIRMATION PROCEDURE" has been previously conducted, always turn the ignition switch OFF<br>and wait at least 10 seconds before conducting the next test.                                                                                                    |
| 1.PRECONDITIONING       H         If "DTC CONFIRMATION PROCEDURE" has been previously conducted, always turn the ignition switch OFF and wait at least 10 seconds before conducting the next test.                                                                                                    |
| I.PRECONDITIONING<br>If "DTC CONFIRMATION PROCEDURE" has been previously conducted, always turn the ignition switch OFF<br>and wait at least 10 seconds before conducting the next test.                                                                                                    |
| If "DTC CONFIRMATION PROCEDURE" has been previously conducted, always turn the ignition switch OFF and wait at least 10 seconds before conducting the next test.                                                                                                    |
|                                                                                                    |
| >> GO TO 2.                                                                                                    |
| 2.CHECK DTC DETECTION                                                                                                    |
| <ul> <li>With CONSULT</li> <li>1. Turn the ignition switch OFF.</li> <li>NOTE:<br/>Wait at least 10 seconds after turning ignition switch OFF.</li> <li>2. Start the engine.</li> </ul>                                                                                                    |
| NOTE:<br>Wait at least 10 seconds after starting the engine.<br>3. Perform "Self Diagnostic Result" of "ABS".                                                                                                    |
| Is DTC "C1197" detected?                                                                                                    |
| YES-1 >> "C1197" is displayed as "CRNT": Proceed to <u>BRC-283, "Diagnosis Procedure"</u> .YES-2 >> "C1197" is displayed as "PAST": Inspection End (Erase "Self Diagnostic Result" of "ABS").NO-1 >> To check malfunction symptom before repair: Refer to <u>GI-47, "Intermittent Incident"</u> .NO-2 >> Confirmation after repair: Inspection End.                                                                                                    |
| Diagnosis Procedure                                                                                                    |
| 1.CHECK CONNECTOR                                                                                                    |
| <ol> <li>Turn the ignition switch OFF.</li> <li>Check the vacuum sensor harness connector for disconnection or looseness.</li> <li>Check the ABS actuator and electric unit (control unit) harness connector for disconnection or looseness.</li> <li>Is the inspection result normal?</li> </ol>                                                                                                    |
| YES >> GO TO 2.<br>NO >> Repair / replace harness or connector, and GO TO 2.<br>2 CHECK RRAKE ROOSTER                                                                                                    |
| Turn the ignition switch OEE                                                                                                    |

INFOID:000000012552017

А

В

D

Е

### C1197 VACUUM SENSOR

< DTC/CIRCUIT DIAGNOSIS >

Is the inspection result normal?

YES >> GO TO 3.

NO >> Replace the brake booster. Refer to <u>BR-31, "Removal and Installation"</u>.

**3.**CHECK VACUUM PIPING

Check the vacuum piping. Refer to <u>BR-33, "Exploded View"</u>.

Is the inspection result normal?

YES >> GO TO 4.

NO >> Replace the vacuum piping. Refer to <u>BR-33, "Removal and Installation"</u>.

**4.**CHECK TERMINAL

- 1. Turn the ignition switch OFF.
- 2. Disconnect vacuum sensor harness connector.
- 3. Check the vacuum sensor pin terminals for damage or loose connection with harness connector.
- 4. Disconnect ABS actuator and electric unit (control unit) harness connector.
- 5. Check the ABS actuator and electric unit (control unit) pin terminals for damage or loose connection with harness connector.

Is the inspection result normal?

YES >> GO TO 5.

| NO | >> Repair | / replace harness, | connector, | or terminal. |
|----|-----------|--------------------|------------|--------------|
| -  |           |                    | ,          |              |

5. CHECK VACUUM SENSOR CIRCUIT

- 1. Turn the ignition switch OFF.
- 2. Disconnect vacuum sensor harness connector.
- 3. Disconnect ABS actuator and electric unit (control unit) harness connector.
- 4. Check the continuity between vacuum sensor harness connector and ABS actuator and electric unit (control unit) harness connector.

| Vacuum sensor |          | ABS actuator and ele | Continuity |            |
|---------------|----------|----------------------|------------|------------|
| Connector     | Terminal | Connector            | Terminal   | Continuity |
|               | 1        | E125                 | 13         | Yes        |
| E167          | 2        |                      | 32         |            |
|               | 3        |                      | 28         |            |

5. Check the continuity between vacuum sensor harness connector and ground.

| Vacuun             | n sensor |        | Continuity |  |
|--------------------|----------|--------|------------|--|
| Connector Terminal |          |        | Continuity |  |
|                    | 1        | Ground | No         |  |
| E167               | 2        |        |            |  |
|                    | 3        |        |            |  |

Is the inspection result normal?

YES >> GO TO 6.

NO >> Repair / replace harness or connector.

**6.**REPLACE VACUUM SENSOR

#### With CONSULT

- 1. Connect ABS actuator and electric unit (control unit) harness connector.
- 2. Replace the vacuum sensor. CAUTION:

# Always replace brake booster because vacuum sensor cannot be disassembled. Refer to <u>BR-31</u>, <u>"Removal and Installation"</u>.

- 3. Erase "Self Diagnostic Result" of "ABS".
- 4. Turn the ignition switch OFF  $\rightarrow$  ON  $\rightarrow$  OFF. **NOTE:**

### **C1197 VACUUM SENSOR**

| < D               | TC/CIRCUIT DIAGNOSIS > [TYPE 2]                                                                                                    |        |
|-------------------|----------------------------------------------------------------------------------------------------|--------|
| 5.                | Wait at least 10 seconds after turning ignition switch OFF or ON.<br>Start engine.<br><b>NOTE:</b>                                                                              | A      |
| 6.<br><u>Is D</u> | Perform "Self Diagnostic Result" of "ABS".<br><u>PTC "C1197" detected?</u>                                                                                                    | В      |
| YE<br>NC          | <ul> <li>&gt;&gt; Replace the ABS actuator and electric unit (control unit). Refer to <u>BRC-322, "Removal and Instal lation"</u>.</li> <li>&gt;&gt; Inspection End.</li> </ul> | =<br>C |
|                   |                                                                                                    | D      |

Ε

G

Н

J

Κ

M

Ν

0

Ρ

#### < DTC/CIRCUIT DIAGNOSIS >

### C1198 VACUUM SENSOR

### **DTC Description**

INFOID:000000012552019

**[TYPE 2]** 

#### DTC DETECTION LOGIC

| DTC   | Display Item<br>(Trouble diagnosis content) | Malfunction detected condition                                                                                                    |
|-------|---------------------------------------------|----------------------------------------------------------------------------------------------------|
| C1198 | VACUUM SEN CIR<br>(Vacuum sensor circuit)   | <ul> <li>When an open circuit is detected in vacuum sensor circuit.</li> <li>When a short circuit is detected in vacuum sensor circuit.</li> <li>When a malfunction is detected in vacuum sensor noise.</li> </ul> |

# POSSIBLE CAUSE NOTE:

Confirm if DTC is PAST or CRNT. If DTC is CRNT, proceed with Diagnosis Procedure. If DTC is PAST, clear the DTC. Do not replace the ABS actuator and electric unit (control unit) for a PAST DTC.

| PAST DTC                                                                                                    | CRNT DTC                                                                                                    |
|----------------------------------------------------------------------------------------------------|----------------------------------------------------------------------------------------------------|
| <ul> <li>Harness or connector</li> <li>ABS actuator and electric unit (control unit) power supply system</li> <li>Fuse</li> <li>Fusible link</li> <li>Battery</li> </ul> | <ul> <li>Harness or connector</li> <li>Vacuum sensor (brake booster)</li> <li>ABS actuator and electric unit (control unit)</li> </ul> |

#### DTC CONFIRMATION PROCEDURE

### 1.PRECONDITIONING

If "DTC CONFIRMATION PROCEDURE" has been previously conducted, always turn the ignition switch OFF and wait at least 10 seconds before conducting the next test.

>> GO TO 2.

#### 2.check dtc detection

() With CONSULT

- Turn the ignition switch OFF.
- NOTE: Wait at least 10 seconds after turning ignition switch OFF.
  Start the engine. NOTE:

Wait at least 10 seconds after starting the engine.

3. Perform "Self Diagnostic Result" of "ABS".

#### Is DTC "C1198" detected?

YES-1 >> "CRNT" is displayed: Proceed to <u>BRC-286, "Diagnosis Procedure"</u>.

- YES-2 >> "PAST" is displayed: Inspection End (Erase "Self Diagnostic Result" of "ABS").
- NO-1 >> To check malfunction symptom before repair: Refer to <u>GI-47, "Intermittent Incident"</u>.

NO-2 >> Confirmation after repair: Inspection End.

#### **Diagnosis** Procedure

INFOID:000000012552020

### 1.CHECK CONNECTOR

- 1. Turn the ignition switch OFF.
- 2. Check the vacuum sensor harness connector for disconnection or looseness.
- 3. Check the ABS actuator and electric unit (control unit) harness connector for disconnection or looseness.

#### Is the inspection result normal?

YES >> GO TO 2.

NO >> Repair / replace harness or connector, and GO TO 2.

2.CHECK TERMINAL

|                                                                                                    | C                                                                                                    | 1198 VACUU                                                                          | JM SEN                                 | SOR                                                             |                                        |
|----------------------------------------------------------------------------------------------------|----------------------------------------------------------------------------------------------------|-------------------------------------------------------------------------------------|----------------------------------------|-----------------------------------------------------------------|----------------------------------------|
| < DTC/CIRCUIT E                                                                                                    | )IAGNOSIS >                                                                                          |                                                                                     |                                        |                                                                 | [TYPE 2]                               |
| <ol> <li>Turn the ignition</li> <li>Disconnect van</li> <li>Check the vac</li> <li>Disconnect AE</li> <li>Disconnect AE</li> <li>Check the ABS</li> <li>harness connect</li> </ol>                                    | on switch OFF.<br>cuum sensor harnes<br>uum sensor pin tern<br>S actuator and elect<br>cotor.        | ss connector.<br>ninals for damage<br>tric unit (control un<br>ric unit (control un | or loose onit) harnes<br>nit) pin terr | connection with harnes<br>as connector.<br>minals for damage or | ss connector.<br>loose connection with |
| Is the inspection re                                                                                                    | sult normal?                                                                                         |                                                                                     |                                        |                                                                 |                                        |
| NO >> Repair                                                                                                    | ) 3.<br>/ replace harness, (                                                                         | connector, or term                                                                  | ninal.                                 |                                                                 |                                        |
| 3. CHECK VACUL                                                                                                    | JM SENSOR CIRCL                                                                                      | ,<br>TIL                                                                            |                                        |                                                                 |                                        |
| <ol> <li>Turn the ignition</li> <li>Disconnect van</li> <li>Disconnect AE</li> <li>Check the control unit harne</li> </ol>                                                                                            | on switch OFF.<br>cuum sensor harnes<br>S actuator and elec<br>tinuity between vacu<br>ss connector. | ss connector.<br>tric unit (control u<br>uum sensor harne                           | nit) harnes<br>ss connec               | es connector.<br>tor and ABS actuator                           | and electric unit (con-                |
| Vacuur                                                                                                    | n sensor                                                                                             | ABS actuat                                                                          | tor and elect                          | ric unit (control unit)                                         | Continuity                             |
| Connector                                                                                                    | Terminal                                                                                             | Connector                                                                           |                                        | Terminal                                                        | Continuity                             |
|                                                                                                    | 1                                                                                                    |                                                                                     |                                        | 13                                                              |                                        |
| E167                                                                                                    | 2                                                                                                    | E125                                                                                |                                        | 32                                                              | Yes                                    |
|                                                                                                    | 3                                                                                                    |                                                                                     |                                        | 28                                                              |                                        |
| Connector<br>E167                                                                                                    | Vacuum sensor                                                                                        | erminal                                                                             | ſ                                      |                                                                 | Continuity                             |
|                                                                                                    |                                                                                                    | 3                                                                                   |                                        |                                                                 | NO                                     |
| Is the inspection re<br>YES >> GO TO<br>NO >> Repair<br>4.REPLACE VAC                                                                                                    | e <u>sult normal?</u><br>) 4.<br>: / replace harness c<br>UUM SENSOR                                 | or connector.                                                                       |                                        |                                                                 |                                        |
| <ul> <li>With CONSULT</li> <li>Connect ABS</li> <li>Replace the vac<br/>CAUTION:<br/>Always replace</li> </ul>                                                                                                    | actuator and electric<br>acuum sensor.<br>ce brake booster b                                         | c unit (control unit)<br>Decause vacuum                                             | ) harness o<br>sensor c                | connector.<br>annot be disassemb                                | led. Refer to <u>BR-31,</u>            |
| <ol> <li>Erase "Self Dia<br/>4. Turn the ignition<br/>NOTE:<br/>Wait at least 1</li> </ol>                                                                                                    | agnostic Result" of "<br>on switch OFF $\rightarrow$ Of<br>0 seconds after turn                      | ABS"<br>N $\rightarrow$ OFF.                                                        | OFF or O                               | N                                                               |                                        |
| Wait at least to seconds after turning ignition switch OFF of ON.         5. Start engine.         NOTE:         Wait at least 10 seconds after starting the engine.         Deform "Solf Diagnostic Deputy" of "ARS" |                                                                                                    |                                                                                     |                                        |                                                                 |                                        |
| <u>Is DTC "C1198" de</u>                                                                                                    | tected?                                                                                              |                                                                                     |                                        |                                                                 |                                        |

#### YES >> Replace the ABS actuator and electric unit (control unit). Refer to <u>BRC-322, "Removal and Instal-</u> lation".

>> Inspection End. NO

### C1199 BRAKE BOOSTER

#### < DTC/CIRCUIT DIAGNOSIS >

### C1199 BRAKE BOOSTER

### **DTC Description**

INFOID:000000012552021

**[TYPE 2]** 

#### DTC DETECTION LOGIC

| DTC   | Display Item<br>(Trouble diagnosis content) | Malfunction detected condition                                              |
|-------|---------------------------------------------|-----------------------------------------------------------------------------|
| C1199 | BRAKE BOOSTER<br>(Brake booster)            | When brake booster vacuum is approx. 0 kPa (0 mm Hg) during engine running. |

#### POSSIBLE CAUSE

#### NOTE:

Confirm if DTC is PAST or CRNT. If DTC is CRNT, proceed with Diagnosis Procedure. If DTC is PAST, clear the DTC. Do not replace the ABS actuator and electric unit (control unit) for a PAST DTC.

| PAST DTC                                                                                                    | CRNT DTC                                                                                                    |
|----------------------------------------------------------------------------------------------------|----------------------------------------------------------------------------------------------------|
| <ul> <li>Harness or connector</li> <li>ABS actuator and electric unit (control unit) power supply system</li> <li>Fuse</li> <li>Fusible link</li> <li>Battery</li> </ul> | <ul> <li>Harness or connector</li> <li>Vacuum sensor (brake booster)</li> <li>Vacuum piping</li> <li>ABS actuator and electric unit (control unit)</li> </ul> |

#### DTC CONFIRMATION PROCEDURE

### 1.PRECONDITIONING

If "DTC CONFIRMATION PROCEDURE" has been previously conducted, always turn the ignition switch OFF and wait at least 10 seconds before conducting the next test.

>> GO TO 2.

### 2. CHECK DTC DETECTION

#### With CONSULT

1. Turn the ignition switch OFF.

#### NOTE:

Wait at least 10 seconds after turning ignition switch OFF.

2. Start the engine.

#### NOTE:

Wait at least 10 seconds after starting the engine.

3. Perform "Self Diagnostic Result" of "ABS".

#### Is DTC "C1199" detected?

YES-1 >> "CRNT" is displayed: Proceed to <u>BRC-288, "Diagnosis Procedure"</u>.

- YES-2 >> "PAST" is displayed: Inspection End (Erase "Self Diagnostic Result" of "ABS").
- NO-1 >> To check malfunction symptom before repair: Refer to GI-47, "Intermittent Incident".
- NO-2 >> Confirmation after repair: Inspection End.

### **Diagnosis** Procedure

INFOID:000000012552022

### 1.CHECK CONNECTOR

- 1. Turn the ignition switch OFF.
- 2. Check the vacuum sensor harness connector for disconnection or looseness.
- 3. Check the ABS actuator and electric unit (control unit) harness connector for disconnection or looseness.

#### Is the inspection result normal?

YES >> GO TO 2.

NO >> Repair / replace harness or connector, and GO TO 2.

2.CHECK BRAKE BOOSTER
## **C1199 BRAKE BOOSTER**

| < DTC/CIRCUIT D                                                                                                    | IAGNOSIS >                                                                                                    |                                                                                |                                             | OTEN.                                                                  | [TYPE 2]                         |
|----------------------------------------------------------------------------------------------------|----------------------------------------------------------------------------------------------------|--------------------------------------------------------------------------------|---------------------------------------------|------------------------------------------------------------------------|----------------------------------|
| 1. Turn the ignitio                                                                                                    | n switch OFF.                                                                                                    | PD 10 "Inonoo                                                                  | tion"                                       |                                                                        |                                  |
| Is the inspection re                                                                                                    | sult normal?                                                                                                    | BR-TU, Inspec                                                                  | <u>uon</u> .                                |                                                                        | A                                |
| YES >> GO TO                                                                                                    | ) 3.                                                                                                    |                                                                                |                                             |                                                                        |                                  |
| NO >> Replac                                                                                                    | e the brake booster                                                                                                    | r. Refer to <u>BR-3</u>                                                        | <u>1, "Remov</u>                            | al and Installation".                                                  | В                                |
| J.CHECK VACUU                                                                                                    |                                                                                                    |                                                                                | \ <i>/</i>                                  |                                                                        |                                  |
| Check the vacuum                                                                                                    | piping. Refer to <u>BR</u><br>sult pormal?                                                                             | -33, "Exploded                                                                 | <u>View"</u> .                              |                                                                        | С                                |
| YES >> GO TC                                                                                                    | ) 4.                                                                                                    |                                                                                |                                             |                                                                        |                                  |
| NO >> Replac                                                                                                    | e the vacuum pipin                                                                                                    | g. Refer to <u>BR-3</u>                                                        | <u>33, "Remov</u>                           | val and Installation".                                                 | D                                |
| 4.CHECK TERMI                                                                                                    | NAL                                                                                                    |                                                                                |                                             |                                                                        |                                  |
| <ol> <li>Turn the ignitio</li> <li>Disconnect vac</li> <li>Check the vac</li> <li>Disconnect AB</li> <li>Check the ABS<br/>harness conne</li> </ol>             | n switch OFF.<br>cuum sensor harnes<br>uum sensor pin tern<br>S actuator and elect<br>actuator and elect<br>ctor.      | ss connector.<br>ninals for damag<br>stric unit (control<br>tric unit (control | ge or loose<br>l unit) harn<br>unit) pin te | e connection with harnes<br>ess connector.<br>erminals for damage or l | s connector.                     |
| Is the inspection re                                                                                                    | sult normal?                                                                                                    |                                                                                |                                             |                                                                        |                                  |
| YES >> GO TO                                                                                                    | ) 5.<br>( rankas harraas                                                                                               |                                                                                |                                             |                                                                        | G                                |
| 5 CHECK VACUU                                                                                                    | / replace namess, (                                                                                                    | Connector, or te                                                               | rminal.                                     |                                                                        |                                  |
| 1 Turn the ignitio                                                                                                    |                                                                                                    |                                                                                |                                             |                                                                        | ———— Н                           |
| <ol> <li>Disconnect Vac</li> <li>Disconnect AB</li> <li>Check the cont<br/>trol unit) harnes</li> </ol>                                                         | S actuator and election traines<br>S actuator and election traines<br>tinuity between vacuum<br>ss connector.          | ss connector.<br>stric unit (control<br>uum sensor har                         | l unit) harn<br>ness conne                  | ess connector.<br>ector and ABS actuator a                             | and electric unit (con-          |
| Vacuun                                                                                                    | n sensor                                                                                                    | ABS act                                                                        | uator and ele                               | ctric unit (control unit)                                              | Continuity                       |
| Connector                                                                                                    | Terminal                                                                                                    | Connect                                                                        | tor                                         | Terminal                                                               |                                  |
| <b>E</b> 407                                                                                                    | 1                                                                                                    | F 4 0 F                                                                        | ·                                           | 13                                                                     | — K                              |
| E167                                                                                                    | 2                                                                                                    | E125                                                                           |                                             | 28                                                                     | Yes                              |
| 5. Check the cont                                                                                                    | tinuity between vac                                                                                                    | uum sensor har                                                                 | ness conn                                   | ector and ground.                                                      |                                  |
|                                                                                                    |                                                                                                    |                                                                                |                                             | solor and ground.                                                      | L                                |
|                                                                                                    | Vacuum sensor                                                                                                    |                                                                                |                                             | _                                                                      | Continuity                       |
| Connector                                                                                                    | Т                                                                                                    | erminal                                                                        |                                             |                                                                        | M                                |
| <b>F</b> 407                                                                                                    |                                                                                                    | 1                                                                              |                                             |                                                                        |                                  |
| E167                                                                                                    |                                                                                                    | 2                                                                              |                                             | Ground                                                                 | No                               |
| Is the inspection re                                                                                                    | sult normal?                                                                                                    | 5                                                                              |                                             |                                                                        |                                  |
| YES >> GO TC                                                                                                    | ) 6.                                                                                                    |                                                                                |                                             |                                                                        | 0                                |
| NO >> Repair                                                                                                    | / replace harness of                                                                                                   | or connector.                                                                  |                                             |                                                                        |                                  |
| <b>O</b> .REPLACE VAC                                                                                                    | UUM SENSOR                                                                                                    |                                                                                |                                             |                                                                        |                                  |
| <ul> <li>With CONSULT</li> <li>Connect ABS a</li> <li>Replace the vac<br/>CAUTION:<br/>Always replace</li> <li>"Removal and</li> <li>Erase "Self Dia</li> </ul> | actuator and electric<br>icuum sensor.<br><b>ce brake booster k</b><br><u>Installation"</u> .<br>agnostic Result" of " | c unit (control ur<br><b>because vacuu</b><br>ABS"                             | nit) harness<br><b>m sensor</b>             | s connector.<br>cannot be disassemb                                    | P<br>led. Refer to <u>BR-31,</u> |
| 4. I urn the ignitio                                                                                                    | n switch OFF $\rightarrow$ Of                                                                                          | $N \rightarrow OFF.$                                                           |                                             |                                                                        |                                  |

< DTC/CIRCUIT DIAGNOSIS >

### NOTE:

Wait at least 10 seconds after turning ignition switch OFF or ON.

- 5. Start engine.
  - NOTE:

Wait at least 10 seconds after starting the engine.

- 6. Perform "Self Diagnostic Result" of "ABS".
- Is DTC "C1199" detected?
- YES >> Replace the ABS actuator and electric unit (control unit). Refer to <u>BRC-322, "Removal and Instal-</u> lation".
- NO >> Inspection End.

## **C119A VACUUM SENSOR**

### < DTC/CIRCUIT DIAGNOSIS >

## C119A VACUUM SENSOR

## **DTC** Description

### DTC DETECTION LOGIC

| DTC   | Display Item<br>(Trouble diagnosis content) | Malfunction detected condition                                           | C |
|-------|---------------------------------------------|--------------------------------------------------------------------------|---|
| C119A | VACUUM SEN VOLT<br>(Vacuum sensor voltage)  | When a malfunction is detected in supply power voltage of vacuum sensor. |   |

### POSSIBLE CAUSE

### NOTE:

Confirm if DTC is PAST or CRNT. If DTC is CRNT, proceed with Diagnosis Procedure. If DTC is PAST, clear the DTC. Do not replace the ABS actuator and electric unit (control unit) for a PAST DTC.

| PAST DTC                                                                                                    | CRNT DTC                                                                        |     |
|----------------------------------------------------------------------------------------------------|---------------------------------------------------------------------------------|-----|
| <ul> <li>Harness or connector</li> <li>ABS actuator and electric unit (control unit) power supply sys-</li> </ul> | <ul> <li>Harness or connector</li> <li>Vacuum sensor (brake booster)</li> </ul> | BRC |
| tem                                                                                                    | ABS actuator and electric unit (control unit)                                   |     |
| • Fuse                                                                                                    | ABS actuator and electric unit (control unit) power supply sys-                 | G   |
| Fusible link     Battery                                                                                          | • Fuse                                                                          | 0   |
| Duttoly                                                                                                    | Fusible link                                                                    |     |
|                                                                                                    | • Battery                                                                       | Н   |
| DTC CONFIRMATION PROCEDURE                                                                                        |                                                                                 |     |
| 1.PRECONDITIONING                                                                                                 |                                                                                 |     |
| and wait at least 10 seconds before conducting the net                                                            | xt test.                                                                        | J   |
| 2. CHECK DTC DETECTION                                                                                            |                                                                                 |     |
| (P)With CONSULT                                                                                                   |                                                                                 | Κ   |
| 1. Turn the ignition switch OFF.                                                                                  |                                                                                 |     |
| NOTE:<br>Wait at least 10 seconds after turning ignition switt                                                    |                                                                                 | 1   |
| 2 Start the engine                                                                                                | CITOFF.                                                                         |     |
| NOTE:                                                                                                    |                                                                                 |     |
| Wait at least 10 seconds after starting the engine.                                                               |                                                                                 | ЪЛ  |
| 3. Perform "Self Diagnostic Result" of "ABS".                                                                     |                                                                                 | IVI |
| Is DTC "C119A" detected?                                                                                          |                                                                                 |     |
| YES-1 >> "CRNT" is displayed: Proceed to BRC-291                                                                  | , "Diagnosis Procedure".                                                        | N   |
| YES-2 >> "PAST" is displayed: Inspection End (Eras                                                                | e "Self Diagnostic Result" of "ABS").                                           | IN  |

## Diagnosis Procedure

INFOID:0000000012552024

Ο

Ρ

## 1.CHECK CONNECTOR

1. Turn the ignition switch OFF.

- 2. Check the vacuum sensor harness connector for disconnection or looseness.
- 3. Check the ABS actuator and electric unit (control unit) harness connector for disconnection or looseness.

NO-1 >> To check malfunction symptom before repair: Refer to GI-47, "Intermittent Incident"

### Is the inspection result normal?

YES >> GO TO 3.

NO >> Repair / replace harness or connector, and GO TO 2.

NO-2 >> Confirmation after repair: Inspection End.

## **BRC-291**

INFOID:000000012552023

А

В

D

Ε

### < DTC/CIRCUIT DIAGNOSIS >

# 2. CHECK VACUUM SENSOR POWER SUPPLY

- 1. Turn the ignition switch OFF.
- 2. Disconnect vacuum sensor harness connector.
- 3. Check the voltage between vacuum sensor harness connector and ground.

| Vacuum sensor |          |        | Voltage   |
|---------------|----------|--------|-----------|
| Connector     | Terminal |        | (Approx.) |
| E167          | 3        | Ground | 0 V       |

4. Turn the ignition switch ON. NOTE:

Start the engine.

5. Check the voltage between vacuum sensor harness connector and ground.

| Vacuun    | n sensor |        | Voltage   |
|-----------|----------|--------|-----------|
| Connector | Terminal |        | (Approx.) |
| E167      | 3        | Ground | 5 V       |

Is the inspection result normal?

YES >> GO TO 4.

NO >> GO TO 3.

 $\mathbf{3}$ .check vacuum sensor power supply circuit

1. Turn the ignition switch OFF.

2. Disconnect ABS actuator and electric unit (control unit) harness connector.

 Check the continuity between vacuum sensor harness connector and ABS actuator and electric unit (control unit) harness connector.

| Vacuum sensor ABS actuator and electric |          | ectric unit (control unit) | Continuity |              |  |
|-----------------------------------------|----------|----------------------------|------------|--------------|--|
| Connector                               | Terminal | Connector                  | Terminal   | - Continuity |  |
| E167                                    | 3        | E125                       | 28         | Yes          |  |

4. Check the continuity between vacuum sensor harness connector and ground.

| Vacuum sensor |          | _      | Continuity |  |
|---------------|----------|--------|------------|--|
| Connector     | Terminal |        | Continuity |  |
| E167          | 3        | Ground | No         |  |

Is the inspection result normal?

YES >> GO TO 4.

NO >> Repair / replace harness or connector.

4. CHECK VACUUM SENSOR GROUND CIRCUIT

1. Turn the ignition switch OFF.

2. Check the continuity between vacuum sensor harness connector and ground.

| Vacuum sensor |          |        | Continuity |  |
|---------------|----------|--------|------------|--|
| Connector     | Terminal |        | Continuity |  |
| E167          | 2        | Ground | No         |  |

Is the inspection result normal?

YES >> GO TO 5.

NO >> Repair / replace harness or connector.

 ${f b}.$ CHECK ABS ACTUATOR AND ELECTRIC UNIT (CONTROL UNIT) POWER SUPPLY AND GROUND CIRCUIT

## **C119A VACUUM SENSOR**

| < DTC/CIRCUIT DIAGNOSIS > [ITFE 2]                                                                                                    |   |
|----------------------------------------------------------------------------------------------------|---|
| Check the ABS actuator and electric unit (control unit) power supply and ground circuits. Refer to <u>BRC-295.</u><br>"Diagnosis Procedure".                                                                                        | ļ |
| Is the inspection result normal?                                                                                                    |   |
| YES >> GO TO 6.<br>NO >> Repair / replace harness, connector, fuse, or fusible link.                                                                                                    | E |
| 6.CHECK TERMINAL                                                                                                    |   |
| <ol> <li>Check the vacuum sensor pin terminals for damage or loose connection with harness connector.</li> <li>Check the ABS actuator and electric unit (control unit) pin terminals for damage or loose connection with</li> </ol> | C |

harness connector.

### Is the inspection result normal?

- YES >> Replace the ABS actuator and electric unit (control unit). Refer to BRC-322, "Removal and Installation".
- NO >> Repair / replace harness, connector, or terminal.

BRC

D

Е

G

Н

J

Κ

Μ

Ν

Ο

Ρ

**Revision: November 2015** 

## **U1000 CAN COMM CIRCUIT**

### < DTC/CIRCUIT DIAGNOSIS >

## U1000 CAN COMM CIRCUIT

## **DTC Description**

**[TYPE 2]** 

#### INFOID:000000012552025

### DTC DETECTION LOGIC

| DTC   | Display Item<br>(Trouble diagnosis content)     | Malfunction detected condition                                                                        |
|-------|-------------------------------------------------|----------------------------------------------------------------------------------------------------|
| U1000 | CAN COMM CIRCUIT<br>(CAN communication circuit) | When CAN communication signal is not continuously transmitted or received for 2 sec-<br>onds or more. |

### POSSIBLE CAUSE

### NOTE:

Confirm if DTC is PAST or CRNT. If DTC is CRNT, proceed with Diagnosis Procedure. If DTC is PAST, clear the DTC. Do not replace the ABS actuator and electric unit (control unit) for a PAST DTC.

| PAST DTC                                                              | CRNT DTC                             |  |
|-----------------------------------------------------------------------|--------------------------------------|--|
| <ul><li>Harness or connector</li><li>CAN communication line</li></ul> | CAN communication system malfunction |  |

### DTC CONFIRMATION PROCEDURE

### 1.PRECONDITIONING

If "DTC CONFIRMATION PROCEDURE" has been previously conducted, always turn the ignition switch OFF and wait at least 10 seconds before conducting the next test.

### >> GO TO 2.

## 2. CHECK DTC DETECTION

With CONSULT

- Turn the ignition switch OFF.
- NOTE:
  - Wait at least 10 seconds after turning ignition switch OFF.
- 2. Start the engine.

### NOTE:

Wait at least 10 seconds after starting the engine.

3. Perform "Self Diagnostic Result" of "ABS".

### Is DTC "U1000" detected?

YES-1 >> "CRNT" is displayed: Proceed to <u>BRC-294</u>, "Diagnosis Procedure".

- YES-2 >> "PAST" is displayed: Inspection End (Erase "Self Diagnostic Result" of "ABS").
- NO-1 >> To check malfunction symptom before repair: Refer to GI-47, "Intermittent Incident".
- NO-2 >> Confirmation after repair: Inspection End.

### **Diagnosis** Procedure

INFOID:000000012552026

Proceed to LAN-21, "Trouble Diagnosis Flow Chart".

## POWER SUPPLY AND GROUND CIRCUIT

### < DTC/CIRCUIT DIAGNOSIS >

## POWER SUPPLY AND GROUND CIRCUIT

### **Diagnosis** Procedure

## **1.**CHECK ABS ACTUATOR AND ELECTRIC UNIT (CONTROL UNIT) IGNITION POWER SUPPLY (1)

1. Turn the ignition switch OFF.

- 2. Disconnect ABS actuator and electric unit (control unit) harness connector.
- 3. Check the voltage between ABS actuator and electric unit (control unit) harness connector and ground.

| ABS actuator and ele | ectric unit (control unit) |        | Voltage   | _ |
|----------------------|----------------------------|--------|-----------|---|
| Connector            | Terminal                   |        | (Approx.) | D |
| E125                 | 34                         | Ground | 0 V       |   |

 Turn the ignition switch ON NOTE:

Start the engine.

5. Check the voltage between ABS actuator and electric unit (control unit) harness connector and ground.

| ABS actuator and ele | ectric unit (control unit) |        | Voltage         |   |
|----------------------|----------------------------|--------|-----------------|---|
| Connector            | Terminal                   |        | (Approx.)       | G |
| E125                 | 34                         | Ground | Battery voltage | 0 |

Is the inspection result normal?

YES >> GO TO 3.

NO >> GO TO 2.

2.CHECK ABS ACTUATOR AND ELECTRIC UNIT (CONTROL UNIT) IGNITION POWER SUPPLY CIRCUIT

1. Turn the ignition switch OFF.

2. Check the 10A fuse (49).

3. Disconnect IPDM E/R harness connector.

 Check the continuity between ABS actuator and electric unit (control unit) harness connector and IPDM E/ R.

| ABS actuator and ele | ectric unit (control unit) | IPDM E    | E/R      | Continuity | k |
|----------------------|----------------------------|-----------|----------|------------|---|
| Connector            | Terminal                   | Connector | Terminal | Continuity |   |
| E125                 | 34                         | E119      | 35       | Yes        |   |

5. Check the continuity between ABS actuator and electric unit (control unit) harness connector and ground.

| ABS actuator and ele | ectric unit (control unit) |        | Continuity | M |
|----------------------|----------------------------|--------|------------|---|
| Connector            | Terminal                   | _      | Continuity |   |
| E125                 | 34                         | Ground | No         | N |
|                      |                            |        |            |   |

### Is the inspection result normal?

YES >> Perform trouble diagnosis for ignition power supply.

NO >> Repair / replace harness, connector, or fuse.

## $\mathbf{3}$ .check motor and motor relay power supply

1. Turn the ignition switch OFF.

2. Check the voltage between ABS actuator and electric unit (control unit) harness connector and ground.

| ABS actuator and ele | ectric unit (control unit) |        | Voltage         |
|----------------------|----------------------------|--------|-----------------|
| Connector            | Terminal                   |        | (Approx.)       |
| E125                 | 4                          | Ground | Battery voltage |

3. Turn the ignition switch ON.

NOTE:

INFOID:000000012552027

Е

BRC

Н

Ο

А

## POWER SUPPLY AND GROUND CIRCUIT

### < DTC/CIRCUIT DIAGNOSIS >

[TYPE 2]

### Start the engine.

4. Check the voltage between ABS actuator and electric unit (control unit) harness connector and ground.

| ABS actuator and ele | ectric unit (control unit) |        | Voltage         |
|----------------------|----------------------------|--------|-----------------|
| Connector            | Terminal                   |        | (Approx.)       |
| E125                 | 4                          | Ground | Battery voltage |

Is the inspection result normal?

YES >> GO TO 5. NO >> GO TO 4.

### **4.**CHECK MOTOR AND MOTOR RELAY POWER SUPPLY CIRCUIT

- 1. Turn the ignition switch OFF.
- 2. Check the 50A fusible link (I).
- 3. Check the continuity and short circuit between ABS actuator and electric unit (control unit) harness connector terminal 4 and 50A fusible link (I).

#### Is the inspection result normal?

- YES >> Perform trouble diagnosis for battery power supply.
- NO >> Repair / replace harness, connector, or fusible link.

## 5.CHECK ACTUATOR RELAY, ABS IN VALVE, ABS OUT VALVE POWER SUPPLY

- 1. Turn the ignition switch OFF.
- 2. Check the voltage between ABS actuator and electric unit (control unit) harness connector and ground.

| ABS actuator and ele | ectric unit (control unit) |        | Voltage         |
|----------------------|----------------------------|--------|-----------------|
| Connector            | Terminal                   |        | (Approx.)       |
| E125                 | 3                          | Ground | Battery voltage |

3. Turn the ignition switch ON **NOTE:** 

Start the engine.

4. Check the voltage between ABS actuator and electric unit (control unit) harness connector and ground.

| ABS actuator and ele | ectric unit (control unit) |        | Voltage         |
|----------------------|----------------------------|--------|-----------------|
| Connector            | Terminal                   |        | (Approx.)       |
| E125                 | 3                          | Ground | Battery voltage |

Is the inspection result normal?

YES >> GO TO 7.

NO >> GO TO 6.

### $\mathbf{6}.$ CHECK ACTUATOR RELAY, ABS IN VALVE, ABS OUT VALVE POWER SUPPLY CIRCUIT

- 1. Turn the ignition switch OFF.
- 2. Check the 30A fusible link (J).
- 3. Check the continuity and short circuit between ABS actuator and electric unit (control unit) harness connector terminal 3 and 30A fusible link (J).

### Is the inspection result normal?

- YES >> Perform trouble diagnosis for battery power supply.
- NO >> Repair / replace harness, connector, or fusible link.

## 7. CHECK ABS ACTUATOR AND ELECTRIC UNIT (CONTROL UNIT) GROUND CIRCUIT

Check the continuity between ABS actuator and electric unit (control unit) harness connector and the ground.

## POWER SUPPLY AND GROUND CIRCUIT

### < DTC/CIRCUIT DIAGNOSIS >

[TYPE 2]

| ABS actuator and ele                                                                                                    | ctric unit (control unit)                                           |                                                 | Orafiavity                          | А  |
|----------------------------------------------------------------------------------------------------|---------------------------------------------------------------------|-------------------------------------------------|-------------------------------------|----|
| Connector                                                                                                    | Terminal                                                            |                                                 | Continuity                          |    |
| E125                                                                                                    | 1 2                                                                 | Ground                                          | Yes                                 | В  |
| Is the inspection result normal?<br>YES >> GO TO 8.<br>NO >> Repair / replace ha<br>8.CHECK TERMINAL                                | ?<br>arness, connector, or terminal.                                |                                                 |                                     | С  |
| <ol> <li>Check the ABS actuator a harness connector.</li> <li>Check the IPDM E/R pin te ls the inspection result normal?</li> </ol> | nd electric unit (control unit) p<br>erminals for damage or loose o | in terminals for damage connection with harness | or loose connection with connector. | D  |
| YES >> Replace the ABS a<br>lation".<br>NO >> Repair / replace ha                                                                   | actuator and electric unit (cont<br>arness, connector, or terminal. | rol unit). Refer to <u>BRC-3</u>                | 22, "Removal and Instal-            | BR |
|                                                                                                    |                                                                     |                                                 |                                     | G  |
|                                                                                                    |                                                                     |                                                 |                                     | Н  |
|                                                                                                    |                                                                     |                                                 |                                     | I  |
|                                                                                                    |                                                                     |                                                 |                                     | J  |
|                                                                                                    |                                                                     |                                                 |                                     | K  |
|                                                                                                    |                                                                     |                                                 |                                     | L  |
|                                                                                                    |                                                                     |                                                 |                                     | M  |
|                                                                                                    |                                                                     |                                                 |                                     | Ν  |
|                                                                                                    |                                                                     |                                                 |                                     | 0  |
|                                                                                                    |                                                                     |                                                 |                                     | Ρ  |
|                                                                                                    |                                                                     |                                                 |                                     |    |

## HILL DESCENT CONTROL SWITCH

### < DTC/CIRCUIT DIAGNOSIS >

## HILL DESCENT CONTROL SWITCH

## Description

The hill descent control switch activates (turn ON) the hill descent control function when the hill descent control switch is pressed.

## **Component Function Check**

## **1**.CHECK 4WD SHIFT SWITCH (HILL DESCENT CONTROL SWITCH) OPERATION

Turn ON/OFF the hill descent control switch and check that the hill descent control indicator lamp in the combination meter turns ON/OFF correctly.

| Condition                        | Hill descent control indicator lamp illumina-<br>tion status |
|----------------------------------|--------------------------------------------------------------|
| Hill descent control switch: ON  | ON                                                           |
| Hill descent control switch: OFF | OFF                                                          |

Is the inspection result normal?

YES >> Inspection End

NO >> Go to diagnosis procedure. Refer to <u>BRC-298, "Diagnosis Procedure"</u>.

### **Diagnosis** Procedure

INFOID:000000012552030

Regarding Wiring Diagram information, refer to BRC-208, "Wiring Diagram".

### 1.CHECK 4WD SHIFT SWITCH (HILL DESCENT CONTROL SWITCH)

Perform the hill descent control switch component inspection. Refer to <u>BRC-299, "Component Inspection"</u>. <u>Is the inspection result normal?</u>

YES >> GO TO 2

NO >> Replace hill descent control switch.

2.CHECK 4WD SHIFT SWITCH (HILL DESCENT CONTROL SWITCH) HARNESS

- 1. Disconnect ABS actuator and electric unit (control unit) connector.
- Check continuity between ABS actuator and electric unit (control unit) connector E125 terminal 29 and hill descent control switch connector M212 terminal 1.

| ABS actuator a (contr | and electric unit<br>ol unit) | Hill descent | control switch | Continuity |
|-----------------------|-------------------------------|--------------|----------------|------------|
| Connector             | Terminal                      | Connector    | Terminal       |            |
| E125                  | 29                            | M212         | 1              | Yes        |

3. Check continuity between ABS actuator and electric unit (control unit) connector E125 terminal 29 and ground.

| ABS actuator and ele | ectric unit (control unit) |        | Continuity |
|----------------------|----------------------------|--------|------------|
| Connector            | Terminal                   |        | Continuity |
| E125                 | 29                         | Ground | No         |

Is the inspection result normal?

YES >> GO TO 3

NO >> Repair or replace harness.

3.CHECK 4WD SHIFT SWITCH (HILL DESCENT CONTROL SWITCH) GROUND

Check continuity between hill descent control switch connector M212 terminal 2 and ground.

INFOID:000000012552028

## HILL DESCENT CONTROL SWITCH

### < DTC/CIRCUIT DIAGNOSIS >

[TYPE 2]

| Hill descent                           | control switch           |                        | Continuity                         |                                                | A  |
|----------------------------------------|--------------------------|------------------------|------------------------------------|------------------------------------------------|----|
| Connector                              | Terminal                 |                        | Continuity                         |                                                |    |
| M212                                   | 2                        | Ground                 | Yes                                |                                                | F  |
| s the inspection re                    | <u>sult normal?</u>      |                        |                                    |                                                |    |
| YES >> GO TC                           | ) 4                      |                        |                                    |                                                |    |
| NO >> Repair                           | or replace harness       |                        |                                    |                                                | (  |
| +.CHECK COMBI                          | NATION METER             |                        |                                    |                                                |    |
| Check if the indicat                   | ion and operation o      | of combination r       | neter are norma                    | al. Refer to <u>MWI-18, "Description"</u> .    | Г  |
| s the inspection re                    | sult normal?             |                        |                                    |                                                | L  |
| YES >> Replac                          | e ABS actuator an        | d electric unit (      | control unit). Re                  | efer to <u>BRC-322, "Removal and Installa-</u> |    |
| NO >> Replac                           | e combination met        | er. Refer to <u>MW</u> | /I-85, "Removal                    | and Installation".                             | E  |
| Component Ins                          | nection                  |                        |                                    |                                                |    |
|                                        | pection                  |                        |                                    | INF-OID:000000012552031                        | Ы  |
| CHECK 4WD S                            | HIFT SWITCH (HIL         | L DESCENT C            | ONTROL SWIT                        | ĊH)                                            | DI |
| . Turn ignition sv                     | vitch OFF.               |                        |                                    |                                                |    |
| 2. Disconnect hill                     | descent control sw       | itch connector.        |                                    |                                                | (  |
| <ol> <li>Check continui</li> </ol>     | ty between hill des      | cent control swi       | tch terminals.                     |                                                |    |
|                                        |                          |                        |                                    |                                                |    |
| switch terminals                       | " Cor                    | dition                 | Continuity                         |                                                | ľ  |
|                                        | Hill descent cont        | rol switch is ON.      | Yes                                |                                                |    |
| 1 – 2                                  | Hill descent cont        | rol switch is OFF.     | No                                 |                                                |    |
| s the inspection re                    | sult normal?             |                        |                                    |                                                |    |
| YES >> Inspec                          | tion End                 |                        |                                    |                                                |    |
| NO >> Replac                           | e hill descent contr     | ol switch. Refer       | <sup>-</sup> to <u>BRC-327, "I</u> | Removal and Installation                       | ,  |
| Special Repair                         | Requirement              |                        |                                    | INFOID:000000012552032                         |    |
|                                        |                          |                        |                                    |                                                | ŀ  |
| I.ADJUSIMENT                           | OF STEERING AN           | GLE SENSOR             | NEUTRAL POS                        | STION                                          |    |
| Always perform ne                      | utral position adjus     | stment for the s       | steering angle s                   | sensor when replacing the ABS actuator         |    |
|                                        | fillioi unili). Refer lu | DRC-221, DE            | <u>scription</u> .                 |                                                |    |
| >> GO TC                               | 12                       |                        |                                    |                                                |    |
| 2 CALIBRATION                          |                          | SOP                    |                                    |                                                | ľ  |
|                                        |                          | 501                    |                                    |                                                |    |
| Always perform cal<br>Refer to BRC-223 | "Description"            | sensor when re         | splacing the AB                    | S actuator and electric unit (control unit).   |    |
| (0)01 to <u>D1(0 220,</u>              | <u>Decomption</u> .      |                        |                                    |                                                | ľ  |
| >> END                                 |                          |                        |                                    |                                                |    |
| 2.10                                   |                          |                        |                                    |                                                | 4  |
|                                        |                          |                        |                                    |                                                | (  |
|                                        |                          |                        |                                    |                                                |    |
|                                        |                          |                        |                                    |                                                | ſ  |

## PARKING BRAKE SWITCH

### < DTC/CIRCUIT DIAGNOSIS >

## PARKING BRAKE SWITCH

## Description

### Transmits the parking brake switch signal to the combination meter.

### **Component Function Check**

## **1.**COMBINATION METER INPUT SIGNAL

### 1. Start engine.

2. Monitor BRAKE W/L in DATA MONITOR while applying and releasing the parking brake.

ConditionCONSULTParking brake applied: ONParking brake released: OFF

>> Inspection End.

### **Diagnosis Procedure**

Regarding Wiring Diagram information, refer to MWI-31, "Wiring Diagram".

## 1. CHECK PARKING BRAKE SWITCH CIRCUIT

1. Disconnect combination meter harness connector M24 and parking brake switch harness connector E52.

2. Check continuity between combination meter harness connector M24 terminal 12 and parking brake switch harness connector E52 terminal 1.

| Combination meter |          | Parking brake switch |          | Continuity |
|-------------------|----------|----------------------|----------|------------|
| Connector         | Terminal | Connector            | Terminal | Continuity |
| M24               | 12       | E52                  | 1        | Yes        |

3. Check continuity between combination meter harness connector M24 terminal 12 and ground.

| Combination meter |          |        | Continuity |
|-------------------|----------|--------|------------|
| Connector         | Terminal | Ground | Continuity |
| M24               | 12       |        | No         |

Is the inspection result normal?

YES >> Inspection End.

NO >> Repair or replace harness or connectors.

## Component Inspection

INFOID:000000012552036

## 1. CHECK PARKING BRAKE SWITCH

Check continuity between parking brake switch terminal 1 and switch case ground.

| Component            | Terminal | Condition              | Continuity |
|----------------------|----------|------------------------|------------|
| Parking brake switch | 1        | Parking brake applied  | Yes        |
|                      | I        | Parking brake released | No         |

Is the inspection result normal?

YES >> Inspection End.

NO >> Replace parking brake switch. Refer to PB-7, "Exploded View".

### **BRC-300**

INFOID:000000012552033

INFOID:000000012552034

## VDC OFF SWITCH

| < DTC/CIRCUIT DIAGNOSIS >                                                                                  |                                               | [TYPE 2]               |
|----------------------------------------------------------------------------------------------------|-----------------------------------------------|------------------------|
| VDC OFF SWITCH                                                                                             |                                               |                        |
| Component Function Check                                                                                   |                                               | INFOID:000000012552037 |
|                                                                                                    |                                               |                        |
| Check VDC OFF SWITCH OPERATION                                                                             |                                               |                        |
| Check that VDC OFF indicator lamp in combination                                                           | on meter turns ON/OFF when VDC OFF            | switch is operated.    |
| VES >> Inspection End                                                                                      |                                               |                        |
| NO >> Proceed to diagnosis procedure. Refe                                                                 | er to <u>BRC-301, "Diagnosis Procedure"</u> . |                        |
| Diagnosis Procedure                                                                                        |                                               | INFOID:000000012552038 |
| Regarding Wiring Diagram information, refer to BI                                                          | RC-208, "Wiring Diagram".                     |                        |
| 1.CONNECTOR INSPECTION                                                                                     |                                               |                        |
| 1. Turn ignition switch OFF.                                                                               |                                               |                        |
| 2. Disconnect ABS actuator and electric unit (co                                                           | ontrol unit) connector E125 and VDC O         | FF switch connector    |
| <ol> <li>Check connectors and terminals for deformation</li> </ol>                                         | ion, disconnection, looseness or damag        | e.                     |
| Is the inspection result normal?                                                                           |                                               |                        |
| YES >> GO TO 2.                                                                                            |                                               |                        |
| NO >> Repair or replace as necessary.                                                                      |                                               |                        |
| <b>Z</b> .CHECK VDC OFF SWITCH                                                                             |                                               |                        |
| Check VDC OFF switch. Refer to <u>BRC-302</u> , "Com                                                       | ponent Inspection".                           |                        |
| Is the inspection result normal?                                                                           |                                               |                        |
| YES >> GO TO 3.<br>NO >> Replace VDC OFF switch                                                            |                                               |                        |
| 3. CHECK VDC OFF SWITCH SIGNAL                                                                             |                                               |                        |
|                                                                                                    |                                               |                        |
| 1. Connect ABS actuator and electric unit (con                                                             | trol unit) connector E125 and VDC OF          | F switch connector     |
| M71.                                                                                                    |                                               |                        |
| <ol> <li>In "DATA MONITOR" select "OFF SW" and ch</li> </ol>                                               | neck VDC OFF switch signal.                   |                        |
|                                                                                                    |                                               |                        |
| Condition                                                                                                  | DATA MONITOR                                  |                        |
| VDC OFF switch is pressed and released                                                                     | On                                            |                        |
| VDC OFF switch is pressed and released again                                                               | Uff                                           |                        |
| IS the Inspection result normal?<br>VES >> Refer to RPC_217 "Work Flow"                                    |                                               |                        |
| NO $>>$ GO TO 4.                                                                                           |                                               |                        |
| 4.CHECK VDC OFF SWITCH CIRCUIT                                                                             |                                               |                        |
| 1. Turn ignition switch OFF.                                                                               |                                               |                        |
| <ol> <li>Disconnect ABS actuator and electric unit (co<br/>M71</li> </ol>                                  | ontrol unit) connector E125 and VDC O         | ⊢⊢ switch connector    |
| <ol> <li>Check continuity between ABS actuator and<br/>VDC OFF switch connector M71 terminal 1.</li> </ol> | electric unit (control unit) connector E      | 125 terminal 30 and    |
| ABS actuator and electric unit (control unit)                                                              | VDC OFF switch                                | <u> </u>               |
|                                                                                                    |                                               | Continuity             |

Connector

E125

Connector

M71

Terminal

1

Terminal

30

Yes

## **VDC OFF SWITCH**

### < DTC/CIRCUIT DIAGNOSIS >

# 4. Check continuity between ABS actuator and electric unit (control unit) connector terminal E125 terminal 30 and ground.

| ABS actuator and electric unit (control unit) |          |        | Continuity |
|-----------------------------------------------|----------|--------|------------|
| Connector                                     | Terminal | _      | Continuity |
| E125                                          | 30       | Ground | No         |

Is the inspection result normal?

YES >> GO TO 5.

NO >> Repair or replace malfunctioning components.

### **5.**CHECK VDC OFF SWITCH GROUND CIRCUIT

Check continuity between VDC OFF switch connector M71 terminal 2 and ground.

| VDC OFF switch |          |        | Continuity |
|----------------|----------|--------|------------|
| Connector      | Terminal |        | Continuity |
| M71            | 2        | Ground | Yes        |

### Is the inspection result normal?

- YES >> Replace ABS actuator and electric unit (control unit). Refer to <u>BRC-322</u>, "<u>Removal and Installa-</u> tion".
- NO >> Repair or replace malfunctioning components.

### Component Inspection

## 1.CHECK VDC OFF SWITCH

- 1. Turn ignition switch OFF.
- 2. Disconnect VDC OFF switch connector.
- 3. Check continuity between terminals of VDC OFF switch connector.

| VDC OFF switch terminals | Condition               | Continuity |
|--------------------------|-------------------------|------------|
| 1 – 2                    | VDC OFF switch pressed  | Yes        |
|                          | VDC OFF switch released | No         |

Is the inspection result normal?

YES >> Inspection End.

NO >> Replace VDC OFF switch.

Revision: November 2015

## ABS WARNING LAMP

| < DTC/CIRCUIT DIAGNOSIS >                                                                                                    | [TYPE 2]               |
|----------------------------------------------------------------------------------------------------|------------------------|
| ABS WARNING LAMP                                                                                                    |                        |
| Component Function Check                                                                                                    | INFOID:000000012552040 |
| 1. CHECK ABS WARNING LAMP FUNCTION                                                                                                    |                        |
| Check that ABS warning lamp in combination meter turns ON for approximately 2 seconds after is turned ON.                                                   | ignition switch        |
| <u>Is the inspection result normal?</u><br>YES >> Inspection End.<br>NO >> Proceed to diagnosis procedure. Refer to <u>BRC-303, "Diagnosis Procedure"</u> . |                        |
| Diagnosis Procedure                                                                                                    | INFOID:000000012552041 |
| 1.PERFORM THE SELF-DIAGNOSIS                                                                                                    |                        |
| With CONSULT.     Perform self-diagnostic result. <u>Are any DTCs detected?</u>                                                                             |                        |
| YES >> Refer to <u>BRC-206, "DTC Index"</u> .<br>NO >> GO TO 2.                                                                                             |                        |
| <b>Z</b> .CHECK COMBINATION METER                                                                                                    |                        |
| tem Description".                                                                                                    | <u>101LIVI . 0ys-</u>  |
| <u>Is the inspection result normal?</u><br>YES >> Replace ABS actuator and electric unit (control unit). Refer to <u>BRC-322</u> , "Remova                  | al and Installa-       |
| NO >> Replace combination meter. Refer to <u>MWI-85, "Removal and Installation"</u> .                                                                       |                        |
|                                                                                                    |                        |
|                                                                                                    |                        |
|                                                                                                    |                        |
|                                                                                                    |                        |
|                                                                                                    |                        |
|                                                                                                    |                        |
|                                                                                                    |                        |
|                                                                                                    |                        |
|                                                                                                    |                        |
|                                                                                                    |                        |
|                                                                                                    |                        |
|                                                                                                    |                        |
|                                                                                                    |                        |

## BRAKE WARNING LAMP

## Component Function Check

**1.**CHECK BRAKE WARNING LAMP FUNCTION (1)

Check that brake warning lamp in combination meter turns ON for approximately 2 seconds after ignition switch is turned ON.

Is the inspection result normal?

YES >> GO TO 2.

NO >> Proceed to diagnosis procedure. Refer to <u>BRC-304, "Diagnosis Procedure"</u>.

**2.**CHECK BRAKE WARNING LAMP FUNCTION (2)

Check that brake warning lamp in combination meter turns ON/OFF when parking brake is operated. Is the inspection result normal?

YES >> Inspection End.

NO >> Check parking brake switch system. Refer to <u>BRC-300, "Diagnosis Procedure"</u>.

### Diagnosis Procedure

INFOID:000000012552043

**1**.PERFORM THE SELF-DIAGNOSIS

With CONSULT. Perform self-diagnostic result.

Are any DTCs detected?

YES >> Refer to BRC-206, "DTC Index".

NO >> GO TO 2.

2. CHECK COMBINATION METER

Check if indication and operation of combination meter are normal. Refer to <u>MWI-9, "METER SYSTEM : System Description"</u>.

Is the inspection result normal?

- YES >> Replace ABS actuator and electric unit (control unit). Refer to <u>BRC-322, "Removal and Installa-</u> tion".
- NO >> Replace combination meter. Refer to <u>MWI-85, "Removal and Installation"</u>.

## HILL DESCENT CONTROL INDICATOR LAMP

### < DTC/CIRCUIT DIAGNOSIS >

## HILL DESCENT CONTROL INDICATOR LAMP

## Description

**[TYPE 2]** 

А

| Description                                             | INFOID:000000012552044                                         |
|---------------------------------------------------------|----------------------------------------------------------------|
|                                                         | ×: ON –: OFF                                                   |
| Condition                                               | Hill descent control indicator lamp                            |
| Ignition switch OFF                                     | _                                                              |
| For 2 seconds after turning ON ignition switch          | ×                                                              |
| 2 seconds later after turning ON ignition switch        | -                                                              |
| Hill descent control function is malfunctioning.        | -                                                              |
| Component Function Check                                | INFOID:000000012552045                                         |
| 1. CHECK HILL DESCENT CONTROL INDICATOR I               | LAMP OPERATION                                                 |
| Check that the lamp illuminates for approximately 2 se  | econds after the ignition switch is turned ON.                 |
| Is the inspection result normal?                        |                                                                |
| YES >> Inspection End                                   |                                                                |
| NO >> Go to diagnosis procedure. Refer to <u>BRC</u>    | -305, Diagnosis Procedure.                                     |
| Diagnosis Procedure                                     | INFOID:000000012552046                                         |
| 1.CHECK SELF-DIAGNOSIS                                  |                                                                |
| Perform ABS actuator and electric unit (control unit) s | elf-diagnosis. Refer to <u>BRC-195, "CONSULT Function"</u> .   |
| Is the inspection result normal?                        |                                                                |
| YES >> GO TO 2                                          |                                                                |
| NO >> Check items displayed by self-diagnosis.          |                                                                |
| <b>Z</b> .CHECK COMBINATION METER                       |                                                                |
| Check if the indication and operation of combination n  | neter are normal. Refer to <u>MWI-18, "Description"</u> .      |
| Is the inspection result normal?                        |                                                                |
| YES >> Replace ABS actuator and electric unit (         | control unit). Refer to <u>BRC-322, "Removal and Installa-</u> |
| NO >> Replace combination meter. Refer to <u>MW</u>     | 1-85. "Removal and Installation".                              |
| Special Repair Requirement                              | INFOID:000000012552047                                         |
| 1.ADJUSTMENT OF STEERING ANGLE SENSOR                   | NEUTRAL POSITION                                               |
| Always perform neutral position adjustment for the s    | steering angle sensor when replacing the ABS actuator          |
|                                                         | <u>scription</u> .                                             |
| >> GO TO 2                                              |                                                                |
| 2.CALIBRATION OF DECEL G SENSOR                         |                                                                |
| Always perform calibration of decel G sensor when re    | eplacing the ABS actuator and electric unit (control unit)     |
| Refer to <u>BRC-223, "Description"</u> .                |                                                                |
| >> FND                                                  |                                                                |

Ρ

< DTC/CIRCUIT DIAGNOSIS >

## VDC OFF INDICATOR LAMP

Component Function Check

**1**.CHECK VDC OFF INDICATOR LAMP FUNCTION (1)

Check that VDC OFF indicator lamp in combination meter turns ON for approximately 2 seconds after ignition switch is turned ON.

Is the inspection result normal?

YES >> GO TO 2.

NO >> Proceed to diagnosis procedure. Refer to <u>BRC-306</u>, "Diagnosis Procedure".

**2.**CHECK VDC OFF INDICATOR LAMP FUNCTION (2)

Check that VDC OFF indicator lamp in combination meter turns ON/OFF when VDC OFF switch is operated. <u>Is the inspection result normal?</u>

YES >> Inspection End.

NO >> Check VDC OFF switch. Refer to <u>BRC-301, "Diagnosis Procedure"</u>.

Diagnosis Procedure

INFOID:000000012552049

**1.**PERFORM THE SELF-DIAGNOSIS

With CONSULT. Perform self diagnostic result.

Are any DTCs detected?

YES >> Refer to <u>BRC-206, "DTC Index"</u>.

NO >> GO TO 2.

2. CHECK COMBINATION METER

Check if indication and operation of combination meter are normal. Refer to <u>MWI-9, "METER SYSTEM : System Description"</u>.

Is the inspection result normal?

- YES >> Replace ABS actuator and electric unit (control unit). Refer to <u>BRC-322</u>, "<u>Removal and Installa-</u> <u>tion</u>".
- NO >> Replace combination meter. Refer to <u>MWI-85, "Removal and Installation"</u>.

## SLIP INDICATOR LAMP

| < DTC/CIRCUIT DIAGNOSIS >                                                                                                | [TYPE 2]             |
|----------------------------------------------------------------------------------------------------|----------------------|
| SLIP INDICATOR LAMP                                                                                                    |                      |
| Component Function Check                                                                                                 | OID:0000000012552050 |
| 1. CHECK SLIP INDICATOR LAMP FUNCTION                                                                                    |                      |
| Check that slip indicator lamp in combination meter turns ON for approximately 2 seconds after igrist turned ON          | nition switch        |
| Is the inspection result normal?                                                                                         |                      |
| YES >> Inspection End.<br>NO >> Proceed to diagnosis procedure. Refer to BRC-307. "Diagnosis Procedure".                 |                      |
| Diagnosis Procedure                                                                                                    | OID:0000000012552051 |
| 1.PERFORM THE SELF-DIAGNOSIS                                                                                             |                      |
| With CONSULT.                                                                                                    |                      |
| Are any DTCs detected?                                                                                                   |                      |
| YES >> Refer to <u>BRC-206, "DTC Index"</u> .                                                                            |                      |
| NO >> GO TO 2.                                                                                                    |                      |
| 2.CHECK COMBINATION METER                                                                                                |                      |
| Check if indication and operation of combination meter are normal. Refer to <u>MWI-9, "METER SYS</u><br>tem Description" | <u> Sys-</u>         |
| Is the inspection result normal?                                                                                         |                      |
| YES >> Replace ABS actuator and electric unit (control unit). Refer to <u>BRC-322</u> , "Removal a                       | and Installa-        |
| NO >> Replace combination meter. Refer to <u>MWI-85, "Removal and Installation"</u> .                                    |                      |
|                                                                                                    |                      |
|                                                                                                    |                      |
|                                                                                                    |                      |
|                                                                                                    |                      |
|                                                                                                    |                      |
|                                                                                                    |                      |
|                                                                                                    |                      |
|                                                                                                    |                      |
|                                                                                                    |                      |
|                                                                                                    |                      |
|                                                                                                    |                      |
|                                                                                                    |                      |
|                                                                                                    |                      |
|                                                                                                    |                      |
|                                                                                                    |                      |
|                                                                                                    |                      |

## SYMPTOM DIAGNOSIS APPLICATION NOTICE

## **Application Notice**

| Service information | Remarks                          |
|---------------------|----------------------------------|
| TYPE 1              | VDC/TCS/ABS                      |
| TYPE 2              | HILL DESCENT CONTROL/VDC/TCS/ABS |

## VDC/TCS/ABS

## < SYMPTOM DIAGNOSIS >

## VDC/TCS/ABS

## Symptom Table

If ABS warning lamp, VDC OFF indicator lamp and SLIP indicator lamp turn ON, perform self-diagnosis.

| Symptom                                       | Check item                                                               | Reference                           |   |
|-----------------------------------------------|--------------------------------------------------------------------------|-------------------------------------|---|
|                                               | Brake force distribution                                                 |                                     | ( |
| Excessive ABS function operation fre-         | Looseness of front and rear axle                                         | BRC-310, "Diag-                     |   |
| queney                                        | Wheel sensor and rotor system                                            | <u>1100101110000010</u>             |   |
|                                               | Brake pedal stroke                                                       | BRC-311, "Diagno-                   | [ |
| Unexpected pedal reaction                     | Make sure the braking force is sufficient when the ABS is not operating. | sis Procedure"                      |   |
| The braking distance is long                  | Check stopping distance when the ABS is not operating.                   | BRC-312, "Diag-<br>nosis Procedure" | I |
| ABS function does not operate (Note 1)        | ABS actuator and electric unit (control unit)                            | BRC-313, "Diag-<br>nosis Procedure" | Б |
| Pedal vibration or ABS operation sound        | Brake pedal                                                              | BRC-314, "Diag-                     | В |
| occurs (Note 2)                               | ABS actuator and electric unit (control unit)                            | nosis Procedure"                    |   |
|                                               | ABS actuator and electric unit (control unit)                            |                                     | ( |
| Vehicle jerks during VDC/TCS/ABS con-<br>trol | ТСМ                                                                      | BRC-315, "Diag-<br>nosis Procedure" |   |
|                                               | ECM                                                                      | <u>nooio r roccuire</u>             |   |

#### NOTE:

• 1: The ABS does not operate when the speed is 10 km/h (6 MPH) or less.

2: Under the following conditions, ABS is activated and vibration is felt when brake pedal is lightly depressed (just place a foot on it). However, this is normal.
When shifting gears
When driving on slippery road
During cornering at high speed

- When passing over bumps or grooves [approximately 50 mm (1.97 in) or more]
- When pulling away just after starting engine [at approximately 10 km/h (6 MPH) or higher]

INFOID:000000012552053

А

В

J

Κ

L

Μ

Ν

0

Ρ

## EXCESSIVE OPERATION FREQUENCY

### < SYMPTOM DIAGNOSIS >

## EXCESSIVE OPERATION FREQUENCY

## Description

VDC function, TCS function, ABS function, EBD function, hill start assist function or hill descent control function operates in excessive operation frequency.

### **Diagnosis** Procedure

| I.CHECK BRAKING FORCE |
|-----------------------|
|-----------------------|

Check brake force using a brake tester.

Is the inspection result normal?

YES >> GO TO 2.

NO >> Check brake system.

2.CHECK FRONT AND REAR AXLE

Check that there is no excessive looseness in front and rear axle.

Front axle: Refer to <u>FAX-6, "Inspection"</u>.
Rear axle: Refer to <u>RAX-5, "Inspection"</u>.

Is the inspection result normal?

YES >> GO TO 3.

NO >> Repair or replace malfunctioning components.

 ${
m 3.}$  Check wheel sensor

#### Check wheel sensor.

- Check installation and damage of wheel sensor.
- Check connection of wheel sensor harness connector.
- Check terminal of wheel sensor harness connector.

### Is the inspection result normal?

#### YES >> GO TO 4. NO

- >> Repair installation or replace wheel sensor.
  - Front wheel sensor: Refer to <u>BRC-317, "Removal and Installation Front Wheel Sensor"</u>.
  - Rear wheel sensor: Refer to BRC-319, "Removal and Installation Rear Wheel Sensor".

### **4.**CHECK SENSOR ROTOR

Check that there is no looseness, damage or foreign material on sensor rotor.

Is the inspection result normal?

- YES >> GO TO 5. NO
  - >> Repair installation or replace sensor rotor.
    - · Front sensor rotor: Refer to BRC-321, "Removal and Installation Front Sensor Rotor".
    - Rear sensor rotor: Refer to BRC-321, "Removal and Installation Rear Sensor Rotor".

### 5.CHECK WARNING LAMP TURNS OFF

Check that ABS warning lamp, brake warning lamp and VDC warning lamp turn OFF approx. 1 second after key switch is turned ON and stay in OFF status during driving.

### CAUTION:

Brake warning lamp turns ON when parking brake is operated (parking brake switch is ON) or brake fluid is less than the specified level (brake fluid level switch is ON).

Is the inspection result normal?

- YES >> Inspection End.
- NO >> Perform self-diagnosis result. Refer to BRC-195, "CONSULT Function".

INFOID:000000012552054

## UNEXPECTED BRAKE PEDAL REACTION

| < SYMPTOM DIAGNOSIS >                                                                                                    | [TYPE 2]               |
|----------------------------------------------------------------------------------------------------|------------------------|
| UNEXPECTED BRAKE PEDAL REACTION                                                                                                    |                        |
| Description                                                                                                    | INFOID:000000012552056 |
| A malfunction of brake pedal feel (height or others) is detected when brake pedal is depressed                                                                                                    |                        |
| Diagnosis Procedure                                                                                                    | INFOID:000000012552057 |
| 1.CHECK FRONT AND REAR AXLE                                                                                                    |                        |
| Check that there is no excessive looseness in front and rear axle.  • Front axle: Refer to <u>FAX-6</u> , "Inspection".  • Rear axle: Refer to <u>RAX-5</u> , "Inspection".  Is the inspection result normal?  YES >> GO TO 2. NO >> Repair or replace malfunctioning components.  2 CHECK DISC ROTOR |                        |
| Check disc rotor runout.                                                                                                    |                        |
| <ul> <li>Front: Refer to <u>BR-16, "DISC ROTOR : Inspection"</u>.</li> <li>Rear: Refer to <u>BR-18, "DISC ROTOR : Inspection"</u>.</li> </ul>                                                                                                    |                        |
| Is the inspection result normal?<br>YES >> GO TO 3.<br>NO >> Refinish the disc rotor.                                                                                                    |                        |
| 3.CHECK BRAKE FLUID LEAKAGE                                                                                                    |                        |
| Check fluid leakage. Refer to <u>BR-8, "Inspection"</u> .                                                                                                    |                        |
| Is the inspection result normal?         YES       >> GO TO 4.         NO       >> Repair or replace malfunctioning components. <b>4</b> _CHECK BRAKE PEDAL                                                                                                    |                        |
| Check brake pedal. Refer to BR-7, "Inspection".                                                                                                    |                        |
| Is the inspection result normal?                                                                                                    |                        |
| YES >> GO TO 5.<br>NO >> Adjust brake pedal. Refer to <u>BR-13. "Adjustment"</u> .<br><b>5.</b> CHECK BRAKING FORCE                                                                                                    |                        |
| Check brake force using a brake tester.                                                                                                    |                        |
| <u>Is the inspection result normal?</u><br>YES >> GO TO 6.<br>NO >> Check brake system.                                                                                                    |                        |
| 6. CHECK BRAKE PERFORMANCE                                                                                                    |                        |
| Disconnect ABS actuator and electric unit (control unit) connector so that ABS does not operabrake force is normal in this condition. Connect harness connectors after checking.                                                                                                    | ate. Check that        |
| <u>Is the inspection result normal?</u><br>YES >> Inspection End.<br>NO >> Check brake system.                                                                                                    |                        |

Ρ

< SYMPTOM DIAGNOSIS >

## THE BRAKING DISTANCE IS LONG

### Description

Brake stopping distance is long when ABS function is operated.

Diagnosis Procedure

### CAUTION:

Brake stopping distance on slippery roads like a rough road, gravel road or snowy road may become longer when ABS is operated than when ABS is not operated.

**1.**CHECK BRAKING FORCE

Check brake force using a brake tester.

Is the inspection result normal?

YES >> GO TO 2.

NO >> Check brake system.

2. CHECK BRAKE PERFORMANCE

Disconnect ABS actuator and electric unit (control unit) connector so that ABS does not operate. Check brake stopping distance in this condition. Connect harness connectors after checking.

Is the inspection result normal?

YES >> Inspection End.

NO >> Check brake system.

INFOID:000000012552058

**[TYPE 2]** 

## **ABS FUNCTION DOES NOT OPERATE**

### < SYMPTOM DIAGNOSIS >

## ABS FUNCTION DOES NOT OPERATE

### Description

VDC function, TCS function, ABS function, EBD function, hill start assist function or hill descent control func-

### **Diagnosis** Procedure

### **CAUTION:**

- VDC function, TCS function, ABS function, EBD function, hill start assist function and hill descent control function never operate when the vehicle speed is 10 km/h (6.2 MPH) or less. However, hill start assist function operates when the vehicle speed is 0 km/h (0 MPH) (the vehicle is in stop status).
- VDC function and TCS function never operate when VDC OFF switch is operated (when VDC OFF indicator lamp turns ON).
- Hill descent control function operates when hill descent control switch is operated (when hill descent control system on indicator light turns ON.
- **1.**CHECK ABS WARNING LAMP

Check that ABS warning lamp, brake warning lamp and VDC warning lamp turn ON and turn OFF approx. 1 second after key switch is turned ON. Check that ABS warning lamp, brake warning lamp and VDC warning lamp and stay in OFF status during driving.

### **CAUTION:**

Brake warning lamp turns ON when parking brake is operated (parking brake switch is ON) or brake fluid is less than the specified level (brake fluid level switch is ON).

### Is the inspection result normal?

- YES >> Inspection End.
- NO >> Perform self-diagnosis result. Refer to <u>BRC-195, "CONSULT Function"</u>.

INFOID:000000012552060

INFOID:000000012552061

А

D

Ε

BRC

Н

Κ

L

Μ

Ν

Ρ

## **BRAKE PEDAL VIBRATION OR OPERATION SOUND OCCURS**

### < SYMPTOM DIAGNOSIS >

## BRAKE PEDAL VIBRATION OR OPERATION SOUND OCCURS

## Description

- Brake pedal vibrates and motor sound from ABS actuator and electric unit (control unit) occurs when the engine starts.
- Brake pedal vibrates during braking.

### CAUTION:

Vibration may be felt during brake pedal is lightly depressed (just placing a foot on it) in the following conditions. This is normal.

- · When shifting gears
- When driving on slippery road
- During cornering at high speed
- When passing over bumps or grooves [Approx. 50 mm (1.97 in) or more]
- When pulling away just after starting engine [at approx. 10 km/h (6.2 MPH) or higher]

## Diagnosis Procedure

INFOID:000000012552063

**[TYPE 2]** 

INFOID:000000012552062

**1**.SYMPTOM CHECK 1

Check that there are pedal vibrations when the engine is started.

Do vibrations occur?

YES >> GO TO 2.

NO >> Check brake pedal. Refer to <u>BR-7</u>, "Inspection".

2.SYMPTOM CHECK 2

Check that motor sound from ABS actuator occurs when the engine starts.

Does the operation sound occur?

YES >> GO TO 3.

NO >> Perform self-diagnosis result. Refer to <u>BRC-195, "CONSULT Function"</u>.

**3.**SYMPTOM CHECK 3

Check symptoms when electrical component (head lamps, etc.) switches are operated.

Does the symptom occur?

- YES >> Check that radio (including wiring), antenna and antenna lead-in wires are not located near ABS actuator and electric unit (control unit). Move them if they are located near ABS actuator and electric unit (control unit).
- NO >> Inspection End.

| VEHICLE JERKS DURING VDC/TCS/ABS CONTROL < SYMPTOM DIAGNOSIS > [TYPE 2]                                                                                                    |
|----------------------------------------------------------------------------------------------------|
| VEHICLE JERKS DURING VDC/TCS/ABS CONTROL                                                                                                    |
| Description                                                                                                    |
| The vehicle jerks when VDC function, TCS function, ABS functionEBD function, hill start assist function or hill descent control function operates.                                                                                                    |
| Diagnosis Procedure                                                                                                    |
| 1.снеск сумртом                                                                                                    |
| Check that the vehicle jerks when VDC function, TCS function, ABS function, EBD function, hill start assist function or hill descent control function operates.                                                                                                    |
| YES >> Inspection End.<br>NO >> GO TO 2.                                                                                                    |
| 2.PERFORM THE SELF-DIAGNOSIS                                                                                                    |
| With CONSULT<br>Perform self-diagnosis result. Refer to <u>BRC-195, "CONSULT Function"</u> .                                                                                                    |
| YES >> Check the DTC. Refer to <u>BRC-206, "DTC Index"</u> .<br>NO >> GO TO 3.                                                                                                    |
| 3. CHECK CONNECTOR                                                                                                    |
| <ul> <li>With CONSULT</li> <li>Turn the ignition switch OFF.</li> <li>Disconnect ABS actuator and electric unit (control unit) harness connector.</li> <li>Check connector terminal for deformation, disconnection and looseness.</li> <li>Connect harness connector and perform self-diagnosis result. Refer to <u>BRC-195, "CONSULT Function"</u>.</li> </ul> |
| YES >> GO TO 4.<br>NO >> Repair or replace connector terminal.                                                                                                    |
|                                                                                                    |
| Perform self-diagnosis result for "ENGINE" and "TRANSMISSION".                                                                                                    |
| Is any DTC detected?                                                                                                    |
| NO >> Replace ABS actuator and electric unit (control unit). Refer to <u>BRC-322, "Removal and Installa-</u><br>tion".                                                                                                    |
|                                                                                                    |
|                                                                                                    |

0

Р

### < SYMPTOM DIAGNOSIS >

## NORMAL OPERATING CONDITION

## Description

INFOID:000000012552066

[TYPE 2]

| Symptom                                                                                                    | Result                                                                                                    |  |
|----------------------------------------------------------------------------------------------------|----------------------------------------------------------------------------------------------------|--|
| Brake pedal slightly vibrates and operation sound (motor sound and sound from suspen-<br>sion) occurs when VDC function, TCS function, ABS function, EBD function, hill start assist<br>function or hill descent control function operates.                                    | This is not a malfunction, because it is<br>caused by VDC function, TCS function,<br>ABS function, EBD function, hill start as-<br>sist function or hill descent control func-<br>tion function that are normally operated. |  |
| Brake stopping distance may become longer than models without ABS function depending<br>on the road conditions, when ABS function is operated on slippery road like rough road,<br>gravel road or snowy road.                                                                  |                                                                                                    |  |
| Brake pedal vibrates and operation sound occurs during sudden acceleration and corner-<br>ing, when VDC function or TCS function is operated.                                                                                                    |                                                                                                    |  |
| Brake pedal vibrates and motor sound from the engine room occurs when the engine starts or the vehicle starts just after starting the engine.                                                                                                    | This is not a malfunction because it is caused by operation check of ABS actuator and electric unit (control unit).                                                                                                    |  |
| Acceleration may be felt insufficient depending on the road conditions.                                                                                                    | This is not a malfunction because it is<br>caused by TCS function that puts the<br>highest priority to obtain the optimum<br>traction (stability).                                                                          |  |
| TCS function may operate momentarily while driving on a road where friction coefficient varies or when downshifting or fully depressing accelerator pedal.                                                                                                    |                                                                                                    |  |
| ABS warning lamp and VDC warning lamp may turn ON when the vehicle is on a rotating turntable or is given a strong shaking or large vibrations on a ship while the engine is running.                                                                                          | In this case, restart the engine on a nor-<br>mal road. If the normal condition is re-<br>stored, there is no malfunction. In that<br>case, erase "ABS" self-diagnosis result<br>memory with CONSULT.                       |  |
| VDC warning lamp may turn ON and VDC function and TCS function may not normally operate, when driving on a special road the is extremely slanted (bank in a circuit course).                                                                                                   |                                                                                                    |  |
| A malfunction in yaw rate/side/decel G sensor system may be detected when the vehicle sharply turns during a spin turn, acceleration turn or drift driving while VDC function and TCS function are OFF (VDC OFF switch is pressed and VDC OFF indicator lamp is in ON status). |                                                                                                    |  |
| The vehicle speed does not increase when the accelerator pedal is depressed while the vehicle is on a 2-wheel chassis dynamometer for speedometer check.                                                                                                    | This is normal. (When checking the vehi-<br>cle on a chassis dynamometer, operate<br>VDC OFF switch so that TCS function is<br>OFF.)                                                                                        |  |

## UNIT REMOVAL AND INSTALLATION WHEEL SENSOR

## Exploded View - Front Wheel Sensor

INFOID:000000012552067 В

А

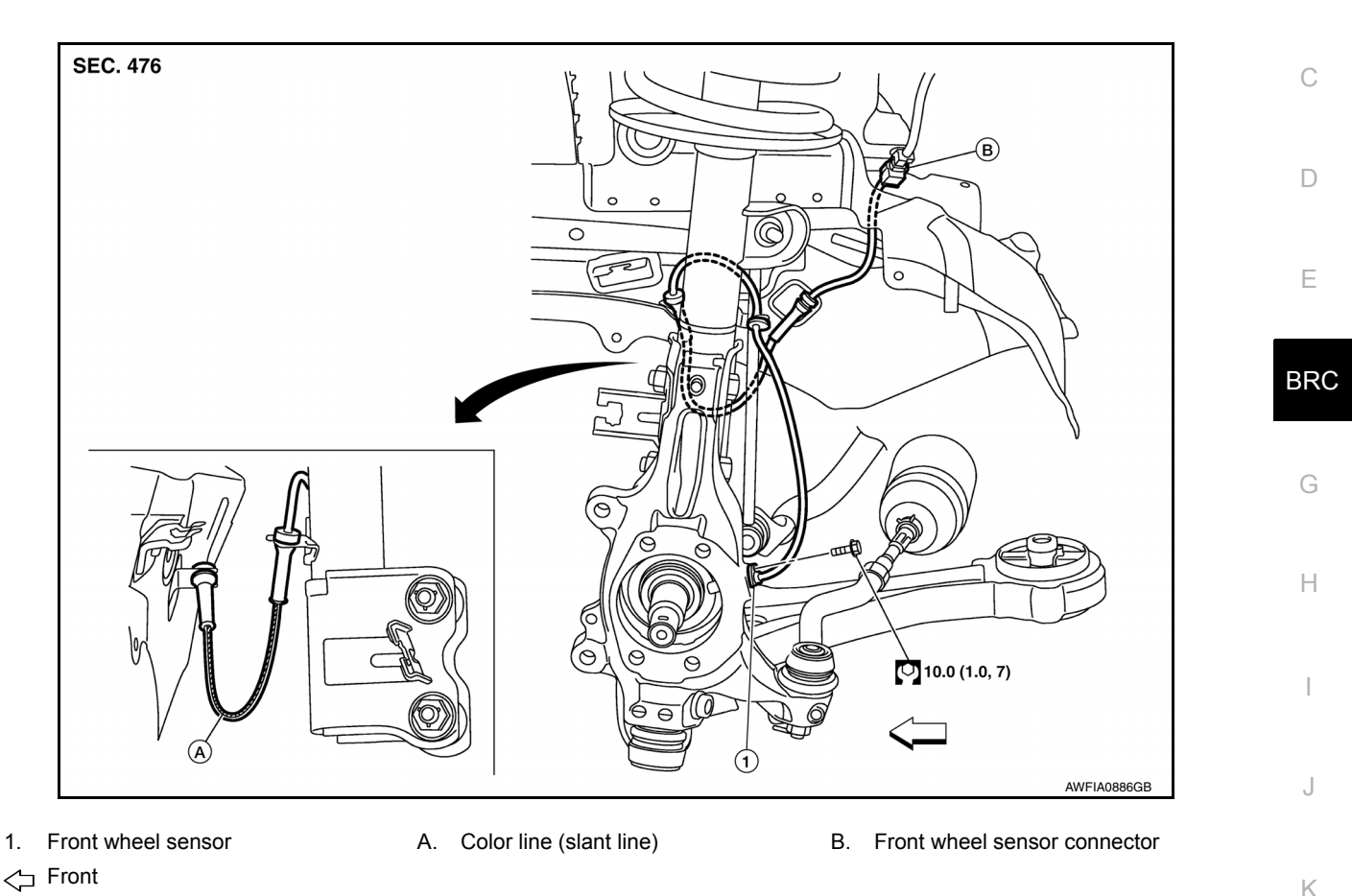

## Removal and Installation - Front Wheel Sensor

### **CAUTION:**

- Be careful not to damage front wheel sensor edge and sensor rotor teeth.
- When removing the front wheel hub and bearing, first remove the front wheel sensor from the steering knuckle. Failure to do so may result in damage to the front wheel sensor wires making the front Μ wheel sensor inoperative.
- Pull out the front wheel sensor, being careful to turn it as little as possible. Do not pull on the front wheel sensor harness.
- Ν Before installation, check if foreign objects such as iron fragments are adhered to the pick-up part of the front wheel sensor or to the inside of the hole in the steering knuckle for the front wheel sensor, or if a foreign object is caught in the surface of the mating surface for the sensor rotor. Fix as necessary and then install the front wheel sensor.

### REMOVAL

- Remove the front wheel and tire using power tool. Refer to WT-59, "Adjustment".
- Partially remove the fender protector to gain access to the wheel sensor harness connector.
- Disconnect the front wheel sensor harness connector.
- 4. Remove the front wheel sensor bolt.
- Remove the front wheel sensor from the strut bracket and body brackets. 5.
- Remove the front wheel sensor from the steering knuckle. 6.

### INSTALLATION

INFOID:000000012552068

Ρ

< UNIT REMOVAL AND INSTALLATION >

Installation is in the reverse order of removal. **CAUTION:** 

- When installing, make sure there is no foreign material such as iron chips on and in the hole in the steering knuckle for the front wheel sensor. Make sure no foreign material has been caught in the sensor rotor. Remove any foreign material and clean the mount.
- Do not twist front wheel sensor harness when installing front wheel sensor. Check that grommet (2) is fully inserted to bracket (1). Check that front wheel sensor harness is not twisted after installation.

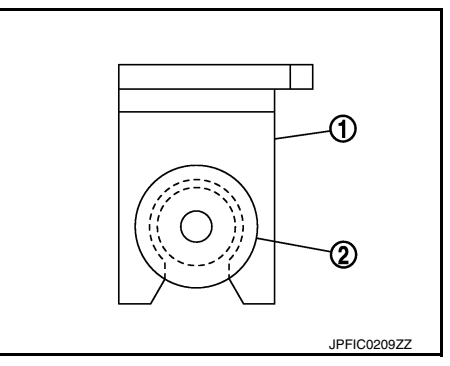

Exploded View - Rear Wheel Sensor

INFOID:000000012552069

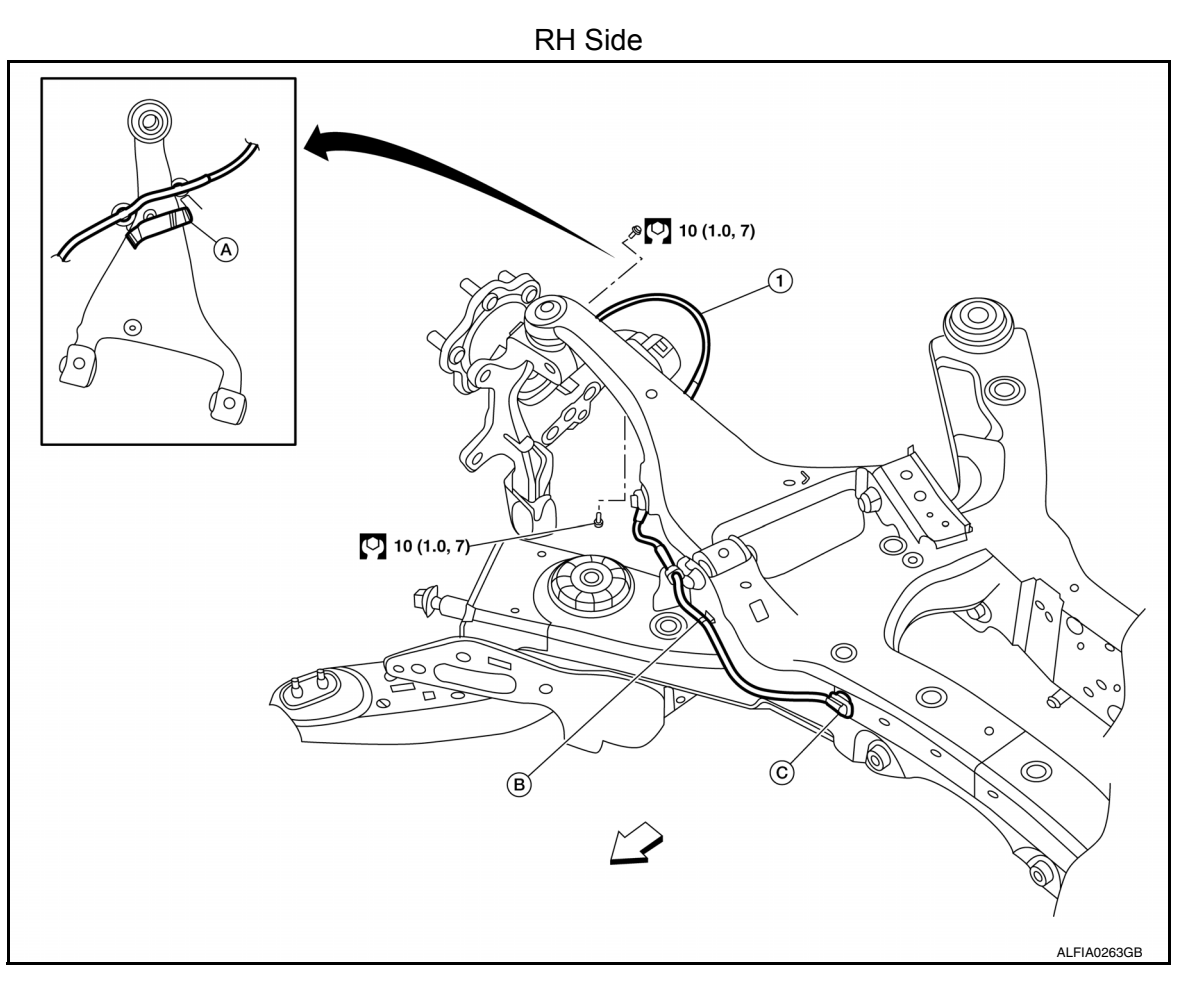

1. Rear wheel sensor

C. Rear wheel sensor connector

A. Rear wheel sensor bracket
 <□ Front</li>

## WHEEL SENSOR

### < UNIT REMOVAL AND INSTALLATION >

### **[TYPE 2]**

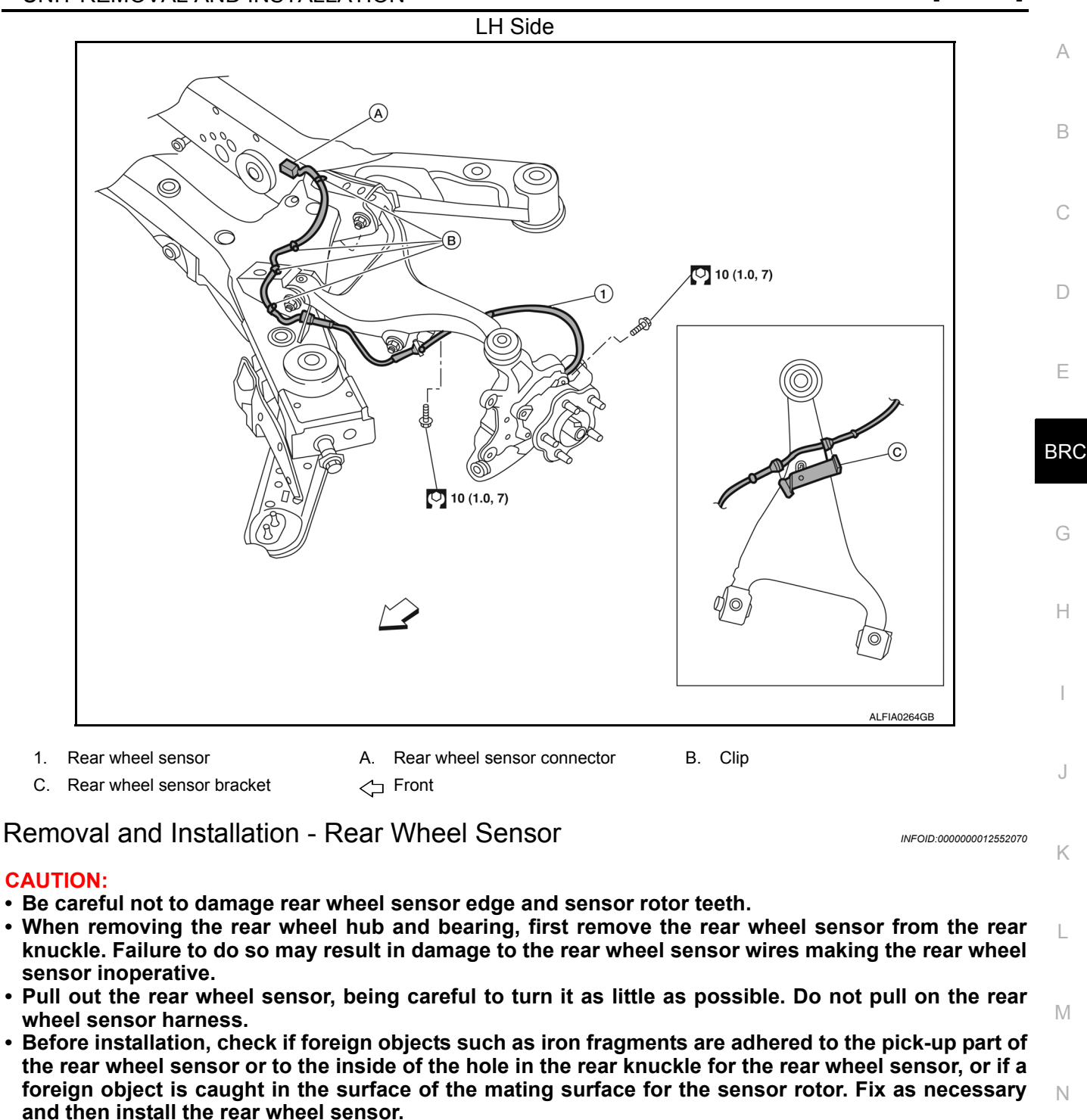

### REMOVAL

- 1. Remove the rear wheel and tire using power tool. Refer to WT-59. "Adjustment".
- 2. Remove the rear wheel sensor bolt.
- 3. Disconnect the rear wheel sensor harness connector.
- 4. Remove the rear wheel sensor from the sensor brackets.
- 5. Remove the rear wheel sensor from the rear knuckle.

#### INSTALLATION

Installation is in the reverse order of removal. **CAUTION:** 

Ο

Ρ

## < UNIT REMOVAL AND INSTALLATION >

- When installing, make sure there is no foreign material such as iron chips on and in the hole in the rear knuckle for the rear wheel sensor. Make sure no foreign material has been caught in the sensor rotor. Remove any foreign material and clean the mount.
- Do not twist rear wheel sensor harness when installing rear wheel sensor. Check that grommet (2) is fully inserted to bracket (1). Check that rear wheel sensor harness is not twisted after installation.

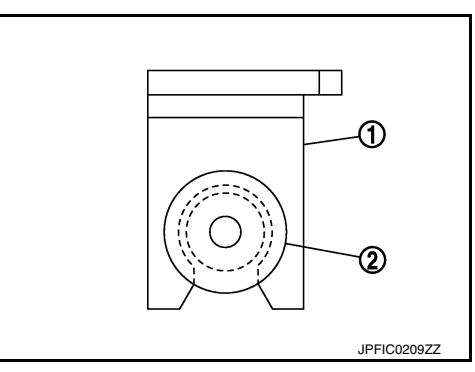

# SENSOR ROTOR < UNIT REMOVAL AND INSTALLATION >

## SENSOR ROTOR

Removal and Installation - Front Sensor Rotor

The front wheel sensor rotor is an integral part of the wheel hub and bearing and cannot be disassembled. Befer to FAX-8, "Removal and Installation".

Removal and Installation - Rear Sensor Rotor

The rear wheel sensor rotor is an integral part of the wheel hub and bearing and cannot be disassembled. Refer to RAX-7, "Removal and Installation".

BRC

Н

J

Κ

L

Μ

Ν

0

Ρ

С

D

А

INFOID:000000012552071

## ABS ACTUATOR AND ELECTRIC UNIT (CONTROL UNIT)

< UNIT REMOVAL AND INSTALLATION >

## ABS ACTUATOR AND ELECTRIC UNIT (CONTROL UNIT)

Exploded View

INFOID:000000012552073

**[TYPE 2]** 

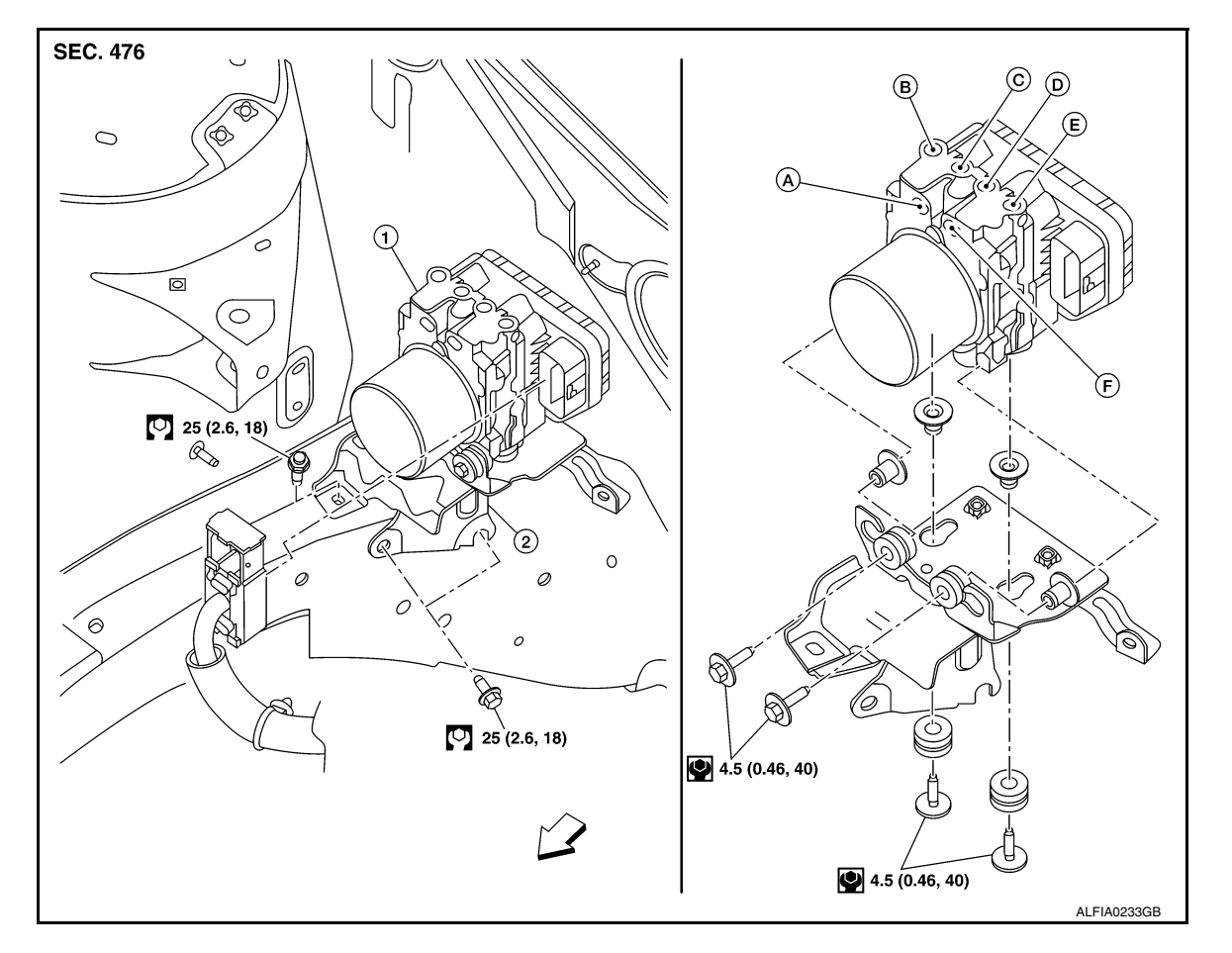

- 1. ABS actuator and electric unit (control unit) 2. Bracket
- B. To front RH brake caliper
- C. To rear LH brake caliper
- A. From master cylinder secondary side
- D. To rear RH brake caliper

E. To front LH brake caliper

Removal and Installation

F. From master cylinder primary side <>> Front

INFOID:000000012552074

## REMOVAL

### **CAUTION:**

• To remove brake tube, use a flare nut wrench to prevent flare nuts and brake tube from being damaged.

### • Do not remove actuator by holding harness.

### NOTE:

When removing components such as hoses, tubes/lines, etc., cap or plug openings to prevent fluid from spilling.

- Disconnect negative battery terminal. Refer to <u>PG-93</u>, "Exploded View".
- Remove cowl top. Refer to <u>EXT-25, "Removal and Installation"</u>.
- Disconnect the harness connector from the ABS actuator and electric unit (control unit).
- 4. Separate brake tubes from ABS actuator and electric unit (control unit). Refer to BR-22, "FRONT : Exploded View".
- 5. Remove ABS actuator and electric unit (control unit) bracket bolts.
- 6. Remove ABS actuator and electric unit (control unit) from vehicle.

### INSTALLATION

## **BRC-322**

## ABS ACTUATOR AND ELECTRIC UNIT (CONTROL UNIT)

## < UNIT REMOVAL AND INSTALLATION >

| <ul> <li>Installation is in the reverse order of removal.</li> <li>After work is completed, bleed air from brake tube. Refer to <u>BR-14, "Bleeding Brake System"</u>.</li> <li>Adjust the neutral position of steering angle sensor. Refer to <u>BRC-221, "Description"</u>.</li> <li>Perform calibration of the yaw rate/side/decel G sensor: Refer to <u>BRC-223, "Description"</u>.</li> </ul> |   |
|----------------------------------------------------------------------------------------------------|---|
|                                                                                                    | Ą |
| CAUTION.                                                                                                    | В |
| <ul> <li>To install, use flare nut crowfoot and forque wrench.</li> <li>Do not apply excessive impact to ABS actuator and electric unit (control unit), such as dropping it.</li> <li>Do not install actuator by holding harness.</li> </ul>                                                                                                    |   |
| • After installing harness connector in the ABS actuator and electric unit (control unit), make sure connector is securely locked.                                                                                                    | С |
| E                                                                                                    | D |
| E                                                                                                    | E |

J

Κ

L

Μ

Ν

Ο

Ρ

G

## < UNIT REMOVAL AND INSTALLATION >

## YAW RATE/SIDE/DECEL G SENSOR

## **Exploded View**

INFOID:000000012552075

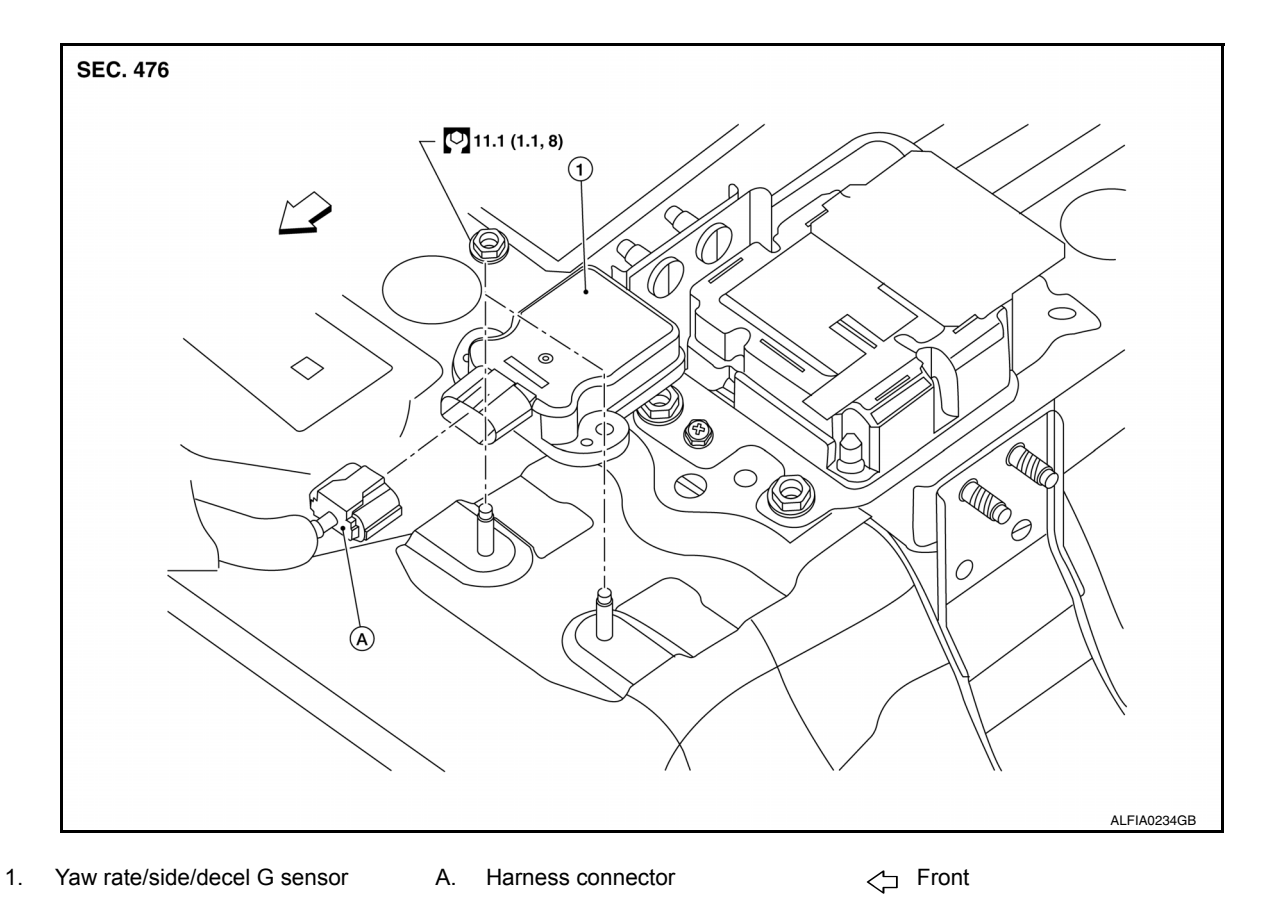

## Removal and Installation

## REMOVAL

- 1. Remove the side stay cover from the center console assembly. Refer to <u>IP-27, "Exploded View"</u>.
- 2. Disconnect the harness connector from the yaw rate/side/decel G sensor.
- 3. Remove the yaw rate/side/decel G sensor nuts.
- 4. Remove yaw rate/side/decel G sensor.

### INSTALLATION

Installation is in the reverse order of removal.

- Perform calibration of the yaw rate/side/decel G sensor. Refer to BRC-223, "Description".
- CAUTION:
- Do not use power tools on the yaw rate/side/decel G sensor because it is sensitive to the impact.
- Replace the yaw rate/side/decel G sensor if it has been dropped or sustained impact.
## **STEERING ANGLE SENSOR**

| < UNIT REMOVAL AND INSTALLATION > [TYPE 2]                                                                                           |     |
|----------------------------------------------------------------------------------------------------|-----|
| STEERING ANGLE SENSOR                                                                                                    | ^   |
| Removal and Installation                                                                                                    | A   |
| To remove and install the steering angle sensor, remove and install spiral cable. Refer to <u>SR-15, "Removal</u> and Installation". | В   |
|                                                                                                    | С   |
|                                                                                                    | D   |
|                                                                                                    | E   |
|                                                                                                    | BRC |
|                                                                                                    | G   |
|                                                                                                    | Η   |
|                                                                                                    | I   |
|                                                                                                    | J   |
|                                                                                                    | Κ   |
|                                                                                                    | L   |
|                                                                                                    | M   |

Ν

0

Ρ

## < UNIT REMOVAL AND INSTALLATION >

# VDC OFF SWITCH

### Removal and Installation

#### REMOVAL

- 1. Remove instrument lower panel LH. Refer to IP-15, "Removal and Installation".
- 2. Disconnect harness connector from VDC OFF switch.
- 3. Remove screws (A), then remove switch carrier lower and switch carrier upper from instrument lower panel LH.

4. Using suitable tool, release pawls and remove VDC OFF switch.

() : Pawl

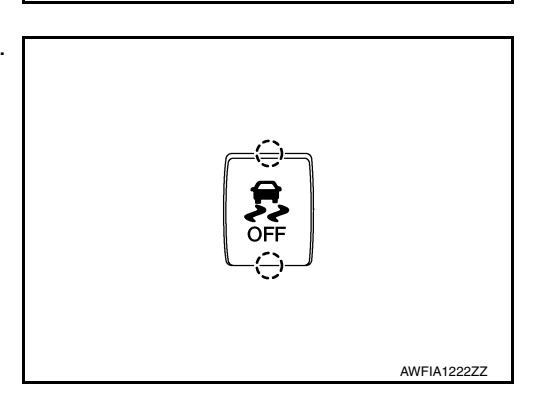

INSTALLATION Installation is in the reverse order of removal.

INFOID:000000012997321

## HILL DESCENT CONTROL SWITCH

## < UNIT REMOVAL AND INSTALLATION >

# HILL DESCENT CONTROL SWITCH

### Removal and Installation

The hill descent control switch is integral part of the 4WD shift switch, to remove and install the hill descent control switch. Refer to <u>DLN-102</u>, "<u>Removal and Installation</u>".

Е

BRC

А

В

С

D

**[TYPE 2]** 

INFOID:000000012552078

G

Н

J

Κ

L

Μ

Ν

0

Ρ

2016 Pathfinder